# TETLab

## ZETLab studio.

## Руководство разработчика

## ООО «Электронные технологии и метрологические системы»

© ООО "ЭТМС" 1992-2024. Все права защищены

3TMC.05000-01 34 PO

## Содержание

## HELP ZETLab studio. Руководство разработчика.

| ADC информация и данные в adcinfo.h                        | 16                             |
|------------------------------------------------------------|--------------------------------|
| Подключение ZET017 U4/U8/T8 по Ethernet                    | 22                             |
| 1.Введение                                                 |                                |
| <br>1.1.Режимы работы устройства                           |                                |
| 1.2.Порты TCP/IPv4                                         |                                |
| 2.Формат пакетов                                           |                                |
| 2.1.Команды                                                |                                |
| 2.1.1. Команда 0x0000 GetInfo                              |                                |
| 2.1.2. Команда 0x0001 ReadDigitalPort                      |                                |
| 2.1.3. Команда 0x0002 WriteDigitalPort                     |                                |
| 2.1.4. Команда 0x0003 EnableDigitalPort                    |                                |
| 2.1.5. Команда 0x0012 PutInfo                              |                                |
| 2.1.6. Команда 0x0207 Restart                              |                                |
| 3.Подключение к устройству                                 |                                |
| 4.Получение данных АЦП                                     |                                |
| 5.Работа генератора                                        |                                |
| 6.Пример программы                                         |                                |
| O ZETLab                                                   | 39                             |
| 1.Введение в ZETLab studio                                 | 40                             |
| 1.1.Разработка законченной системы                         | 41                             |
| 1.2.Построение собственного виртуального прибора           |                                |
| 1.3.Структура ZETLab studio                                |                                |
| 1.3.1. Структура задач измерений и испытаний               |                                |
| 1.3.2. Накопление данных                                   |                                |
| 1.3.3. Обработка и анализ данных                           |                                |
| 1.3.4. Представление результатов                           | 51                             |
| 2.Введение в ПО ZETLab                                     | 55                             |
| 2.1.О виртуальных приборах                                 | 55                             |
| 3.Установка и обновление ПО и драйверов                    | 58                             |
| 3.1.Требования к ПК                                        | 58                             |
| 3.2.Проблемы с драйверами                                  | 59                             |
| 3.2.1. в OC Window s 7                                     | 59                             |
| 3.2.2. в OC Windows 10                                     | 60                             |
| 3.3.Устранение возможных неполадок ПО                      | 61                             |
| 3.4.Установка ПО ZETLAB                                    |                                |
| 3.5.Удаление ПО ZETLAB                                     |                                |
| 3.6.Обнов ление ПО ZETLAB                                  |                                |
| 3.7.Обнов ление драйверов                                  | 80                             |
| 3.8.Проверка целостности установочного файла дистрибутивов | 83                             |
| АПОЛКЛЮЧЕНИЕ Приборов                                      | ۵۵<br>۸۹                       |
| 4 1 Полкпочение по LISB                                    | ۰۰۰۰۰ 0 <b>4</b><br>۵ <i>۸</i> |
| 4.2 Полкпочение по Ethernet                                |                                |
| 4.3 Полкпочение по Wi-Fi                                   |                                |
|                                                            |                                |

| <ul> <li>5.1. Приступая к работе</li></ul>                                                                            | 93<br>94<br>99<br>99<br>102<br>102<br>104<br>111 |
|----------------------------------------------------------------------------------------------------|--------------------------------------------------|
| <ul> <li>5.2.Время усреднения данных и частота дискретизации сигналов</li></ul>                                       | 94<br>99<br>99<br>102<br>102<br>104<br>111       |
| <ul> <li>5.3.Элементы управления</li></ul>                                                                            | 99<br>99<br>102<br>102<br>104<br>104<br>111      |
| <ul> <li>5.3.1. Управление курсором и масштабирование графиков</li> <li>5.3.2. Интегральный уровень сигнала</li></ul> | 99<br>102<br>102<br>104<br>104<br>111            |
| 5.3.2. Интегральный уровень сигнала<br>5.3.3. Перенос графической и численной информации в<br>текстовые редакторы     | 102<br>102<br>104<br><b>111</b><br>111           |
| 5.3.3. Перенос графической и численной информации в<br>текстовые редакторы                                            | 102<br>104<br><b>111</b><br>111                  |
| текстовые редакторы                                                                                                   | 102<br>104<br><b>111</b><br>111                  |
|                                                                                                    | 104<br><b>111</b><br>111                         |
| 3.3.4. Пастройка в пешнего вида трафиков                                                                              | <b>111</b><br>111                                |
| 6.Панель управления ZETLAB                                                                                            | 111                                              |
| 6.1.Главное меню панели ZETLAB                                                                                        |                                                  |
| 6.2.Меню запуска программ                                                                                             | 116                                              |
| 6.3.Многоэкранный интерфейс                                                                                           | 118                                              |
| Доступ к драйверам ZET через библиотеку Zadc.dll                                                                      | 121                                              |
| 1.Полное описание функций Zadc.dll                                                                                    | 121                                              |
| 1.1.Работа с устройствами фирмы ZET                                                                                   | 121                                              |
| 1.2.Подключение к драйверу и отключение                                                                               | 123                                              |
| 121 Полкпючение к драйверу                                                                                            | 124                                              |
| 122 Отключение от драйвера                                                                                            | 125                                              |
| 1.3 Сброс и инициализация                                                                                             | 126                                              |
| 131 Оброс и останов сигнального процессора                                                                            | 126                                              |
| 1.3.2. Инициализация сигнального процессора                                                                           | 120                                              |
| 1.3.3. Попучение селийного номела DSP                                                                                 | 128                                              |
|                                                                                                    | 120                                              |
| 135. Получение имени устройства                                                                                       | 120                                              |
|                                                                                                    | 120                                              |
|                                                                                                    | 130                                              |
| 1.4.1. Опрос версии программ и драивера                                                                               | 122                                              |
|                                                                                                    | 132                                              |
|                                                                                                    | 132                                              |
| 1.4.4. Прочитать всю информацию о модуле Ації, цаттиз<br>прайвера                                                     | 133                                              |
| драйвера<br>1.4.5. Прочитать всю информацию о молупе АНП НАП из DSP                                                   | 133                                              |
| 146 Перелать в сю информацию в DSP                                                                                    | 134                                              |
| 147 Запустить тест шпейфа плат РоР                                                                                    | 134                                              |
| 1 4 8. Чтение кола оцибки                                                                                             | 135                                              |
| 1 4 9. Опрос изменения режима работы сигнального процессора                                                           | 135                                              |
|                                                                                                    | 136                                              |
|                                                                                                    | 136                                              |
|                                                                                                    | 136                                              |
| 1.6 Опрос основных характеристик молупей АНП и НАП                                                                    | 100                                              |
|                                                                                                    | 157                                              |
| полупем АПП                                                                                                    | 137                                              |
| 1.6.2. Опрос возможности работы сигнального процессора с                                                              |                                                  |
| модулем ЦАП                                                                                                    | 138                                              |
| 1.6.3. Опрос максимального количества каналов модуля                                                                  |                                                  |
| АЦП/ЦАП                                                                                                    | 138                                              |
| 1.6.4. Опрос веса младшего разряда АЦП/ЦАП                                                                            | 139                                              |
| 1.6.5. Опрос количества двоичных разрядов АЦП/ЦАП                                                                     | 140                                              |
| 1.6.6. Опрос размера каждого отсчета АЦП/ЦАП в 16-разрядных                                                           | 140                                              |
|                                                                                                    | 140                                              |
| т. г.э становка частоты дискретизации и режима синхронизации<br>АТПЛ/НАП                                              | 141                                              |
| 171 Получение списка возможных частот лискретизации                                                                   |                                                  |
|                                                                                                    | 141                                              |
| 1.7.2. Установка большей или меньшей частоты дискретизации                                                            |                                                  |
| АЦП/ЦАП                                                                                                    | 143                                              |

| 1.7.3. Опрос текущей частоты дискретизации АЦП/ЦАП                                    | 144 |
|---------------------------------------------------------------------------------------|-----|
| 1.7.4. Установка частоты дискретизации АЦП/ЦАП                                        | 144 |
| 1.7.5. Опрос текущей опорной частоты АЦП/ЦАП                                          | 145 |
| 1.7.6. Установка значения внешней опорной частоты АЦП/ЦАП                             | 145 |
| 1.7.7. Опрос режима работы от внешней опорной частоты                                 | 146 |
| 1.7.8. Установка режима работы от внешней опорной частоты                             | 146 |
|                                                                                       |     |
| 1.7.9. Опрос разрешения в нешнего запуска накопления данных                           |     |
| 1.7.10. Установка внешнего запуска накопления данных                                  | 140 |
| 1.1.11. Определить установленный коэффициент деления<br>Атип/пап                      | 148 |
| 1712 Установить частоту преобразования АПП/ПАП                                        | 140 |
| 1 7 13 Прочитать статус синхронизации по внешней частоте                              |     |
|                                                                                       | 150 |
| 1.7.14. Включение/Отключение синхронизации по внешней                                 |     |
| частоте АЦП/ЦАП                                                                       | 150 |
| 1.7.15. Прочитать статус внешнего запуска АЦП/ЦАП                                     | 151 |
| 1.7.16. Включение/Отключение в нешнего запуска АЦП/ЦАП                                | 152 |
| 1.8.Управление каналами ввода (вывода) АЦП/ЦАП                                        | 152 |
| 1.8.1. Опрос количества включенных каналов АЦП/ЦАП                                    | 152 |
| 1.8.2. Опрос разрешения канала для ввода (вывода) АЦП/ЦАП                             | 153 |
| 1.8.3. Включение канала для ввода (вывода) АЦП/ЦАП                                    | 154 |
| 1.8.4. Включение/выключение каналов с помощью битовой маски                           |     |
| АЦП/ЦАП                                                                               | 154 |
| 1.8.5. Опрос типа канала ввода АЦП                                                    | 155 |
| 1.8.6. Установка типа канала ввода АЦП                                                | 156 |
| 1.8.7. Чтение режима работы АЦП                                                       | 156 |
| 1.8.8. Установить режим работы АЦП                                                    | 157 |
| 1.9.Управление коэффициентами усиления АЦП                                            | 157 |
| 1.9.1. Получение списка возможных коэффициентов усиления<br>АЦП                       | 158 |
| 1.9.2. Установка большего или меньшего коэффициента усиления                          |     |
| выбранного канала АЦП                                                                 | 158 |
| 1.9.3. Опрос коэффициента усиления выбранного канала АЦП                              | 159 |
| 1.9.4. Установка коэффициента усиления выбранного канала АЦП                          | 160 |
| 1.10.Управление коэффициентами усиления ПУ 8/10                                       | 161 |
| 1.10.1. Получение списка возможных коэффициентов усиления                             |     |
| предварительного усилителя                                                            | 162 |
| 1.10.2. Установка большего или меньшего коэффициента                                  | 100 |
| усиления предварительного усилителя                                                   | 162 |
| 1. 10.3. Опрос коэффициента усиления предварительного<br>усилителя, выбранного канала | 163 |
|                                                                                       |     |
| усилителя выбранного канала                                                           | 164 |
| 1.11. Управление коэффициентами ослабления аттенюатора ЦАП                            |     |
| 1.11.1. Опрос поддерживается ли программный аттенюатор                                |     |
| 1.11.2. Опрос коэффициента ослабления аттенюатора                                     |     |
| выбранного канала                                                                     | 165 |
| 1.11.3. Установка коэффициента ослабления аттенюатора                                 |     |
| выбранного канала                                                                     | 166 |
| 1.12.Управление процессом перекачки данных                                            | 167 |
| 1.12.1. Установка режима внешней подкачки данных или                                  |     |
| внутренней генерации сигналов ЦАП                                                     | 168 |
| 1.12.2. Опрос максимального размера буфера в ЦАП в DSP                                | 169 |
| 1.12.3. Опрос размера буфера в ЦАП в DSP                                              | 169 |
| 1.12.4. Установить размер буфера в ЦАП в DSP                                          | 170 |
| 1.12.5. Опрос размера буфера для перекачки данных АЦП/ЦАП                             | 170 |

| 1.12.6. Опрос максимального размера буфера для перекачки                 |     |
|--------------------------------------------------------------------------|-----|
| данных АЦП/ЦАП                                                           | 171 |
| 1.12.7. Установка размера буфера для перекачки данных                    | 171 |
|                                                                          |     |
| 1.12.0. Установка размера оуфера памяти накопления Аци и дат             | 173 |
| 1.12.10. Осоражение буфера памяти накопления Аці ицат.                   |     |
| 1.12.10. Освоюждение буфера памяти накопления Ацтицат.                   |     |
| 1.12.11. УСТАНОВКА ЦИКЛИЧЕСКОГО ИЛИ ОДНОРАЗОВОГО НАКОПЛЕНИЯ<br>А ПЛИТА П | 176 |
|                                                                          | 176 |
| 1 12 13. Опростуказателя накопления в буфер данных                       | 177 |
| 1.12.14. Опрос флага прерываний                                          | 178 |
| 1 12 15. Опрос состояния накопления ланных АНП/НАП                       | 178 |
| 1 12 16 Старт накопления данных АНП/НАП                                  | 179 |
| 1 12 17 Останов накопления данных АЦП/ПАП                                | 179 |
| 1.12.18. Определить установ пенный размер пакета данных DSP              |     |
| АЦП/ЦАП                                                                  | 180 |
| 1.12.19. Определить максимально возможный размер пакета                  |     |
| данных DSP АЦП/ЦАП                                                       | 181 |
| 1.12.20. Установить размер пакета данных DSP АЦП/ЦАП                     | 181 |
| 1.12.21. Определить установленное количество пакетов за одно             |     |
| прерывание АЦП/ЦАП                                                       | 182 |
| 1.12.22. Определить максимальное возможное количество                    | 100 |
| пакетов за одно прерывание АЦІ /ЦАП                                      |     |
| 1.12.23. Установить количество пакетов за одно прерывание                | 183 |
| лциции<br>1 13 Управление молулем НСР                                    | 184 |
| 1 13 1 Опрос подлержки и полключения модуля НСР                          | 184 |
| 1 13 2. Опрос режима работы заданного канада модуля НСР                  | 184 |
| 1 13 3. Установка режима работы заланного канапа молупя НСР              | 185 |
| 1 14 Управление цифровым портом (вхол-выхол)                             | 186 |
| 1 14 1. Опрос маски выходов цифрового порта                              | 186 |
| 1.14.2. Опрос количества линий цифрового порта.                          |     |
| 1.14.3. Установка маски выходов цифрового порта                          |     |
| 1.14.4. Чтение данных с входов цифрового порта                           |     |
| 1.14.5. Чтение данных, выдаваемых на выходы цифрового порта              |     |
| 1.14.6. Запись данных в цифровой порт                                    |     |
| 1.14.7. Установить вывод цифрового порта в «1», без изменения            |     |
| состояния других выводов                                                 | 189 |
| 1.14.8. Установить маску выводов цифрового порта в «1», без              |     |
| изменения состояния других выводов                                       | 190 |
| 1.14.9. Установить вывод цифрового порта в «0», без изменения            | 100 |
| состояния других выводов                                                 |     |
| 1.14.10. УСТАНОВИТЬ МАСКУ ВЫВОДОВ ЦИФРОВОГО ПОРТА В «О», без             | 191 |
| 1 14 11 Опрос режим потокового вводов                                    | 191 |
| 1 14 12 Переключить режим потокового ввода вывода                        | 192 |
| 1 14 13. Установить пинию цифового порта на выход                        | 193 |
| 1.14.14. Установить маску, пиний нифрового порта на выход                | 103 |
| 1 14 15 Установить пинию цифового порта на вход                          |     |
| 1 14 16. Установить маску пиний нифорвого порта на вход                  |     |
| 1 15 Управление устройством через Ethernet                               |     |
| 1 15 1. Опрос IP-адреса по Ftherpet                                      | 105 |
| 1 15 2 Полкпючиться с устройством по Ethernet                            |     |
| 1 15 3. Отключиться от устройства по Ethernet                            | 196 |
| 1 15 4. Опрос на установление соединения с устройством через             |     |
| Ethernet                                                                 | 197 |

| 1.15.5. Опрос на установление соединения с устройством через          |     |
|-----------------------------------------------------------------------|-----|
| Ethernet с опросом IP-адреса                                          |     |
| 1.16.Управление настройками ТСР/IР                                    | 198 |
| 1.16.1. Прочитать настройки Ethernet устройства для ТСР/IP из         | 108 |
|                                                                       |     |
| 1.17. Упровление настройки Цпетнегустроиства для тогля в тюз          | 200 |
|                                                                       |     |
|                                                                       |     |
| Г. Г. Z. Сохранить настроики РТР В Г. БУ                              |     |
|                                                                       |     |
| Unit-2. Предназначен для связи с программами                          | 221 |
| 1.Установка компонента                                                |     |
| 2.Работа с программами                                                | 222 |
| 2.1.Результаты                                                        | 223 |
| 2.2.Параметры                                                         | 224 |
| 2.3.Проверки                                                          | 225 |
| 2.4.Другие функции                                                    | 226 |
| 2.5.Номера данных многоканальных программ                             | 226 |
| 2.6.Дополнительные разделы ресурсов програмы-сервера                  | 226 |
| 2.7.Замечания                                                         | 227 |
| 2.7.1. Таблица 1. Функции UnitCln                                     | 227 |
| 2.7.2. Таблица 2. Функции UnitSrv                                     | 228 |
| 2.7.3. Таблица 3. Функции структур типа Unit2DataStruct               | 229 |
| 3.Описание свойств. методов и событий Unit-2.1 в idl                  |     |
| 3.1.Функции структуры Unit2DataStruct                                 |     |
| 3 2 Серверная часть                                                   | 231 |
| 3.3 Клиентская часть                                                  | 232 |
| 4 Переход с UNIT на UNIT-2                                            | 233 |
|                                                                       | 233 |
|                                                                       | 234 |
|                                                                       | 235 |
| опплоск предназначен для связи с программами детеав                   |     |
| 1.Установка компонента                                                |     |
| 2.Изменения в zetlab studio на 30.06.2015                             | 237 |
| 3.Описание методов и событий в idl                                    | 239 |
| 3.1.Серверная часть                                                   | 239 |
| 3.1.1. Методы                                                         | 240 |
| 3.1.2. События                                                        | 242 |
| 3.2.Клиентская часть                                                  | 243 |
| 3.2.1. Методы                                                         | 243 |
| 3.2.2. События                                                        | 247 |
| 4.Перечень общих параметров многоканальных/многоконтейнерных программ |     |
| 5.Установка параметров программ ZETLab                                |     |
| 5.1.меню Анализ сигналов                                              | 249 |
| 5.1.1. Узкополосный спектр (spectr.exe)                               | 249 |
| 5.1.2. Долеоктавный спектр (dspectr.exe)                              | 255 |
| 5.1.3. Взаимный узкополосный спектр (vspectr.exe)                     | 259 |
| 5.1.4. Взаимный долеоктавный спектр (dvspectr.exe)                    |     |
| 5.1.5. Взаимный корреляционный анализ (corr.exe)                      |     |
| 5.1.6. Анализ нелинейных искажений (harmdist exe)                     | 320 |
| 517 Синхронное накоппение (PrdkAnaliz exe)                            | 321 |
| 518 Молапьный анапиз (ProsAnaliz exe)                                 | 323 |
| 5.1.9. Гистограмма (ZETHistograph exe)                                | 325 |
| 5 1 10 DETEKTOD STALLTA (STALLTA EVE)                                 | 326 |
| 5.1.11 Poin for (EDM/T ava)                                           | 207 |
|                                                                       |     |

| 5.2.меню Измерение                                                                   |             |
|--------------------------------------------------------------------------------------|-------------|
| 5.2.1. Вольтметр переменного тока (VoltMeter.exe)                                    |             |
| 5.2.2. Вольтметр постоянного тока (VoltMeterDC.exe)                                  |             |
| 5.2.3. Селективный вольтметр (VoltMeterSel.exe)                                      |             |
| 5.2.4. Частотомер (FreqMeter.exe)                                                    |             |
| 5.2.5. Фазометр (PhaseMeter.exe)                                                     |             |
| 5.2.6. Тахометр (TahoMeter.exe)                                                      |             |
| 5.2.7. Торсиограф (Torsiograph.exe)                                                  |             |
| 5.2.8. Энкодер (Encoder.exe)                                                         |             |
| 5.2.9. Термометр TC (ThermoMeter.exe)                                                |             |
| 5.2.10. Термометр ТП (ThermoPara.exe)                                                |             |
| 5.2.11. Тензометр (TenzoMeter.exe)                                                   |             |
| 5.2.12. Виброметр (VibroMeter.exe)                                                   |             |
| 5.2.13. Мультиметр Agilent HP34401A (Agilent HP34401A.exe)                           |             |
| 5.2.14. Блок питания LPS305 (LPS305.exe)                                             |             |
| 5.2.15. Блок питания PPE3323 (PPE3323.exe)                                           |             |
| 5.2.16. Блок питания PSM2010 (PSM2010.exe)                                           |             |
| 5.3 меню Отображение                                                                 |             |
| 5.3.1. Многоканальный осциллограф (OscGraph.exe).                                    |             |
| 532 XYZ-осциппограф (XYOscGraph exe)                                                 | 345         |
| 533 XY-поттер (XYPlotter exe)                                                        | 346         |
| 5 4 меню Генераторы                                                                  | 347         |
| 5.4.1 Ferenation curriations (DAC, OCX exe)                                          |             |
| 542 Синхронный генератор (SynchroChanDac exe)                                        | 356         |
| 5.5 меню Регистрация                                                                 | 358         |
| 5.5.1. Запись сигналов (SignalWriter exe)                                            | 358         |
| 5.5.2 Воспроизвеление сигналов (reader exe)                                          | 359         |
| 5.5.3. Многоканальный самописец (multiSWym exe)                                      | 360         |
| 5.6 меню Автоматизация                                                               |             |
| 5.6.1. Perunation (Regulator exe)                                                    | 362         |
| 5.6.2 Anuthuometrin (ArithmoMeter eve)                                               | 364         |
| 5.6.2. А паптив ный фильтр 50. Ги (filtr50, eye)                                     |             |
| 5.6.4. Фильтрация сисналов (filtrdiff exe)                                           | 365         |
| 5.6.5. Формула (ZETEormula eve)                                                      |             |
|                                                                                      |             |
| 5.6.7. VID32 RELIVE DETE (Relay Commutation eve)                                     | 368         |
| 5.6.8. Управление релейными клонами (PortCommitation eve)                            | 360 360     |
|                                                                                      | 360         |
| 5.7.1. Попитиона истройств по Ethernot (NetWizerd evo)                               | 360         |
| 5.7.2. Подключение устройств по EllieThet (NetWizard exe)                            |             |
| 6 Vcrauopka ganavernop gnornawy ZETScope                                             |             |
|                                                                                      |             |
|                                                                                      | 375         |
|                                                                                      | 375         |
|                                                                                      |             |
|                                                                                      |             |
| 7.1.5. Взаимный узконолосный спектр (vspeculexe)                                     |             |
| 7.1.5. Взаиминый коррепационный знализ (сотгехе)                                     | 370<br>270  |
|                                                                                      | 079         |
|                                                                                      | 379<br>محد  |
| 7.1.2. Окіпароппоє паконлістиє (гі ціхчнаїх.слё)                                     | 379<br>مەد  |
| 7.1.0. ічодальный апализ (гіцэлітанд.сле).<br>7.1.0. Гистограмма (ZETHistograph eye) |             |
| 7.1.0.Τνιστοι μαινινία (ΖΕΤΙ ΙΒιουγιαμΠ.σλοβ                                         | ا ۵۵<br>۵۵4 |
|                                                                                      |             |
|                                                                                      |             |

| 7.2.1. Вольтметр переменного тока (VoltMeter.exe)            | 381        |
|--------------------------------------------------------------|------------|
| 7.2.2. Вольтметр постоянного тока (VoltMeterDC.exe)          | 382        |
| 7.2.3. Селективный вольтметр (VoltMeterSel.exe)              | 382        |
| 7.2.4. Частотомер (FreqMeter.exe)                            |            |
| 7.2.5. Фазометр (PhaseMeter.exe)                             |            |
| 7.2.6. Тахометр (TahoMeter.exe)                              | 383        |
| 7.2.7. Торсиограф (Torsiograph.exe)                          | 383        |
| 7.2.8. Энкодер (Encoder.exe)                                 | 383        |
| 7.2.9. Термометр TC (ThermoMeter.exe)                        | 383        |
| 7.2.10. Термометр ТП (ThermoPara.exe)                        | 383        |
| 7.2.11. Тензометр (TenzoMeter.exe)                           | 383        |
| 7.2.12. Виброметр (VibroMeter.exe)                           | 384        |
| 7.2.13. Мультиметр Agilent_HP34401A (Agilent_HP34401A.exe)   | 384        |
| 7.2.14. Блок питания LPS305 (LPS305.exe)                     | 384        |
| 7.2.15. Блок питания PPE3323 (PPE3323.exe)                   | 385        |
| 7.2.16. Блок питания PSM2010 (PSM2010.exe)                   | 386        |
| 7.3.меню Отображение                                         | 387        |
| 7.3.1. Многоканальный осциллограф (OscGraph.exe)             | 387        |
| 7.3.2. XYZ-осциллограф (XYOscGraph.exe)                      | 387        |
| 7.4.меню Генераторы                                          | 388        |
| 7.4.1. Генератор сигналов (DAC_OCX.exe)                      | 388        |
| 7.4.2. Синхронный генератор (SynchroChanDac.exe)             | 388        |
| 7.5.меню Регистрация                                         | 388        |
| 7.5.1. Запись сигналов (SignalWriter.exe)                    | 388        |
| 7.5.2. Воспроизведение сигналов (reader.exe)                 | 389        |
| 7.5.3. Многоканальный самописец (multiSWvm.exe)              | 389        |
| 7.6.меню Автоматизация                                       | 389        |
| 7.6.1. Регулятор (Regulator.exe)                             | 389        |
| 7.6.2. Арифмометр (ArithmoMeter.exe)                         | 389        |
| 7.6.3. Адаптивный фильтр 50 Гц (filtr50.exe)                 | 390        |
| 7.6.4. Фильтрация сигналов (filtrdiff.exe)                   | 390        |
| 7.6.5. Формула (ZETFormula.exe)                              | 390        |
| 7.6.6. Синхронизация по GPS (Synchronization.exe)            | 390        |
| 7.6.7. Управление реле (RelayCommutation.exe)                | 390        |
| 7.6.8. Управление релейными ключами (PortCommutation.exe)    | 391        |
| 7.7.меню Сетевые программы                                   | 391        |
| 7.7.1. Подключение устройств по Ethernet (NetWizard.exe)     | 391        |
| 7.7.2. Подключение устройств по BlueTooth (BthWizard.exe)    | 391        |
| 8.Формат посылаемых данных ZETScope                          |            |
| 9.Перечень функций, используемые Unit.ocx в базовом классе   |            |
| 9.1.Серверная часть                                          |            |
| 9.1.1. Методы                                                |            |
| 9.1.2. События                                               |            |
| 9.2.Клиентская часть                                         |            |
| 9.2.1. Методы                                                |            |
| 9.2.2. События                                               | 401        |
| ∠ETPath.ocx Позволяет работать со стандартными каталогами    | 402        |
|                                                              |            |
| і. у становка компонента                                     | 402<br>404 |
| 2. Онисалие своиств, методов и сообнии в Iul                 |            |
| оперечень функции, используемые ZETPath.ocx в оазовом классе |            |
|                                                              | 408        |
| 1.Установка компонента SRV.осх                               | 408        |

| 2.Описание методов и событий в idl                               | 411 |
|------------------------------------------------------------------|-----|
| 2.1.Методы в SRV.осх                                             | 411 |
| 2.1.1. Подключение и отключение                                  | 411 |
| 2.1.2. Опрос параметров каналов системы                          | 415 |
| 2.1.3. Опрос физических параметров каналов                       |     |
| 2.1.4. Управление каналами АЦП                                   | 432 |
| 2.1.5. Управление каналами ЦАП                                   |     |
| 2.1.6. Управление виртуальными каналами                          |     |
| 2.1.7. Работа с цифровым портом.                                 |     |
| 2.1.8. Работа с ШИМ.                                             |     |
| 2.1.9. Работа с ICP.                                             |     |
| 2 1 10. Работа с GPS                                             | 463 |
| 2.1.11. Прием и передача данных                                  |     |
| 2 1 12 Вспомогательные информационные функции                    | 473 |
| 2 2 События в SRV осх                                            | 491 |
| 3.Перечень функций, используемые SRV.осх в базовом классе        | 492 |
| 4 Сообщения программы из Журнала ощибок и ZFTServer              | 505 |
| ZotWindowsl од осу Позволает заполнать стандартный               |     |
|                                                                  | 507 |
| А И                                                              |     |
| 1.установка компонента                                           |     |
| 2. Описание своиств                                              | 509 |
| ListMultiChannels.ocx предназначен для списка с                  |     |
| использованием группового имени и фильтра каналов                | 511 |
| 1.Описание свойств                                               | 512 |
| ZETAnpRecorder.ocx позволяет сохранять результаты в              |     |
| бинарном виде                                                    | 515 |
| 1.Установка компонента                                           |     |
| 2.Описание свойств                                               |     |
| ZETChanSelector.ocx предназначен для выбора каналов              |     |
| 1 Versuopya vompoueurs ZETChanSelector ocy                       | 521 |
| 2 Интерфейс компонента ZETChanSelector.ocx                       |     |
|                                                                  |     |
| 3.1 Chore of a ZETChanSelector ocy                               |     |
|                                                                  |     |
|                                                                  |     |
|                                                                  |     |
| 3. 1.5. Tidpamer pol.                                            |     |
| 3.2. Собитила от компонити ZETChan Selector cox                  |     |
|                                                                  |     |
|                                                                  |     |
| GalPlusComboBox.ocx предназначен для комоинированного            | 520 |
| списка                                                           |     |
| 1.Установка компонента GdiPlus ComboBox.ocx                      | 530 |
| 2.Интерфейс компонента GdiPlus ComboBox.ocx                      | 531 |
| 3.Полное описание свойств, методов и событий GdiPlusComboBox.ocx | 532 |
| 3.1.Свойства GdiPlusComboBox.ocx                                 | 532 |
| 3.1.1. Цвета                                                     | 533 |
| 3.1.2. Отображение рамки                                         | 533 |
| 3.1.3. Параметры                                                 | 533 |
| 3.2.Методы GdiPlusComboBox.ocx                                   | 534 |
| 3.3.События от компоненты GdiPlusComboBox.ocx                    | 534 |
| 4.Краткий перечень функций, используемые GdiPlusComboBox.ocx     | 534 |

| ZetMultiLevelIndicator.ocx используется для многоканального                              | 500           |
|------------------------------------------------------------------------------------------|---------------|
| индикатора уровня                                                                        | 538           |
| 1.Полное описание свойств, методов и событий ZetMultiLeveIIndicator.ocx                  | 538           |
| 1.1.Методы ZetMultiLeveIIndicator.ocx                                                    | 538           |
| 2.Краткий перечень функций, используемые ZetMultiLeveIIndicator.ocx                      | 539           |
| Описание программных модулей индикаторов                                                 | 541           |
| 1.zet_boolean.ocx представляет собой лампочку-индикатор                                  | 541           |
| 2.zet_horizontal_slider.ocx, zet_vertical_slider.ocx линейные аналоговые регуляторы шкал | <b>1ы</b> 542 |
| 3.zet_horizontal_level, zet_vertical_level линейные аналоговые индикаторы уровня         | 544           |
| 4.ZETTaho.ocx предназначен для измерения частоты вращения                                | 547           |
| 4.1.Установка компонента ZETTaho.ocx                                                     | 547           |
| 4.2.Интерфейс компонента ZETTaho.ocx                                                     | 548           |
| 4.3.Полное описание свойств, методов и событий ZETTaho.ocx                               | 549           |
| 4.3.1. Свойства ZETTaho.ocx                                                              | 549           |
| 4.3.2. Методы ZETTaho.ocx                                                                | 549           |
| 4.4.Краткий перечень функций, используемые ZETTaho.ocx                                   | 550           |
| 5.GdiPlusHorScale.ocx предназначен для отображения интегральных уровней сигналов         | 551           |
| 5.1.Установка компонента GdiPlusHorScale.ocx                                             | 551           |
| 5.2.Интерфейс компонента GdiPlusHorScale.ocx                                             | 552           |
| 5.3.Полное описание свойств, методов и событий                                           |               |
| GdiPlusHorScale.ocx                                                                      | 553           |
| 5.3.1. Свойства GdiPlusHorScale                                                          | 553           |
| 5.3.1.1. Цвета                                                                           | 553           |
| 5.3.1.2. Отображение рамки                                                               | 553           |
| 5.3.1.3. Ориентация компонента                                                           | 554           |
| 5.3.1.4. Параметры                                                                       | 554           |
| 5.3.2. Методы GdiPlusHorScale.ocx                                                        | 554           |
| 5.4.Краткий перечень функций, используемые GdiPlusHorScale.ocx                           | 555           |
| 6.GdiPlusTextDisp.ocx предназначен для отображения текстово-численной информации         | 556           |
| 6.1.Установка компонента GdiPlusTextDisp.ocx                                             | 556           |
| 6.2.Интерфейс компонента GdiPlusTextDisp.ocx                                             | 557           |
| 6.3.Полное описание свойств, методов и событий<br>CdiDusTextDian per                     | 558           |
| 6 3 1 CROMOTRA CHIPUSTANTORNOCY                                                          | 550<br>558    |
| 6311 LIDETS                                                                              | 558           |
| 6.3.1.2. Отоблажение памки                                                               | 550           |
|                                                                                          | 559           |
| 6.3.2 Метолы GdiPlusTextDisp.acv                                                         | 560           |
|                                                                                          | 560<br>560    |
| 6.4 Краткий перечень функций, используемые GdiPlusTextDisp.cox                           | 560<br>560    |
| 7 Zindicator осу предназначен для вывода целых и дробных десятичных числовых велич       | ин 562        |
| 7.1. Установка компонента Zindicator осх                                                 | 562           |
| 7.2 Интерфейс компонента Zindicator осх                                                  | 563           |
| 7.3 Полное описание свойств, метолов и событий Zindicator осх                            | 564           |
| 7.3.1. Свойства Zindicator осх                                                           | 565           |
| 7311 Івета                                                                               | 565           |
| 7312 Отображение рамки                                                                   | 565           |
| 7313 Параметры шрифта                                                                    | 565           |
| 7.3.1.4. Параметры управления значением индикатора                                       | 566           |
| 7.3.2. Методы Zindicator.ocx                                                             | 566           |
| 7.3.3. События от компоненты Zindicator.ocx                                              | 566           |
| 7.4.Краткий перечень функций, используемые ZIndicator.ocx                                | 567           |
| 8.TextDisp.ocx предназначен для отображения текстово-численной информации (уст.)         | 570           |
| 8.1.Установка компонента TextDisp.ocx                                                    | 570           |
| •                                                                                        |               |

| Contents | 11 |
|----------|----|
| Contents |    |

| 8.2 Интерфейс компонента TextDisp.ocx                                                  | 571          |
|----------------------------------------------------------------------------------------|--------------|
| 8.3 Попное описание свойств, методов и событий TextDisp.ccx                            | 572          |
| 8.3.1 CROMOTRA GdiPlus TextDisp. ocx                                                   | 572          |
|                                                                                        | 573          |
| 8312 Отоблажение рамки                                                                 | 573          |
|                                                                                        | 573          |
|                                                                                        | 573          |
|                                                                                        | 573          |
|                                                                                        |              |
|                                                                                        | 576          |
|                                                                                        | 577          |
|                                                                                        | . JII<br>570 |
|                                                                                        | . 570        |
|                                                                                        | . 370        |
|                                                                                        | . 5/8        |
|                                                                                        | . 579        |
| 9.3.1.3. Параметры отооражения                                                         | . 579        |
|                                                                                        | . 579        |
| 9.3.3. События от компоненты ColScale.ocx                                              | . 580        |
| 9.4.Краткий перечень функций, используемые ColScale.ocx                                | . 580        |
| 10.Horizontalslider.ocx для выбора значения посредством перемещения указателя на шкале | . 582        |
| 10.1.Установка компонента Horizontalslider.ocx                                         | . 582        |
| 10.2.Интерфейс компонента Horizontalslider.ocx                                         | . 583        |
| 10.3.Полное описание свойств, методов и событий                                        | 505          |
|                                                                                        | . 585        |
| 10.3.1. Своиства Horizontalslider.ocx                                                  | . 585        |
| 10.3.1.1. Цвета                                                                        | . 585        |
| 10.3.1.2. Параметры шкалы                                                              | . 586        |
| 10.3.1.3. Параметры отображения                                                        | . 587        |
| 10.3.2. Методы Horizontalslider.ocx                                                    | . 587        |
| 10.3.3. События от компоненты Horizontalslider.ocx                                     | . 587        |
| 10.4.Краткий перечень функций, используемые Horizontalslider.ocx                       | . 587        |
| Описание программных модулей графиков                                                  | 592          |
| 1.Grid.ocx предназначена для графического отображения данных                           | . 592        |
| 1.1.Установка компонента Grid.ocx                                                      | . 592        |
| 1.2.Назначение Grid.ocx                                                                | . 593        |
| 1.3.Полное описание свойств, методов и событий Grid.ocx                                | . 594        |
| 1.3.1. Свойства Grid.ocx                                                               | . 594        |
| 1.3.1.1. Цвета                                                                         | 594          |
| 1.3.1.2. Параметры графиков                                                            | . 595        |
| 1313 Представление графиков                                                            | 596          |
| 1314 Параметры шкалы и полписи осей                                                    | 598          |
| 1315 Параметры отображения                                                             | 599          |
| 132 Метолы Grid осх                                                                    | 600          |
| 1.3.3. События от компоненты Grid осх                                                  | 603          |
| 1.4 Краткий перечень функций, используемые Grid осу                                    | 605          |
|                                                                                        | 610          |
|                                                                                        | 610          |
|                                                                                        | 611          |
|                                                                                        | 612          |
|                                                                                        | 612          |
|                                                                                        | 612          |
|                                                                                        | . UIJ<br>612 |
|                                                                                        | .013         |
| 2.3.1.3. параметры шкалы и дополнительного окна                                        | .014         |
| 2.3.1.4. нараметры надписи                                                             | .017         |

| 2.3.1.5. Параметры отображения                                                                                  | 617        |
|----------------------------------------------------------------------------------------------------|------------|
| 2.3.1.6. Представление графиков                                                                                 | 617        |
| 2.3.1.7. Область отображения графиков                                                                           | 620        |
| 2.3.2. Методы GridGL.ocx                                                                                        | 621        |
| 2.3.2.1. Настройка GridGL.ocx                                                                                   | 621        |
| 2.3.2.2. Отрисовка данных GridGL.ocx                                                                            | 622        |
| 2.3.2.3. Передача данных в GridGL.ocx                                                                           | 623        |
| 2.3.2.4. Сохранение данных в файл или в Clipboard                                                               | 627        |
| 2.3.2.5. Параметры меток в GridGL.ocx                                                                           | 629        |
| 2326 Параметры попос в GridGL осх                                                                               | 630        |
| 2327 Инликационная рамка в GridGL осх                                                                           | 631        |
| 2.3.3. События от компоненты GridGL осх                                                                         | 631        |
| 2.4 Краткий перечень функций, используемые GridGL осх                                                           | 633        |
| 3 PloterXY осу графический компонент отоблажения зависимостей X(t)-Y(t)-Z(t) в 2- и 3-и                         | ерном виле |
| 3.1 Verauore vomououra PoterXV ocy                                                                              | 6/0        |
|                                                                                                    |            |
|                                                                                                    |            |
|                                                                                                    |            |
|                                                                                                    |            |
| 3.3.1.1. Цвета                                                                                                  |            |
| 3.3.1.2. Параметры графиков                                                                                     |            |
| 3.3.1.3. Представление графиков                                                                                 |            |
| 3.3.1.4. Типы координат, линий сетки и подписи для осей                                                         | 655        |
| 3.3.2. Методы PloterXY.ocx                                                                                      | 655        |
| 3.3.2.1. Настройки PloterXY.ocx                                                                                 | 656        |
| 3.3.2.2. Передача данных PloterXY.осх                                                                           | 656        |
| 3.3.2.3. Границы видимости PlotterXY.ocx                                                                        | 657        |
| 3.3.2.4. Настройки курсора PloterXY.ocx                                                                         | 658        |
| 3.4.События от компоненты PloterXY.осх                                                                          | 658        |
| 3.5.Краткий перечень функций, используемые PloterXY.ocx                                                         | 660        |
| 4.Polar.осх компонент отображения графиков в полярных координатах                                               | 667        |
| 4.1.Установка компонента Polar.ocx                                                                              | 667        |
| 4.2.Назначение Polar.ocx                                                                                        | 668        |
| 4.3.Полное описание свойств, методов и событий Polar.ocx                                                        | 669        |
| 4.3.1. Свойства Polar.ocx                                                                                       | 669        |
| 4.3.1.1. Цвета                                                                                                  | 669        |
| 4.3.1.2. Параметры графиков                                                                                     | 670        |
| 4.3.1.3. Представление графика                                                                                  | 670        |
| 4.3.2. Методы Polar.ocx                                                                                         | 671        |
| 4.3.2.1. Параметры графика                                                                                      | 671        |
| 4.3.2.2. Передача данных                                                                                        |            |
| 4 4 Краткий перечень функций, используемые Polar осх                                                            | 672        |
| 5.Gramma.ocx предназначена для графического отображения массивов данных                                         | 675        |
| 5 1 Установка компонента Gramma осх                                                                             | 676        |
| 5.2 Назначение Gramma осх                                                                                       | 677        |
| 5.3 Пописе описание свойств, метолов и событий Gramma осу                                                       | 678        |
|                                                                                                    | 678        |
|                                                                                                    | 678        |
| 5312 Параматлы графикар                                                                                         |            |
| 5.3.1.2. Параметры графиков                                                                                     |            |
|                                                                                                    |            |
| 5.2.1 Dependent under Under Under Under Under Under Under Under Under Under Under Under Under Under Under Under |            |
| 5.3.2. Г. Параметры графика                                                                                     |            |
| 5.3.2.2. Передача данных                                                                                        |            |
| 5.3.3. События от компоненты Gramma.ocx                                                                         | 684        |
| 5.4.Краткий перечень функций, используемые Gramma.ocx                                                           | 685        |

| Contents |  |
|----------|--|
|          |  |

| 6.1. Установка компонента GrammaGL.ocx                                       |            |
|------------------------------------------------------------------------------|------------|
| 6.2 Назначение GrammaGL осх                                                  | 690<br>690 |
| 6.3 Попное описание свойств, методов и событий GrammaGL осх                  |            |
| 6.3.1 CROMOTRA GrammaGL ocx                                                  | 692        |
| 6311 UBETA                                                                   | 692        |
|                                                                              | 692        |
|                                                                              |            |
|                                                                              |            |
|                                                                              | 696<br>696 |
|                                                                              |            |
|                                                                              |            |
| 6.3.3. Собития от компоненти СкортоСL сох                                    |            |
|                                                                              | 700 701    |
|                                                                              | 701        |
| Описание программных модулей кнопок                                          |            |
| 1.ZETButtonOCX.ocx предназначена для кнопок ZETLab в меню                    |            |
| 1.1.Установка компонента ZETButtonOCX                                        |            |
| 1.2.Назначение ZETButtonOCX                                                  | 710        |
| 1.3.Полное описание свойств, методов и событий ZETButtonOCX                  | 711        |
| 1.3.1. Свойства ZETButtonOCX                                                 | 711        |
| 1.3.1.1. Цвета                                                               | 711        |
| 1.3.1.2. Параметры кнопки                                                    | 712        |
| 1.3.1.3. Параметры текста                                                    | 712        |
| 1.3.1.4. Параметры рисунка                                                   | 712        |
| 1.3.2. Методы ZETButtonOCX                                                   | 713        |
| 1.3.3. События от компоненты ZETButtonOCX                                    | 713        |
| 1.4.Краткий перечень функций, используемые ZETButtonOCX                      | 714        |
| 2.ZRegulator.ocx кнопка для выбора элемента из списка                        | 718        |
| 2.1.Установка компонента ZRegulator.ocx                                      | 718        |
| 2.2.Интерфейс компонента ZRegulator.ocx                                      | 719        |
| 2.3.Полное описание свойств, методов и событий ZRegulator.ocx                | 720        |
| 2.3.1. Свойства ZRegulator.ocx                                               | 720        |
| 2.3.1.1. Цвета                                                               | 721        |
| 2.3.1.2. Отображение рамки                                                   | 721        |
| 2.3.1.3. Параметры шрифта                                                    | 721        |
| 2.3.1.4. Параметры управления списком кнопки                                 | 722        |
| 2.3.2. Методы ZRegulator.ocx                                                 |            |
| 2.3.3. События от компоненты ZRegulator.ocx                                  |            |
| 2.4.Краткий перечень функций, используемые ZRegulator.ocx                    | 723        |
| 3.Zbutton.ocx кнопка для выбора элемента из списка                           | 726        |
| 3.1.Установка компонента Zbutton.ocx                                         | 726        |
| 3.2.Назначение и использование Zbutton.ocx                                   | 727        |
| 3.3.Полное описание свойств, методов и событий Zbutton.ocx                   | 728        |
| 3.3.1. Свойства Zbutton.ocx                                                  | 728        |
| 3.3.1.1. Цвета                                                               | 728        |
| 3.3.1.2. Параметры шрифта                                                    | 729        |
| 3.3.1.3. Параметры управления списком кнопки                                 | 729        |
| 3.3.2. Методы Zbutton.ocx                                                    | 729        |
| 3.3.3. События от компоненты Zbutton.ocx                                     | 730        |
| 3.4.Краткий перечень функций, используемые Zbutton.ocx                       | 730        |
| 4.ZETButtonEx.ocx кнопка для свертывания и развертывания дополнительных окон | 733        |
| 4.1.Установка компонента ZETButtonEx.ocx                                     | 733        |
| 4.2.Назначение и использование ZETButtonEx.ocx                               |            |
| A 3 ПОТИДО ОПИСАЦИЮ СЛОЙСТВ, МОТОЛОВ И СОБИТИЙ ZETPUITOREV COV               | 735        |

| 4.3.1. Свойства ZETButtonEx.ocx                                 |     |
|-----------------------------------------------------------------|-----|
| 4.3.2. Методы Zbutton.ocx                                       |     |
| Примеры программирования                                        | 737 |
| 1.Примеры работы с CBuilder                                     |     |
| 2.Примеры работы с драйверами                                   |     |
| 3.Примеры работы с VisualBasic6                                 |     |
| 3.1.Пример SAMPLE_I                                             |     |
| 3.2.Пример SAMPLE_2                                             |     |
| 3.3.Пример SAMPLE_3                                             |     |
| 3.4.Пример SAMPLE_4                                             |     |
| 4.Установка компонента Grid.ocx                                 |     |
| 5.Примеры работы с VisualStudio2010                             |     |
| 6.Примеры программирования на .Net платформе                    |     |
| 6.1.Общие сведения о подключении компонентов к С#               |     |
| 6.2.Подключение компонента ActiveX к проекту С#                 |     |
| 6.3.Использование компонентов ActiveX Zet в тексте программы С# |     |
| 6.4.Особенности работы с указателями на массив на .Net          |     |
| платформе                                                       |     |
| 6.5.Пример программы опроса компонента ZETServer на C#          |     |
| 7.Пример управления генератором Dac                             |     |
| 8.Примеры работы с драйверами ZET                               |     |
| 9.Примеры использования Unit.ocx (на MS Visual Basic 6.0)       |     |
| 9.1.Программа "Узкополосный спектр"                             |     |
| 9.2.Программа "Три вольтметра - в одном"                        |     |
| 10.Примеры подключения ZETSENSOR к сторонним системам           |     |
| 10.1.Взаимодействие с ZETSENSOR посредством пр-мы Simply        |     |
|                                                                 |     |
| 10.2.Взаимодействие с ZETSENSOR посредством программы на С      |     |
| 10.3.Взаимодействие с ZETSENSOR посредством компонента          | 777 |
|                                                                 |     |
| Ошиоки, возникающие при расоте с элементами ".ОСХ               |     |
| Modbaszetlab для связи с измерительными программами ZET         |     |
| 7000 ZETSensor                                                  | 780 |
| Справка и техническая поддержка                                 |     |
| •                                                               |     |

# ADC информация и данные в adcinfo.h

Аппаратная конфигурация DSP

- 1. ADC\_INFO состоит из:
  - short numberDSP порядковый номер DSP на плате.
  - short typeADC режим работы DSP: 0 ADC, 1 DAC.
  - *short* **EnableADC** наличие АЦП.
  - *short* **EnableDAC** наличие ЦАП.
  - short EnableExtDevice наличие аппаратной поддержки: 0 ничего нет, 0x01 - PRUS, 0x02 - HCP (ICP), 0x04 - Atten, 0x08 - SD-card, 0x10 -Ethernet, 0x20 - Bluetooth, 0x40 - PWM (ШИМ), 0x80 - DigAnaliz (Логический анализатор), 0x100 - 1-Wire (TEDs), 0x200 - Подстройка по GPS, 0x400 - Синхронизация по PTP.

#### 2. Запуск DSP:

- *short Start* состояние ввода данных 1- ввод.
- 3. Конфигурация каналов:
  - long Channel битовая комбинация вводимых каналов.
  - long HCPChannel битовая комбинация включенных каналов HCP.
  - long OverloadChannel битовая комбинация перегруженных каналов.
  - short WorkChADC количество работающих каналов АЦП.
  - short WorkChDAC количество работающих каналов ЦАП.
- 4. Конфигурация коэффициентов усиления:
  - short KodAmplify[32] коды усиления на АЦП.
  - *short* **TypeConnection** тип интерфейса (1 PCI, 2 USB, 3 Ethernet, 4 Bluetouch).
  - double Amplitude[32] коэффициент усиления усилителя АЦП.
  - short **PRUS[32]** коды усиления усилителя заряда / вкл. (выкл.) НСР.
  - double PreAmplitude[32] коэффициент усиления предусилителя.
  - *short Atten[4]* коды аттенюатора ЦАП.
  - double Reduction[4] коэффициент передачи аттенюатора ЦАП.
- 5. Конфигурация частот:

- *short* **EnaExtStart** разрешение внешнего старта АЦП 0 внутренний, 1 внешний.
- *short* **EnaExtFreq** разрешение внешней частоты ЦАП 0 внутренний, 1 внешний.
- *short* **EnaCycle** разрешение циклического накопления 0-однократно, 1- циклически.
- *short ExtCycle* MasterSynchr: 1 Задатчик синхронизации, 0 ведомое устройство в синхронизации.
- *short ModaADC* мода работы АЦП 0-1, 1-2, 2-4, 3-5, 4-8, 5-10 прореживание.
- short EnaExtStartDAC разрешение внешнего старта ЦАП 0 внутренний, 1- внешний.
- short EnaExtFreqDAC разрешение внешней частоты ЦАП 0 внутренний, 1- внешний.
- short Reserv1 резерв 1 используется в программе CableTest.exe
- short Reserv2 резерв 1 используется в программе CableTest.exe
- *double Freq* текущая частота преобразования (Freq = OporFreq/Rate).
- double OporFreq внешняя опорная частота.
- long Rate коэффициент деления опорной частоты.
- 6. Конфигурация буферов:
  - *long sizeInterrupt* размер для перекачки данных при каждом прерывании АЦП (sizeInterrupt = QuantityPacketsADC \* SizePacketADC).
  - short \*AddressBuffer адрес буфера в системной области.
  - short \*AddressBufferDAC адрес буфера в системной области ЦАП.
  - short \*AddressUserBuffer адреса буфера в пользовательской области.
  - *short* \**AddressUserBufferDAC* адреса буфера в пользовательской области ЦАП.
  - long SizeBuffer размер буфера ввода не более 1 000 000 отсчетов.
  - *long SizeBufferDAC* размер буфера генератора не более 1 000 000 отсчетов.
  - long Pointer индекс текущего накопления в буфере АЦП.
  - *long* **PointerDAC** индекс текущего накопления в буфере ЦАП.
  - long PointerDSP индекс прошедшего накопления в DSP.
- 7. Аппаратные параметры АЦП (ЦАП):
  - short Bits количество бит в АЩП преобразователе.
  - short BitsDAC количество бит в ЦАП.
  - short Words количество 16-разрядных слов в одном отсчете.
  - short WordsDAC количество 16-разрядных слов в одном отсчете ЦАП.
  - short QuantityChannelDigPort количество линий цифрового порта.
  - double DigitalResolution вес младшего разряда АЦП.
  - *double DigitalResolutionDAC* вес младшего разряда ЦАП.

- double MaxFreq максимальная частота преобразования.
- *short QuantityChannelADC* максимальное количество каналов в модуле АЦП.
- *short* **QuantityChannelDAC** максимальное количество каналов в модуле ЦАП.
- short Reserv3 не используется в программах из setup.

#### 8. Переменные отслеживающие временные параметры:

- *ulonglong Flag* количество прерываний.
- *ulonglong* CurrentCounter значение счетчика в момент опроса.
- *ulonglong IrqCounter* значение счетчика в текущее прерывание.
- ulonglong IrqPeriod текущий период прерываний.
- ulonglong FreqCounter частота счетчика.

#### 9. Прочие переменные:

- long MyError ошибка ввода или задания параметров .
- *short modify* номер изменения, каждое существенное изменение параметров устройства, делает инкремент этого параметра.
- long AdrDSP адрес из DSP.
- void \*AdrMem адрес памяти для DSP.
- long count количество слов для передачи.
- long numberCHNL номер канала (служебная переменная.
- *short* **TestCode[6]** тестовые проверки. Используется для информации об включении кнопки генератора на передней панели анализатора для анализаторов последних версий \
  - \192.168.0.7\Common\Pазработка\ZET017U8\Прошивки

```
DSP\ZET017U8_DSP_R6 v6.7 с индикацией состояния красной кнопки от 2013.09.26\
```

Код используется для проверки в программах СУВ:

```
Пример:ADC INFO info;
```

if (!ZGetInfo(tadc, ndsp, &info))

if (info.TestCode[2] & 0x8000)

```
// "красная" кнопка нажата (горит светодиод на кнопке) -
```

ЦАП работает

```
// старые анализаторы без поддержки "красной" кнопки всегда будут выдавать данный флаг
```

```
else
```

// "красная" кнопка отпущена (светодиод погашен) - ЦАП

остановлен

}

- char verDSP[32] версия DSP.
- char DeviceName[16] имя прибора.
- char Reserv4[16] зарезервировано.
- char verDriver[64] версия драйвера.

10. Прочие переменные ЦАП:

- *long sizeInterruptDAC* размер для перекачки данных при каждом прерывании ЦАП.(sizeInterruptDAC = QuantityPacketsDAC \* SizePacketDAC).
- long StartDAC состояние ввода данных ЦАП 1- ввод
- *long MaxSizeInterrupt* максимально возможный размер для перекачки данных при каждом прерывании.
- *long MaxSizeInterruptDAC* максимально возможный размер для перекачки данных при каждом прерывании ЦАП.
- long ChannelDAC битовая комбинация выводимых каналов ЦАП.
- *long EnaCycleDAC* разрешение циклического накопления ЦАП: 0- однократно, 1-циклически.
- *long* **ExtCycleDAC** 0 генерация сигнала из внутренней памяти DSP, без подкачки из внешней памяти, 1 - генерация сигнала из внешней памяти с подкачкой по прерываниям
- *double FreqDAC* текущая частота преобразования ЦАП (FreqDAC = OporFreqDAC/RateDAC).
- double OporFreqDAC опорная частота ЦАП
- double MaxFreqDAC максимальная частота преобразования ЦАП.
- long RateDAC коэффициент деления опорной частоты ЦАП.

11. Прочие переменные цифрового порта:

- long DigitalInput входные данные цифрового порта.
- long DigitalOutput выходные данные цифрового порта.
- long DigitalOutEnable битовая комбинация выходов цифрового порта.
- *float DigitalResolChanADC[32]* откалиброванный вес младшего разряда АЦП.
- *float DigitalResolChanDAC[4]* откалиброванный вес младшего разряда ЦАП.

12. Управление устройством:

- long StopDevice останов устройства.
- long NumVersionDriver бинарная версия драйвера.
- long ChannelDiff битовая комбинация дифференциальных каналов.
- short SizePacketADC количество слов данных в пакете АЦП.
- short SizePacketDAC количество слов данных в пакете ЦАП.

- *short MaxSizePacketADC* максимальное количество слов данных в пакете АЦП.
- *short MaxSizePacketDAC* максимальное количество слов данных в пакете ЦАП.
- *short QuantityPacketsADC* количество пакетов передаваемых за одно прерывание АЦП.
- *short* **QuantityPacketsDAC** количество пакетов передаваемых за одно прерывание ЦАП.
- *short MaxQuantityPacketsADC* максимальное количество пакетов передаваемых за одно прерывание АЦП.
- *short MaxQuantityPacketsDAC* максимальное количество пакетов передаваемых за одно прерывание ЦАП.
- short Revision ревизия устройства.
- *short* **Reserved**[9] зарезервировано ADC\_INFO, \*PADC\_INFO;

13. Управление устройством с помощью ШИМ:

- *short* **StartPWM** запуск ШИМ (0х01 старт 1 канала, 0х02 старт 2 канала, 0х04 старт 3 канала, 0х100 стоп 1 канала, 0х200 стоп 2 канала, 0х400 стоп 3 канала)
- short RatePWM коэффициент. деления опорной частоты для ШИМ.
- short **PeriodPWM** период ШИМ.
- *short* **OnDutyPWM0** скважность ШИМ (канал 0).
- short **OnDutyPWM1** скважность ШИМ (канал 1).
- *short* **OnDutyPWM2** скважность ШИМ (канал 2).
- *short* **ShiftPWM1** сдвиг ШИМ (канал 0).
- short ShiftPWM2 сдвиг ШИМ (канал 1).
- 14. Прочие:
  - long SizeBufferDSP\_DAC размер буфера SDRAM ЦАП в DSP.
  - *long MaxSizeBufferDSP\_DAC* максимальный размер буфера SDRAM ЦАП в DSP.
  - double ExtOporFreqDAC внешняя опорная частота ЦАП.
  - long OffsetChanADC[32] откалиброванное смещение АЦП.
  - long OffsetChanDAC[4] откалиброванное смещение ЦАП.
  - ulonglong StartTime дата и время синхронного запуска.
  - *ulonglong* **GPSTime** дата и время приемника GPS.
  - *longlong Drift* текущее смещение отн-но ведущего устр-ва (младшие 4 байта).
  - longlong SyncDrift текущее смещение в момент последней синхронизации.
  - char SyncCount счетчик синхронизаций.
  - char SyncFlag флаг синхронизации.

- *char SatsInUse* количество навигационных спутников, доступных для использования.
- *char StatePTP* состояние порта PTP: 0 PTP недоступен, 3 Disabled, 6 Master, 9 Slave.
- unsigned short ReservedExt[264] зарезервировано.
- ulonglong FreqCounterPC используется внутри драйвера.
- ulonglong StartCounterPC используется внутри драйвера.
- ulonglong EndCounterPC используется внутри драйвера.
- ulonglong DurationSynhrPC -используется внутри драйвера.
- unsigned long TimerDSP используется внутри драйвера.
- unsigned long NumberSecondDSP используется внутри драйвера.
- unsigned long FreqQuartzDSP используется внутри драйвера.
- unsigned long Reserved1 зарезервировано.
- unsigned long Reserved2 зарезервировано.
- unsigned long Reserved3 зарезервировано.
- unsigned long Reserved4 зарезервировано.
- unsigned long Reserved5 зарезервировано.

15.Команды DSP:

- unsigned short Command команда.
- unsigned short Error дополнительный код или ошибка.
- unsigned long Size размер в байтах.
- unsigned short Data[252] данные.

## Подключение ZET017 U4/U8/T8 по Ethernet

Описание протокола

Введение Режимы работы устройства Порты ТСР/ІРv4 Формат пакетов Команды Команда 0x0000 GetInfo Команда 0x0001 ReadDigitalPort Команда 0x0002 WriteDigitalPort Команда 0x0003 EnableDigitalPort Команда 0x0012 PutInfo Команда 0x0207 Restart Подключение к устройству Установка соединения TCP/IPv4 Согласование Инициализация Управление устройством Разрыв соединения Получение данных АЦП Настройка каналов АЦП Запуск АЦП Получение данных Остановка АЦП Работа генератора Настройка генератора Запуск генератора Отправка данных генератора Остановка генератора Синхронная работа АЦП и ЦАП Пример программы

## Глава 1.Введение

В документе описывается сетевой протокол, используемый для подключения к анализаторам и тензостанциям ZET017 U4/U8/T8 производства ООО «ЭТМС».

Далее в документе под устройством будет иметься в виду анализатор или тензостанция ZET017 U4/U8/T8, а под клиентом — ПК либо другое техническое средство, которое подключается к устройству для управления им и обмена данными АЦП/ЦАП.

#### 1.1.Режимы работы устройства

Устройство может работать в одном из трех режимов:

- 1. Подключение по USB.
- 2. Подключение по Ethernet.
- 3. Автономный регистратор.

Режим USB доступен всегда, а режимы Ethernet и автономного регистратора доступны в виде опций.

Для работы устройства в режиме Ethernet используется протокол, описанный в этом документе.

Протокол работает поверх транспортного протокола TCP/IPv4 в режиме сервера (то есть устройство не подключается к кому-нибудь, а ожидает подключения от клиента).

Перед использованием устройства в режиме Ethernet, в нем должна быть предварительно произведена настройка параметров сетевого интерфейса. Настройка сетевого интерфейса выполняется в режиме USB с помощью ПО ZETLAB.

Параметры сетевого интерфейса:

адрес IPv4; маска подсети; адрес сетевого шлюза; номер порта TCP/IPv4; режим дуплекс/полудуплекс (обычно дуплекс); скорость 100 Мбит/с или 10 Мбит/с (обычно 100 МБит/с).

Адрес IPv4 настраивается статически, так как устройство не поддерживает протоколы DHCP/BOOTP для автоматического определения адреса. По умолчанию в устройстве настроены адрес 192.168.0.100, маска подсети 255.255.255.0 и шлюз 192.168.0.1.

Номер порта TCP/IPv4 доступен в настройках, однако фактически принимается только значение 1808.

#### 1.2.Порты TCP/IPv4

Устройство открывает три порта TCP/IPv4:

| Номер порта         | Название порта  | Назначение                          |
|---------------------|-----------------|-------------------------------------|
| 1808                | Командный порт  | Для управления устройством          |
| 2320 (1808 + 512)   | Порт выдачи АЦП | Для получения данных по каналам АЦП |
| 3344 (1808 + 3*512) | Порт приема ЦАП | Для отправки данных для ЦАП         |

Командный порт двусторонний: клиент отправляет по нему команды, а устройство — ответы на команды.

Порты АЦП и ЦАП односторонние и используются для передачи данных АЦП от устройства клиенту и для передачи данных ЦАП от клиенту устройства, соответственно.

#### Глава 2.Формат пакетов

В документе описывается сетевой протокол, используемый для подключения к анализаторам и тензостанциям ZET017 U4/U8/T8 производства ООО «ЭТМС».

Далее в документе под устройством будет иметься в виду анализатор или тензостанция ZET017 U4/U8/T8, а под клиентом — ПК либо другое техническое средство, которое подключается к устройству для управления им и обмена данными АЦП/ЦАП.

#### 2.1.Команды

Первые два байта командного пакета содержат код команды. Содержимое остальных 1022 байтов зависит от значения кода команды.

| Код команды | Команда          | Описание                                   |
|-------------|------------------|--------------------------------------------|
| 0x0000      | GetInfo          | Получение текущей информации об устройстве |
| 0x0001      | ReadDigitalPort  | Чтение цифрового порта                     |
| 0x0002      | WriteDigitalPort | Запись в цифровой порт                     |

| 0x0003 | EnableDigitalPort | Управление цифровым портом            |
|--------|-------------------|---------------------------------------|
| 0x0012 | PutInfo           | Изменение текущих настроек устройства |
| 0x0207 | Restart           | Программный перезапуск устройства     |

В таблицах ниже типы полей указаны через <stdint.h> для точного указания разрядности.

Столбец **Упр.** (управление) определяет, является ли поле настраиваемым (R/W — read/write) или нет (R/O — read only).

#### Команда 0x0000 GetInfo

#### Команда 0x0000 GetInfo

Формат запроса:

| Смещение | Поле (тип и<br>название) | Упр. | Описание                          |
|----------|--------------------------|------|-----------------------------------|
| 0x0000   | uint16_t Command         | R/W  | Код команды (0x0000<br>— GetInfo) |

Остальные поля не имеют значения и не проверяются устройством.

#### Формат ответа:

| Смещение | Поле (тип и<br>название)       | Упр. | Описание                                        |
|----------|--------------------------------|------|-------------------------------------------------|
| 0x0000   | uint16_t Command               | R/W  | Код команды (0x0000<br>— GetInfo)               |
| 0x0004   | int16_t StartADC               | R/W  | Управление АЦП (-1,<br>0, 1)                    |
| 0x0006   | int16_t StartDAC               | R/W  | Управление ЦАП (-1,<br>0, 1)                    |
| 0x000e   | uint32_t<br>QuantityChannelADC | R/O  | Общее количество<br>каналов АЦП (4, 8)          |
| 0x0010   | uint32_t<br>QuantityChannelDAC | R/O  | Общее количество<br>каналов ЦАП (1)             |
| 0x0012   | uint8_t TypeDataADC            | R/O  | Тип данных АЦП (0<br>— int16_t, 1 —<br>int32_t) |
| 0x0013   | uint8_t TypeDataDAC            | R/O  | Тип данных ЦАП (0<br>— int16_t)                 |
| 0x0014   | uint32_t ChannelADC            | R/W  | Маска активных<br>каналов АЦП<br>(0x000xFF)     |

| 0x0018 | uint32_t ChannelDAC                   | R/W | Маска активных<br>каналов ЦАП<br>(0x000x01) |
|--------|---------------------------------------|-----|---------------------------------------------|
| 0x001C | uint32_t ICPChannel                   | R/W | Маска ICP в каналах<br>АЦП (0x000xFF)       |
| 0x0024 | uint16_t WorkChADC                    | R/W | Количество активных<br>каналов АЦП (18)     |
| 0x0026 | uint16_t WorkChDAC                    | R/W | Количество активных каналов ЦАП (01)        |
| 0x0028 | uint16_t CodAmplify[8]                | R/W | Коэффициенты<br>усиления (0, 1, 2)          |
| 0x00BA | uint16_t ModaADC                      | R/W | Режим работы АЦП<br>(04)                    |
| 0x00BE | uint16_t RateDAC                      | R/W | Режим работы ЦАП<br>(400, 800, 1600, 3200)  |
| 0x00D8 | uint32_t DigitalInput                 | R/O | Состояние входов цифрового порта            |
| 0x00DC | uint32_t DigitalOutput                | R/W | Состояние выходов цифрового порта           |
| 0x00EC | char VersionDSP[32]                   | R/O | Строка с версией<br>устройства              |
| 0x010C | char DeviceName[16]                   | R/O | Строка с названием<br>устройства            |
| 0x012C | uint32_t SerialNumber                 | R/O | Серийный номер<br>устройства                |
| 0x013C | uint32_t<br>DigitalOutEnable          | R/W | Разрешения на<br>запись цифрового<br>порта  |
| 0x014C | float<br>DigitalResolutionADC[<br>16] | R/O | Вес младшего<br>разряда АЦП                 |

#### Команда 0x0001 ReadDigitalPort

#### Формат запроса:

| Смещение | Поле (тип и название) | ) Упр. | Описание              |
|----------|-----------------------|--------|-----------------------|
| 0x0000   | uint16_t Command      | R/W    | Код команды (0x0001 — |
|          |                       |        |                       |

Остальные поля не имеют значения и не проверяются устройством.

#### Формат ответа:

| 0x0000 | uint16_t Command      | R/W | Код команды (0x0001 —<br>ReadDigitalPort) |  |
|--------|-----------------------|-----|-------------------------------------------|--|
| 0x00D8 | uint32_t DigitalInput | R/O | Состояние входов цифрового порта          |  |
|        |                       |     |                                           |  |

Остальные поля должны быть проигнорированы.

#### Команда 0x0002 WriteDigitalPort

Формат запроса:

| Смещение | Поле (тип и<br>название) | Упр. | Описание                                   |
|----------|--------------------------|------|--------------------------------------------|
| 0x0000   | uint16_t Command         | R/W  | Код команды (0x0002<br>— WriteDigitalPort) |
| 0x00DC   | uint32_t DigitalOutput   | R/W  | Состояние выходов<br>цифрового порта       |

Остальные поля не имеют значения и не проверяются устройством.

#### Формат ответа:

| Смещение | Поле (тип и<br>название) | Упр. | Описание                                   |
|----------|--------------------------|------|--------------------------------------------|
| 0x0000   | uint16_t Command         | R/W  | Код команды (0x0002<br>— WriteDigitalPort) |

Остальные поля должны быть проигнорированы.

#### Команда 0x0003 EnableDigitalPort

#### Формат запроса:

| Смещение | Поле (тип и название)     | Упр. | Описание                       |
|----------|---------------------------|------|--------------------------------|
| 0x0000   | uint16_t Command          | R/W  | Код команды (0х0003 —          |
|          |                           |      | EnableDigitalPort)             |
| 0x013C   | uint32_t DigitalOutEnable | R/W  | Разрешения на запись цифрового |
|          |                           |      | порта                          |

Остальные поля не имеют значения и не проверяются устройством.

#### Формат ответа:

| Смещение | Поле    | (тип и название) | Упр. | Описание              |
|----------|---------|------------------|------|-----------------------|
| 0x0000   | uint16_ | t Command        | R/W  | Код команды (0х0003 — |
|          |         | _                |      | EnableDigitalPort)    |

Остальные поля должны быть проигнорированы.

#### Команда 0x0012 PutInfo

#### Формат запроса:

| Смещение                                                                        | Поле (тип и название) | Упр. | Описание                       |
|---------------------------------------------------------------------------------|-----------------------|------|--------------------------------|
| 0x0000                                                                          | uint16_t Command      | R/W  | Код команды (0х0012 — PutInfo) |
| Остальные данные пакета соответствуют формату ответа на команду 0x0000 GetInfo. |                       |      |                                |

Перед тем, как отправить пакет с запросом, необходимо сначала считать текущие настройки с помощью команды 0x0000 GetInfo и затем изменить в полученном пакете значения требуемых полей. Поля R/O изменять нельзя.

Формат ответа соответствует формату ответа на команду 0x0000 GetInfo, включая значения кода команды (Command == 0x0000).

#### Команда 0x0207 Restart

Формат запроса:

| Смещение | Поле (тип и<br>название) | Упр. | Описание                          |
|----------|--------------------------|------|-----------------------------------|
| 0x0000   | uint16_t Command         | R/W  | Код команды (0x0207<br>— Restart) |
| 0x0008   | uint16_t Restart         | W    | Перезапуск (0х0001)               |

Остальные данные пакета должны быть обнулены.

Устройство будет перезапущено сразу же, без отправки ответа.

## Глава 3. Подключение к устройству

#### Подключение к устройству

Подключение к устройству производится в несколько этапов.

#### Установка соединения TCP/IPv4

Клиент должен установить соединение по протоколу TCP/IPv4 ко всем трем портам устройства. Порядок подключений не важен.

Адрес IPv4 должен быть известен клиенту заранее, так как в устройстве нет средств для его обнаружения в локальной сети с помощью широковещательных или групповых запросов (таких как, например, SNMP).

#### Согласование

После установки соединения по любому порту, устройство отправляет клиенту пакет для согласования.

| Смещение | Поле (тип и название)   | Описание                  |
|----------|-------------------------|---------------------------|
| 0x0000   | uint32_t size           | Размер последующих данных |
| 0x0004   | uint8_t handshake[size] | Данные                    |

Размер данных обычно находится в диапазоне от 0 до 2048, включительно.

Сами данные не несут никакой полезной информации — их просто требуется вычитать по порту для согласования с устройством.

#### Инициализация

После согласования требуется инициализация устройства. Для этого требуется отправить по командному порту две команды:

- 1. 0x0000 GetInfo для получения текущей информации об устройстве.
- 2. 0x0012 PutInfo для инициализации устройства.

#### Управление устройством

После успешной инициализации устройство становится готовым для работы.

По командному порту можно отправлять команды для изменения настроек, управления цифровым портом устройства, включения и отключения АЦП или ЦАП.

#### Разрыв соединения

При разрыве соединения по любому из портов (по инициативе клиента или из-за потери связи) устройство отключает все остальные порты, останавливает работу АЦП и ЦАП, после чего переходит в режим ожидания нового соединения.

Факт потери связи определяется по факту отсоединения патч-корда (link down) или через TCP Кеер-Alive.

## Глава 4.Получение данных АЦП

#### Настройка каналов АЦП

Перед тем, как получать данные с АЦП, требуется настройка каналов АЦП.

Настройка производится командой PutInfo.

Всего в устройстве доступно Info.QuantityChannelADC каналов (4 или 8).

Любой канал может быть активен или неактивен (при условии, что активным остается как минимум один канал), а также он может быть включен в режиме ICP или без него.

Активация каналов управляется полем Info.ChannelADC, в котором биты от нулевого по седьмой отвечают за активность соответствющуего канала. Например, для активации каналов 1, 2 и 4 поле должно принимать значение Info.ChannelADC == 0x000B (установлены 0-й, 1-й и 3-й биты).

Общее количество активных каналов указывается в поле Info.WorkChADC. В случае активации каналов 1, 2 и 4 поле принимает значение 3.

Режим ICP управляется полем Info.ICPChannel, которое также содержит битовую маску для каждого канала.

Все каналы оцифровываются данные синхронно, частота дискретизации у них общая. Частота управляется полем Info.ModaADC:

- 50 кГц (Info.ModaADC == 1);
- 25 кГц (Info.ModaADC == 2);
- 5 кГц (Info.ModaADC == 3);
- · 2 500 Гц (Info.ModaADC == 4);
- · 25 кГц (по умолчанию для всех других значений Info.ModaADC).

Для каждого канала можно задать коэффициент усиления с помощью массива Info.CodAmpllify:

- КУ 1 (Info.CodAmplify[i] == 0, по умолчанию);
- · КУ 10 (Info.CodAmplify[i] == 1);
- · КУ 100 (Info.CodAmplify[i] == 2);

#### Запуск АЦП

Для запуска АЦП после настройки каналов требуется отправить команду PutInfo с полем Info.StartADC, равным 1.

#### Получение данных

Данные передаются по порту АЦП по мере их готовности и только при запущенном АЦП (Info.StartADC == 1).

Данные передаются пакетами по 1024 байта. Первые 1008 байтов содержат очередную порцию отчетов. Отчеты передаются кадрами — группами по одному отчету с каждого активного канала.

Например, если в устройстве активированы 1-й, 2-й и 4-й каналы, то данные будут передаваться в следующей последовательности:

- · [отчет №1 канала 1], [отчет №1 канала 2], [отчет №1 канала 4];
- · [отчет №2 канала 1], [отчет №2 канала 2], [отчет №2 канала 4];
- · [отчет №3 канала 1], [отчет №3 канала 2], [отчет №3 канала 4];
- и так далее.

Каждый отчет передается в «сыром» виде в формате int16\_t (2 байта) или long (4 байта), в зависимости от разрядности АЦП в устройстве (Info.TypeDataADC).

Байты с 1008-го по 1015-й, включительно, не задействованы — их следует игнорировать.

Последние 8 байтов (с 1016-го по 1023-й, включительно) содержат счетчик пакетов, который инкрементируется на 1 в каждом следующем отправленном пакете. Счетчик пакетов служит для проверки их последовательности.

#### Остановка АЦП

Для остановки АЦП требуется отправить команду с полем Info.StartADC == -1 (запрос на остановку АЦП).

После отправки команды следует продолжать чтение пакетов по порту АЦП до тех пор, пока устройство не отправит нулевой пакет (состоящие из 1024 нулевых байтов).

После этого требуется отправить команду с полем Info.StartADC == 0 (окончание остановки АЦП).

## Глава 5. Работа генератора

#### Настройка генератора

В устройстве есть только один канал генератора.

Настройка производится с помощью команды PutInfo.

Частота дискретизации ЦАП настраивается полем Info.RateDAC:

- · 200 кГц (Info.RateDAC == 400);
- 100 кГц (Info.RateDAC == 800);
- 50 кГц (Info.RateDAC == 1600);
- · 25 кГц (Info.RateDAC == 3200).

Значения Info.RateDAC, отличные от приведенных в списке, возможны, но могут привести к некорректной работе генератора.

Итоговая частота дискретизации вычисляется по следующей формуле: FreqDAC = RefFreqDAC / RateDAC, где RefFreqDAC == 80 МГц.

#### Запуск генератора

Запуск ЦАП синхронизирован с запуском АЦП, поэтому для запуска ЦАП требуется отправить команду PutInfo с полем Info.StartDAC == 1, а затем запустить АЦП.

#### Отправка данных генератора

Устройство принимает пакеты ЦАП только при включенном генераторе (Info.StartDAC == 1).

Пакет ЦАП состоит из 1024 байтов, содержащих очередные 512 отчетов ЦАП в «сыром» виде в формате int16\_t (2 байта).

Следует учитывать, что данные ЦАП поступают на аппаратном выходе генератора с задержкой относительно их отправки, поэтому данные требуется отправлять с небольшим опережением.

В устройстве имеется буфер для накопления данных ЦАП. Устройство принимает новые данные по порту ЦАП только когда в буфере есть свободное место. При заполнении буфера прием данных приостанавливается до тех пор, пока буфер не будет освобожден по мере фактической выдачи данных на выходе генератора.

Устройство может отправлять данные по порту ЦАП. Их следует вычитывать во избежание переполнения буфера отправки в устройстве. Сами данные можно игнорировать.

#### Остановка генератора

Для остановки ЦАП следует отправить команду PutInfo с полем Info.StartDAC == -1, а затем команду PutInfo с полем Info.StartDAC == 0.

#### Синхронная работа АЦП и ЦАП

Для синхронной работы АЦП и ЦАП необходимо, чтобы данные для ЦАП уже находились во внутреннем буфере устройства к моменту их фактического преобразования на аналоговом выходе генератора.

Во время запуска ЦАП буфер уже должен быть предварительно заполнен. Этого можно добиться следующим образом:

- 1. Остановить АЦП и ЦАП (Info.StartADC == 0, Info.StartDAC == 0).
- 2. Подать команду на запуск ЦАП (Info.StartDAC == 1). По этой команде устройство не производит фактический запуск ЦАП, а только начинает прием данных во внутренний буфер.

- Отправить первоначальные данные для ЦАП. Данные необходимо отправлять либо до тех пор, пока устройство не приостановит прием (это означает, что внутренний буфер полностью заполнен), либо просто в течение некоторого времени (от 100 мс до нескольких секунд).
- Подать команду на запуск АЦП (Info.StartADC == 1), при этом оставив ЦАП в запущенном состоянии (Info.StartDAC == 1). По этой команде производится синхронный запуск АЦП и ЦАП. Данные для ЦАП берутся из внутреннего буфера.
- 5. Отправлять очередные данные для ЦАП по мере того, как их будет запрашивать устройство. Внутренний буфер будет освобождаться со скоростью, соответствующей частоте дискретизации ЦАП.

#### Глава 6. Пример программы

Ниже приведен пример небольшой программы. Программа подключается к устройству с IP-адресом 192.168.0.100, запускает АЦП (8 каналов, 25 кГц) и ЦАП (200 кГц) и выдает сообщение раз в секунду.

```
#include <string.h>
#include <stdlib.h>
#include <stdint.h>
#include <unistd.h>
#include <fcntl.h>
#include <sys/socket.h>
#include <sys/select.h>
#include <sys/ioctl.h>
#include <arpa/inet.h>
#include <netinet/in.h>
#include <stdio.h>
#define ZET CMD GET INFO 0x0000
#define ZET CMD PUT INFO 0x0012
#define ZET NET PACKET_SIZE 1024
#define ZET NET MAX FLUSH SIZE 2048
struct zet info
   uint16 t Command;
                                 //0x000 Код команды (0x0000 - GetInfo)
   uint8 t reserv1[2];
                                //0х004 Управление АЦП (1, 0, 1)
   int16 t StartADC;
   int16_t StartDAC;
                                 //0x006 Управление ЦАП (1, 0, 1)
   uint8_t reserv2[6];
   uint16_t QuantityChannelADC; //0х00е Общее количество каналов АЦП (4, 8)
   uint16_t QuantityChannelDAC; //0х010 Общее количество каналов ЦАП (1)
   uint8_t TypeDataADC;
                        //0x012 Тип данных АЦП (0 — int16 t, 1 — long)
```

```
uint8 t TypeDataDAC; //0х013 Тип данных ЦАП (0 - int16 t)
                                  //0x014 Маска активных каналов АЦП (0x00..0xFF)
   uint32 t ChannelADC;
   uint32 t ChannelDAC;
                                 //0х018 Маска активных каналов ЦАП (0х00..0х01)
   uint32 t ICPChannel;
                                  //0x01с Маска ICP в каналах АЦП (0x00..0xFF)
   uint8 t reserv3[4];
   uint16 t WorkChADC;
                                  //0х024 Количество активных каналов АЦП (1..8)
   uint16_t WorkChDAC;
                                  //0х026 Количество активных каналов ЦАП (0..1)
   uint16_t CodAmplify[8];
                                  //0x028 Коэффициенты усиления каналов АЦП (0, 1,
2)
   uint8 t reserv4[130];
   uint16_t ModaADC;
                                   //0x0ba Режим работы АЦП (0..4)
   uint8 t reserv5[2];
   uint16_t RateDAC;
   uint8 t reserv6[24];
   uint32 t DigitalInput;
                                 //0x0d8 Состояние входов цифрового порта
   uint32 t DigitalOutput;
                                  //0x0dc Состояние выходов цифрового порта
   uint8 t reserv7[12];
   char VersionDSP[32];
                                  //0х0ес Строка с версией устройства
   char DeviceName[16];
                                  //0x10c Строка с названием устройства
   uint8_t reserv8[16];
   uint32_t SerialNumber;
                                  //0x12c Серийный номер устройства
   uint8_t reserv9[12];
                                  //0x13c Разрешения на запись цифрового порта
   uint32_t DigitalOutEnable;
   uint8 t reserv10[16];
   float DigitalResolutionADC[16]; //0x14c Вес младщего разряда каналов АЦП
};
struct zet adc16
{
   int16 t samples[(ZET NET PACKET SIZE - sizeof(uint64 t)) / sizeof(int16 t)];
   uint64 t flag;
};
struct zet adc32
{
   int16 t samples[(ZET NET PACKET SIZE - sizeof(uint64 t)) / sizeof(int16 t)];
   uint64 t flag;
};
struct zet dac16
   int16 t samples[ZET NET PACKET SIZE / sizeof(int16 t)];
};
union zet net packet
{
   uint8 t raw[ZET NET PACKET SIZE];
   struct zet info info;
   struct zet adc16 adc16;
   struct zet adc32 adc32;
   struct zet dac16 dac16;
};
#define ZET017 CMD PORT 1808
#define ZET017 ADC PORT 2320
#define ZET017_DAC_PORT 3344
struct zet017 device
{
   union zet net packet cmd;
```

```
int cmd_sock;
   int adc sock;
   int dac_sock;
};
// Создает сокет, подключается, производит согласование и делает сокет неблокирующим
static int connect sock (const char *ip str, unsigned short port, int
make nonblocking)
{
   char flush data[ZET NET MAX FLUSH SIZE];
   uint32 t flush size;
   struct sockaddr in addr;
   int s;
   int rc;
   fprintf(stdout, "Connecting to <%s:%d>\n", ip_str, port);
   s = socket(AF INET, SOCK STREAM, 0);
   if (s < 0) {
        fprintf(stderr, "socket create error\n");
        return -1;
    }
   memset(&addr, 0, sizeof(addr));
   addr.sin_family = AF_INET;
inet_aton(ip_str, &addr.sin_addr);
   addr.sin_port = htons(port);
   rc = connect(s, (struct sockaddr *) &addr, sizeof(addr));
    if (rc < 0) {
        close(s);
        return -1;
    }
    rc = recv(s, &flush size, sizeof(flush size), 0);
    if (rc < 0) {
        fprintf(stderr, "handshake error %d\n", rc);
        close(s);
       return -1;
    }
   rc = recv(s, flush data, flush size, 0);
    if (rc < 0) {
       fprintf(stderr, "handshake error %d\n", rc);
        close(s);
        return -1;
    }
    if (make_nonblocking) {
       int on = 1;
        rc = ioctl(s, FIONBIO, &on);
        if (rc < 0) {
            fprintf(stderr, "socket ioctl error %d\n", rc);
            close(s);
            return -1;
        }
    }
```

```
return s;
}
int zet017 process command(struct zet017 device *d, uint16 t command)
{
   int rc;
   d->cmd.info.Command = command;
   rc = send(d > cmd_sock, \&d > cmd, sizeof(d - > cmd), 0);
   if (rc != sizeof(d->cmd)) {
       fprintf(stderr, "send command error %d\n", rc);
       return rc;
   }
   rc = recv(d->cmd sock, &d->cmd, sizeof(d->cmd), 0);
    if (rc != sizeof(d->cmd)) {
       fprintf(stderr, "recv command error %d\n", rc);
       return rc;
    }
   return 0;
}
int zet017_connect(struct zet017_device *d, const char *device_ip_str)
{
   memset(d, 0, sizeof(struct zet017 device));
   d->cmd sock = connect sock(device ip str, ZET017 CMD PORT, 0);
   d->adc sock = connect sock(device ip str, ZET017 ADC PORT, 1);
   d->dac sock = connect sock(device ip str, ZET017 DAC PORT, 1);
   // Иницализация настройками по умолчанию
    if (zet017_process_command(d, ZET_CMD_GET INFO) < 0)</pre>
        return -1;
   d->cmd.info.ChannelADC = 0xff;
   d->cmd.info.ChannelDAC = 0x01;
   d->cmd.info.ModaADC = 2;
   d->cmd.info.RateDAC = 800;
   d->cmd.info.StartADC = 0;
   d->cmd.info.StartDAC = 0;
   if (zet017_process_command(d, ZET_CMD_PUT_INFO) < 0)</pre>
       return -1;
    fprintf(stdout, "Device initialized\n");
    return 0;
}
int zet017_disconnect(struct zet017_device *d)
{
   close(d->cmd sock);
   close(d->adc_sock);
   close(d->dac_sock);
   d \rightarrow cmd sock = -1;
   return 0;
}
int main( int argc, char *argv[] )
{
   struct zet017_device zet017;
```
```
union zet net packet adc recv;
union zet net packet dac send;
union zet net packet dac recv;
const uint32_t adc_rate = 25000;
uint32 t adc count;
uint32_t adc_time;
const uint32 t dac rate = 200000;
uint32 t dac count;
uint32 t dac time;
int width;
fd set rfd, wfd;
struct timeval tv;
int rc;
int i;
//Подключиться к устройству
if (zet017_connect(&zet017, "192.168.0.100") < 0)
   return -1;
//Сформировать данные ЦАП
for (i = 0; i < 512; i++)
{
    dac send.dac16.samples[i] = (i & 1) ? 0x3333 : 0x1111;
}
//Запустить АЦП и ЦАП
zet017.cmd.info.ChannelADC = 0xff;
zet017.cmd.info.ChannelDAC = 0x01;
zet017.cmd.info.ModaADC = 2;
zet017.cmd.info.RateDAC = 400;
zet017.cmd.info.StartADC = 1;
zet017.cmd.info.StartDAC = 1;
zet017 process command(&zet017, ZET CMD PUT INFO);
printf("ADC/DAC started\n");
width = zet017.adc sock > zet017.dac sock ? zet017.adc sock : zet017.dac sock;
width++;
adc count = 0;
adc_time = 0;
dac count = 0;
dac time = 0;
while (1) {
   // Ожидаем сокеты АЦП или ЦАП
    FD ZERO(&rfd);
    FD_SET(zet017.adc_sock, &rfd);
    FD_SET(zet017.dac_sock, &rfd);
    FD ZERO(&wfd);
    FD SET(zet017.dac_sock, &wfd);
    tv.tv sec = 20;
    tv.tv usec = 0;
    rc = select(width, &rfd, &wfd, 0, &tv);
    switch (rc) {
    case -1:
```

```
fprintf(stderr, "Device socket error %d\n", rc);
        return -1;
    case 0:
       fprintf(stderr, "Device timed out\n");
        return -1;
    }
    if (FD ISSET(zet017.dac sock, &wfd)) {
       // Отправляем очередной пакет ЦАП
        rc = send(zet017.dac_sock, &dac_send, sizeof(dac_send), 0);
        if (rc != sizeof(dac send)) {
           fprintf(stderr, "Send DAC error %d\n", rc);
            return -1;
        }
        dac count += 512;
        if (dac count >= dac rate) {
           dac count -= dac_rate;
           dac time++;
           fprintf(stdout, "DAC time %u\n", dac time);
        }
    }
    if (FD ISSET(zet017.adc sock, &rfd)) {
       // Принимаем очередной пакет ЦАП
        rc = recv(zet017.adc sock, &adc recv, sizeof(adc recv), 0);
        if (rc != sizeof(adc recv)) {
           fprintf(stderr, "Recv ADC error %d\n", rc);
           return -1;
        }
        if (zet017.cmd.info.TypeDataADC == 0)
           adc count += 504 / 8; // 8 каналов, 16 битов
        else
            adc count += 504 / 8 / 2; // 8 каналов, 32 бита
        if (adc count >= adc rate) {
           adc count -= adc rate;
            adc time++;
            fprintf(stdout, "ADC time %u\n", adc time);
        }
    }
    if (FD ISSET(zet017.dac sock, &rfd)) {
       // Вычитываем и игнорируем данные с ЦАП
        rc = recv(zet017.dac sock, &dac recv, sizeof(dac recv), 0);
    }
}
zet017 disconnect(&zet017);
return 0;
```

# **O ZETLab**

Настоящий документ является руководством оператора программного обеспечения **ZETLAB**, разработанного в ООО "Электронные технологии и метрологические системы" (ООО "ЭТМС"), г. Зеленоград.

В данном документе изложены требования к компьютеру для установки и работы с ПО **ZETLAB**, порядок установки, удаления и переустановки ПО **ZETLAB**, порядок настройки измерительных каналов, описания программ (интерфейс, порядок работы, настройка), а также схемы подключения датчиков к измерительным устройствам и примеры работы.

Программное обеспечение **ZETLAB** – это виртуальная лаборатория, предоставляющая пользователю мощные средства для визуализации, спектрального анализа, измерения электрических параметров, генерации, записи и воспроизведения сигналов.

Виртуальные приборы ZETLAB предназначены для решения задач измерения и управления в области сейсмики, вибрации, термометрии, тензометрии и т.д. Программы из состава ZETLAB обрабатывают сигналы, поступающие на входные каналы анализаторов спектра, сейсмостанций, тензостанций, плат АЦП/ЦАП, интеллектуальных датчиков и т.д.

Программы АЦП (раздел "Измерение") и программы ЦАП (раздел "Генерация сигналов") образуют базу виртуальной лаборатории **ZETLAB**, на которой строятся более сложные приборы (разделы "Метрология", "Автоматизация").

Набор поставляемых программ ZETLAB зависит от типа используемого прибора:

- ZETLAB BASE программное обеспечение, поставляемое с платами АЦП/ЦАП,
- ZETLAB ANALIZ программное обеспечение, поставляемое с анализаторами спектра,
- ZETLAB VIBRO программное обеспечение, поставляемое с системой управления вибростендами,
- ZETLAB TENZO программное обеспечение, поставляемое с тензостанциями,
- ZETLAB SEISMO программное обеспечение, поставляемое с сейсмостанциями,
- ZETLAB NOISE программное обеспечение, поставляемое с виброметромшумомером,
- ZETLAB SENSOR программное обеспечение, поставляемое с интеллектуальными датчиками ZETSENSOR (опционно).

В описании каждой программы в разделе "Поддерживаемое оборудование и входные данные" приведен перечень приборов, с которыми программа поставляется в базовой конфигурации или опционно

# Глава 1.Введение в ZETLab studio

# ZETLab Studio - идеальное средство для построения пользовательских систем измерений, автоматизации и управления!

Создание собственных приборов? Теперь это стало еще доступнее, быстрее и проще!

Вы когда-нибудь задумывались над тем, сколько времени, сил и средств необходимо для создания нового измерительного прибора, например, вольтметра? Группе разработчиков надо провести за работой не один день для воплощения идеи в готовое изделие.

А как быть, если Вам необходимо к разработанному прибору добавить еще какую-нибудь полезную функцию? Опять "ваять" что-то новое, высиживая долгие дни над созданием чего-то неповторимого? Здесь мы с уверенностью можем сказать: "Нет!" Со средствами разработки ZETLab-Studio разработка, создание и модернизация измерительных приборов теперь превращается в простой и неутомительный процесс! Как "раз-два-три":

превращается в простой и неутомительный процесс! Как "раз-два-три":

- 1. Формулируем задание
- 2. Используем средства разработки ZETLab Studio
- 3. Обрабатываем результаты

Компоненты ZETLab Studio призваны максимально упростить процесс создания пользовательских приборов и приложений для измерения и обработки сигналов. Здесь есть все, что необходимо для построения мощных измерительновычислительных комплексов. Прилагая минимум усилий, средств и времени, Вы можете сконструировать поистине универсальный прибор, необходимый для решения именно Вашей задачи. Как быть с модернизацией? Все очень просто: добавляйте компоненты ZETLab-Studio в свои приложения - и получайте результаты обработки сигналов!

Программные и аппаратные средства ZETLab компьютерной автоматизации измерений, управления и моделирования находят большое применение в различных областях промышленности, научных исследованиях, а также в образовании. В составе аппаратных средств присутствуют практически все компоненты современных измерительно-управляющих комплексов: универсальные платы сбора и вывода аналоговых и цифровых сигналов, мультиметры, генераторы, распределенные измерительно-управляющие контроллеры, согласующие устройства на шинах PCI, USB и Ethernet и т.д. Концепция виртуальных приборов позволяет значительно расширить функциональность создаваемых испытательных и измерительных систем при одновременном сокращении трудозатрат на их разработку. ZETLab-Studio представляет собой набор встраиваемых компонент для быстрой и эффективной разработки

измерительных, контрольных и управляющих программ. Наш 20-летний опыт позволил создать удобный инструмент для создания высокопроизводительных систем обработки сигналов в реальном масштабе времени.

Представьте себе инструмент, прибор или систему, которые в точности соответствуют требованиям вашей задачи; инструмент, который собирает, анализирует, представляет данные и осуществляет управление именно необходимым Вам способом. С помощью ZETLab таким инструментом может стать обычный компьютер, стоящий у вас в лаборатории или на производстве, либо небольшая портативная машина типа Notebook, оснащенные дополнительными устройствами ввода информации. ZETLab Studio, подобно Labview - интегрированная среда разработчика для создания программ сбора, обработки И управления периферийными устройствами. ланных Программирование осуществляется на любом объектно-ориентированном языке программирования MS Visual Basic, MS Visual C++, Borland Delphi, Borland C++ Builder\* с использованием библиотечных элементов и готовых программ ZETLab. Сочетание широкоиспользуемого языка программирования и большого количества разнообразных компонент позволяет значительно сократить время разработки сложных систем при сохранении высокой скорости выполнения программ. Библиотеки современных алгоритмов обработки и анализа данных превращают ZETLab в универсальный инструмент создания интегрированных систем на базе персональных компьютеров.

\* При программировании на MicroSoft C#, Borland Delphi и Borland C++ Builder обеспечивается ограниченная функциональность по причине особенностей данных языков программирования.

В комплект ZETLab входит более 100 различных готовых программ, компонент и библиотек, которые вы можете интегрировать в свои приложения. В основу пакета программ-приборов ZETLab заложен принцип одновременной работы многих программ. При использовании других пакетов, которые монопольно владеют ресурсами устройств ввода/вывода вам необходимо в одной программе осуществлять установку параметров ввода сигналов, вводить сигнал, обрабатывать его, создавать сигналы и отображать результаты. В пакете ZETLab Studio вам необходимо всего лишь подобрать набор необходимых инструментов и связать их в один проект. Таким образом, ZETLab Studio дает возможность избежать сложностей обычного "текстового" и "графического" программирования. Если вы ищете лучший способ программирования своих измерительных и управляющих систем без потери производительности, то ZETLab Studio - именно то, что вам нужно.

# 1.1. Разработка законченной системы

Как правило, любой программный пакет покрывает только один аспект поставленной задачи, но не решает все проблемы: сбор данных, их анализ, представление и управление. ZETLab предоставляет Вам все необходимые средства, объединенные единой методологией, поэтому вам вряд ли понадобится покидать среду ZETLab. В Вашем распоряжении имеется свыше 50 различных готовых программ виртуальных приборов общего назначения: осциллографы, самописцы, вольтметры, частотомеры, узкополосные и долеоктавные анализаторы, корреляторы, регистраторы, генераторы различных сигналов, фильтры верхних и нижних частот, устройство цифрового ввода-вывода и специализированных приборов: измерители нелинейных искажений, измерители амплитудно-фазовых-частотных характеристик, генераторы с обратной связью, программы для модального и порядкового анализа.

На основе готовых приборов Вы собираете свой испытательный или измерительный стенд или систему управления производственным циклом или систему мониторинга. Нажатием на одну кнопку Вы сохраняете свой проект и можете теперь запускать его по мере необходимости. Все виртуальные приборы-программы работают как в реальном времени, так и в режиме обработки оцифрованных сигналов в виде файлов. Средства регистрации и воспроизведения сигналов позволяет записывать сигнал и обрабатывать его с применением различных алгоритмов. Это существенно минимизирует время разработки и отладки законченной системы.

Масштабируемость пакета ZETLab позволяет использовать одновременно в одном персональном компьютере несколько различных устройств ввода/вывода. Так для медленноменяющихся сигналов можете использовать многоканальные устройства АЦП, для быстроменяющихся - высокопроизводительные АЦП.

Связав в локальную сеть несколько компьютеров у вас есть возможность работать с одним измерительным трактом на нескольких компьютерах в реальном масштабе времени. Это особенно полезно при проведении учебного процесса. Также это широко используется в системах непрерывного контроля и мониторинга, когда один компьютер используется для непрерывной записи сигналов и выдачи предупреждающих сигналов, и другой компьютер используется для проведения диагностики контролируемых узлов.

Существенным достоинством пакета ZETLab является то, что многие виртуальные приборы в комплекте с устройствами ввода/вывода сертифицированы как средства измерения (СИ) и внесены в реестр СИ Российской Федерации.

Вы можете также написать собственные приложения, управляющие виртуальными приборами и собирающими от них результаты. В этом случае существенно упрощается метрологическая аттестация собранной таким образом системы. Для управления существующими программами используется компонент Unit. Описание компонента Unit и примеры его использования приводятся ниже. Все виртуальные приборы имеют возможность записать результаты в файл. В пакете ZETLab предусмотрено все для создания отчетов в Microsoft Excel и Word с минимальными затратами сил. Кроме того, вы имеете широкие возможности по манипулированию данными - запись/чтение с диска, передача по сети и печать на принтере или плоттере.

## 1.2.Построение собственного виртуального прибора

В ZETLab вы можете написать собственную программу виртуального прибора. Поскольку программное обеспечение ZETLab позволяет запускать и выполнять множество программ, то вам необходимо разделить свою задачу на несколько независимых программ. Программа виртуального прибора может быть написана на любом объектно-ориентированном языке программирования. В программу устанавливаются различные программные компоненты, отвечающие за ввод-вывод аналоговых и цифровых данных, графическое отображение двухмерных и трехмерных

графиков, X-Y графиков, графиков в полярных координатах, интегральных уровней, цифровых индикаторов. В программу также можно ставить стандартные компоненты объектно-ориентированного языка: кнопки, текстовые блоки, диалоги открытия файлов и многие другие. Большое количество учебников и примеров по существующим языкам программирования позволяет изучать их до любой степени детализации. Все компоненты самодокументированны, что позволяет достаточно быстро освоить необходимые команды. В результате компиляции вы получаете исполняемый код программы, что позволяет полностью использовать вычислительные возможности компьютера и позволяет распространять исполняемый рабочий файл программы без исходного текста программы. Полученную программу вы можете оформить в своем индивидуальном дизайне и использовать наравне с программами ZETLab.

# 1.3.Структура ZETLab studio

**ZETLab Studio** - это интегрированный набор инструментов и библиотек классов на подобии Labview для Visual Studio.NET, Visual Studio 6.0, Borland Delphi, которые используются при решении задач измерений и автоматизации. **ZETLab Studio** существенно ускоряет процесс разработки приложений благодаря поддержке ActiveX- и .NET-объектов, объектно-ориентированных аппаратных измерительных интерфейсов, а также наличию дополнительных библиотек анализа данных, элементов управления, средств передачи данных по сети, мощных графических библиотек для представления данных.

Какие бы средства вы ни использовали для сбора данных - PCI, USB, Ethernet модули от 24 разрядов до 10 МГц - *ZETLab Studio* предоставляет Вам все средства разработки высокоуровневого интерфейса программирования приложений (API) в удобной вам среде разработки.

**ZETLab Studio** предоставляет полный набор функций анализа и обработки данных измерений. С помощью ZETLab-Studio вы сможете воспользоваться широким набором таких средств анализа и обработки данных, как спектральный анализ, статистическая и цифровая обработка сигналов, фильтрация сигналов и быстрое преобразование Фурье. В силу того, что анализ выполняется вашим приложением сбора данных, вы получаете возможность сохранения в файл уже обработанных результатов измерений.

Теперь Вам не нужно тратить месяцы на создание профессиональных графических пользовательских интерфейсов для программ измерения и автоматизации. Для каждого типа измерений ZETLab Studio, как и Labview предоставляет пользовательские элементы интерфейса, которые можно при необходимости размещать и совмещать произвольным образом для решения каждой конкретной задачи. Среди доступных элементов управления имеются различные кнопки, ручки, ползунки, светодиоды и измерительные приборы. Для представления результатов анализа имеются программы для представления данных в графическом виде, Х-Упредставлении, двух и трехмерной графике, в полярных координатах, с аналоговым эффектом послесвечения электронно-лучевой трубки. Удобная система масштабирования графиков, плавное перемещение курсора, сохранение графических данных для отчетов в редакторах Microsoft Excel и Word позволяют быстро получать

необходимые результаты для последующей печати. Широкий набор элементов, имеющихся в **ZETLab Studio**, позволяют вам осуществлять более информативное представление данных, по сравнению с традиционными приборами.

Вне зависимости от задачи, скорость выполнения программы является важнейшим фактором анализа данных. Библиотеки анализа используют максимум вычислительных возможностей Вашего компьютера. Виртуальные приборы оптимизированы для использования математического сопроцессора, MMX, SSE1, SSE2 и технологии HyperThreading. Кроме того, существуют специализированные библиотеки, вычислительные возможности цифровых DSP-процессоров, использующие установленных на платах АЦП ЦАП нашего предприятия.

Вы можете потратить часы, для того чтобы продумать, как ввести данные в Вашу программу. Еще больше времени уйдет на графику реального времени без мерцания и перерисовки. Мы предлагаем Вам передовую технологию программирования, которая позволяет существенно экономить время на программирование приложений обработки и отображения.

#### Структура задач измерений и испытаний

Большинство задач испытаний, измерений или исследований можно представить в виде последовательности логических действий – накопления – обработки – представления результатов (рисунок 1.1.). В **ZETLab Studio** предусмотрены отдельные компоненты для каждой операции. Вы можете компоновать их в своей программе для создания своих приложений как в конструкторе Lego. Все эти кубики оптимизированы по быстродействию и надежности. Для любой задачи могут быть подобраны оптимальные аппаратные и программные средства, для того чтобы эффективно решить задачу:

- накопление данных;
- обработка и анализ данных;
- представление результатов;
- примеры программирования.

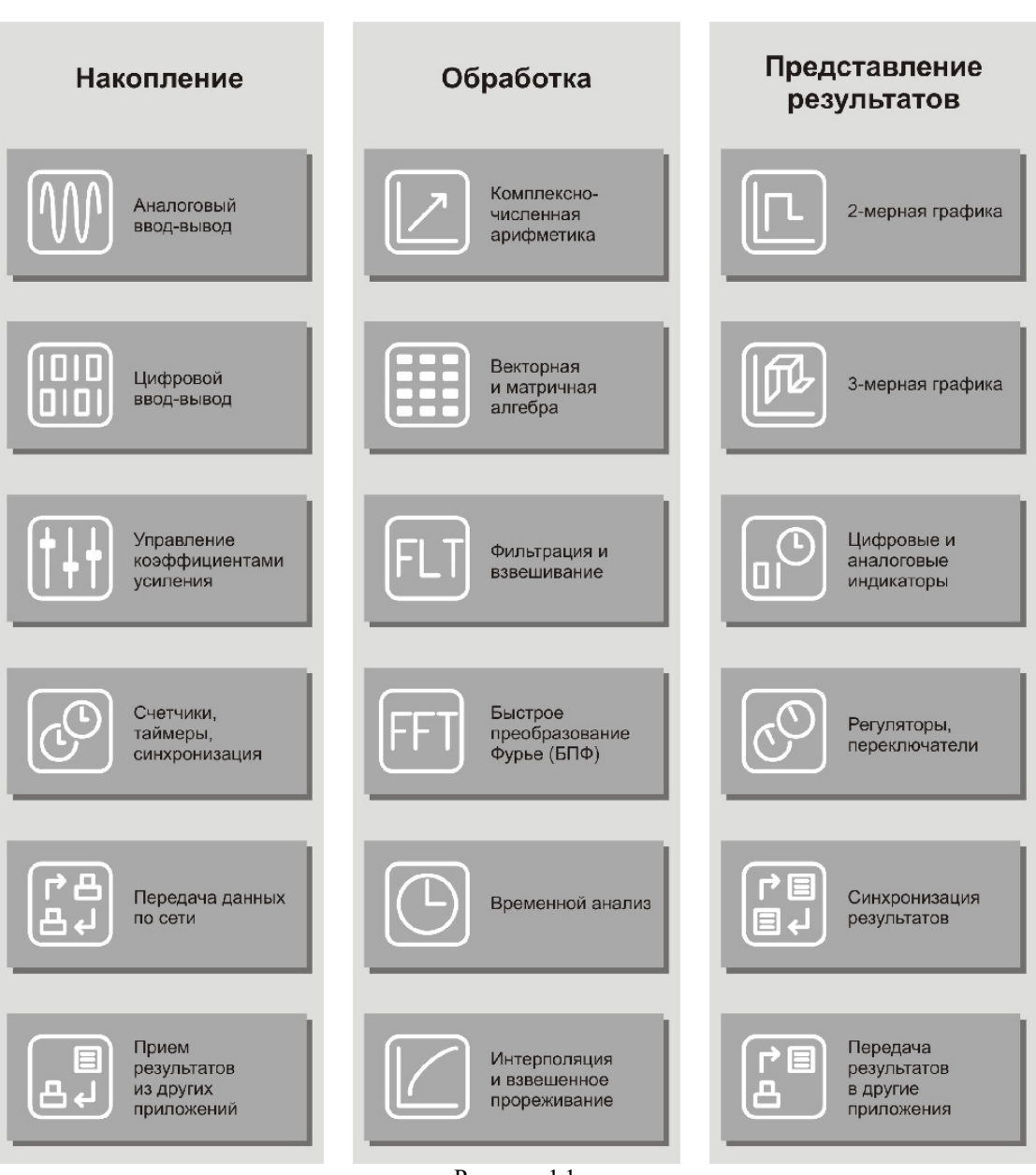

# Основные задачи измерения и обработки сигналов

Рисунок 1.1

В отличие от многих других аналогичных систем, таких как Labview в ZETLab Studio не предполагается отдельного языка программирования и/или интерпретатора. Пользовательские программы создаются на языках программирования Visual Basic, Visual C, Delphi. Для поддержки пользовательских программ написаны следующие подпрограммы:

- **ZETServer** сервер данных;
- Grid графический компонент отображения зависимостей Y(x);
- <u>GridGL</u> графический компонент отображения зависимостей Y(x) усовершенствованный;

45

- Gramma графический компонент отображения двухмерной и трехмерной графики;
- **ZADC** библиотека работы с модулями АЦП и ЦАП;
- **<u>PlotterXY</u>** графический компонент отображения зависимостей X(t)-Y(t) в двухмерном и трехмерном виде;
- **Polar** графический компонент отображения графиков в полярных координатах;
- Unit компонент управления приборами (модуль управления и автоматизации);
- **DSP** библиотека программ обработки сигналов с использованием возможности процессоров Pentium IV (MMX, SSE, SSE2).

Существует несколько уровней доступа к оцифрованным данным и получаемым результатам.

Пользовательские программы могут работать непосредственно с драйверами модулей АЩП ЦАП, при этом с одним драйвером могут работать несколько программ и в том числе программа сервера данных ZETServer. В этом случае программы получают данные от АЩП в целочисленном формате без всяких преобразований.

Пользовательские программы могут работать с сервером данных. Сервер поддерживает одновременную работу с несколькими драйверами различного типа и частоты опроса АЦП ЦАП. Сервер создает виртуальный канал ЦАП, как входной и поддерживает программы виртуальных каналов. При работе с программой "Регистратор" в режиме чтения оцифрованных данных из файлов, сервер создает каналы по количеству существующих файлов. Т.е. программа пользователя, написанная для работы с сервером, может работать без всякой адаптации с различными модулями АЦП ЦАП, с реальными данными, поступающими от модулей АЦП в реальном масштабе времени, с оцифрованными данными, записанными в файлы данных, с данными, получаемыми в результате моделирования. При работе с сервером программы получают данные в формате числа с плавающей запятой с учетом всех коэффициентов усиления, поправочных коэффициентов в заданных единицах измерения – мВ, м/с2, Па, мА и пр.

Пользовательские программы могут создавать виртуальные каналы. Самым простым примером программы, работающей с виртуальными каналами, виртуальных каналов является программа "Фильтрация сигналов". Эта программа в реальном времени производит фильтрацию сигнала, и результирующий сигнал записывает в виртуальный канал. Виртуальный канал создается на уровне сервера и поддерживается им же. Все программы-приборы могут обрабатывать дополнительный виртуальный канал.

Пользовательские программы при помощи программного модуля управления и автоматизации Unit могут запускать программы-приборы, устанавливать в этих программах различные параметры обработки и считывать текущие показания у программ-приборов.

#### Накопление данных

Ввод-вывод аналоговых и цифровых сигналов производится через сервер данных SRV. Сервер спроектирован в соответствии с требованиями

общепромышленного стандарта для SCADA систем – ОРС. Сервер осуществляет подключение к драйверам устройств, синхронизацию потоков данных от различных устройств ввода-вывода. Сервер данных обеспечивает одновременное подключение нескольких различных типов устройств:

- 8-канальный модуль АЦП 16/100, 3-канальный модуль ЦАП 16/200, контроллер КADSP/PCI, усилитель заряда для акселерометров ПУ 8/10. Частота дискретизации АЦП 100 кГц, ЦАП 2000 кГц, количество двоичных разрядов АЦП 16, ЦАП 16. интерфейс шина PCI.
- 8-канальный модуль АЦП АРС 216, 3-канальный модуль ЦАП САР 316, контроллер КADSP/PCI, усилитель для акселерометров с интерфейсом ICP. Частота дискретизации АЦП 200 кГц, ЦАП 2000 кГц, количество двоичных разрядов АЦП 16, ЦАП 16, интерфейс шина PCI, механизм автоопределения и диагностики соединений.
- 2-канальный модуль АЦП 16/1000, 3-канальный модуль ЦАП 16/2000, контроллер КADSP/PCI, усилитель заряда для акселерометров ПУ 8/10. Частота дискретизации АЦП 1 МГц. ЦАП 2000 кГц, количество двоичных разрядов АЦП 16, ЦАП 16, интерфейс шина PCI.
- 2-канальный модуль АЦП 16/1000, 3-канальный модуль ЦАП 16/2000, контроллер КАDSP/PDP, усилитель заряда для акселерометров ПУ 8/10. Частота дискретизации АЦП 1 МГц. ЦАП 2000 кГц, количество двоичных разрядов АЦП 16, ЦАП 16, интерфейс шина РСІ.
- 1-канальный модуль АЦП 14/2. 1 канал АЦП, 1 канал ЦАП. Частота дискретизации АЦП 10 МГц, ЦАП 10 МГц, количество двоичных разрядов АЦП 14, ЦАП 16. Интерфейс шина РСІ.
- 2-канальный модуль АЦП 24/4. 2 канала АЦП, 2 канала ЦАП. Частота дискретизации АЦП 1 кГц, ЦАП 8 кГц, количество двоичных разрядов АЦП 24, ЦАП 18. Интерфейс шина РСІ.
- 32-канальный модуль АЦП 14/32. 32 канала АЦП, 1 канал ЦАП. Частота дискретизации АЦП 400 кГц, ЦАП 400 кГц, количество двоичных разрядов АЦП 14, ЦАП 12. Интерфейс шина РСІ.
- 8-канальный модуль АЦП 16/8. 8 каналов АЦП, 1 канал ЦАП. Частота дискретизации АЦП 48 кГц по каждому каналу, ЦАП 48 кГц, количество двоичных разрядов АЦП 16, ЦАП 16. Интерфейс шина РСІ.
- 8-канальный модуль АЦП АРС 216, 3-канальный модуль ЦАП САР 316, контроллер KADSP/USB, усилитель для акселерометров с интерфейсом ICP. Частота дискретизации АЦП 200 кГц, ЦАП 2000 кГц, количество двоичных

разрядов АЦП – 16, ЦАП – 16, интерфейс – шина USB 2.0, механизм автоопределения и диагностики соединений.

- 2-канальный модуль АЩП АСРВ. 2 канала АЩП, 1 канал ЦАП. Частота дискретизации АЦП 500 кГц, ЦАП 500 кГц, количество двоичных разрядов АЦП 16, ЦАП 16, интерфейс шина USB 2.0.
- 16-канальный модуль АЦП 16/16 SIGMA/USB. 16 канала АЦП, 2 канала ЦАП. Частота дискретизации АЦП 500 кГц, ЦАП 500 кГц, количество двоичных разрядов АЦП 16, ЦАП 16. Цифровой ввод-вывод 14 разрядов Интерфейс шина USB 2.0 high-speed.
- 8-канальный модуль АЦП анализатор спектра А-17 (ADC8500).
- 1-канальный шумомер-виброметр Delta.
- тип платы Осциллографа 20 МГц
- тип модуля анализатора ZET017U8, A17U8 (Аналоговый вход: 8, Суммарная частота преобразования 400 кГц, Количество разрядов АЦП 16.)
- тип модуля анализатора ZET017U4, A17U4 (Аналоговый вход: 4, Суммарная частота преобразования 200 кГц, Количество разрядов АЦП 16.)
- тип модуля анализатора ZET017T8, A17T8 (Аналоговый вход: 8, Суммарная частота преобразования 400 кГц, Количество разрядов АЦП 16.)
- тип модуля анализатора ZET017U2, A17U2 (Аналоговый вход: 2, Суммарная частота преобразования 100 кГц, Количество разрядов АЦП 20.)
- тип модуля анализатора A19U2 (Аналоговый вход: 2, Суммарная частота преобразования 500 кГц, Количество разрядов АЦП 20.)
- тип платы ZET210 (Аналоговый вход: 16 синфазных/8 дифференциальных, Суммарная частота преобразования 20 кГц, АЦП 16 бит. ЦАП 16 бит, 2 канала)
- тип платы ZET220 (Аналоговый вход: 16 синфазных / 8 дифференциальных, Суммарная частота преобразования 8 кГц, АЦП 24 бита. ЦАП 16 бит, 2 канала)
- тип платы ZET230 (Аналоговый вход: 4 синфазных / 4 дифференциальных, Суммарная частота преобразования 100 кГц, АЦП 24 бита. ЦАП 24 бита, 4 канала.)
- тип платы ZET240, ZET048 (тип входных каналов: дифференциальное, Суммарная частота преобразования 80 кГц, АЦП 24 бита, 4-32 канала.)

• тип платы USB Осциллограф ZET302 (Диапазон до 20 МГц, Эффективная частота до 500 Мвыб/с. 2 канала).

Пользовательская программа подключается к серверу данных при помощи одной команды. Одновременно к серверу может подключаться несколько пользовательских программ. Данные от аналогоцифровых преобразователей поступают в программу пользователя в плавающей запятой в заданных единицах измерения: в Вольтах, Паскалях, м/с^2. Единицы измерения задаются в программе «Редактирование файлов параметров». Программа пользователя может создавать виртуальные каналы. Виртуальные каналы идут наравне с физическими каналами и могут обрабатываться другими программами, также как и физические каналы. Программа пользователя также может создавать данные для цифро-аналогового преобразователя и передавать их через сервер. Сервер может работать в режиме реального времени и в режиме чтения оцифрованных данных. Причем пользовательская программа будет с одинаковым успехом работать и в реальном режиме и в режиме чтения данных из файла. При объединении нескольких компьютеров в одну локальную сеть можно объединить и потоки данных от серверов данных и таким образом реализовать распределенную систему обработки сигналов.

Для передачи результатов измерений и управляющих команд из программ виртуальных приборов в пользовательскую служит сервер команд UNIT. Использование сервера UNIT подразумевает связь между программами типа ведущий – ведомый.

#### Обработка и анализ данных

Любая программа, связанная с измерениями, автоматизацией и управления должна обрабатывать оцифрованные аналоговые данные и цифровые данные. Для упрощения работы с такими данными используется библиотека обработки сигналов в виде DLL.

Библиотека обработки сигналов включает в себя программы работы с массивами данных и оптимизирована для процессоров Intel IV с системой команд MMX и SSE:

- 1. выделение и освобождение памяти для массивов данных. Данные могут быть представлены в виде:
  - действительных массивов целых знаковых 16-разрядных чисел,
  - действительных массивов плавающей запятой одинарной точности 32 разряда,
  - действительных массивов плавающей запятой двойной точности 64 разряда,
  - комплексных массивов целых знаковых 16-разрядных чисел,
  - комплексных массивов плавающей запятой одинарной точности 32 разряда,
  - комплексных массивов плавающей запятой двойной точности 64 разряда.
- 2. операции с массивами всех типов:
  - сложение массивов и сложение с константой,
  - вычитание массивов и вычитание константы,
  - умножение массивов и умножение на константу,

- деление массивов и деление на константу,
- заполнение массива константой,
- копирование массивов,
- нормализация массивов,
- ограничение значений массивов,
- модуль (абсолютное значение) массивов,
- квадратный корень массивов,
- возведение в квадрат массивов,
- логарифмирование значений массива,
- расчет экспоненты массива,
- арктангенс значений массива,
- логические операции с массивами и или инверсия отрицание сдвиг,
- 3. расчет параметров массивов данных всех типов:
  - расчет максимального значения по массиву,
  - расчет минимального значения по массиву,
  - расчет среднего значения по массиву,
  - расчет стандартной девиации значений массива,
  - расчет интеграла по массиву.
- 4. изменение частоты дискретизации массива всех типов:
  - уменьшение частоты прореживание данных,
  - увеличение частоты интерполяция данных,
  - изменение частоты с фильтрацией.
- 5. расчет корреляции:
  - автокорреляция массива данных,
  - взаимная корреляция массивов данных.
- 6. преобразование типов данных:
  - преобразование действительные в комплексные,
  - выделение действительной и мнимой частей из комплексного массива,
  - выделение фазы и амплитуды из комплексного массива,
  - преобразование массива целых чисел в плавающую запятую,
  - преобразование массива плавающей запятой в целые числа,
  - преобразование из декартовых координат в полярные координаты и обратно.
- 7. генерация сигналов:
  - создание массива синусоидального, треугольного сигналов,
  - создание равномерного шума и шума с распределением Гаусса.
- 8. функции генерации оконных функций:
  - Хана, Ханнинга, Блэкмана, треугольного взвешивающих массивов.
- 9. быстрое и дискретное преобразование Фурье:

- прямое, обратное действительных и комплексных массивов,
- дискретное преобразование Фурье для заданной частоты,
- БПФ двух действительных сигналов.

10. фильтрация сигналов:

- фильтрация с конечно-импульсной характеристикой,
- проектирование КИХ фильтров ФНЧ, ФВЧ, полосовых, режекторных, с различными оконными функциями,
- фильтрация с бесконечно-импульсной характеристикой,
- медианный фильтр,
- адаптивный фильтр наименьших квадратов.
- 11. свертка сигналов:
  - одномерная и двумерная свертка сигналов.
- 12. функции вейвлетного преобразования:
  - 1. разложение сигналов,
  - 2. восстановление сигналов.

#### Представление результатов

Результаты обработки могут быть представлены в графическом виде. Все что вам надо сделать, это поместить на свою форму графический ActiveX элемент в нужном месте, придать ему необходимые свойства – цвета сетки, надписей, графиков, типы линий, количество отображаемых графиков, количество точек графика. Свойства можно устанавливать на этапе проектирования программы и на этапе выполнения программы. Затем в процессе работы программы, полученные результаты в виде массива необходимо передавать в графический элемент. Это делается одной командой. Графический элемент сам прорисовывает все графики без мерцания и "снега" на экране. В графических элементах реализовано масштабирование графиков по всем осям, передвижение курсора и отображение положения курсора. Для этого вам не надо писать ни единой строчки кода. Программа пользователя может считывать положение и выполнять какие-либо действия связанные с вашими требованиями.

Для отображения графиков в виде зависимости y=y(x), используйте компоненты *Grid* и *GridGL* (рисунки 1.2 и 1.3 соответственно).

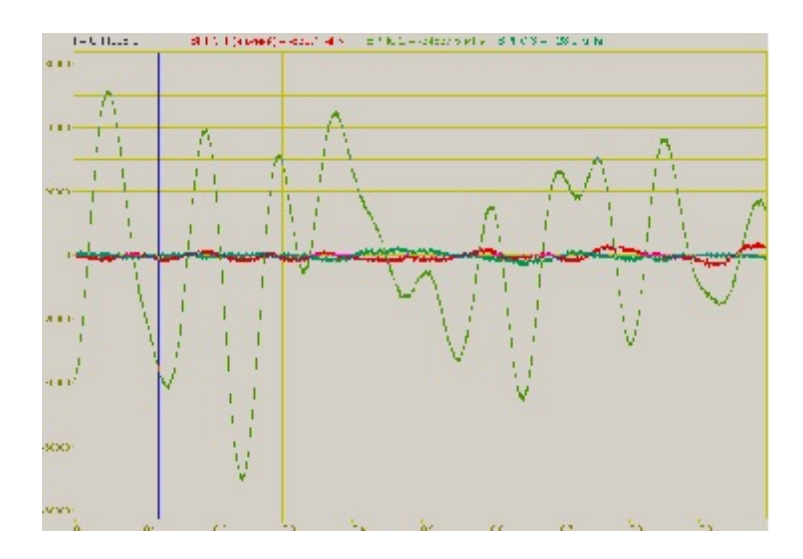

Рисунок 1.2

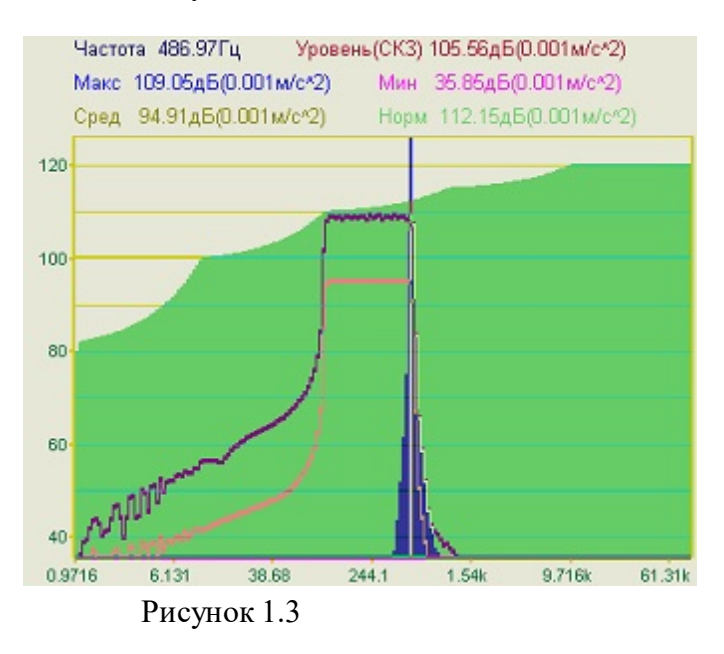

Для отображения графиков в виде параметрических зависимостей y=y(t), x=x(t) в двухмерном и трехмерном виде используйте компонент *PlotterXY* (рисунки 1.4 и 1.5 соответственно).

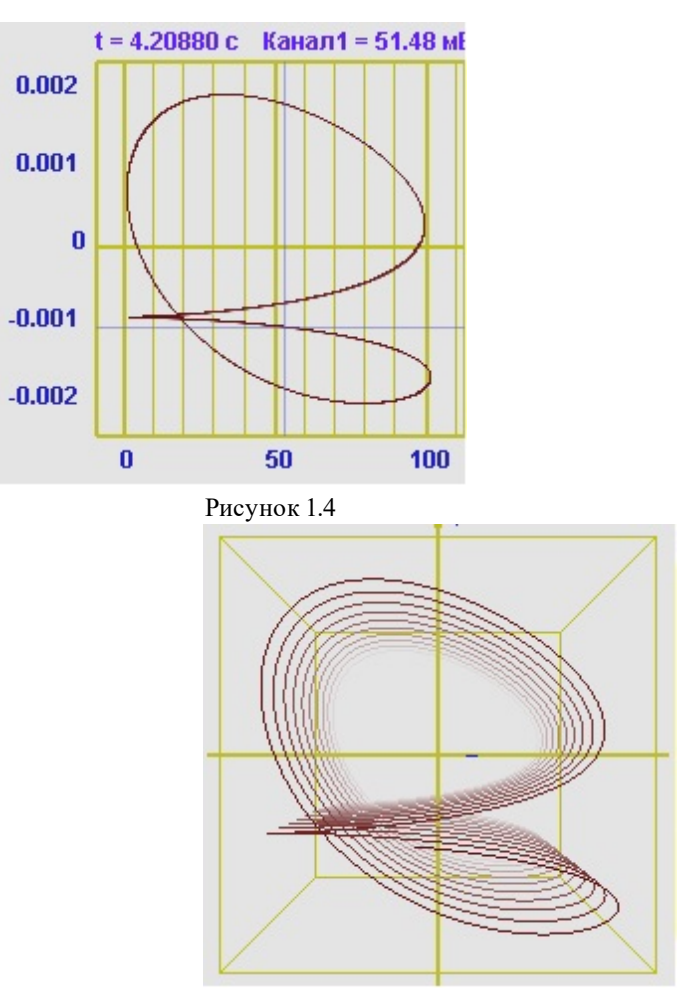

Рисунок 1.5

Для отображения графиков в полярных координатах используйте компонент *Polar* (рисунок 1.6).

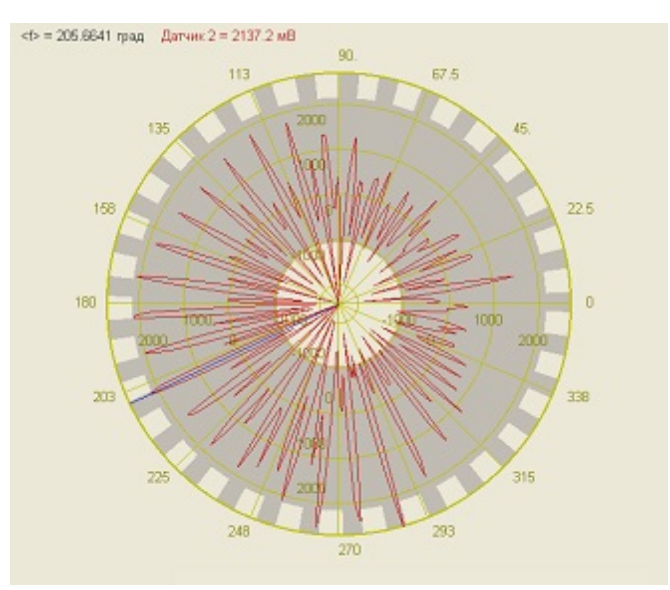

#### Рисунок 1.6

Для отображения графиков в виде зависимости z=z(x,y) используйте компоненты *Gramma* и *GrammaGL* (рисунки 1.7 и 1.8).

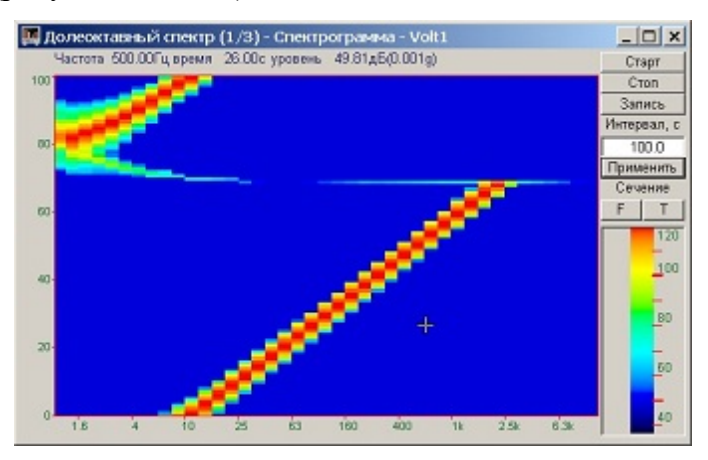

Рисунок 1.7

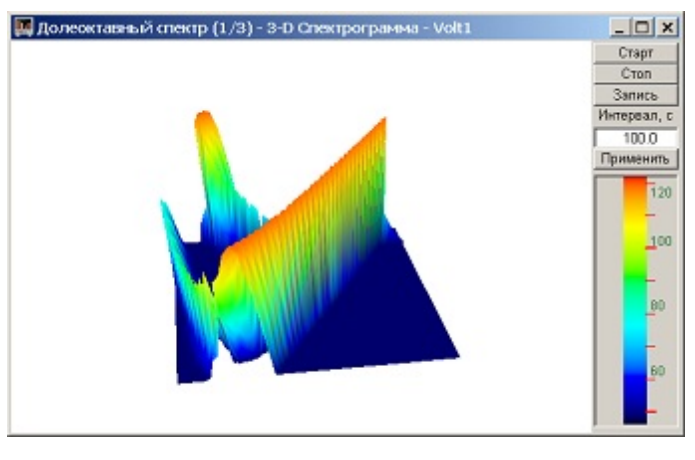

Рисунок 1.8

Для отображения интегрального уровня сигналов и перегрузки используйте компонент *Scale* (рисунок 1.9).

Для отображения текстовых сообщений и цифровых значений используйте компонент *TextDisp* (рисунок 1.10).

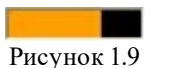

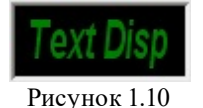

Пользовательские программы могут иметь множество параметров для настройки режимов работы, отображения, номера каналов, цвета графиков. Для сохранения

параметров программы предусмотрены библиотеки записи и чтения файлов параметров и сохранения параметров в проектах ZETLab.

# Глава 2.Введение в ПО ZETLab

Настоящий документ является руководством оператора программного обеспечения ZETLAB, разработанного в ООО "Электронные технологии и метрологические системы" (ООО "ЭТМС"), г. Зеленоград.

В данном документе изложены требования к компьютеру для установки и работы с ПО ZETLAB, порядок установки, удаления и переустановки ПО ZETLAB, порядок настройки измерительных каналов, описания программ (интерфейс, порядок работы, настройка), а также схемы подключения датчиков к измерительным устройствам и примеры работы.

# 2.1.О виртуальных приборах

#### Концепция виртуальных приборов

Времена, когда измерительные системы состояли из множества приборов и занимали целые лаборатории, уходят в прошлое. Мощность и доступность современных компьютеров позволяют использовать их для реализации алгоритмов, заложенных в традиционных приборах. Таким образом, роль измерительного устройства сводится к оцифровке сигналов, а их обработка и вывод результатов на экран осуществляется программными средствами:

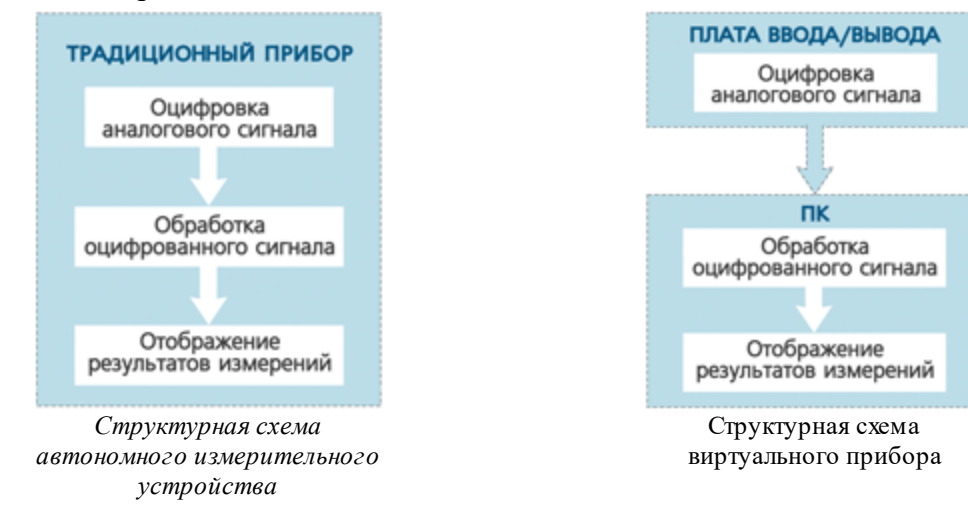

#### Преимущества виртуальных приборов

Поскольку функциональные характеристики системы, построенной на базе виртуальных приборов, определяются программным обеспечением, простая плата АЦП/ЦАП может быть одновременно и вольтметром, и осциллографом, и генератором, и тензометром и каким угодно другим прибором, экономя рабочее пространство и средства пользователя.

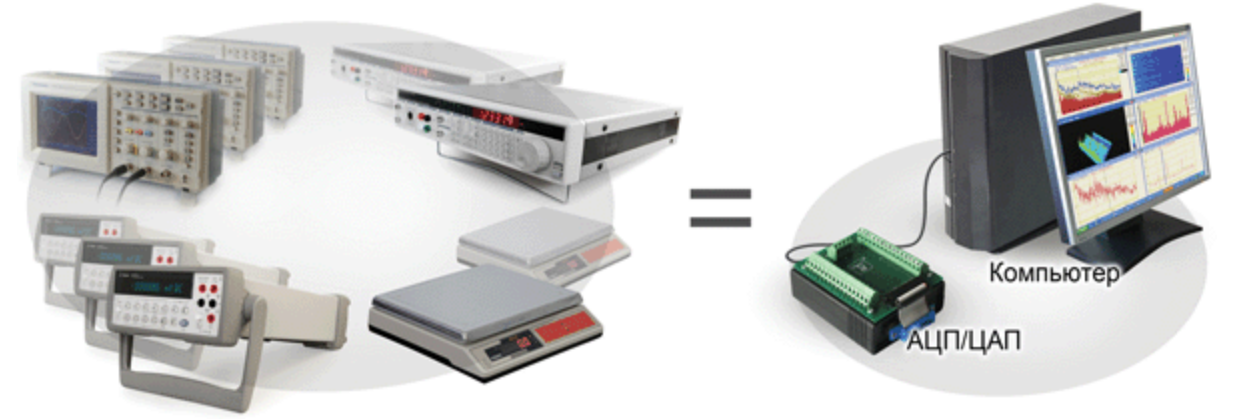

Замена реальных приборов виртуальными

Применение модулей АЦП/ЦАП и ноутбуков с программным обеспечением, эквивалентными целой измерительной лаборатории, значительно расширило возможности измерений в полевых условиях.

Использование технологии беспроводной связи между оцифровщиком данных и компьютером позволяет проводить измерения на подвижных элементах конструкции. Например, комплект плата АЦП/ЦАП + модуль Wi-Fi или Bluetooth устанавливается на подвижной части (на крутящемся валу медленно вращающейся турбины, на автомобиле), а ПК устанавливается на расстояние до 500 м (в зависимости от поставляемой антенны) на неподвижный участок.

Оцифровка сигналов может проводиться в автономном режиме с записью на флэш-накопитель, а обработка – после перенесения записанных сигналов на ПК. Помимо собственно значений сигнала могут записываться, например, координаты расположения устройства. При использовании программ картографии можно воссоздать траекторию движения объекта в процессе эксперимента, наблюдая одновременно положение объекта и его параметры в каждый отсчет времени.

Разделение аппаратных и программных ресурсов позволило строить распределенные измерительные системы. В узлах сбора данных располагаются платы АЦП/ЦАП, которые подключаются к компьютеру по линиям Ethernet. С синхронизацией устройств по GPS и/или ГЛОНАСС, сигналы от всех плат поступают в компьютер единым потоком и обрабатываются одновременно.

Развитие концепции виртуальных приборов открыло новый этап в создании автоматизированных систем. Использование объектно-ориентированных прикладных программных средств позволяет создавать уникальные приложения с системой анализа и сценариями работы не только программистами, а, например, технологами.

Таким образом, можно выделить следующие преимущества виртуальных приборов:

- снижение затрат экономия места в лаборатории
- параллельный анализ множества параметров
- расширение областей применения: в полевых условиях, измерения на подвижных элементах конструкций, в автономном режиме

- построение многоканальных распределенных систем
- упрощение создания автоматизированных систем.

#### Виртуальные приборы ZETLAB

Программное обеспечение ZETLAB представляет собой виртуальную лабораторию, состоящую более чем из 50 приборов. Все приборы разделены на группы по назначению: анализ, измерение, отображение, генераторы и т.д. К различным устройствам АЦП/ЦАП поставляются различные пакеты программы, соответствующих их назначению и характеристикам.

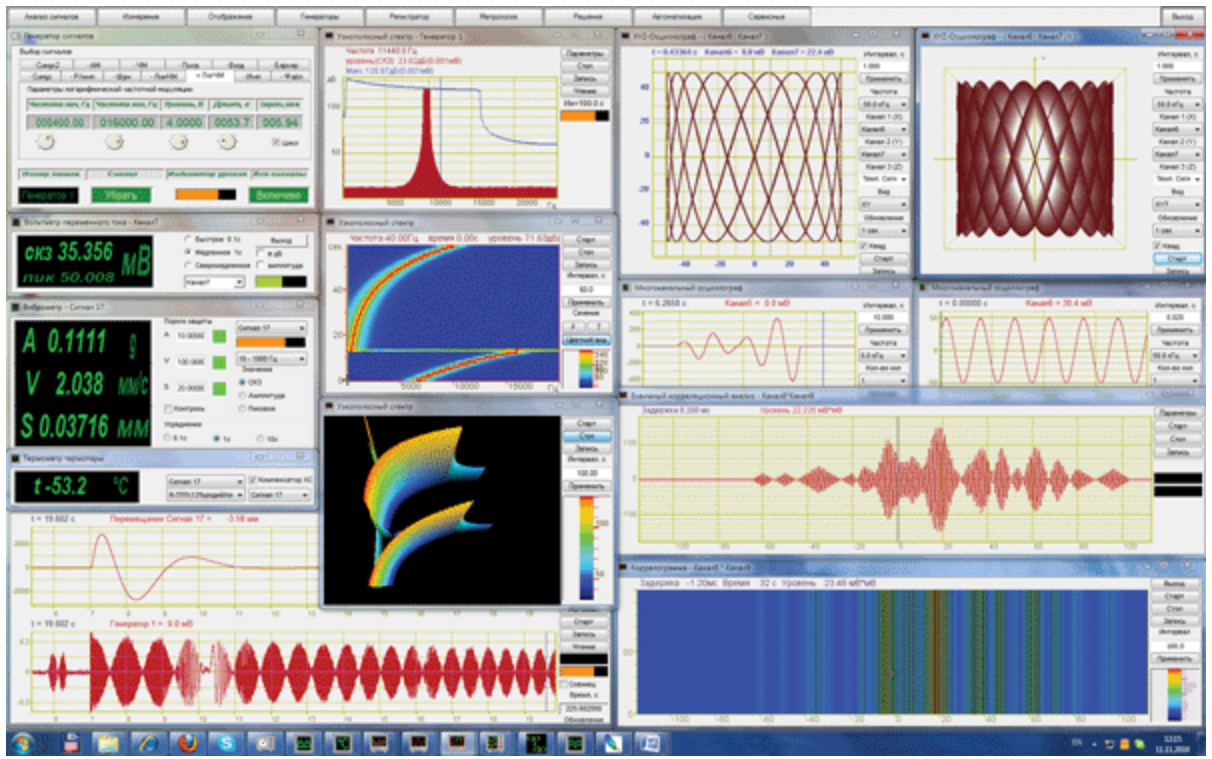

Виртуальная лаборатория ZETLAB

Также программы ZETLAB различаются по уровню сложности. Например, вольтметр имеет лишь три опции: переключатель времени усреднения, переход на представление результатов в дБ, переключатель измерения СКЗ или амплитудного значения. В то время как в генераторе реализовано 12 различных типов сигналов, начиная от синусоидальных и импульсных, и заканчивая кодами Баркера, каждый из которых имеет свои параметры.

Помимо базовых устройств, таких, как вольтметр, генератор и т.п., ZETLAB предоставляет мощные средства для обработки сигналов. Одна только программа Формула реализует десятки математических и измерительных функций, содержит более 20 видов фильтров и позволяет работать как с исходными, так и с обработанными сигналами.

В ZETLAВ данные могут анализироваться параллельно несколькими программами, кроме того, программы могут использовать результат измерений друг

друга. Например, оцифрованный сигнал может быть сначала подвергнут фильтрации, после чего произведены вычисления, а конечный результат отображен на графике в двух- или трехмерном виде.

В программное обеспечение ZETLAB также входят решения, такие как измерение AЧХ с обратной связью, регулятор, обнаружитель событий, которые используют в своей работе результаты измерений одних программ (например, вольтметр, термометр), управляя при этом подключенными к ПК устройствами с помощью других программ (например, генератор, коммутационный блок).

# Глава 3.Установка и обновление ПО и драйверов

В данном разделе предоставлена информация о последних возможностях программных продуктов ZETLAB, известных проблемах и их возможных устранений, а также рекомендации и помоць по их использованию программных продуктов ZETLAB.

### 3.1.Требования к ПК

Программное обеспечение **ZETLAB** предназначено для использования на персональных компьютерах типа IBM PC Intel® Pentium®/Celeron®/ или совместимые с ними, работающих под управлением русскоязычной (локализованной) либо корректно русифицированной версии операционных систем:

- 1. Microsoft® Windows® XP с пакетом обновления не ниже SP3 (не поддерживается с 11.07.2014)
- 2. Microsoft® Windows® Vista с пакетом обновления SP1 (не поддерживается с 11.07.2014)
- 3. Microsoft® Windows® 7 32 разрядная с пакетом обновления SP1.
- 4. Microsoft® Windows® 7 64 разрядная с пакетом обновления SP1.
- 5. Microsoft® Windows® 8 32 разрядная.
- 6. Microsoft® Windows® 8 64 разрядная.
- 7. Microsoft® Windows® 8.1 32 разрядная.
- 8. Microsoft® Windows® 8.1 64 разрядная
- 9. Microsoft® Windows® 10 32 разрядная.
- 10. Microsoft® Windows® 10 64 разрядная.
- 11. Microsoft® Windows® Server 2003.
- 12. Microsoft® Windows® Server 2008 32 разрядная
- 13. Microsoft® Windows® Server 2008 64 разрядная с пакетом обновления SP2.
- 14. Microsoft® Windows® Server 2008 R2 с пакетом обновления SP1.
- 15. Microsoft® Windows® Server 2012 64 разрядная
- 16. Microsoft® Windows® Server 2012 R2 64 pasp
- 17. Microsoft® Windows® Starter (без ограничения на количество запущенных программ).

Конфигурация компьютера для установки и запуска программного обеспечения **ZETLAB** и драйверов устройств:

- двухядерный процессор или более;
- тактовая частота процессора не менее 1,6 ГГц;
- наличие интерфейса HighSpeed USB 2.0\*;

- оперативная память не менее 2 Гб;
- свободное место на жестком диске не менее 20 Гб;
- видеокарта с 3D-графическим ускорителем, поддержкой OpenGL, DirectX, не менее 128 Мб памяти;
- разрешение экрана не менее 1280×1024;
- наличие манипулятора «мышь» или иного указательного устройства (сенсорный экран, трекбол (track ball), тачпад (TouchPad), графический планшет);
- наличие стандартной клавиатуры или иного устройства ввода (сенсорный экран, графический планшет);
- привод CD-ROM для установки программ.

\*Приборы ZET поддерживают только интерфейс HighSpeed USB 2.0. Но приборы ZET можно подключать к ПК по шине USB 3.0, если контроллер данной шины обратно совместим с интерфейсом USB 2.0, как, например, контроллеры NEC.

Примечание: на данный момент при работе с контроллерами USB 3.0 производства Asmedia могут возникать проблемы (при установке драйвера возникает ошибка с кодом "10"). В таком случае рекомендуем использовать для подключения к ПК шину USB 2.0.

\*Приборы ZET поддерживают только интерфейс HighSpeed USB 2.0. Но приборы ZET можно подключать к ПК по шине USB 3.0, если контроллер данной шины обратно совместим с интерфейсом USB 2.0, как, например, контроллеры NEC.

Примечание: на данный момент при работе с контроллерами USB 3.0 производства Asmedia могут возникать проблемы (при установке драйвера возникает ошибка с кодом "10"). В таком случае рекомендуем использовать для подключения к ПК шину USB 2.0.

При использовании промышленных компьютеров для работы на них в ПО ZETLAB и ZETVIEW, мы рекомендуем использовать 64-разрядную версию ОС Windows

# 3.2.Проблемы с драйверами

При использовании промышленных компьютеров для работы на них в ПО ZETLAB и ZETVIEW, мы рекомендуем использовать 64-разрядную версию ОС Windows

#### в OC Windows 7

При установке ПО ZETLAB в Windows 7

B Windows 7 при установке драйверов может появляться предупреждение красного цвета представленное на рисунке ниже.

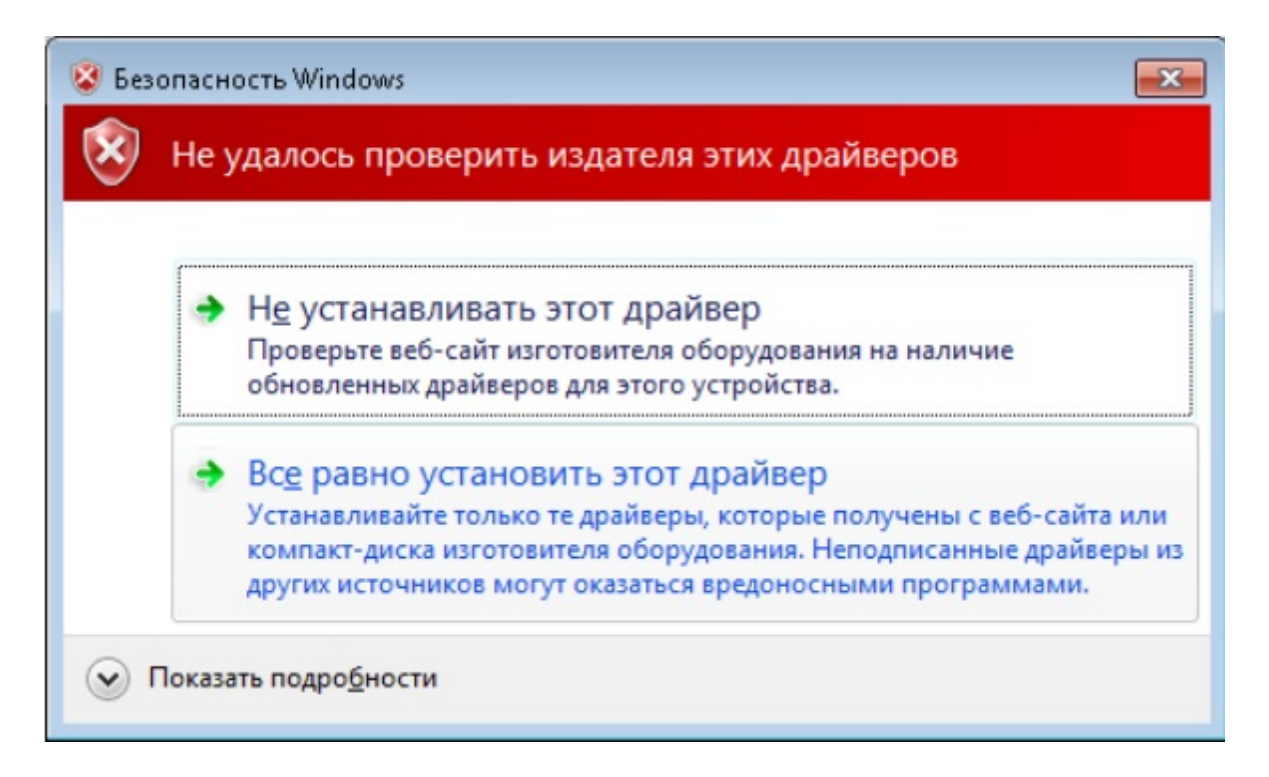

Это связано с тем, что драйверы подписываются по алгоритму SHA256, который не полностью поддерживается в Windows 7, если в ней давно не устанавливались обновления ОС. Сами драйверы исправны и подписаны правильно.

Обновление для системы безопасности Windows 7 для систем на базе 64-разрядных (x64) процессоров (КВ3033929) можно скачать:

- на сайте <u>Microsoft</u>;
- с нашего файлового ресурса <u>https://file.zetlab.com/Utilities/Microsoft/Windows6.1-KB3033929-x64.msu</u> .

Можно также скачать и установить <u>бета версию ПО ZETLAB</u>. В этой версии необходимое обновление уже включено в состав дистрибутива.

в OC Windows 10

При установке ПО ZETLAB в Windows 10

В новых версиях Windows 10 были ужесточены требования к цифровой подписи драйверов режима ядра. Если раньше достаточно было самостоятельно подписать их доверенным сертификатом, то теперь необходимо, чтобы подпись была проставлена корпорацией Microsoft.

Мы уже начали процесс сертификации драйверов в Microsoft, но это может занять некоторое время.

Для временного решения можно скачать и установить <u>предыдущую версию</u> <u>драйверов</u>, так как к сертификатам, выданным до 29 июля 2015 года, такие требования не предъявляются.

Перед установкой рекомендуется закрыть все программы ПО ZETLAB и отключить от ПК устройства ZETLAB.

Если у Вас возникли сомнения, то проверить цифровую подпись можно с помощью проводника, выбрав один из файлов (например, «C:ZETLabdriverszetusb64.cat» или «C:ZETLabdriversamd64Kdu8500.sys») и открыв его Свойства. Если продолжить установку драйверов (пункт «Все равно установить этот драйвер»), то они будут работать правильно, предупреждения возникать не будут. Но рекомендуется все же установить обновления для ОС Windows 7.

| Desonachoerb    | Подробно      | Предыдущие версии    | Соста | в цифровой подпи           | си                 | 8                    |
|-----------------|---------------|----------------------|-------|----------------------------|--------------------|----------------------|
| Общие           |               | цифровые подписи     | Общ   | ие Дополнительно           | •                  |                      |
| Список подписей |               |                      |       | - Свеления о               | инфровой по пли    | CH                   |
| Имя подписав    | Алгоритм выбо | Отметка времени      | 1     | Эта цифровая               | я подпись действит | ельна.               |
| ZETLAB 000      | sha256        | 23 декабря 2016 г. 1 |       |                            |                    |                      |
|                 |               |                      | -     | нформация о подпи          | савшем             |                      |
|                 |               |                      |       | Амя:                       | ZETLAB OOO         |                      |
|                 |               |                      |       |                            |                    |                      |
|                 |               | Сведения             | 3     | Электронная почта:         | Нет данных         |                      |
|                 |               | Testern              |       | Время подписания:          | 23 декабря 201     | 16 г. 13:41:45       |
|                 |               |                      |       |                            |                    | Просмотр сертификата |
|                 |               |                      | -     | одписи други <u>х</u> стор | юн                 |                      |
|                 |               |                      |       | Имя подписав               | Электронная п      | Отметка времени      |
|                 |               |                      |       | COMODO SHA-2               | Нет данных         | 23 декабря 2016 г    |
|                 |               |                      |       |                            |                    | Сведения             |
|                 |               |                      |       |                            |                    | Techtorau            |

# 3.3.Устранение возможных неполадок ПО

### Устранение возможных неполадок

при работе с программным обеспечением ZETLAB

Во время работы некоторых программ из состава ПО ZETLAB создаётся большое количество файлов, которые могут вызвать подозрения у антивируса. Он будет их проверять, что скажется на процессе создания файлов и работе программы. Для увеличения скорости сохранения графиков и работы программы, добавьте папку, куда производится сохранение, в исключение антивируса. Решение проблемы показано на примере «Windows Defender».

• Откройте программу «Windows Defender», и перейдите раздел «Защита от вирусов и угроз».

61

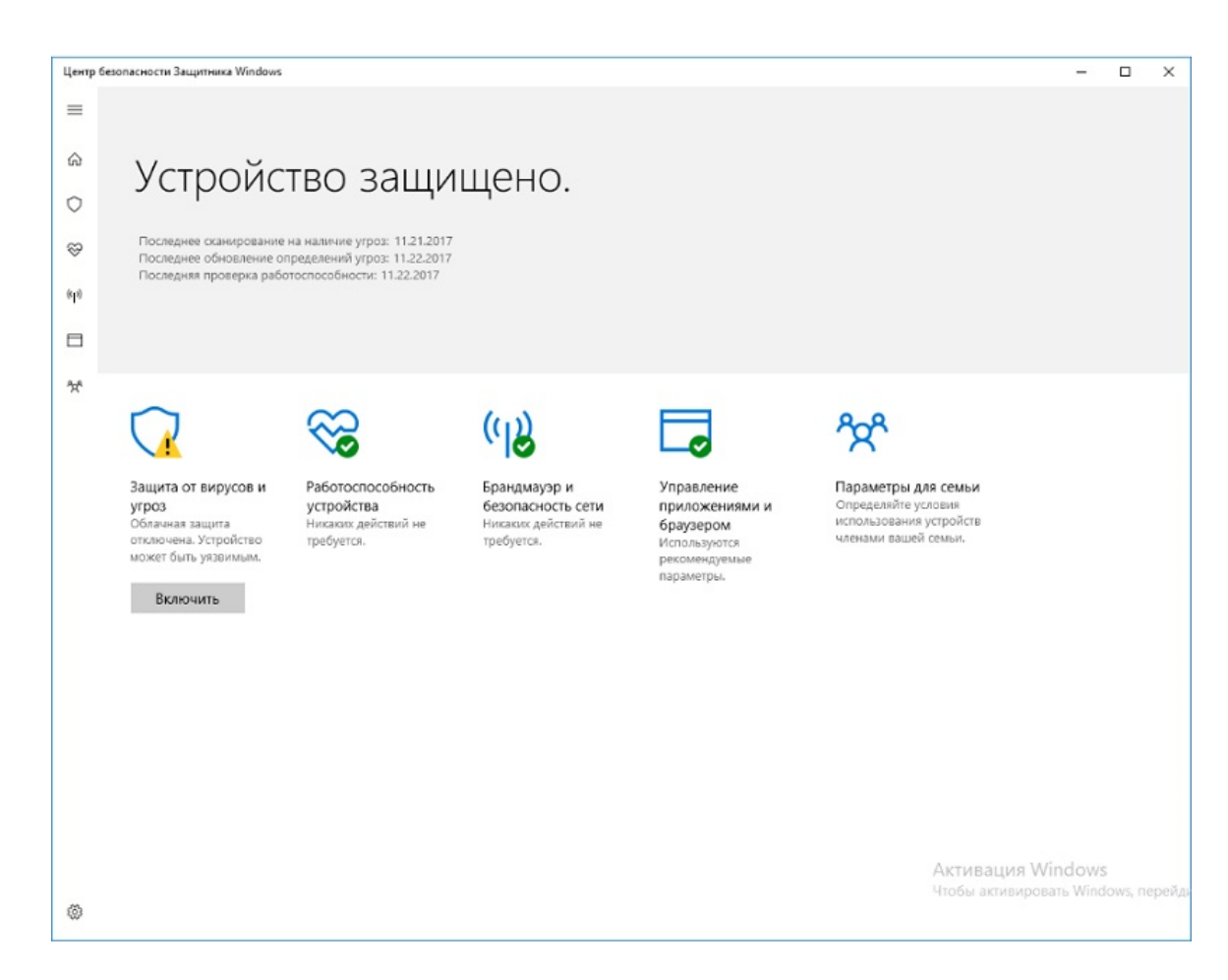

• Перейти в раздел «Параметры защиты от вирусов и других угроз».

```
Центр безопасности Защитника Windows
                                                                                                                                          4
                                                                                                                                    _
                                                                                                                                               ×
\equiv
         ○ Защита от вирусов и угроз
ŵ
         Просматривайте журнал угроз, выполняйте сканирование на наличие
         вирусов и других угроз, задавайте параметры защиты, а также
получайте обновления системы защиты.
0
Ŷ
         Э Журнал сканирования
(tp)
         Угрозы не найдены.
62224
         0
30
         Угроз найдено Файлов просканировано
         Быстрая проверка
         Запустить новое быстрое сканирование
Расширенная проверка
         ° Параметры защиты от вирусов и других угроз
         Облачная защита отключена. Устройство может быть уязвимым.
         Обновления системы защиты
         Определения системы защиты актуальны.
٢
```

• Находим пункт «Исключения» и нажимаем кнопку «Добавление или удаление исключений».

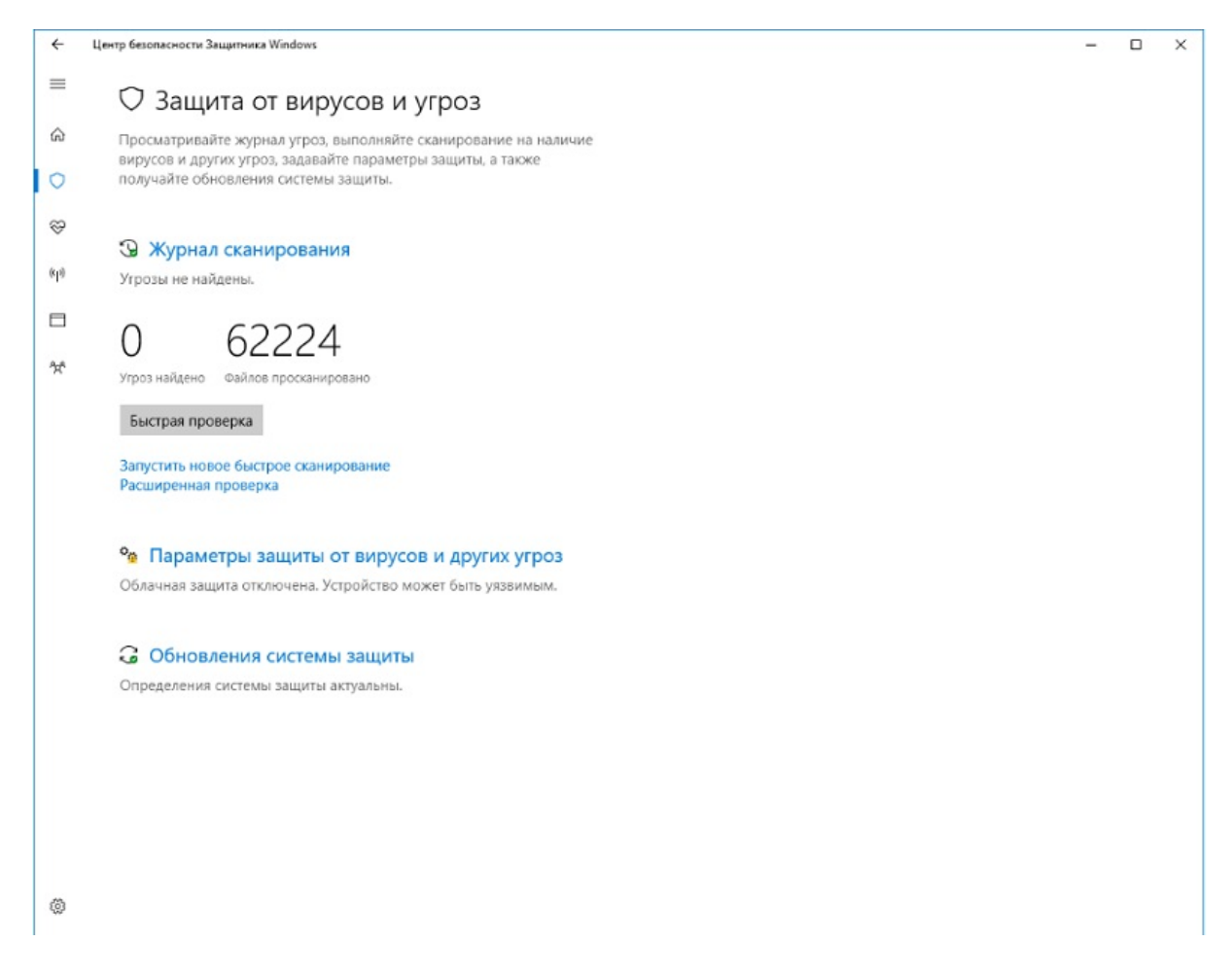

Нажимаем «Добавить в исключение» и в выпадающем списке выбираем «Папка» и добавляем папку куда сохраняются наши файлы. В исключение рекомендуется добавлять следующие папки: ZETLab, config, compressed, signals.

4 Центр безопасности Защитника Windows \_ ×  $\equiv$ Откл. 6 Центр безопасности Защитника Windows ÷ \_ × = Исключения ŵ Добавьте или удалите элементы, которые хотите исключить из списка сканирования антивредоносной программы Защитник Windows. 0 S + Добавить исключение (k**|**3) Файл Папка Тип файла 20 Процесс

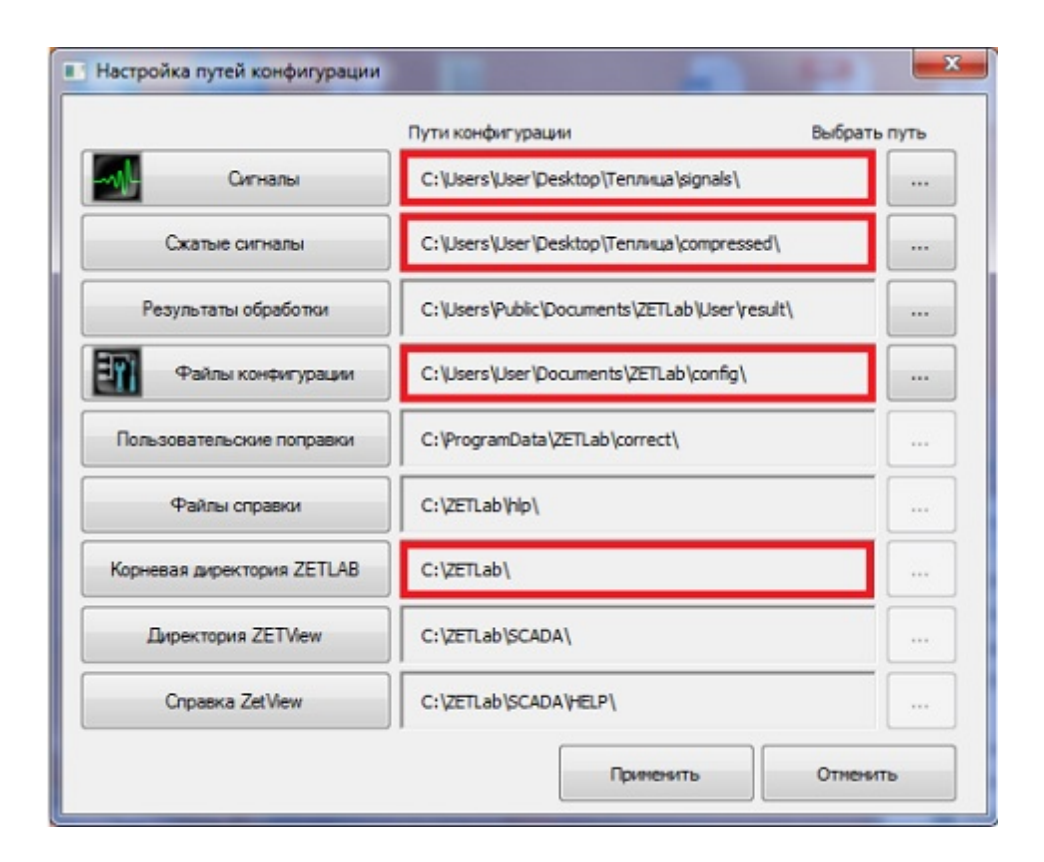

# 3.4.Установка ПО ZETLAB

Установка программного обеспечения **ZETLAB** может производиться как при подключенном, так и при отключенном оборудовании ZET. В последнем случает после установки ПО и подключении оборудования будет произведено обновление драйверов к устройству.

Установка **ZETLAB** производится с установочного диска, поставляемого с приобретаемым ZET-устройством или, при обновлении **ZETLAB**, с помощью установочного файла (имеет расширение «.msi»).

При установке **ZETLAB** с установочного диска необходимо вставить диск в дисковод компьютера.

Дистрибутивы расположены на диске :/ZETLab setup/ZETLab.msi и установить ZETLab.msi.

При установке ZETLab с помощью файла «ZETLab.msi» необходимо запустить файл двойным кликом «мыши», при этом запустится программа установки ZETLab (рисунок 1.3.1).

В главном окне программы установки программного обеспечения ZETLab (рисунок 1.3.1) необходимо выбрать пункт «Далее»,

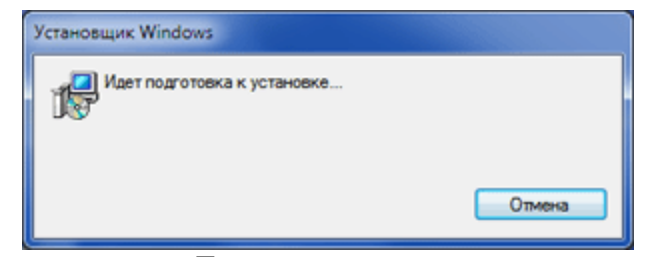

Подготовка к установке

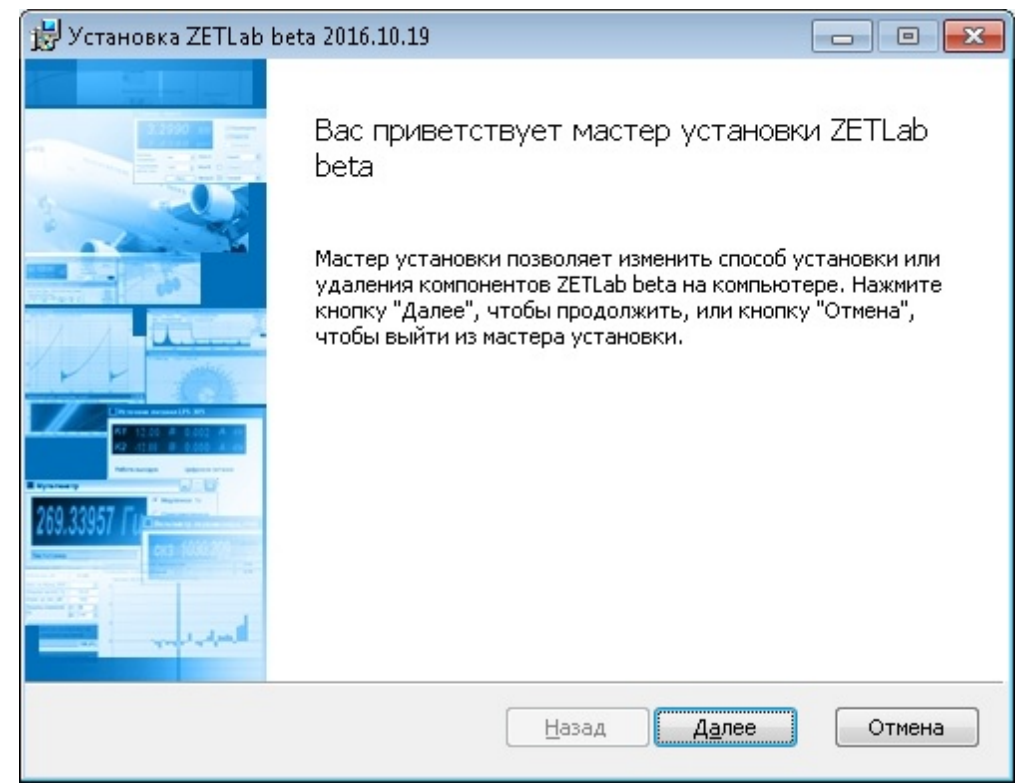

Рисунок 1.3.1.Установка ZETLab

Далее программа установки ZETLab предложит ознакомиться с лицензионным соглашением (рисунок 1.3.2). Лицензионное соглашение можно прочитать в окне программы установки. Без принятия условий лицензионного соглашения установка ZETLab будет прервана. При согласии с условиями соглашения необходимо выбрать кнопку «Принимаю» для продолжения установки ZETLab.

| Лицензионное соглашение                                                           |                            | 10 |
|-----------------------------------------------------------------------------------|----------------------------|----|
| Внимательно прочитайте следующее лицензионное сог                                 | лашение                    | 2  |
| ЛИЦЕНЗИОННОЕ СОГЛАШЕН                                                             | ИЕ.                        | -  |
| Внимательно прочитайте данное Лицензионное                                        | е Соглашение перед         |    |
| установкой программного обеспечения. Установ                                      | вка, копирование и         |    |
| использование присоретенного программного п                                       | родукта<br>е записанное на |    |
| соответствующих носителях, любые печатные м                                       | иатериалы и любую          |    |
| встроенную или электронную документацию), о                                       | значает, что Вы            |    |
| согласны с условиями настоящего соглашения себя ответственность за их исполнение. | и принимаете на            |    |
|                                                                                   | R MOWEN BOM                |    |
| конечным пользователем программного продукт                                       | га, и ООО «ЭТМС»,          | -  |
|                                                                                   |                            |    |
| (                                                                                 |                            |    |

Главное окно установки программного обеспечения ZETLAB (рисунок 1.3.2)

Далее будет предложено выбрать директорию установки **ZETLAB**. По умолчанию программы **ZETLAB** устанавливаются в директорию **ZETLAB** (рисунок 1.3.2).

| 😸 Установка ZETLab beta 2016.10.19 🔤                                               | - • 💌  |
|------------------------------------------------------------------------------------|--------|
| Конечная папка<br>Нажмите кнопку "Далее", чтобы выполнить установку в папке по умо | LAB    |
| Установить ZETLab beta в:                                                          |        |
| С:\ZETLab\<br>Изменить                                                             |        |
|                                                                                    |        |
| Назад Лапее                                                                        | Отмена |
|                                                                                    |        |

Выбор директории установки (рисунок 1.3.3)

Далее мастер установки выведет сообщение о готовности к установке. Для установки необходимо нажать кнопку "Установить".

Далее программа установки предложит установить ZETLab (рисунок 1.3.4). Дождитесь окончания установки.

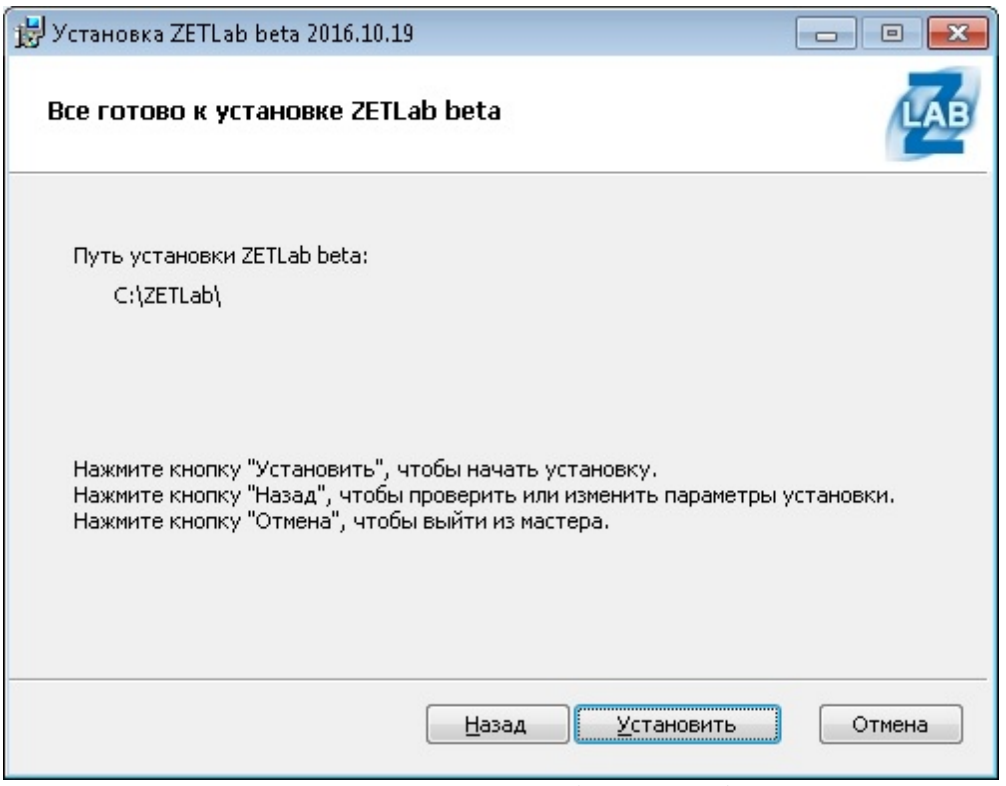

Запуск установки ZETLAB (рисунок 1.3.4)

Установка **ZETLAB** займет несколько минут. По окончании установки станет активной кнопка "Далее", которую необходимо нажать для завершения установки (рисунок 1.3.5)

| 😸 Установка ZETLab beta 2016.10.19                          | - • •  |
|-------------------------------------------------------------|--------|
| Установка ZETLab beta                                       | LAB    |
| Подождите, пока мастер установки устанавливает ZETLab beta. |        |
| Состояние: Установка сертификатов безопасности              |        |
|                                                             |        |
|                                                             |        |
|                                                             |        |
|                                                             |        |
| <u>Н</u> азад <u>Да</u> лее                                 | Отмена |

Установка ZETLAB ( (рисунок 1.3.5))

Для выхода из программы установки необходимо нажать "Готово" (рисунок 1.3.6).

| 😸 Установка ZETLab be | ta 2016.10.19                               |                  |
|-----------------------|---------------------------------------------|------------------|
|                       | Установка ZETLab beta завершена             | a                |
|                       | Нажмите кнопку "Готово", чтобы выйти из мас | стера установки. |
|                       | 📝 Запустить панель ZETLab                   |                  |
| 24                    |                                             |                  |
|                       |                                             |                  |
|                       | <u>Н</u> азад <b>Готово</b>                 | Отмена           |

Завершение установки (рисунок 1.3.6)

Взведенный Флаг Запустить панель **ZETLab** позволяет сразу после установки Setup запустить ZETlab без запуска с ярлычка программы.

#### Установка драйверов

В процессе установки ПО **ZETLAB** также были скопированы на компьютер драйвера на оборудование ZET (анализаторы спектра, платы АЦП/ЦАП, тензостанции, сейсмостанции, интеллектуальные датчики и др.). Если при установки ПО был подключен какой-либо ZET прибор, драйвера на него были автоматически установлены и прибор готов к работе по завершению процесса установки.

Если прибор во время установки ПО не был подключен, то при первом подключении прибора к ПК в системном трее появится сообщение об установке программного обеспечения драйвера (см. рисунок).

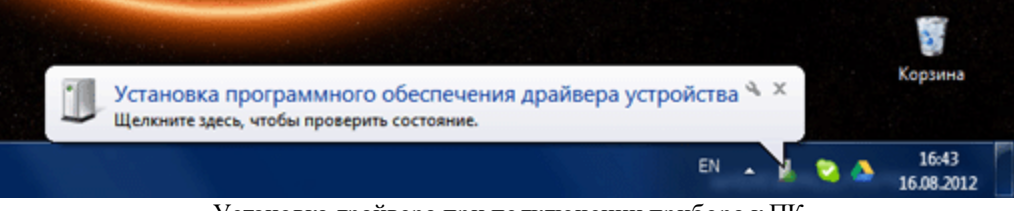

Установка драйвера при подключении прибора к ПК

Установка драйвера может занять несколько минут. По окончании установки драйвера появится сообщение об успешном завершении, при этом в заголовке сообщения отобразится название устройства.

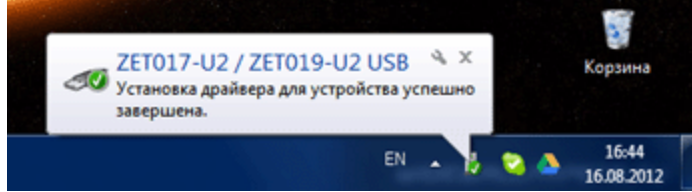

Сообщении об успешной установке драйвера

Если установка драйверов не была произведена автоматически (такое могло произойти, например, при обновлении **ZETLAB**, если в процессе удаления работали какие-либо из программ), то обновить драйвера можно самостоятельно. Указания по обновлению драйверов приведены в подразделе <u>Обновление драйверов</u> настоящего документа.

#### Примечание:

Отличительные особенности установки драйверов на компьютеры с Windows 7, на которых не идет поиск и не устанавливаются обновления Windows. Данную информацию можно получить Пуск=>Компьютер=>Свойства
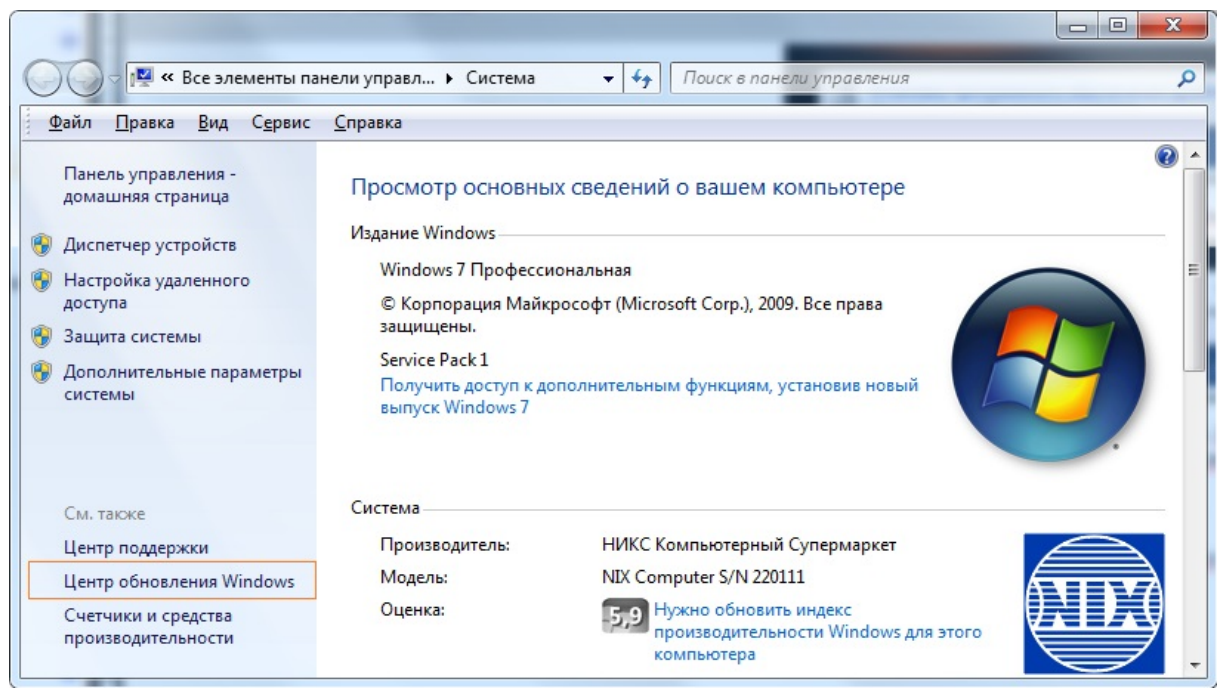

Сообщение об обновлении Windows

## Центр обновления Windows

| Конскобной<br>Всегда устанавл<br>безопасность и | злений для компьютера<br>ивайте последние обновления, чтобы улучшить<br>производительность компьютера.<br>Пров <u>е</u> рка обновлений |
|-------------------------------------------------|----------------------------------------------------------------------------------------------------|
| Последний поиск обновлений:                     | 30.12.2015 в 13:44                                                                                                    |
| Обновления устанавливались:                     | 15.12.2015 в 16:20. Просмотр журнала обновлений                                                                                        |
| Толучать обновления:                            | Контролирует системный администратор                                                                                                   |
|                                                 | Проверить обновления с Microsoft Update через Интернет                                                                                 |

Сообщение об устаревших обновлениях Windows

При установке ZETLab\_beta.msi или ZETLab.msi от 01.1.2017 в Windows 7 может появиться сообщение.

73

|                    | 😸 Установка ZETLab beta 2017.1.13                                                                                                    |                                                         |
|--------------------|----------------------------------------------------------------------------------------------------|---------------------------------------------------------|
|                    | Установка ZETLab beta                                                                                                    | LAB                                                     |
|                    | Подождите, пока мастер установки устанавливает ZETLab beta.                                                                                 |                                                         |
|                    | Состояние: Установка драйверов                                                                                                    |                                                         |
|                    |                                                                                                    |                                                         |
|                    |                                                                                                    |                                                         |
|                    |                                                                                                    |                                                         |
|                    | <br>                                                                                                    | Отмена                                                  |
|                    | Сообщение об установки setup в данном месте прерывается и в сообщение                                                                       | ыводится следующее                                      |
| 手 Безог            | пасность Windows                                                                                                    | ×                                                       |
| Устан              | овить программное обеспечение для данного устройст<br>Имя: ZET Sensor USB Drivers<br>Издатель: ZETLAB 000                                   | ва?                                                     |
| <u>B</u> c<br>"Z   | егда доверять программному обеспечению <u>У</u> стан<br>ETLAB OOO".                                                                         | овить Не ус <u>т</u> анавливать                         |
| 🕐 Сл<br><u>узн</u> | едует устанавливать программное обеспечение только тех издателей, ко<br>нать, какое программное обеспечение для устройств можно безопасно у | торым можно доверять. <u>Как</u><br>/ <u>становить?</u> |

Сообщение об установке драйверов на компьютер

Установка флага "Всегда доверять программному обеспечению ZETLAB ООО" никакого влияния на установку драйверов не оказывает, сообщение появляется снова при установке другого драйвера.

Необходимо нажать кнопку "Установить", и установка драйверов для приборов продолжится.

75

Для радикального избавления от данных сообщений при установке драйверов, необходимо поставить обновления Windows на компьютере или скачать и установить хотфикс kb2921916:

#### https://support.microsoft.com/en-us/kb/2921916

## Доступ программ Z E T L A B к сети

При установке может открыться предупреждение системы безопасности (пример - рисунок ниже). В таком случае необходимо разрешить доступ программы к сети.

| Оповещение с                          | истемы безоп                   | асности Windows                     | 25             |
|---------------------------------------|--------------------------------|-------------------------------------|----------------|
| Бранд<br>этой п                       | мауэр Win<br>porpaммы          | dows заблокировал некотор           | ые возможности |
| Брандмауэр Windo<br>ZetLab во всех до | ws заблокиров<br>менных сетях. | ал некоторые функции Сервер аналого | вых данных     |
|                                       | Имя:                           | Сервер аналоговых данных ZetLab     |                |
| e                                     | Издатель:                      | 3AO "ЭТМС" 1992-2012                |                |
|                                       | Путь:                          | C:\zetlab\netsrv.exe                |                |
| Разрешить Серве;                      | р аналоговых д                 | анных ZetLab связь в этих сетях:    |                |
| 🔽 Доменные с                          | ети, например,                 | рабочая сеть                        |                |
| Опарности пропус                      | ха програмны ч                 | нерез бранднаузр                    |                |
|                                       |                                | Разрешить /                         | доступ Отнена  |

Предупреждение системы безопасности

Если при установке **ZETLAB** на запрос о предоставлении сети был выбран пункт "Отмена", необходимо проделать следующее: "Панель управления - Брандмауэр -Дополнительные параметры" и удалить записи как в примере на рисунке ниже.

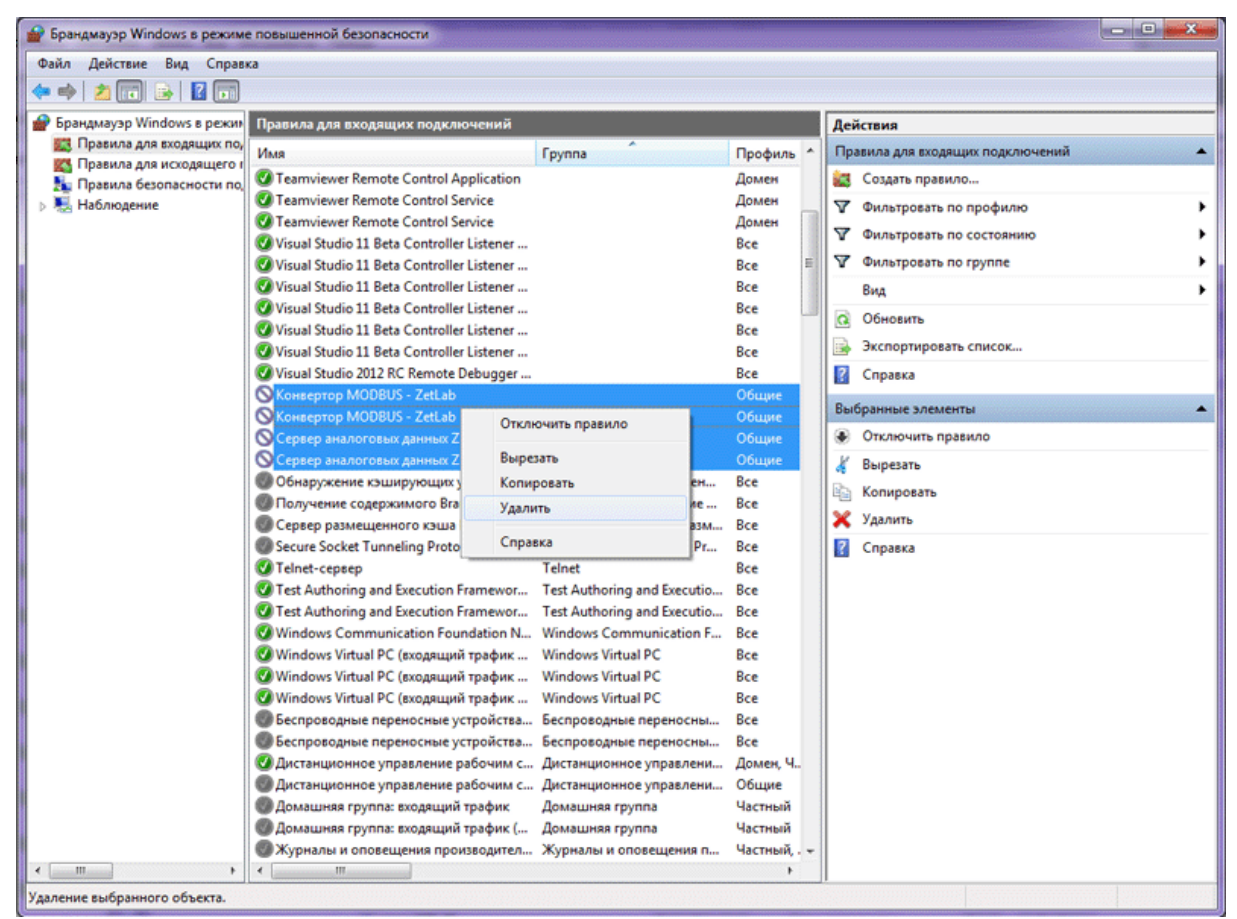

Разрешение доступа к сети

## 3.5.Удаление ПО ZETLAB

Последовательность действий при удалении ПО:

- 1. Закрыть все используемые программы ZETVIEW, ZETSCOPE, ZETCABLETEST, ZETLAB.
- 2. Выключить приборы ZET (анализаторы спектра, платы АЦП/ЦАП, осциллографы и др.) и отключить их от ПК.
- 3. Проверить в диспетчере задач (см рисунок ниже), что нет программ ZETLAB, работающих в скрытом режиме:
  - Modbus.exe
  - NetServer.exe
  - NetSrv.exe
  - ZetServer.exe
- 4. Если какая-либо из перечисленных программ запущена, то завершить ее выполнение.
- 5. Удалить ПО через панель управления ОС.

77

| жложения Процессы | Службы Быстрод | ействие | Сеть Польз  | ователи                                      |     |
|-------------------|----------------|---------|-------------|----------------------------------------------|-----|
| Иня образа        | Пользователь   | цл      | Панять (час | Описание                                     | -   |
| issch.exe         | Malezan        | 00      | 272 KS      | InstallShield Update Service Scheduler       |     |
| klwtblfs.exe      | Malezan        | 00      | 1 360 KG    | WebToolBar component                         |     |
| LvAgent.exe       | Malezan        | 00      | 228 KS      | Lingvo Launcher                              |     |
| MODBUSZETLA8.exe  | Malezan        | 00      | 3 604 KB    | Конвертор MODBUS - ZetLab                    |     |
| NetCin.exe        | Malezan        | 00      | 3 288 K5    | Сетевой клиент ZetLab                        |     |
| NetSrv.exe        | Malezan        | 00      | 7 508 KB    | Сервер аналоговых данных ZetLab              |     |
| nusb3mon.exe      | Malezan        | 00      | 504 KB      | USB 3.0 Monitor                              |     |
| nvvsvc.exe        | OICTENA        | 00      | 640 K5      | NVIDIA Driver Helper Service, Version 191.78 |     |
| Photoshop.exe     | Malezan        | 00      | 51 320 KB   | Adobe Photoshop CS2                          |     |
| RtHDVCpl.exe      | Malezan        | 00      | 788 K5      | Диспетчер Realtek HD                         | - 6 |
| rundl32.exe       | Malezan        | 00      | 1 764 K5    | Xoct-repound Windows (Rundl32)               |     |
| sidebar.exe       | Malezan        | 00      | 8 360 KD    | Гаджеты рабочего стола Windows               |     |
| Skype.exe         | Malezan        | 00      | 93 232 KB   | Skype                                        |     |
| taskhost.exe      | Malezan        | 00      | 1 440 K5    | Хост-процесс для задач Windows               |     |
| taskingr.exe      | Malezan        | 00      | 2 676 KB    | Диспетчер задач Windows                      | 1   |
| winlogon.exe      | оистена        | 00      | 584 KS      | Программа входа в систему Windows            |     |
| WINWORD.EXE       | Malezan        | 00      | 40 024 KS   | Microsoft Word                               |     |
| 2ETLab.exe        | Malezan        | 00      | 7 116 KB    | ZETPanel                                     |     |
| ZetServer.exe     | Malezan        | 00      | 2 664 KS    | ZET-cepsep                                   |     |
| <                 |                |         |             |                                              | •   |
|                   |                | -       |             |                                              |     |

Диспетчер задач Windows

Для удаления программы необходимо из меню Пуск панели задач Windows выбрать команду Панель управления → Программы и компоненты, после чего запустится окно "Удаление или изменение программы" (см. рисунок ниже).

| Панель управления -<br>домашняя страница        | Удаление или изменение прогр              | аммы                         |               |               |                |  |
|-------------------------------------------------|-------------------------------------------|------------------------------|---------------|---------------|----------------|--|
| Просмотр установленных<br>обновлений            | Для удаления программы выберите ее в      | списке и щелкните "Удалить", | "Изменить" ил | и "Восстанови | ть".           |  |
| Включение или отключение<br>компонентов Windows | Упорядочить - Удалить                     |                              |               |               | 800 -          |  |
| Установка новой программы                       | Имя                                       | Издатель                     | Установле     | Размер        | Версия         |  |
| из сети                                         | 各 Google Drive                            | Google, Inc.                 | 29.07.2012    | 12,1 M6       | 1.3.3209.2688  |  |
|                                                 | Adobe Flash Player 11 Plugin              | Adobe Systems Incorporated   | 24.07.2012    | 6,00 ME       | 11.3.300.265   |  |
|                                                 | Skype <sup>™</sup> 5.10                   | Skype Technologies S.A.      | 19.07.2012    | 35,9 ME       | 5.10.116       |  |
|                                                 | Opera 12.00                               | Opera Software ASA           | 17.07.2012    |               | 12.00.1467     |  |
|                                                 | Microsoft Silverlight                     | Microsoft Corporation        | 03.07.2012    | 140 ME        | 4.1.10329.0    |  |
|                                                 | ZetLab_32                                 | ЗАО «Электронные техно       | 28.06.2012    | 88,3 ME       | 12.6.8         |  |
|                                                 | OPC Core Components 2.00 Redistributable  | OPC Foundation               | 18.06.2012    | 639 KE        | 2.00.230       |  |
|                                                 | InfinityTools 1.0.3                       | ЗАО ЭлеСи                    | 18.06.2012    | 2,18 MB       | 1.0.3          |  |
|                                                 | Exiland Assistant 3.2                     | Exiland Software             | 14.06.2012    |               |                |  |
|                                                 | Paint.NET v3.5.10                         | dotPDN LLC                   | 22.05.2012    | 10,7 ME       | 3.60.0         |  |
|                                                 | Agenda                                    | Leonardo Javier Alassia      | 07.02.2012    |               |                |  |
|                                                 | Weip & Manual 5                           | EC Software                  | 29.12.2011    | 113 M6        | 5.6.0          |  |
|                                                 | 🔀 Microsoft Office профессиональный пл    | Microsoft Corporation        | 21.10.2011    |               | 14.0.4763.1000 |  |
|                                                 | DAEMON Tools Lite                         | DT Soft Ltd                  | 21.10.2011    |               | 4.41.3.0173    |  |
|                                                 | PL-2303 USB-to-Serial                     | Prolific Technology INC      | 19.09.2011    |               | 1.1.0          |  |
|                                                 | 🧏 Языковой пакет расширенной версии       | Корпорация Майкрософт        | 15.07.2011    | 10,6 ME       | 4.0.30319      |  |
|                                                 | Microsoft .NET Framework 4 Extended       | Microsoft Corporation        | 15.07.2011    | 51,9 ME       | 4.0.30319      |  |
|                                                 | Microsoft Office File Validation Add-In   | Microsoft Corporation        | 11.07.2011    | 7,91 M5       | 14.0.5130.5003 |  |
|                                                 | Adobe Flash Player 10 ActiveX             | Adobe Systems Incorporated   | 05.07.2011    | 6,00 M5       | 10.3.181.26    |  |
|                                                 | Mozilla Firefox 4.0.1 (x86 ru)            | Mozilla                      | 04.05.2011    | 32,0 ME       | 4.0.1          |  |
|                                                 | CorelDRAW Graphics Suite X3               | Corel Corporation            | 28.03.2011    | 367 ME        | 13.0           |  |
|                                                 | 💀 Языковой пакет клиентского профиля      | Корпорация Майкрософт        | 08.02.2011    | 2,93 M5       | 4.0.30319      |  |
|                                                 | Microsoft .NET Framework 4 Client Profile | Microsoft Corporation        | 08.02.2011    | 38,8 ME       | 4.0.30319      |  |
|                                                 | Kaspersky Internet Security 2011          | Лаборатория Касперского      | 14.01.2011    |               | 11.0.2.556     |  |
|                                                 | Kyocera Product Library                   | Kyocera Mita Corporation     | 15.12.2010    |               | 2.0.0713       |  |

Панель управления, окно удаления программ

В открывшемся окне "Удаление или изменение программы" из списка установленных программ необходимо выбрать пакет программного обеспечения ZETLAB, нажав на него левой клавишей «мыши». Выбранное программное обеспечение выделится синим цветом. После нажатия кнопки Удалить появится информационное окно (см. рисунок ниже), запрашивающее подтверждение удаления программного обеспечение ZETLAB. В этом окне, для подтверждения процесса удаления, нажать кнопку "Да".

| Вы действительно хотите удалить "ZetLab_32"? |
|----------------------------------------------|
| Больше не показывать это диалоговое окно     |

#### Подтверждение удаления ZETLAB

Примечание: отключение ZET-устройства и закрытие всех программ ZETLAB требуется для полного удаления ZETLAB и драйверов. Только в этом случае гарантируется корректная установка новой версии программного обеспечения и драйверов во всех операционных системах при последующих установках ZETLAB.

© ООО "ЭТМС" 1992-2024. Все права защищены

## 3.6.Обновление ПО ZETLAB

Установка обновлений ZETLAB (а также ZETCABLETEST, ZETVIEW и ZETSCOPE) производится только после удаления установленного ранее программного обеспечения. Примечание 1: для работы программного обеспечение ZETVIEW требуется наличие установленного программного обеспечения ZETLAB.

Примечание 2: Программное обеспечение ZETSCOPE, поставляемое с осциллографами ZET 302, имеет функции записи результатов измерений. Для просмотра записанных файлов используется программа "Просмотр и обработка результатов" из состава ПО ZETLAB. Таким образом, для работы с ПО ZETSCOPE не требуется наличие ПО ZETLAB, но оно может являться дополнением к ПО ZETSCOPE.

Порядок действий

| Набор ПО                                                                                    | ZETLAB | ZETLAB+ZETS              | ZETLAB+ZETVI            | ZETLAB+ZETC                            |
|---------------------------------------------------------------------------------------------|--------|--------------------------|-------------------------|----------------------------------------|
|                                                                                             |        | COPE                     | EW                      | <b>OPE+ZETVIEW</b>                     |
| <ol> <li>Удалить<br/>текущие версии</li> <li>в</li> <li>последовательно<br/>сти:</li> </ol> | ZETLAB | 1) ZETSCOPE<br>2) ZETLAB | 1) ZETVIEW<br>2) ZETLAB | 1) ZETVIEW<br>2) ZETSCOPE<br>3) ZETLAB |
| <ol> <li>Установить<br/>новые версии в<br/>последовательно<br/>сти:</li> </ol>              | ZETLAB | 1) ZETLAB<br>2) ZETSCOPE | 1) ZETLAB<br>2) ZETVIEW | 1) ZETLAB<br>2) ZETSCOPE<br>3) ZETVIEW |

Порядок действий при обновлении ПО:

Удаление ZETLAВ производить в соответствии с подразделом <u>Удаление ПО</u> <u>ZETLAB</u> 16 настоящего документа, удаление ZETVIEW и ZETSCOPE - в соответствии с руководствами оператора на них.

Установку ZETLAВ производить в соответствии с подразделом <u>Установка ПО</u> <u>ZETLAB</u> настоящего документа, установку ZETVIEW и ZETSCOPE - в соответствии с руководствами оператора на них.

Следование всем рекомендациям по удалению и установке ПО гарантирует корректное обновление ZETLAB и драйверов. В подразделе <u>Обновление драйверов</u> приведены указания по обновлению драйверов в случае, если оно не было произведено автоматически.

#### Чистка реестра

Если при соблюдении всех приведенных рекомендаций после обновления ZETLAB возникают проблемы, возможно, требуется чистка реестра Windows. Последовательность действий следующая:

- 1. Удалить все продукты ZETLab через панель управления, начиная с ZETView и заканчивая ZETLab\_32 (или ZETLab\_64).
- 2. Удалить вручную папку, куда был установлен ZETLab (например, C:/ZETLab).
- 3. Запустить редактор реестра: Win+R, regedit, Enter

- 4. В дереве реестра зайти на ветку: для 32-битной системы: HKEY\_LOCAL\_MACHINE\SOFTWARE\Microsoft\Windows\CurrentVersion\SharedDLLs
   - для 64-битной системы: HKEY\_LOCAL\_MACHINE\SOFTWARE\Wow6432Node\Microsoft\Windows\CurrentVersion\SharedDLLs
- 5. Найти и удалить в данной ветке все строки, которые начинаются с пути установки (например, с "C:\ZETLab").

6. Установить ZETLab\_32 (или ZETLab\_64), затем остальные программные продукты. Примечание: работать с реестром Windows следует с осторожностью. Перед удалением строк желательно сохранить данную ветку, чтобы в случае удаления не тех строк была возможность восстановить изменения.

## 3.7.Обновление драйверов

В процессе установки ПО ZETLAВ на компьютер копируются драйвера на оборудование ZET (анализаторы спектра, платы АЦП/ЦАП, тензостанции, сейсмостанции, интеллектуальные датчики и др.). Если при установки ПО был подключен какой-либо ZET прибор, драйвера на него были автоматически установлены и прибор готов к работе по завершению процесса установки.

Если прибор во время установки ПО не был подключен, то при первом подключении прибора к ПК в системном трее появится сообщение об установке программного обеспечения драйвера (см. рисунок).

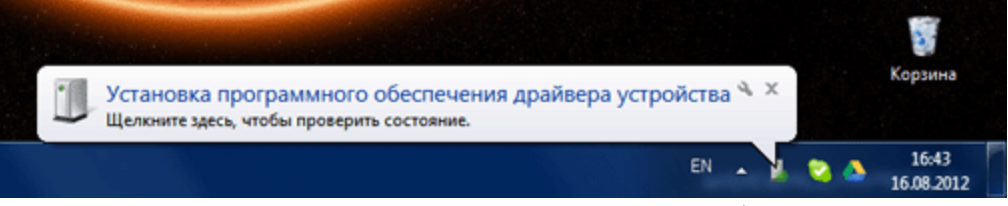

Установка драйвера при подключении прибора к ПК

Установка драйвера может занять несколько минут. По окончании установки драйвера появится сообщение об успешном завершении, при этом в заголовке сообщения отобразится название устройства.

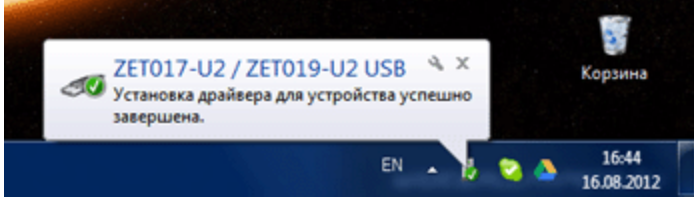

Сообщении об успешной установке драйвера

Если установка драйверов не была произведена автоматически (такое могло произойти, например, при обновлении ZETLAB, если в процессе удаления работали какие-либо из программ), то обновить драйвера можно самостоятельно. Для этого необходимо зайти в "Мой компьютер", вызвать контекстное меню (щелчком правой кнопки "мыши" по свободному полю окна "Мой компьютер"), в контекстном меню выбрать "Свойства", в открывшемся окне выбрать "Диспетчер устройств" (в Windows 7 ссылка "Диспетчер

устройств" находится слева, в Windows XP в окне свойств компьютера необходимо перейти на вкладку "Оборудование").

В диспетчере устройств раскрыть список "ZET USB Devices" выбрать подключенное устройство, вызвать контекстное меню, выбрать пункт Свойства.

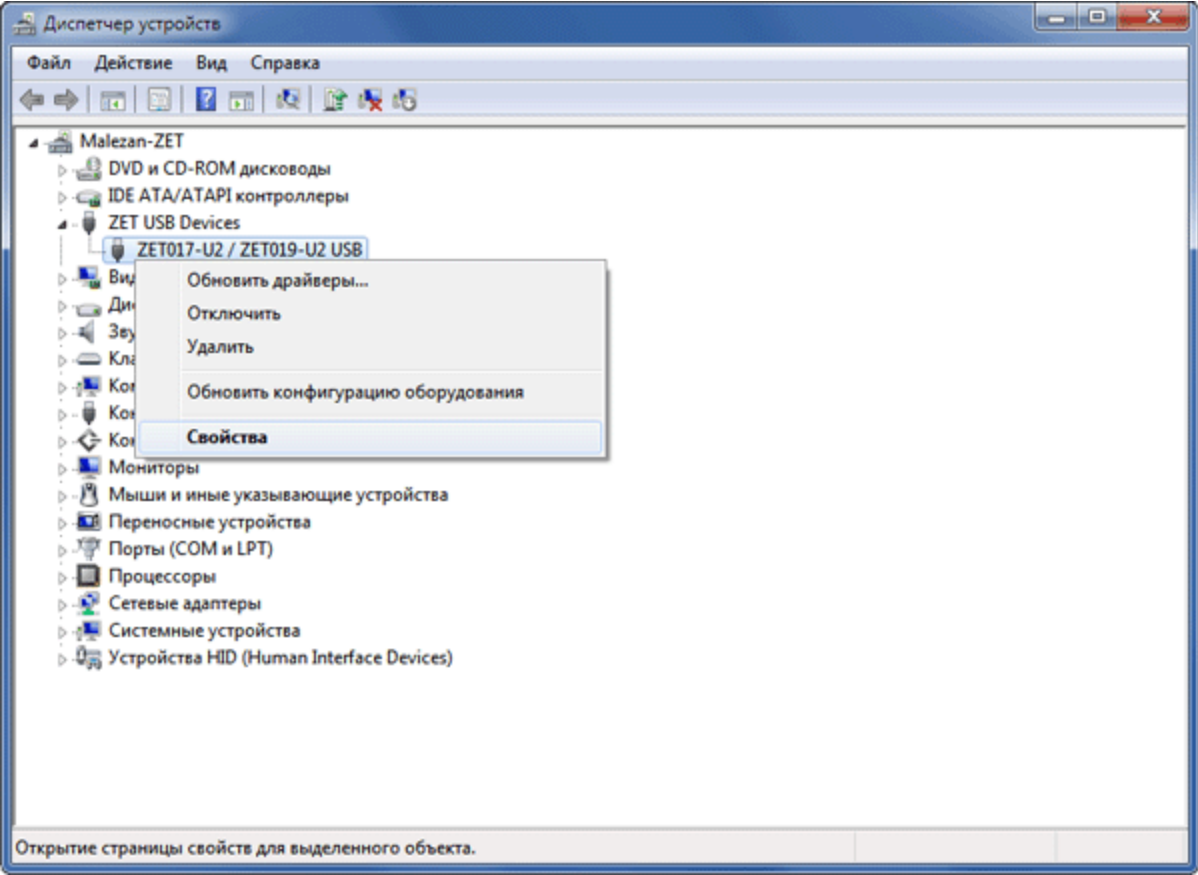

#### Диспетчер устройств

В окне свойств устройства перейти на вкладку "Драйвер" и нажать кнопку "Обновить".

| Свойства: ZET017-U2 / Z | ET019-U2 USB                                                                                        |
|-------------------------|----------------------------------------------------------------------------------------------------|
| Общие Драйвер Све       | едения Управление электропитанием                                                                   |
| ZET017-U2/2             | ZET019-U2 USB                                                                                       |
| Поставщик драй          | sepa: ZetLab                                                                                        |
| Дата разработки         | :: 03.08.2012                                                                                       |
| Версия драйвера         | : 2012.8.3.0                                                                                        |
| Цифровая подпи          | сь: ZAO JeTMS                                                                                       |
| Сведения                | Просмотр сведений о файлах драйверов.                                                               |
| Обновить                | Обновление драйверов для этого<br>устройства.                                                       |
| Откатить                | Если устройство не работает после<br>обновления драйвера, откат<br>восстанавливает прежний драйвер. |
| Отключить               | Отключение выбранного устройства.                                                                   |
| ⊻далить                 | Удаление драйвера (для опытных).                                                                    |
| -                       | ОК Отмена                                                                                           |

Обновление драйвера

В открывшемся окне выбрать "Выполнить поиск драйверов на этом компьютере"

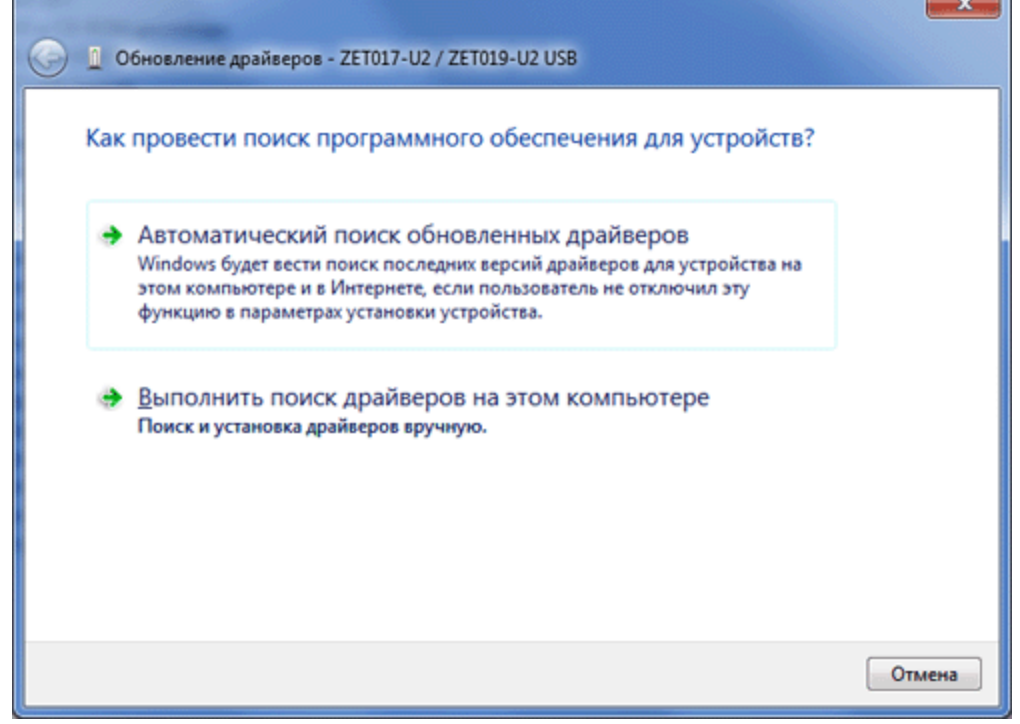

#### Выбор места обновлений драйвера

Указать директорию драйверов к ZET-устройствам: C:\ZETLab\drivers и нажать кнопку "Далее".

© ООО "ЭТМС" 1992-2024. Все права защищены

83

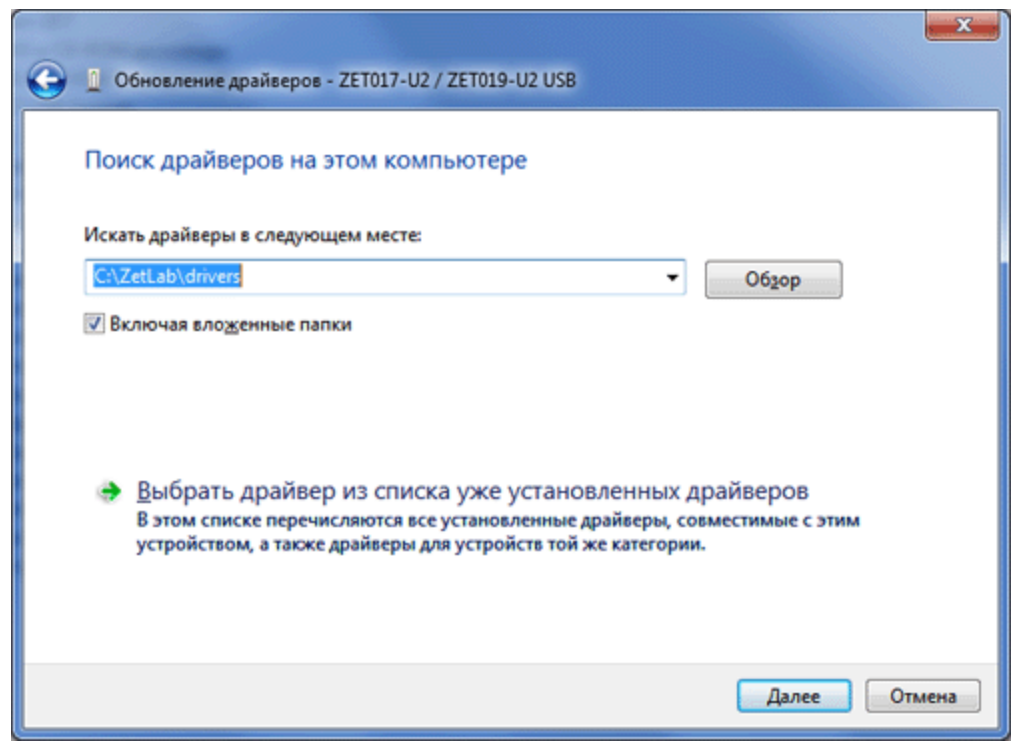

Директория драйверов к ZET-устройствам

Далее будут установлены драйвера на подключенное оборудование и появится сообщение об успешном завершении установки.

## 3.8.Проверка целостности установочного файла дистрибутивов ZETLAB

Обновления программного обеспечения, производимого ООО "ЭТМС", доступны в сети (их можно скачать в фтп сервера). Для проверки целостности загруженных из сети файлов можно воспользоваться стандартными средствами Windows по проверке цифровой подписи или программами по проверке контрольной суммы md5.

Контрольная сумма md5 файла дистрибутива указывается в одноименном текстовом файле. Проверяется бесплатными программами загруженными из интернета.

Для проверки цифровой подписи необходимо открыть свойства установочного файла (щелчок правой кнопкой мыши по названию файла и выбор пункта "Свойства"), в окне свойств перейти на вкладку "Цифровые подписи", выбрать ZETLAB ООО и нажать кнопку "Сведения". В окне "Состав цифровой подписи" должно быть указано, что цифровая подпись действительна.

© ООО "ЭТМС" 1992-2024. Все права защищены

|               | -              |          |                   |      | Состав цифровой подпи       | си                                   | ? 🗙                  |
|---------------|----------------|----------|-------------------|------|-----------------------------|--------------------------------------|----------------------|
| Безопасность  | Особые         | Подробно | Предыдущие версии | 4110 |                             |                                      |                      |
| Общие         | Совмести       | мость    | Цифровые подписи  |      | Общие Дополнительно         | D                                    |                      |
| Список подпис | ей<br>в Электр | онная пО | тиетка времени    |      | Сведения о<br>Эта цифровая  | цифровой подпи<br>я подпись действит | кан<br>гельна.       |
| ZAO JeTMS     | Нет дан        | еных 24  | октября 2012 г. 1 |      | Информация о подпи          | савшем                               |                      |
|               |                |          |                   |      | Имя:                        | ZAO JeTMS                            |                      |
|               |                |          |                   |      | Электронная почта:          | Нет данных                           |                      |
|               |                |          | Свеления          |      | Время подписания:           | 24 oktobra 201                       | 12 c 10:19:31        |
|               |                |          | Gooderann         |      |                             | 24 011000 201                        | 12 11 10:15:51       |
|               |                |          |                   |      |                             |                                      | Проснотр сертификата |
|               |                |          |                   |      | Подписи други <u>х</u> стор | юн                                   |                      |
|               |                |          |                   |      | Иня подписав                | Электронная п                        | Отметка времени      |
|               |                |          |                   |      | Symantec Time               | Нет данных                           | 24 октября 2012 г    |
|               |                |          |                   |      |                             |                                      | <u>С</u> ведения     |
|               |                |          |                   |      | L                           |                                      | OK                   |

# Глава 4. Подключение приборов

В данном разделе приведено описание настроек программ ZETLAB при подключении приборов ZET по различным интерфейсам.

## 4.1.Подключение по USB

Подключение устройств ZET к компьютеру осуществляется входящим в комплект кабелем HighSpeed USB 2.0 к порту HighSpeed USB 2.0 ПЭВМ, при выключенном или включенном питании компьютера.

Примечание: подключение интеллектуальных датчиков ZETSENSOR к компьютеру производится с использованием преобразователей интерфейсов ZET 7070 или ZET 7174.

Если программное обеспечение ZETLAB уже установлено на компьютере, то при первом подключении устройства ZET драйвера на него установятся автоматически: при подключении устройства появится сообщение о том, что производится установка ПО драйвера устройства, затем сообщение об успешной установке драйверов.

85

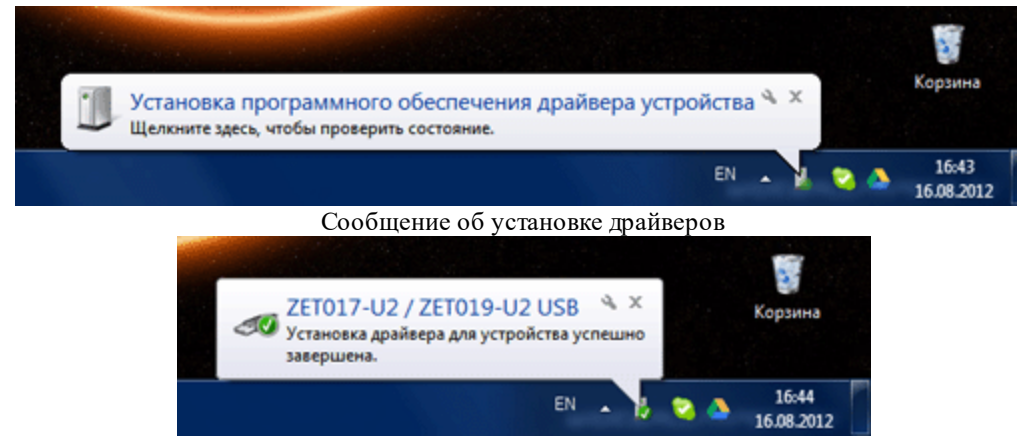

Сообщении об успешной установке драйвера

Если программное обеспечение ZETLAB не было установлено, его необходимо установить. При установке ПО ZETLAB с подключенным ZET устройством драйвера на устройство будут установлены в процессе установки ZETLAB.

Таким образом, драйвера на устройство ZET будут установлены автоматически:

- в процессе установки ZETLAB, если устройство было подключено во время установки ZETLAB,
- или при первом подключении устройства к компьютеру, на котором установлено ZETLAB.

Если драйвера на устройство не были установлены автоматически, их можно установить с помощью диспетчера устройств Windows - см раздел <u>Обновление</u> драйверов .

## 4.2.Подключение по Ethernet

Устройства ZET с опцией "Интерфейс Ethernet" можно подключать к ПК по локальной сети.

Для работы устройств ZET по локальной сети необходимо выполнить следующие действия:

- 1. Подключить устройство ZET к ПК по USB и задать IP-адрес и маску подсети в программе "Диспетчер устройств" меню "Сервисные".
- 2. Подключить устройство ZET к локальной сети и настроить подключение в программе "Подключение устройств по Ethernet"

Настройка устройств ZET для работы по локальной сети

Для связи устройства ZET с компьютером по локальной сети необходимо, чтобы они находились в одной сети. Узнать IP-адрес компьютера можно через панель управления Windows — пункт "Центр управления сетями и общим доступом", далее — "Подключение по локальной сети". В открывшемся окне "Подключение по локальной сети - свойства" выбрать пункт "Протокол Интернета 4 (TCP/IP)" и нажать кнопку "Свойства", в открывшемся окне списать IP-адрес и маску подсети.

| 📱 Подключение по локальной сети - свойства                                                                          | Свойства: Протокол Интернета версии 4 (ТСР/IРv4)                                                                                                    |
|----------------------------------------------------------------------------------------------------|----------------------------------------------------------------------------------------------------|
| Сеть                                                                                                    | Общие                                                                                                    |
| Подключение через:                                                                                                  | Параметры IP могут назначаться автоматически, если сеть<br>поддерживает эту возможность. В противном случае параметры<br>IP можно получить у сетевого администратора. |
| Настроить                                                                                                    | Получить IP-адрес автоматически     Использовать следующий IP-адрес:                                                                                                  |
| ⊙писченные компоненты используются этим подключением. ✓ Макенталя сетей Microsoft                                   | <u>I</u> Р-адрес: 192.168.0.23                                                                                                    |
| Kaspersky Anti-Virus NDIS 6 Filter                                                                                  | <u>М</u> аска подсети: 255 . 255 . 255 . 0                                                                                                    |
| <ul> <li>Зпланировщик пакетов QoS</li> <li>Служба доступа к файлам и принтерам сетей Micro</li> </ul>               | Основной шлюз: 192.168.0.7                                                                                                    |
|                                                                                                    | <ul> <li>Получить адрес DNS-сервера автоматически</li> <li>Использовать следующие адреса DNS-серверов:</li> </ul>                                                     |
| <ul> <li>Дравор от тополог и канального уровня</li> <li>Ответчик обнаружения топологии канального уровня</li> </ul> | Предпочитаемый DNS-сервер: 192.168.0.7                                                                                                    |
| Установить Удалить Свойства                                                                                         | Альтернативный DNS-сервер:                                                                                                    |
| Описание<br>Протокол TCP/IP - стандартный протокол глобальных<br>сетей, обеспечивающий связь между различными       | Подтвердить параметры при выходе Дополнительно                                                                                                    |
| взаимодействующими сетями.                                                                                          | ОК Отмена                                                                                                    |
| ОК Отмена                                                                                                    | Окно свойств подключения компьютера к сети                                                                                                    |

Вызов свойств подключения компьютера к

сети

Далее необходимо настроить сетевые свойства ZET-устройства. Для этого запустить программу "Диспетчер устройств" из меню "Сервисные" панели ZETLAB и, щелкнув правой кнопкой "мыши" по названию устройства, выбрать в появившемся контекстном меню пункт "Свойства".

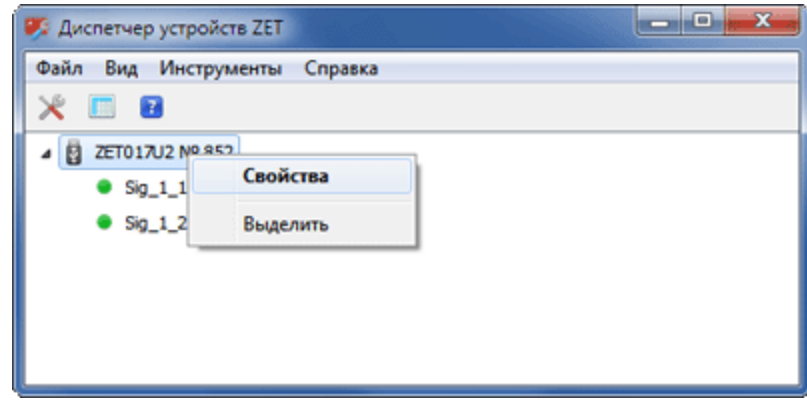

Вызов окна свойств ZET-устройства

Окно свойств устройства открывается на вкладке "Общие". Для задания сетевых параметров необходимо перейти на вкладку "Ethernet". Установить IP-адрес и маску подсети так, чтобы компьютер и настраиваемое устройство были в одной группе. Допустим, мы имеем следующие параметры сети:

- ІР-адрес используемого в работе компьютера: 192.168.0.23;
- Маска подсети: 255.255.255.0;
- Основной шлюз: 192.168.0.1;

В таком случае для настраиваемого устройства необходимо указать следующие значения:

- IP-адрес: 192.168.0.197 (последнее число адреса может быть и другим, но с начала надо убедиться, что данный IP-адрес не занят другими компьютерами либо иными устройствами);
- Маска подсети 255.255.255.0;
- Основной шлюз 192.168.0.1.

| Свойства: ZET017U2 № 852                                         | Свойства: ZET017U2 № 852    |                                           |
|------------------------------------------------------------------|-----------------------------|-------------------------------------------|
| Общие Частота дискретизации Цифровой порт Ethernet Синхронизация | Общие Частота дискретиз     | ации Цифровой порт Ethernet Синхронизация |
|                                                                  | IP-адрес:                   | 192 . 168 . 0 . 197                       |
| ZET017U2 Nº 852                                                  | Маска подсети:              | 255 . 255 . 255 . 0                       |
|                                                                  | Основной шлюз:              | 192 . 168 . 0 . 1                         |
| Тип устройства: Анализатор<br>Серийный ирмер: 852                | Порт:                       | 1808                                      |
|                                                                  | MAC-adpec:                  | 00-BD-67-0F-03-54                         |
|                                                                  | Таймаут, мин:               | 5                                         |
|                                                                  | Режим передачи              | Скорость передачи                         |
|                                                                  | <ul> <li>Дуплекс</li> </ul> | 100 Мбит/с                                |
|                                                                  | 🔘 Полудуплекс               | 10 Мбит/с                                 |
|                                                                  |                             |                                           |
|                                                                  |                             |                                           |
| ОК Отнена                                                        |                             | ОК Отнена                                 |

Общие свойства ZET-устройства Сетевые настройки ZET-устройства После сохранения сетевых настроек ZET-устройства его можно отключать от шины USB компьютера и подключить к сети на месте эксплуатации с помощью кабеля Ethernet. Далее необходимо настроить подключение по Ethernet на компьютере, находящимся в той же сети.

Настройка подключения устройств ZET по локальной сети

Для настройки подключения устройства ZET к компьютеру по локальной сети необходимо запустить программу "Подключение по Ethernet" из меню "Сетевые" панели ZETLAB.

Далее необходимо указать количество подключаемых по Ethernet устройств и указать их IP-адреса.

87

| Тест IP. Ждите |     |  |     |  |   |      | Luienet     | Состояние       |  |  |
|----------------|-----|--|-----|--|---|------|-------------|-----------------|--|--|
|                | 192 |  | 168 |  | 0 | . 19 | 7 Проверить | Подключения нет |  |  |
|                | 0   |  | 0   |  | 0 | . 0  | Проверить   |                 |  |  |
|                | 0   |  | 0   |  | 0 | . 0  | Проверить   |                 |  |  |
|                | 0   |  | 0   |  | 0 | . 0  | Проверить   |                 |  |  |
|                | 0   |  | 0   |  | 0 | . 0  | Проверить   |                 |  |  |
|                | 0   |  | 0   |  | 0 | . 0  | Проверить   |                 |  |  |
|                | 0   |  | 0   |  | 0 | . 0  | Проверить   |                 |  |  |
|                | 0   |  | 0   |  | 0 | . 0  | Проверить   |                 |  |  |
|                | 0   |  | 0   |  | 0 | . 0  | Проверить   |                 |  |  |
|                | 0   |  | 0   |  | 0 | . 0  | Проверить   |                 |  |  |

Шаг 1: указать IP-адрес ZET-устройства

Далее необходимо нажать кнопку "Проверить" справа от IP-адреса устройства, с которым осуществляется соединение.

89

|    | Te    | ст Ій | ., | Кди | пе    | ulemet    | Состояние           |  |
|----|-------|-------|----|-----|-------|-----------|---------------------|--|
| 1  | 192 . | 168   |    | 0   | . 197 | Проверка  | Тест IP. Ждите 11 с |  |
| 2  | 0.    | 0     |    | 0   | . 0   | Проверить |                     |  |
| 3  | 0.    | 0     |    | 0   | . 0   | Проверить |                     |  |
| 4  | 0.    | 0     |    | 0   | . 0   | Проверить |                     |  |
| 5  | 0.    | 0     |    | 0   | . 0   | Проверить |                     |  |
| 6  | 0.    | 0     |    | 0   | . 0   | Проверить |                     |  |
| 7  | 0.    | 0     |    | 0   | . 0   | Проверить |                     |  |
| 8  | 0.    | 0     |    | 0   | . 0   | Проверить |                     |  |
| 9  | 0.    | 0     |    | 0   | . 0   | Проверить |                     |  |
| 10 | 0.    | 0     |    | 0   | . 0   | Проверить |                     |  |

Шаг 2: Нажать кнопку "Проверить" и дождаться окончания проверки

Когда получены ответы от всех устройств, с которыми планируется вести работу по сети, можно инициализировать связь с ними (кнопка "Инициализировать").

| - Contraction | 1   | e | ст ІР | ., | Кди | пе | 0 20 | her the c |      | Состояни   | e |
|---------------|-----|---|-------|----|-----|----|------|-----------|------|------------|---|
| L             | 192 |   | 168   |    | 0   |    | 197  | Проверить | Отве | ет получен |   |
| 2             | 0   |   | 0     |    | 0   |    | 0    | Проверить |      |            |   |
| ;             | 0   |   | 0     |    | 0   |    | 0    | Проверить |      |            |   |
| ŧ             | 0   |   | 0     |    | 0   |    | 0    | Проверить |      |            |   |
| 5             | 0   |   | 0     |    | 0   |    | 0    | Проверить |      |            |   |
| 5             | 0   |   | 0     | ,  | 0   |    | 0    | Проверить |      |            |   |
| ,             | 0   |   | 0     |    | 0   |    | 0    | Проверить |      |            |   |
| 8             | 0   |   | 0     |    | 0   |    | 0    | Проверить |      |            |   |
| ,             | 0   |   | 0     |    | 0   |    | 0    | Проверить |      |            |   |
| 10            | 0   |   | 0     |    | 0   |    | 0    | Проверить |      |            |   |

Шаг 3: Инициализировать подключение при получении

ответа

При успешной инициализации устройств права от IP-адреса отобразится его обозначение и номер и измерительные каналы появятся в списке каналов ZET-сервера.

| N/IN | 1   | Tec | тIF | <br>Кди | пе | IO EU | en | iet.      |   | c        | Состояние    |
|------|-----|-----|-----|---------|----|-------|----|-----------|---|----------|--------------|
|      | 192 |     | 168 | 0       |    | 197   | C  | Проверить | п | одключен | ZET017U2 Nº8 |
|      | 0   |     | 0   | 0       |    | 0     | C  | Проверить |   |          |              |
|      | 0   |     | 0   | 0       |    | 0     |    | Проверить |   |          |              |
| C    | 0   |     | 0   | 0       |    | 0     |    | Проверить |   |          |              |
|      | 0   |     | 0   | 0       |    | 0     |    | Проверить |   |          |              |
|      | 0   |     | 0   | 0       |    | 0     |    | Проверить |   |          |              |
| C    | 0   |     | 0   | 0       |    | 0     |    | Проверить |   |          |              |
|      | 0   |     | 0   | 0       |    | 0     |    | Проверить |   |          |              |
| C    | 0   |     | 0   | 0       |    | 0     |    | Проверить |   |          |              |
| Г    | 0   |     | 0   | 0       |    | 0     | [  | Проверить |   |          |              |

Устройство готово к работе по локальной сети

## 4.3.Подключение по Wi-Fi

Беспроводной интерфейс Bluetooth реализован на модуле АЦП ZET 210. Такое подключение обеспечивает полную гальваническую развязку измерительных цепей и цифровых цепей компьютера. Подключение по Bluetooth позволяет размещать измерительную часть на подвижных элементах конструкции, например на валах, тележках и пр., а регистрирующую на неподвижной части.

Для запуска программы необходимо в панели управления выбрать группу "Сетевые программы" и нажать кнопку "Подключение устройств по Bluetooth". На экране монитора отображается рабочее окно программы (см. рисунок 2).

<u>Примечание</u>: программу можно запустить непосредственно из рабочей директории ZETLab (по умолчанию: c:\ZETLab\). Имя запускаемого файла: BthWizard.exe.

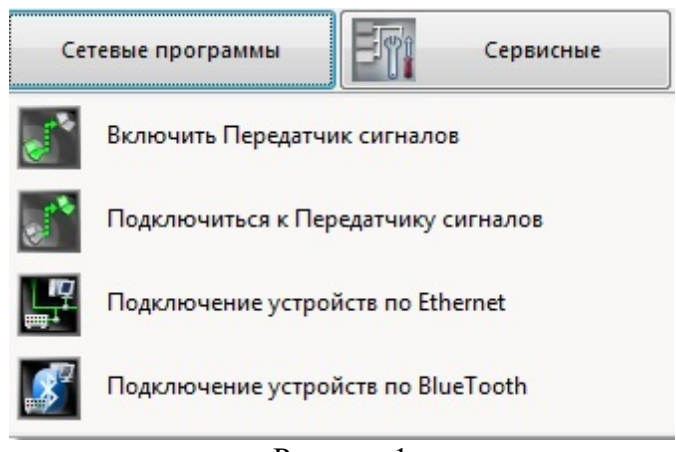

Рисунок 1

При подключении нескольких устройств по Bluetooth используется угилита, которая позволяет проверить наличие Bluetooth устройств и обеспечивает соединение типа точка-точка одновременно со всеми выбранными устройствами.

| дключения | е устройст | s no Bluetooth   |           |               |
|-----------|------------|------------------|-----------|---------------|
| Тип устро | йства      | Номер устройства |           | Состояние     |
| ET 210    | ~          | <b>Y</b>         | Проверить | Не определено |
|           | ~          | ×                | Проверить | Не определено |
|           | ×          | ×                | Проверить | Не определено |
|           | ~          | × 1              | Проверить | Не определено |
|           | ~          |                  | Проверить | Не определено |
|           | ~          |                  | Проверить | Не определено |
|           | ~          | ×                | Проверить | Не определено |
|           | ~          | ×                | Проверить | Не определено |
|           | ~          |                  | Проверить | Не определено |
|           | *          |                  | Проверить | Не определено |
|           | ×          | × (              | Проверить | Не определено |

Рисунок 2

## Глава 5.0 работе с ПО ZETLAB

В данном разделе будут рассмотрены общие вопросы работы с программным обеспечением ZETLAB: настройки измерительных каналов, настройки программ и т.п. Многие ZET-приборы являются универсальными устройствами и при решении конкретной задачи возникает вопрос правильной настройки измерительных каналов. Кроме того, получаемые результаты напрямую зависят от настроек программ. Описания

параметров программ приводятся в разделах, посвященных каждой конкретной программе, а в данной главе рассматриваются общие принципы, такие как время усреднения данных, частота дискретизации сигнала и т.п.

## 5.1.Приступая к работе

Программное обеспечение ZETLAB предназначено для обработки сигналов, регистрируемых измерительным оборудованием ZET с различных первичных преобразователей (датчиков).

Работа с программным обеспечением ZETLAB начинается с:

- изучения эксплуатационной документации на ПО, измерительные приборы и датчики,
- установки ПО,
- подключения датчиков к измерительному прибору и измерительного прибора к ПК,
- настройки измерительных каналов,
- настройки программы.

Описание установки ПО ZETLAB и требования к ПК приведены в разделе 2 настоящего руководства "<u>Установка ПО ZETLAB</u> [38]".

Подключение датчиков к измерительному прибору рассматривается в описаниях программ измерения, таких как "Термометр термопары", "Термометр термосопротивления", "Тензометр", а также на нашем сайте <u>http://zetlab.ru</u> и в руководствах по эксплуатации на измерительные приборы и датчики.

Настройка ПО при подключении измерительного прибора к ПК рассматривается в разделе "Подключение приборов и настоящего руководства. Порядок подключения измерительного прибора к ПК рассматривается в руководстве по эксплуатации на прибор.

Итак, документация изучена, датчики установлены в местах измерений, подключены к приборам, приборы подключены к компьютеру. С чего начать измерения?

#### Для получения результатов необходимо:

- 1. Настроить измерительный прибор, как минимум требуется подобрать подходящую частоту дискретизации сигнала см. подраздел "Время усреднения данных и частота дискретизации сигналов подраздел "Время усреднения данных и частота дискретизации сигналов подраздел" настоящего документа. Частота дискретизации задается в программе "Диспетчер устройств" меню "Сервисные".
- 2. Далыше требуется настроить измерительные каналы. Настройки измерительных каналов зависят от типа подключенного датчика и типа программы, которая будет использоваться для измерений. Например, для вибродатчиков указывается коэффициент преобразования и единицы измерений измерения программой "Виброметр" осуществляются с учетом этих данных. То же самое касается датчиков оборотов, датчиков перемещений в настройках измерительных каналов указываются чувствительность (коэффициент преобразования) и единицы измерений согласно паспорту. А при подключении датчиков силы, термометров и т.п. все

настройки задаются в программах измерения, а параметры измерительных каналов должны оставаться заданными по умолчанию. Настройки измерительных каналов задаются в программе "Диспетчер устройств" меню "Сервисные".

3. Выбрать программу для анализа или измерения. При необходимости провести предварительную обработку сигналов, например, фильтрацию. Для записи результатов может использоваться самописец.

#### О питании датчиков

Питание некоторых датчиков обеспечивается внешним источником, например, при подключении датчиков к платам АЦП/ЦАП через усилитель ZET 410/412 используются встроенные источники тока и источники напряжения усилителя.

Датчики стандарта ICP подключаются к анализатору спектра и в настройках измерительных каналов устанавливается флаг ICP.

При запитывании датчиков также может использоваться генератор измерительного прибора (выход ЦАП). Управление этим генератором осуществляется с помощью программы "Генератор сигналов различной формы".

Примечание: не все ZET приборы имеют ЦАП.

#### Рекомендуем:

Программы ZETLAB могут запускаться непосредственно из директории их установки (по умолчанию "C:/ZETLab") или из панели управления ZETLAB.

Панель управления ZETLAB позволяет не только быстро запустить нужный виртуальный прибор, но и имеет множество полезных функций, таких как сохранение проектов (особенно актуально, когда работа ведется с большим количеством программ). Поскольку панель ZETLAB не является измерительным прибором, пользователи обходят своим вниманием ее описание, и в результате упускают из вида некоторые удобные функции.

# 5.2.Время усреднения данных и частота дискретизации сигналов

В большинстве программ ZETLAB встречается такой параметр, как время усреднения данных. На что он влияет и с чем связан? Установленное время усреднения напрямую влияет на получаемый результат измерений и неразрывно связан с частотой дискретизации сигнала.

Параметры измерений напрямую связаны с изменением обрабатываемого сигнала во времени. В целом различают:

- быстро протекающие процессы (взрывы, ударные воздействия) или высокочастотные
- медленно протекающие процессы (изменение температуры на улице) или низкочастотные
- сверхмедленно протекающие процессы (сейсмические воздействия).

95

Сравним 2 сигнала: один получен при испытаниях изделий на ударной установке, другой при мониторинге температуры в помещении. Для анализа сигнала удара развертка по оси времени составляет 0,07 секунд. Сигнал температуры в офисном помещении за такое время едва ли заметно изменится. Из приведенных примеров очевидно, что анализ разных сигналов необходимо проводить в разные интервалы времени.

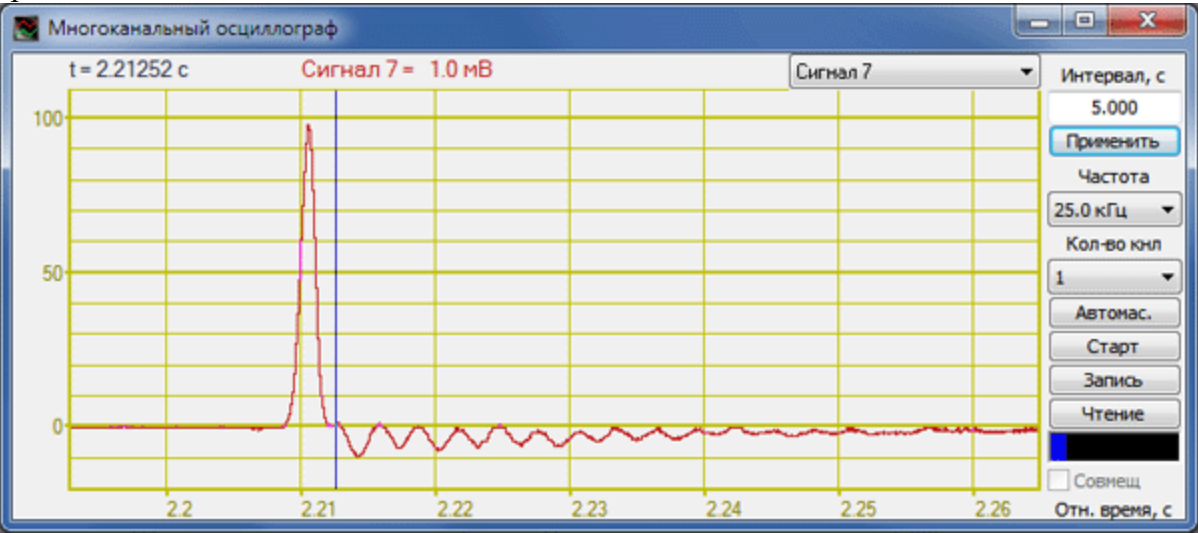

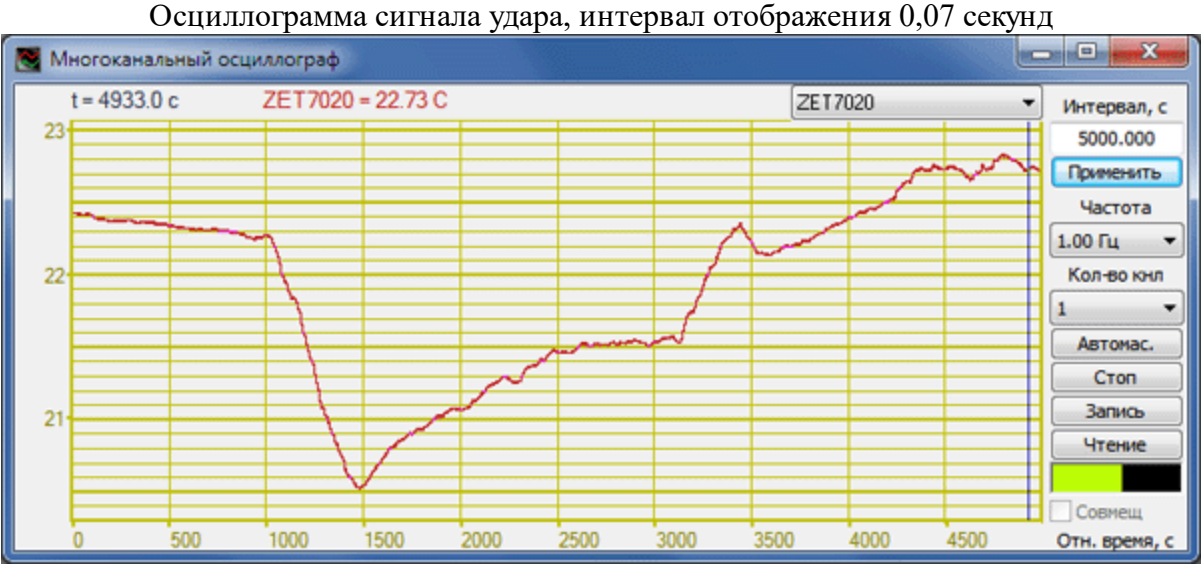

Осциллограмма сигнала температуры, интервал отображения 5000 с

Но ни одна программа не даст достоверных результатов, если исходный сигнал имеет недостаточную или, наоборот, избыточную степень детализации.

На рисунках ниже приведен пример отображения одного и того же сигнала удара с разной частотой: 25 кГц и 250 Гц. Невооруженным глазом видно, что второй вариант представления сигнала для анализа не пригоден.

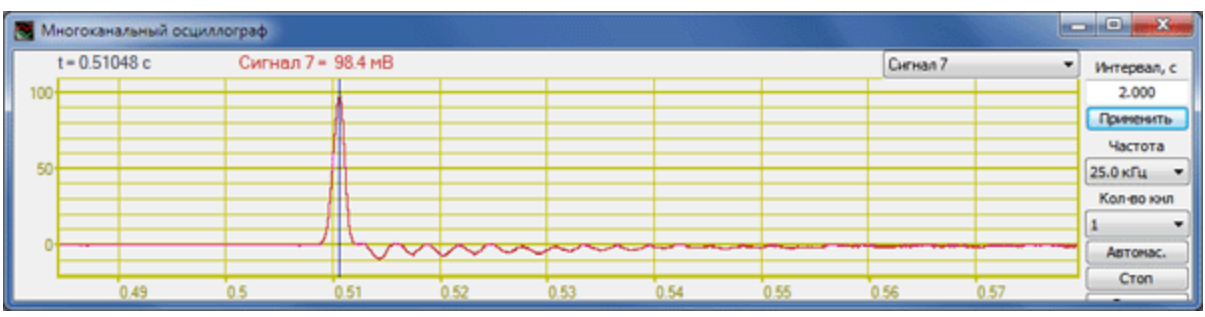

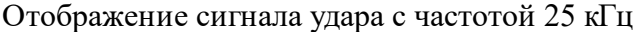

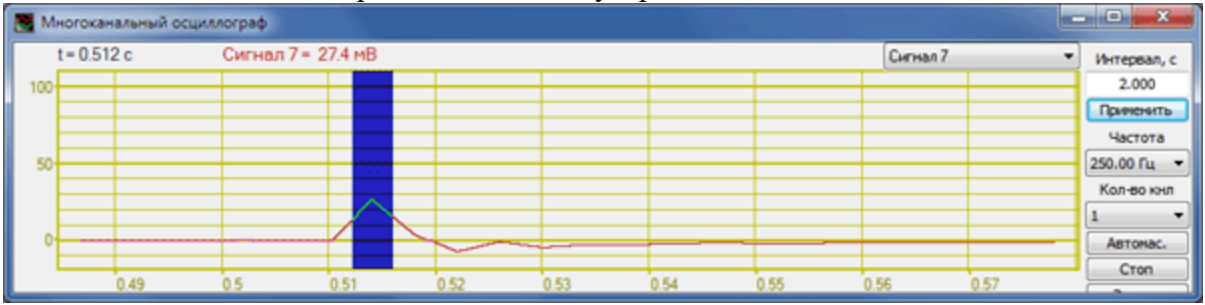

Отображение сигнала удара с частотой 250 Гц

На рисунках ниже представлен пример отображения одного и того же сигнала (синусоидальный сигнал с большим уровнем шума) с разной частотой: 5 кГц и 500 Гц. Поскольку частота самого сигнала составляет 10 Гц, частоты представления 500 Гц вполне достаточно: на один период сигнала приходится 50 точек (500/10=50). А вот анализ сигнала с частотой представления 5 кГц является избыточным.

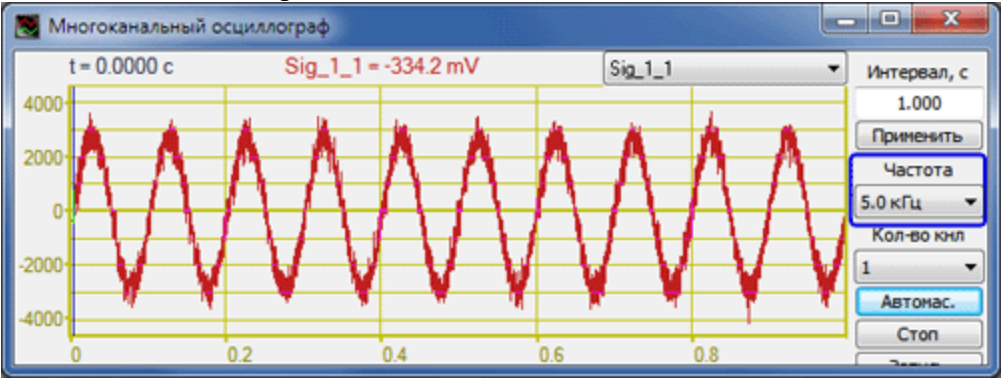

Отображение сигнала с частотой 5 кГц

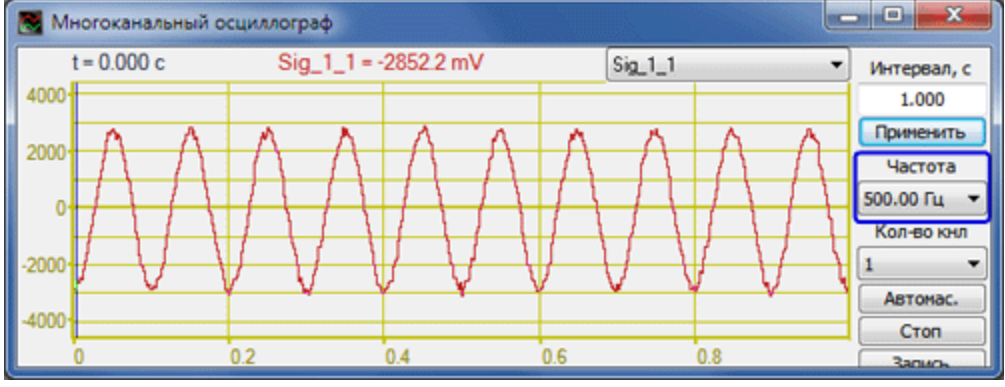

Отображение сигнала с частотой 500 Гц

97

Приведенные выше примеры получены с помощью программы "Многоканальный осциллограф" и являются лишь наглядной демонстрацией влияния временных и частотных параметров на результат. Изменяемая в программе "Многоканальный осциллограф" частота представления сигнала влияет лишь на отображаемые данные, и зависит от частоты дискретизации сигнала. Не все программы ZETLAB имеют параметр *Частота представления*, но результат работы любой программы зависит от частоты дискретизации сигнала.

Частота дискретизации сигнала

Начнем с того, что программы ZETLAB предназначены для обработки оцифрованных сигналов. Аналоговый сигнал с датчика оцифровывается измерительным прибором и полученный цифровой сигнал формируется в виде канала сервера данных ZETSERVER. Канал данных представляет собой мгновенные отсчёты сигнала - определенное количество в секунду. Количество отсчетов в секунду называется частотой дискретизации  $F_{ADC}$  и задается для измерительного прибора в программе "Диспетчер устройств" меню "Сервисные".

На рисунках ниже приводится пример оцифровки одного и того же сигнала с разными частотами дискретизации. Пример наглядно демонстрирует, что частота дискретизации при оцифровке сигнала должна быть достаточной для анализа исследуемого процесса.

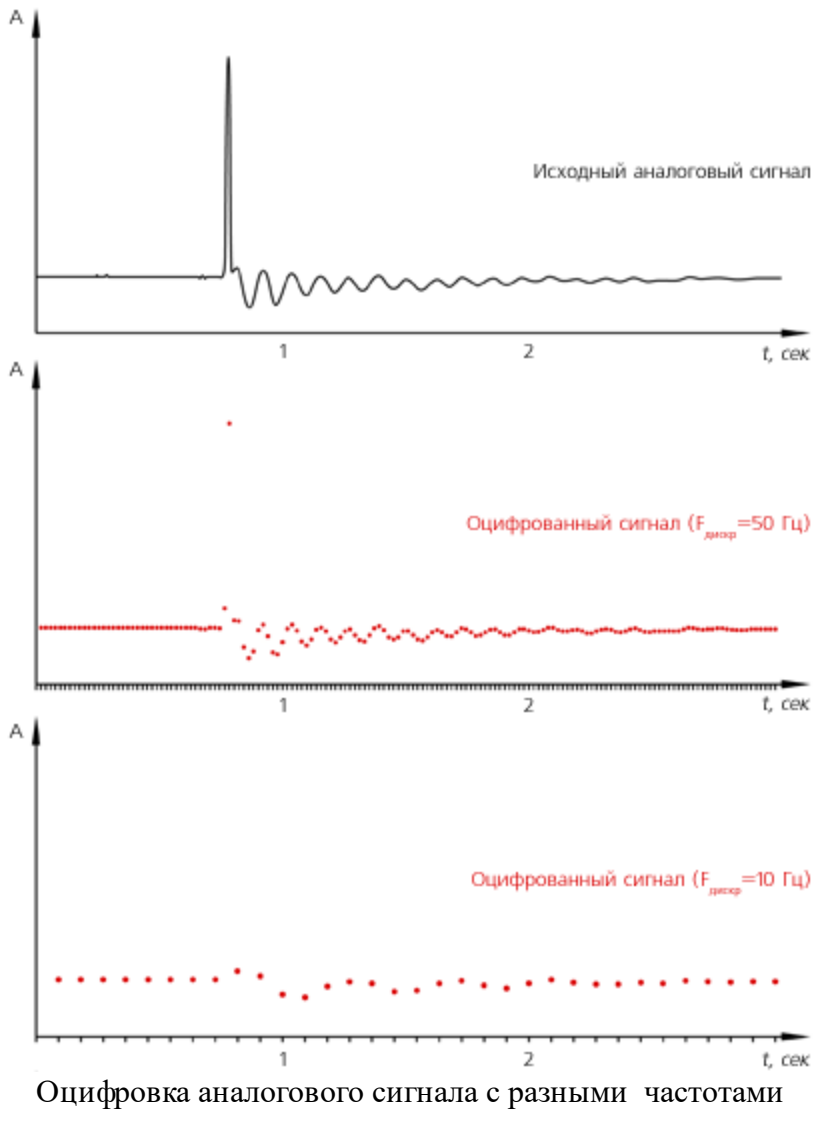

дискретизации

Общее правило при выборе частоты дискретизации: чем быстрее протекает процесс, чем выше должна быть частота дискретизации.

Частотный диапазон

Поскольку сигналы оцифровываются с определенной частотой дискретизации, их анализ может проводиться в ограниченном диапазоне частот. Значения параметров сигнала могут быть вычислены программами, если на период сигнала приходится не менее 2-3-х точек. Например, при частоте дискретизации сигнала 25 кГц возможен анализ в диапазоне до 10 кГц.

Время усреднения данных

Оцифрованный сигнал представляет собой последовательность мгновенных значений сигнала. И на данном этапе из всех временных параметров измерений имеется только один - частота дискретизации, т.е. количество точек в секунду. При вычислении какоголибо параметра сигнала появляется другой параметр - время усреднения данных. На рисунках ниже приведен пример расчета СКЗ (среднеквадратичное значение сигнала) с

усреднением, равным двум периодам сигнала Т, и с усреднением, равным десяти периодам сигнала Т. Необходимо подбирать время усреднения в соответствии с решаемой задачей. Если требуется сглаживание помех, то рекомендуется увеличить время усреднения данных при измерениях. При исследованиях переходных процессов, наоборот, требуется высокая степень детализации и быстрое усреднение.

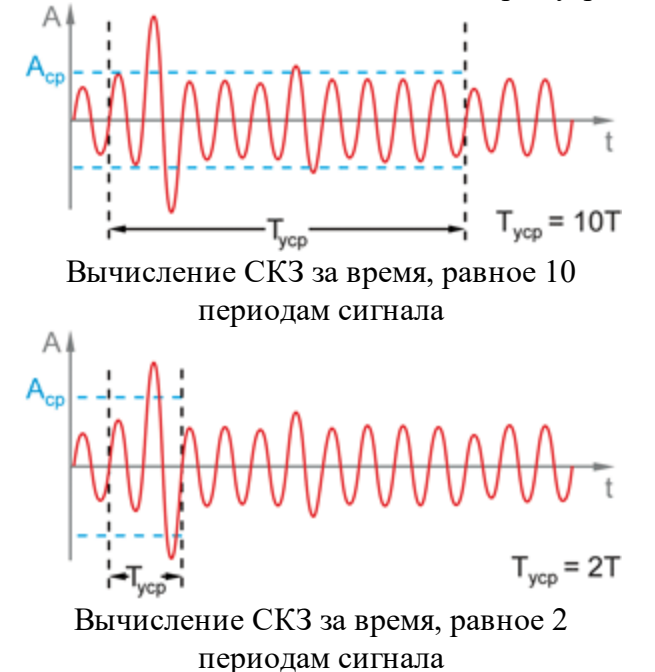

## 5.3.Элементы управления

Программы ZETLAB имеют интуитивно понятный интерфейс, удобную систему управления. При разработке программ ZETLAB учитываются общепринятые стандарты и обозначения, что делает работы с ними простой и удобной

В данном разделе будет описана работа с элементами управления программ ZETLAB.

#### Управление курсором и масштабирование графиков

Программы ZETLAB, имеющие поле для отображения результатов в графическом виде, также имеют удобную систему масштабирования графиков и управления курсором.

#### Курсорные измерения

В легенде каждого графика отображается значение графика в положении курсора

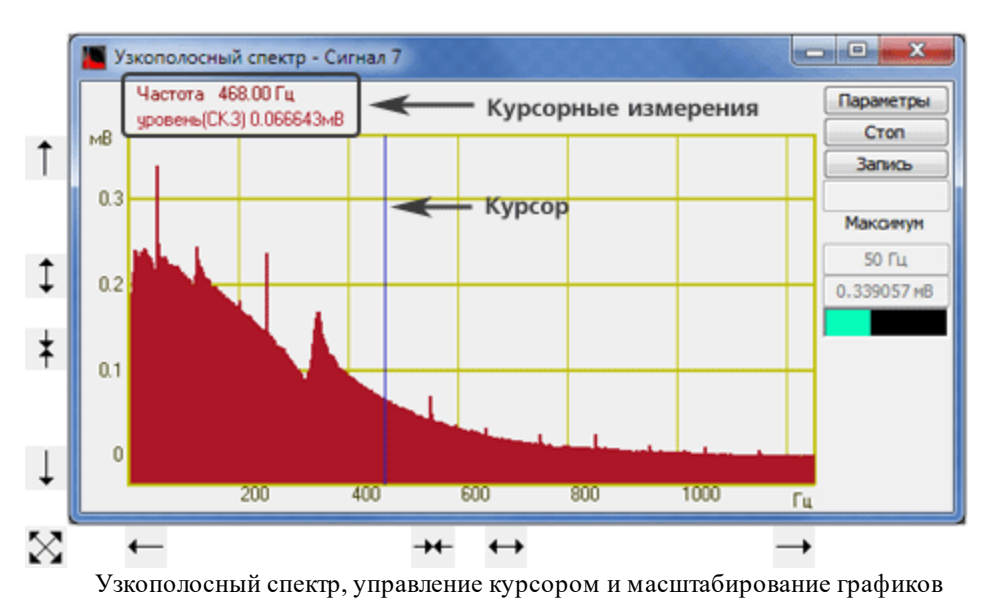

#### Перемещение курсора

Перемещение курсора графика на нужное время или нужную частоту осуществляется несколькими способами:

- подвести указатель «мыши» на нужное значение, нажать, и удерживая нажатой левую кнопку «мыши», дождаться пока курсор графика (вертикальная линия) не сравняется с установленным указателем «мыши». При нажатой и удерживаемой левой клавише «мыши» курсор графика будет следовать за перемещением указателя «мыши» по графику;
- при активном окне программы нажать левой кнопкой «мыши» на поле графика, и, при помощи ролика «мыши», перемещать курсор графика;
- при активном окне программы перемещение курсора влево осуществляется нажатием и удерживанием кнопки клавиатуры <A> (в латинской раскладке), вправо <D>;
- при активном окне программы перемещение курсора вверх осуществляется нажатием и удерживанием кнопки клавиатуры <W> (в латинской раскладке), вниз <S>.

В программах **ХҮZ-Осциллограф** и **ХҮZ-Плоттер** перемещение курсоров для плоскостей XT, YT и ZT осуществляется как описано выше. Перемещение курсора графика на нужное значение для плоскостей XY, YZ, XZ осуществляется следующим способом подвести указатель «мыши» на нужное значение, нажать, и удерживая нажатой левую кнопку «мыши», дождаться пока курсор графика (перекрещенные горизонтальная и вертикальная линии) не сравняется с установленным указателем «мыши». При нажатой и удерживаемой левой клавише «мыши» курсор графика будет следовать за перемещением указателя «мыши» по графику.

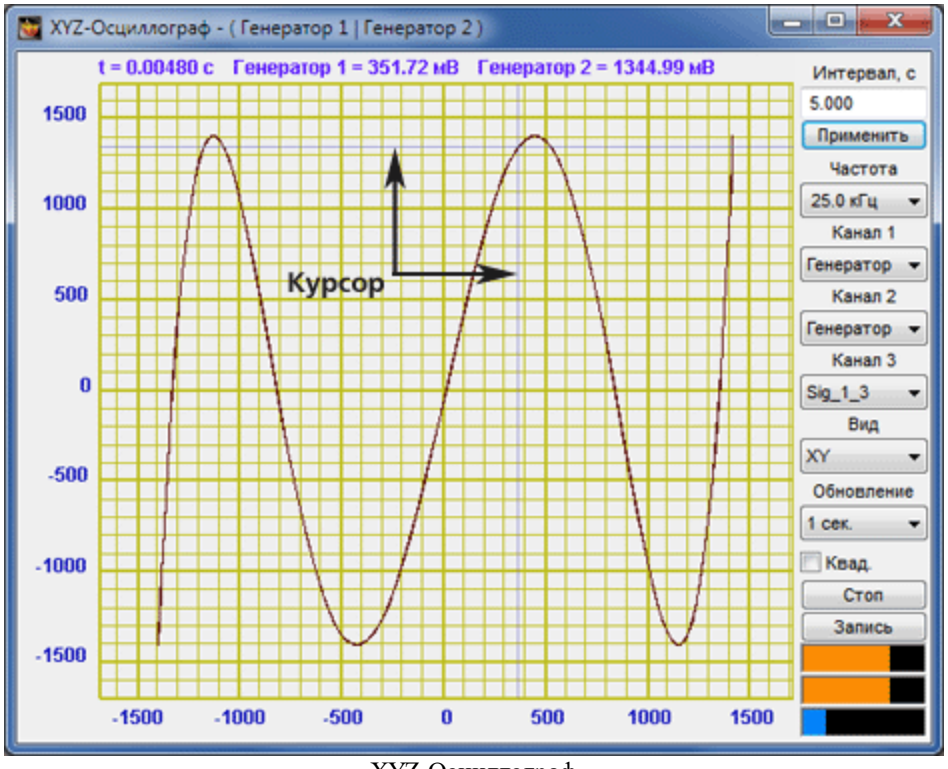

ХҮZ-Осциллограф

#### Масштабирование графика

Масштабирование числовых осей осуществляется при помощи манипулятора «мышь». При перемещении указателя «мыши» вдоль числовых значений осей указатель «мыши» будет принимать внешний вид в соответствии с предполагаемым действием масштабирования графика. После установки указателя нажать левой кнопкой «мыши», либо прокругить ролик:

• растяжение или сжатие графика происходит при помощи указателей принявших вид:

↔, → – для горизонтальной оси и ↓, ★ – для вертикальной оси;

• сдвинуть график вправо/влево или вверх/вниз можно при помощи указателей

принявших вид: ←, → – для горизонтальной оси и , ↓ – для вертикальной оси;

• если поместить указатель «мыши» на пересечение числовых осей, то он примет вид

. При нажатии левой клавиши «мыши» при указателе такого вида происходит автомасштабирование по оси уровня сигнала.

В программах **ХҮZ-Осциллограф** и **ХҮZ-Плоттер** в трехмерном виде (ХҮТ, XZT, YZT и XYZ), а также в **3D-спектрограммах** сигнал (отношение сигналов) можно визуально рассматривать с любой стороны, вращая его вокруг трех взаимоперпендикулярных осей. Вращение вокруг трех взаимоперпендикулярных осей

осуществляется следующим образом – нажимая и удерживая левую кнопку «мыши», перемещая ее по полю графика вращать график вокруг любой из осей.

Увеличение или уменьшение вида ХҮТ, ХZТ, ҮZТ и ХҮZ осуществляется вращением ролика «мыши».

Двойное нажатие левой кнопки «мыши» по графическому полю вида ХҮТ, ХZТ, YZT и XYZ возвращает график в исходное положение по отношению к осям и масштабу.

#### Интегральный уровень сигнала

Индикатор **на** показывает интегральный уровень сигнала и, при превышении максимально допустимого уровня, перегрузку соответствующего канала. Две третьих части поля индикатора отведены для уровня сигнала, не превышающего максимально допустимый уровень. Чем выше уровень, тем больше заполняется индикатор. При превышении максимально допустимого уровня, индикатор заполняется полностью красным цветом. Правый край индикатора останется красным до тех пор, пока перегрузка по каналу не будет снята и пользователь не нажмет на индикатор левой кнопкой «мыши».

#### Перенос графической и численной информации в текстовые редакторы

Результаты измерений программ ZETLAB, отображаемые в графическом виде, могут быть скопированы в текстовые редакторы.

#### Копирование графика

Для копирования графика нажать левой кнопкой «мыши» на поле графика и нажать комбинацию «горячих клавиш» клавиатуры <Ctr> + <C>. График запишется в буфер обмена (Clipboard). Вставить график в любой открытый документ Microsoft Word или Excel можно нажатием «горячих клавиш» клавиатуры  $\langle Ctrl \rangle + \langle V \rangle$ , или нажатием на правую кнопку «мыши» и выбором в появившемся меню команды Вставить.

На рисунках ниже представлены примеры копирования графиков узкополосного спектра, 3D-спектрограммы и формы сигналов.

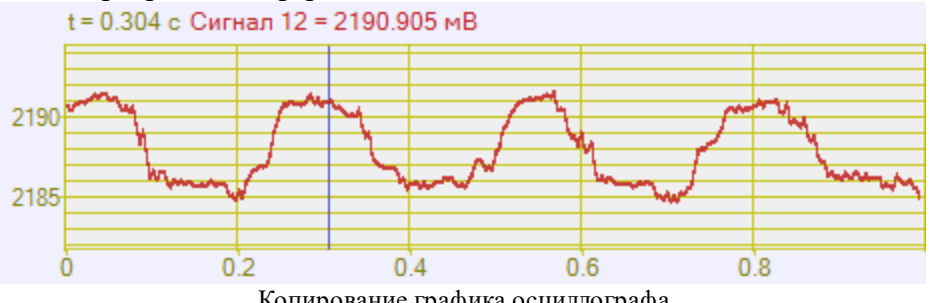

Копирование графика осциллографа

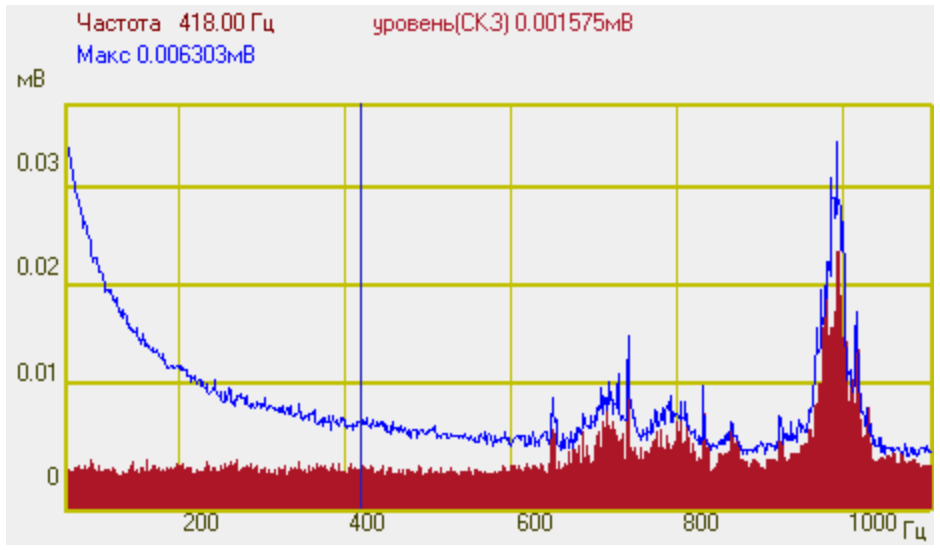

Копирование графика спектра

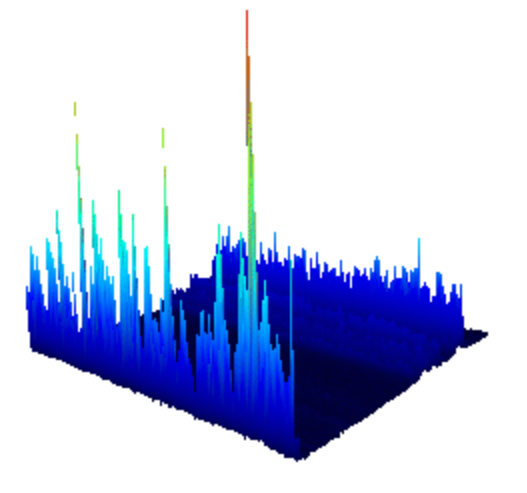

Копирование графика спектрограммы

#### Копирование сопроводительной информации

Для копирования сопроводительной информации нажать левой кнопкой «мыши» на поле графика программы и нажать на кнопку клавиатуры <T> (в латинской раскладке клавиатуры). Вставить эту информацию в любой открытый текстовый документ можно нажатием «горячих клавиш» клавиатуры <Ctrl>+ <V>, или нажатием на правую кнопку «мыши» и выбором в появившемся меню команды *Вставить*.

Сопроводительная информация имеет следующую структуру: в первой строке пишется заголовок окна; во второй и последующих строках – измеряемые величины в положении курсора, т.е. легенда графика.

Пример 1: Узкополосный спектр с дополнительным графиком "Максимальный"

Узкополосный спектр - Сигнал 9 Частота 449.64 Гц

|       | уровень(СКЗ) 0.001131мВ         |
|-------|---------------------------------|
|       | Макс 0.004890мВ                 |
| Приме | р 2: Многоканальный осциллограф |
|       | Многоканальный осциллограф      |
|       | t = 0.436 c                     |
|       | Сигнал 9 = -8.030 мВ            |
|       |                                 |

#### Копирование численных значений

Для копирования численных значений видимой части графика нажать левой кнопкой «мыши» на поле графика и нажать на кнопку клавиатуры  $\langle N \rangle$  (в латинской раскладке клавиатуры). Вставить эту информацию в любой открытый текстовый документ можно нажатием «горячих клавиш» клавиатуры  $\langle Ctr \rangle + \langle V \rangle$ , или нажатием на правую кнопку «мыши» и выбором в появившемся меню команды *Вставить*.

Вставленная информация в текстовый документ будет иметь следующую структуру: сначала идет сопроводительная информация, в следующих строках будут располагаться значения графиков (в первом столбце - значения по оси абсцисс, в последующих - соответствующие значения графиков).

При копировании и вставки численных значений графиков в документы Excel, возможна обработка этой информации и построение графиков.

Пример 1: Узкополосный спектр с дополнительным графиком "Максимальный"

| Узкопол | юсный сп   | ектр - ( | Сигнал 1 |  |
|---------|------------|----------|----------|--|
| Частота | 950.0 [    | -ц       |          |  |
| уровень | 6(CK3) 0.0 | )10361r  | иВ       |  |
| Макс -1 | 000.0000   | ОмВ      |          |  |
|         |            |          |          |  |
| 10      | 0,109256   |          | -1000    |  |
| 20      | 0.093899   |          | -1000    |  |

Пример 2: Многоканальный осциллограф, режим совмещенного отображения 3-х сигналов

| Многоканальный осцилл | юграф |  |  |
|-----------------------|-------|--|--|
| t = 0.4260 c          |       |  |  |
| Сигнал 1 = 4.8 мВ     |       |  |  |
| Сигнал 2 = -37.7 мВ   |       |  |  |
| Сигнал 3 = -11.9 мВ   |       |  |  |
|                       |       |  |  |

| 0,000000 | 4,535515 | 47,064354 | 56,736637 |  |
|----------|----------|-----------|-----------|--|
| 0,000400 | 4,497148 | 41,935211 | 52,541870 |  |
| 0,000800 | 4,495026 | 38,754341 | 50,536747 |  |
|          |          |           |           |  |

#### Настройка внешнего вида графиков

При нажатии на правую кнопку «мыши» на поле графика в программах;

- Узкополосный спектр,
- Долеоктавный спектр,
- Взаимный узкополосный спектр,

- Взаимный долеоктавный спектр,
- Взаимный корреляционный анализ,
- Гистограмма

появляется дополнительное окно Параметры графика.

На вкладке Параметры отображения настраиваются тип линий и параметры графика. Типы линий графиков могут быть в виде горизонтальных (ступенек) или ломаных линий. В этой вкладке также устанавливаются параметры отображения каждого из графиков, цвет, толщина, заполнение (закрашивание) области графика.

| Параметры графика                                                  |      |  |  |  |  |  |
|--------------------------------------------------------------------|------|--|--|--|--|--|
| Параметры сетки Цвета и шрифты Надпись Ши<br>Параметры отображения | кала |  |  |  |  |  |
| Тип линий                                                          | ה ו  |  |  |  |  |  |
| Параметры графика                                                  |      |  |  |  |  |  |
| уровень 💌 Выбор канала                                             |      |  |  |  |  |  |
| 🗸 Отображать график                                                |      |  |  |  |  |  |
| 1 Толщина линий графика (от 1 до 5)                                |      |  |  |  |  |  |
| Заполнение                                                         | - 1  |  |  |  |  |  |
| Без заполнения                                                     |      |  |  |  |  |  |
| Положительное                                                      |      |  |  |  |  |  |
| Применить Отменить                                                 |      |  |  |  |  |  |

Параметры отображения

На вкладке *Параметры сетки* можно включать или отключать отображение горизонтальной и вертикальной разметки осей и линий сетки. В этой вкладке также задается область видимости (область отображения) графиков: верхняя, нижняя, правая и левая границы графиков.

| П | араметры графика                            |      |  |  |  |  |  |
|---|---------------------------------------------|------|--|--|--|--|--|
|   | Параметры отображения                       |      |  |  |  |  |  |
|   | Параметры сетки Цвета и шрифты Надпись Ши   | кала |  |  |  |  |  |
|   | Тип осей<br>Разметка осей                   |      |  |  |  |  |  |
|   | 📝 Вертикальная 🛛 Горизонтальная             |      |  |  |  |  |  |
|   | Линии сетки<br>Горизонтальные  Вертикальные |      |  |  |  |  |  |
|   | Границы видимости                           |      |  |  |  |  |  |
|   | 10480.539 Верхняя 10 Левая                  |      |  |  |  |  |  |
|   | 0 Нижняя 20010 Правая                       |      |  |  |  |  |  |
|   | Применить Отменить                          |      |  |  |  |  |  |

Параметры сетки

На вкладке Цвета и шрифты можно изменять размер шрифта числовых значений осей и измеряемых величин. В этой вкладке также задается цвет сетки, курсора, фона, разметки осей, легенды.

| Параметры графика |                 |               |       |
|-------------------|-----------------|---------------|-------|
| Парам             | иетры отображен | ния           |       |
| Параметры сетки Ц | зета и шрифты   | Надпись       | Шкала |
| Шрифт             |                 |               |       |
|                   | Размер шрифта   | а (от 8 до 30 | )     |
| Цвета             |                 |               | _     |
| Сетка             | Раз             | метка осей    |       |
|                   |                 | <b>•</b>      |       |
| Курсор            | Лег             | енда          |       |
|                   |                 | <b>•</b>      |       |
| Фон               | 1               |               |       |
|                   |                 |               |       |
| Применить         |                 | Отменить      | ]     |
|                   |                 |               |       |

Цвета и шрифты

На вкладке *Надпись* можно записать дополнительную текстовую информацию, которая будет отображаться при копировании и вставки графика спектра в текстовый документ. Для записи этой информации необходимо поставить флажок Показать надпись, выбрать необходимый шрифт для ввода и в поле ввода надписи набрать текст.

| Параметры графика                         |      |
|-------------------------------------------|------|
| Параметры отображения                     |      |
| Параметры сетки Цвета и шрифты Надпись Ши | кала |
|                                           |      |
|                                           |      |
| Показать надпись                          |      |
| Шрифт                                     |      |
|                                           |      |
|                                           |      |
|                                           |      |
|                                           |      |
|                                           |      |
|                                           |      |
|                                           |      |
| Применить Отменить                        |      |
|                                           |      |

Надпись

На рисунке ниже показано окна программы Узкополосный спектр с дополнительной информацией.

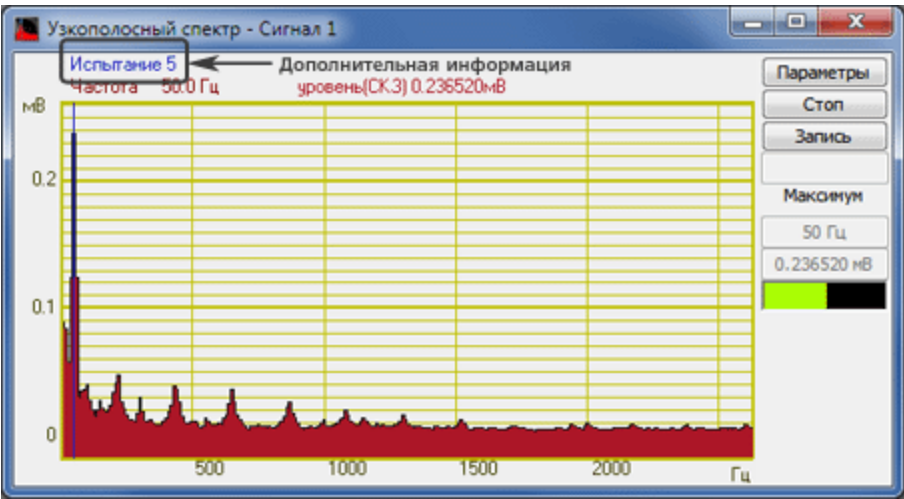

Окно "Узкополосный спектр" с дополнительной информацией

На вкладке Шкала можно выбрать тип представления горизонтальной и вертикальной шкал.

| Параметры графика |                         |  |                      |  |       |
|-------------------|-------------------------|--|----------------------|--|-------|
|                   | Параметры отображения   |  |                      |  |       |
|                   | Параметры сетки Цвета и |  | шрифты Надпись       |  | Шкала |
|                   | Вертикальная шкала      |  | Горизонтальная шкала |  |       |
|                   | • Равномерная           |  | Равномерная          |  |       |
|                   | 🔘 Логарифмическая       |  | 🔘 Логарифмическая    |  |       |
|                   | 🔘 Децибельная           |  | 🔘 1/п октавная       |  |       |
|                   |                         |  |                      |  |       |
|                   | Применить               |  | Отменить             |  |       |

Шкала

Вертикальная шкала может быть представлена в равномерном, логарифмическом или децибельном виде. При отображении шкалы в децибельном виде используется опорное значение для вычисления уровня сигнала в дБ, указанное в параметрах измерительного канала. При этом значения графика не изменяются - изменяются только подписи по оси ординат. На рисунках ниже представлен спектр одного и того же сигнала в разных развертках по оси ординат.

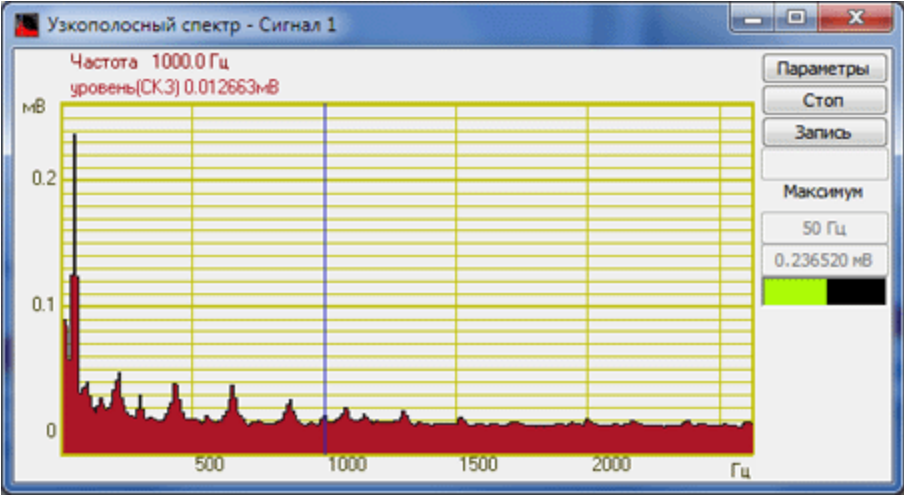

Вертикальная шкала: равномерная
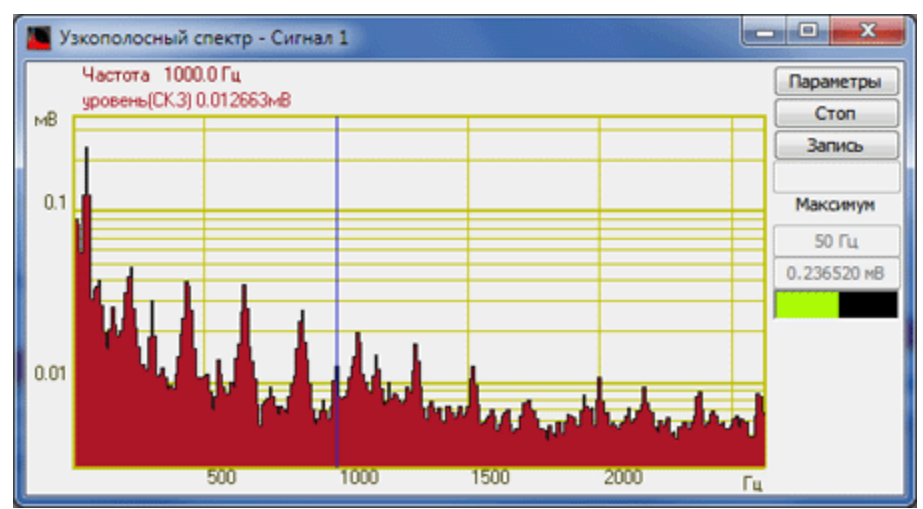

Вертикальная шкала: логарифмическая

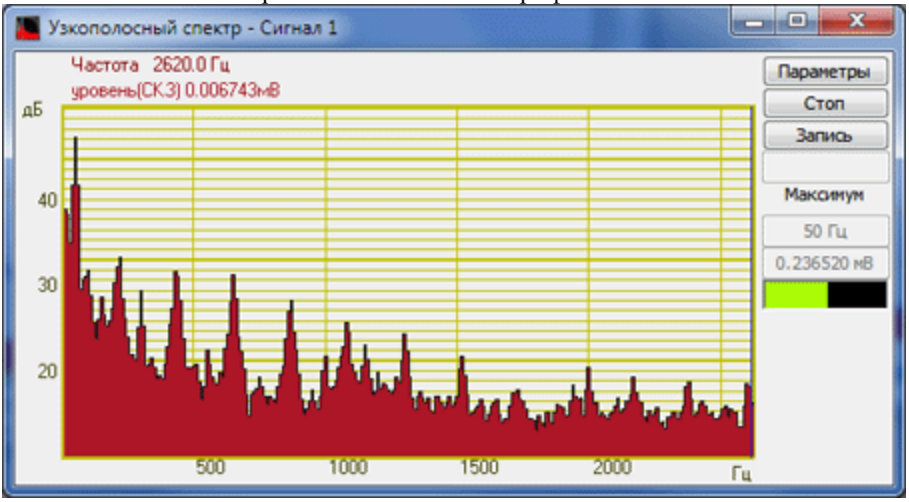

Вертикальная шкала: децибельная

Горизонтальная шкала может быть представлена в равномерном, логарифмическом или 1/n-октавном (долеоктавном) виде. При выборе неравномерной шкалы абсцисс значения не изменяются- изменяется только масштаб представления и/или подписи по оси. На рисунках ниже представлен спектр одного и того же сигнала в разных развертках по оси абсцисс.

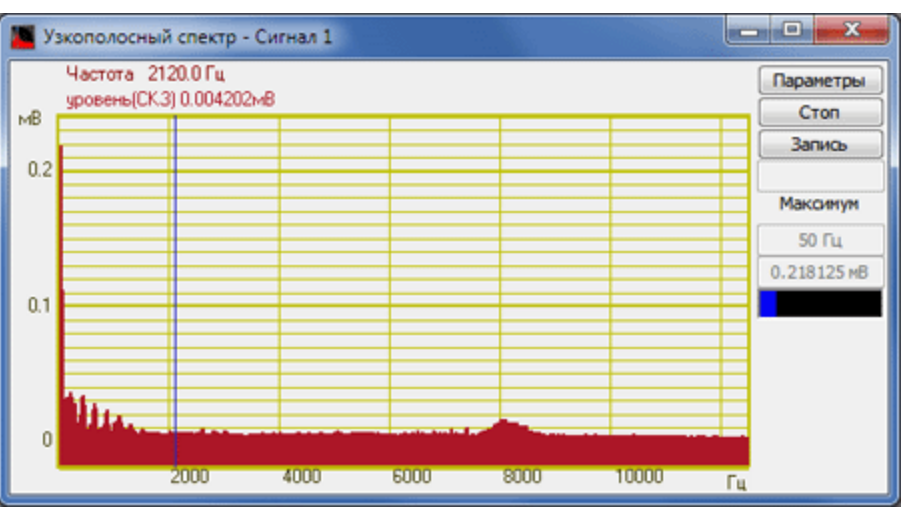

Горизонтальная шкала: равномерная

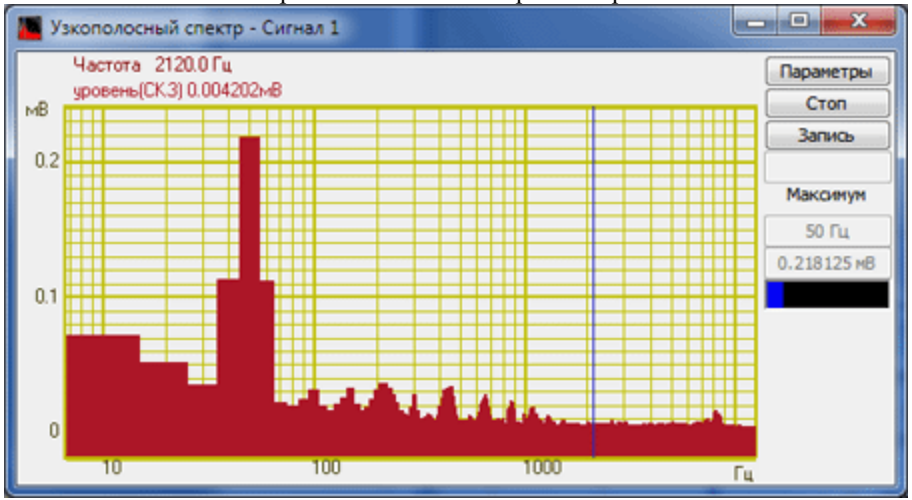

Горизонтальная шкала: логарифмическая

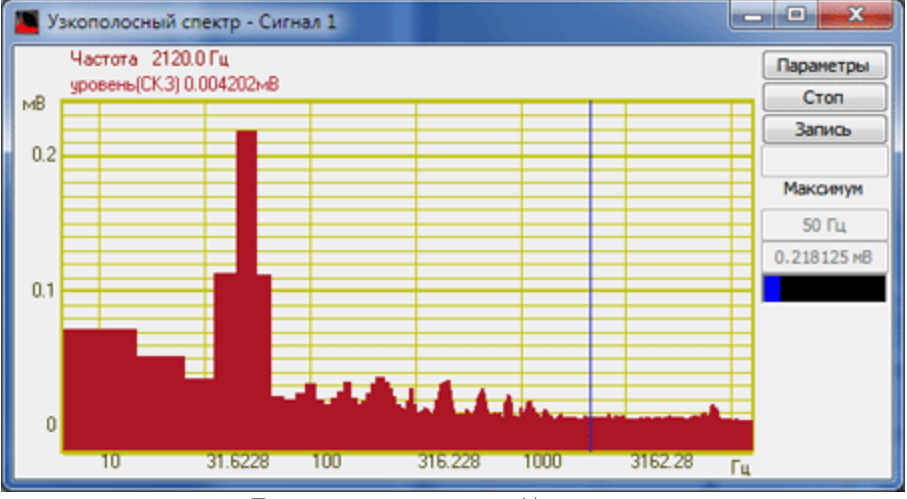

Горизонтальная шкала: 1/n октавная

Сохранение измененных настроек осуществляется нажатием на кнопку *Применить*, при этом окно **Параметры** закроется, а выбранные настройки вступят в силу.

Выход из окна **Параметры** без сохранения настроек осуществляется нажатием на кнопку *Отменить*, либо на кнопку "х", расположенную в правом верхнем углу окна, либо нажатием любой кнопкой «мыши» на любое место экрана, не занимаемое окном **Параметры**.

## Глава 6. Панель управления ZETLAB

Панель управления ZETLAB - это программа, позволяющая быстро найти нужный инструмент в виртуальной лаборатории ZETLAB. Панель управления ZETLAB также предоставляет пользователю средства для удобной работы: прямой доступ к записанным файлам и настройкам, функции авторазмещения окон программ и сохранения рабочих проектов, возможность работать в многоэкранном интерфейсе.

В процессе установки программного обеспечения ZETLAB на рабочем столе и в меню Пуск ОС Windows создается ярлык для запуска панели ZETLAB:

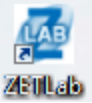

При запуске панели управления ZETLAB она располагается в верхней части рабочего стола OC Windows, а ее значок - в системном трее.

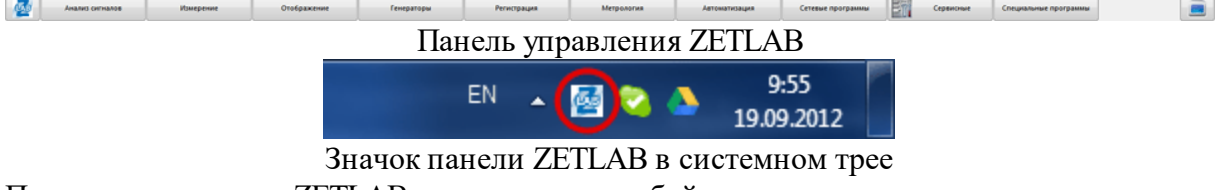

Панель управления ZETLAB представляет собой горизонтальную панель с главным меню, меню запуска различных программ и меню работы в многоэкранном интерфейсе:

|           | Анализ сигналов | Измерение      |                | -71 | Сервисные | Специальные  | программы |      |                                           |
|-----------|-----------------|----------------|----------------|-----|-----------|--------------|-----------|------|-------------------------------------------|
| Главное м | еню             | Меню запуска п | DOTPAMM ZETLAB |     | Ме        | ню запуска S | CADA npoe | ктов | Меню работы<br>многоэкраном<br>интерфейсе |

#### Фрагмент панели ZETLAB

Количество меню запуска программ ZETLAB зависит от типа используемого ZET-прибора.

#### 6.1.Главное меню панели ZETLAB

Главное меню панели управления ZETLAB позволяет:

- включать/отключать функцию автоматического размещения окон программ ZETLAB,
- сохранять и запускать сохраненные проекты,
- открыть директорию сохранения файлов конфигурации,
- посетить сайт <u>http://zetlab.ru</u>
- открыть информацию о программе,
- запустить WatchDog Timer,
- запустить диспетчер программ ZETLAB,
- закрыть все запущенные программы ZETLAB и панель управления ZETLAB.

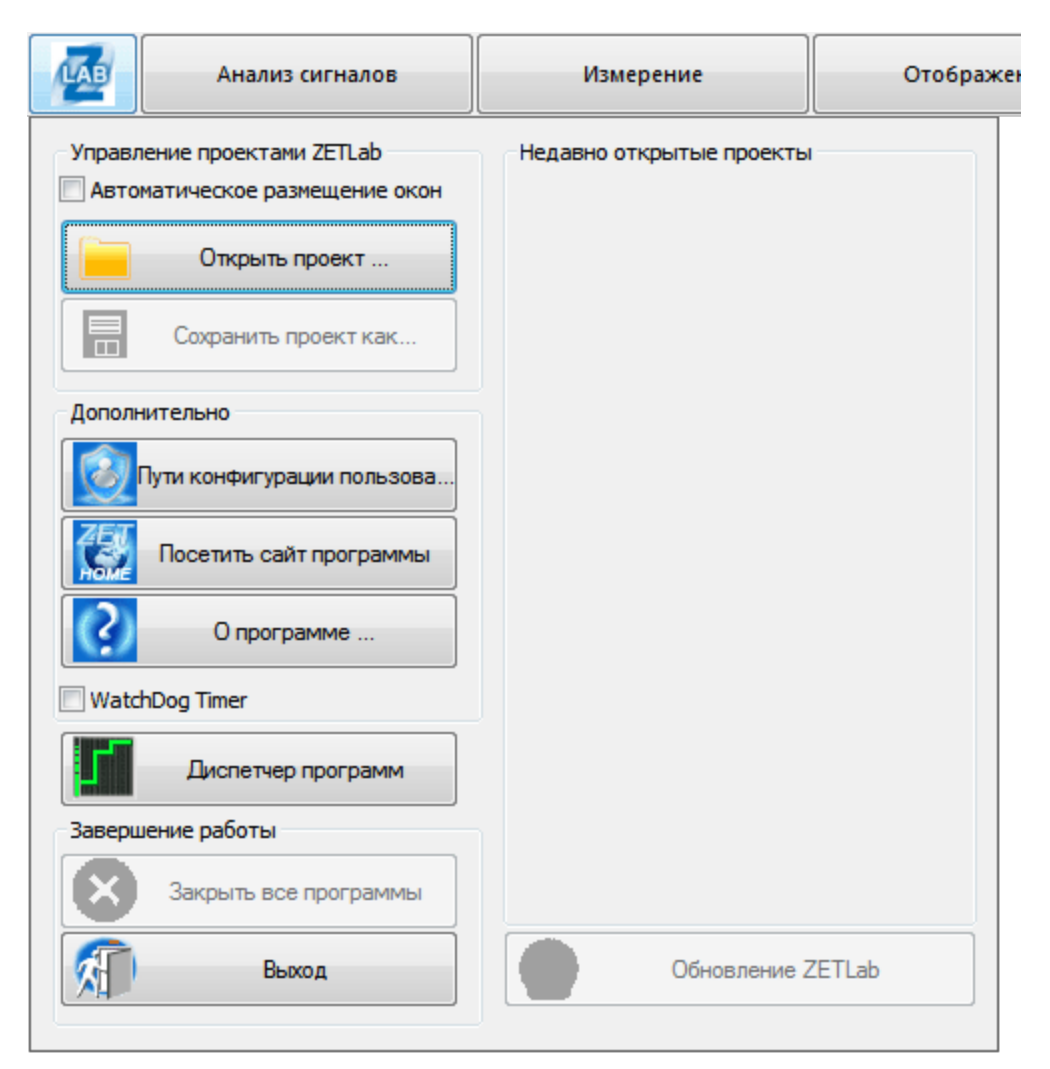

Панель управления ZETLAB: главное меню

Автоматическое размещение окон

Функция автоматического размещения окон предназначена для автоматического размещения окон запускаемых пользователем программ ZETLAB на экране монитора, что позволяет экономить время при запуске большого числа программ ZETLAB и максимально эффективно использовать все рабочее пространство. В зависимости от количества и типа запускаемых программ их окна размещаются по всей полезной площади экрана монитора.

Существуют 2 типа окон программ:

- автоматически масштабируемые по всей полезной площади (например, программы типа Многоканальный осциллограф, Узкополосный спектральный анализ);
- имеющие привязку к левому верхнему краю экрана монитора (например, программы типа Вольтметр переменного тока, Генератор сигналов).

При выключенной функции *Автоматическое размещение окон* окна запускаемых программ располагаются в центре экрана. Пользователь по своему усмотрению может задавать размеры и положение окон программ на рабочем столе OC Windows.

Функция *Автоматическое размещение окон* включается/отключается в главном меню панели ZETLAB.

Проекты ZETLAB

Проект ZETLAB - это набор программ ZETLAB. при сохранении проектов ZETLAB сохраняется не только перечень программ, но также их настройки и размещение.

Сохранение проектов ZETLAB и последующую их загрузку удобно использовать при большом количестве запущенных программ и настройке этих программ, а также при каждодневных однотипных измерениях. Один раз, запустив все необходимые программы и настроив их должным образом, сохраняется проект ZETLAB. В дальнейшем просто достаточно загрузить сохраненный ранее проект и все программы, которые были запущены и настроены перед сохранением проекта ZETLAB, будут запущенны с такими же настройками и расположением на экране (экранах), как и в момент сохранения этого проекта.

При сохранении проекта все запущенные программы, их настройки и параметры сохраняются в файл с расширением \*.zpx. Можно записать несколько различных проектов ZETLAB в различные файлы. Проекты ZETLAB сохраняются как в одноэкранном, так и в многоэкранном режимах.

Для сохранения проекта необходимо в контекстном меню выбрать команда *Сохранить проект*, после чего откроется окно **Сохранить проект...** В окне **Сохранить проект...** необходимо ввести имя проекта (имя файла) и нажать кнопку *Сохранить*, после чего проект будет сохранен в указанную директорию. По умолчанию имя файла проекта Project\_01.zpr. Директория по умолчанию – C:\ZETLab\config\. Пользователь может сам назначать директорию для сохранения проектов, но при каждом новом сохранении проекта ZETLAB будет предложена для сохранения директория по умолчанию.

Файлы конфигурации пользователей

Файлы конфигурации пользователей отображаются в окне **Настройка путей** конфигурации, которая запускается командой *Пути конфигурации* из главного меню панели ZETLAB. Путь к файлам отображается в поле *Пути конфигурации*, слева от пути располагается кнопка, позволяющая открыть соответствующую директорию, справа - кнопка, позволяющая ее изменить (выбрать другую папку).

|                            | Пути конфигурации Выбра              | ть путь |  |  |
|----------------------------|--------------------------------------|---------|--|--|
| Сигналы                    | C:\ZETLab\signals\\$100009\\$110003\ |         |  |  |
| Результаты обработки       | C:\ZETLab\Result\\$110003\           |         |  |  |
| Файлы конфигурации         | C:\ZETLab\Config\                    |         |  |  |
| Пользовательские поправки  | C: \ProgramData \ZETLab \correct \   |         |  |  |
| Файлы справки              | C:\ZETLab\hlp\                       |         |  |  |
| Корневая директория ZETLab | C:\ZETLab\                           |         |  |  |
| Директория ZETView         | C:\ZETLab\pcada\                     |         |  |  |
| Справка ZetView            | C: \ZETLab\scada \HELP\              |         |  |  |

Настройка путей конфигурации пользователей

Директория Сигналы предназначена для сохранения файлов сигналов, записываемых программой Запись сигналов. Сигналы сохраняются в двоичном виде (файл в формате "ana") с паре файлом-описателем (в формате "anp").

Директория *Результаты обработки* предназначена для сохранения файлов результатов работы программ ZETLAB. Файлы сохраняются в формате "dtu" и могут открываться программами **Галерея сигналов** и **Просмотр результатов**, а также любым текстовым редактором.

В директории *Файлы конфигурации* хранятся файлы с настройками программ ZETLAB. Это значительно упрощает работу с ZETLAB, поскольку не требует от пользователя ежедневной настройки программ - даже при использовании нескольких экземпляров программ, при их последующем запуске каждая программа "помнит" свои настройки.

В директории *Пользовательские поправки* хранятся файлы калибровки измерительных каналов и каналов генераторов используемого ZET-прибора.

Директория Файлы справки содержит файл-справку (данное руководство оператора в формате "chm") по программному обеспечение ZETLAB и примеры, используемые в данном руководстве оператора.

В корневой директории ZETLAB хранятся файлы всех программ ZETLAB и используемым ими компонентам.

В *директории ZETVIEW* хранятся файлы, используемые SCADA системой ZETVIEW, а также примеры программ, реализованные в ZETVIEW (запускаются из меню "Специальные программы" панели управления ZETLAB).

В директории *Справка ZETVIEW* содержится файл-справка по ZETVIEW (руководство пользователя) с используемыми примерами.

*Примечание: SCADA система ZETVIEW поставляется с ZET-прибора опционно.* Сайт программы

Команда Посетить сайт программы запускает браузер, используемый по умолчанию, и переходит на сайт производителя продукции ZETLAB: <u>http://zetlab.ru</u>.

О программе

Функция *О программе* главного меню панели ZETLAB вызывает окно с информацией о программном обеспечении ZETLAB: обозначение, номер версии, цифровой идентификатор (контрольная сумма исполняемого кода).

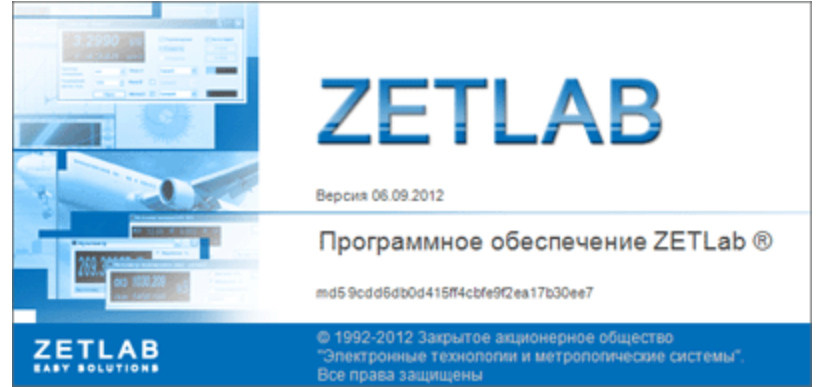

Окно "О программе"

#### WatchDog Timer

Программный сторожевой таймер (WatchDog Timer) используется в автоматизированных системах мониторинга (непрерывного контроля) параметров сигналов. В случае зависания какой-либо программы ZETLAB, сторожевой таймер перезагружает компьютер и вновь запускает все необходимые программы.

#### Диспетчер программ

Диспетчер программ ZETLAB предназначен для мониторинга состояния памяти и других параметров системы, связанных с работой программ ZETLAB. В левой части окна программы отображается список запущенных программ ZETLAB, в правой - график выбранного параметра.

| 📱 Диспетчер программ                                |                                                  |                  |       |                 |      |    |    |    |  |
|-----------------------------------------------------|--------------------------------------------------|------------------|-------|-----------------|------|----|----|----|--|
| Вольтиетр перененного тока - Sig. 1.1               | Паранетр                                         | P == 410 p= 0.00 |       |                 |      |    |    |    |  |
| Многоканальный осциллограф                          | Утечка паняти (для програми в DEBUG)             |                  |       |                 |      |    |    |    |  |
| Уэкополосный спектр - Sg_1_1<br>Генератор систиалов | Объекты USER.                                    |                  |       |                 |      |    |    |    |  |
| Измеритель постоянного значения - Sig_1_1           | Oбъекты GDI                                      | 0.02             | H     |                 |      |    |    |    |  |
|                                                     | О Ошибки страниц                                 |                  |       |                 |      |    |    |    |  |
|                                                     | <ul> <li>Панять - пик рабочего набора</li> </ul> |                  |       |                 |      |    |    |    |  |
|                                                     | Панять - текущий рабочий набор                   | 0                | H     |                 |      |    |    |    |  |
|                                                     |                                                  |                  |       |                 |      |    |    |    |  |
|                                                     | Панять - пик выгружаеного пула                   |                  |       |                 |      |    |    |    |  |
|                                                     | 🔿 Панять - текущий выгружаеный пул               |                  |       |                 |      |    |    |    |  |
|                                                     | 🔿 Панять - пик невыгружаеного пула               | -0.02            |       |                 |      |    |    |    |  |
|                                                     | 🗇 Панять - текущий невыгружаеный пул             |                  |       |                 |      |    |    |    |  |
|                                                     |                                                  |                  |       |                 |      |    |    |    |  |
|                                                     | 💮 Текущее пространство файла подкачки            |                  | 0     |                 | 20   | 40 | 60 | 80 |  |
|                                                     | Пиковое пространство файла подкачки              | 🗸 Atr            | гонас | штаб по оси вр  | CHOM |    |    |    |  |
| · · · · · ·                                         |                                                  | V As             | тонас | аштаб по оси да | ных  |    |    |    |  |

Диспетчер программ ZETLAB

Программа находится в стадии разработки.

Завершение работы

Главное меню панели ZETLAB также содержит команды Закрыть все программы и Выход. Функция Закрыть все программы закрывает все запущенные программы ZETLAB, кроме панели ZETLAB. Команда Выход закрывает все программы ZETLAB, включая панель ZETLAB.

#### 6.2.Меню запуска программ

Основную часть панели ZETLAB составляют меню запуска программ ZETLAB: виртуальных приборов, сервисных и сетевых программ, программ, реализованных в SCADA системе ZETVIEW.

Запуск программ

Для запуска какой-либо программы нужно нажать левой кнопкой «мыши» на название соответствующего меню (группы программ), из развернувшегося списка программ этого раздела выбрать нужную и нажать на нее левой кнопкой «мыши».

Каждое меню группы программ содержит список программ, отображаемый при нажатии левой клавишей «мыши» на кнопку вызова меню группы программ на панели ZETLAB. В раскрывающемся меню группы программ рядом с названиями программ находятся пиктограммы, позволяющие быстро связать команду запуска программы с ее графическим изображением. При наведении курсора на название программы появляется подсказка с кратким описанием программы.

| LAB | Анализ сигналов |                            | Измерение          | Отображение | Генера |
|-----|-----------------|----------------------------|--------------------|-------------|--------|
|     |                 | Вольтметр переменного тока |                    |             |        |
|     |                 | E                          | Вольтметр постоянн | ого тока    |        |
|     |                 |                            | Селективный вольтм | етр         |        |
|     |                 | F                          | Частотомер         |             |        |
|     |                 | <b>P</b>                   | Фазометр           |             |        |
|     |                 | ۲                          | Тахометр           |             |        |
|     |                 | <b>⊡+</b>                  | Торсиограф         |             |        |
|     |                 | <b>[+</b>                  | Энкодер            |             |        |
|     |                 |                            | Омметр             |             |        |
|     |                 |                            | Термометр ТС       |             |        |
|     |                 |                            | Термометр ТП       |             |        |
|     |                 | Ł                          | Тензометр          |             |        |
|     |                 | M                          | Виброметр          |             |        |

Панель управления ZETLAB: меню "Измерение"

Перечень меню, и перечень программ в каждом меню зависит от типа подключаемого ZET-прибора и определяется списком поставляемых с ним программ (базовых и опционных). Панель ZETLAB может иметь следующие меню:

- Главное предоставляет быстрый доступ к файлам конфигурации и записанным сигналам, позволяет сохранять/загружать проекты, содержит функции автоматического размещения окон и сторожевого таймера.
- Анализ сигналов программы анализа сигналов с применением различных алгоритмов: преобразование Фурье, Вейвлет-анализ, преобразование STA/LTA, статический анализ, корреляционный анализ и др.
- Измерение программы измерения параметров сигналов.
- Отображение программы визуализации сигналов, результатов измерений и работы с записанными данными.
- Генераторы программы генерации сигналов.
- Регистрация программы записи и воспроизведения.

- Метрология программы снятия АЧХ и ФЧХ (в версия ZETLAB начиная с 06/11 не поддерживаются, реализованы аналогичные проекты в ZETVIEW)
- Автоматизация программы фильтрации, регулирования, управления.
- Сетевые программы программы приема/передачи данных по сети.
- Сервисные настроечные средства.
- Специальные программы проекты, реализованные в SCADA ZETVIEW
- Работа с экранами меню управления функцией Многоэкранный интерфейс 118.

#### 6.3.Многоэкранный интерфейс

Функция *Многоэкранный интерфейс* предназначена для создания эффекта использования до 6-ти рабочих экранов.

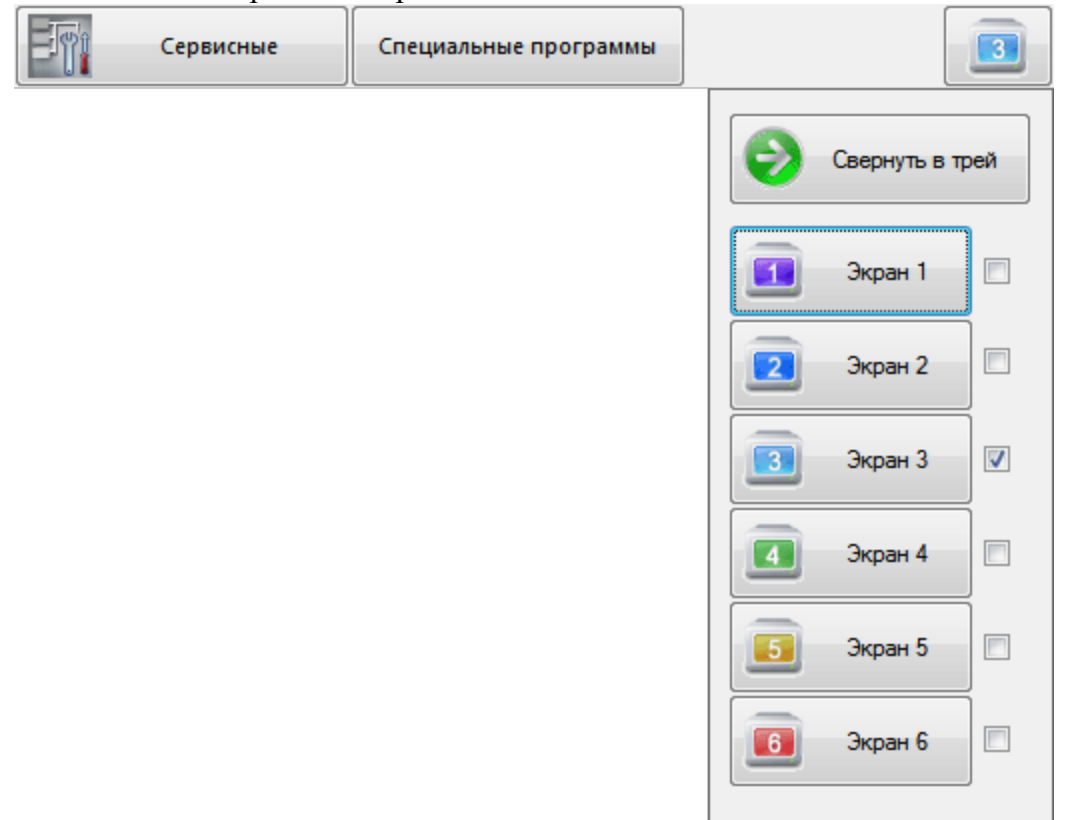

#### Многоэкранный интерфейс

Меню переключения экранов располагается в правой части панели ZETLAB. Задействованный экран отмечен флагом, все запускаемые программы отображаются в нем. При переходе на другой экран, окон программ, запущенных на других экранах, не видно, в том числе не отображаются значки программ в панели задач ОС Windows. В этом и заключается удобство работы в многоэкранном интерфейсе - программы, предназначенные для предварительной обработки сигналов (например, **Фильтрация** сигналов) или измерения параметров сигналов (например, **Виброметр**), можно запустить на одном экране, а **Многоканальный осциллограф**, в котором отображаются результаты измерений - в другом. Таким образом, программы, необходимые для обработки сигналов, но не несущие пользователю полезной информации, могут работать в "скрытом" режиме и сгруппированы по экранам в зависимости от своего назначения и функций, выполняемых в конкретном случае. А программы, с которыми оператор ведет непосредственную работу, выведены на отдельный экран, в котором используется максимум полезной площади рабочего стола OC Windows.

Свернуть в трей

При выборе команды *Свернуть в трей* панель ZETLAB сворачивается в системный трей, при этом появляется уведомление:

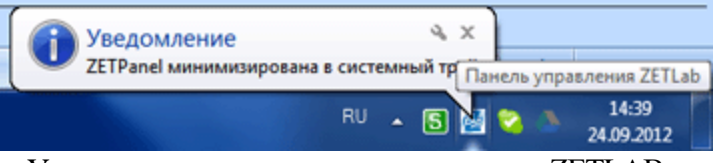

Уведомление о минимизации панели ZETLAB в системный трей

При нажатии на значок панели ZETLAB в системном трее открывается меню панели ZETLAB в компактном виде (меню вызывается вне зависимости от того, свернута панель ZETLAB в трей или нет):

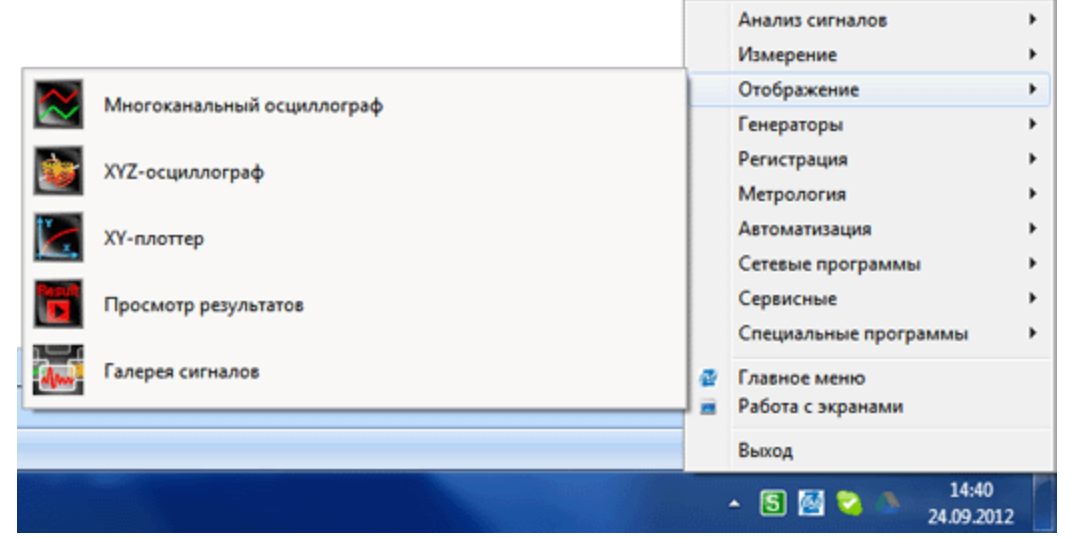

Меню панели ZETLAB, открываемое из системного трея

Для восстановления положения панели ZETLAB в верхней части рабочего стола OC Windows, необходимо в меню панели ZETLAB, вызываемом из системного трея, выбрать пункт *Работа с экранами*, и в открывшемся окне команду *Развернуть программу*.

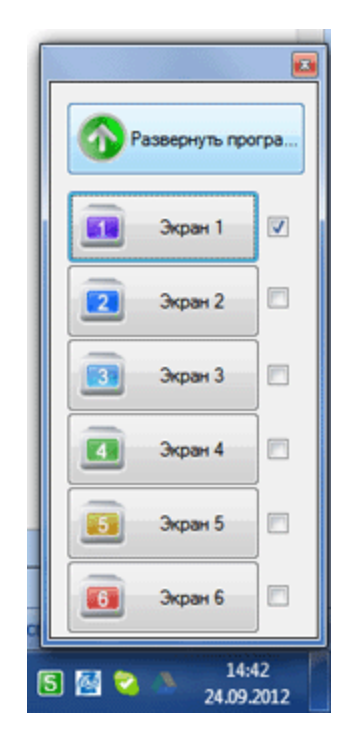

# Доступ к драйверам ZET через библиотеку Zadc.dll

Пользователь может работать с устройствами фирмы "ЭТМС" с помощью вызовов функций библиотеки ZADC.dll.

## Глава 1.Полное описание функций Zadc.dll

Пользователь может работать с устройствами фирмы "ЗЭТ" с помощью вызовов функций библиотеки ZADC.dll.

#### 1.1.Работа с устройствами фирмы ZET

#### Работа с устройствами фирмы ZET

Пользователь может работать с устройствами фирмы ZET с помощью вызовов функций библиотеки Zadc.dll. Данное руководство приведено для библиотеки Zadc.dll с версией 5.0 и старше.

Библиотека написана на C++ и имеет интерфейс WINAPI (Microsoft® Windows® application programming interface (API)). Все объявления в настоящем руководстве приведены на языке C/C++. Все функции библиотеки Zadc.dll возвращают код ошибки. Значение 0 – говорит о выполнении функции без ошибок.

Функции Zadc.dll имеют вид ZXXX(...). Если функция влияет на работу только АЦП, то она заканчивается на ADC, если функция влияет на работу только ЦАП – она заканчивается на DAC. Общие функции не имеют специфичных обозначений.

Функции делятся на две категории: информационные и управляющие, информационные функции, возвращают в программу пользователя различные параметры и не меняют режим работы драйвера, сигнального процессора и модулей АЦП и ЦАП. Управляющие программы меняют режим работы драйвера и устройств, подключенных к драйверу. При этом в драйвере устанавливается признак изменения режима работы (*modify*). Если несколько программ одновременно работают с одним драйвером, то каждая программа должна при каждом обращении к драйверу считывать этот признак и должна менять свой режим работы: обработки сигналов, отображения и пр.

Структурная схема управления устройством на примере KADSP/PCI представлена на рисунке 1.1

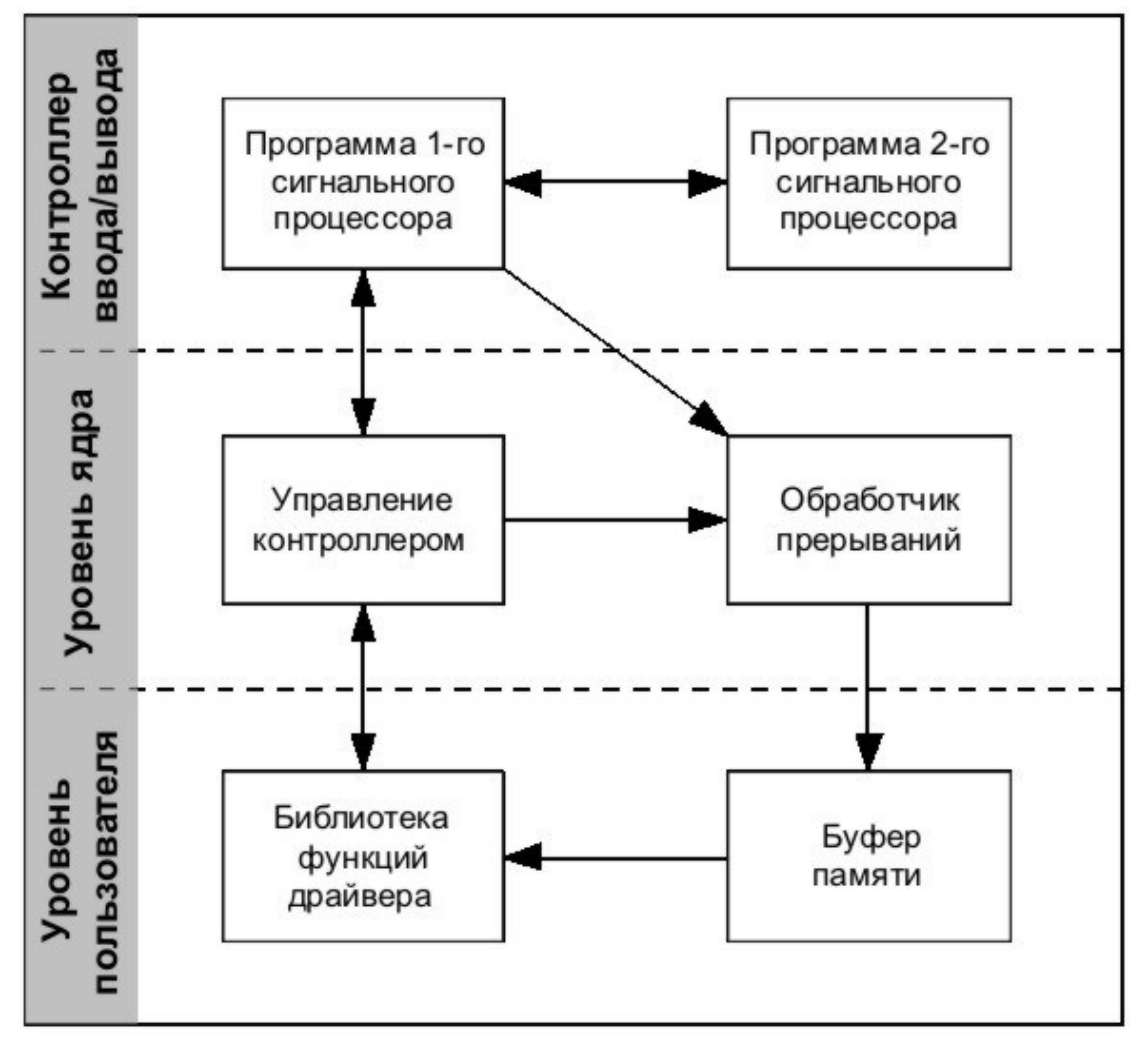

Рисунок 1.1

Сигнальный процессор выполняет следующие функции:

- устанавливает коэффициенты усиления на модуле АЦП и коэффициент затухания на модуле ЦАП;
- устанавливает частоту дискретизации на модулях АЦП и ЦАП;
- обеспечивает синхронизацию нескольких сигнальных процессоров;
- по завершению преобразования производит опрос выбранных каналов АЦП и формирует массив данных во внутренней памяти сигнального процессора;
- проводит первичную цифровую фильтрацию и прореживание оцифрованных входных сигналов;
- проводит каскадную декадную фильтрацию и прореживание
- устанавливает и снимает сигнал прерывания для центрального процессора при заполнении внутреннего буфера памяти;
- обеспечивает перекачку данных из внутренней памяти в память центрального процессора порции данных, определяемой драйвером как размер буфера для перекачки.

Драйвер на уровне ядра обеспечивает обмен управляющими данными с сигнальным процессором. Программа обработчика прерываний от сигнального процессора обеспечивает прием оцифрованных сигналов и размещение их в буфере памяти. Для каждого сигнального процессора создается свой буфер данных.

На уровне пользователя функционирует библиотека подпрограмм для связи пользовательских программ с частью драйвера, расположенного на уровне ядра. Драйвер поддерживается операционными системами Windows 2000 и Windows XP, Windows 2003, Windows Vista, Windows 7, Server 2003, Server 2008, Starter.

Индексы контроллеров PCI, как правило, распределяются последовательно в направлении от разъема AGP к краю системной платы. Индексы контроллеров USB зависят от порядка подключения и от номера порта USB.

В системе может быть установлено несколько контроллеров KADSP/PCI или KADSP/PDP, к каждому сигнальному процессору модуля может быть подключен только один модуль АЦП или ЦАП. Дополнительно, к любому из сигнальных процессоров, управляющих модулем АЦП, можно подключить усилитель заряда ПУ 8/10 и управлять его программируемым коэффициентом усиления. Два сигнальных процессора на плате KADSP/PCI соединены по схеме ведущий/ведомый. Оба процессора работают на одной тактовой частоте от одного тактового генератора. Ведущим процессором на плате является процессор, расположенный справа и ближе к краю платы (см. рисунок в РЭ). Соответственно справа расположен и 50-контактный разьем для подключения модулей АЦП и ЦАП. Ведомым процессором на плате является процессор, расположенный слова и ближе к разьемам «лемо». Соответственно слева расположен и 50-контактный разьем для подключения модулей АЦП и ЦАП.

Для удобства программирования реализована сквозная адресация сигнальных процессоров и подключенных к ним модулей. Ключевым параметром во всех функциях является номер сигнального процессора (*numberDSP*).

#### 1.2.Подключение к драйверу и отключение

Все программы, которые используют функции Zadc.dll, должны начинаться и заканчиваться процедурами из этого раздела. При этом никаких действий связанных с модулями АЦП, ЦАП и сигнальными процессорами не происходит. Это позволяет подключаться одновременно нескольким программам к одним модулям и сигнальным процессорам. Все текущие настройки сигнального процессора и модулей АЦП и ЦАП сохраняются во внутренних структурах драйвера. Для того чтобы определить, сколько установлено сигнальных процессоров в системе, необходимо выполнить 137 попыток подключения к драйверу с номерами сигнальных процессоров от 0 до 136 для соответствующего типа устройства. Количество удачных попыток подключения будет информировать о количестве установленных сигнальных процессоров в системе.

#### Подключение к драйверу

*ZOpen* - подключение к драйверу. При работе с платами АЦП и ЦАП – это первая функция, к которой необходимо произвести обращение.

long **ZOpen** (long typeDevice, long numberDSP)

Параметры:

*typeDevice* – тип устройства. Может принимать значения:

0 – тип устройства ADC 16/200, название драйвера Kd1610.sys;

1 – тип устройства АРС 216, название драйвера Kd216.sys;

2 – тип устройства ADC 16/500, название драйвера Kd500.sys;

3 – тип устройства ADC 16/500P, название драйвера Kd500p.sys;

4 – тип устройства ADC 816, название драйвера Kd816.sys;

5 – тип устройства ADC 1002, название драйвера Kd1002.sys;

6 – тип устройства ADC 216 USB, название драйвера Kdu216.sys;

7 – тип устройства ADC 24, название драйвера Kd24.sys;

8 – тип устройства ADC 1432, название драйвера Kd1432.sys;

9 – тип устройства ACPB USB, название драйвера KduACPB.sys;

10 – тип устройства ZET210 USB, название драйвера Kdu1616.sys;

11 – тип устройства PD14 USB, название драйвера KduPD14.sys;

12 – тип устройства ZET110 VN USB, название драйвера KduVN.sys;

13 – тип устройства ZET302 Osc USB, название драйвера KduOsc.sys;

14 – тип устройства ZET017 U8 USB, название драйвера Kdu8500.sys;

15 – тип устройства ZET017-U2 (A19-U2 USB), название драйвера Kdu2500.sys;

16 – тип устройства ZET220 USB (ZET017 USB Seismic), название драйвера Kdu1624.sys (24 – разряда, 16 – каналов);

17 – тип устройства ZET230 USB (ZET017 USB Audio), название драйвера Kdu0424.sys (24 – разряда, 4 – канала);

18 – тип устройства ZET048 USB, название драйвера Kdu0414.sys;

19 – тип устройства ZET240 USB (ZET048 USB Seismic), название драйвера Kdu0824.sys (14 – разрядов, 4 канала).

numberDSP – номер сигнального процессора (значение от 0 до 136).

Возвращаемое значение:

0 – нормальное выполнение функции,

0x0100 – numberDSP задан неправильно,

0х0800, 0х0900, 0х0А00, 0х0В00 – ошибка открытия драйвера,

0х0С00 – неподдерживаемая версия драйвера.

Функция не меняет признак *modify* в драйвере.

#### Отключение от драйвера

*ZClose* - отключение от драйвера (сигнального процессора). Эта функция – последнее обращение к драйверу перед выходом из программы.

long **ZClose** (long typeDevice, long numberDSP)

Параметры:

*typeDevice* – тип устройства. Может принимать значения:

0 – тип устройства ADC 16/200, название драйвера Kd1610.sys;

1 – тип устройства АРС 216, название драйвера Kd216.sys;

2 – тип устройства ADC 16/500, название драйвера Kd500.sys;

3 – тип устройства ADC 16/500P, название драйвера Kd500p.sys;

4 – тип устройства ADC 816, название драйвера Kd816.sys;

5 – тип устройства ADC 1002, название драйвера Kd1002.sys;

6 – тип устройства ADC 216 USB, название драйвера Kdu216.sys;

7 – тип устройства ADC 24, название драйвера Kd24.sys;

8 – тип устройства ADC 1432, название драйвера Kd1432.sys;

9 – тип устройства ACPB USB, название драйвера KduACPB.sys;

10 – тип устройства ZET210 USB, название драйвера Kdu1616.sys;

11 – тип устройства PD14 USB, название драйвера KduPD14.sys;

12 – тип устройства ZET110 VN USB, название драйвера KduVN.sys;

13 – тип устройства ZET302 Osc USB, название драйвера KduOsc.sys;

14 – тип устройства ZET017 USB, название драйвера Kdu8500.sys;

15 – тип устройства ZET017-U2 (A19-U2 USB), название драйвера Kdu2500.sys;

16 – тип устройства ZET220 USB (ZET017 USB Seismic), название драйвера Kdu1624.sys (24 – разряда, 16 – каналов);

17 – тип устройства ZET230 USB (ZET017 USB Audio), название драйвера Kdu0424.sys (24 – разряда, 4 – канала);

18 – тип устройства ZET240 USB, название драйвера Kdu0414.sys;

19 – тип устройства ZET240 USB (ZET048 USB Seismic), название драйвера Kdu0824.sys (14 – разрядов, 4 канала).

numberDSP – номер сигнального процессора (значение от 0 до 136).

Возвращаемое значение:

0 – нормальное выполнение функции,

0x0100 – numberDSP задан неправильно,

0х0800 – ошибка закрытия драйвера,

Функция не меняет признак *modify* в драйвере.

#### 1.3.Сброс и инициализация

#### Сброс и останов сигнального процессора

**ZResetDSP** - сбрасывает все сигнальные процессоры одного устройства и останавливает. После вызова данной функции для нормальной работы с сигнальными процессорами нужно их проинициализировать с помощью ZInitDSP(). Например, плата KADSP/PCI содержит два процессора, поэтому для ее инициализации нужно вызвать один раз ZResetDSP() (для любого из двух процессоров), а затем вызвать два раза ZInitDSP() для каждого процессора.

#### long **ZResetDSP** (long typeDevice, long numberDSP)

#### Параметры:

typeDevice – тип устройства.

- 0 тип устройства ADC 16/200, название драйвера Kd1610.sys;
- 1 тип устройства АРС 216, название драйвера Kd216.sys;
- 2 тип устройства ADC 16/500, название драйвера Kd500.sys;
- 3 тип устройства ADC 16/500P, название драйвера Kd500p.sys;
- 4 тип устройства ADC 816, название драйвера Kd816.sys;
- 5 тип устройства ADC 1002, название драйвера Kd1002.sys;
- 6 тип устройства ADC 216 USB, название драйвера Kdu216.sys;
- 7 тип устройства ADC 24, название драйвера Kd24.sys;
- 8 тип устройства ADC 1432, название драйвера Kd1432.sys;
- 9 тип устройства ACPB USB, название драйвера KduACPB.sys;
- 10 тип устройства ZET210 USB, название драйвера Kdu1616.sys;
- 11 тип устройства PD14 USB, название драйвера KduPD14.sys;
- 12 тип устройства ZET110 VN USB, название драйвера KduVN.sys;
- 13 тип устройства ZET302 Osc USB, название драйвера KduOsc.sys;
- 14 тип устройства ZET017 USB, название драйвера Kdu8500.sys;
- 15 тип устройства ZET017-U2 (A19-U2 USB), название драйвера Kdu2500.sys;

16 – тип устройства ZET220 USB (ZET017 USB Seismic), название драйвера Kdu1624.sys (24 – разряда, 16 – каналов);

17 – тип устройства ZET230 USB (ZET017 USB Audio), название драйвера Kdu0424.sys (24 – разряда, 4 – канала);

18 – тип устройства ZET240 USB, название драйвера Kdu0414.sys;

19 – тип устройства ZET240 USB(ZET048 USB Seismic), название драйвера Kdu0824.sys (14 – разрядов, 4 канала).

*numberDSP* – номер сигнального процессора (значение от 0 до 136). Возвращаемое значение:

0 – нормальное выполнение функции, 0x0100 – *numberDSP* задан неправильно, 0x0800 – ошибка открытия драйвера,

Функция меняет признак modify в драйвере.

#### Инициализация сигнального процессора

**ZInitDSP** - инициализирует и загружает в сигнальный процессор исполняемую программу (если устройство не содержит прошитую программу). При выключении питания программа в памяти сигнального процессора стирается. Для функционирования программ достаточно один раз загрузить программу после включения питания.

long **ZInitDSP** (long typeDevice, long numberDSP, char \*fileName)

Параметры:

typeDevice – тип устройства.

numberDSP – номер сигнального процессора (значение от 0 до 136),

*fileName* – строка с именем файла для загрузки. Если строка пустая, то загружается исполняемая программа по умолчанию (файл \*.*ios*, поставляемый с драйвером). Если строка не пустая, то загружается файл, указанный в строке *fileName* из системной папки Windows, где находятся драйвера.

Возвращаемое значение:

0 – нормальное выполнение функции,
0x0100 – numberDSP задан неправильно,
0x0200 – filename задан неправильно,
0x0800 – ошибка открытия драйвера,
0x0900...0x09FF – ошибка чтения записи контроллера.

#### Пример.

Пример программы инициализации сигнального процессора.

```
#include <windows.h>
#include <stdio.h>
#include <conio.h>
#include "zadc_int.h" // интерфейс библиотеки Zadc.dll
int main(void)
{
    long err;
```

```
long typeDevice = KDU1616;
                                  // здесь используется ZET210 USB
long numberDSP = 0;
                                  // первое найденное устройство
err = ZOpen(typeDevice, numberDSP);
if (err == 0)
       printf("Devices found, handle open.\n\r");
else
{
       printf("ERROR opening device: (%0x) \n\r", err);
       return 0;
}
err = ZResetDSP(typeDevice, numberDSP);
if (err == 0)
       printf("DSP was reset\n\r");
else
{
       printf("ERROR device: (%0x) returned from ZResetDSP\n\r", err);
       err = ZClose(typeDevice, numberDSP);
       return 0;
}
err = ZlnitDSP(typeDevice, numberDSP, "");
if (err == 0)
       printf("DSP programs was initialized\n");
else
       printf("ERROR device: (%0x) returned from ZlnitDSP\n", err);
err = ZClose(typeDevice, numberDSP);
printf("Press any key for exit...\n");
getch();
return 0;
```

```
Получение серийного номера DSP
```

```
ZGetSerialNumberDSP - получает серийный номер DSP.
```

long ZGetSerialNumberDSP (long typeDevice, long numberDSP, long \*serialNumber)

Параметры:

}

*typeDevice* – тип устройства. *numberDSP* – номер сигнального процессора (значение от 0 до 136), *serialNumber* – серийный номер устройства.

Возвращаемое значение:

0 – нормальное выполнение функции,
0x0100 – numberDSP задан неправильно,
0x0200 – filename задан неправильно,
0x0800 – ошибка открытия драйвера,
0x0900...0x09FF – ошибка чтения записи контроллера.

#### Получение номера ревизии микропрограммы DSP

#### ZGetRevisionDSP - получает номера ревизии микропрограммы DSP.

#### long **ZGetRevisionDSP** (long typeDevice, long numberDSP, long \*revisionNumber)

Параметры:

*typeDevice* – тип устройства. *numberDSP* – номер сигнального процессора (значение от 0 до 136), *revisionNumber* – номер ревизии.

#### Возвращаемое значение:

0 – нормальное выполнение функции,
0x0100 – numberDSP задан неправильно,
0x0200 – filename задан неправильно,
0x0800 – ошибка открытия драйвера,
0x0900...0x09FF – ошибка чтения записи контроллера.

#### Получение имени устройства

ZGetNameDevice - получает имя устройства

long **ZGetNameDevice** (long typeDevice, long numberDSP, char \*strName, long maxSizeStr)

#### Параметры:

*typeDevice* – тип устройства. *numberDSP* – номер сигнального процессора (значение от 0 до 136), *strName* – имя устройства, получаемая строка имени должна быть не более 16 символов вместе с завершающим 0. *maxSizeStr* - размер буфера strName[]

Возвращаемое значение:

0 – нормальное выполнение функции, 0x0100 – *numberDSP* задан неправильно, 0x0200 – *filename* задан неправильно, 0x0800 – ошибка открытия драйвера, 0x0900...0x09FF – ошибка чтения записи контроллера.

#### 1.4.Сервисные функции

#### Опрос версии программ и драйвера

*ZGetVersion* - опрос версии прошивки сигнального процессора, драйвера и библиотеки доступа к драйверу.

long **ZGetVersion** (long typeDevice, long numberDSP, char\* verDSP, char\* verDRV, char\* verLIB)

Параметры:

*typeDevice* – тип устройства.

*numberDSP* – номер сигнального процессора (значение от 0 до 136),

*verDSP* – строковый массив, резервируемый в памяти пользовательской программы длиной не менее 100 байт. После обращения к подпрограмме возвращает строку с указанием версии прошивки сигнального процессора. Если прошивка не загружена в сигнальный процессор, то возвращается строка нулевой длины.

*verDRV*— строковый массив, резервируемый в памяти пользовательской программы длиной не менее 100 байт. После обращения к подпрограмме возвращает строку с указанием версии драйвера.

*verLIB*— строковый массив, резервируемый в памяти пользовательской программы длиной не менее 100 байт. После обращения к подпрограмме возвращает строку с указанием версии динамической библиотеки.

Возвращаемое значение:

0 – нормальное выполнение функции, 0x0100 – *numberDSP* задан неправильно, 0x0800 – ошибка открытия драйвера,

Функция не меняет признак *modify* в драйвере.

#### <u>Пример 1.</u>

В данном примере считывается версия прошивки DSP, драйвера и библиотеки.

```
long PrintVersion(void)
{
char dsp[100],drv[100],lib[100];
long type = KD1610; // здесь тип устройства ADC 16/200
```

```
long number = 0;
                                    // первый DSP
err = ZOpen(type, numberDSP);
if (err == 0)
       printf("Devices found, handle open.\n\r");
else
{
       printf("ERROR opening device: (%0x) \n\r", err);
       return err;
}
err = ZGetVersion(type, number, dsp, drv, lib);
printf("%s\n", dsp);
printf("%s\n", drv);
printf("%s\n", lib);
err = ZClose(type, number);
printf("Press any key for exit...\n");
getch();
return 0;
```

}

#### Пример 2.

В данном примере на Visual Basic считывается версия прошивки DSP.

| Public Sub GetVerDSP()                                                                                                    |                                                      |                           |
|----------------------------------------------------------------------------------------------------|------------------------------------------------------|---------------------------|
| Dim typeDevice As Long                                                                                                    | ' код ошибки                                         |                           |
| Dim numberDSP As Long                                                                                                    | ' длина строки                                       |                           |
| Dim Err As Long                                                                                                    | ' код ошибки                                         |                           |
| Dim Length As Long                                                                                                    | ' длина строки                                       |                           |
| Dim strVer As String                                                                                                    |                                                      |                           |
| Dim strVerDrv As String, str                                                                                                    | rVerDSP As String, strVerLib A                       | As String                 |
| typeDevice = KDU1616<br>numberDSP = 0                                                                                                    | ' здесь выбрано устр<br>' первое устройство          | ойство ZET210 USB         |
| Err = ZOpen(typeDevice, nu<br>If Err <> 0 Then MsgBox ("                                                                                                    | umberDSP)<br>Device not find, Error = " + CS         | tr(Err))                  |
| strVerDrv = Space\$(100)<br>strVerDSP = Space\$(100)<br>strVerLib = Space\$(100)<br>Err = ZGetVersion(typeDev<br>strVer = Trim(strVerDSP)<br>Length = Len(strVer) | ice, numberDSP, strVerDrv, str<br>' отрезаем пробелы | VerDSP, strVerLib)        |
| If strLength $> 0$ Then strVer                                                                                                    | r = Left(strVer, strLength - 1)                      | ' отрезаем нулевой символ |

MsgBox (strVer) Err = ZClose(typeDevice, numberDSP) End Sub

Получение типа интерфейса

ZGetTypeConnection - получает тип интерфейса.

long **ZGetTypeConnection** (long typeDevice, long numberDSP, long \*type)

Параметры:

*typeDevice* – тип устройства. *numberDSP* – номер сигнального процессора (значение от 0 до 136), *type* – определяется тип интерфейса: 1 - PCI, 2 - USB, 3 - Ethernet.

Возвращаемое значение:

0 – нормальное выполнение функции, 0x0100 – *numberDSP* задан неправильно, 0x0800 – ошибка открытия драйвера,

Опрос аппаратных возможностей устройства

ZGetDeviceCapabilities - опрашивает аппаратные возможности

устройства

long **ZGetDeviceCapabilities** (long typeDevice, long numberDSP, long \*capabilities)

Параметры:.

*typeDevice* – тип устройства. *numberDSP* – номер сигнального процессора (значение от 0 до 136), *capabilities* – битовая маска аппаратных возможностей устройства.

#### Возвращаемое значение:

0 – нормальное выполнение функции, 0x0100 – *numberDSP* задан неправильно, 0x0800 – ошибка открытия драйвера,

#### Прочитать всю информацию о модуле АЦП, ЦАП из драйвера

*ZGetData* - получает всю информацию об АЦП из драйвера. *ZGetDataExt* - получает всю информацию об ЦАП из драйвера.

long **ZGetData** (long typeDevice, long numberDSP, ADC\_INFO \*Data) long **ZGetDataExt** (long typeDevice, long numberDSP, ADC\_INFO\_EXT \*Data)

Параметры:

*typeDevice* – тип устройства. *numberDSP* – номер сигнального процессора (значение от 0 до 136), *Data* – структура с информацией об устройстве, хранящаяся в драйвере

Возвращаемое значение:

0 – нормальное выполнение функции, 0x0100 – *numberDSP* задан неправильно, 0x0800 – ошибка открытия драйвера,

#### Прочитать всю информацию о модуле АЦП, ЦАП из DSP

*ZGetInfo* - получает всю информацию об АЦП, ЦАП из DSP.

long **ZGetInfo** (long typeDevice, long numberDSP, ADC INFO \*Data)

Параметры:

*typeDevice* – тип устройства. *numberDSP* – номер сигнального процессора (значение от 0 до 136), *Data* – структура с информацией об устройстве, полученной напрямую от устройства

Возвращаемое значение:

0 – нормальное выполнение функции, 0x0100 – *numberDSP* задан неправильно, 0x0800 – ошибка открытия драйвера,

#### Передать всю информацию в DSP

## *ZPutInfo* - передает всю информацию в DSP (кроме размера прерывания и старта)

long **ZPutInfo** (long typeDevice, long numberDSP, ADC\_INFO \*Data)

Параметры:

*typeDevice* – тип устройства. *numberDSP* – номер сигнального процессора (значение от 0 до 136), *Data* – структура с информацией об устройстве, передаваемая напрямую устройству Возвращаемое значение:

0 – нормальное выполнение функции, 0x0100 – *numberDSP* задан неправильно, 0x0800 – ошибка открытия драйвера,

#### Запустить тест шлейфа для плат PnP

# *ZTestCode* - передает всю информацию в DSP (кроме размера прерывания и старта)

long **ZTestCode** (long typeDevice, long numberDSP, long \*code0, long \*code1, long \*code2)

Параметры:

*typeDevice* – тип устройства. *numberDSP* – номер сигнального процессора (значение от 0 до 136), *code0, code1, code2* – тестовые коды,

Возвращаемое значение:

0 – нормальное выполнение функции, 0x0100 – *numberDSP* задан неправильно, 0x0800 – ошибка открытия драйвера,

#### Чтение кода ошибки

*ZGetError* - возвращает код последней внутренней ошибки драйвера (обработчика прерываний)

long **ZGetError** (long typeDevice, long numberDSP, long \*error)

Параметры:

*typeDevice* – тип устройства. *numberDSP* – номер сигнального процессора (значение от 0 до 136), *error* – код ошибки.

Возвращаемое значение:

0 – нормальное выполнение функции, 0x0100 – *numberDSP* задан неправильно, 0x0800 – ошибка открытия драйвера,

Функция не меняет признак *modify* в драйвере.

#### Опрос изменения режима работы сигнального процессора

**ZGetModify** - возвращает параметр изменения режима работы сигнального процессора. Драйвер позволяет одновременно работать нескольким программам. В этом случае каждая программа должна следить за параметром *modify* и в случае его изменения опрашивать необходимые параметры и соответственно менять свои параметры работы.

long **ZGetModify** (long typeDevice, long numberDSP, long \*modify)

Параметры:

*typeDevice* – тип устройства. *numberDSP* – номер сигнального процессора (значение от 0 до 136), *modify* – признак изменения работы драйвера. При каждом существенном изменении параметров работы драйвера происходит инкремент признака *modify*.

Программа пользователя должна считывать признак и запоминать текущее значение признака и при изменении этого значения производить необходимые действия.

Возвращаемое значение:

0 – нормальное выполнение функции, 0x0100 – *numberDSP* задан неправильно, 0х0800 – ошибка открытия драйвера,

Функция не меняет признак *modify* в драйвере.

#### 1.5.Установка режима работы сигнального процессора

В устройствах ADC 16/200, ADC 16/500, ADC 16/500Р (конфигурация KADSP/PCI - AЦП16/200 - ЦАП16/2000; KADSP/PCI - AЦП16/1000 - ЦАП16/2000; KADSP/PDP - AЦП16/1000 - ЦАП16/2000) отсутствует режим автоопределения подключенных устройств. Т.е изначально в системе неизвестно к какому сигнальному процессору подключен модуль АЦП, а к какому модуль ЦАП. Необходимо, в соответствии со схемой подключения устройств, программно установить режимы работы сигнальных процессоров. По умолчанию, после загрузки программы в сигнальный процессор, установлен режим работы с модулем АЦП.

Установка работы с модулем АЦП

*ZSetTypeADC* - устанавливает сигнальный процессор в режим работы с модулем АЦП.

long **ZSetTypeADC** (long typeDevice, long numberDSP)

Параметры:

*typeDevice* – тип устройства. *numberDSP* – номер сигнального процессора (значение от 0 до 136).

Возвращаемое значение:

0 – нормальное выполнение функции,
0x0100 – *питberDSP* задан неправильно,
0x0800 – ошибка открытия драйвера,
0xFF00 – для данного типа устройства функция не поддерживается.

Функция меняет признак *modify* в драйвере.

Установка работы с модулем ЦАП

*ZSetTypeDAC* - устанавливает сигнальный процессор в режим работы с модулем ЦАП.

long **ZSetTypeDAC** (long typeDevice, long numberDSP)

Параметры:

*typeDevice* – тип устройства. *numberDSP* – номер сигнального процессора (значение от 0 до 136).

Возвращаемое значение:

0 – нормальное выполнение функции,
0x0100 – *питberDSP* задан неправильно,
0x0800 – ошибка открытия драйвера,
0xFF00 – для данного типа устройства функция не поддерживается.

Функция меняет признак *modify* в драйвере.

#### 1.6.Опрос основных характеристик модулей АЦП и ЦАП

Все драйверы для модулей АЩП и ЦАП построены по единому принципу. Программа пользователя не должна знать параметры модулей и их количество. Все параметры должны определяться по функциям опроса характеристик.

Опрос возможности работы сигнального процессора с модулем АЦП

**ZGetEnableADC** - опрос возможности работы сигнального процессора с модулем АЦП. В одних устройствах сигнальный процессор может поддерживать режим работы только с АЦП или только с ЦАП, в других - может работать одновременно с АЦП и ЦАП.

long **ZGetEnableADC** (long typeDevice, long numberDSP, long \*enable)

Параметры:

*typeDevice* – тип устройства. *numberDSP* – номер сигнального процессора (значение от 0 до 136), *enable* – возможность работы с модулем АЦП. 0 – не поддерживается , 1 – поддерживается.

Возвращаемое значение:

0 – нормальное выполнение функции, 0x0100 – *numberDSP* задан неправильно, 0х0800 – ошибка открытия драйвера,

Функция не меняет признак *modify* в драйвере.

Опрос возможности работы сигнального процессора с модулем ЦАП

*ZGetEnableDAC* - опрос возможности работы сигнального процессора с модулем ЦАП.

long **ZGetEnableDAC** (long typeDevice, long numberDSP, long \*enable)

Параметры:

*typeDevice* – тип устройства. *numberDSP* – номер сигнального процессора (значение от 0 до 136), *enable* – возможность работы с модулем ЦАП. 0 – не поддерживается, 1 – поддерживается.

Возвращаемое значение:

0 – нормальное выполнение функции, 0x0100 – *numberDSP* задан неправильно, 0x0800 – ошибка открытия драйвера,

Функция не меняет признак *modify* в драйвере.

Опрос максимального количества каналов модуля АЦП/ЦАП

*ZGetQuantityChannelADC* - опрос максимального количества каналов модуля АЦП

ZGetQuantityChannelDAC - опрос максимального количества каналов модуля ЦАП

long **ZGetQuantityChannelADC** (long typeDevice, long numberDSP, long \*quantityChannel) long **ZGetQuantityChannelDAC** (long typeDevice, long numberDSP, long \*quantityChannel)

Параметры:

*typeDevice* – тип устройства. *numberDSP* – номер сигнального процессора (значение от 0 до 136), *quantityChannel* - максимальное количество каналов модуля АЦП/ЦАП Возвращаемое значение:

0 – нормальное выполнение функции,
0x0100 – *пиmberDSP* задан неправильно,
0x0800 – ошибка открытия драйвера,
0xFF00 – для данного типа устройства функция не поддерживается.

Функция не меняет признак *modify* в драйвере.

Опрос веса младшего разряда АЦП/ЦАП

*ZGetDigitalResolutionADC* - опрос веса младшего разряда АЦП. *ZGetDigitalResolutionDAC* - опрос веса младшего разряда ЦАП.

long **ZGetDigitalResolutionADC** (long typeDevice, long numberDSP, double \*digitalResolution) long **ZGetDigitalResolutionDAC** (long typeDevice, long numberDSP, double \*digitalResolution)

Вес определяется как напряжение, измеренное в Вольтах для одного младшего разряда АЦП/ЦАП. Эта функция необходима, для преобразования двоичнодополнительного кода поступающего с АЦП (в ЦАП) в напряжение в Вольтах установленное на входе АЦП (на выходе ЦАП). Оцифрованные двоичные данные хранятся в буфере памяти (рисунок 1). Для того чтобы преобразовать двоичные данные в напряжения на входе модуля АЦП, необходимо умножить двоичное число на вес младшего разряда АЦП и разделить на коэффициент усиления выбранного канала. Для того чтобы преобразовать двоичные данные в напряжения на выходе модуля ЦАП, необходимо умножить двоичное число на вес младшего разряда ЦАП и умножить на коэффициент затухания (аттенюатора).

Параметры:

*typeDevice* – тип устройства. *numberDSP* – номер сигнального процессора (значение от 0 до 136), *digitalResolution* – вес младшего разряда в Вольтах.

Возвращаемое значение:

0 – нормальное выполнение функции, 0x0100 – *numberDSP* задан неправильно, 0x0800 – ошибка открытия драйвера, 0xFF00 – для данного типа устройства функция не поддерживается.

Функция не меняет признак *modify* в драйвере.

#### Опрос количества двоичных разрядов АЦП/ЦАП

# *ZGetBitsADC* - опрос разрядности АЦП. *ZGetBitsDAC*- опрос разрядности ЦАП.

long **ZGetBitsADC** (long typeDevice, long numberDSP, long \*numberBits) long **ZGetBitsDAC** (long typeDevice, long numberDSP, long \*numberBits)

Эта информация полезна для оценки максимального входного напряжения. Чтобы получить максимальный размах напряжения, необходимо 2 возвести в степень количества двоичных разрядов АЦП/ЦАП и умножить на вес младшего разряда АЦП/ЦАП. Максимальная амплитуда напряжение определяется как половина размаха. Например, для модуля АЦП 16/200 максимальная амплитуда входного сигнала равна 10.14 Вольт при единичном коэффициенте усиления.

Параметры:

*typeDevice* – тип устройства. *numberDSP* – номер сигнального процессора (значение от 0 до 136), *numberBits* – количество двоичных разрядов АЦП/ЦАП.

Возвращаемое значение:

0 – нормальное выполнение функции, 0x0100 – *numberDSP* задан неправильно, 0x0800 – ошибка открытия драйвера, 0xFF00 – для данного типа устройства функция не поддерживается.

Функция не меняет признак *modify* в драйвере.

Опрос размера каждого отсчета АЦП/ЦАП в 16-разрядных словах

**ZGetWordsADC** - опрос размера каждого отсчета АЦП в 16-разрядных

словах.

ZGetWordsDAC - опрос размера каждого отсчета ЦАП в 16-разрядных

словах.

long **ZGetWordsADC** (long typeDevice, long numberDSP, long \*numberWords) long **ZGetWordsDAC** (long typeDevice, long numberDSP, long \*numberWords)

Этот размер важен для того, чтобы задать тип данных при работе с оцифрованными значениями. Если количество 16-разрядных слов равно 1, то тип данных должен быть:

short B C++,

| integer    | в Visual          | Basic.                                      |
|------------|-------------------|---------------------------------------------|
| smallint   | в Delphi          |                                             |
| Если колич | ество 16-разряднь | ых слов равно 2, то тип данных должен быть: |
| long       | в С++,            |                                             |
| long       | в Visual          | Basic.                                      |
| integer    | в Delphi          |                                             |

Параметры:

*typeDevice* – тип устройства. *numberDSP* – номер сигнального процессора (значение от 0 до 136), *numberWords* – количество 16-разрядных слов, занимаемое каждым отсчетом.

Возвращаемое значение:

0 – нормальное выполнение функции, 0x0100 – *numberDSP* задан неправильно, 0x0800 – ошибка открытия драйвера, 0xFF00 – для данного типа устройства функция не поддерживается.

Функция не меняет признак *modify* в драйвере.

#### 1.7.Установка частоты дискретизации и режима синхронизации АЦП/ЦАП

Частота дискретизации сигнала  $F_d$  зависит от частоты опорного генератора  $F_o$  и коэффициента деления частоты опорного генератора к $_d$ . Коэффициент - целое положительное число.

## $F_{d} = \frac{F_{o}}{K_{d}}$

Некоторые типы устройств позволяют подключение внешнего опорного генератора. Для удобства программирования существует два метода установки частоты дискретизации.

В драйвере существует список возможных частот дискретизации. При помощи функции ZGetListFreqADC() (ZGetListFreqAAC()) можно получить список возможных частот дискретизации. А при помощи функции ZSetNextFreqADC() (ZSetNextFreqDAC()) можно поменять текущее значение частоты дискретизации в большую или меньшую сторону на один шаг.

Задается требуемая частота дискретизации, драйвер через функцию **Z**SetFreqADC() (**Z**SetFreqDAC()) устанавливает ближайшую возможную частоту дискретизации и возвращает точное значение установленной частоты дискретизации.

#### Получение списка возможных частот дискретизации АЦП/ЦАП

*ZGetListFreqADC* - получение списка возможных частот дискретизации АЦП. При многократном обращении к этой функции, она возвращает возможные частоты дискретизации.

*ZGetListFreqDAC* - получение списка возможных частот дискретизации ЦАП. При многократном обращении к этой функции, она возвращает возможные частоты дискретизации.

long **ZGetListFreqADC** (long typeDevice, long numberDSP, long next, double \*freq) long **ZGetListFreqDAC** (long typeDevice, long numberDSP, long next, double \*freq)

Параметры:

typeDevice – тип устройства.

numberDSP – номер сигнального процессора (значение от 0 до 136),

*next* – параметр для получения списка. При первом обращении этот параметр должен быть равен 0, при последующих обращениях этот параметр не должен быть равен 0. После чтения последнего элемента функция возвращает код ошибки 0x0200 и значение частоты равное 0.

freq – следующее возвращаемое значение частоты дискретизации в Гц.

Возвращаемое значение (код ошибки):

0 – нормальное выполнение функции,
0x0002 – функция и режим работы DSP несовместимы (ADC – DAC),
0x0100 – numberDSP задан неправильно,
0x0200 – next задан неправильно (конец списка)
0x0800 – ошибка открытия драйвера,
0xFF00 – для данного типа устройства функция не поддерживается.

Функция не меняет признак *modify* в драйвере.

#### Пример.

В данном примере подпрограмма выдает на экран список возможных частот

```
#include <windows.h>
#include <stdio.h>
#include <conio.h>
#include "zadc int.h"
                          // интерфейс библиотеки Zadc.dll
int main(void)
{
      long err;
      long typeDevice;
      long numberDSP;
      long next;
      double freq;
      typeDevice = KD1610;
                                 // тип устройства - ADC 16/200
      numberDSP = 0;
                                 // первый сигнальный процессор
      err = ZOpen(typeDevice, numberDSP);
                                               //открывается доступ к драйверу
      if(err != 0) return err;
                                 //возврат из программы в случае неудачи
      next = 0;
      while(1)
                                        //бесконечный цикл
       {
        err=ZGetListFreqADC(typeDevice, numberDSP, next, &freq);
                                                                          //получить
```

//значение частоты

```
if(err != 0) break; //если ошибка, то выход из цикла
printf("%g Hz\n",freq); //распечатать значение частоты
next=1; //при следующем обращении, будет
//считываться следующее значение частоты
}
err=ZClose(typeDevice, numberDSP); //закрыть доступ к драйверу
printf("Press any key for exit...\n");
getch();
return 0;
```

Установка большей или меньшей частоты дискретизации АЦП/ЦАП

*ZSetNextFreqADC* - устанавливает большую или меньшую частоту дискретизации по сравнению с текущей частотой дискретизации АЦП.

*ZSetNextFreqDAC* - устанавливает большую или меньшую частоту дискретизации по сравнению с текущей частотой дискретизации ЦАП.

long **ZSetNextFreqADC**(long typeDevice, long numberDSP, long next, double \*freq) long **ZSetNextFreqDAC**(long typeDevice, long numberDSP, long next, double \*freq)

Параметры:

}

*typeDevice* – тип устройства. *numberDSP* – номер сигнального процессора (значение от 0 до 136), *next* – параметр для изменения частоты дискретизации.

- -1 уменьшает частоту дискретизации
- +1 увеличивает частоту дискретизации
- 0 не меняет частоту дискретизации

freq – возвращаемое значение установленной частоты дискретизации в Гц.

Возвращаемое значение:

0 – нормальное выполнение функции,
0х0002 – функция и режим работы DSP несовместимы (ADC – DAC),
0х0100 – *питberDSP* задан неправильно,
0х0800 – ошибка открытия драйвера,
0хFF00 – для данного типа устройства функция не поддерживается.

Функция меняет признак modify в драйвере.

#### Опрос текущей частоты дискретизации АЦП/ЦАП

*ZGetFreqADC* - опрос текущего значения частоты дискретизации АЦП. *ZGetFreqDAC* - опрос текущего значения частоты дискретизации ЦАП.

long ZGetFreqADC(long typeDevice, long numberDSP, double \*freq)
long ZGetFreqDAC(long typeDevice, long numberDSP, double \*freq)

Параметры:

typeDevice – тип устройства.

*numberDSP* – номер сигнального процессора (значение от 0 до 136), *freq* – значение установленной частоты дискретизации в Гц,

Возвращаемое значение:

0 – нормальное выполнение функции,
0x0002 – функция и режим работы DSP несовместимы (ADC – DAC),
0x0100 – numberDSP задан неправильно,
0x0800 – ошибка открытия драйвера,
0xFF00 – для данного типа устройства функция не поддерживается.

Функция не меняет признак *modify* в драйвере.

#### Установка частоты дискретизации АЦП/ЦАП

*ZSetFreqADC* - устанавливает частоту дискретизации, наиболее близкую к требуемой, и возвращает значение установленной частоты дискретизации АЦП. Эти частоты могут различаться.

*ZSetFreqDAC* - устанавливает частоту дискретизации, наиболее близкую к требуемой, и возвращает значение установленной частоты дискретизации ЦАП. Эти частоты могут различаться.

long **ZSetFreqADC**(long typeDevice, long numberDSP, double freqIn, double \*freqOut) long **ZSetFreqDAC**(long typeDevice, long numberDSP, double freqIn, double \*freqOut)

Параметры:

*typeDevice* – тип устройства. *numberDSP* – номер сигнального процессора (значение от 0 до 136), *freqIn* – требуемая частота дискретизации в Гц, *freqOut* – установленная частота дискретизации в Гц,
Возвращаемое значение:

0 – нормальное выполнение функции,
0x0002 – функция и режим работы DSP несовместимы (ADC – DAC),
0x0100 – *питberDSP* задан неправильно,
0x0800 – ошибка открытия драйвера,
0xFF00 – для данного типа устройства функция не поддерживается.

Функция меняет признак modify в драйвере.

## Опрос текущей опорной частоты АЦП/ЦАП

*ZGetExtFreqADC* - опрос значения текущей опорной частоты АЦП. *ZGetExtFreqDAC* - опрос значения текущей опорной частоты ЦАП.

long **ZGetExtFreqADC**(long typeDevice, long numberDSP, double \*oporFreq) long **ZGetExtFreqDAC**(long typeDevice, long numberDSP, double \*oporFreq)

Параметры:

typeDevice – тип устройства.

*numberDSP* – номер сигнального процессора (значение от 0 до 136), *oporFreq* – значение опорной частоты в Гц.

Возвращаемое значение:

0 – нормальное выполнение функции, 0x0002 – функция и режим работы DSP несовместимы (ADC – DAC), 0x0100 – *numberDSP* задан неправильно, 0x0800 – ошибка открытия драйвера, 0xFF00 – для данного типа устройства функция не поддерживается.

Функция не меняет признак modify в драйвере.

Установка значения внешней опорной частоты АЦП/ЦАП

**ZSetExtFreqADC** - установление значения внешней опорной частоты

АЦП.

**ZSetExtFreqDAC-** установление значения внешней опорной частоты

ЦАП.

long **ZSetExtFreqADC**(long typeDevice, long numberDSP, double extFreq) long **ZSetExtFreqDAC**(long typeDevice, long numberDSP, double extFreq)

## Параметры:

*typeDevice* – тип устройства. *numberDSP* – номер сигнального процессора (значение от 0 до 136), *extFreq* – значение опорной частоты в Гц.

Возвращаемое значение (код ошибки):

0 – нормальное выполнение функции,
0x0002 – функция и режим работы DSP несовместимы (ADC – DAC),
0x0100 – *питberDSP* задан неправильно,
0x0800 – ошибка открытия драйвера,
0xFF00 – для данного типа устройства функция не поддерживается.

Функция меняет признак modify в драйвере.

## Опрос режима работы от внешней опорной частоты

ZGetEnableExtFreq - опрос режима работы от внешней опорной

частоты.

long **ZGetEnableExtFreq**(long typeDevice, long numberDSP, long \*enable)

Параметры:

typeDevice – тип устройства.

*numberDSP* – номер сигнального процессора (значение от 0 до 136), *enable* – 0 – режим внутренней опорной частоты, 1 – режим внешней опорной частоты для формирования частоты дискретизации.

Возвращаемое значение:

0 – нормальное выполнение функции, 0x0100 – *numberDSP* задан неправильно, 0x0800 – ошибка открытия драйвера, 0xFF00 – для данного типа устройства функция не поддерживается.

Функция не меняет признак *modify* в драйвере.

Установка режима работы от внешней опорной частоты АЦП

*ZSetEnableExtFreq* - установление или сбрасывание режима работы от внешней опорной частоты. Влияет и на АЦП и на ЦАП.

long **ZSetEnableExtFreq**(long typeDevice, long numberDSP, long enable)

Параметры:

typeDevice – тип устройства.

*numberDSP* – номер сигнального процессора (значение от 0 до 136), *enable* – 0 – режим внутренней опорной частоты, 1 – режим внешней опорной частоты для формирования частоты дискретизации.

Возвращаемое значение:

0 – нормальное выполнение функции, 0x0100 – *numberDSP* задан неправильно, 0x0800 – ошибка открытия драйвера, 0xFF00 – для данного типа устройства функция не поддерживается.

Функция меняет признак modify в драйвере.

## Опрос разрешения внешнего запуска накопления данных

*ZGetEnableExtStart* - опрос разрешение/запрещение начала накопления данных от внешнего сигнала запуска.

long **ZGetEnableExtStart**(long typeDevice, long numberDSP, long \*enable)

Параметры:

typeDevice – тип устройства.

numberDSP – номер сигнального процессора (значение от 0 до 136),

*enable* – параметр, разрешающий/запрещающий использование внешнего сигнала запуска.

0 – запрещение внешнего запуска. Накопление данных АЦП начинается по команде *ZStartADC()*.

1 – разрешение внешнего запуска. Накопление данных начинается после подачи команды *ZStartADC()* и последующем появлении внешнего сигнала "запуск".

Возвращаемое значение:

0 – нормальное выполнение функции,
0x0100 – *питberDSP* задан неправильно,
0x0800 – ошибка открытия драйвера,
0xFF00 – для данного типа устройства функция не поддерживается.

Функция не меняет признак *modify* в драйвере.

#### Установка внешнего запуска накопления данных

**ZsetEnableExtStart** - разрешает/запрещает начало накопления данных от внешнего сигнала запуска. Влияет и на АЦП и на ЦАП. Например, для устройств ADC 16/200, APC 216 на кронштейне контроллера ввода/вывода расположены четыре разъема Lemo. Один из этих разъемов является входом сигнала внешнего запуска, другой разъем является выходом сигнала "запуск" (этот сигнал переходит в другое состояние в начале процесса накопления). Эти сигналы позволяют подключать контроллеры последовательно друг с другом для реализации синхронной схемы накопления данных. Более подробно разъемы описаны в руководстве по эксплуатации контроллера КADSP/PCI. Функция не начинает процесс накопления данных – она устанавливает режим запуска накопления данных

## long **ZSetEnableExtStart**(long typeDevice, long numberDSP, long enable)

Параметры:

typeDevice – тип устройства.

*numberDSP* – номер сигнального процессора (значение от 0 до 136),

*enable* – параметр, разрешающий/запрещающий использование внешнего сигнала запуска.

0 – разрешение программного запуска. Накопление данных АЦП начинается по команде *ZStartADC()* 

1 – разрешение внешнего сигнала запуска. Накопление данных начинается после подачи команды *ZStartADC()* и последующем появлении внешнего сигнала "запуск".

Возвращаемое значение:

0 – нормальное выполнение функции, 0x0100 – *numberDSP* задан неправильно, 0x0800 – ошибка открытия драйвера, 0xFF00 – для данного типа устройства функция не поддерживается.

Функция не меняет признак *modify* в драйвере.

## Определить установленный коэффициент деления АЦП/ЦАП

*ZGetRateADC* - определяет установленный коэффициент деления АЦП (служебн., пользоваться не рекомендуется).

*ZGetRateDAC* - определяет установленный коэффициент деления АЦП (служебн., пользоваться не рекомендуется).

long **ZGetRateADC** (long typeDevice, long numberDSP, long \*rate)

long **ZGetRateDAC** (long typeDevice, long numberDSP, long \*rate)

Параметры:

typeDevice – тип устройства.

numberDSP – номер сигнального процессора (значение от 0 до 136),

*rate* – коэффициент деления опорной частоты 96 МГц. Внутри модуля установлен кварцевый генератор с тактовой частотой 96 МГц. Параметр *rate* может принимать значение от 1 до 96000000.

Возвращаемое значение:

0 – нормальное выполнение функции,
0x0100 – *питberDSP* задан неправильно,
0x0800 – ошибка открытия драйвера,
0xFF00 – для данного типа устройства функция не поддерживается.

Функция не меняет признак *modify* в драйвере.

# Установить частоту преобразования АЦП/ЦАП

*ZSetRateADC* - устанавливает частоту преобразования АЩП (служебн., пользоваться не рекомендуется).

*ZSetRateDAC* - устанавливает частоту преобразования ЦАП (служебн., пользоваться не рекомендуется).

long **ZSetRateADC** (long typeDevice, long numberDSP, long rate) long **ZSetRateDAC** (long typeDevice, long numberDSP, long rate)

Параметры:

typeDevice – тип устройства.

numberDSP – номер сигнального процессора (значение от 0 до 136),

*rate* – коэффициент деления опорной частоты 96 МГц. Внутри модуля установлен кварцевый генератор с тактовой частотой 96 МГц. Параметр *rate* может принимать значение от 1 до 96000000.

Возвращаемое значение:

0 – нормальное выполнение функции,
0x0100 – *питberDSP* задан неправильно,
0x0800 – ошибка открытия драйвера,
0xFF00 – для данного типа устройства функция не поддерживается.

## Прочитать статус синхронизации по внешней частоте АЦП/ЦАП

*ZGetEnableExtFreqADC* - прочитывает статус синхронизации по внешней частоте АЦП.

*ZGetEnableExtFreqDAC* - прочитывает статус синхронизации по внешней частоте ЦАП.

long **ZGetEnableExtFreqADC** (long typeDevice, long numberDSP, long \*enable) long **ZGetEnableExtFreqDAC** (long typeDevice, long numberDSP, long \*enable)

Параметры:

*typeDevice* – тип устройства. *numberDSP* – номер сигнального процессора (значение от 0 до 136), *enable* – параметр, разрешающий/запрещающий использование внешнего сигнала

запуска.

*0* – запрещение внешнего запуска. Накопление данных АЩП начинается по команде *ZStartADC()*.

*l* – разрешение внешнего запуска. Накопление данных начинается после подачи команды **ZStartADC**() и последующем появлении внешнего сигнала "запуск".

Возвращаемое значение (код ошибки):

0 – нормальное выполнение функции,
0x0100 – *питberDSP* задан неправильно,
0x0800 – ошибка открытия драйвера,
0xFF00 – для данного типа устройства функция не поддерживается.

Включение/Отключение синхронизации по внешней частоте АЦП/ЦАП

*ZSetEnableExtFreqADC* - включает или отключает синхронизации по внешней частоте АЦП.

*ZSetEnableExtFreqDAC* - включает или отключает синхронизации по внешней частоте ЦАП.

long **ZSetEnableExtFreqADC** (long typeDevice, long numberDSP, long enable) long **ZSetEnableExtFreqDAC** (long typeDevice, long numberDSP, long enable)

Параметры:

*typeDevice* – тип устройства. *numberDSP* – номер сигнального процессора (значение от 0 до 136), *enable* – параметр, разрешающий/запрещающий использование внешнего сигнала запуска.

0 – запрещение внешнего запуска. Накопление данных АЦП начинается по команде **ZStartADC**().

*l* – разрешение внешнего запуска. Накопление данных начинается после подачи команды **ZStartADC**() и последующем появлении внешнего сигнала "запуск".

Возвращаемое значение:

0 – нормальное выполнение функции,
0x0100 – *питberDSP* задан неправильно,
0x0800 – ошибка открытия драйвера,
0xFF00 – для данного типа устройства функция не поддерживается.

Прочитать статус внешнего запуска АЦП/ЦАП

ZGetEnableExtStartADC - читает статус внешнего запуска АЦП. ZGetEnableExtStartADC- читает статус внешнего запуска ЦАП.

long **ZGetEnableExtStartADC** (long typeDevice, long numberDSP, long \*enable) long **ZGetEnableExtStartDAC** (long typeDevice, long numberDSP, long \*enable)

Параметры:

*typeDevice* – тип устройства. *numberDSP* – номер сигнального процессора (значение от 0 до 136), *enable* – параметр, разрешающий/запрещающий использование внешнего сигнала

запуска.

*0* – запрещение внешнего запуска. Накопление данных АЦП начинается по команде **ZStartADC**().

*l* – разрешение внешнего запуска. Накопление данных начинается после подачи команды **ZStartADC**() и последующем появлении внешнего сигнала "запуск".

Возвращаемое значение:

0 – нормальное выполнение функции,
0x0100 – *питberDSP* задан неправильно,
0x0800 – ошибка открытия драйвера,
0xFF00 – для данного типа устройства функция не поддерживается.

## Включение/Отключение внешнего запуска АЦП/ЦАП

ZSetEnableExtStartADC - включает или отключает внешний запуск

АЦП. *ZSetEnableExtStartDAC* - включает или отключает внешний запуск

ЦАП.

long **ZSetEnableExtStartADC** (long typeDevice, long numberDSP, long enable) long **ZSetEnableExtStartDAC** (long typeDevice, long numberDSP, long enable)

Параметры:

*typeDevice* – тип устройства. *numberDSP* – номер сигнального процессора (значение от 0 до 136), *enable* – параметр, разрешающий/запрещающий использование внешнего сигнала

запуска.

*0* – запрещение внешнего запуска. Накопление данных АЩП начинается по команде **ZStartADC**().

*l* – разрешение внешнего запуска. Накопление данных начинается после подачи команды **ZStartADC**() и последующем появлении внешнего сигнала "запуск".

Возвращаемое значение:

0 – нормальное выполнение функции, 0x0100 – *numberDSP* задан неправильно, 0x0800 – ошибка открытия драйвера, 0xFF00 – для данного типа устройства функция не поддерживается.

# 1.8.Управление каналами ввода (вывода) АЦП/ЦАП

## Опрос количества включенных каналов АЦП/ЦАП

*ZGetNumberInputADC* - опрос количества включенных каналов для ввода данных АЦП.

*ZGetNumberOutputDAC* - опрос количества включенных каналов для ввода данных ЦАП.

long **ZGetNumberInputADC** (long typeDevice, long numberDSP, long \*workChannel) long **ZGetNumberOutputDAC** (long typeDevice, long numberDSP, long \*workChannel) Параметры:

*typeDevice* – тип устройства. *numberDSP* – номер сигнального процессора (значение от 0 до 136), *workChannel* – количество включенных каналов.

Возвращаемое значение:

0 – нормальное выполнение функции,
0x0002 – функция и режим работы DSP несовместимы (ADC – DAC),
0x0100 – *питberDSP* задан неправильно,
0x0800 – ошибка открытия драйвера,
0xFF00 – для данного типа устройства функция не поддерживается.

Функция не меняет признак modify в драйвере.

# Опрос разрешения канала для ввода (вывода) АЦП/ЦАП

*ZGetInputADC* - опрос разрешения канала для ввода АЦП. *ZGetInputDAC* - опрос разрешения канала для ввода ЦАП.

long **ZGetInputADC** (long typeDevice, long numberDSP, long numberChannel, long \*enable) long **ZGetInputDAC** (long typeDevice, long numberDSP, long numberChannel, long \*enable)

Параметры:

*typeDevice* – тип устройства. *numberDSP* – номер сигнального процессора (значение от 0 до 136), *numberChannel* – номер канала, нумерация начинается с 0 (например, 0,1,2,3 и

т.д.)

enable – параметр разрешения канала для ввода (вывода)

0 – заданный канал не выбран,

1 – заданный канал выбран,

Возвращаемое значение (код ошибки):

0 – нормальное выполнение функции, 0x0002 – функция и режим работы DSP несовместимы (ADC – DAC), 0x0100 – *numberDSP* задан неправильно, 0x0800 – ошибка открытия драйвера, 0xFF00 – для данного типа устройства функция не поддерживается.

Функция не меняет признак *modify* в драйвере.

## Включение канала для ввода (вывода) АЦП/ЦАП

*ZSetInputADC* - выбор или отмена канала для ввода АЦП. *ZSetOutputDAC* - выбор или отмена канала для ввода ЦАП.

long **ZSetInputADC** (long typeDevice, long numberDSP, long numberChannel, long enable) long **ZSetOutputDAC** (long typeDevice, long numberDSP, long numberChannel, long enable)

#### Параметры:

*typeDevice* – тип устройства. *numberDSP* – номер сигнального процессора (значение от 0 до 136), *numberChannel* – номер канала, нумерация начинается с 0 (например, 0,1,2,3 и

т.д.)

- *enable* параметр для включения-выключения канала для ввода (вывода)
- 0 выключение заданного канала,
- 1 включение заданного канала,

Возвращаемое значение:

0 – нормальное выполнение функции,
0x0002 – функция и режим работы DSP несовместимы (ADC – DAC),
0x0100 – *питberDSP* задан неправильно,
0x0800 – ошибка открытия драйвера,
0xFF00 – для данного типа устройства функция не поддерживается.

Функция меняет признак *modify* в драйвере.

#### Включение/выключение каналов с помощью битовой маски АЦП/ЦАП

*ZSetChannelADC* - включения/выключения каналов с помощью битовой маски АЦП, (служебн., пользоваться не рекомендуется).

*ZSetChannelDAC* - включения/выключения каналов с помощью битовой маски ЦАП, (служебн., пользоваться не рекомендуется).

*long* **ZSetChannelADC** (*long typeDevice, long numberDSP, unsigned long channelMask*) *long* **ZSetChannelDAC** (*long typeDevice, long numberDSP, unsigned long channelMask*)

Параметры:

*typeDevice* – тип устройства. *numberDSP* – номер сигнального процессора (значение от 0 до 136), *channelMask* – битовая маска каналов АЦП или ЦАП (бит 1 означает, что соответствующий канал будет включен),

Возвращаемое значение:

0 – нормальное выполнение функции,
0x0002 – функция и режим работы DSP несовместимы (ADC – DAC),
0x0100 – numberDSP задан неправильно,
0x0800 – ошибка открытия драйвера,
0xFF00 – для данного типа устройства функция не поддерживается.

Функция меняет признак modify в драйвере.

## Опрос типа канала ввода АЦП

*ZGetInputDiffADC* - опрос типа канала для ввода (синфазный или дифференциальный).

long **ZGetInputDiffADC** (long typeDevice, long numberDSP, long numberChannel, long \*enable)

Параметры:

*typeDevice* – тип устройства. *numberDSP* – номер сигнального процессора (значение от 0 до 136), *numberChannel* – номер канала, нумерация начинается с 0 (например, 0,1,2,3 и

т.д.)

*enable* – параметр разрешения дифференциального режима канала для ввода 0 – синфазный тип заданного канала,

1 – дифференциальный тип заданного канала.

Возвращаемое значение (код ошибки):

0 – нормальное выполнение функции, 0x0002 – функция и режим работы DSP несовместимы (ADC – DAC), 0x0100 – *numberDSP* задан неправильно, 0x0800 – ошибка открытия драйвера, 0xFF00 – для данного типа устройства функция не поддерживается.

Функция не меняет признак modify в драйвере.

## Установка типа канала ввода АЦП

*ZSetInputDiffADC* - установление типа канала для ввода (синфазный или дифференциальный).

long **ZSetInputDiffADC** (long typeDevice, long numberDSP, long numberChannel, long enable)

Параметры:

*typeDevice* – тип устройства. *numberDSP* – номер сигнального процессора (значение от 0 до 136), *numberChannel* – номер канала, нумерация начинается с 0 (например, 0,1,2,3 и

т.д.)

*enable* – параметр для установки дифференциального режима канала для ввода 0 – установка синфазного типа заданного канала,

1 – установка дифференциального типа заданного канала (объединяются два входа и используются как один дифференциальный),

Возвращаемое значение:

0 – нормальное выполнение функции,
0x0002 – функция и режим работы DSP несовместимы (ADC – DAC),
0x0100 – *питberDSP* задан неправильно,
0x0800 – ошибка открытия драйвера,
0xFF00 – для данного типа устройства функция не поддерживается.

Функция меняет признак *modify* в драйвере.

Чтение режима работы АЦП

*ZGetModaADC* - чтение режима работы АЦП.

long **ZGetModaADC** (long typeDevice, long numberDSP, long \*moda)

Параметры:

*typeDevice* – тип устройства. *numberDSP* – номер сигнального процессора (значение от 0 до 136), *moda* – режим работы устройства (значения специфичны для разных типов

устройства),

Возвращаемое значение:

0 – нормальное выполнение функции,

0x0002 – функция и режим работы DSP несовместимы (ADC – DAC), 0x0100 – *numberDSP* задан неправильно, 0x0800 – ошибка открытия драйвера, 0xFF00 – для данного типа устройства функция не поддерживается.

Функция не меняет признак modify в драйвере.

# Установить режим работы АЦП

*ZSetModaADC* - установление режима работы АЩП, (служебн., пользоваться не рекомендуется)

long **ZSetModaADC** (long typeDevice, long numberDSP, long moda)

Параметры:

*typeDevice* – тип устройства. *numberDSP* – номер сигнального процессора (значение от 0 до 136), *moda* – режим работы устройства (значения специфичны для разных типов устройства).

Возвращаемое значение:

0 – нормальное выполнение функции,
0x0002 – функция и режим работы DSP несовместимы (ADC – DAC),
0x0100 – *питberDSP* задан неправильно,
0x0800 – ошибка открытия драйвера,
0xFF00 – для данного типа устройства функция не поддерживается.

Функция меняет признак *modify* в драйвере.

# 1.9.Управление коэффициентами усиления АЦП

На некоторых типах устройств на каждый из каналов аналогового ввода установлен усилитель с программируемым коэффициентом усиления. Каждый канал выбирается независимо от других каналов. Коэффициент усиления задается по каждому каналу индивидуально.

Существует два метода установки коэффициента усиления усилителя:

В драйвере существует список возможных коэффициентов усиления. При помощи функции **ZGetListAmplifyADC**() можно получить список возможных коэффициентов усиления. А при помощи функции **ZSetNextAmplifyADC**() можно поменять текущее значение коэффициента усиления в большую или меньшую сторону на один шаг.

Задается требуемый коэффициента усиления, драйвер через функцию *ZSetAmplifyADC()* устанавливает ближайший возможный коэффициент усиления и возвращает точное значение установленного коэффициента усиления.

## Получение списка возможных коэффициентов усиления АЦП

*ZGetListAmplifyADC* - получение списка возможных коэффициентов усиления. При многократном обращении к этой функции, она возвращает возможные коэффициенты усиления.

long **ZGetListAmplifyADC** (long typeDevice, long numberDSP, long next, double \*amplify)

Параметры:

typeDevice – тип устройства.

numberDSP – номер сигнального процессора (значение от 0 до 136),

*next* – параметр для получения списка, при первом обращении этот параметр должен быть равен 0, при последующих обращениях этот параметр не должен быть равным 0. После чтения последнего элемента функция возвращает код ошибки 0х200 и значение коэффициента усиления равно 1.

amplify – следующее возвращаемое значение коэффициента усиления.

Возвращаемое значение (код ошибки):

0 – нормальное выполнение функции,
0x0002 – функция и режим работы DSP несовместимы (ADC – DAC),
0x0100 – *пиmberDSP* задан неправильно,
0x0200 – пехт задан неправильно (конец списка),
0x0800 – ошибка открытия драйвера,
0xFF00 – для данного типа устройства функция не поддерживается.

Функция не меняет признак *modify* в драйвере.

Установка большего или меньшего коэффициента усиления выбранного канала АЦП

*ZSetNextAmplifyADC* - установление большего или меньшего коэффициента усиления выбранного канала.

long **ZSetNextAmplifyADC** (long typeDevice, long numberDSP, long numberChannel, long next, double \*amplify)

Параметры:

*typeDevice* – тип устройства. *numberDSP* – номер сигнального процессора (значение от 0 до 136), numberChannel – номер канала, нумерация начинается с 0 (например, 0,1,2,3 и

т.д.)

next – параметр для изменения коэффициента усиления,

- -1 уменьшает коэффициент усиления,
- +1 увеличивает коэффициент усиления,
- 0 не меняет коэффициент усиления. *amplify* возвращаемое значение установленного коэффициента усиления.

Возвращаемое значение:

0 – нормальное выполнение функции, 0x0002 – функция и режим работы DSP несовместимы (ADC – DAC), 0x0011 – таймаут установки коэф. усиления, 0x0100 – *numberDSP* задан неправильно, 0x0200 – *numberChannel* задан неправильно, 0x0800 – ошибка открытия драйвера, 0xFF00 – для данного типа устройства функция не поддерживается.

Функция меняет признак modify в драйвере.

Опрос коэффициента усиления выбранного канала АЦП

ZGetAmplifyADC - опрос коэффициента усиления выбранного канала.

long **ZGetAmplifyADC** (long typeDevice, long numberDSP, long numberChannel, double \*amplify)

Параметры:

*typeDevice* – тип устройства. *numberDSP* – номер сигнального процессора (значение от 0 до 136), *numberChannel* – номер канала, нумерация начинается с 0 (например, 0,1,2,3 и

т.д.).

amplify – возвращаемое значение установленного коэффициента усиления.

Возвращаемое значение:

0 – нормальное выполнение функции,
0x0002 – функция и режим работы DSP несовместимы (ADC – DAC),
0x0100 – numberDSP задан неправильно,
0x0200 – numberChannel задан неправильно,
0x0800 – ошибка открытия драйвера,
0xFF00 – для данного типа устройства функция не поддерживается.

Функция не меняет признак *modify* в драйвере.

Установка коэффициента усиления выбранного канала АЦП

ZSetAmplifyADC - установление коэффициента усиления выбранного

канала.

long **ZSetAmplifyADC** (long typeDevice, long numberDSP, long numberChannel, double amplifyIn, double \*amplifyOut) Параметры:

*typeDevice* – тип устройства. *numberDSP* – номер сигнального процессора (значение от 0 до 136), *numberChannel* – номер канала, нумерация начинается с 0 (например, 0,1,2,3 и

т.д.).

*amplifyIn* – задаваемое значение коэффициента усиления, *amplifyOut* – возвращаемое значение установленного коэффициента усиления.

Возвращаемое значение (код ошибки):

0 – нормальное выполнение функции,
0x0002 – функция и режим работы DSP несовместимы (ADC – DAC),
0x0011 – таймаут установки коэффициента усиления,
0x0100 – numberDSP задан неправильно,
0x0200 – numberChannel задан неправильно,
0x0800 – ошибка открытия драйвера,
0xFF00 – для данного типа устройства функция не поддерживается.

Функция меняет признак *modify* в драйвере.

### Пример.

В данном примере выбирается один канал и устанавливается коэффициент усиления равный четырем.

double amplify;

```
typeDevice = KD1610;
                                // тип устройства - ADC 16/200
      numberDSP = 0:
                                 // первый сигнальный процессор
      err = ZOpen(typeDevice, numberDSP):
                          printf("Devices found, handle open.\n");
      if (err == 0)
      else
      printf("ERROR opening device: (%0x) returned from CreateFile\n",
      GetLastError());
      return 0;
      }
      err = ZSetInputADC(typeDevice, numberDSP,0,1);
                                                           // выбирается 1-ый канал
      err = ZSetInputADC(typeDevice, numberDSP,1,0);
                                                           // остальные каналы
выкл.
      err = ZSetInputADC(typeDevice, numberDSP,2,0);
      err = ZSetInputADC(typeDevice, numberDSP,3,0);
      err = ZSetInputADC(typeDevice, numberDSP,4,0);
      err = ZSetInputADC(typeDevice, numberDSP,5,0);
      err = ZSetInputADC(typeDevice, numberDSP,6,0);
      err = ZSetInputADC(typeDevice, numberDSP,7,0);
                                             // опрос количества включенных
                                             каналов
      err = ZGetNumberInputADC(typeDevice, numberDSP,&numberChannel);
                                      // установка коэффициента усиления равным 4
      err = ZSetAmplifyADC(typeDevice, numberDSP, 0, 4., & amplify);
      err = ZClose(typeDevice, numberDSP);
      printf("Press any key for exit...\n");
      getch();
      return 0;
```

}

# 1.10.Управление коэффициентами усиления ПУ 8/10

.Если подключен модуль усилителя заряда ПУ 8/10, то можно управлять коэффициентом усиления его каналов. Коэффициент усиления задается по каждому каналу индивидуально.

Существует два метода установки коэффициента усиления предварительного усилителя:

В драйвере существует список возможных коэффициентов усиления. При помощи функции **ZGetListPreAmplifyADC**() можно получить список возможных коэффициентов усиления. А при помощи функции **ZSetNextPreAmplifyADC**() можно поменять текущее значение коэффициента усиления в большую или меньшую сторону на один шаг.

Задается требуемый коэффициента усиления, драйвер через функцию *ZSetPreAmplifyADC()* устанавливает ближайший возможный коэффициент усиления и возвращает точное значение установленного коэффициента усиления.

Получение списка возможных коэффициентов усиления предварительного усилителя

*ZGetListPreAmplifyADC* - получение списка возможных коэффициентов усиления предварительного усилителя. При многократном обращении к этой функции, она возвращает возможные коэффициенты усиления предварительного усилителя.

long **ZGetListPreAmplifyADC** (long typeDevice, long numberDSP, long next, double \*amplify)

Параметры:

typeDevice – тип устройства.

numberDSP – номер сигнального процессора (значение от 0 до 136),

*next* – параметр для получения списка. При первом обращении этот параметр должен быть равен 0, при последующих обращениях этот параметр не должен быть равен 0. После чтения последнего элемента функция возвращает код ошибки 0х200 и значение коэффициента усиления равно 1.

*amplify* – следующее возвращаемое значение коэффициента усиления предварительного усилителя.

Возвращаемое значение (код ошибки):

0 – нормальное выполнение функции,
0x0002 – функция и режим работы DSP несовместимы (ADC – DAC),
0x0100 – *пиmberDSP* задан неправильно,
0x0200 – пехт задан неправильно (конец списка),
0x0800 – ошибка открытия драйвера,
0xFF00 – для данного типа устройства функция не поддерживается.

Функция не меняет признак *modify* в драйвере.

# Установка большего или меньшего коэффициента усиления предварительного усилителя

*ZSetNextPreAmplifyADC* - установление большего или меньшего коэффициента усиления предварительного усилителя выбранного канала.

long **ZSetNextPreAmplifyADC** (long typeDevice, long numberDSP, long numberChannel, long next, double \*amplify)

Параметры:

typeDevice – тип устройства.

numberDSP – номер сигнального процессора (значение от 0 до 136),

numberChannel – выбор номера канала, в котором необходимо произвести изменение коэффициента усиления предварительного усилителя и должен принимать значения от 0 – для первого канала до 7 для восьмого канала,

*next* – параметр для изменения коэффициента усиления предварительного усилителя,

- -1 уменьшает коэффициент усиления,
- +1 увеличивает коэффициент усиления,
- 0 не меняет коэффициент усиления.

*amplify* – возвращаемое значение установленного коэффициента усиления предварительного усилителя.

Возвращаемое значение (код ошибки):

0 – нормальное выполнение функции, 0x0002 – функция и режим работы DSP несовместимы (ADC – DAC), 0x0100 – *numberDSP* задан неправильно, 0x0200 – *numberChannel* задан неправильно, 0x0800 – ошибка открытия драйвера, 0xFF00 – для данного типа устройства функция не поддерживается.

Функция меняет признак modify в драйвере.

Опрос коэффициента усиления предварительного усилителя выбранного канала

*ZGetPreAmplifyADC* - опрос коэффициента усиления предварительного усилителя выбранного канала.

*long* **ZGetPreAmplifyADC** (*long typeDevice, long numberDSP, long numberChannel, double* \**amplify*)

Параметры:

*typeDevice* – тип устройства. *numberDSP* – номер сигнального процессора (значение от 0 до 136), *numberChannel* – выбор номера канала, в котором необходимо произвести опрос коэффициента усиления предварительного усилителя и должен принимать значения от 0 – для первого канала до 7 для восьмого канала,

*amplify* – возвращаемое значение установленного коэффициента усиления предварительного усилителя.

Возвращаемое значение (код ошибки):

0 – нормальное выполнение функции,
0x0002 – функция и режим работы DSP несовместимы (ADC – DAC),
0x0100 – numberDSP задан неправильно,
0x0200 – numberChannel задан неправильно,
0x0800 – ошибка открытия драйвера,
0xFF00 – для данного типа устройства функция не поддерживается.

Функция не меняет признак *modify* в драйвере.

# Установка коэффициента усиления предварительного усилителя выбранного канала

*ZSetPreAmplifyADC* - установление коэффициента усиления предварительного усилителя выбранного канала.

long **ZSetPreAmplifyADC** (long typeDevice, long numberDSP, long numberChannel, double amplifyIn, double \*amplifyOut)

Параметры:

typeDevice – тип устройства.

numberDSP – номер сигнального процессора (значение от 0 до 136),

numberChannel – выбор номера канала, в котором необходимо произвести изменение коэффициента усиления предварительного усилителя и должен принимать значения от 0 – для первого канала до 7 для восьмого канала,

*amplifyIn* – задаваемое значение коэффициента усиления предварительного усилителя,

*amplifyOut* – возвращаемое значение установленного коэффициента усиления предварительного усилителя.

Возвращаемое значение (код ошибки):

0 – нормальное выполнение функции, 0x0002 – функция и режим работы DSP несовместимы (ADC – DAC), 0x0100 – *numberDSP* задан неправильно, 0x0200 – *numberChannel* задан неправильно, 0x0800 – ошибка открытия драйвера, 0xFF00 – для данного типа устройства функция не поддерживается.

Функция меняет признак modify в драйвере.

1.11.Управление коэффициентами ослабления аттенюатора ЦАП

## Опрос поддерживается ли программный аттенюатор

*ZFindSoftAtten* - опрос коэффициента ослабления аттенюатора выбранного канала

long **ZFindSoftAtten** (long typeDevice, long numberDSP, long \*present)

Параметры:

*typeDevice* – тип устройства. *numberDSP* – номер сигнального процессора (значение от 0 до 136), *present* – подключен ли модуль HCP. Значение 1 – модуль HCP подключен и им можно управлять, 0 – модуль HCP не найден.

Возвращаемое значение (код ошибки):

0 – нормальное выполнение функции,
0x0002 – функция и режим работы DSP несовместимы (ADC – DAC),
0x0100 – numberDSP задан неправильно,
0x0200 – numberChannel задан неправильно,
0x0800 – ошибка открытия драйвера,
0xFF00 – для данного типа устройства функция не поддерживается.

Функция не меняет признак *modify* в драйвере.

Опрос коэффициента ослабления аттенюатора выбранного канала

*ZGetAttenDAC* - опрос коэффициента ослабления аттенюатора выбранного канала

long **ZGetAttenDAC** (long typeDevice, long numberDSP, long numberChannel, double \*reduction)

Параметры:

*typeDevice* – тип устройства. *numberDSP* – номер сигнального процессора (значение от 0 до 136), *numberChannel* – номер канала, нумерация начинается с нуля. *reduction* – точное значение установленного коэфф. ослабления (значение от 0.001 до 1).

Возвращаемое значение:

0 – нормальное выполнение функции,
0х0002 – функция и режим работы DSP несовместимы (ADC – DAC),
0х0100 – numberDSP задан неправильно,
0х0200 – numberChannel задан неправильно,
0х0800 – ошибка открытия драйвера,
0хFF00 – для данного типа устройства функция не поддерживается.

Функция не меняет признак *modify* в драйвере.

Установка коэффициента ослабления аттенюатора выбранного канала

*ZSetAttenDAC* - установление коэффициента ослабления аттенюатора заданного канала аналогового вывода.

long **ZSetAttenDAC** (long typeDevice, long numberDSP, long numberChannel, double reductionIn, double \*reductionOut) Параметры:

*typeDevice* – тип устройства. *numberDSP* – номер сигнального процессора (значение от 0 до 136), *numberChannel* – номер канала, нумерация начинается с нуля. *reductionIn* – задаваемый коэффициента ослабления (значение от 0.001 до 1) *reductionOut* – точное значение установленного коэффициента ослабления.

Возвращаемое значение:

0 – нормальное выполнение функции,
0x0002 – функция и режим работы DSP несовместимы (ADC – DAC),
0x0100 – numberDSP задан неправильно,
0x0200 – numberChannel задан неправильно,
0x0800 – ошибка открытия драйвера,
0xFF00 – для данного типа устройства функция не поддерживается.

Функция меняет признак modify в драйвере.

# 1.12.Управление процессом перекачки данных

Оцифрованные данные от аналого-цифрового преобразователя, вернее, от его контроллера поступают в память центрального процессора порциями с размером, равным размеру буфера перекачки. Эти порции данных перекачиваются в процедуре обработки прерываний. Буфер для перекачки, как правило, намного меньше буфера памяти центрального процессора для хранения данных. Такая структура построения обеспечивает непрерывный (без пропусков) ввод оцифрованных данных в буфер памяти центрального процессора и последующую обработку данных программой пользователя. Признаком накопления данных может служить счетчик прерываний, который можно получить при помощи функции ZGetFlag(), или указатель процесса накопления в буфере, который можно получить при помощи функции **ZGetPointerADC()** (ZGetPointerDAC()). Одномоментно оцифрованные данные, поступающие от различных каналов аналого-цифрового преобразователя, находятся в одном буфере накопления последовательно друг за другом по мере возрастания номера канала. Например, выбраны каналы для ввода 1, 3, 5, 6, 7. Тогда данные АЦП будуг расположены в памяти в следующем порядке (см. табл. 1)

| индекс буфера накопления | номер канала | номер кадра |
|--------------------------|--------------|-------------|
| 0                        | 1            | 0           |
| 1                        | 3            | 0           |
| 2                        | 5            | 0           |
| 3                        | 6            | 0           |
| 4                        | 7            | 0           |
| 5                        | 1            | 1           |
| 6                        | 3            | 1           |
| 7                        | 5            | 1           |
| 8                        | 6            | 1           |
| 9                        | 7            | 1           |
| 10                       | 1            | 2           |
| 11                       | 3            | 2           |
| 12                       | 5            | 2           |
| 13                       | 6            | 2           |

Таблица 1.

| 14 | 7 | 2 |
|----|---|---|
|----|---|---|

Установка режима внешней подкачки данных или внутренней генерации сигналов ЦАП

#### *ZSetExtCycleDAC* - установление режима работы ЦАП.

#### long **ZSetExtCycleDAC** (long typeDevice, long numberDSP, long enable)

Цифроаналоговый преобразователь может функционировать в двух режимах:

Цифроаналоговый преобразователь может функционировать в двух режимах:

- в режиме генерации сигналов из внутренней памяти сигнального процессора. В этом случае основным достоинством является то, что не требуется каждый раз пересылать данные в сигнальный процессор и не используются ресурсы центрального процессора. Ограничением является размер буфера для циклической или однократной генерации сигнала. Этот буфер ограничен памятью сигнального процессора и его размер можно узнать с помощью функции ZGetMaxInterruptDAC() (Размер буфера равен удвоенному размеру порции данных за прерывание).
- в режиме генерации сигналов из памяти центрального процессора. В этом режиме используются ресурсы центрального компьютера. 1-ый случай: используется модуль KADSP/PCI и к нему подключены АЦП и ЦАП, при этом модуль АЦП подключен к ведущему сигнальному процессору (с четным номером) и модуль ЦАП – к ведомому процессору (с нечетным номером). В этом случае для корректной работы модуля ЦАП размеры буферов прерываний и частоты дискретизации модулей АЦП и ЦАП должны быть связаны следующим соотношением:

Size\_in\_ADC Number\_of \_channel\_ADC Freq\_sample\_ADC Size\_in\_DAC Freq\_sample\_DAC Number\_of\_channel\_DAC

где Size\_in\_ADC - размер буфера прерывания для АЦП, Size\_in\_DAC - размер буфера прерывания для ЦАП, Number\_of\_channel\_ADC - количество включенных каналов АЦП, Number\_of\_channel\_DAC - количество включенных каналов ЦАП, Freq\_sample\_ADC - частота дискретизации модуля АЦП. Freq\_sample\_DAC - частота дискретизации модуля АЦП. 2-ой случай: используется модуль KADSP/PCI и к нему подключены два АЦП. В этом случае для корректной работы модулей АЦП размеры буферов прерываний и частоты дискретизации модулей должны быть связаны аналогичным соотношением. 3-ий случай: используются контроллеры USB. В этом случае размер буфера прерывания либо жестко задан, либо кратен объему полезных данных в одном пакете USB. Потоки данных АЦП и ЦАП являются независимыми и обрабатываются параллельно. Поэтому следить за соотношением кол-ва включенных каналов частот дискретизации и размеров пакетов прерываний для этих типов устройств не нужно.

Параметры:

*typeDevice* – тип устройства. *numberDSP* – номер сигнального процессора (значение от 0 до 136), *enable* – параметр для выбора режима работы ЦАП 0 – режим генерации сигнала из внутренней памяти сигнального процессора, не 0 – режим генерации сигнала из памяти центрального процессора.

#### Возвращаемое значение (код ошибки):

0 – нормальное выполнение функции,
0x0100 – *питberDSP* задан неправильно,
0x0800 – ошибка открытия драйвера,
0xFF00 – для данного типа устройства функция не поддерживается.

Функция меняет признак modify в драйвере.

Опрос максимального размера буфера в ЦАП в DSP

# *ZGetMaxSizeBufferDSPDAC* - опрашивает максимальный размер буфера в ЦАП в DSP

long **ZGetMaxSizeBufferDSPDAC** (long typeDevice, long numberDSP, long \*size)

## Параметры:

*typeDevice* – тип устройства. *numberDSP* – номер сигнального процессора (значение от 0 до 136), *size* – размер буфера ЦАП в DSP.

Возвращаемое значение:

0 – нормальное выполнение функции,
0x0100 – *питberDSP* задан неправильно,
0x0800 – ошибка открытия драйвера,
0xFF00 – для данного типа устройства функция не поддерживается.

Функция не меняет признак *modify* в драйвере.

## Опрос размера буфера в ЦАП в DSP

## ZGetSizeBufferDSPDAC - опрашивает размер буфера в ЦАП в DSP

long **ZGetSizeBufferDSPDAC** (long typeDevice, long numberDSP, long \*size)

Параметры:

*typeDevice* – тип устройства. *numberDSP* – номер сигнального процессора (значение от 0 до 136), *size* – размер буфера ЦАП в DSP,

Возвращаемое значение:

0 – нормальное выполнение функции, 0x0100 – *numberDSP* задан неправильно, 0x0800 – ошибка открытия драйвера, 0xFF00 – для данного типа устройства функция не поддерживается. Функция не меняет признак *modify* в драйвере.

Установить размер буфера в ЦАП в DSP

## ZSetSizeBufferDSPDAC - устанавливает размер буфера в ЦАП в DSP

long **ZSetSizeBufferDSPDAC** (long typeDevice, long numberDSP, long size)

#### Параметры:

*typeDevice* – тип устройства. *numberDSP* – номер сигнального процессора (значение от 0 до 136), *size* – размер буфера ЦАП в DSP.

Возвращаемое значение:

0 – нормальное выполнение функции, 0x0100 – *numberDSP* задан неправильно, 0x0800 – ошибка открытия драйвера, 0xFF00 – для данного типа устройства функция не поддерживается.

Функция меняет признак *modify* в драйвере.

Опрос размера буфера для перекачки данных АЦП/ЦАП

*ZGetInterruptADC* - опрос размера буфера для перекачки данных за одно прерывание АЦП.

*ZGetInterruptDAC* - опрос размера буфера для перекачки данных за одно прерывание ЦАП.

long **ZGetInterruptADC** (long typeDevice, long numberDSP, long \* size) long **ZGetInterruptDAC** (long typeDevice, long numberDSP, long \* size)

Параметры:

*typeDevice* – тип устройства. *numberDSP* – номер сигнального процессора (значение от 0 до 136), *size* – размер буфера для перекачки данных за одно прерывание.

#### Возвращаемое значение:

0 – нормальное выполнение функции, 0x0002 – функция и режим работы DSP несовместимы (ADC – DAC), 0x0100 – *numberDSP* задан неправильно, 0x0800 – ошибка открытия драйвера, 0xFF00 – для данного типа устройства функция не поддерживается.

Функция не меняет признак *modify* в драйвере.

Опрос максимального размера буфера для перекачки данных АЦП/ЦАП

*ZGetMaxInterruptADC* - опрос размера буфера для перекачки данных за одно прерывание АЦП.

*ZGetMaxInterruptDAC* - опрос размера буфера для перекачки данных за одно прерывание ЦАП.

long **ZGetMaxInterruptADC** (long typeDevice, long numberDSP, long \* size) long **ZGetMaxInterruptDAC** (long typeDevice, long numberDSP, long \* size)

Параметры:

*typeDevice* – тип устройства. *numberDSP* – номер сигнального процессора (значение от 0 до 136), *size* – размер буфера для перекачки данных за одно прерывание.

Возвращаемое значение:

0 – нормальное выполнение функции, 0x0100 – *numberDSP* задан неправильно, 0x0800 – ошибка открытия драйвера, 0xFF00 – для данного типа устройства функция не поддерживается.

Функция не меняет признак *modify* в драйвере.

Установка размера буфера для перекачки данных АЦП/ЦАП

*ZSetInterruptADC* - установление размера буфера памяти сигнального процессора для перекачки данных из памяти сигнального процессора в память компьютера во время каждого прерывания АЩП.

*ZSetInterruptDAC* - установление размера буфера памяти сигнального процессора для перекачки данных из памяти сигнального процессора в память компьютера во время каждого прерывания ЦАП.

long **ZSetInterruptADC** (long typeDevice, long numberDSP, long size)

## long **ZSetInterruptDAC** (long typeDevice, long numberDSP, long size)

Размер *size* не может превышать значения максимального размера. Чем меныше размер буфера, тем меньше время запаздывания от оцифровки данных до обработки данных центральным процессором и меньше время реакции в системах реального времени с обратной связью, но при этом возрастают требования к ресурсам компьютера для обработки прерываний.

Для удобства обработки оцифрованных сигналов размер буфера рекомендуется делать кратным количеству включенных каналов, например 256\*numberChannel.

## Параметры:

typeDevice – тип устройства.

*numberDSP* – номер сигнального процессора (значение от 0 до 136),

*size* – размер буфера для перекачки данных, значение задается в словах (отсчетах АЦП/ЦАП).

Возвращаемое значение:

0 – нормальное выполнение функции,
0x0002 – функция и режим работы DSP несовместимы (ADC – DAC),
0x0100 – numberDSP задан неправильно,
0x0800 – ошибка открытия драйвера,
0xFF00 – для данного типа устройства функция не поддерживается.

Функция меняет признак modify в драйвере.

## Примечание по поводу функции ZSetInterruptADC, то есть по размеру прерывания:

Под прерыванием понимается обновление указателя PointerADC (например, время в программе ZetServer обновляется при изменении этого указателя). Размер прерывания SizeInterrupt определяет, через сколько полученных 16-битных слов (отсчетов) оно возникает.Размер прерывания определяется автоматически по формуле:

SizeInterruptADC = SizePacketADC \* QuantityPacketsADC, где SizePacketADC — это количество слов, передаваемых в одном пакете USB, a QuantityPacketsADC — это количество пакетов USB, передаваемых за одно прерывание.

Чтобы изменить размер прерывания, нужно менять именно эти два параметра.Функция ZSetInterruptADC ничего не изменяет и считается устаревшей.Размер пакета меняется функцией ZSetSizePacketADC (от 1 до ZGetMaxSizePacketADC, включительно, по умолчанию 252).Количество пакетов меняется функцией ZSetQuantityPacketsADC (от 1 до ZGetMaxQuantityPacketsADC, включительно, по умолчанию 16).Таким образом, размер прерывания по умолчанию:

SizeIterrupt = 252 \* 16 = 4032.

Теперь по поводу выбора оптимального размера. Здесь нас интересует результирующая частота прерываний. Частота возникновения прерываний зависит от размера прерывания и от суммарной частоты дискретизации по включенным каналам. Так, например, при размере прерывания по умолчанию и при включении двух каналов с суммарной частотой 10 кГц, прерывание будет возникать с частотой:

FreqInterrupt = FreqSum / SizeInterrupt = 10000 / 4032 ~ 2.5 раза в сек.

Если сделать размер прерывания очень маленьким, то прерывание будет возникать слишком часто, что отрицательно скажется на производительности операционной системы. Если же сделать его очень большими, то прерывание, наоборот, будет возникать слишком редко (до одного раза в несколько секунд), что сильно снизит время реакции.

Следует также учитывать, функции ZSetSizePacketADC и ZSetQuantityPacketsADC предоставляют низкий уровень управления устройством. Программа ZetServer (с которой работают почти все программы из состава ПО ZETLAB) может попытаться выставить эти параметры автоматически,что может привести к конфликтам в настройках при совместной работе со сторонней программой.

Таким образом, рекомендуем не менять эти параметры, оставив значения по умолчанию. Если же частота прерываний покажется слишком низкой, то можно попробовать снизить значения параметров, но с учетом возможных конфликтов.

В выражении 256\*numberChannel, приведенном в руководстве, множитель 256 указан просто в качестве примера. Что касается кратности количеству включенных каналов, то это замечание относится к параметру SizePacketADC, чтобы в одном пакете USB всегда содержалось одинаковое количество отсчетов по всем каналам. Это требование не является обязательным, но поможет избежать рассихнронизации данных в случае возникновения непредвиденных ошибок, например, при случайной потере USB пакетов.

# Установка размера буфера памяти накопления АЦП/ЦАП

*ZSetBufferSizeADC* - устанавливает размер буфера накопления в памяти процессора АЦП.

*ZSetBufferSizeDAC-* устанавливает размер буфера накопления в памяти процессора ЦАП.

long **ZSetBufferSizeADC** (long typeDevice, long numberDSP, long size) long **ZSetBufferSizeDAC** (long typeDevice, long numberDSP, long size) Размер не может превышать размер буфера драйвера, запрашиваемый при загрузке операционной системы. Накопление в память центрального процессора может быть циклическим или однократным. Метод накопления задается функцией **ZSetCycleSampleADC()** (**ZSetCycleSampleDAC()**). При циклическом накоплении, программа пользователя может отслеживать текущий указатель накопления буфера по функции **ZGetPointerADC()** (**ZGetPointerDAC()**), и определять, сколько новых данных записалось в память после последнего обращения. Для удобства работы размер буфера желательно делать кратным количеству включенных каналов.

Размер буфера в циклическом режиме накопления желательно устанавливать большим, чтобы не возникало эффекта уничтожения предыдущих оцифрованных данных.

Параметры:

*typeDevice* – тип устройства. *numberDSP* – номер сигнального процессора (значение от 0 до 136), *size* – размер буфера в памяти центрального процессора, размер задается в 16разрядных словах.

Возвращаемое значение (код ошибки):

0 – нормальное выполнение функции,
0x0002 – функция и режим работы DSP несовместимы (ADC – DAC),
0x0100 – *питberDSP* задан неправильно,
0x0800 – ошибка открытия драйвера,
0xFF00 – для данного типа устройства функция не поддерживается.

Функция меняет признак *modify* в драйвере.

### Примечание по поводу функции ZSetCycleSampleADC:

Функция однократного накопления данных ZSetCycleSampleADC не поддерживается устройством ZET210.

Отображение буфера памяти накопления АЦП/ЦАП

*ZGetBufferADC* - отображение буфера данных, опрос адреса и размера буфера данных АЦП.

*ZGetBufferDAC* - отображение буфера данных, опрос адреса и размера буфера данных ЦАП.

long **ZGetBufferADC** (long typeDevice, long numberDSP, void \*\*buffer, long \*size) long **ZGetBufferDAC** (long typeDevice, long numberDSP, void \*\*buffer, long \*size)

Буфер расположен в системной области памяти и резервируется драйвером. Это позволяет использовать данные из буфера одновременно нескольким программам. В конце программы необходимо дать команду освобождения буфера ZRemBufferADC() (ZRemBufferDAC()).

Параметры:

*typeDevice* – тип устройства. *numberDSP* – номер сигнального процессора (значение от 0 до 136), *buffer* – адрес буфера в памяти процессора. *size* – размер буфера в памяти центрального процессора в 16-разрядных словах.

Возвращаемое значение (код ошибки):

0 – нормальное выполнение функции,
0x0002 – функция и режим работы DSP несовместимы (ADC – DAC),
0x0100 – *питberDSP* задан неправильно,
0x0800 – ошибка открытия драйвера,
0xFF00 – для данного типа устройства функция не поддерживается.

Функция не меняет признак *modify* в драйвере.

## Освобождение буфера памяти накопления АЦП/ЦАП

*ZRemBufferADC* - освобождает дескрипторы отображения памяти для доступа к буферу данных драйвера АЦП.

*ZRemBufferDAC*- освобождает дескрипторы отображения памяти для доступа к буферу данных драйвера ЦАП.

long **ZRemBufferADC** (long typeDevice, long numberDSP, void \*\*buffer) long **ZRemBufferDAC** (long typeDevice, long numberDSP, void \*\*buffer)

Эта команда подается в конце программы для того, чтобы освободить ресурсы операционной системы. Операционная система может поддерживать открытый доступ для ~ 2000 буферов.

Параметры:

*typeDevice* – тип устройства. *numberDSP* – номер сигнального процессора (значение от 0 до 136), *buffer* – адрес буфера в памяти процессора. Возвращаемое значение (код ошибки):

0 – нормальное выполнение функции,
0x0100 – *питberDSP* задан неправильно,
0x0800 – ошибка открытия драйвера,
0xFF00 – для данного типа устройства функция не поддерживается.

Функция не меняет признак *modify* в драйвере.

Установка циклического или одноразового накопления АЦП/ЦАП

*ZSetCycleSampleADC* - установление циклического или одноразового накопления в буфер данных центрального процессора АЦП.

*ZSetCycleSampleDAC* - установление циклического или одноразового накопления в буфер данных центрального процессора ЦАП.

long **ZSetCycleSampleADC** (long typeDevice, long numberDSP, long enable) long **ZSetCycleSampleDAC** (long typeDevice, long numberDSP, long enable)

Параметры:.

*typeDevice* – тип устройства. *numberDSP* – номер сигнального процессора (значение от 0 до 136), *enable* – тип накопления, 0 – однократное накопление в буфер данных, 1 – циклическое накопление в буфер данных.

Возвращаемое значение:

0 – нормальное выполнение функции,
0x0002 – функция и режим работы DSP несовместимы (ADC – DAC),
0x0100 – *питberDSP* задан неправильно,
0x0800 – ошибка открытия драйвера,
0xFF00 – для данного типа устройства функция не поддерживается.

Функция меняет признак *modify* в драйвере.

## Пересылка последних накопленных данных АЦП

*ZGetLastDataADC* - пересылает последние полученные отсчеты по заданному каналу в буфер данных пользователя АЦП.

long **ZGetLastDataADC** (long typeDevice, long numberDSP, long numberChannel, void \*buffer, long size)

Параметры:

*typeDevice* – тип устройства. *numberDSP* – номер сигнального процессора (значение от 0 до 136), *numberChannel* – номер канала. Нумерация начинается с нуля. *buffer* – адрес зарезервированного буфера в программе пользователя, *size* – размер буфера в памяти центрального процессора (в 16-разрядных словах).

Возвращаемое значение:

0 – нормальное выполнение функции, 0x0002 – функция и режим работы DSP несовместимы (ADC – DAC), 0x0100 – *numberDSP* задан неправильно, 0x0800 – ошибка открытия драйвера, 0xFF00 – для данного типа устройства функция не поддерживается.

Функция не меняет признак modify в драйвере.

# Опрос указателя накопления в буфер данных

*ZGetPointerADC* - опрос указателя накопления в буфер данных центрального процессора АЦП. *ZGetPointerDAC* - опрос указателя накопления в буфер данных центрального процессора ЦАП.

long **ZGetPointerADC** (long typeDevice, long numberDSP, long \*pointer) long **ZGetPointerDAC** (long typeDevice, long numberDSP, long \*pointer)

Параметры:

typeDevice – тип устройства.

numberDSP – номер сигнального процессора (значение от 0 до 136),

*pointer* – адрес указателя следуещего отсчета АЦП/ЦАП (индекс целочисленного массива 16-разрядных слов), может принимать значения от 0 до *size*-1 (размер буфера в памяти центрального процессора минус единица).

Возвращаемое значение:

0 – нормальное выполнение функции,
0x0002 – функция и режим работы DSP несовместимы (ADC – DAC),
0x0100 – *питberDSP* задан неправильно,
0x0800 – ошибка открытия драйвера,
0xFF00 – для данного типа устройства функция не поддерживается.

Функция не меняет признак *modify* в драйвере.

Опрос флага прерываний

*ZGetFlag* - опрашивает флаг прерываний.

long **ZGetFlag** (long typeDevice, long numberDSP, unsigned long \*flag)

Флаг это количество прерываний произошедших после команды *ZStartADC()* Функция необходима для проверки накопления данных. В программе можно организовать периодический опрос флага и при изменении значения флага обрабатывать очередную порцию данных.

Параметры:

*typeDevice* – тип устройства. *numberDSP* – номер сигнального процессора (значение от 0 до 136), *flag* – количество прерываний с начала накопления данных.

Возвращаемое значение:

0 – нормальное выполнение функции,
0x0100 – *питberDSP* задан неправильно,
0x0800 – ошибка открытия драйвера,
0xFF00 – для данного типа устройства функция не поддерживается.

Функция не меняет признак *modify* в драйвере.

## Опрос состояния накопления данных АЦП/ЦАП

*ZGetStartADC* - проверяет состояние сигнального процессора АЦП. *ZGetStartDAC*- проверяет состояние сигнального процессора ЦАП.

long **ZGetStartADC** (long typeDevice, long numberDSP, long \*status) long **ZGetStartDAC** (long typeDevice, long numberDSP, long \*status)

Эта функция полезна при однократном накоплении данных.

Параметры:

*typeDevice* – тип устройства. *numberDSP* – номер сигнального процессора (значение от 0 до 136), status – состояние сигнального процессора. Значение

1 – процесс ввода продолжается,

0 – накопление закончено или процесс ввода не начат.

Возвращаемое значение:

0 – нормальное выполнение функции, 0x0002 – функция и режим работы DSP несовместимы (ADC – DAC), 0x0100 – *numberDSP* задан неправильно, 0x0800 – ошибка открытия драйвера, 0xFF00 – для данного типа устройства функция не поддерживается.

Функция не меняет признак *modify* в драйвере.

## Старт накопления данных АЦП/ЦАП

*ZStartADC* - запускает процесс накопления данных в память буфера накопления данных АЦП.

*ZStartDAC-* запускает процесс накопления данных в память буфера накопления данных ЦАП.

long **ZStartADC** (long typeDevice, long numberDSP) long **ZStartDAC** (long typeDevice, long numberDSP)

Параметры:

*typeDevice* – тип устройства. *numberDSP* – номер сигнального процессора (значение от 0 до 136).

Возвращаемое значение:

0 – нормальное выполнение функции,
0x0002 – функция и режим работы DSP несовместимы (ADC – DAC),
0x0100 – numberDSP задан неправильно,
0x0800 – ошибка открытия драйвера,
0xFF00 – для данного типа устройства функция не поддерживается.

Функция меняет признак modify в драйвере.

# Останов накопления данных АЦП/ЦАП

*ZStopADC* - останавливает процесс накопления данных АЦП. *ZStopDAC* - останавливает процесс накопления данных ЦАП.

long **ZStopADC** (long typeDevice, long numberDSP) long **ZStopDAC** (long typeDevice, long numberDSP)

Параметры:

*typeDevice* – тип устройства. *numberDSP* – номер сигнального процессора (значение от 0 до 136).

Возвращаемое значение:

0 – нормальное выполнение функции,
0x0100 – *питberDSP* задан неправильно,
0x0800 – ошибка открытия драйвера,
0xFF00 – для данного типа устройства функция не поддерживается.

Функция меняет признак *modify* в драйвере.

Определить установленный размер пакета данных DSP АЦП/ЦАП

ZGetSizePacketADC - определяет установленный размер пакета данных

DSP АЦП.

*ZGetSizePacketDAC* - определяет установленный размер пакета данных DSP ЦАП.

long **ZGetSizePacketADC** (long typeDevice, long numberDSP, long \*size) long **ZGetSizePacketDAC** (long typeDevice, long numberDSP, long \*size)

Параметры:

*typeDevice* – тип устройства. *numberDSP* – номер сигнального процессора (значение от 0 до 136). size – размер пакета данных.

Возвращаемое значение:

0 – нормальное выполнение функции,
0x0100 – *питberDSP* задан неправильно,
0x0800 – ошибка открытия драйвера,
0xFF00 – для данного типа устройства функция не поддерживается.

Функция не меняет признак *modify* в драйвере.
Определить максимально возможный размер пакета данных DSP АЦП/ЦАП

*ZGetMaxSizePacketADC* - определяет максимально возможный размер пакета данных DSP АЦП.

*ZGetMaxSizePacketDAC* - определяет максимально возможный размер пакета данных DSP ЦАП.

long **ZGetMaxSizePacketADC**(long typeDevice, long numberDSP, long \*size) long **ZGetMaxSizePacketDAC**(long typeDevice, long numberDSP, long \*size)

Параметры:

*typeDevice* – тип устройства. *numberDSP* – номер сигнального процессора (значение от 0 до 136). size – максимально возможный размер пакета данных.

Возвращаемое значение:

0 – нормальное выполнение функции, 0x0100 – *numberDSP* задан неправильно, 0x0800 – ошибка открытия драйвера, 0xFF00 – для данного типа устройства функция не поддерживается.

Функция не меняет признак *modify* в драйвере.

### Установить размер пакета данных DSP АЦП/ЦАП

*ZSetSizePacketADC* - устанавливает размер пакета данных DSP АЦП. *ZSetSizePacketDAC*- устанавливает размер пакета данных DSP АЦП.

long **ZSetSizePacketADC** (long typeDevice, long numberDSP, long size) long **ZSetSizePacketDAC** (long typeDevice, long numberDSP, long size)

Параметры:

*typeDevice* – тип устройства. *numberDSP* – номер сигнального процессора (значение от 0 до 136). size – размер пакета данных.

Возвращаемое значение:

0 – нормальное выполнение функции, 0x0100 – *numberDSP* задан неправильно, 0x0800 – ошибка открытия драйвера, 0xFF00 – для данного типа устройства функция не поддерживается.

Функция меняет признак *modify* в драйвере.

## Определить установленное количество пакетов за одно прерывание АЦП/ЦАП

 ZGetQuantityPacketsADC
 - определяет
 установленное
 количество

 пакетов за одно прерывание АЦП.
 ZGetQuantityPacketsDAC
 - определяет
 установленное
 количество

 пакетов за одно прерывание ЦАП.
 определяет
 установленное
 количество

long **ZGetQuantityPacketsADC** (long typeDevice, long numberDSP, long \*size) long **ZGetQuantityPacketsDAC** (long typeDevice, long numberDSP, long \*size)

Параметры:

*typeDevice* – тип устройства. *numberDSP* – номер сигнального процессора (значение от 0 до 136). size – количество пакетов данных в одном прерывании.

Возвращаемое значение:

0 – нормальное выполнение функции, 0x0100 – *numberDSP* задан неправильно, 0x0800 – ошибка открытия драйвера, 0xFF00 – для данного типа устройства функция не поддерживается.

Функция не меняет признак *modify* в драйвере.

# Определить максимальное возможное количество пакетов за одно прерывание АЦП/ЦАП

*ZGetMaxQuantityPacketsADC* - определяет максимальное возможное количество пакетов за одно прерывание АЦП. *ZGetMaxQuantityPacketsDAC* - определяет максимальное возможное количество пакетов за одно прерывание ЦАП. long **ZGetMaxQuantityPacketsADC** (long typeDevice, long numberDSP, long \*size) long **ZGetMaxQuantityPacketsDAC** (long typeDevice, long numberDSP, long \*size)

Параметры:

*typeDevice* – тип устройства. *numberDSP* – номер сигнального процессора (значение от 0 до 136). size – максимально возможное количество пакетов данных в одном прерывании.

Возвращаемое значение:

0 – нормальное выполнение функции,
0x0100 – *питberDSP* задан неправильно,
0x0800 – ошибка открытия драйвера,
0xFF00 – для данного типа устройства функция не поддерживается.

Функция не меняет признак *modify* в драйвере.

### Установить количество пакетов за одно прерывание АЦП/ЦАП

*ZSetQuantityPacketsADC* - устанавливает количество пакетов за одно прерывание АЦП.

*ZSetQuantityPacketsDAC* - устанавливает количество пакетов за одно прерывание ЦАП.

long **ZSetQuantityPacketsADC** (long typeDevice, long numberDSP, long size) long **ZSetQuantityPacketsDAC** (long typeDevice, long numberDSP, long size)

Параметры:

*typeDevice* – тип устройства. *numberDSP* – номер сигнального процессора (значение от 0 до 136). size – количество пакетов данных в одном прерывании.

Возвращаемое значение:

0 – нормальное выполнение функции,
0x0100 – *питberDSP* задан неправильно,
0x0800 – ошибка открытия драйвера,
0xFF00 – для данного типа устройства функция не поддерживается.

Функция меняет признак *modify* в драйвере.

# 1.13.Управление модулем НСР

## Опрос поддержки и подключения модуля НСР

*ZFindHCPADC* - опрашивает поддерживается ли модуль HCP для питания датчиков стандарта ICP.

long **ZFindHCPADC** (long typeDevice, long numberDSP, long \*present)

Параметры:

*typeDevice* – тип устройства. *numberDSP* – номер сигнального процессора (значение от 0 до 136), *present* – подключен ли модуль НСР. Значение 1 – модуль НСР подключен и им можно управлять, 0 – модуль НСР не найден.

Возвращаемое значение:

0 – нормальное выполнение функции,
 0x0002 – функция и режим работы DSP несовместимы (ADC – DAC),
 0x0100 – numberDSP задан неправильно,
 0x0800 – ошибка открытия драйвера,
 0xFF00 – для данного типа устройства функция не поддерживается (не поддерживается HCP).

Функция не меняет признак *modify* в драйвере.

Опрос режима работы заданного канала модуля НСР

*ZGetHCPADC* - опрашивает, включено ли питание постоянным током по заданному каналу модуля HCP.

long **ZGetHCPADC** (long typeDevice, long numberDSP, long numberChannel long \*enable)

Параметры:

typeDevice – тип устройства.

*numberDSP* – номер сигнального процессора (значение от 0 до 136), *numberChannel* – номер канала, нумерация начинается с 0 (например, 0,1,2,3 и

т.д.).

enable – режим работы модуля НСР для заданного канала. Значение

1 – питание по заданному каналу модуля НСР включено,

0 – питание по заданному каналу модуля НСР выключено.

Возвращаемое значение (код ошибки):

0 – нормальное выполнение функции,
0x0002 – функция и режим работы DSP несовместимы (ADC – DAC),
0x0100 – *пиmberDSP* задан неправильно,
0x0800 – ошибка открытия драйвера,
0xFF00 – для данного типа устройства функция не поддерживается (не поддерживается HCP).

\_\_\_\_\_

Функция не меняет признак *modify* в драйвере.

## Установка режима работы заданного канала модуля НСР

*ZSetHCPADC* - включает/выключает питание постоянным током по заданному каналу модуля НСР.

long **ZSetHCPADC** (long typeDevice, long numberDSP, long numberChannel, long enable)

Параметры:

*typeDevice* – тип устройства. *numberDSP* – номер сигнального процессора (значение от 0 до 136), *numberChannel* – номер канала, нумерация начинается с 0 (например, 0,1,2,3 и

т.д.).

*enable* – установка режима работы модуля НСР для заданного канала. Значение 1 – включить питание по заданному каналу модуля НСР,

0 – выключить питание по заданному каналу модуля НСР.

Возвращаемое значение:

0 – нормальное выполнение функции, 0x0002 – функция и режим работы DSP несовместимы (ADC – DAC), 0x0100 – *numberDSP* задан неправильно, 0x0800 – ошибка открытия драйвера, 0xFF00 – для данного типа устройства функция не поддерживается (не поддерживается HCP).

Функция меняет признак *modify* в драйвере.

1.14.Управление цифровым портом (вход-выход)

## Опрос маски выходов цифрового порта

*ZGetDigOutEnable* - опрашивает битовую маску разрешения работы на выход входов-выходов цифрового порта.

long **ZGetDigOutEnable** (long typeDevice, long numberDSP, unsigned long \*digitalOutEnableMask)

Параметры:

*typeDevice* – тип устройства. *numberDSP* – номер сигнального процессора (значение от 0 до 136), *digitalOutEnableMask* – маска выходов цифрового порта. 1 – разрешение работы в качестве выхода, 0 – работа в качестве входа.

Возвращаемое значение:

0 – нормальное выполнение функции,
0x0100 – *питberDSP* задан неправильно,
0x0800 – ошибка открытия драйвера,
0xFF00 – для данного типа устройства функция не поддерживается.

Функция не меняет признак *modify* в драйвере.

Опрос количества линий цифрового порта

*ZGetQuantityChannelDigPort* - опрашивает количество линий цифрового порта.

long **ZGetQuantityChannelDigPort** (long typeDevice, long numberDSP, long \*quantityChannel)

Параметры:

*typeDevice* – тип устройства. *numberDSP* – номер сигнального процессора (значение от 0 до 136), quantityChannel - максимальное количество каналов модуля АЦП/ЦАП.

Возвращаемое значение:

0 – нормальное выполнение функции,
0x0100 – *питberDSP* задан неправильно,
0x0800 – ошибка открытия драйвера,
0xFF00 – для данного типа устройства функция не поддерживается.

Функция не меняет признак *modify* в драйвере.

Установка маски выходов цифрового порта

*ZSetDigOutEnable* - устанавливает входы-выходы цифрового порта в режим входа согласно битовой маске.

long **ZSetDigOutEnable** (long typeDevice, long numberDSP, unsigned long digitalOutEnableMask)

Параметры:

*typeDevice* – тип устройства. *numberDSP* – номер сигнального процессора (значение от 0 до 136), *digitalOutEnableMask* – маска выходов цифрового порта. 1 – разрешение работы в качестве выхода, 0 – работа в качестве входа.

Возвращаемое значение:

0 – нормальное выполнение функции,
0x0100 – *питberDSP* задан неправильно,
0x0800 – ошибка открытия драйвера,
0xFF00 – для данного типа устройства функция не поддерживается.

Функция меняет признак *modify* в драйвере.

Чтение данных с входов цифрового порта

**ZGetDigInput** - производит чтение цифрового порта.

long **ZGetDigInput** (long typeDevice, long numberDSP, unsigned long \*digitalInput)

Параметры:

*typeDevice* – тип устройства. *numberDSP* – номер сигнального процессора (значение от 0 до 136), *digitalInput* – данные цифрового порта.

Возвращаемое значение:

0 – нормальное выполнение функции,
0x0100 – *питberDSP* задан неправильно,
0x0800 – ошибка открытия драйвера,
0xFF00 – для данного типа устройства функция не поддерживается.

Функция не меняет признак *modify* в драйвере.

Чтение данных, выдаваемых на выходы цифрового порта

*ZGetDigOutput* - считывает данные, которые выдаются на выходы цифрового порта.

long **ZGetDigOutput** (long typeDevice, long numberDSP, unsigned long \*digitalOutput)

Параметры:

*typeDevice* – тип устройства. *numberDSP* – номер сигнального процессора (значение от 0 до 136), *digitalOutput* – данные, выдаваемые в цифровой порт.

Возвращаемое значение (код ошибки):

0 – нормальное выполнение функции,
0x0100 – *питberDSP* задан неправильно,
0x0800 – ошибка открытия драйвера,
0xFF00 – для данного типа устройства функция не поддерживается.

Функция не меняет признак *modify* в драйвере.

Запись данных в цифровой порт

*ZSetDigOutput* - записывает данные по выходам цифрового порта.

long **ZSetDigOutput** (long typeDevice, long numberDSP, unsigned long digitalOutput)

Параметры:

*typeDevice* – тип устройства. *numberDSP* – номер сигнального процессора (значение от 0 до 136), *digitalOutput* – данные, выдаваемые в цифровой порт.

Возвращаемое значение:

0 – нормальное выполнение функции,
0x0100 – *питberDSP* задан неправильно,
0x0800 – ошибка открытия драйвера,
0xFF00 – для данного типа устройства функция не поддерживается.

Функция меняет признак modify в драйвере.

Установить вывод цифрового порта в «1», без изменения состояния других выводов

*ZSetBitDigOutput* -устанавливает вывод цифрового порта в «1», без изменения состояния других выводов.

long **ZSetBitDigOutput** (long typeDevice, long numberDSP, long numberOfBit)

Параметры:

*typeDevice* – тип устройства. *numberDSP* – номер сигнального процессора (значение от 0 до 136), numberOfBit – устанвливается от 0 до максимальное количество каналов модуля АЦП/ЦАП-1.

Возвращаемое значение:

0 – нормальное выполнение функции,
0x0100 – *питberDSP* задан неправильно,
0x0800 – ошибка открытия драйвера,
0xFF00 – для данного типа устройства функция не поддерживается.

Функция меняет признак *modify* в драйвере.

# Установить маску выводов цифрового порта в «1», без изменения состояния других выводов

*ZSetBitMaskDigOutput* -устанавливает маску выводов цифрового порта в «1», без изменения состояния других выводов.

long **ZSetBitMaskDigOutput** (long typeDevice, long numberDSP, unsigned long maskOfBits)

## Параметры:

*typeDevice* – тип устройства. *numberDSP* – номер сигнального процессора (значение от 0 до 136), *maskOfBits* – битовая маска, указывающая выводы, которые будут установлены в «1»

Возвращаемое значение:

0 – нормальное выполнение функции,
0x0100 – *питberDSP* задан неправильно,
0x0800 – ошибка открытия драйвера,
0xFF00 – для данного типа устройства функция не поддерживается.

Функция меняет признак modify в драйвере.

Установить вывод цифрового порта в «0», без изменения состояния других выводов

*ZClrBitDigOutput* - устанавливает вывод цифрового порта в «0», без изменения состояния других выводов.

long **ZCIrBitDigOutput** (long typeDevice, long numberDSP, long numberOfBit)

Параметры:

*typeDevice* – тип устройства. *numberDSP* – номер сигнального процессора (значение от 0 до 136), numberOfBit – номер вывода, который будет сброшен в «0».

Возвращаемое значение:

0 – нормальное выполнение функции, 0x0100 – *numberDSP* задан неправильно, 0x0800 – ошибка открытия драйвера, 0xFF00 – для данного типа устройства функция не поддерживается.

Функция меняет признак *modify* в драйвере.

Установить маску выводов цифрового порта в «0», без изменения состояния других выводов

*ZClrBitMaskDigOutput* - устанавливает маску выводов цифрового порта в «0», без изменения состояния других выводов.

long **ZCIrBitMaskDigOutput** (long typeDevice, long numberDSP, unsigned long maskOfBits)

Параметры:

*typeDevice* – тип устройства. *numberDSP* – номер сигнального процессора (значение от 0 до 136), *maskOfBits* – битовая маска, указывающая выводы, которые будут установлены в

«0»

Возвращаемое значение:

0 – нормальное выполнение функции,
0x0100 – *питberDSP* задан неправильно,
0x0800 – ошибка открытия драйвера,
0xFF00 – для данного типа устройства функция не поддерживается.

Функция меняет признак modify в драйвере.

Опрос режим потокового ввода-вывода

ZGetDigitalMode - опрашивает режим потокового ввода-вывода.

long **ZGetDigitalMode** (long typeDevice, long numberDSP, long \*mode)

Параметры:

*typeDevice* – тип устройства. *numberDSP* – номер сигнального процессора (значение от 0 до 136), *mode* – получает; mode=0 - аналоговый порт,

| mode=1 - цифрового порт,         |                              |
|----------------------------------|------------------------------|
| mode=2 – UART, где               | // +0x04 -                   |
| Инвертированный UART             |                              |
|                                  | // <del>+</del> 0x08 - 9 бит |
| UART                             |                              |
|                                  | // +0x10 - 2                 |
| стоп-бита UART (не исп.)         |                              |
|                                  | // +0x20 -                   |
| контроль четности UART (не исп.) |                              |
|                                  | // +0x40 - IrDA              |
| UART (не исп.)                   |                              |
| Возврашаемое значение:           |                              |

0 – нормальное выполнение функции,
0x0100 – *питberDSP* задан неправильно,
0x0800 – ошибка открытия драйвера,
0xFF00 – для данного типа устройства функция не поддерживается.

Функция не меняет признак *modify* в драйвере.

## Переключить режим потокового ввода-вывода

*ZSetDigitalMode* - переключает режим потокового ввода.

long **ZSetDigitalMode** (long typeDevice, long numberDSP, long mode)

Параметры:

| <i>typeDevice</i> – тип устройства.<br><i>numberDSP</i> – номер сигнального процессора (значение от 0 до<br>mode – получает: | 136),              |
|----------------------------------------------------------------------------------------------------|--------------------|
| mode=0 - аналоговый порт                                                                                                    |                    |
| mode=1 - цифрового порт,                                                                                                    |                    |
| mode=2 – UART, где                                                                                                    | // +0x04 -         |
| Инвертированный UART                                                                                                    |                    |
|                                                                                                    | // +0х08 - 9 бит   |
| UART                                                                                                    |                    |
|                                                                                                    | // +0х10 - 2 стоп- |
| бита UART (не исп.)                                                                                                    |                    |
|                                                                                                    | // +0x20 -         |
| контроль четности UART (не исп.)                                                                                             |                    |
|                                                                                                    | // +0x40 - IrDA    |
| UART (не исп.)                                                                                                    |                    |
| Возвращаемое значение:                                                                                                    |                    |

0 – нормальное выполнение функции,

0x0100 – *numberDSP* задан неправильно, 0x0800 – ошибка открытия драйвера, 0xFF00 – для данного типа устройства функция не поддерживается.

Функция меняет признак *modify* в драйвере.

Установить линию цифрового порта на выход

*ZSetBitDigOutEnable* - устанавливает линию цифрового порта на выход (без изменения состояния других линий, numberOfBit = 0..quantityChannel-1)

long **ZSetBitDigOutEnable** (long typeDevice, long numberDSP, long numberOfBit)

Параметры:

*typeDevice* – тип устройства. *numberDSP* – номер сигнального процессора (значение от 0 до 136), *numberOfBit* - устанвливается от 0 до максимальное количество каналов модуля АЦП/ЦАП-1.

Возвращаемое значение:

0 – нормальное выполнение функции, 0x0100 – *numberDSP* задан неправильно, 0x0800 – ошибка открытия драйвера, 0xFF00 – для данного типа устройства функция не поддерживается.

Функция меняет признак modify в драйвере.

Установить маску линий цифрового порта на выход

*ZSetBitMaskDigOutEnable* - устанавливает маску линий цифрового порта на выход (без изменения состояния других линий).

long **ZSetBitMaskDigOutEnable** (long typeDevice, long numberDSP, unsigned long maskOfBits)

Параметры:

*typeDevice* – тип устройства. *numberDSP* – номер сигнального процессора (значение от 0 до 136), *maskOfBits* – битовая маска выводов, которые будут направлены на выход, Возвращаемое значение:

0 – нормальное выполнение функции,
0x0100 – *питberDSP* задан неправильно,
0x0800 – ошибка открытия драйвера,
0xFF00 – для данного типа устройства функция не поддерживается.

Функция меняет признак *modify* в драйвере.

Установить линию цифрового порта на вход

*ZClrBitDigOutEnable* - устанавливает линию цифрового порта на вход (без изменения состояния других линий, numberOfBit = 0..quantityChannel-1)

long **ZCIrBitDigOutEnable** (long typeDevice, long numberDSP, long numberOfBit)

Параметры:

*typeDevice* – тип устройства. *numberDSP* – номер сигнального процессора (значение от 0 до 136), *numberOfBit* - устанвливается от 0 до максимальное количество каналов модуля АЦП/ЦАП-1.

Возвращаемое значение:

0 – нормальное выполнение функции, 0x0100 – *numberDSP* задан неправильно, 0x0800 – ошибка открытия драйвера, 0xFF00 – для данного типа устройства функция не поддерживается.

Функция меняет признак *modify* в драйвере.

Установить маску линий цифрового порта на вход

*ZCIrBitMaskDigOutEnable* - устанавливает маску линий цифрового порта на выход (без изменения состояния других линий).

long **ZCIrBitMaskDigOutEnable** (long typeDevice, long numberDSP, unsigned long maskOfBits)

#### Параметры:

*typeDevice* – тип устройства. *numberDSP* – номер сигнального процессора (значение от 0 до 136), *maskOfBits* – битовая маска выводов, которые будут направлены на вход,

#### Возвращаемое значение:

0 – нормальное выполнение функции,
0x0100 – *питberDSP* задан неправильно,
0x0800 – ошибка открытия драйвера,
0xFF00 – для данного типа устройства функция не поддерживается.

Функция меняет признак modify в драйвере.

# 1.15.Управление устройством через Ethernet

## Опрос IP-адреса по Ethernet

ZnetPing - опрашивает IP-адрес подключения по Ethernet.

long **ZnetPing** (char \*strIP, long \*Timeout)

Параметры:

*strIP* – строка, содержащая IP-адрес устройства (например, «192.168.0.100»). *Timeout* – время ожидания ответа, мс.

#### Возвращаемое значение:

0 – нормальное выполнение функции,
0x0002 – функция и режим работы DSP несовместимы (ADC – DAC),
0x0100 – *питberDSP* задан неправильно,
0x0800 – ошибка открытия драйвера,
0xFF00 – для данного типа устройства функция не поддерживается.

Функция не меняет признак *modify* в драйвере.

## Подключиться с устройством по Ethernet

ZnetOpen - подключает устройство по Ethernet.typeDevice – тип

устройства.

long **ZnetOpen** (long typeDevice, long numberDSP, long OpenTimeout, long CommandTimeout, char \*AddressIP, long PortIP)

#### Параметры:

numberDSP – номер сигнального процессора (значение от 0 до 136), OpenTimeout – время ожидания подключения, мс (обычно от 10000 до 60000). CommandTimeout – время ожидания выполнения команды, мс (обычно 10000). AddressIP – строка, содержащая IP-адрес устройства (например, «192.168.0.100»). PortIP – номер порта (например, 1808).

Возвращаемое значение:

0 – нормальное выполнение функции,
0x0002 – функция и режим работы DSP несовместимы (ADC – DAC),
0x0100 – *питberDSP* задан неправильно,
0x0800 – ошибка открытия драйвера,
0xFF00 – для данного типа устройства функция не поддерживается.

Функция не меняет признак *modify* в драйвере.

Отключиться от устройства по Ethernet

## ZnetClose - отключает устройство от Ethernet.

long **ZnetClose** (long typeDevice, long numberDSP, long Timeout)

Параметры:

*typeDevice* – тип устройства. *numberDSP* – номер сигнального процессора (значение от 0 до 136), *Timeout* – время ожидания ответа, мс.

Возвращаемое значение:

0 – нормальное выполнение функции,
0x0002 – функция и режим работы DSP несовместимы (ADC – DAC),
0x0100 – *питberDSP* задан неправильно,
0x0800 – ошибка открытия драйвера,
0xFF00 – для данного типа устройства функция не поддерживается.

Функция не меняет признак *modify* в драйвере.

Опрос на установление соединения с устройством через Ethernet

*ZnetGetReady* - осуществляет опрос установления соединения с устройством через Ethernet.

long **ZnetGetReady** (long typeDevice, long numberDSP)

Параметры:

*typeDevice* – тип устройства. *numberDSP* – номер сигнального процессора (значение от 0 до 136).

Возвращаемое значение:

0 – нормальное выполнение функции,
0x0002 – функция и режим работы DSP несовместимы (ADC – DAC),
0x0100 – numberDSP задан неправильно,
0x0800 – ошибка открытия драйвера,
0xFF00 – для данного типа устройства функция не поддерживается.

Функция не меняет признак *modify* в драйвере.

Опрос на установление соединения с устройством через Ethernet с опросом IP-адреса

*ZnetGetReadyExt* - опрашивает установление соединения с устройством через Ethernet с опросом IP-адреса.

long **ZnetGetReadyExt** (long typeDevice, long numberDSP, char \*AddressIP, long \*PortIP)

Параметры:

*typeDevice* – тип устройства. *numberDSP* – номер сигнального процессора (значение от 0 до 136), *AddressIP* – строка, содержащая IP-адрес устройства (например, «192.168.0.100»). *PortIP* – номер порта (например, 1808).

Возвращаемое значение:

0 – нормальное выполнение функции, 0x0002 – функция и режим работы DSP несовместимы (ADC – DAC), 0x0100 – *numberDSP* задан неправильно, 0х0800 – ошибка открытия драйвера,

0xFF00 – для данного типа устройства функция не поддерживается.

Функция не меняет признак *modify* в драйвере.

1.16.Управление настройками TCP/IP

# Прочитать настройки Ethernet устройства для TCP/IP из ПЗУ

**ZReadSettingsEthernet** - читает настройки Ethernet устройства для ТСР/ІР из ПЗУ.

| long  | ZReadSettingsEthernet(long | typeDevice, | long | numberDSP,     | unsigned     | char   |
|-------|----------------------------|-------------|------|----------------|--------------|--------|
| *sou  | rceIPAdr,                  |             | _    |                | -            |        |
|       |                            |             |      | unsigned sho   | ort *sourcel | Port0, |
| unsig | gned char *subnetMask,     |             |      |                |              |        |
|       |                            |             |      | unsigned cha   | r *gatewayl  | 'PAdr, |
| unsig | gned char *sourceMACAdr,   |             |      |                |              |        |
|       |                            |             |      | unsigned char  | *duplex, uns | signed |
| char  | *speed100Mb,               |             |      |                |              |        |
|       |                            |             |      | unsigned short | *TimeoutW    | DOG,   |
| unsig | gned short *Reserved)      |             |      |                |              |        |

Параметры:

typeDevice – тип устройства. *number*DSP – номер сигнального процессора (значение от 0 до 136), sourceIPAdr – IP-адрес устройства, четыре байта (например, для адреса 192.168.0.100 байты будут иметь значения 100, 0, 168, 192). sourcePort0 – номер порта (например, 1808). subnetMask – маска подсети, четыре байта (например, 0, 255, 255, 255). gatewayIPAdr – IP-адрес сетевого шлюза, четыре байта (например, 1, 0, 168, 192). sourceMACAdr – MAC-адрес устройства, шесть байтов. *duplex* – полный дуплекс (1) или полудуплекс (0) (обычно 1). *speed100Mb* – скорость: 100 Мбит/сек (1) или 10 Мбит/сек (0) (обычно 1). *TimeoutWDOG* – время ожидания команд от пользователя, сек (устройство будет автоматически перезагружено, если в течение указанного времени от пользователя или компьютера не придет ни одна команда).

Reserved – зарезервировано (значение 0).

Возвращаемое значение:

0 – нормальное выполнение функции, 0x0002 – функция и режим работы DSP несовместимы (ADC – DAC), 0x0100 – *numberDSP* задан неправильно, 0x0800 – ошибка открытия драйвера, 0xFF00 – для данного типа устройства функция не поддерживается.

Функция не меняет признак *modify* в драйвере.

# Сохранить настройки Ethernet устройства для TCP/IP в ПЗУ

*ZSaveSettingsEthernet* - сохраняет настройки Ethernet устройства для ТСР/IР из ПЗУ.

long **ZSaveSettingsEthernet**(long typeDevice, long numberDSP, unsigned char \*sourceIPAdr, unsigned char \*subnetMask, unsigned char \*sourceMACAdr, char \*speed100Mb, unsigned short Reserved)

C

Параметры:

typeDevice – тип устройства.
numberDSP – номер сигнального процессора (значение от 0 до 136), sourceIPAdr – IP-адрес устройства, четыре байта (например, для адреса
192.168.0.100 байты будут иметь значения 100, 0, 168, 192).
sourcePort0 – номер порта (например, 1808).
subnetMask – маска подсети, четыре байта (например, 0, 255, 255, 255).
gatewayIPAdr – IP-адрес сетевого шлюза, четыре байта (например, 1, 0, 168, 192).
sourceMACAdr – MAC-адрес устройства, шесть байтов.
duplex – полный дуплекс (1) или полудуплекс (0) (обычно 1).
speed100Mb – скорость: 100 Мбит/сек (1) или 10 Мбит/сек (0) (обычно 1).
TimeoutWDOG – время ожидания команд от пользователя, сек (устройство будет
автоматически перезагружено, если в течение указанного времени от пользователя или
компьютера не придет ни одна команда).
Reserved – зарезервировано (значение 0).

Возвращаемое значение:

0 – нормальное выполнение функции, 0x0002 – функция и режим работы DSP несовместимы (ADC – DAC), 0x0100 – *numberDSP* задан неправильно, 0x0800 – ошибка открытия драйвера, 0xFF00 – для данного типа устройства функция не поддерживается.

Функция меняет признак modify в драйвере.

## 1.17. Управление настройками РТР

## Прочитать настройки РТР из ПЗУ

#### ZReadSettingsPTP - читает настройки РТР из ПЗУ.

long ZReadSettingsPTP(long typeDevice, long numberDSP,

unsigned char \*enableMaster, unsigned char

\*enableSlave, unsigned char \*domain,

unsigned char \*absolutePriority, unsigned

*char \*relativePriority)* Параметры:

*typeDevice* – тип устройства.

numberDSP – номер сигнального процессора (значение от 0 до 136),

*enableMaster* – разрешать устройству выполнять роль мастера синхронизации (1) или не разрешать (0). Выбор мастера синхронизации осуществляется путем сравнения их характеристик и расставленных приоритетов (см. *absolutePriority* и *relativePriority*).

*enableSlave* – разрешать устройству выполнять роль ведомого (1) или не разрешать (0). Если оба параметра *enableMaster* и *enableSlave* будет иметь значение 0, то модуль синхронизации по PTP будет отключен.

*domain* – номер логической подсети (от 0 до 127). В одной сети Ethernet может быть одновременно задействовано несколько логических подсетей, не связанных друг с другом, в каждой будет свой мастер синхронизации.

*absolutePriority* – абсолютный приоритет устройства при выборе мастера синхронизации (от 0 до 255). Мастером будет выбрано устройство с наименьшим значением.

*relativePriority* – относительный приоритет при выборе мастера синхронизации (от 0 до 255). Если у двух устройств, претендующих на роль мастера синхронизации, окажутся одинаковыми значения абсолютного приоритета и характеристики (качество синхронизации, источник времени и т.д.), то будет выбрано устройство, у которого значение относительного приоритет меньше. Если же одинаковыми будут также и относительные приоритеты, то выбор будет сделан на основе лексикографического сравнения их MAC-адресов.

Возвращаемое значение:

0 – нормальное выполнение функции,
0x0002 – функция и режим работы DSP несовместимы (ADC – DAC),
0x0100 – numberDSP задан неправильно,
0x0800 – ошибка открытия драйвера,
0xFF00 – для данного типа устройства функция не поддерживается.

Функция не меняет признак *modify* в драйвере.

Сохранить настройки РТР в ПЗУ

ZSaveSettingsPTP - сохраняет настройки РТР в ПЗУ

long ZSaveSettingsPTP(long typeDevice, long numberDSP,

unsigned char enableMaster, unsigned

char enableSlave, unsigned char domain,

unsigned char absolutePriority, unsigned

*char relativePriority*)

Параметры:

typeDevice – тип устройства.

numberDSP – номер сигнального процессора (значение от 0 до 136),

*enableMaster* – разрешать устройству выполнять роль мастера синхронизации (1) или не разрешать (0). Выбор мастера синхронизации осуществляется путем сравнения их характеристик и расставленных приоритетов (см. *absolutePriority* и *relativePriority*).

*enableSlave* – разрешать устройству выполнять роль ведомого (1) или не разрешать (0). Если оба параметра *enableMaster* и *enableSlave* будет иметь значение 0, то модуль синхронизации по PTP будет отключен.

*domain* – номер логической подсети (от 0 до 127). В одной сети Ethernet может быть одновременно задействовано несколько логических подсетей, не связанных друг с другом, в каждой будет свой мастер синхронизации.

*absolutePriority* – абсолютный приоритет устройства при выборе мастера синхронизации (от 0 до 255). Мастером будет выбрано устройство с наименьшим значением.

relativePriority – относительный приоритет при выборе мастера синхронизации (от 0 до 255). Если у двух устройств, претендующих на роль мастера синхронизации, окажутся одинаковыми значения абсолютного приоритета и характеристики (качество синхронизации, источник времени и т.д.), то будет выбрано устройство, у которого значение относительного приоритет меньше. Если же одинаковыми будут также и относительные приоритеты, то выбор будет сделан на основе лексикографического сравнения их MAC-адресов.

Возвращаемое значение:

0 – нормальное выполнение функции,

0x0002 – функция и режим работы DSP несовместимы (ADC – DAC),

0x0100 – *numberDSP* задан неправильно,

0х0800 – ошибка открытия драйвера,

0xFF00 – для данного типа устройства функция не поддерживается.

Функция меняет признак *modify* в драйвере.

# Глава 2.Краткое описание zadc.dll

| Подключение к драйверу и отключение                                                                |                                                                                                    |  |
|----------------------------------------------------------------------------------------------------|----------------------------------------------------------------------------------------------------|--|
| long <b>ZOpen</b> (long typeDevice, long<br>numberDSP)                                             | подключение к драйверу.                                                                                                    |  |
| long <b>ZClose</b> (long typeDevice, long<br>numberDSP)                                            | отключение от драйвера (сигнального процессора)                                                                                |  |
| Сброс и инициализация                                                                              |                                                                                                    |  |
| long <b>ZResetDSP</b> (long typeDevice,<br>long numberDSP)                                         | сбрасывает все сигнальные процессоры одного<br>устройства и останавливает.                                                     |  |
| long <b>ZInitDSP</b> (long typeDevice, long<br>numberDSP, char *fileName)                          | инициализирует и загружает в сигнальный<br>процессор исполняемую программу (если<br>устройство не содержит прошитую программу) |  |
| long <b>ZGetSerialNumberDSP</b> (long<br>typeDevice, long numberDSP, long<br>*serialNumber)        | получает серийный номер DSP                                                                                                    |  |
| long <b>ZGetRevisionDSP</b> (long<br>typeDevice, long numberDSP, long<br>*revisionNumber)          | получает номера ревизии микропрограммы DSP.                                                                                    |  |
| long <b>ZGetNameDevice</b> (long<br>typeDevice, long numberDSP, char<br>*strName, long maxSizeStr) | получает имя устройства                                                                                                    |  |

| Сервисные функции                                                                                         |                                                                                              |  |
|----------------------------------------------------------------------------------------------------|----------------------------------------------------------------------------------------------|--|
| long <b>ZGetVersion</b> (long typeDevice,<br>long numberDSP, char* verDSP,<br>char* verDRV, char* verLIB) | опрос версии прошивки сигнального<br>процессора, драйвера и библиотеки доступа к<br>драйверу |  |
| long <b>ZGetTypeConnection</b> (long<br>typeDevice, long numberDSP, long<br>*type)                        | получает тип интерфейса                                                                      |  |
| long <b>ZGetDeviceCapabilities</b> (long<br>typeDevice, long numberDSP, long<br>*capabilities)            | опрашивает аппаратные возможности<br>устройства                                              |  |
| long <b>ZGetData</b> (long typeDevice, long<br>numberDSP, ADC_INFO *Data)                                 | получает всю информацию об АЦП из драйвера.                                                  |  |
| long <b>ZGetDataExt</b> (long typeDevice,<br>long numberDSP, ADC_INFO_EXT<br>*Data)                       | получает всю информацию об ЦАП из драйвера.                                                  |  |
| long <b>ZGetInfo</b> (long typeDevice, long<br>numberDSP, ADC_INFO *Data)                                 | получает всю информацию об АЦП, ЦАП из<br>DSP                                                |  |
| long <b>ZPutInfo</b> (long typeDevice, long<br>numberDSP, ADC_INFO *Data)                                 | передает всю информацию в DSP (кроме размера прерывания и старта)                            |  |
| long <b>ZTestCode</b> (long typeDevice, long<br>numberDSP, long *code0, long<br>*code1, long *code2)      | передает всю информацию в DSP (кроме размера прерывания и старта)                            |  |
| long <b>ZGetError</b> (long typeDevice, long<br>numberDSP, long *error)                                   | возвращает код последней внутренней ошибки драйвера (обработчика прерываний)                 |  |
| long <b>ZGetModify</b> (long typeDevice,<br>long numberDSP, long *modify)                                 | возвращает параметр изменения режима работы<br>сигнального процессора                        |  |
| Установка режима работы сигнального процессора                                                            |                                                                                              |  |
| long <b>ZSetTypeADC</b> (long typeDevice, long numberDSP)                                                 | устанавливает сигнальный процессор в режим работы с модулем АЦП.                             |  |
| long <b>ZSetTypeDAC</b> (long typeDevice, long numberDSP)                                                 | устанавливает сигнальный процессор в режим работы с модулем ЦАП.                             |  |

| long <b>ZGetEnableADC</b> (long<br>typeDevice, long numberDSP, long                                     | опрос возможности работы сигнального процессора с модулем АЦП    |
|----------------------------------------------------------------------------------------------------|------------------------------------------------------------------|
| *enable)                                                                                                |                                                                  |
| long <b>ZGetEnableDAC</b> (long<br>typeDevice, long numberDSP, long<br>*enable)                         | опрос возможности работы сигнального<br>процессора с модулем ЦАП |
| long <b>ZGetQuantityChannelADC</b><br>(long typeDevice, long numberDSP,<br>long *quantityChannel)       | опрос максимального количества каналов<br>модуля АЦП             |
| long <b>ZGetQuantityChannelDAC</b><br>(long typeDevice, long numberDSP,<br>long *quantityChannel)       | опрос максимального количества каналов<br>модуля ЦАП             |
| long <b>ZGetDigitalResolutionADC</b><br>(long typeDevice, long numberDSP,<br>double *digitalResolution) | опрос веса младшего разряда АЦП.                                 |
| long <b>ZGetDigitalResolutionDAC</b><br>(long typeDevice, long numberDSP,<br>double *digitalResolution) | опрос веса младшего разряда ЦАП.                                 |
| long <b>ZGetBitsADC</b> (long typeDevice,<br>long numberDSP, long *numberBits)                          | опрос разрядности АЦП.                                           |
| long <b>ZGetBitsDAC</b> (long typeDevice,<br>long numberDSP, long *numberBits)                          | опрос разрядности ЦАП.                                           |
| long <b>ZGetWordsADC</b> (long<br>typeDevice, long numberDSP, long<br>*numberWords)                     | опрос размера каждого отсчета АЦП в 16-<br>разрядных словах.     |
| long <b>ZGetWordsDAC</b> (long<br>typeDevice, long numberDSP, long<br>*numberWords)                     | опрос размера каждого отсчета ЦАП в 16-<br>разрядных словах.     |

АЦП/ЦАП

Опрос и установление частоты дискретизации

| long <b>ZGetListFreqADC</b> (long<br>typeDevice, long numberDSP, long<br>next, double *freq)  | получение списка возможных частот<br>дискретизации АЦП |
|-----------------------------------------------------------------------------------------------|--------------------------------------------------------|
| long <b>ZGetListFreqD</b> AC (long<br>typeDevice, long numberDSP, long<br>next, double *freq) | получение списка возможных частот<br>дискретизации ЦАП |
| long <b>ZSetNextFreqADC</b> (long                                                             | устанавливает большую или меньшую частоту              |
| typeDevice, long numberDSP, long                                                              | дискретизации по сравнению с текущей                   |
| next, double *freq)                                                                           | частотой дискретизации АЦП                             |
| long <b>ZSetNextFreqDAC</b> (long                                                             | устанавливает большую или меньшую частоту              |
| typeDevice, long numberDSP, long                                                              | дискретизации по сравнению с текущей                   |
| next, double *freq)                                                                           | частотой дискретизации ЦАП                             |
| long <b>ZGetFreqADC</b> (long typeDevice,                                                     | опрос текущего значения частоты                        |
| long numberDSP, double *freq)                                                                 | дискретизации АЦП                                      |
| long <b>ZGetFreqDAC</b> (long typeDevice,                                                     | опрос текущего значения частоты                        |
| long numberDSP, double *freq)                                                                 | дискретизации ЦАП                                      |
| long <b>ZSetFreqADC</b> (long typeDevice,                                                     | устанавливает частоту дискретизации, наиболее          |
| long numberDSP, double freqIn,                                                                | близкую к требуемой, и возвращает значение             |
| double *freqOut)                                                                              | установленной частоты дискретизации АЦП                |
| long <b>ZSetFreqD</b> AC(long typeDevice,                                                     | устанавливает частоту дискретизации, наиболее          |
| long numberDSP, double freqIn,                                                                | близкую к требуемой, и возвращает значение             |
| double *freqOut)                                                                              | установленной частоты дискретизации ЦАП                |
|                                                                                               |                                                        |

# Опрос и установление внешней опорной частоты

| long <b>ZGetExtFreqADC</b> (long<br>typeDevice, long numberDSP, double<br>*oporFreq) | опрос значения текущей опорной частоты АЦП           |
|--------------------------------------------------------------------------------------|------------------------------------------------------|
| long <b>ZGetExtFreqDAC</b> (long<br>typeDevice, long numberDSP, double<br>*oporFreq) | опрос значения текущей опорной частоты ЦАП           |
| long <b>ZSetExtFreqADC</b> (long<br>typeDevice, long numberDSP, double<br>extFreq)   | установление значения внешней опорной<br>частоты АЦП |
| long <b>ZSetExtFreqD</b> AC(long<br>typeDevice, long numberDSP, double<br>extFreq)   | установление значения внешней опорной<br>частоты ЦАП |

| long <b>ZGetEnableExtFreq</b> (long<br>typeDevice, long numberDSP, long<br>*enable) | опрос режима работы от внешней опорной частоты.                           |
|-------------------------------------------------------------------------------------|---------------------------------------------------------------------------|
| long <b>ZSetEnableExtFreq</b> (long<br>typeDevice, long numberDSP, long<br>enable)  | установление или сбрасывание режима работы<br>от внешней опорной частоты. |

# Опрос и установление начала накопления данных от внешнего сигнала

| long <b>ZGetEnableExtStart</b> (long<br>typeDevice, long numberDSP, long<br>*enable) | опрос разрешение/запрещение начала<br>накопления данных от внешнего сигнала |
|--------------------------------------------------------------------------------------|-----------------------------------------------------------------------------|
| long <b>ZSetEnableExtStart</b> (long<br>typeDevice, long numberDSP, long<br>enable)  | разрешает/запрещает начало накопления данных от внешнего сигнала запуска.   |

# Определение коэффициента деления и устанавления частоты преобразования

| long <b>ZGetRateADC</b> (long typeDevice,<br>long numberDSP, long *rate) | определяет установленный коэффициент<br>деления АЦП (служебн., пользоваться не<br>рекомендуется)  |
|--------------------------------------------------------------------------|---------------------------------------------------------------------------------------------------|
| long <b>ZGetRateDAC</b> (long typeDevice,<br>long numberDSP, long *rate) | определяет установленный коэффициент<br>деления АЦП (служебн., пользоваться не<br>рекомендуется). |
| long <b>ZSetRateADC</b> (long typeDevice,<br>long numberDSP, long rate)  | устанавливает частоту преобразования АЦП<br>(служебн., пользоваться не рекомендуется).            |
| long <b>ZSetRateDAC</b> (long typeDevice, long numberDSP, long rate)     | устанавливает частоту преобразования ЦАП<br>(служебн., пользоваться не рекомендуется).            |

# Опрос и установление синхронизации по внешней частоте

| long <b>ZGetEnableExtFreqADC</b> (long<br>typeDevice, long numberDSP, long<br>*enable) | прочитывает статус синхронизации по внешней частоте АЦП.     |
|----------------------------------------------------------------------------------------|--------------------------------------------------------------|
| long <b>ZGetEnableExtFreqDAC</b> (long typeDevice, long numberDSP, long *enable)       | прочитывает статус синхронизации по внешней частоте ЦАП.     |
| long <b>ZSetEnableExtFreqADC</b> (long typeDevice, long numberDSP, long                | включает или отключает синхронизации по внешней частоте АЦП. |

| enable)                                                                                 |                                                              |
|-----------------------------------------------------------------------------------------|--------------------------------------------------------------|
| long <b>ZSetEnableExtFreqDAC</b> (long<br>typeDevice, long numberDSP, long<br>enable)   | включает или отключает синхронизации по внешней частоте ЦАП. |
| long <b>ZGetEnableExtStartADC</b> (long<br>typeDevice, long numberDSP, long<br>*enable) | читает статус внешнего запуска АЦП.                          |
| long <b>ZGetEnableExtStartDAC</b> (long<br>typeDevice, long numberDSP, long<br>*enable) | читает статус внешнего запуска ЦАП.                          |
| long <b>ZSetEnableExtStartADC</b> (long<br>typeDevice, long numberDSP, long<br>enable)  | включает или отключает внешний запуск АЦП.                   |
| long <b>ZSetEnableExtStartDAC</b> (long<br>typeDevice, long numberDSP, long<br>enable)  | включает или отключает внешний запуск ЦАП.                   |

# Управление каналами ввода (вывода) АЦП/ЦАП

| long <b>ZGetNumberInputADC</b> (long<br>typeDevice, long numberDSP, long<br>*workChannel)          | опрос количества включенных каналов для<br>ввода данных АЦП. |
|----------------------------------------------------------------------------------------------------|--------------------------------------------------------------|
| Long <b>ZGetNumberOutputDAC</b> (long typeDevice, long numberDSP, long *workChannel)               | опрос количества включенных каналов для<br>ввода данных ЦАП  |
| long <b>ZGetInputADC</b> (long typeDevice,<br>long numberDSP, long<br>numberChannel, long *enable) | опрос разрешения канала для ввода АЦП                        |
| long <b>ZGetInputDAC</b> (long typeDevice,<br>long numberDSP, long<br>numberChannel, long *enable) | опрос разрешения канала для ввода ЦАП                        |
| Long <b>ZSetInputADC</b> (long<br>typeDevice, long numberDSP, long<br>numberChannel, long enable)  | выбор или отмена канала для ввода АЦП                        |
| long <b>ZSetOutputDAC</b> (long<br>typeDevice, long numberDSP, long<br>numberChannel, long enable) | выбор или отмена канала для ввода ЦАП                        |

| long <b>ZSetChannelADC</b> (long<br>typeDevice, long numberDSP,<br>unsigned long channelMask)          | включения/выключения каналов с помощью битовой маски АЩП, (служебн., пользоваться не рекомендуется). |
|----------------------------------------------------------------------------------------------------|----------------------------------------------------------------------------------------------------|
| long <b>ZSetChannelDAC</b> (long<br>typeDevice, long numberDSP,<br>unsigned long channelMask)          | включения/выключения каналов с помощью битовой маски ЦАП, (служебн., пользоваться не рекомендуется). |
| long <b>ZGetInputDiffADC</b> (long<br>typeDevice, long numberDSP, long<br>numberChannel, long *enable) | опрос типа канала для ввода (синфазный или<br>дифференциальный).                                     |
| long <b>ZSetInputDiffADC</b> (long<br>typeDevice, long numberDSP, long<br>numberChannel, long enable)  | установление типа канала для ввода (синфазный или дифференциальный).                                 |
| long <b>ZGetModaADC</b> (long typeDevice,<br>long numberDSP, long *moda)                               | чтение режима работы АЦП                                                                             |
| long <b>ZSetModaADC</b> (long typeDevice, long numberDSP, long moda)                                   | установление режима работы АЦП, (служебн., пользоваться не рекомендуется)                            |

# Управление коэффициентами усиления АЦП

| long <b>ZGetListAmplifyADC</b> (long<br>typeDevice, long numberDSP, long<br>next, double *amplify)                              | получение списка возможных коэффициентов<br>усиления                           |
|----------------------------------------------------------------------------------------------------|--------------------------------------------------------------------------------|
| long <b>ZSetNextAmplifyADC</b> (long<br>typeDevice, long numberDSP, long<br>numberChannel, long next, double<br>*amplify)       | установление большего или меньшего<br>коэффициента усиления выбранного канала. |
| long <b>ZGetAmplifyADC</b> (long<br>typeDevice, long numberDSP, long<br>numberChannel, double *amplify)                         | опрос коэффициента усиления выбранного<br>канала.                              |
| long <b>ZSetAmplifyADC</b> (long<br>typeDevice, long numberDSP, long<br>numberChannel, double amplifyIn,<br>double *amplifyOut) | установление коэффициента усиления<br>выбранного канала.                       |

# Управление коэффициентами усиления ПУ 8/10

| long ZGetListPreAmplifyADC (long | получение списка возможных коэффициентов |
|----------------------------------|------------------------------------------|
| typeDevice, long numberDSP, long | усиления предварительного усилителя      |
|                                  |                                          |

| next, double *amplify)                                                                                                    |                                                                                                    |
|----------------------------------------------------------------------------------------------------|----------------------------------------------------------------------------------------------------|
| long <b>ZSetNextPreAmplifyADC</b> (long<br>typeDevice, long numberDSP, long<br>numberChannel, long next, double<br>*amplify)       | установление большего или меньшего<br>коэффициента усиления предварительного<br>усилителя выбранного канала |
| long <b>ZGetPreAmplifyADC</b> (long<br>typeDevice, long numberDSP, long<br>numberChannel, double *amplify)                         | опрос коэффициента усиления<br>предварительного усилителя выбранного канала                                 |
| long <b>ZSetPreAmplifyADC</b> (long<br>typeDevice, long numberDSP, long<br>numberChannel, double amplifyIn,<br>double *amplifyOut) | установление коэффициента усиления<br>предварительного усилителя выбранного канала                          |

# Управление коэффициентами ослабления аттенюатора ЦАП

| long <b>ZFindSoftAtten</b> (long<br>typeDevice, long numberDSP, long<br>*present)                                                 | опрос коэффициента ослабления аттенюатора<br>выбранного канала                             |
|----------------------------------------------------------------------------------------------------|--------------------------------------------------------------------------------------------|
| long <b>ZGetAttenDAC</b> (long typeDevice,<br>long numberDSP, long<br>numberChannel, double *reduction)                           | опрос коэффициента ослабления аттенюатора<br>выбранного канала                             |
| long <b>ZSetAttenDAC</b> (long typeDevice,<br>long numberDSP, long<br>numberChannel, double reductionIn,<br>double *reductionOut) | установление коэффициента ослабления<br>аттенюатора заданного канала аналогового<br>вывода |

# Управление процессом перекачки данных

| long <b>ZSetExtCycleDAC</b> (long<br>typeDevice, long numberDSP, long<br>enable)        | установление режима работы ЦАП                       |
|-----------------------------------------------------------------------------------------|------------------------------------------------------|
| long <b>ZGetMaxSizeBufferDSPDAC</b><br>(long typeDevice, long numberDSP,<br>long *size) | опрашивает максимальный размер буфера в<br>ЦАП в DSP |
| long <b>ZGetSizeBufferDSPDAC</b> (long<br>typeDevice, long numberDSP, long<br>*size)    | опрашивает размер буфера в ЦАП в DSP                 |

| long <b>ZSetSizeBufferDSPDAC</b> (long<br>typeDevice, long numberDSP, long<br>size)          | устанавливает размер буфера в ЦАП в DSP                                                                                                    |
|----------------------------------------------------------------------------------------------|----------------------------------------------------------------------------------------------------|
| long <b>ZGetInterruptADC</b> (long<br>typeDevice, long numberDSP, long *<br>size)            | опрос размера буфера для перекачки данных за<br>одно прерывание АЦП                                                                                                    |
| long <b>ZGetInterruptDAC</b> (long<br>typeDevice, long numberDSP, long *<br>size)            | опрос размера буфера для перекачки данных за одно прерывание ЦАП                                                                                                    |
| long <b>ZGetMaxInterruptADC</b> (long<br>typeDevice, long numberDSP, long *<br>size)         | опрос размера буфера для перекачки данных за<br>одно прерывание АЦП                                                                                                    |
| long <b>ZGetMaxInterruptDAC</b> (long<br>typeDevice, long numberDSP, long *<br>size)         | опрос размера буфера для перекачки данных за<br>одно прерывание ЦАП                                                                                                    |
| long <b>ZSetInterruptADC</b> (long<br>typeDevice, long numberDSP, long<br>size)              | установление размера буфера памяти<br>сигнального процессора для перекачки данных<br>из памяти сигнального процессора в память<br>компьютера во время каждого прерывания АЦП |
| long <b>ZSetInterruptDAC</b> (long<br>typeDevice, long numberDSP, long<br>size)              | установление размера буфера памяти<br>сигнального процессора для перекачки данных<br>из памяти сигнального процессора в память<br>компьютера во время каждого прерывания ЦАП |
| long <b>ZSetBufferSizeADC</b> (long<br>typeDevice, long numberDSP, long<br>size)             | устанавливает размер буфера накопления в<br>памяти процессора АЦП                                                                                                    |
| long <b>ZSetBufferSizeDAC</b> (long<br>typeDevice, long numberDSP, long<br>size)             | устанавливает размер буфера накопления в<br>памяти процессора ЦАП                                                                                                    |
| long <b>ZGetBufferADC</b> (long<br>typeDevice, long numberDSP, void<br>**buffer, long *size) | отображение буфера данных, опрос адреса и<br>размера буфера данных АЦП.                                                                                                    |
| long <b>ZGetBufferDAC</b> (long<br>typeDevice, long numberDSP, void<br>**buffer, long *size) | отображение буфера данных, опрос адреса и<br>размера буфера данных ЦАП                                                                                                    |
| long <b>ZRemBufferADC</b> (long<br>typeDevice, long numberDSP, void<br>**buffer)             | освобождает дескрипторы отображения памяти<br>для доступа к буферу данных драйвера АЦП                                                                                       |

| long <b>ZRemBufferDAC</b> (long<br>typeDevice, long numberDSP, void<br>**buffer)                                    | освобождает дескрипторы отображения памяти<br>для доступа к буферу данных драйвера ЦАП                 |
|----------------------------------------------------------------------------------------------------|----------------------------------------------------------------------------------------------------|
| long <b>ZSetCycleSampleADC</b> (long<br>typeDevice, long numberDSP, long<br>enable)                                 | установление циклического или одноразового<br>накопления в буфер данных центрального<br>процессора АЦП |
| long <b>ZSetCycleSampleDAC</b> (long<br>typeDevice, long numberDSP, long<br>enable)                                 | установление циклического или одноразового<br>накопления в буфер данных центрального<br>процессора ЦАП |
| long <b>ZGetLastDataADC</b> (long<br>typeDevice, long numberDSP, long<br>numberChannel, void *buffer, long<br>size) | пересылает последние полученные отсчеты по<br>заданному каналу в буфер данных пользователя<br>АЦП      |
| long <b>ZGetPointerADC</b> (long<br>typeDevice, long numberDSP, long<br>*pointer)                                   | опрос указателя накопления в буфер данных<br>центрального процессора АЦП.                              |
| long <b>ZGetPointerDAC</b> (long<br>typeDevice, long numberDSP, long<br>*pointer)                                   | опрос указателя накопления в буфер данных<br>центрального процессора ЦАП                               |
| long <b>ZGetFlag</b> (long typeDevice, long<br>numberDSP, unsigned long *flag)                                      | опрашивает флаг прерываний                                                                             |
| long <b>ZGetStartADC</b> (long typeDevice,<br>long numberDSP, long *status)                                         | проверяет состояние сигнального процессора<br>АЦП                                                      |
| long <b>ZGetStartDAC</b> (long typeDevice, long numberDSP, long *status)                                            | проверяет состояние сигнального процессора<br>ЦАП                                                      |
| long <b>ZStartADC</b> (long typeDevice, long numberDSP)                                                             | запускает процесс накопления данных в память буфера накопления данных АЦП.                             |
| long <b>ZStartDAC</b> (long typeDevice, long numberDSP)                                                             | запускает процесс накопления данных в память<br>буфера накопления данных ЦАП                           |
| long <b>ZStopADC</b> (long typeDevice, long numberDSP)                                                              | останавливает процесс накопления данных<br>АЦП                                                         |
| long <b>ZStopDAC</b> (long typeDevice,<br>long numberDSP)                                                           | останавливает процесс накопления данных<br>ЦАП                                                         |
| long <b>ZGetSizePacketADC</b> (long<br>typeDevice, long numberDSP, long<br>*size)                                   | определяет установленный размер пакета данных DSP АЦП                                                  |

| long <b>ZGetSizePacketDAC</b> (long<br>typeDevice, long numberDSP, long<br>*size)         | определяет установленный размер пакета данных DSP ЦАП                          |
|-------------------------------------------------------------------------------------------|--------------------------------------------------------------------------------|
| long <b>ZGetMaxSizePacketADC</b> (long<br>typeDevice, long numberDSP, long<br>*size)      | определяет максимально возможный размер<br>пакета данных DSP АЦП               |
| long <b>ZGetMaxSizePacketDAC</b> (long<br>typeDevice, long numberDSP, long<br>*size)      | определяет максимально возможный размер<br>пакета данных DSP ЦАП               |
| long <b>ZSetSizePacketADC</b> (long<br>typeDevice, long numberDSP, long<br>size)          | устанавливает размер пакета данных DSP АЦП                                     |
| long <b>ZSetSizePacketDAC</b> (long<br>typeDevice, long numberDSP, long<br>size)          | устанавливает размер пакета данных DSP АЦП                                     |
| long <b>ZGetQuantityPacketsADC</b> (long typeDevice, long numberDSP, long *size)          | определяет установленное количество пакетов<br>за одно прерывание АЦП          |
| long <b>ZGetQuantityPacketsDAC</b> (long typeDevice, long numberDSP, long *size)          | определяет установленное количество пакетов<br>за одно прерывание ЦАП          |
| long <b>ZGetMaxQuantityPacketsADC</b><br>(long typeDevice, long numberDSP,<br>long *size) | определяет максимальное возможное<br>количество пакетов за одно прерывание АЦП |
| long <b>ZGetMaxQuantityPacketsDAC</b><br>(long typeDevice, long numberDSP,<br>long *size) | определяет максимальное возможное<br>количество пакетов за одно прерывание ЦАП |
| long <b>ZSetQuantityPacketsADC</b> (long typeDevice, long numberDSP, long size)           | устанавливает количество пакетов за одно прерывание АЦП                        |
| long <b>ZSetQuantityPacketsDAC</b> (long typeDevice, long numberDSP, long size)           | устанавливает количество пакетов за одно прерывание ЦАП                        |
| Управление модулем НСР                                                                    |                                                                                |
| long <b>ZFindHCPADC</b> (long<br>typeDevice, long numberDSP, long                         | опрашивает поддерживается ли модуль НСР для питания датчиков стандарта ІСР     |

| *present)                                                                                       |                                                                                  |
|-------------------------------------------------------------------------------------------------|----------------------------------------------------------------------------------|
| long <b>ZGetHCPADC</b> (long typeDevice,<br>long numberDSP, long numberChannel<br>long *enable) | опрашивает, включено ли питание постоянным током по заданному каналу модуля HCP. |
| long <b>ZSetHCPADC</b> (long typeDevice,<br>long numberDSP, long<br>numberChannel, long enable) | включает/выключает питание постоянным<br>током по заданному каналу модуля НСР    |

# Управление цифровым портом (вход-выход)

| long <b>ZGetDigOutEnable</b> (long<br>typeDevice, long numberDSP,<br>unsigned long *digitalOutEnableMask) | опрашивает битовую маску разрешения работы<br>на выход входов-выходов цифрового порта     |
|----------------------------------------------------------------------------------------------------|-------------------------------------------------------------------------------------------|
| long <b>ZGetQuantityChannelDigPort</b><br>(long typeDevice, long numberDSP,<br>long *quantityChannel)     | опрашивает количество линий цифрового порта                                               |
| long <b>ZSetDigOutEnable</b> (long<br>typeDevice, long numberDSP,<br>unsigned long digitalOutEnableMask)  | устанавливает входы-выходы цифрового порта<br>в режим входа согласно битовой маске        |
| long <b>ZGetDigInput</b> (long typeDevice,<br>long numberDSP, unsigned long<br>*digitalInput)             | производит чтение цифрового порта                                                         |
| long <b>ZGetDigOutput</b> (long<br>typeDevice, long numberDSP,<br>unsigned long *digitalOutput)           | считывает данные, которые выдаются на<br>выходы цифрового порта                           |
| long <b>ZSetDigOutput</b> (long typeDevice,<br>long numberDSP, unsigned long<br>digitalOutput)            | записывает данные по выходам цифрового<br>порта                                           |
| long <b>ZSetBitDigOutput</b> (long<br>typeDevice, long numberDSP, long<br>numberOfBit)                    | устанавливает вывод цифрового порта в «1», без изменения состояния других выводов         |
| long <b>ZSetBitMaskDigOutput</b> (long<br>typeDevice, long numberDSP,<br>unsigned long maskOfBits)        | устанавливает маску выводов цифрового порта в «1», без изменения состояния других выводов |
| long <b>ZCIrBitDigOutput</b> (long<br>typeDevice, long numberDSP, long<br>numberOfBit)                    | устанавливает вывод цифрового порта в «0», без изменения состояния других выводов.        |

| long <b>ZCIrBitMaskDigOutput</b> (long<br>typeDevice, long numberDSP,<br>unsigned long maskOfBits)    | устанавливает маску выводов цифрового порта в «0», без изменения состояния других выводов                                   |
|----------------------------------------------------------------------------------------------------|----------------------------------------------------------------------------------------------------|
| long <b>ZGetDigitalMode</b> (long<br>typeDevice, long numberDSP, long<br>*mode)                       | опрашивает режим потокового ввода-вывода                                                                                    |
| long <b>ZSetDigitalMode</b> (long<br>typeDevice, long numberDSP, long<br>mode)                        | переключает режим потокового ввода                                                                                          |
| long <b>ZSetBitDigOutEnable</b> (long<br>typeDevice, long numberDSP, long<br>numberOfBit)             | устанавливает линию цифрового порта на<br>выход (без изменения состояния других линий,<br>numberOfBit = 0quantityChannel-1) |
| long <b>ZSetBitMaskDigOutEnable</b><br>(long typeDevice, long numberDSP,<br>unsigned long maskOfBits) | устанавливает маску линий цифрового порта на<br>выход (без изменения состояния других линий).                               |
| long <b>ZCIrBitDigOutEnable</b> (long<br>typeDevice, long numberDSP, long<br>numberOfBit)             | устанавливает линию цифрового порта на вход<br>(без изменения состояния других линий,<br>numberOfBit = 0quantityChannel-1)  |
| long <b>ZCIrBitMaskDigOutEnable</b><br>(long typeDevice, long numberDSP,<br>unsigned long maskOfBits) | устанавливает маску линий цифрового порта на<br>выход (без изменения состояния других линий).                               |

# Управление цифровым портом (синхронизация)

# Работа с GPS

| long <b>ZGetMasterSynchr</b> (long<br>typeDevice, long numberDSP, long<br>*enable) | опрашивает разрешения генерации сигналов<br>синхронизации на цифровой порт |
|------------------------------------------------------------------------------------|----------------------------------------------------------------------------|
| long <b>ZSetMasterSynchr</b> (long<br>typeDevice, long numberDSP, long<br>enable)  | разрешает генерацию сигналов синхронизации<br>на цифровой порт             |
| long <b>ZStartSynhrQuartz</b> (long<br>typeDevice, long numberDSP)                 | запускает синхронизацию опорного кварцевого генератора                     |
| long <b>ZStopSynhrQuartz</b> (long<br>typeDevice, long numberDSP)                  | запускает синхронизацию опорного кварцевого генератора                     |
| long <b>ZGetSynhrTimeQuartz</b> (long typeDevice, long numberDSP,                  | опрашивает временные параметры<br>синхронизации                            |

| SYNHR_QUARTZ_INFO<br>*synhrElement)                                                                                      |                                                                         |  |
|----------------------------------------------------------------------------------------------------|-------------------------------------------------------------------------|--|
| long <b>ZTrimmingQuartz</b> (long<br>typeDevice, long numberDSP, long<br>size)                                           | подстраивает частоту опорного кварцевого<br>генератора                  |  |
| long <b>ZFindUART</b> (long typeDevice,<br>long numberDSP, long *present)                                                | проверяет поддерживается ли модуль GPS                                  |  |
| long <b>ZGetGPSTime</b> (long typeDevice,<br>long numberDSP, ULONGLONG<br>*time)                                         | опрашивает дату и время GPS                                             |  |
| long <b>ZGetStartTime</b> (long typeDevice,<br>long numberDSP, ULONGLONG<br>*time)                                       | опрашивает дату и время старта                                          |  |
| long <b>ZSetStartTime</b> (long typeDevice,<br>long numberDSP, ULONGLONG time)                                           | устанавливает дату и время старта, time=0 - отключить запуск по времени |  |
| Работа с UART                                                                                                    |                                                                         |  |
| long <b>ZSetConfigUART</b> (long<br>typeDevice, long numberDSP, long<br>baudRate, short stopBits, short<br>ConfigParity) | сконфигурирует UART                                                     |  |
| long <b>ZReadUART</b> (long typeDevice,<br>long numberDSP, void *buffer, long<br>*size)                                  | принимает данные напрямую с UART                                        |  |
| long <b>ZWriteUART</b> (long typeDevice,<br>long numberDSP, void *buffer, long<br>*size)                                 | посылает данные напрямую в UART                                         |  |
| long <b>ZStartBufReadingUART</b> (long typeDevice, long numberDSP)                                                       | запускает поток для буферизированного чтения<br>UART                    |  |
| long <b>ZStartBufWritingUART</b> (long<br>typeDevice, long numberDSP)                                                    | запускает поток для буферизированной записи<br>UART                     |  |
| long <b>ZStopBufReadingUART</b> (long<br>typeDevice, long numberDSP)                                                     | останавливает поток для буферизированного<br>чтения UART                |  |
| long <b>ZStopBufWritingUART</b> (long<br>typeDevice, long numberDSP)                                                     | останавливает поток для буферизированной<br>записи UART                 |  |
| long <b>ZReadBufUART</b> (long<br>typeDevice, long numberDSP, void                                                       | читает данные UART через буфер                                          |  |

| *buffer, long *size)                                                                                                    |                                                                             |  |
|----------------------------------------------------------------------------------------------------|-----------------------------------------------------------------------------|--|
| long <b>ZWriteBufUART</b> (long<br>typeDevice, long numberDSP, void<br>*buffer, long *size)                                                                | записать данные UART через буфер                                            |  |
| long <b>ZSwitchUART</b> (long typeDevice,<br>long numberDSP, long switchRead,<br>long switchWrite)                                                         | переключает порта UART между GPS и акустическим модемом                     |  |
| long <b>ZReadFromUART</b> (long<br>typeDevice, long numberDSP, void<br>*buffer, long *size)                                                                | читает некоторое количество байт побайтно<br>непосредственно с UART         |  |
| long <b>ZSetRegistratorMode</b> (long<br>typeDevice, long numberDSP)                                                                                       | переходит в режим регистрации                                               |  |
| long <b>ZResetAM</b> (long typeDevice, long numberDSP)                                                                                                    | перезагружает акустический модем                                            |  |
| long <b>ZReadUT</b> (long typeDevice, long<br>numberDSP, float *U1, float *U2,<br>float *U3, float *U4, float *T)                                          | считывает уровень напряжения на входах<br>дополнительного АЩП и температуры |  |
| long <b>ZAsynchrGate</b> (long typeDevice,<br>long numberDSP, long gate)                                                                                   | управляет асинхронным импульсом                                             |  |
| Работа с ШИМ                                                                                                    |                                                                             |  |
| long <b>ZFindPWM</b> (long typeDevice,<br>long numberDSP, long* present)                                                                                   | опрос поддерживается ли модуль ШИМ                                          |  |
| long <b>ZStartPWM</b> (long typeDevice,<br>long numberDSP,long Start0, long<br>Start1, long Start2)                                                        | запускает каналы ШИМ                                                        |  |
| long <b>ZStopPWM</b> (long typeDevice,<br>long numberDSP, long Stop0, long<br>Stop1, long Stop2)                                                           | останавливает каналы ШИМ                                                    |  |
| long <b>ZSetFreqPWM</b> (long typeDevice,<br>long numberDSP, long Rate, long<br>Period)                                                                    | задает частоту ШИМ через коэф. деления<br>опорной частоты и период          |  |
| long <b>ZSetOnDutyPWM</b> (long<br>typeDevice, long numberDSP, long<br>OnDutyPWM0, long OnDutyPWM1,<br>long OnDutyPWM2, long ShiftPWM1,<br>long ShiftPWM2) | задает скважность и сдвиг каналов ШИМ                                       |  |
| long <b>ZRegulatorPWM</b> (long<br>typeDevice, long numberDSP, void<br>*data, long *size)     | осуществляет обмен массивом коэффициентов<br>управления ШИМ с DSP                                                                                     |
|-----------------------------------------------------------------------------------------------|----------------------------------------------------------------------------------------------------|
| Работа с программами                                                                          |                                                                                                    |
| long <b>ZExclusive1Open</b> (long<br>typeDevice, long numberDSP)                              | выполняет переход в эксклюзивный режим №1<br>(заблокирован только доступ к устройству,<br>открытие и выполнение функций драйвера -<br>разрешено)      |
| long <b>ZExclusive1Close</b> (long<br>typeDevice, long numberDSP)                             | выполняется выход из эксклюзивного режима<br>№1 (разблокировать только доступ к устройству,<br>открытие и выполнение функций драйвера -<br>разрешено) |
| long <b>ZExclusive2Open</b> (long<br>typeDevice, long numberDSP)                              | выполняет переход в эксклюзивный режим №2<br>(заблокирован и к устройству и к драйверу, т.е.<br>устройство становится скрытым)                        |
| long <b>ZExclusive2Close</b> (long<br>typeDevice, long numberDSP)                             | выполняется выход из эксклюзивного режима<br>№2 (разблокировать устройство и драйвер, т.е.<br>устройство становится видимым)                          |
| long <b>ZSendCommand</b> (long<br>typeDevice, long numberDSP, void<br>*buffer, long *size)    | послать команду DSP                                                                                                    |
| long <b>ZReceiveCommand</b> (long<br>typeDevice, long numberDSP, void<br>*buffer, long *size) | принять команду DSP                                                                                                    |
| long <b>ZSendDataDAC</b> (long<br>typeDevice, long numberDSP, void<br>*buffer, long *size)    | послать данные ЦАП                                                                                                    |
| long <b>ZReceiveDataADC</b> (long<br>typeDevice, long numberDSP, void<br>*buffer, long *size) | принять данные АЦП                                                                                                    |
| Управление устройством через Ethernet                                                         |                                                                                                    |
| long <b>ZnetPing</b> (char *strIP, long<br>*Timeout)                                          | опрашивает IP-адрес подключения по Ethernet                                                                                                    |

| long <b>ZnetOpen</b> (long typeDevice, long<br>numberDSP, long OpenTimeout, long<br>CommandTimeout, char *AddressIP,<br>long PortIP) | подключает устройство по Ethernet. <i>typeDevice</i> – тип устройства                  |
|----------------------------------------------------------------------------------------------------|----------------------------------------------------------------------------------------|
| long <b>ZnetClose</b> (long typeDevice, long<br>numberDSP, long Timeout)                                                             | отключает устройство от Ethernet                                                       |
| long <b>ZnetGetReady</b> (long typeDevice,<br>long numberDSP)                                                                        | осуществляет опрос установления соединения с<br>устройством через Ethernet             |
| long <b>ZnetGetReadyExt</b> (long<br>typeDevice, long numberDSP, char<br>*AddressIP, long *PortIP)                                   | опрашивает установление соединения с<br>устройством через Ethernet с опросом IP-адреса |

## Управление настройками TCP/IP

| long <b>ZReadSettingsEthernet</b> (long<br>typeDevice, long numberDSP,<br>unsigned char *sourceIPAdr, unsigned<br>short *sourcePort0, unsigned char<br>*subnetMask, unsigned char<br>*gatewayIPAdr, unsigned char<br>*sourceMACAdr, unsigned char<br>*duplex, unsigned char *speed100Mb,<br>unsigned short *TimeoutWDOG,<br>unsigned short *Reserved) | читает настройки Ethernet устройства для TCP/IP из ПЗУ       |
|----------------------------------------------------------------------------------------------------|--------------------------------------------------------------|
| long <b>ZSaveSettingsEthernet</b> (long<br>typeDevice, long numberDSP,<br>unsigned char *sourceIPAdr, unsigned<br>short *sourcePort0, unsigned char<br>*subnetMask, unsigned char<br>*gatewayIPAdr, unsigned char<br>*sourceMACAdr, unsigned char<br>*duplex, unsigned char *speed100Mb,<br>unsigned short TimeoutWDOG,<br>unsigned short Reserved)   | сохраняет настройки Ethernet устройства для<br>ТСР/IР из ПЗУ |

## Управление настройками РТР

| long ZReadSettingsPTP(long   | читает настройки РТР из ПЗУ |
|------------------------------|-----------------------------|
| typeDevice, long numberDSP,  |                             |
| unsigned char *enableMaster, |                             |
|                              |                             |

| unsigned char *enableSlave, unsigned<br>char domain, unsigned char<br>*absolutePriority, unsigned char<br>*relativePriority)                                                                                                  |                               |
|----------------------------------------------------------------------------------------------------|-------------------------------|
| long <b>ZSaveSettingsPTP</b> (long<br>typeDevice, long numberDSP,<br>unsigned char enableMaster, unsigned<br>char enableSlave, unsigned char<br>domain, unsigned char<br>absolutePriority, unsigned char<br>relativePriority) | сохраняет настройки РТР в ПЗУ |

## Функции калибровки АЦП/ЦАП

| long <b>ZGetCalibrDataADC</b> (long<br>typeDevice, long numberDSP, long<br>numberChannel, double<br>*digitalResolChan, double<br>*offsetChan) | читает калибровочные константы устройства<br>АЩП из ПЗУ                  |
|----------------------------------------------------------------------------------------------------|--------------------------------------------------------------------------|
| long <b>ZGetCalibrDataDAC</b> (long<br>typeDevice, long numberDSP, long<br>numberChannel, double<br>*digitalResolChan, double<br>*offsetChan) | читает калибровочные константы устройства<br>ЦАП из ПЗУ                  |
| long <b>ZSetCalibrDataADC</b> (long<br>typeDevice, long numberDSP, long<br>numberChannel, double<br>digitalResolChan, double offsetChan)      | записывает калибровочные константы<br>устройства АЦП в ПЗУ               |
| long <b>ZSetCalibrDataDAC</b> (long<br>typeDevice, long numberDSP, long<br>numberChannel, double<br>digitalResolChan, double offsetChan)      | записывает калибровочные константы<br>устройства ЦАП в ПЗУ               |
| long <b>ZReadCalibrData</b> (long<br>typeDevice, long numberDSP)                                                                              | читает калибровочные константы из ПЗУ в<br>драйвер                       |
| long <b>ZSetDefaultCalibrData</b> (long typeDevice, long numberDSP)                                                                           | устанавливает калибровочные константы по-<br>умолчанию из драйвера в ПЗУ |
| long <b>ZSaveCalibrData</b> (long<br>typeDevice, long numberDSP)                                                                              | записывает калибровочные константы из<br>драйвера в ПЗУ                  |

#### 220 Справка ZETLab studio

| long<br><b>ZGetDigitalResolChanADC</b> (long<br>typeDevice, long numberDSP, long<br>numberChannel, double<br>*digitalResolChan) | чтения откалиброванных поканально весов<br>младшего разряда АЦП (в вольтах). |
|----------------------------------------------------------------------------------------------------|------------------------------------------------------------------------------|
| long<br><b>ZGetDigitalResolChanDAC</b> (long<br>typeDevice, long numberDSP, long<br>numberChannel, double<br>*digitalResolChan) | чтения откалиброванных поканально весов<br>младшего разряда ЦАП (в вольтах). |

# Unit-2. Предназначен для связи с программами

#### 1 Общие положения

1.1 UNIT – это механизм передачи данных между двумя приложениями, запущенными на одном компьютере. Он предназначен для передачи в одну строну результатов, в другую сторону – параметров. Данные передаются через уникальный FileMapping, создаваемый для каждой пары приложений.

1.2 UNIT-2 состоит из двух частей, двух ActiveX-компонента: серверной части UnitSrv.ocx и клиетской части UnitCln.ocx. Серверная часть – это та часть, экземпляр которой реализован в приложении, которое получает некоторый результат и передаёт его клиентской части. Клиентская часть – эта та часть, экземпляр которой реализован в приложении, которое запускает серверное приложение, настраивает его с помощью параметров и принимает результаты от серверного приложения для принятия соответствующий действий. Пример сервера – программа типа вольтметр. Пример клиента – SCADA-проект.

1.3 У сервера может быть только один клиент. Поэтому серверное приложение должно иметь один экземпляр *UnitSrv.ocx*. Однако клиент может получать результаты от разных серверов, поэтому для каждого сервера в клиентском приложении должно быть по экземпляру *UnitCln.ocx*.

1.4 Серверное приложение может в свою очередь получать результаты от третьего приложения, т.е. выступать в роли клиента по отношению к этому третьему приложению. В этом случае у серверного приложения должен быть экземпляр UnitCln.ocx для работы с этим третьим приложением.

1.5 Во время работы клиент и сервер должны периодически проверять друг друга на предмет существования и отсутствия зависаний.

1.6. При работе обе части не используют глобальные переменные. Клиентское приложение запускает серверное приложение с ключом "-u" в командной строке. Для каждой пары клиент/сервер создаётся своя общая область памяти, т.е. именованный FileMapping, имя которого образуется с помощью вновь созданного GUID. Это имя также передаётся серверному приложению с помощью командной строки. Объём общей области памяти – адаптивная величина, определяемая серверным приложением (для одного сервера результат – это число *float*, для другого – это массив *float*). Кроме этого, размер общей области памяти должен быть кратен размеру страницы памяти.

1.7 Функции обеих частей возвращают значение типа *long*. Если это значение отрицательное, то это код ошибки. Все функции имеют одинаковые коды ошибок.

1.8 В настоящее время базовый класс *CDialog\_ZET* доработан для работы с UNIT-2. На эту версию UNIT переведены несколько программы, в том числе программы "Вольтметр переменного тока" и "Вольтметр постоянного тока".

1.9 Номера результатов и свойств программ для UNIT-2 повторяют соответствующие номера UNIT.

## Глава 1.Установка компонента

ActiveX компоненты UNIT-2 (*UnitSrv.ocx и UnitCln.ocx*), как и любой другой ActiveX-компонент можно установить несколькими способами, например:

- в редакторе ресурсов мышкой перетащить компонент из панели элементов на форму диалогового окна и с помощью мастера добавления создать в классе диалогового окна переменную, задав её имя;

- в h-файле диалогового окна объявив переменную типа указатель на класс CDUnitSrv или CDUnitCln, в дальненйшем воспользовавшись оператором new.

В обоих случаях необходимо создавать компонент с помощью функции Create, например так:

```
#define IDC_UNIT_Srv 1705
    m_pUnitSrv = new CDUnitSrv();
    m_pUnitSrv->Create(L"", WS_CHILD, CRect(0,0,0,0), this,
IDC_UNIT_Srv);
```

где создаётся экземпляр класса сервера UNIT-2 без названия, с заданием родителя и идентификатора.

При разработке программы-сервера UNIT-2 с помощью наследования класса диалогового окна от базового класса CDialog\_ZET, то можно воспользоваться экземпляром класса серваера, объявленным в этом базовом классе:

CDUnitSrv \*m\_punitSrv; который создаётся динамически при выполнении функции CDialog\_ZET::OnInitDialog, и удаляется при выполнении функции CDialog\_ZET::OnDestroy.

## Глава 2. Работа с программами

Описана в главах, описанных ниже.

### 2.1.Результаты

#### 2. Результаты работы UNIT-2

Сервер UNIT-2 выполняет некоторые вычисления, результаты которых отправляет клиенту. Передаваемые результаты имеют номер и тип.

2.1 Номер результата – это целое число типа long. Результаты разных номеров могут иметь разные типы. Например: под номером 0 программа может передавать среднее амплитудное значение, под номером 1 – пиковое значение, под номером 2 – массив мгновенных амплитуд значений и т.д.

2.2 Серверыв UNIT-2 поддерживаются следующие типы результатов:

2.2.1. строка символов *wchar t* с завершающим нулём;

2.2.2. число long, float или double;

2.2.3. массив чисел по п. 2.2.2;

2.2.4. экземпляр структуры широкий результат *WideResult* (результат *некоторого типа, время типа double* и качество типа *long*) с результатом типа число по п. 2.2.2;

2.2.5. экземпляр структуры *WideResult* с результатом типа массив чисел по п. 2.2.2;

2.2.6. произвольная структура, первым полем которой является размер этой структуры типа DWORD.

2.3 У сервера для каждого типа результата имеется своя функция записи с именем, которая начинается со слов *WriteResult*. Для отличия функций тип результатов задаётся в имени функций окончанием через символ нижнего подчёркивания (по аналогии с функциями библиотеки IPP 7.0), см. таблицу в конце текста. Второе окончание *arr* (сокращенно от английского *array*) означает, что результат – это массив.

2.4 Результаты могут посылаться серверным приложением пачками с произвольным количеством и типом результатов. Однако для правильной работе пары сервер-клиент лучше этого не делать. Переданные результаты до их чтения хранятся в UnitCln. Читать и обрабатывать результаты необходимо в том же порядке, в котором они были записаны.

2.5 При передаче результатов от серверного приложения в клиентское приложение серверная часть посылает сообщение *WM\_UNIT2\_APP* клиентской части, по получении которого генерируется событие клиентской части *ReadyResult*. Событие должно обрабатываться в классе главного окна клиентского приложения. Это сделано

для того, чтобы упростить работу клиента с несколькими серверами. Поэтому клиентская часть должна иметь свой  $m_hWnd$ , т.е. клиентское приложение должно разрабатываться в среде программирования MS Visual Studio. В сообщении  $WM_UNIT2\_APP$  параметры wParam и lParam всегда раны 0. Поэтому событие ReadyResult не имеет параметров.

2.6 Чтение результатов выполняется клиентским приложением в два этапа. На первом этапе результат с помощью функции *ReadResult* вычитывается в экземпляр структуры *Unit2DataStruct*, имеющей поля для хранения результатов любых типов. Экземпляр этой структуры должен храниться в клиентском приложении. Данный тип структур имеет конструктор, деструктор, переопределённый оператор равенства ("="), а также для каждого типа результата шаблонные функции копирования результатов в структуру (имена функций начинаются на *Copy*) и шаблонные функции извлечения результатов из структуры (имена функций начинаются на *Extract*). На втором этапе по номеру результата определяется его тип, и далее из этой структуры с помощью функции *Extract*, соответствующей данному типу, вычитывается сам результат.

2.7 У клиента есть функция *GetAmountResult*, которая предназначена для получения количества не прочитанных результатов.

2.8 В будущем перечень типов результатов может пополняться. В этом случае в сервер добавляется новая функция *WriteResult* и для структуры *Unit2DataStruct* добавляются функции *Copy* и *Extract* с соответствующим окончанием.

#### 2.2.Параметры

#### 3. Параметры

Параметры сервера UNIT-2 предназначены для конфигурирования сервера. Параметры имеют номер и тип. Номер параметра – это целое число типа long.

3.1 Параметры разных номеров могут иметь разные типы. Как правило, номер 0 – это задание канала сервера данных, номер 1 – это код временного усреднения. Отрицательные номера параметров используются в многоканальных программах. Номер -1 (минус 1) – это команда на перевод программы в многоканальный режим и задание количества каналов. Номер -2 (минус 2) – это задание индекса текущего канала измерений. Номер -3 (минус 3) – это задание индекса канала, работа с которым останавливается. Номер -4 (минус 4) – это задание индекса канала, работа с которым возобновляется. Номер -5 (минус 5) – это номер, добавляемого канала.

3.2 UNIT-2 поддерживат следующие типы параметров:

3.2.1. строка символов *wchar\_t* с завершающим нулём;

3.2.2. число long, float или double.

3.3 Для передачи параметров клиент использует функции *SetParam* с окончаниями, аналогичными окончаниям функций записи результатов.

3.4 Параметры могут посылаться клиентским приложением пачками с произвольным количеством и типом параметров, а также без временной задержки между посылками отдельных параметров. Переданные параметры до их вычитывания хранятся в UnitSrv. Читать и обрабатывать параметры необходимо в том же порядке, в котором они были записаны.

3.5 При передаче параметров от клиентского приложения в серверное приложение клиентская часть посылает сообщение *WM\_UNIT2\_APP* непосредственно главному окну серверного приложения. Т.к. у сервера может быть только один клиент, то создавать событие *Ready* для серверной части нецелесообразно. Это позволяет использовать при разработке серверного приложения любую среду программирования, например Builder. В сообщении WM\_UNIT2\_APP параметры *wParam* и *lParam* всегда раны 0. Поэтому событие *ReadyParam* не имеет параметров.

3.6 Чтение параметров полностью аналогично чтению результатов. Для чтения параметров используются функции сервера *GetAmountParam* и *GetParam*.

3.7 В будущем перечень типов параметров может пополняться. В этом случае в клиентскую часть добавляется новая функция *SetParam* и для нового типа параметров в структуре *Unit2DataStruct* добавляются функции *Copy* и *Extract* с соответствующим окончанием.

#### 2.3. Проверки

#### 4. Проверки

4.1 При инициализации клиентской части проверяется загрузка серверного приложения. В случае успешной загрузки клиентская часть генерирует событие *ServerLoad*.

4.2 При записи результатов серверное приложение проверяет клиентское приложение. Если определяется, что клиентского приложения нет, то серверное приложение должно завершить свою работу.

4.3 Каждая из частей UNIT-2 по таймеру, с периодичностью 3 сек, проверяет своего антагониста на существование.

4.4 При определении, что серверного приложения нет, клиентская часть генерирует событие *ServerLost*. При определении зависания – событие *ServerNotActive*.

4.5 Обработка клиентской частью событий ServerLoad, ServerLost, и ServerNotActive не обязательна.

#### 2.4.Другие функции

#### 5 Другие функции

5.1 Клиентская часть имеет функцию *ShowUnit*, предназначенную для изменения режима отображения главного окна серверного приложения (отображать главное окно сервера или нет)

#### 2.5. Номера данных многоканальных программ

#### 6 Номера данных (параметров / результатов) многоканальных программ

6.1 Номера данных многоканальных программ предлагается строить следующим образом: number = indexChannel \* 100 + numberData. Так, например, номер 21707 означает, что это данные № 7 канала с индексом № 217.

#### 2.6.Дополнительные разделы ресурсов програмы-сервера

#### 7 Дополнительные разделы ресурсов програмы-сервера

7.1. Программа-сервер должна содержать в своих ресурсах дополнительные подразделы в разделе RCDATA. Ниже представлен этот раздел для программы "Вольтметр постоянного тока".

//-----

// RCDATA // UNIT2\_PARAM\_SIZE\_MAX RCDATA BEGIN 4L END

UNIT2\_RESULT\_SIZE\_MAX RCDATA BEGIN 16L END //-----

7.2. Подраздел UNIT2\_PARAM\_SIZE\_MAX содержит максимальный размер параметров в байтах. Подраздел UNIT2\_RESULT\_SIZE\_MAX содержит максимальный размер результатов в байтах. Эти размеры используются для определения размера FileMapping.

7.3. Наличие описанных выше параметров ресурсов позволяет оптимизировать размер используемого FileMapping.

#### 2.7.Замечания

#### 8 Замечания

8.1 Т.к. технология СОМ "не знает" структур, реализующих широкие результаты, то самостоятельно создавать файлы UnitCln.h и UnitSrv.h не рекомендуется. Доработанные эти файлы выложены в папку "svn\ZETTools\Dialog\_ZET".

8.2. В таблицах 1, 2 и 3 перечислены функции, реализованные в UNIT-2.

#### Таблица 1. Функции UnitCln

| Функции инициализации                                           |  |
|-----------------------------------------------------------------|--|
| long Activate(LPCOLESTR name);                                  |  |
| long DisActivate();                                             |  |
| Функции чтения результатов                                      |  |
| long GetAmountResult(long * pAmount);                           |  |
| long ReadResult(long number,);                                  |  |
| long ReadSizeCurResult(DWORD * pSize);                          |  |
| long ReadSizeMaxResult(DWORD * pSize);                          |  |
| Функции чтения и записи параметров                              |  |
| long GetParam(long number, long number, VARIANT_BOOL paramCln); |  |
| long ParamlsOk(long number, long *pOk);                         |  |
| long GetSizeMaxParam(DWORD *pSize);                             |  |
|                                                                 |  |

| long SetParam_txt(long number, LPCOLESTR text);                   |
|-------------------------------------------------------------------|
| long SetParam_32s(long number, long val);                         |
| long SetParam_32f(long number, float val);                        |
| long SetParam_64f(long number, double val);                       |
| Другие функции                                                    |
| long ShowUnit(short view);                                        |
| long SetServerSize(long left, long top, long width, long height); |
| long MoveServer(long left, long top);                             |
| long GetServerLeft(long * pLeft);                                 |
| long GetServerTop(long * pTop);                                   |
| long GetServerWidth(long * pWidth);                               |
| long GetServerHeight(long * pHeight);                             |
|                                                                   |

## Таблица 2. Функции UnitSrv

| Функции инициализации                                                          |  |
|--------------------------------------------------------------------------------|--|
| long Activate();                                                               |  |
| long DisActivate();                                                            |  |
| Функции чтения и записи параметров                                             |  |
| long GetAmountParam (long* pAmount);                                           |  |
| long GetParam (Unit2DataStruct * pValue);                                      |  |
| long GetSizeCurParam(DWORD *pSize);                                            |  |
| long GetSizeMaxParam(DWORD *pSize);                                            |  |
|                                                                                |  |
| long SetParamBack_32s(long number, long value);                                |  |
| long SetParamBack_32f(long number, float value);                               |  |
| long SetParamBack_64f(long number, double value)'                              |  |
| long SetParamBack_txt(long number, LPCTSTR text);                              |  |
| Функции записи результатов                                                     |  |
| long WriteResult_txt(long number, LPCOLESTR text);                             |  |
|                                                                                |  |
| long WriteResult_32s(long number, long value);                                 |  |
| long WriteResult_32f(long number, float value);                                |  |
| long WriteResult_64f(long number, double value);                               |  |
|                                                                                |  |
| long WriteResult_32s_arr(long number, std::vector <long> * pValue);</long>     |  |
| long WriteResult_32f_arr(long number, std::vector <float> * pValue);</float>   |  |
| long WriteResult_64f_arr(long number, std::vector <double> * pValue);</double> |  |
|                                                                                |  |
| long WriteResult_wrs_32s (long number, WideResult <long> * pValue);</long>     |  |

long WriteResult\_wrs\_32f (long number, WideResult<float> \* pValue); long WriteResult wrs 64f (long number, WideResult<double> \* pValue);

long WriteResult\_wrs\_32s\_arr (long number, WideResult<std::vector<long>> \* pValue);

long WriteResult\_wrs\_32f\_arr (long number, WideResult<std::vector<float>> \* pValue);

long WriteResult\_wrs\_64f\_arr (long number, WideResult<std::vector<double>> \* pValue);

long WriteResult str(long number, DWORD size, PVOID pointer);

Таблица 3. Функции структур типа Unit2DataStruct

| Функции копирования данных в структуру                                                          |
|-------------------------------------------------------------------------------------------------|
| long Copy_txt(const long num, LPCOLESTR text);                                                  |
| long Copy_str(const long num, DWORD size, PVOID pointer);                                       |
|                                                                                                 |
| long Copy_val(const long num, const T &Val);                                                    |
| long Copy_arr(const long num, const std::vector <t> * pVal);</t>                                |
| long Copy_wrs(const long num, const WideResult <t> * pVal);</t>                                 |
| long Copy_wrs_arr(const long num, const WideResult <std::vector<t>&gt; * pVal);</std::vector<t> |
| Функции извлечения данных из структуры                                                          |
| long Extract_txt(CString &text);                                                                |
| long Extract_unit1(double &val);                                                                |
|                                                                                                 |
| long Extract_val(T &Val);                                                                       |
| long Extract_arr(std::vector <t> * pVal);</t>                                                   |
| long Extract_wrs(WideResult <t> * pVal);</t>                                                    |
| long Extract_wrs_arr(WideResult <std::vector<t>&gt; * pVal);</std::vector<t>                    |
|                                                                                                 |
| long Extract_str(PVOID pointer);                                                                |
| Другие функции                                                                                  |
| long TestSize(const DWORD newSize);                                                             |
| long GetSizeForExtract_str(DWORD *pSize);                                                       |
|                                                                                                 |

# Глава 3.Описание свойств, методов и событий Unit-2.1 в idl

## 3.1.Функции структуры Unit2DataStruct

| Функции инициализации                                                                                                    |  |
|----------------------------------------------------------------------------------------------------|--|
| Unit2DataStruct();                                                                                                    |  |
| ~Unit2DataStruct();                                                                                                    |  |
| long TestSize(const DWORD newSize);                                                                                           |  |
| long operator = (const Unit2DataStruct &uds);                                                                                 |  |
| Функции копирования данных в структуру                                                                                        |  |
| long Copy_txt(const long num, LPCTSTR text);                                                                                  |  |
| template <class t=""><br/>long Copy_val(const long num, const T &amp;val);</class>                                            |  |
| template <class t=""><br/>long Copy_arr(const long num, const DWORD size_Array, const T *pArray);</class>                     |  |
| template <class t=""><br/>long Copy_wrs_val(const long num, const WideResult<t> *pVal);</t></class>                           |  |
| template <class t=""><br/>long Copy_wrs_arr(const long num, const DWORD size_Array, const WideResult<t*> *pVal);</t*></class> |  |
| Функции копирования данных из структуры                                                                                       |  |
| long Extract_txt(CString &str);                                                                                               |  |
| long Extract_unit1(double &val));                                                                                             |  |
| template <class t=""><br/>long Extract_val(T &amp;val);</class>                                                               |  |
| template <class t=""><br/>long Extract_arr(T *pArray);</class>                                                                |  |
| template <class t=""><br/>long Extract_wrs_val(WideResult<t> *pVal);</t></class>                                              |  |
| template <class t=""><br/>long Extract_wrs_arr(WideResult<t*> *pVal);</t*></class>                                            |  |

long Extract\_str(PVOID pointer);

long GetSizeForExtract\_str(DWORD \*pSize);

### 3.2.Серверная часть

| Функции инициализации                                |
|------------------------------------------------------|
| long Activate();                                     |
| long DisActivate();                                  |
| Функции чтения параметров                            |
| long GetAmountParam (long* pAmount);                 |
| long GetParam (long* pFullValue);                    |
| Функции записи результатов                           |
| long WriteResult_txt(long number, BSTR text);        |
|                                                      |
| long WriteResult_32s(long number, long value);       |
| long WriteResult_32f(long number, float value);      |
| long WriteResult_64f(long number, double value);     |
|                                                      |
| long WriteResult_32s_arr(LONG number, LONG* pValue); |
| long WriteResult_32f_arr(LONG number, LONG* pValue); |
| long WriteResult_64f_arr(LONG number, LONG* pValue); |
|                                                      |
| long WriteResult_wrs_32s(LONG number, LONG* pValue); |

| long | WriteResult_ | wrs | _32f( | (LONG | number, | LONG* | pValue); |
|------|--------------|-----|-------|-------|---------|-------|----------|
| long | WriteResult  | wrs | 64f(  | (LONG | number, | LONG* | pValue); |

long WriteResult\_wrs\_32s\_arr(LONG number, LONG\* pValue

long WriteResult\_wrs\_32f\_arr(LONG number, LONG\* pValue);

long WriteResult wrs 64f arr(LONG number, LONG\* pValue);

long WriteResult str(LONG number, ULONG size, LONG\* pValue)

Функции размера данных для установки

long GetSizeCurParam(ULONG\* pSize);

long GetSizeMaxParam(ULONG\* pSize);

События

1 - получен очередной параметр

#### 3.3.Клиентская часть

| Функции инициализации                 |
|---------------------------------------|
| long Activate(BSTR nameServer);       |
| long DisActivate(void);               |
| Функции отображения сервера           |
| <pre>long ShowUnit(SHORT view);</pre> |
| Функции чтения результатов от сервера |
| long GetAmountResult(LONG* pAmount);  |
| long ReadResult(LONG* pFullValue);    |

| Функции записи параметров в сервер                 |
|----------------------------------------------------|
| long SetParam_txt(LONG number, BSTR text);         |
| long SetParam_32s(LONG number, LONG value);        |
| long SetParam_32f(LONG number, FLOAT value);       |
| long SetParam_64f(LONG number, DOUBLE value);      |
| Функции получения размера результатов сервера      |
| long GetSizeCurResult(ULONG* pSize);               |
| long GetSizeMaxResult(ULONG* pSize);               |
| События                                            |
| 1 - получен очередной результат от сервера         |
| 2 - не найден процесс сервера                      |
| 3 - процесс сервера не отвечает на запросы клиента |
| 4 - успешный запуск программы сервера              |

## Глава 4.Переход с UNIT на UNIT-2

Автоматический переход с UNIN на UNIT-2 невозможен, т.к. в отличие от UNIN UNIT-2 состоит из двух частей: серверной и клиентской.

### 4.1.Серверная часть

Следует выполнить следующие действия.

- 1. Заменить экземпляр класса CDUnit на экземпляр класса CDUnitSrv.
- 2. В ресурсах сервера, в разделе RC\_DATA объявить и соответствующим образом задать значения для UNIT2\_PARAM\_SIZE\_MAX и UNIT2\_RESULT\_SIZE\_MAX.
- 3. Объявить экземпляр структуры Unit2DataStruct для получения от клиента параметров (например с именем m paramUnit2).
- 4. Функцию-обработчик события 1 (OnReady) UNIT заменить на функцию-обработчик сообщения WM\_UNIT2\_APP (получение параметра от клиента), например: с именем OnReadyUnit2Param.
- 5. В функции OnReadyUnit2Param:

- с помощью функции CDUnitSrv::GetParam в структуру m\_paramUnit2 скопировать данные с полученным параметром;

- в соответствии с номером параметра проверить его тип;

- в случае правильного типа с помощью функции Unit2DataStruct::Extract, соответствующей данному типу параметра, вычитать из структуры m\_paramUnit2 значение параметра;

- применить значение полученного параметра.

6. Для передачи клиенту результата вместо функции CDUnit::UnitWrute воспользоваться функцией CDUnitSrv::WriteResult с окончанием, соответствующим типу передаваемого результата.

#### 4.2.Клиентская часть

Следует выполнить следующие действия.

- 1. Заменить экземпляр класса CDUnit на экземпляр класса CDUnitCln.
- 2. Объявить экземпляп структуры Unit2DataStruct для получения от сервера результатов (например с именем m\_resultUnit2).
- 3. Функцию-обработчик события 1 (OnReady) UNIT заменить на функцию-обработчик события 1 UNIT-2 (получение результата от сервера), например: с именем OnReadyResult.
- 4. Задать функцию-обработчик события 2 UNIT-2 (не найден процесс сервера).
- 5. Задать функцию-обработчик события 3 UNIT-2 (процесс сервера не отвечает на запросы клиента).
- 6. Задать функцию-обработчик события 4 UNIT-2 (успешный запуск программы сервера).
- 7. В функции OnReadyResult:
  - с помощью функции CDUnitCln::GetSizeCurResult получить размер результата;

- с помощью функции Unit2DataStruct::TestSize передать в структуру m\_resultUnit2 полученный размер результата (данный шаг очень важен, т.к. по умолчанию экземпляры струткуры Unit2DataStruct создаётся с нулевым размером!!!);

- с помощью функции CDUnitCln::ReadResult скопировать результат в структуру m resultUnit2;

- с помощью функции Unit2DataStruct::Extract, соответствующей типу полученного результата., скопировать из m\_resultUnit2 данные этого результата;

- использовать данные полученногно результата для их отображения и/или для выполнения необходимых расчётов.

8. Для передачи серверу параметра вместо функции CDUnit::SetParamTimeString воспользоваться функцией CDUnitSrv::SetParam с окончанием, соответствующим типу передаваемого параметра.

## Unit.ocx Предназначен для связи с программами ZETLab

#### Назначение

Модуль предназначен для работы с устройствами АЦП-ЦАП, для обработки сигналов в реальном времени и обработки оцифрованных сигналов, записанных в файлы. Модуль обеспечивает обмен данными и потоками данных с драйверами, и другими пользовательскими программами по СОМ-интерфейсу с использованием клиент-сервер. Модуль поддерживает одновременную технологии работу несколькими платами АЦП-ЦАП различного или одинакового типа. Суммарное количество каналов не более 200. Суммарное количество работающих устройств в системе не более 50. Оцифрованные данные в программу пользователя передаются в формате плавающей запятой одинарной точности, в заданных единицах измерения. Различные модули АЦП преобразуют аналоговый сигнал в 12, 14, 16 или 24 разрядный код. Компонент SRV преобразует эти целочисленные значения в формат плавающей запятой с учетом коэффициентов усиления, чувствительности преобразователей, смещения постоянной составляющей, поправками по измерительным каналам. Эти параметры задаются в программе «Диспетчер устройств» из группы «Сервисные».

## Глава 1.Установка компонента

Для работы с модулем Unit его необходимо сначала установить в программу. При загрузке программы необходимо загрузить с помощью компонента необходимую программу, разместить окно программы на экране в удобном месте, установить необходимые параметры в программе и затем по событиям, происходящим от программы считывать данные из программы.

Для установки компонента Unit в проект Microsoft Visual Studio 2010, необходимо кликнуть правой кнопкой мыши на форме диалога и из появившегося меню выбрить пункт Insert ActiveX Control...(рисунок 1.1)

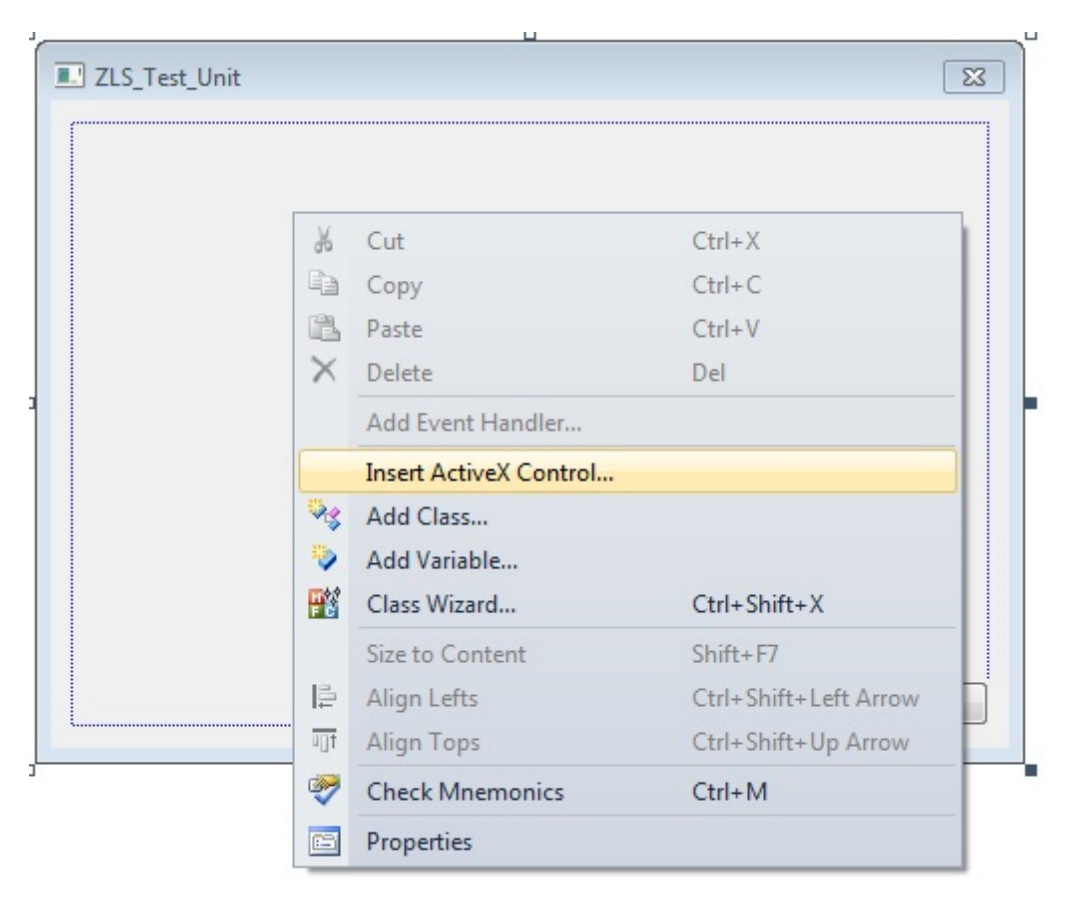

Рисунок 1.1

Из появившегося диалогового окна следует выбрать компонент Unit Control и нажать OK (рисунок 1.2).

| Insert ActiveX Control                                   |     | ×      |
|----------------------------------------------------------|-----|--------|
| ActiveX control:                                         |     | ОК     |
| UniCombo<br>UniFlexGridLib.UniFlexGrid<br>UniLabel       | *   | Cancel |
| UniList<br>Unit Control                                  | _   | Help   |
| UniText<br>ValueGridControl Class<br>VCMacroPicker Class |     |        |
| VCMacroPicker Class<br>VCMacroPicker Class               | -   |        |
| Path:                                                    |     |        |
|                                                          |     |        |
|                                                          | 1.0 |        |

Рисунок 1.2

После этого компонент Unit.ocx появится на форме диалога (рисунок 1.3).

| ZLS_Test | Unit |        | 23     |
|----------|------|--------|--------|
| Unit     | _    | <br>   |        |
| é        |      |        |        |
|          |      |        |        |
|          |      |        |        |
|          |      |        |        |
|          |      |        |        |
|          |      |        |        |
|          |      |        |        |
|          |      |        |        |
|          |      |        |        |
|          |      |        |        |
|          |      |        |        |
|          |      |        |        |
|          |      | <br>OK | Cancel |

#### Рисунок 1.3

Одна установленная на форме компонента позволяет управлять одной программой. При необходимости управлять несколькими программами, необходимо установить на форму несколько компонент. Для того чтобы компонента не была видна на форме во время выполнения программы, необходимо установить свойство *Visible* равным *False*.

## Глава 2.Изменения в zetlab studio на 30.06.2015

Программное обеспечение ZetLab регулярно обновляется с целью улучшения его функциональности. При этом некоторые невостребованные возможности из него исключаются.

В последней версии Unit.ocx функция ReadNet не используется. Вместо неё предполагается использовать следующие функции:

long Read(long \*size, float\* data, long\* param); long UnitRead(long \*size, float\* data, long param);

Эти функции отличаются последним параметром. Функция *UnitRead* вычитывает массив чисел, у которого параметр равен заданному. Функция *Read* вычитывает не только массив чисел, но и его параметр. Если размер передаваемого массива не известен, то его можно узнать вызовом функции с *data* = *NULL*.

```
Пример использования функции Read.
//-----
long size, param, ret;
float *data = NULL;
// чтение параметра и размера массива
ret = Read(&size, NULL, &param);
if (ret == 0)
ł
      if (param == 4)
            data = new float[size];
            ret = Read(&size, data, &param);
            if (ret == 0)
                  // использование считанных данных
            else
            {
                  // ошибка чтения
}
else
      // ошибка чтения
. . . . .
if (data)
      delete [] data;
  _____
Пример использования функции UnitRead.
//-----
long size, ret;
float *data = NULL;
// чтение размера массива
ret = UnitRead(&size, NULL, 4);
if (ret == 0)
      data = new float[size];
      ret = UnitRead(&size, data, 4);
      if (ret == 0)
            // использование считанных данных
```

```
else
{
// ошибка чтения
}
else if (ret == -65)
{
// массив имеет параметр, отличный от 4
}
else
{
// ошибка чтения
}
.....
if (data)
delete [] data;
//------
```

С уважением, коллектив ZetLab.

P.S. Компания ZetLab прекратила поддержку программ, написанных на Vbasic.

## Глава 3.Описание методов и событий в idl

Запуск программ при помощи интерфейсного программного модуля *Unit* представляет собой технологию клиент-сервер, где серверной частью является запускаемое и управляемое приложение, а клиентской – приложение, которое запускает заданную программу и управляет ей, получая от нее определенные данные. При этом методы и события компонента делятся на те, которые используются для настройки клиентской части.

#### 3.1.Серверная часть

1. При инициализации клиентской части проверяется загрузка серверного приложения. В случае успешной загрузки клиентская часть генерирует событие *ServerLoad*.

2 При записи результатов серверное приложение проверяет клиентское приложение. Если определяется, что клиентского приложения нет, или оно зависло, то серверное приложение должно завершить свою работу.

3 Клиентское приложение по таймеру, с периодичностью 3 сек, проверяет серверное приложение.

4 При определении, что серверного приложения нет, клиентская часть генерирует событие *ServerLost*. При определении зависания – событие *ServerNotActive*.

5 Обработка клиентской частью событий ServerLoad, ServerLost, и ServerNotActive не обязательна.

#### Методы

*UnitReg* – установление режима работы программы с возможностью управления ею через программный модуль *Unit* (вызывается при старте программы).

long **UnitReg**(long hw)

Параметры

*hw* – хэндлер окна приложения.

Возвращаемое значение

0 – нормальное выполнение функции.

-1 – хэндлер окна приложения равен *NULL* или не было запуска программы через компонент *Unit*.

-2 – не хватает хэндлеров памяти.

-3 – не хватает хэндлеров памяти.

*UnitUnReg* – прекращение режима работы программы с возможностью управления ею через программный модуль *Unit* (вызывается при завершении программы).

long **UnitUnReg**(long hw)

Параметры

*hw* – хэндлер окна приложения.

Возвращаемое значение

0 – нормальное выполнение функции.

-1 – не было запуска программы через компонент Unit.

-2 – хэндлер окна приложения равен *NULL*.

*UnitParam* – считывание параметра, присланного в программу через компонент Unit запускающим приложением.

long UnitParam (long\* param, double\* value)

Параметры

*param* – возвращает номер устанавливаемого параметра.

*value* – возвращает значение устанавливаемого параметра.

#### Возвращаемое значение

0 – нормальное выполнение функции.

-1 – не было подключения к программе через компонент Unit.

-2 – хэндлер окна приложения равен *NULL*.

-3 – не хватает хэндлеров памяти.

-4 – не хватает хэндлеров памяти.

-5 – место в памяти для возврата номера устанавливаемого параметра равно *NULL*.

-6 – место в памяти для возврата значения устанавливаемого параметра равно NULL.

*UnitReadString* – считывание строкового параметра, присланного в программу через компонент Unit запускающим приложением.

long UnitReadString (long\* param, char\* StringVal)

Параметры

*param* – возвращает номер устанавливаемого параметра.

*value* – возвращает значение устанавливаемого строкового параметра.

Возвращаемое значение

0 – нормальное выполнение функции.

-1 – не было подключения к программе через компонент Unit.

-2 – хэндлер окна приложения равен *NULL*.

-3 – не хватает хэндлеров памяти.

-4 – не хватает хэндлеров памяти.

-5 – место в памяти для возврата номера устанавливаемого параметра равно *NULL*.

-6 – место в памяти для возврата значения устанавливаемого строкового параметра равно *NULL*.

*UnitReadTimeString* – считывание строкового параметра, присланного в программу через компонент Unit запускающим приложением с меткой синхронизации по времени *ZETServer*.

long UnitReadTimeString (long\* param, BSTR\* StringVal, DOUBLE\* timer)

Параметры

*param* – возвращает номер устанавливаемого параметра.

*value* – возвращает значение устанавливаемого строкового параметра.

time – возвращает значение времени ZETServer.

Возвращаемое значение

0 – нормальное выполнение функции.

-1 – не было подключения к программе через компонент Unit.

-2 – хэндлер окна приложения равен *NULL*.

-3 – не хватает хэндлеров памяти.

-4 – не хватает хэндлеров памяти.

-5 – место в памяти для возврата номера устанавливаемого параметра равно *NULL*.

-6 – место в памяти для возврата значения устанавливаемого строкового параметра равно *NULL*.

-7 – превышена максимальная допустимая длина считываемого строкового параметра.

*UnitWrite* – передача данных в запущенную программу.

long **UnitWrite**(long size, float\* data, long param)

Параметры

*size* – размер передаваемого массива данных.

*data* – указатель на передаваемый массив данных.

*рагат* – параметр.

Возвращаемое значение

0 – нормальное выполнение функции.

-1 – не было подключения к программе через компонент Unit.

-2 – не было подключения к программе через компонент Unit.

-3 – приложение, которое запустило данную программу через компонент Unit, было выгружено из памяти.

-4 – не хватает хэндлеров памяти.

-5 – не хватает хэндлеров памяти.

*IsReadyParam* – запрос на наличие данных от клиента для запущенной через компонент *Unit* программы (сервера).. Функция запоминает количество сообщений, передаваемых от клиента к приложению и возвращает "1", декрементирую счетчик сообщений до тех пор, пока он не обнулится...

long IsReadyParam (void)

Возвращаемое значение

0 – нет доступных данных.

*1* – есть доступные данные.

#### События

**Ready** – возникает при установке параметров программы через функции SetParam(...), SetParamString(...) и SetParamTimeString(...) через программный модуль Unit. Данное событие генерируется только тогда, когда есть идентификатор окна, т.е. при написании програм на тех языках программирования, где отсутствуют идентификаторы окна, событие генерироваться не будет.

void **Ready** (long par)

Параметры

par – параметр.

*Load* – Данное событие сразу после завершения загрузки программя.

void Load ()

*NotActive* – Данное событие генерируется в случае, когда запущенная программа прекращает сообщать в UNIT о своей деятельности. См. метод *IamActive* клиентской части.

void NotActive ()

*Lost* – Данное событие генерируется в случае, когда запущенная программа завершает свою работу не по команде от UNIT.

void Lost ()

#### 3.2.Клиентская часть

1. При инициализации клиентской части проверяется загрузка серверного приложения. В случае успешной загрузки клиентская часть генерирует событие *ServerLoad*.

2 При записи результатов серверное приложение проверяет клиентское приложение. Если определяется, что клиентского приложения нет, или оно зависло, то серверное приложение должно завершить свою работу.

3 Клиентское приложение по таймеру, с периодичностью 3 сек, проверяет серверное приложение.

4 При определении, что серверного приложения нет, клиентская часть генерирует событие *ServerLost*. При определении зависания – событие *ServerNotActive*.

5 Обработка клиентской частью событий ServerLoad, ServerLost, и ServerNotActive не обязательна.

#### Методы

*Activate* – загрузка программы для управления и подключение к ней.

long Activate(BSTR name)

Параметры

*name* – имя программы без расширения.

Возвращаемое значение

0 – нормальное выполнение функции.

-1 – нет свободного места для подключения к компоненту Unit (слишком много программ подключено к компоненту Unit).

-2 – не хватает хэндлеров памяти.

-3 – не хватает хэндлеров памяти.

-4 – не запускается программа *name* (нет на диске, не та версия и т.д.).

-5 – программа *name* есть, но она не проходит инициализацию с компонентом Unit (мало оперативной памяти или дискового пространства).

-6 – не хватает хэндлеров памяти.

-7 – клиент не обнаружил окно запущенной программы-сервер.

*DisActivate* – закрытие и выгрузка запущенной программы.

long **DisActivate**(void)

Возвращаемое значение

0 – нормальное выполнение функции.

-1 – не было подключения к программе через компонент Unit.

*Read* – чтение данных из подключенной программы.

long **Read**(long\* size, float\* data, long\* param)

Параметры

size – возвращает размер переданного массива данных.

*data* – адрес массива, куда будут записаны требуемые данные.

*param* – возвращает параметр. Для каждой программы существует свой набор параметров, который определяет возвращаемые данные. Значения параметров для каждой программы представлены в соответствующем разделе.

#### Возвращаемое значение

0 – нормальное выполнение функции.

-1 – не было подключения к программе через компонент Unit.

- -2 хэндлера окна запускаемого приложения не существует.
- -3 не хватает хэндлеров памяти.
- -4 не хватает хэндлеров памяти.

*UnitRead* – чтение данных из подключенной программы по заданному параметру.

#### long UnitRead(long\* size, float\* data, long param)

Параметры

*size* – возвращает размер переданного массива данных.

*data* – адрес массива, куда будут записаны требуемые данные.

*param* – параметр для чтения данных.

#### Возвращаемое значение

0 – нормальное выполнение функции.

-1 – не было подключения к программе через компонент Unit.

-2 – хэндлера окна запускаемого приложения не существует.

-3 – не хватает хэндлеров памяти.

-4 – не хватает хэндлеров памяти.

-7 – по запрашиваемому параметру нет данных для чтения.

*SetParam* – установка параметра запущенной программы. Для каждой программы существует свой набор параметров управления. Значения параметров для каждой программы представлены в соответствующем разделе.

#### long SetParam(long param, double value)

Параметры

*param* – номер устанавливаемого параметра.

value – значение устанавливаемого параметра.

Возвращаемое значение

0 – нормальное выполнение функции.

-1 – не было подключения к программе через компонент Unit.

-2 – запущенная через компонент Unit программа выгружена из памяти.

-3 – не хватает хэндлеров памяти.

-4 – не хватает хэндлеров памяти.

*SetParamString* – установка строкового параметра запущенной программы. Для каждой программы существует свой набор параметров управления. Значения параметров для каждой программы представлены в соответствующем разделе.

#### long SetParamString (long param, char\* StringVal)

Параметры

*param* – номер устанавливаемого параметра.

value – значение устанавливаемого строкового параметра.

Возвращаемое значение

0 – нормальное выполнение функции.

- -1 не было подключения к программе через компонент Unit.
- -2 запущенная через компонент Unit программа выгружена из памяти.
- -3 не хватает хэндлеров памяти.
- -4 не хватает хэндлеров памяти.
- -5 превышена максимальная допустимая длина строкового параметра.

*SetParamTimeString* – установка строкового параметра запущенной программы с синхронизацией по времени ZETServer. Для каждой программы существует свой набор параметров управления. Значения параметров для каждой программы представлены в соответствующем разделе.

long **SetParamTimeString** (long param, BSTR StringVal, DOUBLE timer)

Параметры

*param* – номер устанавливаемого параметра.

value – значение устанавливаемого строкового параметра.

time – значение времени ZETServer.

Возвращаемое значение

0 – нормальное выполнение функции.

-1 – не было подключения к программе через компонент Unit.

-2 – запущенная через компонент Unit программа выгружена из памяти.

-3 – не хватает хэндлеров памяти.

-4 – не хватает хэндлеров памяти.

-5 – превышена максимальная допустимая длина строкового параметра.

*ShowUnit* – показать или спрятать запущенную через компонент *Unit* программу.

long **ShowUnit**(short view)

Параметры

*view* – параметр видимости программы. 0 – спрятать программу, 1 – показать программу.

Возвращаемое значение

0 – нормальное выполнение функции.

-1 – не было подключения к программе через компонент Unit.

-2 – запущенная через компонент Unit программа выгружена из памяти.

-3 – не хватает хэндлеров памяти.

-4 – не хватает хэндлеров памяти.

*SetUSize* – изменение размеров области видимости запущенной через компонент *Unit* программы.

long *SetUSize*(double left, double top, double width, double height)

Параметры

*left* – левая граница области видимости. *top* – верхняя граница области видимости. *width* – ширина области видимости. *height* – высота области видимости.

#### Возвращаемое значение

 $\theta$  – нормальное выполнение функции.

-1 – не было подключения к программе через компонент Unit.

-2 – запущенная через компонент Unit программа выгружена из памяти.

-3 – не хватает хэндлеров памяти.

-4 – не хватает хэндлеров памяти.

*MoveUnit* – перемещение окна запущенной через компонент *Unit* программы.

long MoveUnit (double x, double y)

Параметры

*х* – абсцисса точки перемещения.

у – ордината точки перемещения.

Возвращаемое значение

0 – нормальное выполнение функции.

- -1 не было подключения к программе через компонент Unit.
- -2 запущенная через компонент Unit программа выгружена из памяти.
- -3 не хватает хэндлеров памяти.
- -4 не хватает хэндлеров памяти.

GetUnitWidth, GetUnitHeight, GetUnitLeft, GetUnitTop – узнать ширину, высоту, левую границу и верхнюю границу окна запущенной через компонент Unit программы.

double GetUnitWidth(void) double GetUnitHeight (void) double GetUnitLeft (void) double GetUnitTop (void)

Возвращаемое значение

- $\geq 0$  соответствующее значение параметров окна программы.
- -1 не было подключения к программе через компонент Unit.
- -2 запущенная через компонент Unit программа выгружена из памяти.
- -3 не хватает хэндлеров памяти.
- -4 не хватает хэндлеров памяти.

*IsReady* – запрос на наличие данных от запущенной через компонент *Unit* программы.

long **IsReady** (void)

Возвращаемое значение

- 0 нет доступных данных.
- *1* есть доступные данные.

#### События

**Ready** – возникает при обновлении передаваемых данных из запущенной через компонент Unit программы через функции Write(...), WriteNet(...) и UnitWrite(...) через программный модуль Unit. Например, если запустить через компонент Unit какую-либо программу, которая рассчитывает различные значения и передает их по интерфейсу Unit, то в обработчике данного события можно организовать чтение данных с помощью метода Read(...)

#### void **Ready** (long par)

#### Параметры

par – параметр, означающий готовность данных определенного типа. Для каждой программы существует свой набор параметров, который представлен в соответствующем разделе.

*Load* – Данное событие сразу после завершения загрузки программя.

void Load ()

*NotActive* – Данное событие генерируется в случае, когда запущенная программа прекращает сообщать в UNIT о своей деятельности. См. метод *IamActive* клиентской части.

void NotActive ()

*Lost* – Данное событие генерируется в случае, когда запущенная программа завершает свою работу не по команде от UNIT.

void Lost ()

## Глава 4.Перечень общих параметров многоканальных/многоконтейнерных программ

| Номер<br>парамет<br>ра | Параметр                                                                                   | Диапазон значений<br>параметра | Примечание    |
|------------------------|--------------------------------------------------------------------------------------------|--------------------------------|---------------|
| -1                     | Задание кол-ва каналов                                                                     | От 1 до Nsrv*                  |               |
| -2                     | Задание индекса текущего канала                                                            | От 0 до (N-1)**                |               |
| -3                     | Задание индекса останавливаемого канала                                                    | От 0 до (N-1)**                |               |
| -4                     | Задание индекса запускаемого канала                                                        | От 0 до (N-1)**                |               |
| -5                     | Добавление канала                                                                          | От -1 до (Nsrv - 1)<br>***     |               |
| -6                     | Начало передачи серии параметров<br>текущего контейнера                                    | Любой                          |               |
| -7                     | Конец передачи серии параметров<br>текущего контейнера                                     | Любой                          |               |
| -8                     | Передача текущему контейнеру<br>структуры параметров ParamOneKit                           | Тип параметра -<br>tdu_str     | Только UNIT-2 |
| -9                     | Запрос на передачу UNIT-клиенту<br>структуры параметров ParamOneKit<br>текущего контейнера | Любой                          | Только UNIT-2 |

| -10 | Остановка работы программы | Любой |
|-----|----------------------------|-------|
|-----|----------------------------|-------|

-11 Запуск работы программы Любой

\* Nsrv - кол-во каналов ZetServer.

\*\* N - кол-во каналов программы.

\*\*\* для контейнеров, содержащих один канал, иначе любой.

## Глава 5.Установка параметров программ ZETLab

Для установки параметров программ используются методы SetParam(...), SetParamString(...) и SetParamTimeString(...), где аргумент param отвечает за установку того или иного значения управляющего параметра. Ниже приведены значения аргумента param для настройки приложений при работе через компонент Unit.

#### 5.1.меню Анализ сигналов

Содержит перечень программ из вкладки меню Анализ сигналов из ZETLab, которыми можно управлять через Unit или Unit-2.

Узкополосный спектр (spectr.exe)

Навигация: <u>HELP ZETLab studio. Руководство разработчика.</u> [249] > <u>Unit.ocx Предназначен</u> <u>для связи с программами ZETLab</u> [249] > <u>Установка параметров программ ZETLab</u> [249] > <u>меню Анализ сигналов</u> [249] >

## Узкополосный спектр (spectr.exe) Unit-1 и Unit-2

Nsrv - количество каналов ZETServer.

Nctn - количество контейнеров программы.

Fadc – частота дискретизации канала в Гц.

d1 – дистанция датчика канала 1, м.

d2 – дистанция датчика канала 2, м.

dt – межканальная задержка, мс.

Контейнер программы «Узкополосный спектр» - это пара каналов ZETServer. Если хотябы один канал из этой пары не задан (номер канала равен -1 или нулевой GUID), то контейнер считается не заданным, и работа с ним не выполняется. Программа "Узкополосный спектр" предназначена для расчёта и отображения результатов спектральной обработки сигналов. Для расчётов программа использует алгоритм быстрого Фурье преобразования (БПФ) или дискретного преобразования Фурье (ДПФ). Для выбора типа преобразования в окне параметров программы во втором столбце элементов слева есть выпадающий список "Тип обработки".

| Параметр<br>( <i>param</i> ) | Аргумент                                                                                                    |
|------------------------------|----------------------------------------------------------------------------------------------------|
|                              | Параметры многоконтейнерного режима                                                                                                    |
| -1                           | Задание количества контейнеров. Параметр типа long, допустимое значение от 1 до кол-ва каналов сервера (Nsrv).                                            |
| -2                           | Задание индекса текущего контейнера. Параметр типа long, допустимое значение от 0 до кол-ва контейнеров программы (Nctn) без единицы (Nctn - 1).          |
| -3                           | Задание индекса останавливаемого контейнера. Параметр типа long, допустимое значение от 0 до Nctn - 1.                                                    |
| -4                           | Задание индекса запускаемого контейнера. Параметр типа long, допустимое значение от 0 до Nctn - 1.                                                        |
| -5                           | Добавление контейнера с не заданными каналами. Параметр типа long, значение — любое.                                                                      |
| -6                           | Начало передачи серии параметров текущего контейнера (остановка передачи результатов контейнера UNIT-клиенту). Параметр любого типа, значение — любое.    |
| -7                           | Конец передачи серии параметров текущего контейнера (возобновление передачи результатов контейнера UNIT-клиенту). Параметр любого типа, значение — любое. |
| -8                           | Передача текущему контейнеру структуры параметров ParamOneKit. Тип параметра – tdu_str.                                                                   |
| -9                           | Запрос на передачу Unit-клиенту структуры параметров ParamOneKit текущего контейнера. Параметр любого типа, значение — любое.                             |
| -10                          | Остановка работы программы. Параметр любого типа, значение — любое.                                                                                       |
| -11                          | Запуск работы программы. Параметр любого типа, значение — любое.                                                                                          |
|                              | Установка параметров текущего контейнера                                                                                                    |

| Параметр<br>( <i>param</i> ) | Аргумент                                                                                                    |
|------------------------------|----------------------------------------------------------------------------------------------------|
|                              |                                                                                                    |
| 0                            | Установка порядкового номера канала (от 0 до (количество каналов - 1)).<br>Задание номера текущего канала (-1 допустим).                                                                                                    |
| 0                            | Используется только для Unit-2. Установка текущего канала по его GUID.                                                                                                    |
| 1                            | Установка декады (частотного диапазона анализа) Гц:<br>0 – от 0 до (частота дискретизации / 2)<br>1 – от 0 до (частота дискретизации / 20)<br>2 – от 0 до (частота дискретизации / 200)<br>3 – от 0 до (частота дискретизации / 2000)<br>4 – от 0 до (частота дискретизации / 20000)<br>По умолчанию при запуске под UNIT программа будет использовать<br>10000.частотный диапазон.  |
| 3                            | Установка времени усреднения (от 0.01 секунды до 1000 секунд)<br>Данный параметр предназначен для задания времени усреднения в сек.<br>При иных значениях аргумента параметр игнорируется.<br>По умолчанию при запуске под UNIT программа будет использовать                                                                                                    |
| 4                            | Установка типа представления расчета спектра:<br>0 – спектральная плотность<br>1 – спектральная мощность<br>2 – среднее квадратичное значение<br>3 – амплитудное (пиковое) значение<br>По умолчанию при запуске под UNIT программа будет использовать<br>среднее квадратичное значение.                                                                                              |
| 8                            | Установка кода задания частотного разрешения при использовании БПФ:<br>df = freqADC / 2^(7 + code),<br>где:<br>df - растотное разрешение в Гц;<br>code - код от 0 до 12.<br>По умолчанию используется значение code = 3.<br>Так при freqADC = 25000 Гц значение code = 0 соответствует df = 195,3 Гц;<br>code = 3 соответствует df = 24,4 Гц; code = 12 соответствует df = 0,048 Гц. |
| 9                            | Установка очистки спектра медианным фильтром:<br>0 – выключение медианного фильтра<br>1 – включение медианного фильтра<br>По умолчанию при запуске под UNIT программа будет без медианного<br>фильтра                                                                                                    |

| 0  | Установка порядкового номера канала (от 0 до (количество каналов - 1)).<br>Задание номера текущего канала (-1 допустим).                                                                                                    |
|----|----------------------------------------------------------------------------------------------------|
| 10 | Установка типа анализа:<br>0 – быстрое преобразование Фурье (БПФ)<br>1 – дискретное преобразование Фурье (ДПФ)<br>По умолчанию при запуске под UNIT программа будет использовать ДПФ.                                                                                                    |
| 11 | Установка типа весовой функции:<br>0 – прямоугольная<br>1 – весовая функция Ханна<br>2 – весовая функция Хэннинга<br>3 - весовая функция Хэмминга<br>4 – весовая функция Блэкмана<br>5 – весовая функция Барлета<br>6 – весовая функция Кайзера<br>7 - весовая функция Рифа-Винсента (4)<br>8 - весовая функция Блэкмана-Харриса (3)<br>9 - весовая функция Блэкмана-Харриса (4)<br>10 -весовая функция Блэкмана-Наталла<br>11 -весовая функция Блэкмана-Наталла<br>12 -весовая функция с плоской вершиной<br>По умолчанию при запуске под UNIT программа будет использовать Ханна<br>(Хэмминга). |
| 13 | Установка типа обработки сигнала:<br>0 – дифференцирование второго порядка<br>1 – дифференцирование первого порядка<br>2 – без обработки интегрирования и дифференцирования<br>3 – интегрирование первого порядка<br>4 – интегрирование второго порядка<br>По умолчанию при запуске под UNIT программа будет использовать без<br>обработки.                                                                                                    |
| 14 | Установка типа представления уровня спектральных компонент (расчёт<br>значений по Y):<br>0 – линейный масштаб (в единицах измерения)<br>1 – логарифмический масштаб (в децибелах)<br>По умолчанию при запуске под UNIT программа будет использовать<br>линейное.                                                                                                    |
| 19 | Установка передачи 4 массивов -> частоты, спектры Cur, Max, Aver)                                                                                                    |
| 20 | Установка на расчет максимального спектра:<br>0 – запрет расчета максимального спектра<br>1 – разрешение расчета максимального спектра                                                                                                    |
| 0  | Установка порядкового номера канала (от 0 до (количество каналов - 1)).<br>Задание номера текущего канала (-1 допустим).                                                                                                    |
|----|----------------------------------------------------------------------------------------------------|
|    | По умолчанию при запуске под UNIT программа без расчета максимального спектра                                                                                                    |
| 21 | Установка на расчет среднего спектра:<br>0 – запрет расчета среднего спектра<br>1 – разрешение расчета среднего спектра<br>По умолчанию при запуске под UNIT программа без расчета среднего<br>спектра                                                                                   |
| 22 | Установка интервала расчета дополнительных спектров (от 6 до 600)<br>По умолчанию при запуске под UNIT программа будет использовать<br>интервал расчета 10                                                                                                    |
| 23 | Установка на расчет минимального спектра:<br>0 – запрет расчета минимального спектра<br>1 – разрешение расчета минимального спектра<br>По умолчанию при запуске под UNIT программа без расчета минимального<br>спектра                                                                   |
| 24 | Установка нижней границы отображения графиков по Ү                                                                                                    |
| 25 | Установка верхней границы отображения графиков по Ү                                                                                                    |
| 26 | <ul> <li>Посылает результаты вычисления спектра в вида одного массива собранного из четырёх:</li> <li>1. массив частот;</li> <li>2. массив значений мгновенного спектра;</li> <li>3. массив значений максимального спектра;</li> <li>4. массив значений усреднённого спектра.</li> </ul> |
| 27 | Установка частотного разрешения при ДПФ в Гц, значение которого должно входить в интервал от freqADC/100000 до freqADC/100, где freqADC - частота дискретизации в Гц. По умолчанию задаётся значение 1 Гц.                                                                               |
| 28 | Установка типа усреднения (0 - линейное, 1 - экспоненциальное).<br>По умолчанию при запуске под UNIT программа будет использовать<br>линейное.                                                                                                    |
| 29 | Установка количества полос при FFT<br>По умолчанию при запуске под UNIT программа будет использовать<br>частотное разрешение 24.41                                                                                                    |
| 30 | Установка количества полос при DFT<br>По умолчанию при запуске под UNIT программа будет использовать<br>частотное разрешение 1                                                                                                    |
| 31 | Установка типа оси X на графике (0 - линейное, 1 - логарифм.)                                                                                                    |

| 0    | Установка порядкового номера канала (от 0 до (количество каналов - 1)).<br>Задание номера текущего канала (-1 допустим).                                                                                                    |
|------|----------------------------------------------------------------------------------------------------|
| 32   | Установка типа оси Ү на графике (0 - линейное, 1 - логарифм.)                                                                                                    |
| 33   | Установка имени файла нормы. Имя файла устанавливается<br>предварительно функцией SetParamString(long param, signed char *value). Для<br>правильного отображения файла необходимо устанавливать расширение<br>*.nrm. Unit-параметр 33 (задание имени файла нормы) - теперь и запускает<br>отображение графика нормы. |
| 34   | Команда графику выполнить автомасштабирование                                                                                                    |
| 35   | Установка длины медианного фильтра                                                                                                    |
| 36   | Установка фильтрации пост. сост. (да / нет)<br>По умолчанию при запуске под UNIT программа постоянной.<br>составляющей не используется                                                                                                    |
| 37   | Установка режима синхронизации (да / нет)<br>По умолчанию при запуске под UNIT программа постоянной.<br>составляющей не используется                                                                                                    |
| 38   | Установка режима синхронизации по датчику оборотов (да / нет)<br>По умолчанию при запуске под UNIT программа постоянной.<br>составляющей не используется                                                                                                    |
| 39   | Установка номера канала режима синхронизации                                                                                                    |
| 39   | Используется только для Unit-2. Задание GUID канала режима синхронизации                                                                                                    |
| 40   | Установка типа режима синхронизации (не СДО)                                                                                                    |
| 41   | Установка порогового значения режима синхронизации, ед. канала synchro)                                                                                                    |
| 42   | Установка временной задержки режима синхронизации по датчику оборотов, мсек                                                                                                    |
| 43   | Установка на задание флага "Расчёт резонансов"<br>По умолчанию при запуске под UNIT программа постоянной.<br>составляющей не используется                                                                                                    |
| 44   | Установка на задание флага "Режим слежения"<br>По умолчанию при запуске под UNIT программа постоянной.<br>составляющей не используется                                                                                                    |
| 45   | Установка на задание частоты 1 при расчёте резонансов                                                                                                    |
| 46   | Установка на задание частоты 2 при расчёте резонансов                                                                                                    |
| 1000 | Подача команды на сохранение текущего графика в dtx-файл. Параметр типа tdu_txt, в котором записано имя файля для графика.                                                                                                    |

Долеоктавный спектр (dspectr.exe)

Навигация: <u>HELP ZETLab studio. Руководство разработчика.</u> 255 > <u>Unit.ocx</u> <u>Предназначен для связи с программами ZETLab</u> 255 > <u>Установка параметров</u> <u>программ ZETLab</u> 255 > <u>меню Анализ сигналов</u> 255 >

## Долеоктавный спектр (dspectr.exe) Unit-1 и Unit-2

- Nsrv количество каналов ZETServer.
- Nctn количество контейнеров программы.
- Fadc частота дискретизации канала в Гц.
- d1 дистанция датчика канала 1, м.
- d2 дистанция датчика канала 2, м.
- dt межканальная задержка, мс.

Контейнер программы «Долеоктавный спектр» - это пара каналов ZETServer. Если хотя-бы один канал из этой пары не задан (номер канала равен -1 или нулевой GUID), то контейнер считается не заданным, и работа с ним не выполняется.

| Пара<br>метр<br>( <i>para</i><br><i>m</i> ) | Аргумент                            |
|---------------------------------------------|-------------------------------------|
|                                             | Параметры многоконтейнерного режима |

| Пара        | Аргумент                                                                                                    |
|-------------|----------------------------------------------------------------------------------------------------|
| (para<br>m) |                                                                                                    |
| -1          | Задание количества контейнеров. Параметр типа long, допустимое значение<br>от 1 до кол-ва каналов сервера (Nsrv).                                               |
| -2          | Задание индекса текущего контейнера. Параметр типа long, допустимое<br>значение от 0 до кол-ва контейнеров программы (Nctn) без единицы (Nctn -<br>1).          |
| -3          | Задание индекса останавливаемого контейнера. Параметр типа long,<br>допустимое значение от 0 до Nctn - 1.                                                       |
| -4          | Задание индекса запускаемого контейнера. Параметр типа long, допустимое значение от 0 до Nctn - 1.                                                              |
| -5          | Добавление контейнера с не заданными каналами. Параметр типа long,<br>значение — любое.                                                                         |
| -6          | Начало передачи серии параметров текущего контейнера (остановка<br>передачи результатов контейнера UNIT-клиенту). Параметр любого типа,<br>значение — любое.    |
| -7          | Конец передачи серии параметров текущего контейнера (возобновление<br>передачи результатов контейнера UNIT-клиенту). Параметр любого типа,<br>значение — любое. |
| -8          | Передача текущему контейнеру структуры параметров ParamOneKit. Тип<br>параметра – tdu_str.                                                                      |
| -9          | Запрос на передачу Unit-клиенту структуры параметров ParamOneKit<br>текущего контейнера. Параметр любого типа, значение — любое.                                |
| -10         | Остановка работы программы. Параметр любого типа, значение — любое.                                                                                             |
| -11         | Запуск работы программы. Параметр любого типа, значение — любое.                                                                                                |
|             |                                                                                                    |
|             | Установка параметров текущего контейнера                                                                                                    |
| 0           | Установка порядкового номера канала (от 0 до (количество каналов - 1)).<br>Задание номера текущего канала (-1 допустим).                                        |

| 0  | Используется только для Unit-2. Установка текущего канала по его GUID. |
|----|------------------------------------------------------------------------|
| 1  | Установка времени усреднения, сек                                      |
| 2  | Задание интервала расчёта доп. графиков (от 10 секунд до 10000 секунд) |
| 3  | Запрос на выдачу размера, текущего спектра и частот                    |
| 4  | Запрос на выдачу размера, всех спектров и частот                       |
| 5  | Задание запрета на выдачу данных в UNIT                                |
| 6  | Запрос на выдачу частот                                                |
| 7  | Задание типа отображаемых значений:                                    |
|    | 0 – в единицах измерения                                               |
|    | 1 – логарифмический масштаб (в децибелах)                              |
| 8  | Установка типа октавного анализа:                                      |
|    | 0 – октавный                                                           |
|    | 1 – 1/3 октавный                                                       |
|    | 2 – 1/12 октавный                                                      |
|    | 3 – 1/24 октавный                                                      |
|    | Задание типа рассчитываемых значений:                                  |
| 9  | 0 - СКЗ;                                                               |
|    | 1 - амплитуда                                                          |
| 10 | Задание расчета максимального доп. графика:                            |
|    | 0 - Да;                                                                |
|    | 1 - Нет                                                                |
| 11 | Задание расчета минимального доп. графика:                             |
|    | 0 - Да;                                                                |
|    | 1 - Нет                                                                |

| 12 | Задание расчета среднего доп. графика:               |
|----|------------------------------------------------------|
|    | 0 - Да;                                              |
|    | 1 - Нет                                              |
| 14 | Установка типа обработки сигнала:                    |
|    | 0 – дифференцирование второго порядка                |
|    | 1 – дифференцирование первого порядка                |
|    | 2 – без обработки интегрирования и дифференцирования |
|    | 3 – интегрирование первого порядка                   |
|    | 4 – интегрирование второго порядка                   |
| 15 | Задание типа частотной коррекции для акустики:       |
|    | 0 - линейная                                         |
|    | 1 - коррекция А                                      |
|    | 2 - коррекция В                                      |
|    | 3 - коррекция С                                      |
|    | 4 - коррекция D                                      |
| 16 | Задание передачи всех данных одним массивом          |
| 17 | Задание типа усреднения:                             |
|    | 0 - линейное                                         |
|    | 1 - экспоненциальное                                 |
| 18 | Задание типа частотной коррекции для сейсмики        |
| 19 | Задание типа частотной коррекции для виброускорения  |
| 20 | Задание флага частотной коррекции:                   |
|    | 0 - Да;                                              |
|    | 1 - Нет                                              |

| 21   | Задание отображения графиков нормы (0 - выключить, 1 - включить график<br>нормы). Этот пункт выполняется только после выполнения параметра 22,<br>так как он устанавливает флаг отображения выбранной нормы. |  |
|------|----------------------------------------------------------------------------------------------------|--|
| 22   | Задание имени файла нормы. Пример: D:\ZETLab\config\norma.nrm данные<br>вносятся в поле Передача из файла, нажимаем Передать String.                                                                         |  |
| 23   | Задание типа частотной коррекции для виброскорости                                                                                                    |  |
| 1000 | Задание имени файла dtx для сохранения графиков                                                                                                    |  |

Взаимный узкополосный спектр (vspectr.exe)

Навигация: <u>HELP ZETLab studio. Руководство разработчика.</u> [259] > <u>Unit.ocx Предназначен</u> <u>для связи с программами ZETLab</u> [259] > <u>Установка параметров программ ZETLab</u> [259] > <u>меню Анализ сигналов</u> [259] >

## Взаимный узкополосный спектр (spectr.exe) Unit-1 и Unit-2

Nsrv - количество каналов ZETServer.

Nctn - количество контейнеров программы.

Fadc – частота дискретизации канала в Гц.

d1 – дистанция датчика канала 1, м.

d2 – дистанция датчика канала 2, м.

dt – межканальная задержка, мс.

Контейнер программы «Взаимный узкополосный спектр» - это пара каналов ZETServer. Если хотя-бы один канал из этой пары не задан (номер канала равен -1

или нулевой GUID), то контейнер считается не заданным, и работа с ним не выполняется.

| Параметр<br>( <i>param</i> )             | Аргумент                                                                                                    |  |
|------------------------------------------|----------------------------------------------------------------------------------------------------|--|
|                                          | Параметры многоконтейнерного режима                                                                                                    |  |
| -1                                       | Задание количества контейнеров. Параметр типа long, допустимое значение от 1 до кол-ва каналов сервера (Nsrv).                                            |  |
| -2                                       | Задание индекса текущего контейнера. Параметр типа long, допустимое значение от 0 до кол-ва контейнеров программы (Nctn) без единицы (Nctn - 1).          |  |
| -3                                       | Задание индекса останавливаемого контейнера. Параметр типа long, допустимое значение от 0 до Nctn - 1.                                                    |  |
| -4                                       | Задание индекса запускаемого контейнера. Параметр типа long, допустимое значение от 0 до Nctn - 1.                                                        |  |
| -5                                       | Добавление контейнера с не заданными каналами. Параметр типа long, значение — любое.                                                                      |  |
| -6                                       | Начало передачи серии параметров текущего контейнера (остановка передачи результатов контейнера UNIT-клиенту). Параметр любого типа, значение — любое.    |  |
| -7                                       | Конец передачи серии параметров текущего контейнера (возобновление передачи результатов контейнера UNIT-клиенту). Параметр любого типа, значение — любое. |  |
| -8                                       | Передача текущему контейнеру структуры параметров ParamOneKit. Тип параметра – tdu_str.                                                                   |  |
| -9                                       | Запрос на передачу Unit-клиенту структуры параметров ParamOneKit текущего контейнера. Параметр любого типа, значение — любое.                             |  |
| -10                                      | Остановка работы программы. Параметр любого типа, значение — любое.                                                                                       |  |
| -11                                      | Запуск работы программы. Параметр любого типа, значение — любое.                                                                                          |  |
| Установка параметров текущего контейнера |                                                                                                    |  |
| Параметр<br>( <i>param</i> )             | Аргумент (value)                                                                                                    |  |
| 0                                        | Установка порядкового номера первого канала (от 0 до (количество каналов - 1))                                                                            |  |

| Параметр<br>( <i>param</i> )             | Аргумент                                                                                                    |  |
|------------------------------------------|----------------------------------------------------------------------------------------------------|--|
|                                          | Параметры многоконтейнерного режима                                                                                                    |  |
| -1                                       | Задание количества контейнеров. Параметр типа long, допустимое значение от 1 до кол-ва каналов сервера (Nsrv).                                            |  |
| -2                                       | Задание индекса текущего контейнера. Параметр типа long, допустимое значение от 0 до кол-ва контейнеров программы (Nctn) без единицы (Nctn - 1).          |  |
| -3                                       | Задание индекса останавливаемого контейнера. Параметр типа long, допустимое значение от 0 до Nctn - 1.                                                    |  |
| -4                                       | Задание индекса запускаемого контейнера. Параметр типа long, допустимое значение от 0 до Nctn - 1.                                                        |  |
| -5                                       | Добавление контейнера с не заданными каналами. Параметр типа long, значение — любое.                                                                      |  |
| -6                                       | Начало передачи серии параметров текущего контейнера (остановка передачи результатов контейнера UNIT-клиенту). Параметр любого типа, значение — любое.    |  |
| -7                                       | Конец передачи серии параметров текущего контейнера (возобновление передачи результатов контейнера UNIT-клиенту). Параметр любого типа, значение — любое. |  |
| -8                                       | Передача текущему контейнеру структуры параметров ParamOneKit. Тип параметра – tdu_str.                                                                   |  |
| -9                                       | Запрос на передачу Unit-клиенту структуры параметров ParamOneKit текущего контейнера. Параметр любого типа, значение — любое.                             |  |
| -10                                      | Остановка работы программы. Параметр любого типа, значение — любое.                                                                                       |  |
| -11                                      | Запуск работы программы. Параметр любого типа, значение — любое.                                                                                          |  |
| Установка параметров текущего контейнера |                                                                                                    |  |
| Параметр<br>( <i>param</i> )             | Аргумент (value)                                                                                                    |  |
| 1                                        | Установка порядкового номера второго канала (от 0 до (количество каналов - 1))                                                                            |  |

| Параметр<br>( <i>param</i> )             | Аргумент                                                                                                    |  |  |
|------------------------------------------|----------------------------------------------------------------------------------------------------|--|--|
|                                          | Параметры многоконтейнерного режима                                                                                                    |  |  |
| -1                                       | Задание количества контейнеров. Параметр типа long, допустимое значение от 1 до кол-ва каналов сервера (Nsrv).                                            |  |  |
| -2                                       | Задание индекса текущего контейнера. Параметр типа long, допустимое значение от 0 до кол-ва контейнеров программы (Nctn) без единицы (Nctn - 1).          |  |  |
| -3                                       | Задание индекса останавливаемого контейнера. Параметр типа long, допустимое значение от 0 до Nctn - 1.                                                    |  |  |
| -4                                       | Задание индекса запускаемого контейнера. Параметр типа long, допустимое значение от 0 до Nctn - 1.                                                        |  |  |
| -5                                       | Добавление контейнера с не заданными каналами. Параметр типа long, значение — любое.                                                                      |  |  |
| -6                                       | Начало передачи серии параметров текущего контейнера (остановка передачи результатов контейнера UNIT-клиенту). Параметр любого типа, значение — любое.    |  |  |
| -7                                       | Конец передачи серии параметров текущего контейнера (возобновление передачи результатов контейнера UNIT-клиенту). Параметр любого типа, значение — любое. |  |  |
| -8                                       | Передача текущему контейнеру структуры параметров ParamOneKit. Тип параметра – tdu_str.                                                                   |  |  |
| -9                                       | Запрос на передачу Unit-клиенту структуры параметров ParamOneKit текущего контейнера. Параметр любого типа, значение — любое.                             |  |  |
| -10                                      | Остановка работы программы. Параметр любого типа, значение — любое.                                                                                       |  |  |
| -11                                      | Запуск работы программы. Параметр любого типа, значение — любое.                                                                                          |  |  |
| Установка параметров текущего контейнера |                                                                                                    |  |  |
| Параметр<br>( <i>param</i> )             | Аргумент (value)                                                                                                    |  |  |
| 2                                        | Установка декады (частотного диапазона анализа), Гц:<br>0 – от 0 до (частота дискретизации / 2)<br>1 – от 0 до (частота дискретизации / 20)               |  |  |

| Параметр<br>( <i>param</i> ) | Аргумент                                                                                                    |  |
|------------------------------|----------------------------------------------------------------------------------------------------|--|
|                              | Параметры многоконтейнерного режима                                                                                                    |  |
| -1                           | Задание количества контейнеров. Параметр типа long, допустимое значение от 1 до кол-ва каналов сервера (Nsrv).                                            |  |
| -2                           | Задание индекса текущего контейнера. Параметр типа long, допустимое значение от 0 до кол-ва контейнеров программы (Nctn) без единицы (Nctn - 1).          |  |
| -3                           | Задание индекса останавливаемого контейнера. Параметр типа long, допустимое значение от 0 до Nctn - 1.                                                    |  |
| -4                           | Задание индекса запускаемого контейнера. Параметр типа long, допустимое значение от 0 до Nctn - 1.                                                        |  |
| -5                           | Добавление контейнера с не заданными каналами. Параметр типа long, значение — любое.                                                                      |  |
| -6                           | Начало передачи серии параметров текущего контейнера (остановка передачи результатов контейнера UNIT-клиенту). Параметр любого типа, значение — любое.    |  |
| -7                           | Конец передачи серии параметров текущего контейнера (возобновление передачи результатов контейнера UNIT-клиенту). Параметр любого типа, значение — любое. |  |
| -8                           | Передача текущему контейнеру структуры параметров ParamOneKit. Тип параметра – tdu_str.                                                                   |  |
| -9                           | Запрос на передачу Unit-клиенту структуры параметров ParamOneKit текущего контейнера. Параметр любого типа, значение — любое.                             |  |
| -10                          | Остановка работы программы. Параметр любого типа, значение — любое.                                                                                       |  |
| -11                          | Запуск работы программы. Параметр любого типа, значение — любое.                                                                                          |  |
|                              | Установка параметров текущего контейнера                                                                                                    |  |
| Параметр<br>( <i>param</i> ) | Аргумент (value)                                                                                                    |  |
|                              | 2 – от 0 до (частота дискретизации / 200)<br>3 – от 0 до (частота дискретизации / 2000)<br>4 – от 0 до (частота дискретизации / 20000)                    |  |

| Параметр<br>( <i>param</i> )             | Аргумент                                                                                                    |  |
|------------------------------------------|----------------------------------------------------------------------------------------------------|--|
|                                          | Параметры многоконтейнерного режима                                                                                                    |  |
| -1                                       | Задание количества контейнеров. Параметр типа long, допустимое значение от 1 до кол-ва каналов сервера (Nsrv).                                            |  |
| -2                                       | Задание индекса текущего контейнера. Параметр типа long, допустимое значение от 0 до кол-ва контейнеров программы (Nctn) без единицы (Nctn - 1).          |  |
| -3                                       | Задание индекса останавливаемого контейнера. Параметр типа long, допустимое значение от 0 до Nctn - 1.                                                    |  |
| -4                                       | Задание индекса запускаемого контейнера. Параметр типа long, допустимое значение от 0 до Nctn - 1.                                                        |  |
| -5                                       | Добавление контейнера с не заданными каналами. Параметр типа long, значение — любое.                                                                      |  |
| -6                                       | Начало передачи серии параметров текущего контейнера (остановка передачи результатов контейнера UNIT-клиенту). Параметр любого типа, значение — любое.    |  |
| -7                                       | Конец передачи серии параметров текущего контейнера (возобновление передачи результатов контейнера UNIT-клиенту). Параметр любого типа, значение — любое. |  |
| -8                                       | Передача текущему контейнеру структуры параметров ParamOneKit. Тип параметра – tdu_str.                                                                   |  |
| -9                                       | Запрос на передачу Unit-клиенту структуры параметров ParamOneKit текущего контейнера. Параметр любого типа, значение — любое.                             |  |
| -10                                      | Остановка работы программы. Параметр любого типа, значение — любое.                                                                                       |  |
| -11                                      | Запуск работы программы. Параметр любого типа, значение — любое.                                                                                          |  |
| Установка параметров текущего контейнера |                                                                                                    |  |
| Параметр<br>( <i>param</i> )             | Аргумент (value)                                                                                                    |  |
| 3                                        | Установка времени усреднения (от 0.1 секунды до 1000 секунд)                                                                                              |  |
| 4                                        | Установка типа анализа:                                                                                                    |  |

| Параметр<br>( <i>param</i> )             | Аргумент                                                                                                    |
|------------------------------------------|----------------------------------------------------------------------------------------------------|
|                                          | Параметры многоконтейнерного режима                                                                                                    |
| -1                                       | Задание количества контейнеров. Параметр типа long, допустимое значение от 1 до кол-ва каналов сервера (Nsrv).                                            |
| -2                                       | Задание индекса текущего контейнера. Параметр типа long, допустимое значение от 0 до кол-ва контейнеров программы (Nctn) без единицы (Nctn - 1).          |
| -3                                       | Задание индекса останавливаемого контейнера. Параметр типа long, допустимое значение от 0 до Nctn - 1.                                                    |
| -4                                       | Задание индекса запускаемого контейнера. Параметр типа long, допустимое значение от 0 до Nctn - 1.                                                        |
| -5                                       | Добавление контейнера с не заданными каналами. Параметр типа long, значение — любое.                                                                      |
| -6                                       | Начало передачи серии параметров текущего контейнера (остановка передачи результатов контейнера UNIT-клиенту). Параметр любого типа, значение — любое.    |
| -7                                       | Конец передачи серии параметров текущего контейнера (возобновление передачи результатов контейнера UNIT-клиенту). Параметр любого типа, значение — любое. |
| -8                                       | Передача текущему контейнеру структуры параметров ParamOneKit. Тип параметра – tdu_str.                                                                   |
| -9                                       | Запрос на передачу Unit-клиенту структуры параметров ParamOneKit текущего контейнера. Параметр любого типа, значение — любое.                             |
| -10                                      | Остановка работы программы. Параметр любого типа, значение — любое.                                                                                       |
| -11                                      | Запуск работы программы. Параметр любого типа, значение — любое.                                                                                          |
| Установка параметров текущего контейнера |                                                                                                    |
| Параметр<br>( <i>param</i> )             | Аргумент (value)                                                                                                    |
|                                          | 0 – быстрое преобразование Фурье (БПФ)<br>1 – дискретное преобразование Фурье (ДПФ)                                                                       |

| Параметр<br>( <i>param</i> )             | Аргумент                                                                                                    |
|------------------------------------------|----------------------------------------------------------------------------------------------------|
|                                          | Параметры многоконтейнерного режима                                                                                                    |
| -1                                       | Задание количества контейнеров. Параметр типа long, допустимое значение от 1 до кол-ва каналов сервера (Nsrv).                                            |
| -2                                       | Задание индекса текущего контейнера. Параметр типа long, допустимое значение от 0 до кол-ва контейнеров программы (Nctn) без единицы (Nctn - 1).          |
| -3                                       | Задание индекса останавливаемого контейнера. Параметр типа long, допустимое значение от 0 до Nctn - 1.                                                    |
| -4                                       | Задание индекса запускаемого контейнера. Параметр типа long, допустимое значение от 0 до Nctn - 1.                                                        |
| -5                                       | Добавление контейнера с не заданными каналами. Параметр типа long, значение — любое.                                                                      |
| -6                                       | Начало передачи серии параметров текущего контейнера (остановка передачи результатов контейнера UNIT-клиенту). Параметр любого типа, значение — любое.    |
| -7                                       | Конец передачи серии параметров текущего контейнера (возобновление передачи результатов контейнера UNIT-клиенту). Параметр любого типа, значение — любое. |
| -8                                       | Передача текущему контейнеру структуры параметров ParamOneKit. Тип параметра – tdu_str.                                                                   |
| -9                                       | Запрос на передачу Unit-клиенту структуры параметров ParamOneK it текущего контейнера. Параметр любого типа, значение — любое.                            |
| -10                                      | Остановка работы программы. Параметр любого типа, значение — любое.                                                                                       |
| -11                                      | Запуск работы программы. Параметр любого типа, значение — любое.                                                                                          |
| Установка параметров текущего контейнера |                                                                                                    |
| Параметр<br>( <i>param</i> )             | Аргумент (value)                                                                                                    |
| 5                                        | Установка типа весовой функции:<br>0 – прямоугольная<br>1 – весовая функция Ханна (Хэннинга)                                                              |

| Параметр<br>( <i>param</i> ) | Аргумент                                                                                                    |  |
|------------------------------|----------------------------------------------------------------------------------------------------|--|
|                              | Параметры многоконтейнерного режима                                                                                                    |  |
| -1                           | Задание количества контейнеров. Параметр типа long, допустимое значение от 1 до кол-ва каналов сервера (Nsrv).                                            |  |
| -2                           | Задание индекса текущего контейнера. Параметр типа long, допустимое значение от 0 до кол-ва контейнеров программы (Nctn) без единицы (Nctn - 1).          |  |
| -3                           | Задание индекса останавливаемого контейнера. Параметр типа long, допустимое значение от 0 до Nctn - 1.                                                    |  |
| -4                           | Задание индекса запускаемого контейнера. Параметр типа long, допустимое значение от 0 до Nctn - 1.                                                        |  |
| -5                           | Добавление контейнера с не заданными каналами. Параметр типа long, значение — любое.                                                                      |  |
| -6                           | Начало передачи серии параметров текущего контейнера (остановка передачи результатов контейнера UNIT-клиенту). Параметр любого типа, значение — любое.    |  |
| -7                           | Конец передачи серии параметров текущего контейнера (возобновление передачи результатов контейнера UNIT-клиенту). Параметр любого типа, значение — любое. |  |
| -8                           | Передача текущему контейнеру структуры параметров ParamOneKit. Тип параметра – tdu_str.                                                                   |  |
| -9                           | Запрос на передачу Unit-клиенту структуры параметров ParamOneKit текущего контейнера. Параметр любого типа, значение — любое.                             |  |
| -10                          | Остановка работы программы. Параметр любого типа, значение — любое.                                                                                       |  |
| -11                          | Запуск работы программы. Параметр любого типа, значение — любое.                                                                                          |  |
|                              | Установка параметров текущего контейнера                                                                                                    |  |
| Параметр<br>( <i>param</i> ) | Аргумент (value)                                                                                                    |  |
|                              | 2 - весовая функция Хэмминга<br>3 – весовая функция Блэкмана<br>4 – весовая функция Барлетта                                                              |  |

| Параметр<br>( <i>param</i> ) | Аргумент                                                                                                    |  |
|------------------------------|----------------------------------------------------------------------------------------------------|--|
|                              | Параметры многоконтейнерного режима                                                                                                    |  |
| -1                           | Задание количества контейнеров. Параметр типа long, допустимое значение от 1 до кол-ва каналов сервера (Nsrv).                                            |  |
| -2                           | Задание индекса текущего контейнера. Параметр типа long, допустимое значение от 0 до кол-ва контейнеров программы (Nctn) без единицы (Nctn - 1).          |  |
| -3                           | Задание индекса останавливаемого контейнера. Параметр типа long, допустимое значение от 0 до Nctn - 1.                                                    |  |
| -4                           | Задание индекса запускаемого контейнера. Параметр типа long, допустимое значение от 0 до Nctn - 1.                                                        |  |
| -5                           | Добавление контейнера с не заданными каналами. Параметр типа long, значение — любое.                                                                      |  |
| -6                           | Начало передачи серии параметров текущего контейнера (остановка передачи результатов контейнера UNIT-клиенту). Параметр любого типа, значение — любое.    |  |
| -7                           | Конец передачи серии параметров текущего контейнера (возобновление передачи результатов контейнера UNIT-клиенту). Параметр любого типа, значение — любое. |  |
| -8                           | Передача текущему контейнеру структуры параметров ParamOneKit. Тип параметра – tdu_str.                                                                   |  |
| -9                           | Запрос на передачу Unit-клиенту структуры параметров ParamOneKit текущего контейнера. Параметр любого типа, значение — любое.                             |  |
| -10                          | Остановка работы программы. Параметр любого типа, значение — любое.                                                                                       |  |
| -11                          | Запуск работы программы. Параметр любого типа, значение — любое.                                                                                          |  |
|                              | Установка параметров текущего контейнера                                                                                                    |  |
| Параметр<br>(param)          | Аргумент (value)                                                                                                    |  |
|                              | 5 – весовая функция Кайзера<br>6 - весовая функция Рифа-Винсента (4)<br>7 - весовая функция Блэкмана-Харриса (3)                                          |  |

| Параметр<br>( <i>param</i> ) | Аргумент                                                                                                    |
|------------------------------|----------------------------------------------------------------------------------------------------|
|                              | Параметры многоконтейнерного режима                                                                                                    |
| -1                           | Задание количества контейнеров. Параметр типа long, допустимое значение от 1 до кол-ва каналов сервера (Nsrv).                                            |
| -2                           | Задание индекса текущего контейнера. Параметр типа long, допустимое значение от 0 до кол-ва контейнеров программы (Nctn) без единицы (Nctn - 1).          |
| -3                           | Задание индекса останавливаемого контейнера. Параметр типа long, допустимое значение от 0 до Nctn - 1.                                                    |
| -4                           | Задание индекса запускаемого контейнера. Параметр типа long, допустимое значение от 0 до Nctn - 1.                                                        |
| -5                           | Добавление контейнера с не заданными каналами. Параметр типа long, значение — любое.                                                                      |
| -6                           | Начало передачи серии параметров текущего контейнера (остановка передачи результатов контейнера UNIT-клиенту). Параметр любого типа, значение — любое.    |
| -7                           | Конец передачи серии параметров текущего контейнера (возобновление передачи результатов контейнера UNIT-клиенту). Параметр любого типа, значение — любое. |
| -8                           | Передача текущему контейнеру структуры параметров ParamOneKit. Тип параметра – tdu_str.                                                                   |
| -9                           | Запрос на передачу Unit-клиенту структуры параметров ParamOneKit текущего контейнера. Параметр любого типа, значение — любое.                             |
| -10                          | Остановка работы программы. Параметр любого типа, значение — любое.                                                                                       |
| -11                          | Запуск работы программы. Параметр любого типа, значение — любое.                                                                                          |
|                              | Установка параметров текущего контейнера                                                                                                    |
| Параметр<br>( <i>param</i> ) | Аргумент (value)                                                                                                    |
|                              | 8 - весовая функция Блэкмана-Харриса (4)<br>9 - весовая функция Наталла<br>10 - весовая функция Блэкмана-Наталла                                          |

| Параметр<br>( <i>param</i> )             | Аргумент                                                                                                    |
|------------------------------------------|----------------------------------------------------------------------------------------------------|
|                                          | Параметры многоконтейнерного режима                                                                                                    |
| -1                                       | Задание количества контейнеров. Параметр типа long, допустимое значение от 1 до кол-ва каналов сервера (Nsrv).                                            |
| -2                                       | Задание индекса текущего контейнера. Параметр типа long, допустимое значение от 0 до кол-ва контейнеров программы (Nctn) без единицы (Nctn - 1).          |
| -3                                       | Задание индекса останавливаемого контейнера. Параметр типа long, допустимое значение от 0 до Nctn - 1.                                                    |
| -4                                       | Задание индекса запускаемого контейнера. Параметр типа long, допустимое значение от 0 до Nctn - 1.                                                        |
| -5                                       | Добавление контейнера с не заданными каналами. Параметр типа long, значение — любое.                                                                      |
| -6                                       | Начало передачи серии параметров текущего контейнера (остановка передачи результатов контейнера UNIT-клиенту). Параметр любого типа, значение — любое.    |
| -7                                       | Конец передачи серии параметров текущего контейнера (возобновление передачи результатов контейнера UNIT-клиенту). Параметр любого типа, значение — любое. |
| -8                                       | Передача текущему контейнеру структуры параметров ParamOneKit. Тип параметра – tdu_str.                                                                   |
| -9                                       | Запрос на передачу Unit-клиенту структуры параметров ParamOneKit текущего контейнера. Параметр любого типа, значение — любое.                             |
| -10                                      | Остановка работы программы. Параметр любого типа, значение — любое.                                                                                       |
| -11                                      | Запуск работы программы. Параметр любого типа, значение — любое.                                                                                          |
| Установка параметров текущего контейнера |                                                                                                    |
| Параметр<br>( <i>param</i> )             | Аргумент (value)                                                                                                    |
|                                          | <ul> <li>11 - весовая функция Окна с плоской вершиной</li> <li>12 - весовая функция Синус-окно</li> </ul>                                                 |

| Параметр<br>( <i>param</i> ) | Аргумент                                                                                                    |  |
|------------------------------|----------------------------------------------------------------------------------------------------|--|
|                              | Параметры многоконтейнерного режима                                                                                                    |  |
| -1                           | Задание количества контейнеров. Параметр типа long, допустимое значение от 1 до кол-ва каналов сервера (Nsrv).                                            |  |
| -2                           | Задание индекса текущего контейнера. Параметр типа long, допустимое значение от 0 до кол-ва контейнеров программы (Nctn) без единицы (Nctn - 1).          |  |
| -3                           | Задание индекса останавливаемого контейнера. Параметр типа long, допустимое значение от 0 до Nctn - 1.                                                    |  |
| -4                           | Задание индекса запускаемого контейнера. Параметр типа long, допустимое значение от 0 до Nctn - 1.                                                        |  |
| -5                           | Добавление контейнера с не заданными каналами. Параметр типа long, значение — любое.                                                                      |  |
| -6                           | Начало передачи серии параметров текущего контейнера (остановка передачи результатов контейнера UNIT-клиенту). Параметр любого типа, значение — любое.    |  |
| -7                           | Конец передачи серии параметров текущего контейнера (возобновление передачи результатов контейнера UNIT-клиенту). Параметр любого типа, значение — любое. |  |
| -8                           | Передача текущему контейнеру структуры параметров ParamOneKit. Тип параметра – tdu_str.                                                                   |  |
| -9                           | Запрос на передачу Unit-клиенту структуры параметров ParamOneKit текущего контейнера. Параметр любого типа, значение — любое.                             |  |
| -10                          | Остановка работы программы. Параметр любого типа, значение — любое.                                                                                       |  |
| -11                          | Запуск работы программы. Параметр любого типа, значение — любое.                                                                                          |  |
|                              | Установка параметров текущего контейнера                                                                                                    |  |
| Параметр<br>( <i>param</i> ) | Аргумент (value)                                                                                                    |  |
| 6                            | Установка типа обработки сигнала:<br>0 – дифференцирование второго порядка<br>1 – дифференцирование первого порядка                                       |  |

| Параметр<br>(param)                      | Аргумент                                                                                                    |
|------------------------------------------|----------------------------------------------------------------------------------------------------|
|                                          | Параметры многоконтейнерного режима                                                                                                    |
| -1                                       | Задание количества контейнеров. Параметр типа long, допустимое значение от 1 до кол-ва каналов сервера (Nsrv).                                                   |
| -2                                       | Задание индекса текущего контейнера. Параметр типа long, допустимое значение от 0 до кол-ва контейнеров программы (Nctn) без единицы (Nctn - 1).                 |
| -3                                       | Задание индекса останавливаемого контейнера. Параметр типа long, допустимое значение от 0 до Nctn - 1.                                                           |
| -4                                       | Задание индекса запускаемого контейнера. Параметр типа long, допустимое значение от 0 до Nctn - 1.                                                               |
| -5                                       | Добавление контейнера с не заданными каналами. Параметр типа long, значение — любое.                                                                             |
| -6                                       | Начало передачи серии параметров текущего контейнера (остановка передачи результатов контейнера UNIT-клиенту). Параметр любого типа, значение — любое.           |
| -7                                       | Конец передачи серии параметров текущего контейнера (возобновление передачи результатов контейнера UNIT-клиенту). Параметр любого типа, значение — любое.        |
| -8                                       | Передача текущему контейнеру структуры параметров ParamOneKit. Тип параметра – tdu_str.                                                                          |
| -9                                       | Запрос на передачу Unit-клиенту структуры параметров ParamOneKit текущего контейнера. Параметр любого типа, значение — любое.                                    |
| -10                                      | Остановка работы программы. Параметр любого типа, значение — любое.                                                                                              |
| -11                                      | Запуск работы программы. Параметр любого типа, значение — любое.                                                                                                 |
| Установка параметров текущего контейнера |                                                                                                    |
| Параметр<br>( <i>param</i> )             | Аргумент (value)                                                                                                    |
|                                          | <ul> <li>2 – без обработки интегрирования и дифференцирования</li> <li>3 – интегрирование первого порядка</li> <li>4 – интегрирование второго порядка</li> </ul> |

| Параметр<br>( <i>param</i> )             | Аргумент                                                                                                    |
|------------------------------------------|----------------------------------------------------------------------------------------------------|
|                                          | Параметры многоконтейнерного режима                                                                                                    |
| -1                                       | Задание количества контейнеров. Параметр типа long, допустимое значение от 1 до кол-ва каналов сервера (Nsrv).                                            |
| -2                                       | Задание индекса текущего контейнера. Параметр типа long, допустимое значение от 0 до кол-ва контейнеров программы (Nctn) без единицы (Nctn - 1).          |
| -3                                       | Задание индекса останавливаемого контейнера. Параметр типа long, допустимое значение от 0 до Nctn - 1.                                                    |
| -4                                       | Задание индекса запускаемого контейнера. Параметр типа long, допустимое значение от 0 до Nctn - 1.                                                        |
| -5                                       | Добавление контейнера с не заданными каналами. Параметр типа long, значение — любое.                                                                      |
| -6                                       | Начало передачи серии параметров текущего контейнера (остановка передачи результатов контейнера UNIT-клиенту). Параметр любого типа, значение — любое.    |
| -7                                       | Конец передачи серии параметров текущего контейнера (возобновление передачи результатов контейнера UNIT-клиенту). Параметр любого типа, значение — любое. |
| -8                                       | Передача текущему контейнеру структуры параметров ParamOneKit. Тип параметра – tdu_str.                                                                   |
| -9                                       | Запрос на передачу Unit-клиенту структуры параметров ParamOneKit текущего контейнера. Параметр любого типа, значение — любое.                             |
| -10                                      | Остановка работы программы. Параметр любого типа, значение — любое.                                                                                       |
| -11                                      | Запуск работы программы. Параметр любого типа, значение — любое.                                                                                          |
| Установка параметров текущего контейнера |                                                                                                    |
| Параметр<br>( <i>param</i> )             | Аргумент (value)                                                                                                    |
| 7                                        | Установка типа усреднения:<br>0 – линейное<br>1 – экспоненциальное                                                                                        |

| Параметр<br>( <i>param</i> )             | Аргумент                                                                                                    |
|------------------------------------------|----------------------------------------------------------------------------------------------------|
|                                          | Параметры многоконтейнерного режима                                                                                                    |
| -1                                       | Задание количества контейнеров. Параметр типа long, допустимое значение от 1 до кол-ва каналов сервера (Nsrv).                                            |
| -2                                       | Задание индекса текущего контейнера. Параметр типа long, допустимое значение от 0 до кол-ва контейнеров программы (Nctn) без единицы (Nctn - 1).          |
| -3                                       | Задание индекса останавливаемого контейнера. Параметр типа long, допустимое значение от 0 до Nctn - 1.                                                    |
| -4                                       | Задание индекса запускаемого контейнера. Параметр типа long, допустимое значение от 0 до Nctn - 1.                                                        |
| -5                                       | Добавление контейнера с не заданными каналами. Параметр типа long, значение — любое.                                                                      |
| -6                                       | Начало передачи серии параметров текущего контейнера (остановка передачи результатов контейнера UNIT-клиенту). Параметр любого типа, значение — любое.    |
| -7                                       | Конец передачи серии параметров текущего контейнера (возобновление передачи результатов контейнера UNIT-клиенту). Параметр любого типа, значение — любое. |
| -8                                       | Передача текущему контейнеру структуры параметров ParamOneKit. Тип параметра – tdu_str.                                                                   |
| -9                                       | Запрос на передачу Unit-клиенту структуры параметров ParamOneKit текущего контейнера. Параметр любого типа, значение — любое.                             |
| -10                                      | Остановка работы программы. Параметр любого типа, значение — любое.                                                                                       |
| -11                                      | Запуск работы программы. Параметр любого типа, значение — любое.                                                                                          |
| Установка параметров текущего контейнера |                                                                                                    |
| Параметр<br>( <i>param</i> )             | Аргумент (value)                                                                                                    |
| 8                                        | Установка порядка для FFT                                                                                                    |
| 9                                        | Установка количества полос для DFT                                                                                                    |

| Параметр<br>( <i>param</i> )             | Аргумент                                                                                                    |
|------------------------------------------|----------------------------------------------------------------------------------------------------|
|                                          | Параметры многоконтейнерного режима                                                                                                    |
| -1                                       | Задание количества контейнеров. Параметр типа long, допустимое значение от 1 до кол-ва каналов сервера (Nsrv).                                            |
| -2                                       | Задание индекса текущего контейнера. Параметр типа long, допустимое значение от 0 до кол-ва контейнеров программы (Nctn) без единицы (Nctn - 1).          |
| -3                                       | Задание индекса останавливаемого контейнера. Параметр типа long, допустимое значение от 0 до Nctn - 1.                                                    |
| -4                                       | Задание индекса запускаемого контейнера. Параметр типа long, допустимое значение от 0 до Nctn - 1.                                                        |
| -5                                       | Добавление контейнера с не заданными каналами. Параметр типа long, значение — любое.                                                                      |
| -6                                       | Начало передачи серии параметров текущего контейнера (остановка передачи результатов контейнера UNIT-клиенту). Параметр любого типа, значение — любое.    |
| -7                                       | Конец передачи серии параметров текущего контейнера (возобновление передачи результатов контейнера UNIT-клиенту). Параметр любого типа, значение — любое. |
| -8                                       | Передача текущему контейнеру структуры параметров ParamOneKit. Тип параметра – tdu_str.                                                                   |
| -9                                       | Запрос на передачу Unit-клиенту структуры параметров ParamOneKit текущего контейнера. Параметр любого типа, значение — любое.                             |
| -10                                      | Остановка работы программы. Параметр любого типа, значение — любое.                                                                                       |
| -11                                      | Запуск работы программы. Параметр любого типа, значение — любое.                                                                                          |
| Установка параметров текущего контейнера |                                                                                                    |
| Параметр<br>( <i>param</i> )             | Аргумент (value)                                                                                                    |
| 10                                       | Установка включения медианного фильтра (Фильтрация дискрет)<br>(аргумент может принимать любое значение)                                                  |

| Параметр<br>( <i>param</i> )             | Аргумент                                                                                                    |
|------------------------------------------|----------------------------------------------------------------------------------------------------|
|                                          | Параметры многоконтейнерного режима                                                                                                    |
| -1                                       | Задание количества контейнеров. Параметр типа long, допустимое значение от 1 до кол-ва каналов сервера (Nsrv).                                            |
| -2                                       | Задание индекса текущего контейнера. Параметр типа long, допустимое значение от 0 до кол-ва контейнеров программы (Nctn) без единицы (Nctn - 1).          |
| -3                                       | Задание индекса останавливаемого контейнера. Параметр типа long, допустимое значение от 0 до Nctn - 1.                                                    |
| -4                                       | Задание индекса запускаемого контейнера. Параметр типа long, допустимое значение от 0 до Nctn - 1.                                                        |
| -5                                       | Добавление контейнера с не заданными каналами. Параметр типа long, значение — любое.                                                                      |
| -6                                       | Начало передачи серии параметров текущего контейнера (остановка передачи результатов контейнера UNIT-клиенту). Параметр любого типа, значение — любое.    |
| -7                                       | Конец передачи серии параметров текущего контейнера (возобновление передачи результатов контейнера UNIT-клиенту). Параметр любого типа, значение — любое. |
| -8                                       | Передача текущему контейнеру структуры параметров ParamOneKit. Тип параметра – tdu_str.                                                                   |
| -9                                       | Запрос на передачу Unit-клиенту структуры параметров ParamOneKit текущего контейнера. Параметр любого типа, значение — любое.                             |
| -10                                      | Остановка работы программы. Параметр любого типа, значение — любое.                                                                                       |
| -11                                      | Запуск работы программы. Параметр любого типа, значение — любое.                                                                                          |
| Установка параметров текущего контейнера |                                                                                                    |
| Параметр<br>( <i>param</i> )             | Аргумент (value)                                                                                                    |
| 11                                       | Установка длины медианного фильтра (Длина дискрет)                                                                                                    |

| Параметр<br>( <i>param</i> )             | Аргумент                                                                                                    |
|------------------------------------------|----------------------------------------------------------------------------------------------------|
|                                          | Параметры многоконтейнерного режима                                                                                                    |
| -1                                       | Задание количества контейнеров. Параметр типа long, допустимое значение от 1 до кол-ва каналов сервера (Nsrv).                                            |
| -2                                       | Задание индекса текущего контейнера. Параметр типа long, допустимое значение от 0 до кол-ва контейнеров программы (Nctn) без единицы (Nctn - 1).          |
| -3                                       | Задание индекса останавливаемого контейнера. Параметр типа long, допустимое значение от 0 до Nctn - 1.                                                    |
| -4                                       | Задание индекса запускаемого контейнера. Параметр типа long, допустимое значение от 0 до Nctn - 1.                                                        |
| -5                                       | Добавление контейнера с не заданными каналами. Параметр типа long, значение — любое.                                                                      |
| -6                                       | Начало передачи серии параметров текущего контейнера (остановка передачи результатов контейнера UNIT-клиенту). Параметр любого типа, значение — любое.    |
| -7                                       | Конец передачи серии параметров текущего контейнера (возобновление передачи результатов контейнера UNIT-клиенту). Параметр любого типа, значение — любое. |
| -8                                       | Передача текущему контейнеру структуры параметров ParamOneKit. Тип параметра – tdu_str.                                                                   |
| -9                                       | Запрос на передачу Unit-клиенту структуры параметров ParamOneKit текущего контейнера. Параметр любого типа, значение — любое.                             |
| -10                                      | Остановка работы программы. Параметр любого типа, значение — любое.                                                                                       |
| -11                                      | Запуск работы программы. Параметр любого типа, значение — любое.                                                                                          |
| Установка параметров текущего контейнера |                                                                                                    |
| Параметр<br>( <i>param</i> )             | Аргумент (value)                                                                                                    |
| 12                                       | Установка включения полосового фильтра (аргумент может принимать любое значение)                                                                          |

| Параметр<br>( <i>param</i> )             | Аргумент                                                                                                    |  |  |
|------------------------------------------|----------------------------------------------------------------------------------------------------|--|--|
|                                          | Параметры многоконтейнерного режима                                                                                                    |  |  |
| -1                                       | Задание количества контейнеров. Параметр типа long, допустимое значение от 1 до кол-ва каналов сервера (Nsrv).                                                |  |  |
| -2                                       | Задание индекса текущего контейнера. Параметр типа long, допустимое значение от 0 до кол-ва контейнеров программы (Nctn) без единицы (Nctn - 1).              |  |  |
| -3                                       | Задание индекса останавливаемого контейнера. Параметр типа long, допустимое значение от 0 до Nctn - 1.                                                        |  |  |
| -4                                       | Задание индекса запускаемого контейнера. Параметр типа long, допустимое значение от 0 до Nctn - 1.                                                            |  |  |
| -5                                       | Добавление контейнера с не заданными каналами. Параметр типа long, значение — любое.                                                                          |  |  |
| -6                                       | Начало передачи серии параметров текущего контейнера (остановка передачи результатов контейнера UNIT-клиенту). Параметр любого типа, значение — любое.        |  |  |
| -7                                       | Конец передачи серии параметров текущего контейнера (возобновление передачи результатов контейнера UNIT-клиенту). Параметр любого типа, значение — любое.     |  |  |
| -8                                       | Передача текущему контейнеру структуры параметров ParamOneKit. Тип параметра – tdu_str.                                                                       |  |  |
| -9                                       | Запрос на передачу Unit-клиенту структуры параметров ParamOneKit текущего контейнера. Параметр любого типа, значение — любое.                                 |  |  |
| -10                                      | Остановка работы программы. Параметр любого типа, значение — любое.                                                                                           |  |  |
| -11                                      | Запуск работы программы. Параметр любого типа, значение — любое.                                                                                              |  |  |
| Установка параметров текущего контейнера |                                                                                                    |  |  |
| Параметр<br>( <i>param</i> )             | Аргумент (value)                                                                                                    |  |  |
| 13                                       | Установка частоты ФВЧ полосового фильтра:<br>0 – запрет установки частоты ФВЧ полосового фильтра;<br>1 – разрешение установки частоты ФВЧ полосового фильтра. |  |  |

| Параметр<br>( <i>param</i> )             | Аргумент                                                                                                    |
|------------------------------------------|----------------------------------------------------------------------------------------------------|
|                                          | Параметры многоконтейнерного режима                                                                                                    |
| -1                                       | Задание количества контейнеров. Параметр типа long, допустимое значение от 1 до кол-ва каналов сервера (Nsrv).                                                |
| -2                                       | Задание индекса текущего контейнера. Параметр типа long, допустимое значение от 0 до кол-ва контейнеров программы (Nctn) без единицы (Nctn - 1).              |
| -3                                       | Задание индекса останавливаемого контейнера. Параметр типа long, допустимое значение от 0 до Nctn - 1.                                                        |
| -4                                       | Задание индекса запускаемого контейнера. Параметр типа long, допустимое значение от 0 до Nctn - 1.                                                            |
| -5                                       | Добавление контейнера с не заданными каналами. Параметр типа long, значение — любое.                                                                          |
| -6                                       | Начало передачи серии параметров текущего контейнера (остановка передачи результатов контейнера UNIT-клиенту). Параметр любого типа, значение — любое.        |
| -7                                       | Конец передачи серии параметров текущего контейнера (возобновление передачи результатов контейнера UNIT-клиенту). Параметр любого типа, значение — любое.     |
| -8                                       | Передача текущему контейнеру структуры параметров ParamOneKit. Тип параметра – tdu_str.                                                                       |
| -9                                       | Запрос на передачу Unit-клиенту структуры параметров ParamOneKit текущего контейнера. Параметр любого типа, значение — любое.                                 |
| -10                                      | Остановка работы программы. Параметр любого типа, значение — любое.                                                                                           |
| -11                                      | Запуск работы программы. Параметр любого типа, значение — любое.                                                                                              |
| Установка параметров текущего контейнера |                                                                                                    |
| Параметр<br>( <i>param</i> )             | Аргумент (value)                                                                                                    |
| 14                                       | Установка частоты ФНЧ полосового фильтра:<br>0 – запрет установки частоты ФНЧ полосового фильтра;<br>1 – разрешение установки частоты ФНЧ полосового фильтра. |

| Параметр<br>( <i>param</i> )             | Аргумент                                                                                                    |
|------------------------------------------|----------------------------------------------------------------------------------------------------|
|                                          | Параметры многоконтейнерного режима                                                                                                    |
| -1                                       | Задание количества контейнеров. Параметр типа long, допустимое значение от 1 до кол-ва каналов сервера (Nsrv).                                            |
| -2                                       | Задание индекса текущего контейнера. Параметр типа long, допустимое значение от 0 до кол-ва контейнеров программы (Nctn) без единицы (Nctn - 1).          |
| -3                                       | Задание индекса останавливаемого контейнера. Параметр типа long, допустимое значение от 0 до Nctn - 1.                                                    |
| -4                                       | Задание индекса запускаемого контейнера. Параметр типа long, допустимое значение от 0 до Nctn - 1.                                                        |
| -5                                       | Добавление контейнера с не заданными каналами. Параметр типа long, значение — любое.                                                                      |
| -6                                       | Начало передачи серии параметров текущего контейнера (остановка передачи результатов контейнера UNIT-клиенту). Параметр любого типа, значение — любое.    |
| -7                                       | Конец передачи серии параметров текущего контейнера (возобновление передачи результатов контейнера UNIT-клиенту). Параметр любого типа, значение — любое. |
| -8                                       | Передача текущему контейнеру структуры параметров ParamOneKit. Тип параметра – tdu_str.                                                                   |
| -9                                       | Запрос на передачу Unit-клиенту структуры параметров ParamOneKit текущего контейнера. Параметр любого типа, значение — любое.                             |
| -10                                      | Остановка работы программы. Параметр любого типа, значение — любое.                                                                                       |
| -11                                      | Запуск работы программы. Параметр любого типа, значение — любое.                                                                                          |
| Установка параметров текущего контейнера |                                                                                                    |
| Параметр<br>( <i>param</i> )             | Аргумент (value)                                                                                                    |
| 15                                       | Установка включения устранения отражений:<br>0 – запрет расчета мнимой части спектра<br>1 – разрешение расчета мнимой части спектра                       |

| Параметр<br>( <i>param</i> ) | Аргумент                                                                                                    |  |
|------------------------------|----------------------------------------------------------------------------------------------------|--|
|                              | Параметры многоконтейнерного режима                                                                                                    |  |
| -1                           | Задание количества контейнеров. Параметр типа long, допустимое значение от 1 до кол-ва каналов сервера (Nsrv).                                            |  |
| -2                           | Задание индекса текущего контейнера. Параметр типа long, допустимое значение от 0 до кол-ва контейнеров программы (Nctn) без единицы (Nctn - 1).          |  |
| -3                           | Задание индекса останавливаемого контейнера. Параметр типа long, допустимое значение от 0 до Nctn - 1.                                                    |  |
| -4                           | Задание индекса запускаемого контейнера. Параметр типа long, допустимое значение от 0 до Nctn - 1.                                                        |  |
| -5                           | Добавление контейнера с не заданными каналами. Параметр типа long, значение — любое.                                                                      |  |
| -6                           | Начало передачи серии параметров текущего контейнера (остановка передачи результатов контейнера UNIT-клиенту). Параметр любого типа, значение — любое.    |  |
| -7                           | Конец передачи серии параметров текущего контейнера (возобновление передачи результатов контейнера UNIT-клиенту). Параметр любого типа, значение — любое. |  |
| -8                           | Передача текущему контейнеру структуры параметров ParamOneKit. Тип параметра – tdu_str.                                                                   |  |
| -9                           | Запрос на передачу Unit-клиенту структуры параметров ParamOneKit текущего контейнера. Параметр любого типа, значение — любое.                             |  |
| -10                          | Остановка работы программы. Параметр любого типа, значение — любое.                                                                                       |  |
| -11                          | Запуск работы программы. Параметр любого типа, значение — любое.                                                                                          |  |
|                              | Установка параметров текущего контейнера                                                                                                    |  |
| Параметр<br>( <i>param</i> ) | Аргумент (value)                                                                                                    |  |
| 16                           | Установка уровня подавления антирезонансов (от 30 до 80 дБ)                                                                                               |  |
| 17                           | Установка включения фильтра удаления постоянной составляющей:                                                                                             |  |

| Параметр<br>( <i>param</i> )             | Аргумент                                                                                                    |
|------------------------------------------|----------------------------------------------------------------------------------------------------|
|                                          | Параметры многоконтейнерного режима                                                                                                    |
| -1                                       | Задание количества контейнеров. Параметр типа long, допустимое значение от 1 до кол-ва каналов сервера (Nsrv).                                            |
| -2                                       | Задание индекса текущего контейнера. Параметр типа long, допустимое значение от 0 до кол-ва контейнеров программы (Nctn) без единицы (Nctn - 1).          |
| -3                                       | Задание индекса останавливаемого контейнера. Параметр типа long, допустимое значение от 0 до Nctn - 1.                                                    |
| -4                                       | Задание индекса запускаемого контейнера. Параметр типа long, допустимое значение от 0 до Nctn - 1.                                                        |
| -5                                       | Добавление контейнера с не заданными каналами. Параметр типа long, значение — любое.                                                                      |
| -6                                       | Начало передачи серии параметров текущего контейнера (остановка передачи результатов контейнера UNIT-клиенту). Параметр любого типа, значение — любое.    |
| -7                                       | Конец передачи серии параметров текущего контейнера (возобновление передачи результатов контейнера UNIT-клиенту). Параметр любого типа, значение — любое. |
| -8                                       | Передача текущему контейнеру структуры параметров ParamOneKit. Тип параметра – tdu_str.                                                                   |
| -9                                       | Запрос на передачу Unit-клиенту структуры параметров ParamOneKit текущего контейнера. Параметр любого типа, значение — любое.                             |
| -10                                      | Остановка работы программы. Параметр любого типа, значение — любое.                                                                                       |
| -11                                      | Запуск работы программы. Параметр любого типа, значение — любое.                                                                                          |
| Установка параметров текущего контейнера |                                                                                                    |
| Параметр<br>( <i>param</i> )             | Аргумент (value)                                                                                                    |
|                                          | 0 – запрет фильтра удаления постоянной составляющей;<br>1 – разрешение фильтра удаления постоянной составляющей.                                          |

| Параметр<br>( <i>param</i> ) | Аргумент                                                                                                    |  |
|------------------------------|----------------------------------------------------------------------------------------------------|--|
|                              | Параметры многоконтейнерного режима                                                                                                    |  |
| -1                           | Задание количества контейнеров. Параметр типа long, допустимое значение от 1 до кол-ва каналов сервера (Nsrv).                                            |  |
| -2                           | Задание индекса текущего контейнера. Параметр типа long, допустимое значение от 0 до кол-ва контейнеров программы (Nctn) без единицы (Nctn - 1).          |  |
| -3                           | Задание индекса останавливаемого контейнера. Параметр типа long, допустимое значение от 0 до Nctn - 1.                                                    |  |
| -4                           | Задание индекса запускаемого контейнера. Параметр типа long, допустимое значение от 0 до Nctn - 1.                                                        |  |
| -5                           | Добавление контейнера с не заданными каналами. Параметр типа long, значение — любое.                                                                      |  |
| -6                           | Начало передачи серии параметров текущего контейнера (остановка передачи результатов контейнера UNIT-клиенту). Параметр любого типа, значение — любое.    |  |
| -7                           | Конец передачи серии параметров текущего контейнера (возобновление передачи результатов контейнера UNIT-клиенту). Параметр любого типа, значение — любое. |  |
| -8                           | Передача текущему контейнеру структуры параметров ParamOneKit. Тип параметра – tdu_str.                                                                   |  |
| -9                           | Запрос на передачу Unit-клиенту структуры параметров ParamOneKit текущего контейнера. Параметр любого типа, значение — любое.                             |  |
| -10                          | Остановка работы программы. Параметр любого типа, значение — любое.                                                                                       |  |
| -11                          | Запуск работы программы. Параметр любого типа, значение — любое.                                                                                          |  |
|                              | Установка параметров текущего контейнера                                                                                                    |  |
| Параметр<br>( <i>param</i> ) | Аргумент (value)                                                                                                    |  |
| 18                           | Установка типа обработки сигнала для первого канала:<br>0 – дифференцирование второго порядка<br>1 – дифференцирование первого порядка                    |  |

| Параметр<br>(param)                      | Аргумент                                                                                                    |
|------------------------------------------|----------------------------------------------------------------------------------------------------|
|                                          | Параметры многоконтейнерного режима                                                                                                    |
| -1                                       | Задание количества контейнеров. Параметр типа long, допустимое значение от 1 до кол-ва каналов сервера (Nsrv).                                                   |
| -2                                       | Задание индекса текущего контейнера. Параметр типа long, допустимое значение от 0 до кол-ва контейнеров программы (Nctn) без единицы (Nctn - 1).                 |
| -3                                       | Задание индекса останавливаемого контейнера. Параметр типа long, допустимое значение от 0 до Nctn - 1.                                                           |
| -4                                       | Задание индекса запускаемого контейнера. Параметр типа long, допустимое значение от 0 до Nctn - 1.                                                               |
| -5                                       | Добавление контейнера с не заданными каналами. Параметр типа long, значение — любое.                                                                             |
| -6                                       | Начало передачи серии параметров текущего контейнера (остановка передачи результатов контейнера UNIT-клиенту). Параметр любого типа, значение — любое.           |
| -7                                       | Конец передачи серии параметров текущего контейнера (возобновление передачи результатов контейнера UNIT-клиенту). Параметр любого типа, значение — любое.        |
| -8                                       | Передача текущему контейнеру структуры параметров ParamOneKit. Тип параметра – tdu_str.                                                                          |
| -9                                       | Запрос на передачу Unit-клиенту структуры параметров ParamOneKit текущего контейнера. Параметр любого типа, значение — любое.                                    |
| -10                                      | Остановка работы программы. Параметр любого типа, значение — любое.                                                                                              |
| -11                                      | Запуск работы программы. Параметр любого типа, значение — любое.                                                                                                 |
| Установка параметров текущего контейнера |                                                                                                    |
| Параметр<br>( <i>param</i> )             | Аргумент (value)                                                                                                    |
|                                          | <ul> <li>2 – без обработки интегрирования и дифференцирования</li> <li>3 – интегрирование первого порядка</li> <li>4 – интегрирование второго порядка</li> </ul> |

| Параметр<br>( <i>param</i> ) | Аргумент                                                                                                    |  |  |
|------------------------------|----------------------------------------------------------------------------------------------------|--|--|
|                              | Параметры многоконтейнерного режима                                                                                                    |  |  |
| -1                           | Задание количества контейнеров. Параметр типа long, допустимое значение от 1 до кол-ва каналов сервера (Nsrv).                                            |  |  |
| -2                           | Задание индекса текущего контейнера. Параметр типа long, допустимое значение от 0 до кол-ва контейнеров программы (Nctn) без единицы (Nctn - 1).          |  |  |
| -3                           | Задание индекса останавливаемого контейнера. Параметр типа long, допустимое значение от 0 до Nctn - 1.                                                    |  |  |
| -4                           | Задание индекса запускаемого контейнера. Параметр типа long, допустимое значение от 0 до Nctn - 1.                                                        |  |  |
| -5                           | Добавление контейнера с не заданными каналами. Параметр типа long, значение — любое.                                                                      |  |  |
| -6                           | Начало передачи серии параметров текущего контейнера (остановка передачи результатов контейнера UNIT-клиенту). Параметр любого типа, значение — любое.    |  |  |
| -7                           | Конец передачи серии параметров текущего контейнера (возобновление передачи результатов контейнера UNIT-клиенту). Параметр любого типа, значение — любое. |  |  |
| -8                           | Передача текущему контейнеру структуры параметров ParamOneKit. Тип параметра – tdu_str.                                                                   |  |  |
| -9                           | Запрос на передачу Unit-клиенту структуры параметров ParamOneKit текущего контейнера. Параметр любого типа, значение — любое.                             |  |  |
| -10                          | Остановка работы программы. Параметр любого типа, значение — любое.                                                                                       |  |  |
| -11                          | Запуск работы программы. Параметр любого типа, значение — любое.                                                                                          |  |  |
|                              | Установка параметров текущего контейнера                                                                                                    |  |  |
| Параметр<br>( <i>param</i> ) | Аргумент (value)                                                                                                    |  |  |
| 19                           | Установка типа обработки сигнала для второго канала:<br>0 – дифференцирование второго порядка<br>1 – дифференцирование первого порядка                    |  |  |

| Параметр<br>(param)                      | Аргумент                                                                                                    |
|------------------------------------------|----------------------------------------------------------------------------------------------------|
|                                          | Параметры многоконтейнерного режима                                                                                                    |
| -1                                       | Задание количества контейнеров. Параметр типа long, допустимое значение от 1 до кол-ва каналов сервера (Nsrv).                                                   |
| -2                                       | Задание индекса текущего контейнера. Параметр типа long, допустимое значение от 0 до кол-ва контейнеров программы (Nctn) без единицы (Nctn - 1).                 |
| -3                                       | Задание индекса останавливаемого контейнера. Параметр типа long, допустимое значение от 0 до Nctn - 1.                                                           |
| -4                                       | Задание индекса запускаемого контейнера. Параметр типа long, допустимое значение от 0 до Nctn - 1.                                                               |
| -5                                       | Добавление контейнера с не заданными каналами. Параметр типа long, значение — любое.                                                                             |
| -6                                       | Начало передачи серии параметров текущего контейнера (остановка передачи результатов контейнера UNIT-клиенту). Параметр любого типа, значение — любое.           |
| -7                                       | Конец передачи серии параметров текущего контейнера (возобновление передачи результатов контейнера UNIT-клиенту). Параметр любого типа, значение — любое.        |
| -8                                       | Передача текущему контейнеру структуры параметров ParamOneKit. Тип параметра – tdu_str.                                                                          |
| -9                                       | Запрос на передачу Unit-клиенту структуры параметров ParamOneKit текущего контейнера. Параметр любого типа, значение — любое.                                    |
| -10                                      | Остановка работы программы. Параметр любого типа, значение — любое.                                                                                              |
| -11                                      | Запуск работы программы. Параметр любого типа, значение — любое.                                                                                                 |
| Установка параметров текущего контейнера |                                                                                                    |
| Параметр<br>( <i>param</i> )             | Аргумент (value)                                                                                                    |
|                                          | <ul> <li>2 – без обработки интегрирования и дифференцирования</li> <li>3 – интегрирование первого порядка</li> <li>4 – интегрирование второго порядка</li> </ul> |

| Параметр<br>( <i>param</i> )             | Аргумент                                                                                                    |
|------------------------------------------|----------------------------------------------------------------------------------------------------|
|                                          | Параметры многоконтейнерного режима                                                                                                    |
| -1                                       | Задание количества контейнеров. Параметр типа long, допустимое значение от 1 до кол-ва каналов сервера (Nsrv).                                            |
| -2                                       | Задание индекса текущего контейнера. Параметр типа long, допустимое значение от 0 до кол-ва контейнеров программы (Nctn) без единицы (Nctn - 1).          |
| -3                                       | Задание индекса останавливаемого контейнера. Параметр типа long, допустимое значение от 0 до Nctn - 1.                                                    |
| -4                                       | Задание индекса запускаемого контейнера. Параметр типа long, допустимое значение от 0 до Nctn - 1.                                                        |
| -5                                       | Добавление контейнера с не заданными каналами. Параметр типа long, значение — любое.                                                                      |
| -6                                       | Начало передачи серии параметров текущего контейнера (остановка передачи результатов контейнера UNIT-клиенту). Параметр любого типа, значение — любое.    |
| -7                                       | Конец передачи серии параметров текущего контейнера (возобновление передачи результатов контейнера UNIT-клиенту). Параметр любого типа, значение — любое. |
| -8                                       | Передача текущему контейнеру структуры параметров ParamOneKit. Тип параметра – tdu_str.                                                                   |
| -9                                       | Запрос на передачу Unit-клиенту структуры параметров ParamOneKit текущего контейнера. Параметр любого типа, значение — любое.                             |
| -10                                      | Остановка работы программы. Параметр любого типа, значение — любое.                                                                                       |
| -11                                      | Запуск работы программы. Параметр любого типа, значение — любое.                                                                                          |
| Установка параметров текущего контейнера |                                                                                                    |
| Параметр<br>( <i>param</i> )             | Аргумент (value)                                                                                                    |
| 50                                       | Подача команды на сохранение текущего графика в файл. Имя файла устанавливается предварительно функцией SetParamString (long param,                       |

| Параметр<br>( <i>param</i> )             | Аргумент                                                                                                    |
|------------------------------------------|----------------------------------------------------------------------------------------------------|
|                                          | Параметры многоконтейнерного режима                                                                                                    |
| -1                                       | Задание количества контейнеров. Параметр типа long, допустимое значение от 1 до кол-ва каналов сервера (Nsrv).                                            |
| -2                                       | Задание индекса текущего контейнера. Параметр типа long, допустимое значение от 0 до кол-ва контейнеров программы (Nctn) без единицы (Nctn - 1).          |
| -3                                       | Задание индекса останавливаемого контейнера. Параметр типа long, допустимое значение от 0 до Nctn - 1.                                                    |
| -4                                       | Задание индекса запускаемого контейнера. Параметр типа long, допустимое значение от 0 до Nctn - 1.                                                        |
| -5                                       | Добавление контейнера с не заданными каналами. Параметр типа long, значение — любое.                                                                      |
| -6                                       | Начало передачи серии параметров текущего контейнера (остановка передачи результатов контейнера UNIT-клиенту). Параметр любого типа, значение — любое.    |
| -7                                       | Конец передачи серии параметров текущего контейнера (возобновление передачи результатов контейнера UNIT-клиенту). Параметр любого типа, значение — любое. |
| -8                                       | Передача текущему контейнеру структуры параметров ParamOneKit. Тип параметра – tdu_str.                                                                   |
| -9                                       | Запрос на передачу Unit-клиенту структуры параметров ParamOneKit текущего контейнера. Параметр любого типа, значение — любое.                             |
| -10                                      | Остановка работы программы. Параметр любого типа, значение — любое.                                                                                       |
| -11                                      | Запуск работы программы. Параметр любого типа, значение — любое.                                                                                          |
| Установка параметров текущего контейнера |                                                                                                    |
| Параметр<br>( <i>param</i> )             | Аргумент (value)                                                                                                    |
|                                          | signed char *value). Для правильного отображения файла необходимо устанавливать расширение *.dtx (передаётся имя файла)                                   |
| Параметр<br>( <i>param</i> )             | Аргумент                                                                                                    |
|------------------------------------------|----------------------------------------------------------------------------------------------------|
|                                          | Параметры многоконтейнерного режима                                                                                                    |
| -1                                       | Задание количества контейнеров. Параметр типа long, допустимое значение от 1 до кол-ва каналов сервера (Nsrv).                                            |
| -2                                       | Задание индекса текущего контейнера. Параметр типа long, допустимое значение от 0 до кол-ва контейнеров программы (Nctn) без единицы (Nctn - 1).          |
| -3                                       | Задание индекса останавливаемого контейнера. Параметр типа long, допустимое значение от 0 до Nctn - 1.                                                    |
| -4                                       | Задание индекса запускаемого контейнера. Параметр типа long, допустимое значение от 0 до Nctn - 1.                                                        |
| -5                                       | Добавление контейнера с не заданными каналами. Параметр типа long, значение — любое.                                                                      |
| -6                                       | Начало передачи серии параметров текущего контейнера (остановка передачи результатов контейнера UNIT-клиенту). Параметр любого типа, значение — любое.    |
| -7                                       | Конец передачи серии параметров текущего контейнера (возобновление передачи результатов контейнера UNIT-клиенту). Параметр любого типа, значение — любое. |
| -8                                       | Передача текущему контейнеру структуры параметров ParamOneKit. Тип параметра – tdu_str.                                                                   |
| -9                                       | Запрос на передачу Unit-клиенту структуры параметров ParamOneKit текущего контейнера. Параметр любого типа, значение — любое.                             |
| -10                                      | Остановка работы программы. Параметр любого типа, значение — любое.                                                                                       |
| -11                                      | Запуск работы программы. Параметр любого типа, значение — любое.                                                                                          |
| Установка параметров текущего контейнера |                                                                                                    |
| Параметр<br>( <i>param</i> )             | Аргумент (value)                                                                                                    |
| 255                                      | Установка на включение взаимного узкополосного спектрального анализа (аргумент может принимать любое значение)                                            |

| Параметр<br>( <i>param</i> )             | Аргумент                                                                                                    |
|------------------------------------------|----------------------------------------------------------------------------------------------------|
|                                          | Параметры многоконтейнерного режима                                                                                                    |
| -1                                       | Задание количества контейнеров. Параметр типа long, допустимое значение от 1 до кол-ва каналов сервера (Nsrv).                                            |
| -2                                       | Задание индекса текущего контейнера. Параметр типа long, допустимое значение от 0 до кол-ва контейнеров программы (Nctn) без единицы (Nctn - 1).          |
| -3                                       | Задание индекса останавливаемого контейнера. Параметр типа long, допустимое значение от 0 до Nctn - 1.                                                    |
| -4                                       | Задание индекса запускаемого контейнера. Параметр типа long, допустимое значение от 0 до Nctn - 1.                                                        |
| -5                                       | Добавление контейнера с не заданными каналами. Параметр типа long, значение — любое.                                                                      |
| -6                                       | Начало передачи серии параметров текущего контейнера (остановка передачи результатов контейнера UNIT-клиенту). Параметр любого типа, значение — любое.    |
| -7                                       | Конец передачи серии параметров текущего контейнера (возобновление передачи результатов контейнера UNIT-клиенту). Параметр любого типа, значение — любое. |
| -8                                       | Передача текущему контейнеру структуры параметров ParamOneKit. Тип параметра – tdu_str.                                                                   |
| -9                                       | Запрос на передачу Unit-клиенту структуры параметров ParamOneKit текущего контейнера. Параметр любого типа, значение — любое.                             |
| -10                                      | Остановка работы программы. Параметр любого типа, значение — любое.                                                                                       |
| -11                                      | Запуск работы программы. Параметр любого типа, значение — любое.                                                                                          |
| Установка параметров текущего контейнера |                                                                                                    |
| Параметр<br>( <i>param</i> )             | Аргумент (value)                                                                                                    |
| 256                                      | Установка на включение взаимного узкополосного спектрального анализа (асинхронное, без выравнивания времени) (аргумент может принимать любое значение)    |

| Параметр<br>( <i>param</i> ) | Аргумент                                                                                                    |  |
|------------------------------|----------------------------------------------------------------------------------------------------|--|
|                              | Параметры многоконтейнерного режима                                                                                                    |  |
| -1                           | Задание количества контейнеров. Параметр типа long, допустимое значение от 1 до кол-ва каналов сервера (Nsrv).                                            |  |
| -2                           | Задание индекса текущего контейнера. Параметр типа long, допустимое значение от 0 до кол-ва контейнеров программы (Nctn) без единицы (Nctn - 1).          |  |
| -3                           | Задание индекса останавливаемого контейнера. Параметр типа long, допустимое значение от 0 до Nctn - 1.                                                    |  |
| -4                           | Задание индекса запускаемого контейнера. Параметр типа long, допустимое значение от 0 до Nctn - 1.                                                        |  |
| -5                           | Добавление контейнера с не заданными каналами. Параметр типа long, значение — любое.                                                                      |  |
| -6                           | Начало передачи серии параметров текущего контейнера (остановка передачи результатов контейнера UNIT-клиенту). Параметр любого типа, значение — любое.    |  |
| -7                           | Конец передачи серии параметров текущего контейнера (возобновление передачи результатов контейнера UNIT-клиенту). Параметр любого типа, значение — любое. |  |
| -8                           | Передача текущему контейнеру структуры параметров ParamOneKit. Тип параметра – tdu_str.                                                                   |  |
| -9                           | Запрос на передачу Unit-клиенту структуры параметров ParamOneKit текущего контейнера. Параметр любого типа, значение — любое.                             |  |
| -10                          | Остановка работы программы. Параметр любого типа, значение — любое.                                                                                       |  |
| -11                          | Запуск работы программы. Параметр любого типа, значение — любое.                                                                                          |  |
|                              | Установка параметров текущего контейнера                                                                                                    |  |
| Параметр<br>( <i>param</i> ) | Аргумент (value)                                                                                                    |  |
| 127                          | Установка на выключение взаимного узкополосного спектрального анализа (аргумент может принимать любое значение)                                           |  |

| Параметр<br>( <i>param</i> )             | Аргумент                                                                                                    |
|------------------------------------------|----------------------------------------------------------------------------------------------------|
|                                          | Параметры многоконтейнерного режима                                                                                                    |
| -1                                       | Задание количества контейнеров. Параметр типа long, допустимое значение от 1 до кол-ва каналов сервера (Nsrv).                                            |
| -2                                       | Задание индекса текущего контейнера. Параметр типа long, допустимое значение от 0 до кол-ва контейнеров программы (Nctn) без единицы (Nctn - 1).          |
| -3                                       | Задание индекса останавливаемого контейнера. Параметр типа long, допустимое значение от 0 до Nctn - 1.                                                    |
| -4                                       | Задание индекса запускаемого контейнера. Параметр типа long, допустимое значение от 0 до Nctn - 1.                                                        |
| -5                                       | Добавление контейнера с не заданными каналами. Параметр типа long, значение — любое.                                                                      |
| -6                                       | Начало передачи серии параметров текущего контейнера (остановка передачи результатов контейнера UNIT-клиенту). Параметр любого типа, значение — любое.    |
| -7                                       | Конец передачи серии параметров текущего контейнера (возобновление передачи результатов контейнера UNIT-клиенту). Параметр любого типа, значение — любое. |
| -8                                       | Передача текущему контейнеру структуры параметров ParamOneKit. Тип параметра – tdu_str.                                                                   |
| -9                                       | Запрос на передачу Unit-клиенту структуры параметров ParamOneKit текущего контейнера. Параметр любого типа, значение — любое.                             |
| -10                                      | Остановка работы программы. Параметр любого типа, значение — любое.                                                                                       |
| -11                                      | Запуск работы программы. Параметр любого типа, значение — любое.                                                                                          |
| Установка параметров текущего контейнера |                                                                                                    |
| Параметр<br>( <i>param</i> )             | Аргумент (value)                                                                                                    |
| 500                                      | Установка флага бесконечности фазы (непрерывно) (аргумент может принимать любое значение)                                                                 |

| Параметр<br>( <i>param</i> )             | Аргумент                                                                                                    |
|------------------------------------------|----------------------------------------------------------------------------------------------------|
|                                          | Параметры многоконтейнерного режима                                                                                                    |
| -1                                       | Задание количества контейнеров. Параметр типа long, допустимое значение от 1 до кол-ва каналов сервера (Nsrv).                                            |
| -2                                       | Задание индекса текущего контейнера. Параметр типа long, допустимое значение от 0 до кол-ва контейнеров программы (Nctn) без единицы (Nctn - 1).          |
| -3                                       | Задание индекса останавливаемого контейнера. Параметр типа long, допустимое значение от 0 до Nctn - 1.                                                    |
| -4                                       | Задание индекса запускаемого контейнера. Параметр типа long, допустимое значение от 0 до Nctn - 1.                                                        |
| -5                                       | Добавление контейнера с не заданными каналами. Параметр типа long, значение — любое.                                                                      |
| -6                                       | Начало передачи серии параметров текущего контейнера (остановка передачи результатов контейнера UNIT-клиенту). Параметр любого типа, значение — любое.    |
| -7                                       | Конец передачи серии параметров текущего контейнера (возобновление передачи результатов контейнера UNIT-клиенту). Параметр любого типа, значение — любое. |
| -8                                       | Передача текущему контейнеру структуры параметров ParamOneKit. Тип параметра – tdu_str.                                                                   |
| -9                                       | Запрос на передачу Unit-клиенту структуры параметров ParamOneKit текущего контейнера. Параметр любого типа, значение — любое.                             |
| -10                                      | Остановка работы программы. Параметр любого типа, значение — любое.                                                                                       |
| -11                                      | Запуск работы программы. Параметр любого типа, значение — любое.                                                                                          |
| Установка параметров текущего контейнера |                                                                                                    |
| Параметр<br>( <i>param</i> )             | Аргумент (value)                                                                                                    |
| 520                                      | Установка вида импульсной характеристики (обратная/прямая)                                                                                                |
| 521                                      | Установка учета фазы при расчете импульсной характеристики                                                                                                |

| Параметр<br>( <i>param</i> )             | Аргумент                                                                                                    |
|------------------------------------------|----------------------------------------------------------------------------------------------------|
|                                          | Параметры многоконтейнерного режима                                                                                                    |
| -1                                       | Задание количества контейнеров. Параметр типа long, допустимое значение от 1 до кол-ва каналов сервера (Nsrv).                                            |
| -2                                       | Задание индекса текущего контейнера. Параметр типа long, допустимое значение от 0 до кол-ва контейнеров программы (Nctn) без единицы (Nctn - 1).          |
| -3                                       | Задание индекса останавливаемого контейнера. Параметр типа long, допустимое значение от 0 до Nctn - 1.                                                    |
| -4                                       | Задание индекса запускаемого контейнера. Параметр типа long, допустимое значение от 0 до Nctn - 1.                                                        |
| -5                                       | Добавление контейнера с не заданными каналами. Параметр типа long, значение — любое.                                                                      |
| -6                                       | Начало передачи серии параметров текущего контейнера (остановка передачи результатов контейнера UNIT-клиенту). Параметр любого типа, значение — любое.    |
| -7                                       | Конец передачи серии параметров текущего контейнера (возобновление передачи результатов контейнера UNIT-клиенту). Параметр любого типа, значение — любое. |
| -8                                       | Передача текущему контейнеру структуры параметров ParamOneKit. Тип параметра – tdu_str.                                                                   |
| -9                                       | Запрос на передачу Unit-клиенту структуры параметров ParamOneKit текущего контейнера. Параметр любого типа, значение — любое.                             |
| -10                                      | Остановка работы программы. Параметр любого типа, значение — любое.                                                                                       |
| -11                                      | Запуск работы программы. Параметр любого типа, значение — любое.                                                                                          |
| Установка параметров текущего контейнера |                                                                                                    |
| Параметр<br>( <i>param</i> )             | Аргумент (value)                                                                                                    |
| 522                                      | Установка типа импульсной характеристики (0 - Несимметричная, 1 - Симметричная, 2 - Огибающая)                                                            |

| Параметр<br>( <i>param</i> )             | Аргумент                                                                                                    |
|------------------------------------------|----------------------------------------------------------------------------------------------------|
|                                          | Параметры многоконтейнерного режима                                                                                                    |
| -1                                       | Задание количества контейнеров. Параметр типа long, допустимое значение от 1 до кол-ва каналов сервера (Nsrv).                                            |
| -2                                       | Задание индекса текущего контейнера. Параметр типа long, допустимое значение от 0 до кол-ва контейнеров программы (Nctn) без единицы (Nctn - 1).          |
| -3                                       | Задание индекса останавливаемого контейнера. Параметр типа long, допустимое значение от 0 до Nctn - 1.                                                    |
| -4                                       | Задание индекса запускаемого контейнера. Параметр типа long, допустимое значение от 0 до Nctn - 1.                                                        |
| -5                                       | Добавление контейнера с не заданными каналами. Параметр типа long, значение — любое.                                                                      |
| -6                                       | Начало передачи серии параметров текущего контейнера (остановка передачи результатов контейнера UNIT-клиенту). Параметр любого типа, значение — любое.    |
| -7                                       | Конец передачи серии параметров текущего контейнера (возобновление передачи результатов контейнера UNIT-клиенту). Параметр любого типа, значение — любое. |
| -8                                       | Передача текущему контейнеру структуры параметров ParamOneKit. Тип параметра – tdu_str.                                                                   |
| -9                                       | Запрос на передачу Unit-клиенту структуры параметров ParamOneKit текущего контейнера. Параметр любого типа, значение — любое.                             |
| -10                                      | Остановка работы программы. Параметр любого типа, значение — любое.                                                                                       |
| -11                                      | Запуск работы программы. Параметр любого типа, значение — любое.                                                                                          |
| Установка параметров текущего контейнера |                                                                                                    |
| Параметр<br>( <i>param</i> )             | Аргумент (value)                                                                                                    |
| 523                                      | Установка источника расчета импульсной характеристики                                                                                                    |
| 524                                      | Установка флага автоопределения длины импульсной характеристики                                                                                           |

| Параметр<br>( <i>param</i> )             | Аргумент                                                                                                    |
|------------------------------------------|----------------------------------------------------------------------------------------------------|
|                                          | Параметры многоконтейнерного режима                                                                                                    |
| -1                                       | Задание количества контейнеров. Параметр типа long, допустимое значение от 1 до кол-ва каналов сервера (Nsrv).                                            |
| -2                                       | Задание индекса текущего контейнера. Параметр типа long, допустимое значение от 0 до кол-ва контейнеров программы (Nctn) без единицы (Nctn - 1).          |
| -3                                       | Задание индекса останавливаемого контейнера. Параметр типа long, допустимое значение от 0 до Nctn - 1.                                                    |
| -4                                       | Задание индекса запускаемого контейнера. Параметр типа long, допустимое значение от 0 до Nctn - 1.                                                        |
| -5                                       | Добавление контейнера с не заданными каналами. Параметр типа long, значение — любое.                                                                      |
| -6                                       | Начало передачи серии параметров текущего контейнера (остановка передачи результатов контейнера UNIT-клиенту). Параметр любого типа, значение — любое.    |
| -7                                       | Конец передачи серии параметров текущего контейнера (возобновление передачи результатов контейнера UNIT-клиенту). Параметр любого типа, значение — любое. |
| -8                                       | Передача текущему контейнеру структуры параметров ParamOneKit. Тип параметра – tdu_str.                                                                   |
| -9                                       | Запрос на передачу Unit-клиенту структуры параметров ParamOneKit текущего контейнера. Параметр любого типа, значение — любое.                             |
| -10                                      | Остановка работы программы. Параметр любого типа, значение — любое.                                                                                       |
| -11                                      | Запуск работы программы. Параметр любого типа, значение — любое.                                                                                          |
| Установка параметров текущего контейнера |                                                                                                    |
| Параметр<br>( <i>param</i> )             | Аргумент (value)                                                                                                    |
| 525                                      | Установка начала импульсной характеристики                                                                                                    |
| 527                                      | Установка разрешения сглаживания импульсной характеристики                                                                                                |

| Параметр<br>( <i>param</i> ) | Аргумент                                                                                                    |  |
|------------------------------|----------------------------------------------------------------------------------------------------|--|
|                              | Параметры многоконтейнерного режима                                                                                                    |  |
| -1                           | Задание количества контейнеров. Параметр типа long, допустимое значение от 1 до кол-ва каналов сервера (Nsrv).                                            |  |
| -2                           | Задание индекса текущего контейнера. Параметр типа long, допустимое значение от 0 до кол-ва контейнеров программы (Nctn) без единицы (Nctn - 1).          |  |
| -3                           | Задание индекса останавливаемого контейнера. Параметр типа long, допустимое значение от 0 до Nctn - 1.                                                    |  |
| -4                           | Задание индекса запускаемого контейнера. Параметр типа long, допустимое значение от 0 до Nctn - 1.                                                        |  |
| -5                           | Добавление контейнера с не заданными каналами. Параметр типа long, значение — любое.                                                                      |  |
| -6                           | Начало передачи серии параметров текущего контейнера (остановка передачи результатов контейнера UNIT-клиенту). Параметр любого типа, значение — любое.    |  |
| -7                           | Конец передачи серии параметров текущего контейнера (возобновление передачи результатов контейнера UNIT-клиенту). Параметр любого типа, значение — любое. |  |
| -8                           | Передача текущему контейнеру структуры параметров ParamOneKit. Тип параметра – tdu_str.                                                                   |  |
| -9                           | Запрос на передачу Unit-клиенту структуры параметров ParamOneKit текущего контейнера. Параметр любого типа, значение — любое.                             |  |
| -10                          | Остановка работы программы. Параметр любого типа, значение — любое.                                                                                       |  |
| -11                          | Запуск работы программы. Параметр любого типа, значение — любое.                                                                                          |  |
|                              | Установка параметров текущего контейнера                                                                                                    |  |
| Параметр<br>( <i>param</i> ) | Аргумент (value)                                                                                                    |  |
| 1000                         | Установка получения модуля взаимного спектра                                                                                                    |  |
| 1000                         | Установка получения модуля взаимного спектра                                                                                                    |  |

| Параметр<br>( <i>param</i> )             | Аргумент                                                                                                    |
|------------------------------------------|----------------------------------------------------------------------------------------------------|
|                                          | Параметры многоконтейнерного режима                                                                                                    |
| -1                                       | Задание количества контейнеров. Параметр типа long, допустимое значение от 1 до кол-ва каналов сервера (Nsrv).                                            |
| -2                                       | Задание индекса текущего контейнера. Параметр типа long, допустимое значение от 0 до кол-ва контейнеров программы (Nctn) без единицы (Nctn - 1).          |
| -3                                       | Задание индекса останавливаемого контейнера. Параметр типа long, допустимое значение от 0 до Nctn - 1.                                                    |
| -4                                       | Задание индекса запускаемого контейнера. Параметр типа long, допустимое значение от 0 до Nctn - 1.                                                        |
| -5                                       | Добавление контейнера с не заданными каналами. Параметр типа long, значение — любое.                                                                      |
| -6                                       | Начало передачи серии параметров текущего контейнера (остановка передачи результатов контейнера UNIT-клиенту). Параметр любого типа, значение — любое.    |
| -7                                       | Конец передачи серии параметров текущего контейнера (возобновление передачи результатов контейнера UNIT-клиенту). Параметр любого типа, значение — любое. |
| -8                                       | Передача текущему контейнеру структуры параметров ParamOneKit. Тип параметра – tdu_str.                                                                   |
| -9                                       | Запрос на передачу Unit-клиенту структуры параметров ParamOneKit текущего контейнера. Параметр любого типа, значение — любое.                             |
| -10                                      | Остановка работы программы. Параметр любого типа, значение — любое.                                                                                       |
| -11                                      | Запуск работы программы. Параметр любого типа, значение — любое.                                                                                          |
| Установка параметров текущего контейнера |                                                                                                    |
| Параметр<br>( <i>param</i> )             | Аргумент (value)                                                                                                    |
| 1001                                     | Установка получения фазы                                                                                                    |
| 1002                                     | Установка получения коэффициента когерентности                                                                                                    |

| Параметр<br>( <i>param</i> ) | Аргумент                                                                                                    |  |
|------------------------------|----------------------------------------------------------------------------------------------------|--|
|                              | Параметры многоконтейнерного режима                                                                                                    |  |
| -1                           | Задание количества контейнеров. Параметр типа long, допустимое значение от 1 до кол-ва каналов сервера (Nsrv).                                            |  |
| -2                           | Задание индекса текущего контейнера. Параметр типа long, допустимое значение от 0 до кол-ва контейнеров программы (Nctn) без единицы (Nctn - 1).          |  |
| -3                           | Задание индекса останавливаемого контейнера. Параметр типа long, допустимое значение от 0 до Nctn - 1.                                                    |  |
| -4                           | Задание индекса запускаемого контейнера. Параметр типа long, допустимое значение от 0 до Nctn - 1.                                                        |  |
| -5                           | Добавление контейнера с не заданными каналами. Параметр типа long, значение — любое.                                                                      |  |
| -6                           | Начало передачи серии параметров текущего контейнера (остановка передачи результатов контейнера UNIT-клиенту). Параметр любого типа, значение — любое.    |  |
| -7                           | Конец передачи серии параметров текущего контейнера (возобновление передачи результатов контейнера UNIT-клиенту). Параметр любого типа, значение — любое. |  |
| -8                           | Передача текущему контейнеру структуры параметров ParamOneKit. Тип параметра – tdu_str.                                                                   |  |
| -9                           | Запрос на передачу Unit-клиенту структуры параметров ParamOneKit текущего контейнера. Параметр любого типа, значение — любое.                             |  |
| -10                          | Остановка работы программы. Параметр любого типа, значение — любое.                                                                                       |  |
| -11                          | Запуск работы программы. Параметр любого типа, значение — любое.                                                                                          |  |
|                              | Установка параметров текущего контейнера                                                                                                    |  |
| Параметр<br>( <i>param</i> ) | Аргумент (value)                                                                                                    |  |
| 1003                         | Установка получения передаточной характеристики Н1                                                                                                    |  |
| 1004                         | Установка получения передаточной характеристики Н2                                                                                                    |  |

| Параметр<br>( <i>param</i> )             | Аргумент                                                                                                    |
|------------------------------------------|----------------------------------------------------------------------------------------------------|
|                                          | Параметры многоконтейнерного режима                                                                                                    |
| -1                                       | Задание количества контейнеров. Параметр типа long, допустимое значение от 1 до кол-ва каналов сервера (Nsrv).                                            |
| -2                                       | Задание индекса текущего контейнера. Параметр типа long, допустимое значение от 0 до кол-ва контейнеров программы (Nctn) без единицы (Nctn - 1).          |
| -3                                       | Задание индекса останавливаемого контейнера. Параметр типа long, допустимое значение от 0 до Nctn - 1.                                                    |
| -4                                       | Задание индекса запускаемого контейнера. Параметр типа long, допустимое значение от 0 до Nctn - 1.                                                        |
| -5                                       | Добавление контейнера с не заданными каналами. Параметр типа long, значение — любое.                                                                      |
| -6                                       | Начало передачи серии параметров текущего контейнера (остановка передачи результатов контейнера UNIT-клиенту). Параметр любого типа, значение — любое.    |
| -7                                       | Конец передачи серии параметров текущего контейнера (возобновление передачи результатов контейнера UNIT-клиенту). Параметр любого типа, значение — любое. |
| -8                                       | Передача текущему контейнеру структуры параметров ParamOneKit. Тип параметра – tdu_str.                                                                   |
| -9                                       | Запрос на передачу Unit-клиенту структуры параметров ParamOneKit текущего контейнера. Параметр любого типа, значение — любое.                             |
| -10                                      | Остановка работы программы. Параметр любого типа, значение — любое.                                                                                       |
| -11                                      | Запуск работы программы. Параметр любого типа, значение — любое.                                                                                          |
| Установка параметров текущего контейнера |                                                                                                    |
| Параметр<br>( <i>param</i> )             | Аргумент (value)                                                                                                    |
| 1005                                     | Установка получения передаточной характеристики Hv                                                                                                    |
| 1006                                     | Установка получения передаточной характеристики Нітр                                                                                                    |

| Параметр<br>( <i>param</i> )             | Аргумент                                                                                                    |
|------------------------------------------|----------------------------------------------------------------------------------------------------|
|                                          | Параметры многоконтейнерного режима                                                                                                    |
| -1                                       | Задание количества контейнеров. Параметр типа long, допустимое значение от 1 до кол-ва каналов сервера (Nsrv).                                            |
| -2                                       | Задание индекса текущего контейнера. Параметр типа long, допустимое значение от 0 до кол-ва контейнеров программы (Nctn) без единицы (Nctn - 1).          |
| -3                                       | Задание индекса останавливаемого контейнера. Параметр типа long, допустимое значение от 0 до Nctn - 1.                                                    |
| -4                                       | Задание индекса запускаемого контейнера. Параметр типа long, допустимое значение от 0 до Nctn - 1.                                                        |
| -5                                       | Добавление контейнера с не заданными каналами. Параметр типа long, значение — любое.                                                                      |
| -6                                       | Начало передачи серии параметров текущего контейнера (остановка передачи результатов контейнера UNIT-клиенту). Параметр любого типа, значение — любое.    |
| -7                                       | Конец передачи серии параметров текущего контейнера (возобновление передачи результатов контейнера UNIT-клиенту). Параметр любого типа, значение — любое. |
| -8                                       | Передача текущему контейнеру структуры параметров ParamOneKit. Тип параметра – tdu_str.                                                                   |
| -9                                       | Запрос на передачу Unit-клиенту структуры параметров ParamOneKit текущего контейнера. Параметр любого типа, значение — любое.                             |
| -10                                      | Остановка работы программы. Параметр любого типа, значение — любое.                                                                                       |
| -11                                      | Запуск работы программы. Параметр любого типа, значение — любое.                                                                                          |
| Установка параметров текущего контейнера |                                                                                                    |
| Параметр<br>( <i>param</i> )             | Аргумент (value)                                                                                                    |
| 1007                                     | Установка получения прямой импульсной характеристики                                                                                                    |
| 1008                                     | Установка получения собственных шумов по каналам                                                                                                    |

| Параметр<br>( <i>param</i> )             | Аргумент                                                                                                    |  |
|------------------------------------------|----------------------------------------------------------------------------------------------------|--|
|                                          | Параметры многоконтейнерного режима                                                                                                    |  |
| -1                                       | Задание количества контейнеров. Параметр типа long, допустимое значение от 1 до кол-ва каналов сервера (Nsrv).                                            |  |
| -2                                       | Задание индекса текущего контейнера. Параметр типа long, допустимое значение от 0 до кол-ва контейнеров программы (Nctn) без единицы (Nctn - 1).          |  |
| -3                                       | Задание индекса останавливаемого контейнера. Параметр типа long, допустимое значение от 0 до Nctn - 1.                                                    |  |
| -4                                       | Задание индекса запускаемого контейнера. Параметр типа long, допустимое значение от 0 до Nctn - 1.                                                        |  |
| -5                                       | Добавление контейнера с не заданными каналами. Параметр типа long, значение — любое.                                                                      |  |
| -6                                       | Начало передачи серии параметров текущего контейнера (остановка передачи результатов контейнера UNIT-клиенту). Параметр любого типа, значение — любое.    |  |
| -7                                       | Конец передачи серии параметров текущего контейнера (возобновление передачи результатов контейнера UNIT-клиенту). Параметр любого типа, значение — любое. |  |
| -8                                       | Передача текущему контейнеру структуры параметров ParamOneKit. Тип параметра – tdu_str.                                                                   |  |
| -9                                       | Запрос на передачу Unit-клиенту структуры параметров ParamOneKit текущего контейнера. Параметр любого типа, значение — любое.                             |  |
| -10                                      | Остановка работы программы. Параметр любого типа, значение — любое.                                                                                       |  |
| -11                                      | Запуск работы программы. Параметр любого типа, значение — любое.                                                                                          |  |
| Установка параметров текущего контейнера |                                                                                                    |  |
| Параметр<br>( <i>param</i> )             | Аргумент (value)                                                                                                    |  |
| 1009                                     | Установка получения квадрата автоспектра первого канала                                                                                                   |  |
| 1010                                     | Установка получения квадрата автоспектра второго канала                                                                                                   |  |

| Параметр<br>( <i>param</i> )             | Аргумент                                                                                                    |
|------------------------------------------|----------------------------------------------------------------------------------------------------|
|                                          | Параметры многоконтейнерного режима                                                                                                    |
| -1                                       | Задание количества контейнеров. Параметр типа long, допустимое значение от 1 до кол-ва каналов сервера (Nsrv).                                            |
| -2                                       | Задание индекса текущего контейнера. Параметр типа long, допустимое значение от 0 до кол-ва контейнеров программы (Nctn) без единицы (Nctn - 1).          |
| -3                                       | Задание индекса останавливаемого контейнера. Параметр типа long, допустимое значение от 0 до Nctn - 1.                                                    |
| -4                                       | Задание индекса запускаемого контейнера. Параметр типа long, допустимое значение от 0 до Nctn - 1.                                                        |
| -5                                       | Добавление контейнера с не заданными каналами. Параметр типа long, значение — любое.                                                                      |
| -6                                       | Начало передачи серии параметров текущего контейнера (остановка передачи результатов контейнера UNIT-клиенту). Параметр любого типа, значение — любое.    |
| -7                                       | Конец передачи серии параметров текущего контейнера (возобновление передачи результатов контейнера UNIT-клиенту). Параметр любого типа, значение — любое. |
| -8                                       | Передача текущему контейнеру структуры параметров ParamOneKit. Тип параметра – tdu_str.                                                                   |
| -9                                       | Запрос на передачу Unit-клиенту структуры параметров ParamOneKit текущего контейнера. Параметр любого типа, значение — любое.                             |
| -10                                      | Остановка работы программы. Параметр любого типа, значение — любое.                                                                                       |
| -11                                      | Запуск работы программы. Параметр любого типа, значение — любое.                                                                                          |
| Установка параметров текущего контейнера |                                                                                                    |
| Параметр<br>( <i>param</i> )             | Аргумент (value)                                                                                                    |
| 1012                                     | Установка получения комплексного взаимного спектра                                                                                                    |
| 1013                                     | Установка получения получения передаточной характеристики Нс                                                                                              |

| Параметр<br>( <i>param</i> )             | Аргумент                                                                                                    |
|------------------------------------------|----------------------------------------------------------------------------------------------------|
|                                          | Параметры многоконтейнерного режима                                                                                                    |
| -1                                       | Задание количества контейнеров. Параметр типа long, допустимое значение от 1 до кол-ва каналов сервера (Nsrv).                                            |
| -2                                       | Задание индекса текущего контейнера. Параметр типа long, допустимое значение от 0 до кол-ва контейнеров программы (Nctn) без единицы (Nctn - 1).          |
| -3                                       | Задание индекса останавливаемого контейнера. Параметр типа long, допустимое значение от 0 до Nctn - 1.                                                    |
| -4                                       | Задание индекса запускаемого контейнера. Параметр типа long, допустимое значение от 0 до Nctn - 1.                                                        |
| -5                                       | Добавление контейнера с не заданными каналами. Параметр типа long, значение — любое.                                                                      |
| -6                                       | Начало передачи серии параметров текущего контейнера (остановка передачи результатов контейнера UNIT-клиенту). Параметр любого типа, значение — любое.    |
| -7                                       | Конец передачи серии параметров текущего контейнера (возобновление передачи результатов контейнера UNIT-клиенту). Параметр любого типа, значение — любое. |
| -8                                       | Передача текущему контейнеру структуры параметров ParamOneKit. Тип параметра – tdu_str.                                                                   |
| -9                                       | Запрос на передачу Unit-клиенту структуры параметров ParamOneKit текущего контейнера. Параметр любого типа, значение — любое.                             |
| -10                                      | Остановка работы программы. Параметр любого типа, значение — любое.                                                                                       |
| -11                                      | Запуск работы программы. Параметр любого типа, значение — любое.                                                                                          |
| Установка параметров текущего контейнера |                                                                                                    |
| Параметр<br>( <i>param</i> )             | Аргумент (value)                                                                                                    |
| 1014                                     | Установка получения фазы Нс                                                                                                    |
| 1015                                     | Установка получения фазы по Ітр                                                                                                    |

| Параметр<br>( <i>param</i> ) | Аргумент                                                                                                    |  |
|------------------------------|----------------------------------------------------------------------------------------------------|--|
|                              | Параметры многоконтейнерного режима                                                                                                    |  |
| -1                           | Задание количества контейнеров. Параметр типа long, допустимое значение от 1 до кол-ва каналов сервера (Nsrv).                                            |  |
| -2                           | Задание индекса текущего контейнера. Параметр типа long, допустимое значение от 0 до кол-ва контейнеров программы (Nctn) без единицы (Nctn - 1).          |  |
| -3                           | Задание индекса останавливаемого контейнера. Параметр типа long, допустимое значение от 0 до Nctn - 1.                                                    |  |
| -4                           | Задание индекса запускаемого контейнера. Параметр типа long, допустимое значение от 0 до Nctn - 1.                                                        |  |
| -5                           | Добавление контейнера с не заданными каналами. Параметр типа long, значение — любое.                                                                      |  |
| -6                           | Начало передачи серии параметров текущего контейнера (остановка передачи результатов контейнера UNIT-клиенту). Параметр любого типа, значение — любое.    |  |
| -7                           | Конец передачи серии параметров текущего контейнера (возобновление передачи результатов контейнера UNIT-клиенту). Параметр любого типа, значение — любое. |  |
| -8                           | Передача текущему контейнеру структуры параметров ParamOneKit. Тип параметра – tdu_str.                                                                   |  |
| -9                           | Запрос на передачу Unit-клиенту структуры параметров ParamOneKit текущего контейнера. Параметр любого типа, значение — любое.                             |  |
| -10                          | Остановка работы программы. Параметр любого типа, значение — любое.                                                                                       |  |
| -11                          | Запуск работы программы. Параметр любого типа, значение — любое.                                                                                          |  |
|                              | Установка параметров текущего контейнера                                                                                                    |  |
| Параметр<br>( <i>param</i> ) | Аргумент (value)                                                                                                    |  |
| 1016                         | Установка получения добротности по фазе                                                                                                    |  |
| 1017                         | Установка получения добротности по фазе Нс                                                                                                    |  |

| Параметр<br>( <i>param</i> )             | Аргумент                                                                                                    |
|------------------------------------------|----------------------------------------------------------------------------------------------------|
|                                          | Параметры многоконтейнерного режима                                                                                                    |
| -1                                       | Задание количества контейнеров. Параметр типа long, допустимое значение от 1 до кол-ва каналов сервера (Nsrv).                                            |
| -2                                       | Задание индекса текущего контейнера. Параметр типа long, допустимое значение от 0 до кол-ва контейнеров программы (Nctn) без единицы (Nctn - 1).          |
| -3                                       | Задание индекса останавливаемого контейнера. Параметр типа long, допустимое значение от 0 до Nctn - 1.                                                    |
| -4                                       | Задание индекса запускаемого контейнера. Параметр типа long, допустимое значение от 0 до Nctn - 1.                                                        |
| -5                                       | Добавление контейнера с не заданными каналами. Параметр типа long, значение — любое.                                                                      |
| -6                                       | Начало передачи серии параметров текущего контейнера (остановка передачи результатов контейнера UNIT-клиенту). Параметр любого типа, значение — любое.    |
| -7                                       | Конец передачи серии параметров текущего контейнера (возобновление передачи результатов контейнера UNIT-клиенту). Параметр любого типа, значение — любое. |
| -8                                       | Передача текущему контейнеру структуры параметров ParamOneKit. Тип параметра – tdu_str.                                                                   |
| -9                                       | Запрос на передачу Unit-клиенту структуры параметров ParamOneKit текущего контейнера. Параметр любого типа, значение — любое.                             |
| -10                                      | Остановка работы программы. Параметр любого типа, значение — любое.                                                                                       |
| -11                                      | Запуск работы программы. Параметр любого типа, значение — любое.                                                                                          |
| Установка параметров текущего контейнера |                                                                                                    |
| Параметр<br>( <i>param</i> )             | Аргумент (value)                                                                                                    |
| 1018                                     | Установка получения добротности по передаточной характеристике                                                                                            |
| 1019                                     | Установка получения добротности по передаточной характеристике Нс                                                                                         |

| Параметр<br>( <i>param</i> )             | Аргумент                                                                                                    |
|------------------------------------------|----------------------------------------------------------------------------------------------------|
|                                          | Параметры многоконтейнерного режима                                                                                                    |
| -1                                       | Задание количества контейнеров. Параметр типа long, допустимое значение от 1 до кол-ва каналов сервера (Nsrv).                                            |
| -2                                       | Задание индекса текущего контейнера. Параметр типа long, допустимое значение от 0 до кол-ва контейнеров программы (Nctn) без единицы (Nctn - 1).          |
| -3                                       | Задание индекса останавливаемого контейнера. Параметр типа long, допустимое значение от 0 до Nctn - 1.                                                    |
| -4                                       | Задание индекса запускаемого контейнера. Параметр типа long, допустимое значение от 0 до Nctn - 1.                                                        |
| -5                                       | Добавление контейнера с не заданными каналами. Параметр типа long, значение — любое.                                                                      |
| -6                                       | Начало передачи серии параметров текущего контейнера (остановка передачи результатов контейнера UNIT-клиенту). Параметр любого типа, значение — любое.    |
| -7                                       | Конец передачи серии параметров текущего контейнера (возобновление передачи результатов контейнера UNIT-клиенту). Параметр любого типа, значение — любое. |
| -8                                       | Передача текущему контейнеру структуры параметров ParamOneKit. Тип параметра – tdu_str.                                                                   |
| -9                                       | Запрос на передачу Unit-клиенту структуры параметров ParamOneKit текущего контейнера. Параметр любого типа, значение — любое.                             |
| -10                                      | Остановка работы программы. Параметр любого типа, значение — любое.                                                                                       |
| -11                                      | Запуск работы программы. Параметр любого типа, значение — любое.                                                                                          |
| Установка параметров текущего контейнера |                                                                                                    |
| Параметр<br>( <i>param</i> )             | Аргумент (value)                                                                                                    |
| 1020                                     | Установка получения фазовой задержки                                                                                                    |
| 1021                                     | Установка получения групповой задержки по фазовой характеристике                                                                                          |

| Параметр<br>( <i>param</i> )             | Аргумент                                                                                                    |
|------------------------------------------|----------------------------------------------------------------------------------------------------|
|                                          | Параметры многоконтейнерного режима                                                                                                    |
| -1                                       | Задание количества контейнеров. Параметр типа long, допустимое значение от 1 до кол-ва каналов сервера (Nsrv).                                            |
| -2                                       | Задание индекса текущего контейнера. Параметр типа long, допустимое значение от 0 до кол-ва контейнеров программы (Nctn) без единицы (Nctn - 1).          |
| -3                                       | Задание индекса останавливаемого контейнера. Параметр типа long, допустимое значение от 0 до Nctn - 1.                                                    |
| -4                                       | Задание индекса запускаемого контейнера. Параметр типа long, допустимое значение от 0 до Nctn - 1.                                                        |
| -5                                       | Добавление контейнера с не заданными каналами. Параметр типа long, значение — любое.                                                                      |
| -6                                       | Начало передачи серии параметров текущего контейнера (остановка передачи результатов контейнера UNIT-клиенту). Параметр любого типа, значение — любое.    |
| -7                                       | Конец передачи серии параметров текущего контейнера (возобновление передачи результатов контейнера UNIT-клиенту). Параметр любого типа, значение — любое. |
| -8                                       | Передача текущему контейнеру структуры параметров ParamOneKit. Тип параметра – tdu_str.                                                                   |
| -9                                       | Запрос на передачу Unit-клиенту структуры параметров ParamOneKit текущего контейнера. Параметр любого типа, значение — любое.                             |
| -10                                      | Остановка работы программы. Параметр любого типа, значение — любое.                                                                                       |
| -11                                      | Запуск работы программы. Параметр любого типа, значение — любое.                                                                                          |
| Установка параметров текущего контейнера |                                                                                                    |
| Параметр<br>( <i>param</i> )             | Аргумент (value)                                                                                                    |
| 1022                                     | Установка получения групповой задержки по амплитудной характеристике                                                                                      |

| Параметр<br>( <i>param</i> ) | Аргумент                                                                                                    |  |
|------------------------------|----------------------------------------------------------------------------------------------------|--|
|                              | Параметры многоконтейнерного режима                                                                                                    |  |
| -1                           | Задание количества контейнеров. Параметр типа long, допустимое значение от 1 до кол-ва каналов сервера (Nsrv).                                            |  |
| -2                           | Задание индекса текущего контейнера. Параметр типа long, допустимое значение от 0 до кол-ва контейнеров программы (Nctn) без единицы (Nctn - 1).          |  |
| -3                           | Задание индекса останавливаемого контейнера. Параметр типа long, допустимое значение от 0 до Nctn - 1.                                                    |  |
| -4                           | Задание индекса запускаемого контейнера. Параметр типа long, допустимое значение от 0 до Nctn - 1.                                                        |  |
| -5                           | Добавление контейнера с не заданными каналами. Параметр типа long, значение — любое.                                                                      |  |
| -6                           | Начало передачи серии параметров текущего контейнера (остановка передачи результатов контейнера UNIT-клиенту). Параметр любого типа, значение — любое.    |  |
| -7                           | Конец передачи серии параметров текущего контейнера (возобновление передачи результатов контейнера UNIT-клиенту). Параметр любого типа, значение — любое. |  |
| -8                           | Передача текущему контейнеру структуры параметров ParamOneKit. Тип параметра – tdu_str.                                                                   |  |
| -9                           | Запрос на передачу Unit-клиенту структуры параметров ParamOneKit текущего контейнера. Параметр любого типа, значение — любое.                             |  |
| -10                          | Остановка работы программы. Параметр любого типа, значение — любое.                                                                                       |  |
| -11                          | Запуск работы программы. Параметр любого типа, значение — любое.                                                                                          |  |
|                              | Установка параметров текущего контейнера                                                                                                    |  |
| Параметр<br>( <i>param</i> ) | Аргумент (value)                                                                                                    |  |
| 1023                         | Установка получения фазовой задержки Нс                                                                                                    |  |

| Параметр<br>( <i>param</i> )             | Аргумент                                                                                                    |
|------------------------------------------|----------------------------------------------------------------------------------------------------|
|                                          | Параметры многоконтейнерного режима                                                                                                    |
| -1                                       | Задание количества контейнеров. Параметр типа long, допустимое значение от 1 до кол-ва каналов сервера (Nsrv).                                            |
| -2                                       | Задание индекса текущего контейнера. Параметр типа long, допустимое значение от 0 до кол-ва контейнеров программы (Nctn) без единицы (Nctn - 1).          |
| -3                                       | Задание индекса останавливаемого контейнера. Параметр типа long, допустимое значение от 0 до Nctn - 1.                                                    |
| -4                                       | Задание индекса запускаемого контейнера. Параметр типа long, допустимое значение от 0 до Nctn - 1.                                                        |
| -5                                       | Добавление контейнера с не заданными каналами. Параметр типа long, значение — любое.                                                                      |
| -6                                       | Начало передачи серии параметров текущего контейнера (остановка передачи результатов контейнера UNIT-клиенту). Параметр любого типа, значение — любое.    |
| -7                                       | Конец передачи серии параметров текущего контейнера (возобновление передачи результатов контейнера UNIT-клиенту). Параметр любого типа, значение — любое. |
| -8                                       | Передача текущему контейнеру структуры параметров ParamOneKit. Тип параметра – tdu_str.                                                                   |
| -9                                       | Запрос на передачу Unit-клиенту структуры параметров ParamOneKit текущего контейнера. Параметр любого типа, значение — любое.                             |
| -10                                      | Остановка работы программы. Параметр любого типа, значение — любое.                                                                                       |
| -11                                      | Запуск работы программы. Параметр любого типа, значение — любое.                                                                                          |
| Установка параметров текущего контейнера |                                                                                                    |
| Параметр<br>( <i>param</i> )             | Аргумент (value)                                                                                                    |
| 1024                                     | Установка получения групповой задержки по фазовой характеристике<br>Нс                                                                                    |

| Параметр<br>( <i>param</i> ) | Аргумент                                                                                                    |  |
|------------------------------|----------------------------------------------------------------------------------------------------|--|
|                              | Параметры многоконтейнерного режима                                                                                                    |  |
| -1                           | Задание количества контейнеров. Параметр типа long, допустимое значение от 1 до кол-ва каналов сервера (Nsrv).                                            |  |
| -2                           | Задание индекса текущего контейнера. Параметр типа long, допустимое значение от 0 до кол-ва контейнеров программы (Nctn) без единицы (Nctn - 1).          |  |
| -3                           | Задание индекса останавливаемого контейнера. Параметр типа long, допустимое значение от 0 до Nctn - 1.                                                    |  |
| -4                           | Задание индекса запускаемого контейнера. Параметр типа long, допустимое значение от 0 до Nctn - 1.                                                        |  |
| -5                           | Добавление контейнера с не заданными каналами. Параметр типа long, значение — любое.                                                                      |  |
| -6                           | Начало передачи серии параметров текущего контейнера (остановка передачи результатов контейнера UNIT-клиенту). Параметр любого типа, значение — любое.    |  |
| -7                           | Конец передачи серии параметров текущего контейнера (возобновление передачи результатов контейнера UNIT-клиенту). Параметр любого типа, значение — любое. |  |
| -8                           | Передача текущему контейнеру структуры параметров ParamOneKit. Тип параметра – tdu_str.                                                                   |  |
| -9                           | Запрос на передачу Unit-клиенту структуры параметров ParamOneKit текущего контейнера. Параметр любого типа, значение — любое.                             |  |
| -10                          | Остановка работы программы. Параметр любого типа, значение — любое.                                                                                       |  |
| -11                          | Запуск работы программы. Параметр любого типа, значение — любое.                                                                                          |  |
|                              | Установка параметров текущего контейнера                                                                                                    |  |
| Параметр<br>( <i>param</i> ) | Аргумент (value)                                                                                                    |  |
| 1025                         | Установка получения групповой задержки по амплитудной характеристике Нс                                                                                   |  |

| Параметр<br>( <i>param</i> )             | Аргумент                                                                                                    |
|------------------------------------------|----------------------------------------------------------------------------------------------------|
|                                          | Параметры многоконтейнерного режима                                                                                                    |
| -1                                       | Задание количества контейнеров. Параметр типа long, допустимое значение от 1 до кол-ва каналов сервера (Nsrv).                                            |
| -2                                       | Задание индекса текущего контейнера. Параметр типа long, допустимое значение от 0 до кол-ва контейнеров программы (Nctn) без единицы (Nctn - 1).          |
| -3                                       | Задание индекса останавливаемого контейнера. Параметр типа long, допустимое значение от 0 до Nctn - 1.                                                    |
| -4                                       | Задание индекса запускаемого контейнера. Параметр типа long, допустимое значение от 0 до Nctn - 1.                                                        |
| -5                                       | Добавление контейнера с не заданными каналами. Параметр типа long, значение — любое.                                                                      |
| -6                                       | Начало передачи серии параметров текущего контейнера (остановка передачи результатов контейнера UNIT-клиенту). Параметр любого типа, значение — любое.    |
| -7                                       | Конец передачи серии параметров текущего контейнера (возобновление передачи результатов контейнера UNIT-клиенту). Параметр любого типа, значение — любое. |
| -8                                       | Передача текущему контейнеру структуры параметров ParamOneKit. Тип параметра – tdu_str.                                                                   |
| -9                                       | Запрос на передачу Unit-клиенту структуры параметров ParamOneKit текущего контейнера. Параметр любого типа, значение — любое.                             |
| -10                                      | Остановка работы программы. Параметр любого типа, значение — любое.                                                                                       |
| -11                                      | Запуск работы программы. Параметр любого типа, значение — любое.                                                                                          |
| Установка параметров текущего контейнера |                                                                                                    |
| Параметр<br>( <i>param</i> )             | Аргумент (value)                                                                                                    |
| 1026                                     | Установка получения добротности по компл. передаточной характеристике                                                                                     |

| Параметр<br>( <i>param</i> )             | Аргумент                                                                                                    |  |  |
|------------------------------------------|----------------------------------------------------------------------------------------------------|--|--|
|                                          | Параметры многоконтейнерного режима                                                                                                    |  |  |
| -1                                       | Задание количества контейнеров. Параметр типа long, допустимое значение от 1 до кол-ва каналов сервера (Nsrv).                                            |  |  |
| -2                                       | Задание индекса текущего контейнера. Параметр типа long, допустимое значение от 0 до кол-ва контейнеров программы (Nctn) без единицы (Nctn - 1).          |  |  |
| -3                                       | Задание индекса останавливаемого контейнера. Параметр типа long, допустимое значение от 0 до Nctn - 1.                                                    |  |  |
| -4                                       | Задание индекса запускаемого контейнера. Параметр типа long, допустимое значение от 0 до Nctn - 1.                                                        |  |  |
| -5                                       | Добавление контейнера с не заданными каналами. Параметр типа long, значение — любое.                                                                      |  |  |
| -6                                       | Начало передачи серии параметров текущего контейнера (остановка передачи результатов контейнера UNIT-клиенту). Параметр любого типа, значение — любое.    |  |  |
| -7                                       | Конец передачи серии параметров текущего контейнера (возобновление передачи результатов контейнера UNIT-клиенту). Параметр любого типа, значение — любое. |  |  |
| -8                                       | Передача текущему контейнеру структуры параметров ParamOneKit. Тип параметра – tdu_str.                                                                   |  |  |
| -9                                       | Запрос на передачу Unit-клиенту структуры параметров ParamOneKit текущего контейнера. Параметр любого типа, значение — любое.                             |  |  |
| -10                                      | Остановка работы программы. Параметр любого типа, значение — любое.                                                                                       |  |  |
| -11                                      | Запуск работы программы. Параметр любого типа, значение — любое.                                                                                          |  |  |
| Установка параметров текущего контейнера |                                                                                                    |  |  |
| Параметр<br>( <i>param</i> )             | Аргумент (value)                                                                                                    |  |  |
| 1027                                     | Установка получения добротности по компл. передаточной характеристике Нс                                                                                  |  |  |

| Параметр<br>( <i>param</i> )             | Аргумент                                                                                                    |  |  |
|------------------------------------------|----------------------------------------------------------------------------------------------------|--|--|
|                                          | Параметры многоконтейнерного режима                                                                                                    |  |  |
| -1                                       | Задание количества контейнеров. Параметр типа long, допустимое значение от 1 до кол-ва каналов сервера (Nsrv).                                            |  |  |
| -2                                       | Задание индекса текущего контейнера. Параметр типа long, допустимое значение от 0 до кол-ва контейнеров программы (Nctn) без единицы (Nctn - 1).          |  |  |
| -3                                       | Задание индекса останавливаемого контейнера. Параметр типа long, допустимое значение от 0 до Nctn - 1.                                                    |  |  |
| -4                                       | Задание индекса запускаемого контейнера. Параметр типа long, допустимое значение от 0 до Nctn - 1.                                                        |  |  |
| -5                                       | Добавление контейнера с не заданными каналами. Параметр типа long, значение — любое.                                                                      |  |  |
| -6                                       | Начало передачи серии параметров текущего контейнера (остановка передачи результатов контейнера UNIT-клиенту). Параметр любого типа, значение — любое.    |  |  |
| -7                                       | Конец передачи серии параметров текущего контейнера (возобновление передачи результатов контейнера UNIT-клиенту). Параметр любого типа, значение — любое. |  |  |
| -8                                       | Передача текущему контейнеру структуры параметров ParamOneKit. Тип параметра – tdu_str.                                                                   |  |  |
| -9                                       | Запрос на передачу Unit-клиенту структуры параметров ParamOneKit текущего контейнера. Параметр любого типа, значение — любое.                             |  |  |
| -10                                      | Остановка работы программы. Параметр любого типа, значение — любое.                                                                                       |  |  |
| -11                                      | Запуск работы программы. Параметр любого типа, значение — любое.                                                                                          |  |  |
| Установка параметров текущего контейнера |                                                                                                    |  |  |
| Параметр<br>( <i>param</i> )             | Аргумент (value)                                                                                                    |  |  |
| 1028                                     | Установка получения результата расчета импульсной характеристки                                                                                           |  |  |

| Взаимный долеоктавный с | спектр ( | dvspectr.exe) |
|-------------------------|----------|---------------|
|-------------------------|----------|---------------|

| Параметр<br>( <i>param</i> ) | Аргумент (value)                                                                                                    |
|------------------------------|----------------------------------------------------------------------------------------------------|
| 0                            | Установка порядкового номера первого канала (от 0 до (количество каналов - 1))                                                                                                    |
| 1                            | Установка порядкового номера второго канала (от 0 до (количество каналов - 1))                                                                                                    |
| 2                            | Установка времени усреднения (от 0.1 секунды до 100 секунд)                                                                                                    |
| 4                            | Установка на получение размера массива спектра по операции Read() (аргумент может принимать любое значение). После задания этого параметра необходимо дождаться события готовности Ready() и затем прочитать размер массива (частот и спектра) операцией Read()                                                                                                    |
| 5                            | Установка на получение массива значений частотного ряда, текущего спектра, действительной и мнимой частей спектра, фазы и коэффициента когерентности по операции <i>Read()</i> (аргумент может принимать любое значение). После задания этого параметра необходимо дождаться события готовности <i>Ready()</i> и затем прочитать массив значений частотного ряда, текущего спектра, действительной и мнимой частей спектра, фазы и коэффициента когерентности операцией <i>Read()</i> |
| 6                            | Установка на получение массива значений частотного ряда по операции<br><i>Read()</i> (аргумент может принимать любое значение). После задания этого<br>параметра необходимо дождаться события готовности <i>Ready()</i> и затем<br>прочитать массив значений частотного ряда операцией <i>Read()</i>                                                                                                    |
| 7                            | Установка на получение массива значений текущего спектра по операции<br><i>Read()</i> (аргумент может принимать любое значение). После задания этого<br>параметра необходимо дождаться события готовности <i>Ready()</i> и затем<br>прочитать массив значений текущего спектра операцией <i>Read()</i>                                                                                                    |
| 8                            | Установка на получение массива значений действительной части спектра по операции <i>Read()</i> (аргумент может принимать любое значение). После задания этого параметра необходимо дождаться события готовности <i>Ready()</i> и затем прочитать массив значений действительной части спектра операцией <i>Read()</i>                                                                                                    |
| 9                            | Установка на получение массива значений мнимой части спектра по операции <i>Read()</i> (аргумент может принимать любое значение). После задания этого параметра необходимо дождаться события готовности                                                                                                    |

| Параметр<br>( <i>param</i> ) | Аргумент (value)                                                                                                    |
|------------------------------|----------------------------------------------------------------------------------------------------|
|                              | <i>Ready()</i> и затем прочитать массив значений мнимой части спектра операцией <i>Read()</i>                                                                                                    |
| 10                           | Установка запрета на получение данных (аргумент может принимать любое значение)                                                                                                    |
| 11                           | Установка типа анализа:<br>0 – 1/1 октавный<br>1 – 1/3 октавный<br>2 – 1/12 октавный<br>3 – 1/24 октавный                                                                                                    |
| 12                           | Установка типа представления уровня спектральных компонент:<br>0 – линейный масштаб (в единицах измерения)<br>1 – логарифмический масштаб (в децибелах)                                                                             |
| 13                           | Установка на расчет действительной части:<br>0 – запрет расчета действительной части спектра<br>1 – разрешение расчета действительной части спектра                                                                                 |
| 14                           | Установка на расчет мнимой части:<br>0 – запрет расчета мнимой части спектра<br>1 – разрешение расчета мнимой части спектра                                                                                                    |
| 15                           | Установка на расчет фазы:<br>0 – запрет расчета фазы<br>1 – разрешение расчета фазы                                                                                                    |
| 16                           | Установка на расчет коэффициента когерентности:<br>0 – запрет расчета коэффициента когерентности<br>1 – разрешение расчета коэффициента когерентности                                                                               |
| 17                           | Подача команды на сохранение текущего графика в файл. Имя файла устанавливается предварительно функцией SetParamString(long param, signed char *value). Для правильного отображения файла необходимо устанавливать расширение *.dtu |
| 255                          | Установка на включение взаимного долеоктавного спектрального анализа (аргумент может принимать любое значение)                                                                                                    |
| 127                          | Установка на выключение взаимного долеоктавного спектрального анализа (аргумент может принимать любое значение)                                                                                                    |

## Взаимный корреляционный анализ (corr.exe)

Nsrv - количество каналов ZETServer.

Nctn - количество контейнеров программы.

Fadc – частота дискретизации канала в Гц.

d1 – дистанция датчика канала 1, м.

d2 – дистанция датчика канала 2, м.

dt – межканальная задержка, мс.

Контейнер программы «Взаимный корреляционный анализ» - это пара каналов ZETServer. Если хотя-бы один канал из этой пары не задан (номер канала равен -1 или нулевой GUID), то контейнер считается не заданным, и работа с ним не выполняется.

| Параметр<br>( <i>param</i> ) | Аргумент                                                                                                    |  |  |
|------------------------------|----------------------------------------------------------------------------------------------------|--|--|
|                              | Параметры многоконтейнерного режима                                                                                                    |  |  |
| -1                           | Задание количества контейнеров. Параметр типа long, допустимое значение от 1 до кол-ва каналов сервера (Nsrv).                                            |  |  |
| -2                           | Задание индекса текущего контейнера. Параметр типа long, допустимое значение от 0 до кол-ва контейнеров программы (Nctn) без единицы (Nctn - 1).          |  |  |
| -3                           | Задание индекса останавливаемого контейнера. Параметр типа long, допустимое значение от 0 до Nctn - 1.                                                    |  |  |
| -4                           | Задание индекса запускаемого контейнера. Параметр типа long, допустимое значение от 0 до Nctn - 1.                                                        |  |  |
| -5                           | Добавление контейнера с не заданными каналами. Параметр типа long, значение — любое.                                                                      |  |  |
| -6                           | Начало передачи серии параметров текущего контейнера (остановка передачи результатов контейнера UNIT-клиенту). Параметр любого типа, значение — любое.    |  |  |
| -7                           | Конец передачи серии параметров текущего контейнера (возобновление передачи результатов контейнера UNIT-клиенту). Параметр любого типа, значение — любое. |  |  |
| -8                           | Передача текущему контейнеру структуры параметров ParamOneKit. Тип параметра – tdu_str.                                                                   |  |  |
| -9                           | Запрос на передачу Unit-клиенту структуры параметров ParamOneKit текущего контейнера. Параметр любого типа, значение — любое.                             |  |  |
| -10                          | Остановка работы программы. Параметр любого типа, значение — любое.                                                                                       |  |  |
| -11                          | Запуск работы программы. Параметр любого типа, значение — любое.                                                                                          |  |  |

| Параметр<br>( <i>param</i> ) | Аргумент                                                                                                    |  |  |
|------------------------------|----------------------------------------------------------------------------------------------------|--|--|
|                              | Установка параметров текущего контейнера                                                                                                    |  |  |
| 0                            | Установка первого канала контейнера по его порядковому номеру.<br>Параметр типа long, допустимое значение от -1 до Nsrv – 1.                                                                  |  |  |
| 0                            | Установка первого канала контейнера по его GUID. Параметр типа tdu_guid.                                                                                                    |  |  |
| 1                            | Установка второго канала контейнера по его порядковому номеру.<br>Параметр типа long, допустимое значение от -1 до Nsrv – 1.                                                                  |  |  |
| 1                            | Установка второго канала контейнера по его GUID. Параметр типа tdu_guid.                                                                                                    |  |  |
| 2                            | Установка времени усреднения в сек. Параметр типа float, допустимое значение от 0.1 до 86400 (сутки в сек).                                                                                   |  |  |
| 3                            | Установка кода (k) размера корреляционной функции. Параметр типа long, допустимое значение от 0 до 11.                                                                                        |  |  |
|                              | Диапазон рассчитываемых задержек в мс от -T до +T, где:<br>T = $2^{(k+6)}$ / Fadc * 1000.                                                                                                    |  |  |
|                              | Диапазон рассчитываемых дистанций в м от x1 до x2, где:<br>x1 = $(d2 + d1) / 2 - 2^{(k+6)} / Fadc *  d2 - d1  / dt * 1000$<br>x2 = $(d2 + d1) / 2 + 2^{(k+6)} / Fadc *  d2 - d1  / dt * 1000$ |  |  |
| 4                            | Установка полосового фильтра. Параметр типа long, допустимые значения:<br>0 – выключение фильтра;<br>1 – включение фильтра.                                                                   |  |  |
| 5                            | Установка частоты среза фильтра высоких частот. Параметр типа float, допустимое значение от 0 Гц до частоты среза фильтра низких частот.                                                      |  |  |
| 6                            | Установка частоты среза фильтра низких частот. Параметр типа float, допустимое значение от частоты среза фильтра высоких частот до Fadc/2.                                                    |  |  |
| 7                            | Установка фильтрации дискрет. Параметр типа long, допустимые значения:<br>0 – выключение фильтра;<br>1 – включение фильтра.                                                                   |  |  |
| 8                            | Установка инверсии сигнала. Параметр типа long, допустимые значения:<br>0 – выключение инверсии;<br>1 – включение инверсии.                                                                   |  |  |
| 9                            | Установка режима работы с постоянными составляющими сигналов.<br>Параметр типа long, допустимые значения:<br>0 — удаление;                                                                    |  |  |

| Параметр<br>( <i>param</i> ) | Аргумент                                                                                                    |  |
|------------------------------|----------------------------------------------------------------------------------------------------|--|
|                              | <ol> <li>удаление с помощью специализированного ФВЧ;</li> <li>2 — без изменения.</li> </ol>                                                                                                    |  |
| 10                           | Включение/отключение текущего контейнера. Параметр типа long, допустимые значения:<br>0 – выключение;<br>1 – включение.                                                                                                    |  |
| 11                           | Не используется                                                                                                    |  |
| 12                           | Установка декады. Параметр типа long, допустимые значения 0 или 2.                                                                                                    |  |
| 13                           | Задание дистанции канала 1 в метрах. Параметр типа float.                                                                                                    |  |
| 14                           | Задание дистанции канала 2 в метрах. Параметр типа float.                                                                                                    |  |
| 15                           | Установка расчета дистанций. Параметр типа long, допустимые значения:<br>0 – расчет временных задержек;<br>1 – расчет дистанций.                                                                                                    |  |
| 16                           | Установка кода рассчитываемой функции. Параметр типа long, допустимые<br>значения:<br>0 - корр. функция;<br>1 - коэфф. корреляции;<br>2 - функция правдоподобия;<br>3 - разностная функция с задаваемым положением максимума корр.<br>функции;<br>4 - разностная функция с автоматическим определением положения<br>максимума корр. функции;<br>5 - подавление помех канала 2;<br>6 - подавление помех. |  |
| 17                           | Задание межканальной задержки между каналами в режиме расчёта<br>дистанций, мсек. Параметр типа float. Значение должно быть строго больше<br>0.                                                                                                    |  |
| 18                           | Задание величины положения максимума корр. Функции (используется только при расчёте разностной функция с задаваемым положением максимума корр. Функции). Параметр типа float. Значение в мсек или метрах.                                                                                                    |  |
| 19                           | Задание типа усреднения. Параметр типа long, допустимые значения:<br>0 – линейное;<br>1 – экспоненциальное.                                                                                                    |  |
| 20                           | Задание кода уменьшение размера. Параметр типа long, допустимые значения:                                                                                                    |  |

| Параметр<br>( <i>param</i> ) | Аргумент                                                                                                    |
|------------------------------|----------------------------------------------------------------------------------------------------|
|                              | <ol> <li>отображается весь интервал рассчитываемых значений;</li> <li>отображается половина интервала рассчитываемых значений;</li> <li>отображается четверть интервала рассчитываемых значений;</li> <li>отображается восьмая часть интервала рассчитываемых значений;</li> </ol> |
| 21                           | Задание левой видимой части графика в текущих единицах оси X (мсек или м). Параметр типа double.                                                                                                    |
| 22                           | Задание правой видимой части графика в текущих единицах оси X (мсек или м). Параметр типа double.                                                                                                    |
| 23                           | Задание установки типа графика коррелограмм. Параметр типа long, допустимые значения 0 или 2;<br>0 - результат;<br>1 - огибающая результата;<br>2 - частота несущей;                                                                                                    |
| 24                           | Задание установки, при необходимости, корректирующего окна:<br>0 – не устанавливать;<br>1 – устанавливать.                                                                                                    |
| 1000                         | Подача команды на сохранение текущего графика в dtu-файл. Параметр типа tdu_txt, в котором записано имя файля для графика.                                                                                                    |

## Анализ нелинейных искажений (harmdist.exe)

Используется Unit2.

| Параметр<br>( <i>param</i> ) | Аргумент (value)                                                                                                    |  |
|------------------------------|----------------------------------------------------------------------------------------------------|--|
| 0                            | Установка порядкового номера канала (от 0 до (количество каналов - 1))                                                                                        |  |
| 1                            | Установка типа представления расчета коэффициента нелинейных<br>искажений:<br>0 – линейный масштаб (в процентах)<br>1 – логарифмический масштаб (в децибелах) |  |
| 2                            | Установка декады (частотного диапазона анализа) Гц:<br>0 – от 0 до (частота дискретизации / 2)<br>1 – от 0 до (частота дискретизации / 20)                    |  |
| 3                            | Установка времени усреднения (от 0.1 секунды до 10 секунд)                                                                                                    |  |
| 4                            | Установка автомасштабирования:                                                                                                    |  |

| Параметр<br>( <i>param</i> ) | Аргумент (value)                                                                                                    |
|------------------------------|----------------------------------------------------------------------------------------------------|
|                              | 0 – установлено автомасштабирование<br>1 – отключено автомасштабирование                                                                                                    |
| 127                          | Установка на выключение анализа нелинейных искажений (аргумент может принимать любое значение)                                                                                                    |
| 255                          | Установка на включение анализа нелинейных искажений (аргумент может принимать любое значение)                                                                                                    |
| 1000                         | Подача команды на сохранение текущего графика в файл. Имя файла устанавливается предварительно функцией SetParamString (long param, signed char *value). Для правильного отображения файла необходимо устанавливать расширение *.dtx (передаётся имя файла) |

## Синхронное накопление (PrdkAnaliz.exe)

| Параметр<br>( <i>param</i> ) | Аргумент (value)                                                                                                    |
|------------------------------|----------------------------------------------------------------------------------------------------|
| 0                            | Установка порядкового номера измерительного канала (от 0 до (количество каналов - 1))                                                                                                    |
| 1                            | Установка порядкового номера опорного канала (от 0 до (количество каналов -1))                                                                                                    |
| 2                            | Установка типа фронта запуска:<br>0 – ниспадающий фронт<br>1 – восходящий фронт                                                                                                    |
| 3                            | Установка типа обработки сигнала:<br>0 – дифференцирование второго порядка<br>1 – дифференцирование первого порядка<br>2 – без обработки интегрирования и дифференцирования<br>3 – интегрирование первого порядка<br>4 – интегрирование второго порядка |
| 4                            | Установка типа представления уровня спектральных компонент гармоник,<br>отображение по Y:<br>0 – линейный масштаб (в единицах измерения)<br>1 – логарифмический масштаб (в децибелах)                                                                   |
| 5                            | Установка времени усреднения (от 0.1 секунды до 10 секунд)                                                                                                    |
| 6                            | Установка на включение спектра гармоник:<br>0 – выключение спектра гармоник<br>1 – включение спектра гармоник                                                                                                    |

| Параметр<br>( <i>param</i> ) | Аргумент (value)                                                                                                    |
|------------------------------|----------------------------------------------------------------------------------------------------|
| 7                            | Установка на включение спектрограммы гармоник:<br>0 – выключение спектрограммы гармоник<br>1 – включение спектрограммы гармоник                                                                                                    |
| 8                            | Установка на включение трехмерной спектрограммы гармоник:<br>0 – выключение трехмерной спектрограммы гармоник<br>1 – включение трехмерной спектрограммы гармоник                                                                                                    |
| 9                            | Установка количества гармоник, отображаемых в спектре гармоник (от 1 до 255)                                                                                                    |
| 10                           | Установка на включение отображения в полярных координатах:<br>0 – выключение отображения в полярных координатах<br>1 – включение отображения в полярных координатах                                                                                                    |
| 11                           | Установка на отображение шестеренки на графике в полярных координатах:<br>0 – не отображать шестеренку на графике в полярных координатах<br>1 – отображать шестеренку на графике в полярных координатах                                                                           |
| 12                           | Установка количества зубьев в шестеренке на графике в полярных координатах (от 1 до 99)                                                                                                    |
| 13                           | Установка декады (частотного диапазона анализа):<br>0 – от 0 до (частота дискретизации / 1)<br>1 – от 0 до (частота дискретизации / 10)<br>2 – от 0 до (частота дискретизации / 100)<br>3 – от 0 до (частота дискретизации / 1000)<br>4 – от 0 до (частота дискретизации / 10000) |
| 14                           | Установка вида установки передаточного числа:<br>0 – в виде рациональной дроби (через параметры 16-21)<br>1 – в виде числа с плавающей запятой (через параметр 15)                                                                                                    |
| 15                           | Установка передаточного числа в плавающей запятой (от 0.001 до 1000)                                                                                                    |
| 16                           | Установка первого числителя кинематического параметра (от 1 до 99)                                                                                                    |
| 17                           | Установка второго числителя кинематического параметра (от 1 до 99)                                                                                                    |
| 18                           | Установка третьего числителя кинематического параметра (от 1 до 99)                                                                                                    |
| 19                           | Установка первого знаменателя кинематического параметра (от 1 до 99)                                                                                                    |
| 20                           | Установка второго знаменателя кинематического параметра (от 1 до 99)                                                                                                    |
| 21                           | Установка третьего знаменателя кинематического параметра (от 1 до 99)                                                                                                    |
| 22                           | Установка режима передачи данных:<br>0 – передача формы сигнала                                                                                                    |

| Параметр<br>( <i>param</i> ) | Аргумент (value)                                                                                                    |
|------------------------------|----------------------------------------------------------------------------------------------------|
|                              | 1 – передача спектра гармоник<br>После задания этого параметра необходимо дождаться события готовности<br><i>Ready()</i> и затем прочитать массив передаваемых данных операцией<br><i>Read()</i> |
| 127                          | Установка на выключение синхронного накопления (аргумент может принимать любое значение). При повторной подаче любого аргумента происходит включение синхронного накопления.                     |
| 255                          | Установка на включение синхронного накопления (аргумент может принимать любое значение)                                                                                                    |

## Модальный анализ (PrqsAnaliz.exe)

| Параметр<br>( <i>param</i> ) | Аргумент (value)                                                                                                    |
|------------------------------|----------------------------------------------------------------------------------------------------|
| 0                            | Установка декады опорного канала (частотного диапазона анализа) Гц:<br>0 – от 0 до (частота дискретизации / 1)<br>1 – от 0 до (частота дискретизации / 10)<br>2 – от 0 до (частота дискретизации / 100)<br>3 – от 0 до (частота дискретизации / 1000)<br>4 – от 0 до (частота дискретизации / 10000)          |
| 1                            | Установка декады измерительного канала (частотного диапазона анализа)<br>Гц:<br>0 – от 0 до (частота дискретизации / 1)<br>1 – от 0 до (частота дискретизации / 10)<br>2 – от 0 до (частота дискретизации / 100)<br>3 – от 0 до (частота дискретизации / 1000)<br>4 – от 0 до (частота дискретизации / 10000) |
| 2                            | Установка частотного диапазона, Гц                                                                                                    |
| 3                            | Установка интервала расчета (в секундах)                                                                                                    |
| 4                            | Установка инверсии опорного канала:<br>0 – не инвертировать опорный канал<br>1 – инвертировать опорный канал                                                                                                    |
| 5                            | Установка инверсии измерительного канала:<br>0 – не инвертировать измерительный канал<br>1 – инвертировать измерительный канал                                                                                                    |
| 6                            | Установка нормировки измерительного канала:                                                                                                    |

| Параметр<br>( <i>param</i> ) | Аргумент (value)                                                                                                  |
|------------------------------|----------------------------------------------------------------------------------------------------|
|                              | 0 – не нормировать измерительный канал<br>1 – нормировать измерительный канал                                     |
| 7                            | Установка типа порога по СКЗ шумов:<br>0 – адаптивный (СКЗ * К)<br>1 – абсолютный                                 |
| 8                            | Установка множителя СКЗ адаптивного порога                                                                        |
| 9                            | Установка абсолютного уровня СКЗ опорного канала, ед. измерений                                                   |
| 10                           | Установка абсолютного уровня СКЗ измерительного канала, ед. измерений                                             |
| 11                           | Установка типа фронта запуска:<br>0 – любой фронт<br>1 – только положительный фронт                               |
| 12                           | Установка интервала расчета добротностей (от 0.1% до 100%)                                                        |
| 13                           | Установка автозапуска интервала анализа:<br>0 – запрет автозапуска анализа<br>1 – разрешение автозапуска анализа  |
| 14                           | Установка интервала времени, через которое происходит автозапуск (от 0.1 секунды до 1000 секунд)                  |
| 16                           | Установка на включение фильтрация дискрет (аргумент может принимать любое значение)                               |
| 17                           | Установка на изменение длины дискрет (от 0 до 3)                                                                  |
| 18                           | Установка на включение на включение полосового фильтра (аргумент может принимать любое значение)                  |
| 19                           | Установка на включение на включение полосового фильтра и изменение ФВЧ (от 0 до 5000), не больше суммы ФВЧ и ФНЧ. |
| 20                           | Установка на включение на включение полосового фильтра и изменение ФНЧ (от 0 до 5000), не больше суммы ФВЧ и ФНЧ. |
| 21                           | Установка на включение на изменение порядка фильтра ФВЧ (от 0 до 12)                                              |
| 22                           | Установка на включение на изменение порядка фильтра ФНЧ (от 0 до 12)                                              |
| 127                          | Установка на выключение модального анализа (аргумент может принимать любое значение)                              |
| 255                          | Установка на включение модального анализа (аргумент может принимать любое значение)                               |
| Параметр<br>( <i>param</i> ) | Аргумент (value)                                                                                                    |
|------------------------------|----------------------------------------------------------------------------------------------------|
| 1000                         | Подача команды на сохранение текущего графика в файл. Имя файла устанавливается предварительно функцией SetParamString(long param, signed char *value). Для правильного отображения файла необходимо устанавливать расширение *.dtu |

## Гистограмма (ZETHistograph.exe)

| Параметр<br>( <i>param</i> ) | Аргумент (value)                                                                                                    |
|------------------------------|----------------------------------------------------------------------------------------------------|
| 0                            | Установка типа расчета значений:<br>0 – по напряжению<br>1 – по разрядам                                                                                                    |
| 1                            | Установка ширины столбца гистограммы, ед. изм.:<br>– при установке типа расчета значений по напряжению задается от<br>веса младшего разряда АЩП до максимально допустимого входного уровня,<br>деленного на 16<br>– при установке типа расчета значений по разрядам задается от 1 до<br>(разрядность АЩП – 5) |
| 2                            | Установка порядкового номера канала (от 0 до (количество каналов - 1))                                                                                                    |
| 3                            | Установка типа представления расчета:<br>0 – гистограмма<br>1 – плотность вероятности<br>2 – вероятность                                                                                                    |
| 4                            | Установка времени накопления данных (от времени усреднения данных до 500 секунд)                                                                                                    |
| 5                            | Установка времени усреднения:<br>0 - 0.1 секунды<br>1 - 1 секунда<br>2 - 10 секунд                                                                                                    |
| 6                            | Установка на расчет нормального распределения (Гаусса)<br>0 – запрет расчета нормального распределения<br>1 – разрешение расчета нормального распределения                                                                                                    |
| 7                            | Установка на расчет гармонического распределения<br>0 – запрет расчета гармонического распределения<br>1 – разрешение расчета гармонического распределения                                                                                                    |
| 8                            | Установка на расчет распределения Хи-квадрат                                                                                                    |

| Параметр<br>( <i>param</i> ) | Аргумент (value)                                                                                                    |
|------------------------------|----------------------------------------------------------------------------------------------------|
|                              | 0 – запрет расчета распределения Хи-квадрат<br>1 – разрешение расчета распределения Хи-квадрат                                                                                                    |
| 9                            | Установка количества степеней свободы распределения Хи-квадрат (от 1 до 15)                                                                                                    |
| 10                           | Подача команды на сохранение текущего графика в файл. Имя файла устанавливается предварительно функцией SetParamString(long param, signed char *value). Для правильного отображения файла необходимо устанавливать расширение *.dtu |
| 127                          | Установка на выключение гистограммы (аргумент может принимать любое значение)                                                                                                    |
| 255                          | Установка на включение гистограммы (аргумент может принимать любое значение)                                                                                                    |

## Детектор STA\LTA (STA\_LTA.exe)

| Параметр<br>( <i>param</i> ) | Аргумент (value)                                                                                                    |
|------------------------------|----------------------------------------------------------------------------------------------------|
| 0                            | Установка размерности исходного сигнала:<br>1 – скалярный;<br>3 – векторный 3D.                                                                                                    |
| 1                            | зарезервировано                                                                                                    |
| 2                            | Установка порядкового номера канала X (от 0 до (количество каналов - 1))                                                                                                    |
| 3                            | Установка порядкового номера канала Ү (от 0 до (количество каналов - 1))                                                                                                    |
| 4                            | Установка порядкового номера канала Z (от 0 до (количество каналов - 1)), при установке скалярной размерности исходного сигнала в качестве канала выставляется именно компонента Z. |
| 5                            | зарезервировано                                                                                                    |
| 6                            | Установка нижней частоты среза полосового фильтра (от 0 до верхней частоты среза полосового фильтра), Гц                                                                            |
| 7                            | Установка верхней частоты среза полосового фильтра (от нижней частоты среза полосового фильтра до (частота дискретизации / 2)), Гц                                                  |
| 8                            | Установка длительности короткого окна детектора STA\LTA (длительность STA) (от 0 до (длительность LTA / 10)), с                                                                     |

| Параметр<br>( <i>param</i> ) | Аргумент (value)                                                                                                    |
|------------------------------|----------------------------------------------------------------------------------------------------|
| 9                            | Установка длительности длинного окна детектора STA\LTA (длительность LTA) (от (длительность STA * 10) до бесконечности), с                                                                            |
| 10                           | Установка порога детектирования (от 3 до 60)                                                                                                    |
| 11                           | Установка на создание виртуального канала STA_LTA:<br>0 – запрет создания виртуального канала STA_LTA;<br>1 – разрешение создания виртуального канала STA_LTA.                                        |
| 12                           | Установка на запись сигналов при обнаружении события в файл<br>результатов *.dtu:<br>0 – запрет записи сигналов;<br>1 – разрешение записи сигналов.                                                   |
| 13                           | Установка на отображение информации в окне программы:<br>0 – запрет отображения информации в окне программы;<br>1 – разрешение отображения информации в окне программы.                               |
| 14                           | Установка записи сообщений в log-файл:<br>0 – запрет записи;<br>1 – разрешение записи.                                                                                                    |
| 15                           | Установка режима мониторинга:<br>0 – запрет режима мониторинга;<br>1 – разрешение режима мониторинга.                                                                                                 |
| 16                           | Установка коэффициента сжатия в режиме мониторинга:<br>0 – запрет коэффициента сжатия в режиме мониторинга;<br>1 – разрешение коэффициента сжатия в режиме мониторинга.                               |
| 17                           | Установка на применение устанавливаемых настроек программы (аргумент может принимать любое значение). После задания этого параметра произойдет применение настроек, выставленных другими параметрами. |

## Вейвлет (FDWT.exe)

| Параметр<br>( <i>param</i> ) | Аргумент (value)                                                                                                    |
|------------------------------|----------------------------------------------------------------------------------------------------|
| 0                            | Установка порядкового номера канала (от 0 до (количество каналов - 1))                                                                                                    |
| 1                            | Тип материнского вейвлета: 0 Haar, 1 db1, 2 db2, 3 db3, 4 db4, 5 db5, 6 db6, 7 db7, 8 db8, 9 db9, 10 db10, 11 sym1, 12 sym2, 13 sym3, 14 sym4, 15 sym5, 16 sym6, 17 sym7, 18 coif 1, 19 coif 2, 20 coif 3, 21 coif 4, 22 coif 5 |
| 2                            | Уровень разложения при выполнении вейвлет-преобразования                                                                                                    |

| Параметр<br>( <i>param</i> ) | Аргумент (value)                                                                             |
|------------------------------|----------------------------------------------------------------------------------------------|
| 3                            | Временной интервал длительности отображаемого сигнала                                        |
| 4                            | Величина задания цветовой шкалы отображения значений рассчитанных коэффициентов (от 1 до 13) |

#### 5.2.меню Измерение

Содержит перечень программ из вкладки меню Измерение из ZETLab, которыми можно управлять через Unit или Unit-2.

#### Вольтметр переменного тока (VoltMeter.exe)

Данная программа имеет два режима работы: одноканальный и многоканальный. Многоканальный режим возможен только при запуске программы через UNIT.

Программа всегда запускается в одноканальном режиме. Перевод программы в многоканальный режим осуществляется передачей требуемого количества каналов вольтметра с параметром "-1". Далее следует задать параметры (номер канала сервера и время усреднения) каналам вольтметра. Параметры каналам вольтметра задаются с помощью текущего канала вольтметра, например, как в приведённом ниже примере, где 5-ому (счёт с 0) каналу вольтметра задаётся 7-ой (счёт с 0) канал сервера и время усреднения 1 сек:

- 1. посылка величины "5" с параметром "-2" (5-й канал вольтметра назначается текущим);
- посылка величины "7" с параметром "0" (текущему каналу вольтметра задаётся 7-ой канала сервера);
- 3. посылка величины "1" с параметром "1" (текущему каналу вольтметра задаётся временя усреднения 1 сек).

| Парамет<br>р<br>( <i>param</i> ) | Аргумент (value)                                                                                                    |
|----------------------------------|----------------------------------------------------------------------------------------------------|
| 0                                | Установка порядкового номера канала (от 0 до (количество каналов - 1))/<br>В многоканальном режиме работы установка номера канала сервера для<br>текущего номера канала вольтметра                                              |
| 1                                | Установка времени усреднения:<br>0 – быстро (0.1 секунды)<br>1 – медленно (1 секунда)<br>2 – очень медленно (10 секунд)<br>В многоканальном режиме работы установка времени усреднения для<br>текущего номера канала вольтметра |

| Парамет<br>р<br>( <i>param</i> ) | Аргумент (value)                                                                                                    |
|----------------------------------|----------------------------------------------------------------------------------------------------|
| 2                                | Установка типа значения, передаваемого в UNIT:<br>0 – среднеквадратичное значение<br>1 – пиковое значение<br>2 – амплитудное значение<br>В многоканальном режиме работы установка типа передаваемого значения<br>для текущего канала                               |
| 3                                | Установка типа представления расчета:<br>0 – линейный масштаб (в единицах измерения)<br>1 – логарифмический масштаб (в децибелах)<br>В многоканальном режиме работы установка типа для текущего канала                                                             |
| -1                               | Перевод программы в многоканальный режим работы (без возможности вернуться в одноканальный режим работы). Установка количества каналов вольтметра. Нулевой канал вольтметра становится текущим. Максимальное кол-во каналов вольтметра - 128.                      |
| -2                               | Многоканальный режим работы. Установка текущего номера канал<br>вольтметра для задания его параметров (номер канала сервера и время<br>усреднения)                                                                                                    |
| -3                               | Многоканальный режим работы. Номер канала вольтметра, работа с<br>данными (считывание и обработка) которого приостанавливается. При этом<br>сам канал вольтметра не уничтожается                                                                                   |
| -4                               | Многоканальный режим работы. Номер канала вольтметра, работа с<br>данными (считывание и обработка) которого возобновляется после<br>приостановки                                                                                                    |
| -5                               | Многоканальный режим работы. Добавление одного нового канала<br>вольтметра (если не превышено максимальное число каналов). Значение<br>value - это номер канала сервера, который будет задан новому каналу<br>вольтметра, который автоматически становится текущим |

#### Вольтметр постоянного тока (VoltMeterDC.exe)

Данная программа имеет два режима работы: одноканальный и многоканальный. Многоканальный режим возможен только при запуске программы через UNIT.

Программа всегда запускается в одноканальном режиме. Перевод программы в многоканальный режим осуществляется передачей требуемого количества каналов вольтметра с параметром "-1". Далее следует задать параметры (номер канала сервера и время усреднения) каналам вольтметра. Параметры каналам вольтметра задаются с помощью текущего канала вольтметра, например, как в приведённом ниже примере, где

5-ому (счёт с 0) каналу вольтметра задаётся 7-ой (счёт с 0) канал сервера и время усреднения 1 сек:

- 1. посылка величины "5" с параметром "-2" (5-й канал вольтметра назначается текущим);
- 2. посылка величины "7" с параметром "0" (текущему каналу вольтметра задаётся 7-ой канала сервера);
- 3. посылка величины "1" с параметром "1" (текущему каналу вольтметра задаётся временя усреднения 1 сек).

| Параметр<br>( <i>param</i> ) | Аргумент (value)                                                                                                    |
|------------------------------|----------------------------------------------------------------------------------------------------|
| 0                            | Установка номера канала сервера (от 0 до (количество каналов - 1)).<br>В многоканальном режиме работы установка номера канала сервера для<br>текущего номера канала вольтметра                                                                                                    |
| 1                            | Установка времени усреднения:<br>0 – быстро (0.1 секунды);<br>1 – медленно (1 секунда);<br>2 – очень медленно (10 секунд).<br>При посылки аргумента менее 0, считается, что value = 0. При посылки<br>аргумента более 2, считается, что value = 2.<br>В многоканальном режиме работы установка времени усреднения для<br>текущего номера канала вольтметра |
| -1                           | Перевод программы в многоканальный режим работы (без возможности<br>вернульться в одноканальный режим работы). Установка количества<br>каналов вольтметра. Нулевой канал вольтметра становится текущим.<br>Максимальное кол-во каналов вольтметра - 128.                                                                                                   |
| -2                           | Многоканальный режим работы. Установка текущего номера канал<br>вольтметра для задания его параметров (номер канала сервера и время<br>усреднения)                                                                                                    |
| -3                           | Многоканальный режим работы. Номер канала вольтметра, работа с данными (считывание и обработка) которого приостанавливается. При этом сам канал вольтметра не уничтожается                                                                                                    |
| -4                           | Многоканальный режим работы. Номер канала вольтметра, работа с<br>данными (считывание и обработка) которого возобнавляется после<br>приостановки                                                                                                    |
| -5                           | Многоканальный режим работы. Добавление одного нового канала<br>вольтметра (если не превышено максимальное число каналов). Значение<br>value - это номер канала сервера, который будет задан новому каналу<br>вольтметра, который автоматически становится текущим                                                                                         |

## Селективный вольтметр (VoltMeterSel.exe)

| Параметр<br>( <i>param</i> ) | Аргумент (value)                                                                                                    |
|------------------------------|----------------------------------------------------------------------------------------------------|
| 0                            | Установка порядкового номера канала (от 0 до (количество каналов-1))                                                    |
| 1                            | Установка времени усреднения:<br>0 – быстро (0.1 секунды)<br>1 – медленно (1 секунда)<br>2 – очень медленно (10 секунд) |
| 2                            | Установка варианта выбора частоты и полосы:<br>0 – ручной режим<br>1 – автоматический режим                             |
| 3                            | Установка центральной частоты селективного фильтра, Гц                                                                  |
| 4                            | Установка полосы селективного фильтра, Гц                                                                               |

#### Частотомер (FreqMeter.exe)

| Параметр<br>( <i>param</i> ) | Аргумент (value)                                                                                                    |
|------------------------------|----------------------------------------------------------------------------------------------------|
| 0                            | Установка порядкового номера канала (от 0 до (количество каналов - 1))                                                  |
| 1                            | Установка времени усреднения:<br>0 – быстро (0.1 секунды)<br>1 – медленно (1 секунда)<br>2 – очень медленно (10 секунд) |

#### Фазометр (PhaseMeter.exe)

| Параметр<br>( <i>param</i> ) | Аргумент (value)                                                                      |
|------------------------------|---------------------------------------------------------------------------------------|
| 0                            | Установка порядкового номера первого канала (от 0 до (количество каналов - 1))        |
| 1                            | Установка порядкового номера второго канала (от 0 до (количество каналов - 1))        |
| 2                            | Установка времени усреднения:<br>0 – быстро (0.1 секунды)<br>1 – медленно (1 секунда) |
| 3                            | Установка варианта расчета фазы:<br>0 – в градусах                                    |

| Параметр<br>( <i>param</i> ) | Аргумент (value) |
|------------------------------|------------------|
|                              | 1 – в радианах   |

## Тахометр (TahoMeter.exe)

| Параметр<br>( <i>param</i> ) | Аргумент (value)                                                                  |
|------------------------------|-----------------------------------------------------------------------------------|
| 0                            | Установка порядкового номера канала (от 0 до (количество каналов - 1))            |
| 2                            | Установка на сброс счетчика оборотов (аргумент может принимать любое значение)    |
| 3                            | Установка первого числителя кинематического параметра (от 1 до 199)               |
| 4                            | Установка второго числителя кинематического параметра (от 1 до 199)               |
| 5                            | Установка третьего числителя кинематического параметра (от 1 до 199)              |
| 6                            | Установка первого знаменателя кинематического параметра (от 1 до 199)             |
| 7                            | Установка второго знаменателя кинематического параметра (от 1 до 199)             |
| 8                            | Установка третьего знаменателя кинематического параметра (от 1 до 199)            |
| 9                            | Установка варианта выбора порога:<br>0 – ручной режим<br>1 – автоматический режим |
| 10                           | Установка верхнего порога, ед.изм.                                                |
| 11                           | Установка нижнего порога, ед. изм.                                                |
| 12                           | Установка множителя (1, 10, 100, 1000, 10000, 100000)                             |
| 13                           | Установка размерности частоты вращения (0 - об/мин, 1 - об/сек)                   |
| 14                           | Создание виртуального канала кол-ва оборотов (1 - создавать, 0 - нет)             |

# Торсиограф (Torsiograph.exe)

| Параметр<br>( <i>param</i> ) | Аргумент (value)                                                              |
|------------------------------|-------------------------------------------------------------------------------|
| 0                            | Установка порядкового номера канала фазы A (от 0 до (количество каналов - 1)) |
| 1                            | Установка порядкового номера канала фазы Б (от 0 до (количество каналов - 1)) |

| Параметр<br>( <i>param</i> ) | Аргумент (value)                                                                                                    |
|------------------------------|----------------------------------------------------------------------------------------------------|
| 2                            | Установка порядкового номера канала реперной метки 0 (от 0 до (количество каналов - 1))                                                                                                    |
| 3                            | Установка работы канала фазы Б:<br>0 – выключение канала фазы Б<br>1 – включение канала фазы Б                                                                                                    |
| 4                            | Установка работы канала реперной метки 0:<br>0 – выключение канала реперной метки 0<br>1 – включение канала реперной метки 0                                                                                     |
| 5                            | Установка единица измерения:<br>0 – миллиметр<br>1 – сантиметр<br>2 – метр<br>3 – градус<br>4 – оборот                                                                                                    |
| 6                            | Установка разрешающей способности (количества меток на единицу измерения)                                                                                                    |
| 7                            | Установка на сброс счетчика оборотов (аргумент может принимать любое значение)                                                                                                    |
| 8                            | Установка на создание виртуального канала перемещения:<br>0 – запрет создания виртуального канала перемещения<br>1 – разрешение создания виртуального канала перемещения                                         |
| 9                            | Установка на создание виртуального канала скорости:<br>0 – запрет создания виртуального канала скорости<br>1 – разрешение создания виртуального канала скорости                                                  |
| 10                           | Установка на инвертирование направления перемещения (работает при<br>установке на включение канала фазы Б параметром 3):<br>0 – не инвертировать направление перемещения<br>1 – инверсия направления перемещения |
| 11                           | Установка варианта выбора порога:<br>0 – ручной режим<br>1 – автоматический режим                                                                                                    |
| 12                           | Установка верхнего порога, ед. измер. канала                                                                                                    |
| 13                           | Установка нижнего порога, ед. измер. канала                                                                                                    |

# Энкодер (Encoder.exe)

| Параметр<br>( <i>param</i> ) | Аргумент (value)                                                                                                    |
|------------------------------|----------------------------------------------------------------------------------------------------|
| 0                            | Установка порядкового номера канала фазы А (от 0 до (количество каналов - 1))                                                                                                    |
| 1                            | Установка порядкового номера канала фазы Б (от 0 до (количество каналов - 1))                                                                                                    |
| 2                            | Установка порядкового номера канала реперной метки 0 (от 0 до (количество каналов - 1))                                                                                                    |
| 3                            | Установка работы канала фазы Б:<br>0 – выключение канала фазы Б<br>1 – включение канала фазы Б                                                                                                    |
| 4                            | Установка работы канала реперной метки 0:<br>0 – выключение канала реперной метки 0<br>1 – включение канала реперной метки 0                                                                                     |
| 5                            | Установка единица измерения:<br>0 – миллиметр<br>1 – сантиметр<br>2 – метр<br>3 – градус<br>4 – оборот                                                                                                    |
| 6                            | Установка разрешающей способности (количества меток на единицу измерения)                                                                                                    |
| 7                            | Установка на сброс счетчика оборотов (аргумент может принимать любое значение)                                                                                                    |
| 8                            | Установка на создание виртуального канала перемещения:<br>0 – запрет создания виртуального канала перемещения<br>1 – разрешение создания виртуального канала перемещения                                         |
| 9                            | Установка на создание виртуального канала скорости:<br>0 – запрет создания виртуального канала скорости<br>1 – разрешение создания виртуального канала скорости                                                  |
| 10                           | Установка на инвертирование направления перемещения (работает при<br>установке на включение канала фазы Б параметром 3):<br>0 – не инвертировать направление перемещения<br>1 – инверсия направления перемещения |
| 11                           | Установка варианта выбора порога:<br>0 – ручной режим                                                                                                    |

| Параметр<br>( <i>param</i> ) | Аргумент (value)                             |
|------------------------------|----------------------------------------------|
|                              | 1 – автоматический режим                     |
| 12                           | Установка верхнего порога, ед. измер. канала |
| 13                           | Установка нижнего порога, ед. измер. канала  |

#### Термометр TC (ThermoMeter.exe)

| Параметр<br>( <i>param</i> ) | Аргумент (value)                                                                                                    |
|------------------------------|----------------------------------------------------------------------------------------------------|
| 0                            | Установка порядкового номера измерительного канала (от 0 до (количество каналов - 1))                                                                                                    |
| 1                            | Установка порядкового номера опроного канала (от 0 до (количество каналов - 1))                                                                                                    |
| 2                            | Установка типа термопреобразователя:<br>0 – Pt W = 1.391 (0 – платина = 1.391)<br>1 – Pt W = 1.385 (1 – платина = 1.385)<br>2 – Cu W = 1.428 (2 – медь = 1.428)<br>3 – Cu W = 1.426 (3 – медь = 1.426)<br>4 – Nc W = 1.617 (4 – никель = 1.617) |
| 3                            | Установка на включение поправки поправки в градусах (от минус 100 до 100):<br>0 – выключение поправки в градусах;<br>1 – включение поправки в градусах                                                                                          |

## Термометр ТП (ThermoPara.exe)

| Параметр<br>( <i>param</i> ) | Аргумент (value)                                                                                                    |
|------------------------------|----------------------------------------------------------------------------------------------------|
| 0                            | Установка порядкового номера измерительного канала (от 0 до (количество каналов - 1))                                                                                 |
| 1                            | Установка порядкового номера канала компенсатора холодного спая (от 0 до (количество каналов - 1))                                                                    |
| 2                            | Установка типа термопары:<br>0 – R (ТПП13 – 13% родий/платина)<br>1 – S (ТПП10 – 10% родий/платина)<br>2 – В (ТПР – платина/родий)<br>3 – J (ТЖК – железо/константан) |

| Параметр<br>( <i>param</i> ) | Аргумент (value)                                                                                                    |
|------------------------------|----------------------------------------------------------------------------------------------------|
|                              | 4 – Т (ТМКн – медь/константан)<br>5 – Е (ТХКн – хромель/константан)<br>6 – К (ТХА – хромель/алюмель)<br>7 – N (ТНН – нихросил/нисил)<br>8 – А (ТВР – вольфрам/рений)<br>9 – L (ТХК – хромель/копель) |
| 3                            | Установка на включение поправки по температуре холодного спая:<br>0 – выключение поправки по температуре холодного спая<br>1 – включение поправки по температуре холодного спая                      |

## Тензометр (TenzoMeter.exe)

| Параметр<br>( <i>param</i> ) | Аргумент (value)                                                                                                    |
|------------------------------|----------------------------------------------------------------------------------------------------|
| 0                            | Установка порядкового номера измерительного канала (от 0 до (количество каналов - 1))                                                      |
| 1                            | Установка порядкового номера опорного канала (от 0 до (количество каналов -1))                                                             |
| 2                            | Установка на использование файла калибровки:<br>0 – запрет использования файла калибровки<br>1 – разрешение использования файла калибровки |
| 3                            | Установка режима измерений:<br>0 – тензорезистор<br>1 – тензодатчик                                                                        |
| 4                            | Установка чувствительности тензодатчика, мВ/В                                                                                              |
| 5                            | Установка предела измерений по тензодатчику                                                                                                |
| 6                            | Установка имени файла калибровки тензорезистора                                                                                            |
| 7                            | Установка единицы измерений                                                                                                    |
| 8                            | Установка типа измерений:<br>0 – абсолютные измерения<br>1 – относительные измерения                                                       |
| 9                            | Установка типа питания датчика:<br>0 – постоянный ток<br>1 – переменный ток                                                                |
| 10                           | Установка на инвертирование измеренного значения нагрузки:                                                                                 |

| Параметр<br>( <i>param</i> ) | Аргумент (value)                                                                                 |
|------------------------------|--------------------------------------------------------------------------------------------------|
|                              | 0 – не инвертировать измеренное значение нагрузки<br>1 – инверсия измеренного значения нагрузки  |
| 11                           | Установка значения поправки величины нагрузки, которое получено программой при последнем сбросе. |
| 12                           | Установка числа, в которое сбрасывается текущий показатель при сбросе через параметр 14          |
| 13                           | Установка длины фильтра сглаживания, мс                                                          |
| 14                           | Установка на сброс текущего значения (аргумент может принимать любое значение)                   |
| 15                           | Установка на использование канала термокомпенсации                                               |
| 16                           | Установка порядкового номера канала термокомпенсации                                             |
| 17                           | Установка коэффициента усиления по измерительному каналу                                         |
| 18                           | Установка значения коэффициента                                                                  |
| 19                           | Установка разрешения выдачи виртуальногго канала под UNIT-1 (команда однократная)                |

#### Виброметр (VibroMeter.exe)

Данная программа имеет два режима работы: одноканальный и многоканальный. Многоканальный режим возможен только при запуске программы через UNIT.

Программа всегда запускается в одноканальном режиме. Перевод программы в многоканальный режим осуществляется передачей требуемого количества каналов виброметра с параметром "-1". Далее следует задать параметры (номер канала сервера, код времи усреднения, тип полосового фильтра и тип рассчитываемого значения) каналам вольтметра. Параметры каналам виброметра задаются с помощью текущего канала виброметра, например, как в приведённом ниже примере, где 5-ому (счёт с 0) каналу вольтметра задаётся 7-ой (счёт с 0) канал сервера и время усреднения 1 сек:

- 1. посылка величины "5" с параметром "-2" (5-й канал виброметра назначается текущим);
- 2. посылка величины "7" с параметром "0" (текущему каналу виброметра задаётся 7-ой канала сервера);
- 3. посылка величины "1" с параметром "1" (текущему каналу виброметра задаётся временя усреднения 1 сек);
- 4. посылка величины "1" с параметром "2" (текущему каналу виброметра задаётся расчет СКЗ);
- 5. посылка величины "2" с параметром "7" (текущему каналу виброметра задаётся полосовой фильтр типа 2 от 3 Гц до 10000 Гц).

| Параметр<br>( <i>param</i> ) | Аргумент (value)                                                                                                    |
|------------------------------|----------------------------------------------------------------------------------------------------|
| 0                            | Установка порядкового номера канала (от 0 до (количество каналов - 1))<br>В многоканальном режиме установка номера канала сервера для текущего<br>номера канала виброметра                                                                                        |
| 1                            | Установка времени усреднения:<br>0 – быстро (0.1 секунды)<br>1 – медленно (1 секунда)<br>2 – очень медленно (10 секунд)<br>В многоканальном режиме установка времени усреднения для текущего<br>номера канала виброметра                                          |
| 2                            | Установка типа рассчитываемого значения:<br>0 – пиковое значение<br>1 – среднеквадратичное значение<br>2 – амплитудное значение<br>В многоканальном режиме установка типа для текущего номера канала<br>виброметра                                                |
| 3                            | Установка порога защиты по ускорению<br>В многоканальном режиме не поддерживается                                                                                                    |
| 4                            | Установка порога защиты по скорости<br>В многоканальном режиме не поддерживается                                                                                                    |
| 5                            | Установка порога защиты по перемещению<br>В многоканальном режиме не поддерживается                                                                                                    |
| 6                            | Установка на включение контроля по превышению порога:<br>0 – выключение контроля по превышению порога<br>1 – включение контроля по превышению порога<br>В многоканальном режиме не поддерживается                                                                 |
| 7                            | Установка типа полосового фильтра (для частоты дискретизации используемого АЦП 25 кГц):<br>0 – 1 Гц - 200 Гц<br>1 – 10 Гц - 1000 Гц<br>2 – 3 Гц - 10000 Гц<br>3 – 1 Гц - 10 Гц<br>В многоканальном режиме установка типа для текущего номера канала<br>вольтметра |
| 8                            | Установка использования выхода сухого контакта:<br>0 – не использовать выход сухого контакта<br>1 – использования выхода сухого контакта<br>В многоканальном режиме не поддерживается                                                                             |

| Параметр<br>( <i>param</i> ) | Аргумент (value)                                                                                                    |
|------------------------------|----------------------------------------------------------------------------------------------------|
| 9                            | Установка длительности удержания события на сухом контакте (от 1 секунды до 100 секунд)<br>В многоканальном режиме не поддерживается                                                                                                    |
| 10                           | Установка выдачи данных по сухому контакту в виртуальный канал:<br>0 – не выдавать данные по сухому контакту в виртуальный канал<br>1 – выдача данных по сухому контакту в виртуальный канал<br>В многоканальном режиме не поддерживается                          |
| 11                           | Установка выдачи данных по сухому контакту через цифровой выход:<br>0 – не выдавать данные по сухому контакту через цифровой выход<br>1 – выдача данных по сухому контакту через цифровой выход<br>В многоканальном режиме не поддерживается                       |
| 12                           | Установка номера бита цифрового порта дл я выдачи данных по сухому контакту (от 0 до 7)<br>В многоканальном режиме не поддерживается                                                                                                    |
| 13                           | Установка флага необходимости расчёта данных по скорости                                                                                                    |
| 14                           | Установка флага необходимости расчёта данных по перемещению                                                                                                    |
| -1                           | Перевод программы в многоканальный режим работы (без возможности<br>вернульться в одноканальный режим работы). Установка количества<br>каналов виброметра. Нулевой канал вольтметра становится текущим.<br>Максимальное кол-во каналов вольтметра - 128.           |
| -2                           | Многоканальный режим работы. Установка текущего номера канал<br>виброметра для задания его параметров (номер канала сервера, код времи<br>усреднения, тип полосового фильтра и тип рассчитываемого значения)                                                       |
| -3                           | Многоканальный режим работы. Номер канала виброметра, работа с данными (считывание и обработка) которого приостанавливается. При этом сам канал виброметра не уничтожается                                                                                         |
| -4                           | Многоканальный режим работы. Номер канала виброметра, работа с<br>данными (считывание и обработка) которого возобнавляется после<br>приостановки                                                                                                    |
| -5                           | Многоканальный режим работы. Добавление одного нового канала<br>вольтметра (если не превышено максимальное число каналов). Значение<br>value - это номер канала сервера, который будет задан новому каналу<br>виброметра, который автоматически становится текущим |

#### Myльтиметр Agilent\_HP34401A (Agilent\_HP34401A.exe)

**О** Использование примера требует подключенного ZET-устройства, содержащего ЦАП, мультиметра Agilent 34401a, и опции ПО ZETLab Внешние приборы

| Параметр<br>( <i>param</i> ) | Аргумент (value)                                                                                                    |
|------------------------------|----------------------------------------------------------------------------------------------------|
| 0                            | Установка режима измерений:<br>0 – вольтметр постоянного тока<br>1 – вольтметр переменного тока<br>2 – амперметр постоянного тока<br>3 – амперметр переменного тока<br>4 – частотомер<br>5 – омметр |
| 1                            | Установка времени усреднения:<br>0 – медленно (1 секунда)<br>1 – очень медленно (10 секунд)                                                                                                    |
| 2                            | Установка типа представления расчета:<br>0 – линейный масштаб (в единицах измерения)<br>1 – логарифмический масштаб (в децибелах)                                                                   |

#### Блок питания LPS305 (LPS305.exe)

# **Использование** примера требует подключенного ZET-устройства, содержащего ЦАП и блока питания LPS305, и опции ПО ZETLab Внешние приборы

| Параметр<br>( <i>param</i> ) | Аргумент (value)                                                                               |
|------------------------------|------------------------------------------------------------------------------------------------|
| 0                            | Установка ограничения по напряжению на первом канале                                           |
| 1                            | Установка ограничения по напряжению на втором канале                                           |
| 2                            | Установка ограничения по току на первом канале                                                 |
| 3                            | Установка ограничения по току на втором канале                                                 |
| 4                            | Установка режима привязки:<br>0 – независимая работа каналов<br>1 – слежение за первым каналом |
| 5                            | Установка включения звукового сигнала:<br>0 – выключение звукового сигнала                     |

| Параметр<br>( <i>param</i> ) | Аргумент (value)                                                                                                    |
|------------------------------|----------------------------------------------------------------------------------------------------|
|                              | 1 – включение звукового сигнала                                                                                      |
| 6                            | Установка состояния питания цифрового выхода:<br>0 – цифровой выход отключен<br>1 – питание 3.3 В<br>2 – питание 5 В |
| 7                            | Установка компенсация выхода                                                                                         |
| 8                            | Установка состояния выходов:<br>0 – выключение выходов<br>1 – включение выходов                                      |

#### Блок питания PPE3323 (PPE3323.exe)

**О** Использование примера требует подключенного ZET-устройства, содержащего ЦАП и блока питания PPE3323, и опции ПО ZETLab Внешние приборы

| Параметр<br>( <i>param</i> ) | Аргумент (value)                                                                                                    |
|------------------------------|----------------------------------------------------------------------------------------------------|
| 0                            | Установка ограничения по напряжению на первом канале                                                                                  |
| 1                            | Установка ограничения по напряжению на втором канале                                                                                  |
| 2                            | Установка ограничения по току на первом канале                                                                                        |
| 3                            | Установка ограничения по току на втором канале                                                                                        |
| 4                            | Установка режима привязки:<br>0 – независимая работа каналов<br>1 – слежение за первым каналом                                        |
| 6                            | Установка состояния питания цифрового выхода:<br>1 – питание 3.3 В<br>2 – питание 5 В                                                 |
| 7                            | Установка защиты выхода от перегрузки (ОСР):<br>0 – защита выхода от перегрузки выключена<br>1 – защита выхода от перегрузки включена |
| 8                            | Установка состояния выходов:<br>0 – выключение выходов<br>1 – включение выходов                                                       |

| Параметр<br>( <i>param</i> ) | Аргумент (value)                                                                                                    |
|------------------------------|----------------------------------------------------------------------------------------------------|
| 9                            | Установка последовательного соединения выходов:<br>0 – последовательное соединение выходов выключено<br>1 – последовательное соединение выходов включено |
| 10                           | Установка разблокировки выхода после срабатывания схемы защиты от перенапряжения (аргумент может принимать любые значения)                               |
| 11                           | Установка уровня защиты от перенапряжения на первом канале                                                                                               |
| 12                           | Установка уровня защиты от перенапряжения на втором канале                                                                                               |
| 13                           | Установка уровня защиты от перенапряжения при последовательном соединении выходов                                                                        |
| 14                           | Установка ограничения по напряжению при последовательном соединении выходов                                                                              |
| 15                           | Установка ограничения по току при последовательном соединении выходов                                                                                    |

#### Блок питания PSM2010 (PSM2010.exe)

**О** Использование примера требует подключенного ZET-устройства, содержащего ЦАП и блока питания PSM2010, и опции ПО ZETLab Внешние приборы

| Параметр<br>( <i>param</i> ) | Аргумент (value)                                                                                                    |
|------------------------------|----------------------------------------------------------------------------------------------------|
| 0                            | Установка ограничения по напряжению                                                                                                    |
| 1                            | Установка ограничения по току                                                                                                    |
| 2                            | Установка состояния выходов:<br>0 – выключение выходов<br>1 – включение выходов                                                                   |
| 3                            | Установка защиты выхода от перегрузки (ОСР):<br>0 – защита выхода от перегрузки выключена<br>1 – защита выхода от перегрузки включена             |
| 4                            | Установка защиты выхода от перенапряжения (OVP):<br>0 – защита выхода от перенапряжения выключена<br>1 – защита выхода от перенапряжения включена |
| 5                            | Установка рабочего диапазона:<br>0 – 8V, 20A                                                                                                    |

| Параметр<br>( <i>param</i> ) | Аргумент (value)                                                                                                    |
|------------------------------|----------------------------------------------------------------------------------------------------|
|                              | 1 – 20V, 10A                                                                                                    |
| 6                            | Установка уровня защиты по напряжению                                                                                                    |
| 7                            | Установка уровня защиты от перегрузки по току                                                                                                    |
| 8                            | Установка воспроизведения профиля:<br>0 — выключение воспроизведения профиля<br>1 — включение воспроизведения профиля                                           |
| 9                            | Установка количества циклов воспроизведения профиля (от 0 до 99999, 0 – бесконечный цикл)                                                                       |
| 10                           | Установка задержки воспроизведения профиля (от 1 до 35999, одна единица равна 100 мс)                                                                           |
| 11                           | Установка номера ячейки памяти, с которой начинается воспроизведение профиля (от 0 до 99)                                                                       |
| 12                           | Установка номера ячейки памяти, на которой заканчивается воспроизведение профиля (от 0 до 99)                                                                   |
| 13                           | Установка периодического опроса статуса прибора:<br>0 – выключение периодического опроса статуса прибора<br>1 – включение периодического опроса статуса прибора |

## 5.3.меню Отображение

Содержит перечень программ из вкладки меню Отображение из ZETLab, которыми можно управлять через Unit или Unit-2.

Многоканальный осциллограф (OscGraph.exe)

| Параметр<br>( <i>param</i> ) | Аргумент (value)                                                                                                    |
|------------------------------|----------------------------------------------------------------------------------------------------|
| 0                            | Установка индекса текущего отображаемого окна (от 0 до 7, либо от 0 до (количество каналов - 1), если количество каналов меньше 8) |
| 1                            | Установка порядкового номера канала по заданному индексу (от 0 до (количество каналов - 1))                                        |
| 2                            | Установка частоты обновления данных:<br>0 – быстро (0.1 секунды)<br>1 – медленно (1 секунда)                                       |

| Параметр<br>( <i>param</i> ) | Аргумент (value)                                                                                                    |
|------------------------------|----------------------------------------------------------------------------------------------------|
| 3                            | Установка количества отображаемых осциллограм (от 1 до 8, либо от 1 до<br>количества каналов, если количество каналов меньше 8):<br>0 – 1 канал<br>1 – 2 канала<br>2 – 3 канала<br>3 – 4 канала<br>4 – 5 каналов<br>5 – 6 каналов<br>6 – 7 каналов<br>7 – 8 каналов                                                                                                    |
| 4                            | Установка декады (частотного диапазона):<br>0 – от 0 до (частота дискретизации / 1)<br>1 – от 0 до (частота дискретизации / 10)<br>2 – от 0 до (частота дискретизации / 100)<br>3 – от 0 до (частота дискретизации / 1000)<br>4 – от 0 до (частота дискретизации / 10000)                                                                                              |
| 5                            | Установка интервала отображения (0,001) сек.                                                                                                    |
| 6                            | Установка на запись данных в файл (аргумент может принимать любое значение)                                                                                                    |
| 7                            | Установка на получение размера массива данных по операции Read()<br>(аргумент может принимать любое значение). После задания этого<br>параметра необходимо дождаться события готовности Ready() и затем<br>прочитать размер массива данных операцией Read()                                                                                                    |
| 8                            | Установка на получение массива данных по операции <i>Read()</i> (аргумент принимает значение индекса требуемого массива данных, т.е. от 0 до 7, либо от 0 до (количество каналов - 1), если количество каналов меньше 8). После задания этого параметра необходимо дождаться события готовности <i>Ready()</i> и затем прочитать массив данных операцией <i>Read()</i> |
| 9                            | Установка режима отображения данных:<br>0 – каждый график в своем окне<br>1 – совмещенный режим отображения                                                                                                    |
| 10                           | Нижняя граница отображения данных по оси Ү в единицах измерения                                                                                                    |
| 11                           | Верхняя граница отображения данных по оси Ү в единицах измерения                                                                                                    |
| 12                           | Установка режима маркеры неинтерполированных точек:<br>0 – скрыть<br>1 – показать                                                                                                    |

| Параметр<br>( <i>param</i> ) | Аргумент (value)                                                                                                    |
|------------------------------|----------------------------------------------------------------------------------------------------|
| 13                           | Установка свечение:<br>0 - отключить,<br>1 - включить                                                                                                    |
| 14                           | Установка автомасштаба (аргумент может принимать любое значение)                                                                                                    |
| 15                           | Установка постоянного автомасштаба:<br>0 - отключить,<br>1 - включить.<br>Real-time автомасштаб в многоканальном осциллографе, чтобы сигнал,<br>отображаемый в текущем окне осциллографа всегда занимал всё поле. Это<br>особенно актуально при просмотре оконных данных.                                                                                                    |
| 16                           | Установка скрытых настроек:<br>0 - отключить,<br>1 - включить.<br>При уменьшении размера Многоканального осциллографа. Появилась<br>возможность отключить часть ненужной информации в данный момент. В<br>основном нужен интервал и выбор частоты, остальная информация нужна<br>по необходимости. Тогда можно было бы отсмотреть больше полезной<br>информации с формой сигнала. |
| 17                           | Установка автоматического отображения новых каналов.<br>0 - отключить,<br>1 - включить.                                                                                                    |
| 255                          | Установка на включение многоканального осциллографа (аргумент может принимать любое значение)                                                                                                    |
| 127                          | Установка на выключение многоканального осциллографа (аргумент может принимать любое значение)                                                                                                    |

## XYZ-осциллограф (XYOscGraph.exe)

| Параметр<br>( <i>param</i> ) | Аргумент (value)                                                                    |
|------------------------------|-------------------------------------------------------------------------------------|
| 0                            | Установка порядкового номера канала компоненты X (от 0 до (количество каналов - 1)) |
| 1                            | Установка порядкового номера канала компоненты Y (от 0 до (количество каналов - 1)) |
| 2                            | Установка порядкового номера канала компоненты Z (от 0 до (количество каналов - 1)) |

| Параметр<br>( <i>param</i> ) | Аргумент (value)                                                                                                    |
|------------------------------|----------------------------------------------------------------------------------------------------|
| 4                            | Установка декады (частотного диапазона):<br>0 – от 0 до (частота дискретизации / 1)<br>1 – от 0 до (частота дискретизации / 10)<br>2 – от 0 до (частота дискретизации / 100)<br>3 – от 0 до (частота дискретизации / 1000)<br>4 – от 0 до (частота дискретизации / 10000)                     |
| 5                            | Установка интервала отображения, с                                                                                                    |
| 6                            | Установка на запись данных в файл (аргумент может принимать любое значение)                                                                                                    |
| 7                            | Установка на получение размера массива данных по операции Read()<br>(аргумент может принимать любое значение). После задания этого<br>параметра необходимо дождаться события готовности Ready() и затем<br>прочитать размер массива данных операцией Read()                                   |
| 8                            | Установка на получение массива данных по операции <i>Read()</i> (аргумент принимает значение индекса требуемого массива данных, т.е. от 0 до 2). После задания этого параметра необходимо дождаться события готовности <i>Ready()</i> и затем прочитать массив данных операцией <i>Read()</i> |
| 255                          | Установка на включение XYZ-осциллографа (аргумент может принимать любое значение)                                                                                                    |
| 127                          | Установка на выключение XYZ-осциллографа (аргумент может принимать любое значение)                                                                                                    |

## XY-плоттер (XYPlotter.exe)

| Параметр<br>( <i>param</i> ) | Аргумент (value)                                                       |
|------------------------------|------------------------------------------------------------------------|
| 0                            | Установка режима отображения:<br>0 - ХТ<br>1 - YT<br>2 - ХҮ<br>3 - ХҮТ |
| 1                            | Установка времени измерения (10, 30, 60, 100, 300, 600 или 1000 сек)   |
| 2                            | Установка на "Неограниченного времени" (1 Вкл   0 Выкл)                |
| 3                            | Установка Автомасштаба (1 Вкл   0 Выкл)                                |

| Параметр<br>( <i>param</i> ) | Аргумент (value)                                                                                                    |
|------------------------------|----------------------------------------------------------------------------------------------------|
| 4                            | Установка Скорости обновления данных:<br>0 - Быстро 0.1 с<br>1 - Медленно 1 с                                                                                 |
| 5                            | Выбор программы для оси Х:<br>0 - Вольтметр переменного тока<br>1 - Вольтметр постоянного тока<br>2 - Вольтметр селективный<br>3 - Частотомер<br>4 - Фазометр |
| 6                            | Выбор программы для оси Y:<br>0 - Вольтметр переменного тока<br>1 - Вольтметр постоянного тока<br>2 - Вольтметр селективный<br>3 - Частотомер<br>4 - Фазометр |
| 7                            | Выбор канала по Х (аргумент принимает номер канала начиная с 0)                                                                                               |
| 8                            | Выбор канала по Ү (аргумент принимает номер канала начиная с 0)                                                                                               |
| 9                            | Выбор второго канала по X. Только для Фазометра (аргумент принимает номер канала начиная с 0)                                                                 |
| 10                           | Выбор второго канала по Ү. Только для Фазометра (аргумент принимает номер канала начиная с 0)                                                                 |
| 11                           | Нажатие кнопки Старт/Стоп                                                                                                    |
| 12                           | Нажатие кнопки Сброс                                                                                                    |
| 13                           | Нажатие кнопки Сброс в ноль/Отключение сброса в ноль                                                                                                    |

# 5.4.меню Генераторы

Содержит перечень программ из вкладки меню Генераторы из ZETLab, которыми можно управлять через Unit или Unit-2.

#### Генератор сигналов (DAC\_OCX.exe)

| Парамет<br>р ( <i>param</i> ) | Аргумент (value)                      |
|-------------------------------|---------------------------------------|
| 0                             | Установка типа генерируемого сигнала: |

|   | 1 – синусоидальный сигнал                                                                                                    |
|---|----------------------------------------------------------------------------------------------------|
|   | 2 – радиоимпульсный сигнал                                                                                                    |
|   | 3 — шум                                                                                                    |
|   | 4 – линейная частотная модуляция                                                                                                    |
|   | 5 – логарифмическая частотная модуляция                                                                                                    |
|   | 6 – импульсный сигнал                                                                                                    |
|   | 7 – сигнал из файла                                                                                                    |
|   | 8 – второй синусоидальный сигнал                                                                                                    |
|   | 9 – амплитудная модуляция                                                                                                    |
|   | 10 – частотная модуляция                                                                                                    |
|   | 11 – пилообразный сигнал                                                                                                    |
|   | 12 – сигнал с входного или виртуального канала                                                                                                    |
|   | 13 – сигнал кодов Баркера                                                                                                    |
|   | 14 – линейная амплитудная модуляция                                                                                                    |
|   | 15 – логарифмическая амплитудная модуляция                                                                                                    |
|   | 16 – КИХ-фильтр                                                                                                    |
| 1 | //Параметры синусоидального сигнала (3 параметра)                                                                                                    |
|   | Установка частоты синусоидального сигнала (от 0.01 Гц до (частота<br>дискретизации ЦАП / 2)) и начальной частоты линейной частотной<br>модуляции (от 0.01 Гц до конечной частоты линейной частотной модуляции)<br>и логарифмической частотной модуляции (от 0.01 Гц до конечной частоты<br>логарифмической частотной модуляции) |
| 2 | Установка уровня синусоидального сигнала, линейной частотной модуляции<br>и логарифмической частотной модуляции (от 0 В до максимально<br>допустимого уровня сигнала ЦАП)                                                                                                    |
| 5 | Установка смещения постоянной составляющей синусоидального сигнала (от<br>минус максимально допустимого уровня сигнала ЦАП до максимально<br>допустимого уровня сигнала ЦАП), В5                                                                                                    |
|   |                                                                                                    |

| 3 | //Параметры линейной частотной модуляции (6 параметра)                                                                                                    |
|---|----------------------------------------------------------------------------------------------------|
|   | Установка цикличности линейной частотной модуляции:                                                                                                    |
|   | 0 – однократное воспроизведение сигнала                                                                                                    |
|   | 1 – многократное воспроизведение сигнала                                                                                                    |
| 4 | Скорость развертки линейной частотной модуляции не может быть менее 1<br>Гц/с, в соответствии с этим, скорость развертки должна быть такой, что б<br>удовлетворить этому неравенству.<br>- формула расчёта, следующая интервал = (частота конечная - частота<br>начальная) / длительность, с                                                                                                    |
| 6 | Установка конечной частоты линейной частотной модуляции (от начальной частоты линейной частотной модуляции до (частота дискретизации ЦАП / 2))                                                                                                    |
| 1 | Установка начальной частоты линейной частотной модуляции (от 0.01 Гц до конечной линейной частотной модуляции)                                                                                                    |
| 2 | Установка уровня частоты линейной частотной модуляции (от 0 В до максимально допустимого уровня сигнала ЦАП)                                                                                                    |
| 1 | //Параметры логарифмической частотной модуляции (6 параметра)                                                                                                    |
|   | Установка начальной частоты логарифмической частотной модуляции (от 0.01 Гц до конечной линейной частотной модуляции)                                                                                                    |
| 6 | Установка конечной частоты логарифмической частотной модуляции (от начальной частоты линейной частотной модуляции до (частота дискретизации ЦАП / 2))                                                                                                    |
| 2 | Установка уровня частоты логарифмической частотной модуляции (от 0 В до максимально допустимого уровня сигнала ЦАП)                                                                                                    |
| 4 | Скорость развертки логарифмической частотной модуляции не может быть менее 1 окт/мин, в соответствии с этим, скорость развертки должна быть такой, что б удовлетворить этому неравенству.<br>- формула расчёта следующая интервал = (частота конечная - частота начальная) / длительность, с для логарифмической интервал = (частота конечная / частота начальная) / log(2.0) / длительность, с * 60.0 |
| 3 | Установка цикличности логарифмической частотной модуляции:<br>0 – однократное воспроизведение сигнала                                                                                                    |

|    | 1 – многократное воспроизведение сигнала                                                                                                    |
|----|----------------------------------------------------------------------------------------------------|
| 8  | //Параметры радиоимпульсного сигнала (6 параметра)                                                                                                    |
|    | Установка частоты, несущей радиоимпульсного сигнала (от частоты следования радиоимпульсного сигнала до (частота дискретизации ЦАП / 2)),<br>Гц                                      |
| 9  | Установка амплитуды радиоимпульсного сигнала (от 0 В до максимально допустимого уровня сигнала ЦАП)                                                                                 |
| 10 | Установка частоты следования радиоимпульсного сигнала (от 0.01 Гц до частоты заполнения радиоимпульсного сигнала)                                                                   |
| 11 | Установка длительности радиоимпульсного сигнала в периодах частоты заполнения (от 0 до (частота заполнения радиоимпульсного сигнала / частота следования радиоимпульсного сигнала)) |
| 45 | Установка цикличности радиоимпульсного сигнала                                                                                                    |
|    | 0 – однократное воспроизведение сигнала                                                                                                    |
|    | 1 – многократное воспроизведение сигнала                                                                                                    |
| 46 | Установка генерации окна Тьюки                                                                                                    |
| 47 | Установка задержки сигнала                                                                                                    |
| 12 | //Параметры уровня шума (5 параметров)                                                                                                    |
|    | Установка уровня шума (от 0 В до (максимально допустимый уровень сигнала ЦАП / 5))                                                                                                  |
| 13 | Установка начальной частоты шума (от 0.01 Гц до конечной частоты шума)                                                                                                    |
| 14 | Установка конечной частоты шума (от начальной частоты шума до (частота дискретизации ЦАП / 2)), Гц                                                                                  |
| 15 | Установка типа шума:                                                                                                    |
|    | 0 – белый шум;                                                                                                    |
|    | 1 – полосовой шум;                                                                                                    |
|    | 2 – розовый шум;                                                                                                    |
|    | 3 – красный шум;                                                                                                    |

|    | 3 – детерминированный шум;                                                                                                    |
|----|----------------------------------------------------------------------------------------------------|
|    | 4 – предбеленный.                                                                                                    |
| 55 | Установка кутозиса (от 2 до 20)                                                                                                    |
| 16 | //Параметры частоты импульсного сигнала (4 параметра)                                                                                                    |
|    | Установка частоты импульсного сигнала (от 0.01 Гц до (частота<br>дискретизации ЦАП / 2))                                                                                          |
| 17 | Установка амплитуды импульсного сигнала (от 0 В до максимально допустимого уровня сигнала ЦАП)                                                                                    |
| 18 | Установка смещения постоянной составляющей импульсного сигнала (от<br>минус максимально допустимого уровня сигнала ЦАП до максимально<br>допустимого уровня сигнала ЦАП), В       |
| 19 | Установка скважности импульсного сигнала (от 0 до 1)                                                                                                    |
| 20 | //Параметры синусоидального сигнала (3 параметра)                                                                                                    |
|    | Установка частоты второго синусоидального сигнала (от 0.01 Гц до (частота дискретизации ЦАП / 2))                                                                                 |
| 21 | Установка уровня второго синусоидального сигнала (от 0 В до максимально допустимого уровня сигнала ЦАП)                                                                           |
| 22 | Установка смещения постоянной составляющей второго синусоидального сигнала (от минус максимально допустимого уровня сигнала ЦАП до максимально допустимого уровня сигнала ЦАП), В |
| 23 | //Параметры амплитудной модуляции (4 параметра)                                                                                                    |
|    | Установка несущей частоты сигнала амплитудной модуляции, Гц                                                                                                    |
| 24 | Установка амплитуды сигнала амплитудной модуляции (от 0 В до максимально допустимого уровня сигнала ЦАП)                                                                          |
| 25 | Установка частоты модуляции сигнала амплитудной модуляции, Гц                                                                                                    |
| 26 | Установка глубины модуляции сигнала амплитудной модуляции (от 0 до 1)                                                                                                    |

Г

| 27 | //Параметры частотной модуляции (4 параметра)                                                                                                    |
|----|----------------------------------------------------------------------------------------------------|
|    | Установка несущей частоты сигнала частотной модуляции, Гц                                                                                                    |
| 28 | Установка амплитуды сигнала частотной модуляции (от 0 В до максимально допустимого уровня сигнала ЦАП)                                                                        |
| 29 | Установка частоты модуляции сигнала частотной модуляции, Гц                                                                                                    |
| 30 | Установка глубины модуляции сигнала частотной модуляции (от 0 до 1)                                                                                                    |
| 31 | //Параметры пилообразного сигнала (5 параметра)                                                                                                    |
|    | Установка частоты пилообразного сигнала (от 0.01 Гц до (частота дискретизации ЦАП / 2))                                                                                       |
| 32 | Установка амплитуды пилообразного сигнала (от 0 В до максимально допустимого уровня сигнала ЦАП)                                                                              |
| 33 | Установка смещения постоянной составляющей пилообразного сигнала (от<br>минус максимально допустимого уровня сигнала ЦАП до максимально<br>допустимого уровня сигнала ЦАП), В |
| 34 | Установка типа пилы:                                                                                                    |
|    | 0 – нарастающий                                                                                                    |
|    | 1 – ниспадающий                                                                                                    |
|    | 2 – треугольный                                                                                                    |
| 35 | Установка цикличности пилообразного сигнала                                                                                                    |
|    | 0 – однократное воспроизведение сигнала                                                                                                    |
|    | 1 – многократное воспроизведение сигнала                                                                                                    |
| 37 | //Параметры пилообразного сигнала (6 параметров)                                                                                                    |
|    | Установка частоты сигнала кодов Баркера (от 0.01 Гц до (частота<br>дискретизации ЦАП / 2))                                                                                    |
| 38 | Установка количества периодов в дискрете сигнала кодов Баркера (от 0 до<br>5000)                                                                                              |

| 39 | Установка амплитуды сигнала кодов Баркера (от 0 В до максимально допустимого уровня сигнала ЦАП)              |
|----|----------------------------------------------------------------------------------------------------|
| 40 | Установка периода повторения посылок сигнала кодов Баркера (от 0.1 Гц до 5000 Гц)                             |
| 41 | Установка кода Баркера:                                                                                       |
|    | 0 - 2                                                                                                    |
|    | 1 – 3                                                                                                    |
|    | 2-4                                                                                                    |
|    | 3 – 5                                                                                                    |
|    | 4 - 7                                                                                                    |
|    | 5 – 11                                                                                                    |
|    | 6 – 13                                                                                                    |
| 42 | Установка цикличности сигнала кодов Баркера                                                                   |
|    | 0 – однократное воспроизведение сигнала                                                                       |
|    | 1 – многократное воспроизведение сигнала                                                                      |
| 43 | //Параметры входного канала (2 параметров)                                                                    |
|    | Установка порядкового номера канала для генерации сигнала с канала (от 0 до (количество каналов - 1))         |
| 44 | Установка коэффициента усиления (ослабления) канала файл для генерации<br>сигнала с канала (от 0.001 до 99.9) |
| 48 | //Параметры линейной амплитудной модуляции (4 параметра)                                                      |
|    | ЛинАМ частота несущего сигнала (0.01 - частота дискретизации ЦАП / 2 Гц)                                      |
| 49 | ЛинАМ конечная амплитуда (0.0001 - максимально допустимого уровня сигнала ЦАП, В)                             |
| 3  | Установка цикличности сигнала линейной амплитудной модуляции:                                                 |

Г

|    | 0 – однократное воспроизведение сигнала                                                                           |
|----|----------------------------------------------------------------------------------------------------|
|    | 1 – многократное воспроизведение сигнала                                                                          |
| 50 | ЛинАМ скорость развертки (0.0001 - 9.999 B/c)                                                                     |
|    |                                                                                                    |
| 51 | //Параметры логарифмической амплитудной модуляции (5 параметров)                                                  |
|    | ЛогАМ частота несущего сигнала (0.01 - частота дискретизации ЦАП / 2 Гц)                                          |
| 52 | ЛогАМ начальная амплитуда (0.0001 - максимально допустимого уровня<br>сигнала ЦАП, В)                             |
| 53 | ЛогАМ конечная амплитуда (0.0001 - максимально допустимого уровня<br>сигнала ЦАП, В)                              |
| 3  | Установка цикличности сигнала логарифмической амплитудной модуляции:                                              |
|    | 0 – однократное воспроизведение сигнала                                                                           |
|    | 1 – многократное воспроизведение сигнала                                                                          |
| 54 | ЛогАМ скорость развертки (0.1069 дБ/с)                                                                            |
| 55 | Куртозис шума используется для Белого, Предбеленного и полосовых шумов, который изменяется от 2 до 20.            |
| 56 | Установление флага генерации синуса с линейной частотной модуляцией в обе стороны изменения частоты:              |
|    | 0 – отключить генерацию синуса с линейной частотной модуляцией в обе стороны изменения частоты                    |
|    | <ol> <li>включить генерацию синуса с линейной частотной модуляцией в<br/>обе стороны изменения частоты</li> </ol> |
| 57 | Плавное нарастание и плавное затухание сигнала с линейной частотной модуляцией:                                   |
|    | 0 – отключить плавное затухание сигнала с линейной частотной модуляцией                                           |
|    | <ol> <li>включить плавное затухание сигнала с линейной частотной<br/>модуляцией</li> </ol>                        |

| 70  | //Параметры сигнала из файла (3 параметра)                                                                                                    |
|-----|----------------------------------------------------------------------------------------------------|
|     | Установка коэффициента усиления (ослабления) сигнала из файла (от 0.001 до 999.9)                                                                                                    |
| 71  | Установка цикличности сигнала из файла                                                                                                    |
|     | 0 – однократное воспроизведение сигнала                                                                                                    |
|     | 1 – многократное воспроизведение сигнала                                                                                                    |
| 72  | Установка имени файла сигнала из файла в wchar, но в TestUnit параметры 72 и 73 в wchar.                                                                                                    |
| 73  | Установка имени файла сигнала из файла в char, но в TestUnit параметры 72 и 73 в wchar.                                                                                                    |
|     |                                                                                                    |
| 74  | //Параметры коррекции (1 параметр)                                                                                                    |
|     | Установка имени файла импульсной характеристики для КИХ-фильтра в wchar, но в TestUnit параметры 74 и 75 в wchar.                                                                                                    |
| 75  | Установка имени файла импульсной характеристики для КИХ-фильтра в char, но в TestUnit параметры 74 и 75 в wchar.                                                                                                    |
|     |                                                                                                    |
| 125 | Установка идентификатора канала генератора. После этого через юнит будет<br>возвращён номер канала генератора из списка доступных генераторов<br>сервера, который был установлен. Если канала генератора с указанным<br>идентификатором нет на сервере, то будет установлен первый доступный<br>канал генератора. |
| 126 | Установка порядкового номера генератора (от 0 до (количество генераторов -<br>1)). После этого через юнит будет возвращён номер канала генератора из<br>списка доступных генераторов сервера, который был установлен.                                                                                             |
| 128 | Установка на выключение текущего вида сигнала, установленного параметром 0 (аргумент может принимать любое значение)                                                                                                    |
| 127 | Установка на выключение генератора (аргумент может принимать любое значение)                                                                                                    |

#### 356 Справка ZETLab studio

| 256 | Установка на включение текущего вида сигнала, установленного параметром 0 (аргумент может принимать любой значение) |
|-----|----------------------------------------------------------------------------------------------------|
| 255 | Установка на включение генератора (аргумент может принимать любое значение)                                         |

# Синхронный генератор (SynchroChanDac.exe)

| Парам<br>етр<br>( <i>param</i><br>) | Аргумент (value)                                                                                                    |
|-------------------------------------|----------------------------------------------------------------------------------------------------|
| 0                                   | Установка количества каналов генераторов (от 1 до 10, либо от 1 до (количество генераторов - 1))                                                                                                    |
| 1                                   | Установка частоты сигнала (от 0 до (частота дискретизации ЦАП / 2)), Гц                                                                                                    |
| 2                                   | Установка индекса текущего генератора (от 0 до (количество каналов генераторов - 1))                                                                                                    |
| 3                                   | Установка номера текущего канала генератора (от 0 до (количество генераторов - 1))                                                                                                    |
| 4                                   | Установка типа сигнала текущего канала генератора:<br>0 – синусоидальный сигнал<br>1 – импульсный сигнал<br>2 – сигнал из файла<br>3 – логарифмическая частотная модуляция<br>4 – радиоимпульсный сигнал |
| 10                                  | Установка уровня синусоидального сигнала текущего канала генератора (от 0<br>В до максимально допустимого уровня сигнала ЦАП)                                                                            |
| 11                                  | Установка смещения постоянной составляющей синусоидального сигнала текущего канала генератора (от минус максимально допустимого уровня сигнала ЦАП до максимально допустимого уровня сигнала ЦАП), В     |
| 12                                  | Установка смещения фазы синусоидального сигнала текущего канал генератора (от 0° до 360°)                                                                                                    |
| 20                                  | Установка амплитуды импульсного сигнала текущего канала генератора (от 0 В до максимально допустимого уровня сигнала ЦАП)                                                                                |

| Парам<br>етр<br>( <i>param</i><br>) | Аргумент (value)                                                                                                    |
|-------------------------------------|----------------------------------------------------------------------------------------------------|
| 21                                  | Установка смещения постоянной составляющей импульсного сигнала текущего канала генератора (от минус максимально допустимого уровня сигнала ЦАП, В         |
| 22                                  | Установка скважности импульсного сигнала текущего канала генератора (от 0 до 1)                                                                           |
| 23                                  | Установка смещения фазы импульсного сигнала текущего канала генератора (от 0° до 360°)                                                                    |
| 30                                  | Установка имени файла сигнала из файла текущего канала генератора                                                                                         |
| 31                                  | Установка коэффициента усиления (ослабления) сигнала из файла текущего канала генератора (от 0.001 до 999.9)                                              |
| 32                                  | Установка времени задержки начала воспроизведения сигнала из файла текущего канала генератора (от 0 с до 60 с)                                            |
| 33                                  | Установка сжатия (компрессии) сигнала из файла текущего канала генератора (от -1000 % до 90 %)                                                            |
| 34                                  | Установка цикличности сигнала из файла текущего канала генератора:<br>0 – однократное воспроизведение сигнала<br>1 – многократное воспроизведение сигнала |
| 35                                  | Установка места начала воспроизведения сигнала из файла текущего канала генератора (от 0 с до (длительность файла * сжатие + время задержки) с)           |
| 40                                  | Установка уровня сигнала логарифмической частотной модуляции текущего канала генератора (от 0 В до максимально допустимого уровня сигнала ЦАП)            |
| 41                                  | Установка начальной частоты сигнала логарифмической частотной модуляции текущего канала генератора (от 0.01 Гц до (частота дискретизации ЦАП / 2) Гц)     |
| 42                                  | Установка конечной частоты сигнала логарифмической частотной модуляции текущего канала генератора (от 0.01 Гц до (частота дискретизации ЦАП / 2) Гц)      |
| 43                                  | Установка длительности сигнала логарифмической частотной модуляции текущего канал генератора, с                                                           |
| 44                                  | Установка скорости развертки сигнала логарифмической частотной модуляции текущего канала генератора, окт/мин                                              |
| 45                                  | Установка начальной фазы, град.                                                                                                    |

| Парам<br>етр<br>( <i>param</i><br>) | Аргумент (value)                                                                                                    |
|-------------------------------------|----------------------------------------------------------------------------------------------------|
| 46                                  | Установка времени выдержки на начальной частоте, с                                                                                                    |
| 50                                  | Установка уровня радиоимпульсного сигнала текущего канала генератора (от 0<br>В до максимально допустимого уровня сигнала ЦАП)                                           |
| 51                                  | Установка частоты заполнения радиоимпульсного сигнала текущего канала генератора (от частоты следования радиоимпульсного сигнала до (частота дискретизации ЦАП / 2)), Гц |
| 52                                  | Установка частоты следования радиоимпульсного сигнала текущего канала генератора (от 0.01 Гц до частоты заполнения радиоимпульсного сигнала)                             |
| 53                                  | Установка смещения нуля радиоимпульсного сигнала текущего канала генератора (от 0 В до максимально допустимого уровня сигнала ЦАП)                                       |
| 54                                  | Установка количества периодов радиоимпульсного сигнала текущего канала (от 0 до 10)                                                                                      |
| 55                                  | Установка дополнительного уровня радиоимпульсного сигнала текущего канала генератора (от 0 В до максимально допустимого уровня сигнала ЦАП)                              |
| 56                                  | Установка дополнительной фазы, град.                                                                                                    |
| 127                                 | Установка на выключение синхронного генератора (аргумент может принимать любое значение)                                                                                 |
| 255                                 | Установка на включение синхронного генератора (аргумент может принимать любое значение)                                                                                  |

## 5.5.меню Регистрация

Содержит перечень программ из вкладки меню Регистрация из ZETLab, которыми можно управлять через Unit или Unit-2.

#### Запись сигналов (SignalWriter.exe)

| Параметр<br>( <i>param</i> ) | Аргумент (value)                                                                            |
|------------------------------|---------------------------------------------------------------------------------------------|
| 0                            | Установка следующей директории для записи сигнала (аргумент может принимать любое значение) |
| 1                            | Установка преамбулы записи (от 0 с до 600 с)                                                |
| 2                            | Установка длительности записи (от 10 с до 84600 с)                                          |

| Параметр<br>( <i>param</i> ) | Аргумент (value)                                                                                                    |
|------------------------------|----------------------------------------------------------------------------------------------------|
| 3                            | Установка каналов для записи:<br>номер > 0 – включить канал для записи<br>номер < 0 – выключить канал для записи                                      |
| 4                            | Установка текущей директории для записи                                                                                                    |
| 5                            | Установка типа записи:<br>0 – детерминированная по времени запись<br>1 – непрерывная запись                                                           |
| 6                            | Установка на обновление списка каналов и выбор для записи каналов АЦП (аргумент может принимать любое значение)                                       |
| 7                            | Добавить комментарии к записи сигналов                                                                                                    |
| 8                            | Установка измененной директории, подаем строку куда хотим писать прерывную запись, к поданной строке допишется \sXXXX_XXXX \(год, месяц, день и т.д.) |
| 9                            | Сохраняет файл с комментарием при включенной записи                                                                                                   |
| 127                          | Установка на останов записи (аргумент может принимать любое значение)                                                                                 |
| 255                          | Установка на начало записи (аргумент может принимать любое значение)                                                                                  |

Примечание: Для задания новой директории программе SignalWriter.exe,

необходимо сначала создать директорию, а затем вызвать функцию SetParamString. Пример:

char dirname[255] = "C:\ZETLAB\newdir\";

long reserror = m\_unit.SetParamString(4, &dirname[0]); Воспроизведение сигналов (reader)

#### Воспроизведение сигналов (reader.exe)

| Параметр<br>( <i>param</i> ) | Аргумент (value)                                                                     |
|------------------------------|--------------------------------------------------------------------------------------|
| 0                            | Установка директории, в которой находятся сигналы для воспроизведения                |
| 1                            | Установка скорости воспроизведения сигналов:<br>0 – быстрая;<br>1 – нормальная.      |
| 2                            | Установка типа воспроизведения:<br>0 – воспроизведение записи из текущей директории; |

| Параметр<br>( <i>param</i> ) | Аргумент (value)                                                                                                    |
|------------------------------|----------------------------------------------------------------------------------------------------|
|                              | 1 – непрерывное воспроизведение.                                                                                                    |
| 3                            | Установка типа циклического воспроизведения:<br>0 – флаг снимается с циклического воспроизведения записи;<br>1 – флаг устанавливается на циклическое воспроизведение записи. |
| 127                          | Установка на останов воспроизведения сигналов (аргумент может принимать любое значение)                                                                                      |
| 255                          | Установка на начало воспроизведения сигналов (аргумент может принимать любое значение)                                                                                       |
| 256                          | Установка на приостановку воспроизведения сигналов (аргумент может принимать любое значение)                                                                                 |

## Многоканальный самописец (multiSWvm.exe)

| Параметр<br>( <i>param</i> ) | Аргумент (value)                                                                                                    |
|------------------------------|----------------------------------------------------------------------------------------------------|
| 0                            | Задание номера текущего канала (-1 допустим). Параметр типа long.                                                                                                    |
| 1                            | Задание интервала отображения, сек. Параметр типа double. От 10 до 86400 (сутки).                                                                                                    |
| 2                            | Задание времени усреднения, сек. Параметр типа double. От 0,1 до 3600 (час).                                                                                                    |
| 3                            | Задание кода широкого усреднения. Параметр типа long:<br>0 – усреднение x5;<br>1 – усреднение x10;<br>2 – усреднение x20.                                                                                                    |
| 4                            | Задание флага мониторинга объекта. Параметр типа long. 0 или 1.                                                                                                    |
| 5                            | Задание флага записи трендов сигналов. Параметр типа long. 0 или 1.                                                                                                    |
| 6                            | Задание имени объекта мониторинга объекта. Строка символов типа WCHAR с завершающим нулём.                                                                                                    |
| 7                            | <ul> <li>Задание кода типа обработки текущего канала. Параметр типа long:</li> <li>0 – двойное дифференцирование исходного сигнала;</li> <li>1 – дифференцирование исходного сигнала;</li> <li>2 – без обработки;</li> <li>3 – интегрирование исходного сигнала;</li> <li>4 – двойное интегрирование исходного сигнала.</li> </ul> |
| 8  | Задание кода типа рассчитываемого параметра по данным текущего канала.                                                                                     |
|----|----------------------------------------------------------------------------------------------------|
|    | 0 – среднеквадратичное значение (в единицах измерения);                                                                                                    |
|    | 1 – амплитудное значение (в единицах измерения);                                                                                                    |
|    | 2 – пиковое значение (в единицах измерения);                                                                                                    |
|    | 3 – размах (в единицах измерения);                                                                                                    |
|    | 4 – отклонение от 0 (в единицах измерения);                                                                                                    |
|    | 5 – среднее значение сигнала (в единицах измерения);                                                                                                    |
|    | 0 – среднее значение сигнала со соросом 0(в единицах измерения);<br>7 – настота изменения сигнала. Ги:                                                     |
|    | 8 – частота изменения сигнала, обороты в мин:                                                                                                    |
|    | 9 - куртозис;                                                                                                    |
|    | 10 – формула куртозис по скз;                                                                                                    |
|    | 11 – формула ско по скз;                                                                                                    |
|    | 12 – формула sta_lta(AC) по амплитуде сигнала;                                                                                                    |
|    | 13 – формула sta_lta(DC) по постоянной составляющей сигнала;                                                                                               |
|    | 14 – инклинометр, градусы (если размерность сигнала после                                                                                                  |
|    | 15 – баллы по шкале MSK-64 (если размерность сигнала после                                                                                                 |
|    | обработки является ускорением).                                                                                                    |
| 9  | Задание частоты среза ФВЧ текущего канала, Гц.                                                                                                    |
| 10 | Задание частоты среза ФНЧ текущего канала, Гц.                                                                                                    |
| 11 | Задание порогового значения 1 текущего канала. Параметр типа double (в единицах измерения).                                                                |
| 12 | Задание порогового значения 2 текущего канала. Параметр типа double (в единицах измерения).                                                                |
| 13 | Задание порогового значения 3 текущего канала. Параметр типа double (в единицах измерения).                                                                |
| 14 | Задание порогового значения 4 текущего канала. Параметр типа double (в единицах измерения).                                                                |
| 15 | Задание типа событий текущего канала при использовании мониторинга.<br>Параметр типа long. От 0 до 5 включительно.                                         |
| 16 | Задание цвета графика текущего канала. Параметр типа COLORREF.                                                                                             |
| 17 | Эмуляция клика по кнопке «Сброс 0».                                                                                                    |
| 18 | Задание флага "Мониторинг потери канала". Параметр типа long. 0 или 1.                                                                                     |
| 19 | Задание флага "OPC UA". Параметр типа long. 0 или 1.                                                                                                    |
| 20 | Задание флага "Визуализация 3D". Параметр типа long. 0 или 1.                                                                                              |
| -1 | Задание количества рассчитываемых параметров. Параметр типа long. От 1 до 400 включительно. С параметрами новым каналам, заданным значениями по умолчанию. |

| -2 | Задание индекса текущего параметра. Параметр типа long. От 0 до кол-ва параметров -1.                                                     |
|----|----------------------------------------------------------------------------------------------------|
| -5 | Добавление нового рассчитываемого параметра по данным канала с номером value. Параметр типа long. От 1 до кол-ва каналов ZetServer без 1. |

### 5.6.меню Автоматизация

Содержит перечень программ из вкладки меню Автоматизация из ZETLab, которыми можно управлять через Unit или Unit-2.

### Регулятор (Regulator.exe)

| Параметр<br>( <i>param</i> ) | Аргумент (value)                                                                                                    |
|------------------------------|----------------------------------------------------------------------------------------------------|
| 0                            | Установка порядкового номера входного канала (от 0 до (количество каналов - 1))                                                                                                    |
| 1                            | Установка порядкового номера выходного канала (от 0 до (количество генераторов - 1), если выбран аналоговый выход, либо от 0 до (количество цифровых линий - 1), если выбран цифровой выход)         |
| 2                            | Установка типа выходного сигнала:<br>0 – аналоговый выход<br>1 – цифровой выход                                                                                                    |
| 3                            | Установка инверсии выхода:<br>0 – выход без инверсии<br>1 – инверсный выход                                                                                                    |
| 4                            | Установка типа регулятора:<br>0 – релейный регулятор<br>1 – ПИД-регулятор                                                                                                    |
| 5                            | Установка использования пропорционального коэффициента ПИД-<br>регулятора:<br>0 – запрет использования пропорционального коэффициента<br>1 – разрешение использования пропорционального коэффициента |
| 6                            | Установка использования интегрального коэффициента ПИД-регулятора:<br>0 – запрет использования интегрального коэффициента                                                                            |

| Параметр<br>( <i>param</i> ) | Аргумент (value)                                                                                                    |
|------------------------------|----------------------------------------------------------------------------------------------------|
|                              | 1 – разрешение использования интегрального коэффициента                                                                                                    |
| 7                            | Установка использования дифференциального коэффициента ПИД-<br>регулятора:<br>0 – запрет использования дифференциального коэффициента<br>1 – разрешение использования дифференциального коэффициента |
| 8                            | Установка значения пропорционального коэффициента ПИД-регулятора                                                                                                    |
| 9                            | Установка значения интегрального коэффициента ПИД-регулятора                                                                                                    |
| 10                           | Установка значения дифференциального коэффициента ПИД-регулятора                                                                                                    |
| 11                           | Установка периода квантования                                                                                                    |
| 12                           | Установка разрешения амплитудной модуляции:<br>0 – запрет амплитудной модуляции<br>1 – разрешение амплитудной модуляции                                                                              |
| 13                           | Установка разрешения широтно-импульсной модуляции:<br>0 – запрет широтно-импульсной модуляции<br>1 – разрешение широтно-импульсной модуляции                                                         |
| 15                           | Установка длительности истории, с                                                                                                    |
| 16                           | Установка режима работы регулятора:<br>0 – работа по профилю<br>1 – удержание уровня                                                                                                    |
| 17                           | Установка значения уровня для удержания, ед. измерения                                                                                                    |
| 18                           | Установка частоты заполнения широтно-импульсной модуляции, Гц                                                                                                    |
| 19                           | Установка верхнего уровня выходного сигнала, мВ                                                                                                    |
| 20                           | Установка нижнего уровня выходного сигнала, мВ                                                                                                    |
| 21                           | Установка коридора допуска по входному каналу, ед. измерения                                                                                                    |
| 22                           | Установка максимальной скважности широтно-импульсной модуляции (от минимальной скважности широтно-импульсной модуляции до 100%)                                                                      |
| 23                           | Установка минимальной скважности широтно-импульсной модуляции (от 0% до максимальной скважности широтно-импульсной модуляции)                                                                        |
| 24                           | Установка имени файла исполняемого профиля                                                                                                    |
| 255                          | Установка на включение регулятора (аргумент может принимать любое значение)                                                                                                    |

| Параметр<br>( <i>param</i> ) | Аргумент (value)                                                             |
|------------------------------|------------------------------------------------------------------------------|
| 127                          | Установка на выключение регулятора (аргумент может принимать любое значение) |

## Арифмометр (ArithmoMeter.exe)

| Параметр<br>( <i>param</i> ) | Аргумент (value)                                                                                                    |
|------------------------------|----------------------------------------------------------------------------------------------------|
| 0                            | Установка порядкового номера первого канала (от 0 до (количество каналов - 1))                                                                                                    |
| 1                            | Установка порядкового номера второго канала (от 0 до (количество каналов - 1))                                                                                                    |
| 2                            | Установка операции над каналами:<br>0 – сложение каналов<br>1 – вычитание каналов<br>2 – перемножение каналов<br>3 – деление каналов<br>4 – расчет максимального значения из двух каналов<br>5 – расчет минимального значения из двух каналов<br>6 – расчет среднего арифметического значения из двух каналов<br>7 – расчет среднего геометрического значения из двух каналов<br>8 – расчет среднего геометрического значения из двух каналов |
| 3                            | Установка константы для умножения                                                                                                    |
| 4                            | Установка константы для сложения                                                                                                    |

### Адаптивный фильтр 50 Гц (filtr50.exe)

| Параметр<br>( <i>param</i> ) | Аргумент (value)                                                                           |
|------------------------------|--------------------------------------------------------------------------------------------|
| 0                            | Установка порядкового номера канала (от 0 до (количество каналов - 1))                     |
| 1                            | Установка времени оценки частоты сигнала:<br>0 – 10 с<br>1 – 20 с<br>2 – 50 с<br>3 – 100 с |
| 2                            | Установка времени оценки амплитуды сигнала:                                                |

| Параметр<br>( <i>param</i> ) | Аргумент (value)                                                                 |
|------------------------------|----------------------------------------------------------------------------------|
|                              | 0 - 0.1 c<br>1 - 0.2 c<br>2 - 0.5 c<br>3 - 1 c<br>4 - 2 c<br>5 - 5 c<br>6 - 10 c |

### Фильтрация сигналов (filtrdiff.exe)

| Параметр<br>( <i>param</i> ) | Аргумент (value)                                                                                                    |
|------------------------------|----------------------------------------------------------------------------------------------------|
| 0                            | Установка количества фильтров (от 1 до 100)                                                                                                    |
| 10, 20,<br>1000              | Установка порядкового номера первого сотого фильтруемого исходного канала (от 0 до (количество каналов - 1))                                                                                         |
| 11, 21,<br>1001              | Установка типа первого сотого фильтра:<br>0 – линейный<br>1 – дифференцирующий 1-го порядка<br>2 – дифференцирующий 2-го порядка<br>3 – интегрирующий 1-го порядка<br>4 – интегрирующий 2-го порядка |
| 12, 22,<br>1002              | Установка разрешения работы фильтра верхних частот первого сотого<br>фильтра:<br>0 – выключение фильтра верхних частот<br>1 – включение фильтра верхних частот                                       |
| 13, 23,<br>1003              | Установка частоты среза фильтра верхних частот первого сотого фильтра (от (частота дискретизации / 10000) до (частота дискретизации / 2)) Гц                                                         |
| 14, 24,<br>1004              | Установка разрешения работы фильтра нижних частот первого сотого<br>фильтра:<br>0 – выключение фильтра нижних частот<br>1 – включение фильтра нижних частот                                          |
| 15, 25,<br>1005              | Установка частоты среза фильтра нижних частот первого сотого фильтра (от (частота дискретизации / 10000) до (частота дискретизации / 2)) Гц                                                          |
| 16, 26,<br>1006              | Установка разрешения работы детектора огибающей первого сотого фильтра:                                                                                                    |

| Параметр<br>( <i>param</i> ) | Аргумент (value)                                                                                                    |
|------------------------------|----------------------------------------------------------------------------------------------------|
|                              | 0 – выключение детектора огибающей<br>1 – включение детектора огибающей                                                                                                    |
| 17, 27,<br>1007              | Установка времени интегрирования детектора огибающей первого сотого фильтра (от (100 / частота дискретизации) мс до (25000 / частота дискретизации) мс)                                                                                                    |
| 18, 28,<br>1008              | Установка на получение идентификатора виртуального канала первого сотого фильтра по операции <i>Read()</i> (аргумент может принимать любое значение). После задания этого параметра необходимо дождаться события готовности <i>Ready()</i> и затем прочитать идентификатор виртуального канала первого сотого фильтра операцией <i>Read()</i> |
| 19, 29,<br>1009              | Установка имени первого сотого фильтра                                                                                                    |

### Добавлены дополнительные параметры управления фильтром.

| 1011,<br>1021, ,<br>2001 | Установка частотной коррекции.<br>Номер соответствует порядку в комбобоксе программы     |
|--------------------------|------------------------------------------------------------------------------------------|
| 1012,<br>1022            | Установка разрешения работы фильтра действительного резонатора первого сотого фильтра    |
| 2002                     | 0 – выключение фильтра<br>лействительного резонатора                                     |
|                          | 1 — включение фильтра<br>иействительного резонатора                                      |
| 1013,<br>1023, ,<br>2003 | Установка резонансной частоты фильтра действительного резонатора первого сотого фильтра  |
| 1015,<br>1025, ,<br>2005 | Установка декремента затухания фильтра действительного резонатора первого сотого фильтра |

## Формула (ZETFormula.exe)

| Параметр<br>( <i>param</i> ) | Аргумент (value)                                   |
|------------------------------|----------------------------------------------------|
| 0                            | Установка количества каналов формулы (от 1 до 100) |

| Параметр<br>( <i>param</i> ) | Аргумент (value)                                                                                   |
|------------------------------|----------------------------------------------------------------------------------------------------|
| 10, 20,<br>1000              | Установка названия первого сотого канала формулы                                                   |
| 11, 21,<br>1001              | Установка единица измерения первого сотого канала формулы.                                         |
| 12, 22,<br>1002              | Установка максимального уровня первого сотого канала формулы в единицах измерения                  |
| 13, 23,<br>1003              | Установка опорного значения для расчета децибел первого сотого канала формулы                      |
| 14, 24,<br>1004              | Установка выражения формулы первого сотого канала формулы.                                         |
| 15, 25,<br>1005              | Установка минимального уровня первого сотого канала формулы в единицах измерения                   |
| 16, 26,<br>1006              | Установка частоты представления (дискретизации) первого сотого канала формулы (от 1 до 4000000 Гц) |

## Синхронизация по GPS (Synchronization.exe)

| Параметр<br>( <i>param</i> ) | Аргумент (value)                                                                                                    |
|------------------------------|----------------------------------------------------------------------------------------------------|
| 0                            | Установка номера последовательного входного порта или модуля АЦП для обмена с GPS-приемником (от 0 до (количество СОМ-портов + количество устройств, поддерживающих GPS - 1)) |
| 1                            | Установка скорости приема данных NMEA потока:<br>0 – 57600 бит/с<br>1 – 38400 бит/с<br>2 – 19200 бит/с<br>3 – 9600 бит/с<br>4 – 4800 бит/с                                    |
| 2                            | Установка номера последовательного порта для вывода данных GPS (от 0 до (количество СОМ-портов - 1))                                                                          |

# Управление реле (RelayCommutation.exe)

| Параметр<br>( <i>param</i> ) | Аргумент (value)                                                                                                    |
|------------------------------|----------------------------------------------------------------------------------------------------|
| 0                            | Установка порядкового номера модуля АЦП для управления платой реле через цифровой порт (от 0 до (количество устройств - 1))                                                                                                    |
| 1                            | Установка на переключение всех реле в положение А (аргумент может принимать любое значение)                                                                                                    |
| 2                            | Установка на переключение всех реле в положение В (аргумент может принимать любое значение)                                                                                                    |
| 10, 11, 25                   | Установка на переключение одного реле в положение В из положения А<br>(аргумент может принимать любое значение)<br>10 // 1 реле<br>11 // 2 реле<br>12 // 3 реле<br>13 // 4 реле<br>14 // 5 реле<br>15 // 6 реле<br>16 // 7 реле<br>17 // 8 реле<br>18 // 9 реле<br>19 // 10 реле<br>20 // 11 реле<br>21 // 12 реле<br>22 // 13 реле<br>23 // 14 реле<br>23 // 14 реле<br>25 // 16 реле |
| 30, 31,<br>45                | Установка на переключение одного реле в положение А из положения В<br>(аргумент может принимать любое значение)<br>30 // 1 реле<br>31 // 2 реле<br>32 // 3 реле<br>33 // 4 реле<br>34 // 5 реле<br>35 // 6 реле<br>36 // 7 реле<br>37 // 8 реле<br>38 // 9 реле<br>39 // 10 реле<br>40 // 11 реле                                                                                      |

|                 |                                                                                                    | Аргум                                                                                                    | ент (value)                                                                                                    |
|-----------------|----------------------------------------------------------------------------------------------------|----------------------------------------------------------------------------------------------------|----------------------------------------------------------------------------------------------------|
| $\frac{41}{42}$ | // 12 реле                                                                                          |                                                                                                    |                                                                                                    |
| $\frac{42}{43}$ | // 13 реле                                                                                          |                                                                                                    |                                                                                                    |
| $\frac{44}{45}$ | // 15 реле                                                                                          |                                                                                                    |                                                                                                    |
|                 | $     \frac{\overline{41}}{42} \\     \overline{43} \\     \overline{44} \\     \overline{45}     $ | 41       // 12 реле         42       // 13 реле         43       // 14 реле         44       // 15 реле         45       // 16 реле | Аргум           41         // 12 реле           42         // 13 реле           43         // 14 реле           44         // 15 реле           45         // 16 реле |

### Управление релейными ключами (PortCommutation.exe)

| Параметр<br>( <i>param</i> ) | Аргумент (value)                                                                                                    |
|------------------------------|----------------------------------------------------------------------------------------------------|
| 0,119                        | Установка на переключение одного релейного ключа ТХ в положение противоположное нынешнему положению (аргумент может принимать любое значение). |
| 20,21<br>39                  | Установка на переключение одного релейного ключа RX в положение противоположное нынешнему состоянию (аргумент может принимать любое значение). |
| 40                           | Установка на переключение всех реле ТХ в положение «разомкнуто» (аргумент может принимать любое значение).                                     |
| 41                           | Установка на переключение всех реле ТХ в положение «замкнуто» (аргумент может принимать любое значение».                                       |
| 42                           | Установка на переключение всех реле RX в положение «разомкнуто» (аргумент может принимать любое значение».                                     |
| 43                           | Установка на переключение всех реле RX в положение «замкнуто» (аргумент может принимать любое значение).                                       |

### 5.7.меню Сетевые программы

Содержит перечень программ из вкладки меню Сетевые программы из ZETLab, которыми можно управлять через Unit или Unit-2.

### Подключение устройств по Ethernet (NetWizard.exe)

| Параметр<br>( <i>param</i> ) | Аргумент (value)                                           |
|------------------------------|------------------------------------------------------------|
| 0                            | Установка количества подключаемых устройств (от 0 до 1024) |

| Параметр<br>( <i>param</i> ) | Аргумент (value)                                                                                                    |
|------------------------------|----------------------------------------------------------------------------------------------------|
| 1                            | Установка разрешения подключения только успешно прошедших проверку                                                                                         |
|                              | 0 – полключать все устройства                                                                                                    |
|                              | 1 – подключать только успешно прошедшие проверку устройства                                                                                                |
| 127                          | Установка на деактивацию подключения устройств по Ethernet                                                                                                 |
| 255                          | Установка на активацию подключения устройств по Ethernet                                                                                                   |
| 1000,<br>1001, ,<br>2024     | Установка IP-адреса первого тысяча двадцать четвертого устройства, подключаемого по Ethernet (IP-адрес устройства задается в виде строки вида xxx.xxx.xxx) |

### Подключение устройств по BlueTooth (BthWizard.exe)

| Параметр<br>( <i>param</i> ) | Аргумент (value)                                                                                                   |
|------------------------------|----------------------------------------------------------------------------------------------------|
| 0                            | Установка типа подключаемого модуля АЦП:<br>10 – ZET 210<br>13 – ZET 302                                           |
| 1                            | Установка на проверку возможности подключения к модулям АЦП по BlueTooth (аргумент может принимать любое значение) |
| 2                            | Установка порядкового номера модуля АЦП для подключения по BlueTooth (от 0 до (количество устройств - 1))          |
| 3                            | Установка на активацию соединения (аргумент может принимать любое значение)                                        |
| 4                            | Установка на деактивацию соединения (аргумент может принимать любое значение)                                      |

# Глава 6.Установка параметров программ ZETScope

| Параметр<br>( <i>param</i> ) | Аргумент (value)                                                                                    |
|------------------------------|----------------------------------------------------------------------------------------------------|
| 0                            | Установка канала, настройки которого будут устанавливаться:<br>1 – первый канал<br>2 – второй канал |

| Параметр<br>( <i>param</i> ) | Аргумент (value)                                                                                                    |
|------------------------------|----------------------------------------------------------------------------------------------------|
| 1                            | Установка видимости выбранного канала на экране:<br>0 – канал виден<br>1 – канал не виден                                                                                                    |
| 2                            | Установка вертикальной развертки по выбранному каналу в вольтах/клетку экрана (0.002, 0.005, 0.01, 0.02, 0.05, 0.1, 0.2, 0.5, 1, 2, 5)                                                                                                    |
| 3                            | Установка типа входа выбранного канала:<br>0 – по постоянному току (DC)<br>1 – по переменному току (AC)                                                                                                    |
| 4                            | Установка коэффициента ослабления пробника выбранного канала:<br>0 – 1x<br>1 – 10x                                                                                                    |
| 5                            | Установка инверсии сигнала выбранного канала:<br>0 – сигнал не инвертируется<br>1 – сигнал инвертируется                                                                                                    |
| 6                            | Установка вертикального положения маркера выбранного канала на экране<br>в клетках относительно центра экрана (от минус 5 до 5)                                                                                                    |
| 10                           | Установка видимости математического канала на экране:<br>0 – канал виден<br>1 – канал не виден                                                                                                    |
| 11                           | Установка вертикального положения маркера математического канала на экране в клетках относительно центра экрана (от минус 5 до 5)                                                                                                    |
| 12                           | Установка математической операции математического канала:<br>0 – первый канал + второй канал<br>1 – первый канал - второй канал<br>2 – второй канал - первый канал                                                                                                    |
| 20                           | Установка задержки синхронизации на экране по горизонтали в клетках относительно центра экрана (от минус 5 до 5)                                                                                                    |
| 21                           | Установка временной развертки в секундах/клетку экрана (0.00000001, 0.000000025, 0.00000005, 0.0000001, 0.00000025, 0.0000005, 0.000001, 0.000025, 0.00005, 0.00001, 0.000025, 0.00005, 0.00005, 0.00005, 0.00005, 0.00005, 0.00005, 0.00005, 0.00005, 0.00005, 0.00005, 0.00005, 0.00005, 0.00005, 0.00005, 0.00005, 0.00005, 0.00005, 0.00005, 0.00005, 0.00005, 0.00005, 0.00005, 0.00005, 0.00005, 0.00005, 0.000005, 0.000005, 0.0000005, 0.0000000000 |
| 22                           | Установка уровня запуска синхронизации на экране по горизонтали в клетках относительно центра экрана (от минус 5 до 5)                                                                                                    |
| 23                           | Установка канала синхронизации:<br>0 – первый канал<br>1 – второй канал                                                                                                    |

| Параметр<br>( <i>param</i> ) | Аргумент (value)                                                                                                    |
|------------------------------|----------------------------------------------------------------------------------------------------|
| 24                           | Установка фронта синхронизации:<br>0 – восходящий<br>1 – нисходящий                                                                                                    |
| 25                           | Установка режима синхронизации:<br>0 – автоматический<br>1 – обычный                                                                                                    |
| 26                           | Установка интерполяции сигнала:<br>0 – без интерполяции<br>1 – линейная интерполяция<br>2 – интерполяция sin(x)/x                                                                                                  |
| 27                           | Установка послесвечения:<br>0 – послесвечение отключено<br>1 – послесвечение 1 секунда<br>2 – послесвечение 2 секунды<br>3 – послесвечение 5 секунд<br>4 – бесконечное послесвечение<br>5 – цифровое послесвечение |
| 28                           | Установка режима сбора данных:<br>0 – усреднение<br>1 – пиковый<br>2 – выборка                                                                                                    |
| 29                           | Установка количества усреднений (в режиме сбора данных «усреднение»):<br>0-4<br>1-8<br>2-16<br>3-32<br>4-64                                                                                                    |
| 30                           | Установка видимости панели управления:<br>0 – панель управления видна<br>1 – панель управления не видна                                                                                                    |
| 41                           | Установка номера поля измерений, настройки которого будуг устанавливаться (от 0 до 4)                                                                                                    |
| 42                           | Установка канала для выбранного поля:<br>0 – первый канал<br>1 – второй канал                                                                                                    |
| 43                           | Установка вида измерения для выбранного поля:<br>– при обычных измерениях:                                                                                                    |

| Параметр<br>( <i>param</i> ) | Аргумент (value)                                                                                                    |  |
|------------------------------|----------------------------------------------------------------------------------------------------|--|
|                              | <ul> <li>0 - частота</li> <li>период</li> <li>среднее</li> <li>эразмах</li> <li>4 - СКЗ</li> <li>5 - минимум</li> <li>6 - максимум</li> <li>7 - нарастание</li> <li>8 - спад</li> <li>9 - положительный импульс</li> <li>10 - отрицательный импульс</li> <li>11 - положительный выброс</li> <li>12 - отрицательный выброс</li> <li>13 - высокое</li> <li>14 - низкое</li> <li>15 - нет измерения</li> <li>при измерениях с вертикальными курсорами:</li> <li>0 - разность в вольтах</li> <li>1 - разность в скундах</li> <li>2 - курсор 1 в секундах</li> <li>3 - курсор 2 в секундах</li> <li>5 - курсор 2 в вольтах</li> <li>6 - частота</li> <li>7 - нет измерения</li> <li>при измерения</li> <li>при измерения</li> </ul> |  |
| 4.4                          | 2 – курсор 2 в вольтах<br>3 – нет измерения                                                                                                    |  |
| 44                           | <ul> <li>у становка типа измерении:</li> <li>1 – обычные измерения</li> <li>2 – измерения с использованием вертикальных курсоров</li> <li>3 – измерения с использованием горизонтальных курсоров</li> </ul>                                                                                                    |  |
| 45                           | Установка сохранения изменений в окне измерений (при открытом окне измерений):<br>0 – отменить изменения и закрыть окно<br>1 – сохранить изменения и закрыть окно                                                                                                    |  |
| 50                           | Установка работы окна спектра:<br>0 – закрытие окна спектра                                                                                                    |  |

| Параметр<br>( <i>param</i> ) | Аргумент (value)                                                                                                    |
|------------------------------|----------------------------------------------------------------------------------------------------|
|                              | 1 – открытие окна спектра                                                                                                    |
| 51                           | Установка видимости графика спектра выбранного канала:<br>0 – спектр не виден<br>1 – спектр виден                                                      |
| 52                           | Установка типа весового окна при расчете спектра:<br>0 – прямоугольное<br>1 – Хана<br>2 – Хэмминга<br>3 – Блэкмана<br>4 – Барлета<br>5 – Блэкмана стд. |
| 255                          | Установка ведения сбора данных:<br>0 – сбор данных не ведется<br>1 – сбор данных ведется                                                               |

# Глава 7.Формат посылаемых данных ZETLab

Для пересылки данных в программах используются методы Write(...), WriteNet(...) и UnitWrite(...) на стороне сервера и методы Read(...), ReadNet(...) и UnitRead(...) на стороне клиента, где аргумент param отвечает за посылку определенных данных. Ниже приведены значения аргумента param для пересылки данных при работе через компонент Unit.

В настоящее время обмен данными между процессами можно осуществлять через механизм Unit, реализованный в нашем ПО. Для этого вам необходимо изучить документ "ZETLAB STUDIO".

Суть работы механизма Unit заключается в обмене данными через общую область памяти. В вашей программе вы создаёте экземпляр Active-X элемента UnitCln.ocx и через него запускаете программу "Анализ нелинейных искажений". Через механизм Unit вы можете изменять настройки программы и получать результаты.

#### Пример кода для извлечения принимаемых данных через Unit

```
END_EVENTSINK_MAP()
struct Unit2DataStruct
{// Структура, содержащая свойства данных (параметров и результатов) Unit-2
      Unit2DataType type;
                                  // тип данных
       long number;
                                  // номер (код) данных
       BOOL dynamicArea;
                                  // динамическая область памяти (или статическая)
                                  // размер массива (если данные - массив)
      DWORD sizeArray;
      DWORD sizeDataInByte;
                                  // размер данных (которые сейчас в структуре) в
байтах
      DWORD sizeAreaInByte;
                                  // размер области памяти в байтах
      BYTE *pData;
                                  // указатель на область памяти для данных
}
void CZetHarmDistCtrl::ReadyToGetData()
{
      Unit2DataStruct data;
      DWORD size car;
      if ((unit.GetSizeCurResult(&size_car) == NOERROR) &&
              (data.TestSize(size_car) == NOERROR) &&
              (unit.ReadResult(&data) == NOERROR))
      {
             if (data.type == tdu_32f_arr)
             {
                    std::vector<float> fdata(data.sizeArray);
                    if (data.Extract arr(fdata.data()) == NOERROR && data.sizeArray >
8)
                    {
                           if (data.number == 2)
                           {
                                  11
                                         Place your code here
                           }
                    }
             }
      }
}
```

#### 7.1.меню Анализ сигналов

Содержит перечень программ из вкладки меню Анализ сигналов из ZETLab, которыми можно управлять через Unit или Unit-2.

Узкополосный спектр (spectr.exe)

#### Узкополосный спектральный анализ (spectr)

| Параметр<br>( <i>param</i> ) | Данные (data)                                                                                                    |
|------------------------------|----------------------------------------------------------------------------------------------------|
| 0                            | Передача массива значений частотного ряда (если была установка на последовательное получение данных параметром 19)                                                                |
| 1                            | Передача массива значений текущего спектра (если была установка на последовательное получение данных параметром 19)                                                               |
| 2                            | Передача массива значений максимального спектра (если была установка на последовательное получение данных параметром 19 и разрешение расчета максимального спектра параметром 20) |
| 3                            | Передача массива значений среднего спектра (если была установка на последовательное получение данных параметром 19 и разрешение расчета среднего спектра параметром 21)           |
| 5                            | Передача размера массива спектра (если была установка на получение размера массива спектра параметром 5)                                                                          |
| 6                            | Передача массива значений частотного ряда (если была установка на получение значений частотного ряда параметром 6)                                                                |
| 7                            | Передача массива значений текущего спектра (если была установка на получение значений текущего спектра параметром 7)                                                              |

# Долеоктавный спектр (dspectr.exe)

| Параметр<br>( <i>param</i> ) | Данные (data)                                                                                                    |
|------------------------------|----------------------------------------------------------------------------------------------------|
| 1                            | Передача размера массива спектра (если была установка на получение размера массива спектра параметром 3)                                                                                                    |
| 2                            | Передача массива, состоящего из:<br>– значений текущего спектра (если была установка на получение<br>данных параметром 4)<br>– значений частотного ряда (если была установка на получение<br>данных параметром 4)<br>– значений максимального спектра (если была установка на<br>получение данных параметром 4 и разрешение расчета максимального<br>спектра параметром 10)<br>– значений минимального спектра (если была установка на<br>получение данных параметром 4 и разрешение расчета минимального<br>спектра параметром 11)<br>– значений среднего спектра (если была установка на получение<br>данных параметром 4 и разрешение расчета минимального<br>спектра параметром 11)<br>– значений среднего спектра (если была установка на получение<br>данных параметром 4 и разрешение расчета среднего спектра параметром<br>12) |

| Параметр<br>( <i>param</i> ) | Данные ( <i>data</i> )                                                                                             |
|------------------------------|----------------------------------------------------------------------------------------------------|
| 3                            | Передача массива значений частотного ряда (если была установка на получение значений частотного ряда параметром 6) |

Взаимный узкополосный спектр (vspectr.exe)

| Параметр<br>( <i>param</i> ) | Данные ( <i>data</i> )                                                                                                    |
|------------------------------|----------------------------------------------------------------------------------------------------|
| 0                            | Передача:<br>— размера массива спектра (если была установка на получение<br>размера массива спектра параметром 9)<br>— массива значений частотного ряда (если была установка на<br>получение значений частотного ряда параметром 10 или была установка на<br>последовательное получение данных параметром 12)<br>— массива значений текущего спектра (если была установка на<br>получение значений текущего спектра (араметром 11) |
| 1                            | Передача массива значений текущего спектра (если была установка на последовательное получение данных параметром 12)                                                                                                    |
| 2                            | Передача массива значений действительной части спектра (если была установка на последовательное получение данных параметром 12 и разрешение расчета действительной части спектра параметром 14)                                                                                                    |
| 3                            | Передача массива значений мнимой части спектра (если была установка на последовательное получение данных параметром 12 и разрешение расчета мнимой части спектра параметром 15)                                                                                                    |
| 4                            | Передача массива значений фазы (если была установка на последовательное получение данных параметром 12 и разрешение расчета фазы параметром 16)                                                                                                    |
| 5                            | Передача массива значений коэффициента когерентности (если была установка на последовательное получение данных параметром 12 и разрешение расчета коэффициента когерентности параметром 17)                                                                                                    |
| 6                            | Передача массива с действительной частью переходной характеристики                                                                                                    |
| 7                            | Передача массива с мнимой частью переходной характеристики                                                                                                    |
| 8                            | Передача спектра первого канала                                                                                                    |

| Параметр<br>( <i>param</i> ) | Данные ( <i>data</i> )          |
|------------------------------|---------------------------------|
| 9                            | Передача спектра второго канала |

### Взаимный долеоктавный спектр (dvspectr.exe)

| Параметр<br>( <i>param</i> ) | Данные ( <i>data</i> )                                                                 |
|------------------------------|----------------------------------------------------------------------------------------|
| 0                            | Перелача:                                                                              |
| Ŭ                            | – размера массива спектра (если была установка на получение                            |
|                              | размера массива спектра параметром 4)                                                  |
|                              | – массива, состоящего из:                                                              |
|                              | 1) значений частотного ряда (если была установка на                                    |
|                              | получение данных параметром 5)                                                         |
|                              | 2) значений текущего спектра (если была установка на                                   |
|                              | получение данных параметром 5)                                                         |
|                              | 3) значений действительной части спектра (если была                                    |
|                              | установка на получение данных параметром 5 и разрешение расчета                        |
|                              | действительной части спектра параметром 13)                                            |
|                              | 4) значений мнимой части спектра (если была установка на                               |
|                              | получение данных параметром 5 и разрешение расчета мнимой части                        |
|                              | спектра параметром 14)                                                                 |
|                              | 5) значений фазы (если была установка на получение данных                              |
|                              | параметром 5 и разрешение расчета фазы параметром 15)                                  |
|                              | 6) значений коэффициента когерентности (если была                                      |
|                              | установка на получение данных параметром 5 и разрешение расчета                        |
|                              | коэффициента когерентности параметром 16)                                              |
|                              | – массива значений частотного ряда (если была установка на                             |
|                              | получение данных параметром 6)                                                         |
|                              | – массива значении текущего спектра (если оыла установка на                            |
|                              | получение данных параметром /)                                                         |
|                              | – массива значении деиствительной части спектра (если оыла                             |
|                              | установка на получение данных параметром о и разрешение расчета                        |
|                              | деиствительной части спектра параметром 15)                                            |
|                              | – массива значении мнимои части спектра (ссли обла установка на                        |
|                              | получение данных параметром э и разрешение расчета мнимои части спектра нараметром 14) |
|                              | споктра параметром 14)                                                                 |

### Взаимный корреляционный анализ (corr.exe)

| Параметр<br>( <i>param</i> ) | Данные ( <i>data</i> )                                                                                                    |
|------------------------------|----------------------------------------------------------------------------------------------------|
| 7                            | Передача размера массива корреляционной функции (если была установка на получение размера массива корреляционной функции параметром 7)                                     |
| 8                            | Передача массива значений временного ряда (если была установка на получение значений временного ряда параметром 8)                                                         |
| 9                            | Передача массива значений корреляционной функции (если была установка на получение значений корреляционной функции параметром 9)                                           |
| 10                           | Передача массива значений огибающей корреляционной функции (если была установка на разрешение расчета и получение значений огибающей корреляционной функции параметром 10) |

### Анализ нелинейных искажений (harmdist.exe)

| Параметр<br>( <i>param</i> ) | Данные ( <i>data</i> )                                                                                                    |
|------------------------------|----------------------------------------------------------------------------------------------------|
| 2                            | <ul> <li>0 - Основная частота</li> <li>1 - Коэффициент гармонических искажений (THD)</li> <li>2 - Коэффициент нелинейных искажений с шумом (THD+N)</li> <li>3 - Динамический диапазон свободный от паразитных составляющих (SFDR)</li> <li>4 - Отношение сигнал к шуму (SNR)</li> <li>5 - Отношение сигнал к шуму с искажениями (SINAD)</li> <li>6 - Эффективное количество бит (ENOB)</li> <li>7 - Полный динамический диапазон (FS)</li> <li>8 - Эффективное количество бит в полном динамическом диапазоне (ENOBFS)</li> </ul> |

### Синхронное накопление (PrdkAnaliz.exe)

| Параметр<br>( <i>param</i> ) | Данные ( <i>data</i> )                                                                                                    |
|------------------------------|----------------------------------------------------------------------------------------------------|
| 0                            | Передача массива значений формы сигнала (если была установка на получение значений формы сигнала параметром 22 путем установки его в 0) |

| Параметр<br>( <i>param</i> ) | Данные ( <i>data</i> )                                                                                                    |
|------------------------------|----------------------------------------------------------------------------------------------------|
| 1                            | Передача массива значений спектра гармоник (если была установка на получение значений спектра гармоник параметром 22 путем установки его в 1) |
| 2                            | Передача значения скорости                                                                                                    |

## Модальный анализ (PrqsAnaliz.exe)

| Параметр<br>( <i>param</i> ) | Данные ( <i>data</i> )                                                                                                    |
|------------------------------|----------------------------------------------------------------------------------------------------|
| 0                            | <ul> <li>Передача массива, состоящего из 22 элементов:</li> <li>0 – амплитуда удара (оп. канал)</li> <li>1 – амплитуда удара (изм. канал)</li> <li>2 – ширина импульса по 50-процентному уровню (оп. канал)</li> <li>3 – ширина импульса по 50-процентному уровню (изм. канал)</li> <li>4 – ширина импульса по 10-процентному уровню (оп. канал)</li> <li>5 – ширина импульса по 10-процентному уровню (изм. канал)</li> <li>6 – СКЗ шума до импульса (оп. канал)</li> <li>7 – СКЗ шума до импульса (изм. канал)</li> <li>8 – порог срабатывания на импульса (оп. канал)</li> <li>9 – порог срабатывания на импульса (изм. канал)</li> <li>10 – интеграл первого порядка от импульса (оп. канал)</li> <li>11 – интеграл первого порядка от импульса (изм. канал)</li> <li>12 – интеграл второго порядка от импульса (изм. канал)</li> <li>13 – интеграл произведения силы на перемещение (оп. канал)</li> <li>14 – интеграл произведения силы на перемещение (изм. канал)</li> <li>15 – интеграл произведения импульса (изм. канал)</li> <li>16 – время прохождения импульса (изм. канал)</li> <li>17 – время прохождения импульса (изм. канал)</li> <li>18 – соотношение сигнал-шум (изм. канал)</li> <li>20 – отношение амплитуд импульсов на измерительном и опорном каналах</li> </ul> |
| 1                            | Передача массива значений формы сигнала опорного канала                                                                                                    |
| 2                            | Передача массива значений формы сигнала измерительного канала                                                                                                    |
| 3                            | Передача массива значений временной развертки сигналов опорного и измерительного каналов                                                                                                    |

### Гистограмма (ZETHistograph.exe)

| Параметр<br>( <i>param</i> ) | Данные ( <i>data</i> )                                                                                                    |
|------------------------------|----------------------------------------------------------------------------------------------------|
| 0                            | Передача массива значений разбиения оси абсцисс                                                                                                    |
| 1                            | Передача массива значений расчета гистограммы                                                                                                    |
| 2                            | Передача массива значений нормального распределения (если была установка на разрешение расчета значений нормального распределения параметром 6)       |
| 3                            | Передача массива значений гармонического распределения (если была установка на разрешение расчета значений гармонического распределения параметром 7) |
| 4                            | Передача массива значений распределения Хи-квадрат (если была установка на разрешение расчета значений распределения Хи-квадрат параметром 8)         |

### Детектор STA\LTA (STA\_LTA.exe)

| Параметр<br>( <i>param</i> ) | Данные ( <i>data</i> )                                                                                                    |
|------------------------------|----------------------------------------------------------------------------------------------------|
| 0                            | Передача значения, информирующего о событии:<br>0 – событие закончилось;<br>1 – событие началось                                             |
| 1                            | Передача значения идентификатора виртуального канала STA_LTA (если была установка на разрешение передачи данных в виртуальный канал STA_LTA) |

### 7.2.меню Измерение

Содержит перечень программ из вкладки меню Измерение из ZETLab, которыми можно управлять через Unit или Unit-2.

### Вольтметр переменного тока (VoltMeter.exe)

| Параметр<br>( <i>param</i> ) |                                |                   | Данн                | ые | (data)   |             |          |
|------------------------------|--------------------------------|-------------------|---------------------|----|----------|-------------|----------|
| 0                            | Одноканальный переменной соста | режим<br>авляющеі | работы<br>й сигнала | -  | передача | измеренного | значения |

| Параметр<br>( <i>param</i> ) | Данные ( <i>data</i> )                                                                                                    |
|------------------------------|----------------------------------------------------------------------------------------------------|
| N                            | Многоканальный режим работы - передача измеренного значения переменной составляющей сигнала N-ого канала вольтметра (N от 0 до колва каналов вольтметра без единицы) |

### Вольтметр постоянного тока (VoltMeterDC.exe)

| Параметр<br>( <i>param</i> ) | Данные ( <i>data</i> )                                                                                                    |
|------------------------------|----------------------------------------------------------------------------------------------------|
| 0                            | Одноканальный режим работы - передача измеренного значения постоянной составляющей сигнала                                                                           |
| N                            | Многоканальный режим работы - передача измеренного значения постоянной составляющей сигнала N-ого канала вольтметра (N от 0 до колва каналов вольтметра без единицы) |

### Селективный вольтметр (VoltMeterSel.exe)

| Параметр<br>( <i>param</i> ) | Данные ( <i>data</i> )                                        |
|------------------------------|---------------------------------------------------------------|
| 0                            | Передача измеренного значения переменной составляющей сигнала |

# Частотомер (FreqMeter.exe)

| Параметр<br>( <i>param</i> ) | Данные ( <i>data</i> )                        |
|------------------------------|-----------------------------------------------|
| 0                            | Передача измеренного значения частоты сигнала |

### Фазометр (PhaseMeter.exe)

| Параметр<br>( <i>param</i> ) | Данные ( <i>data</i> )                              |
|------------------------------|-----------------------------------------------------|
| 0                            | Передача измеренного значения разности фаз сигналов |

### **Тахометр (TahoMeter.exe)**

| Параметр<br>( <i>param</i> ) | Данные ( <i>data</i> )                                                                                 |
|------------------------------|----------------------------------------------------------------------------------------------------|
| 0                            | Передача измеренного значения частоты вращения                                                         |
| 1                            | Передача измеренного значения общего количества оборотов с момента последнего сброса счетчика оборотов |

### Торсиограф (Torsiograph.exe)

| Параметр<br>( <i>param</i> ) | Данные ( <i>data</i> )                    |
|------------------------------|-------------------------------------------|
| 0                            | Передача измеренного значения перемещения |

### Энкодер (Encoder.exe)

| Параметр<br>( <i>param</i> ) | Данные ( <i>data</i> )                    |
|------------------------------|-------------------------------------------|
| 0                            | Передача измеренного значения перемещения |

### Термометр TC (ThermoMeter.exe)

| Параметр<br>( <i>param</i> ) | Данные ( <i>data</i> )                    |
|------------------------------|-------------------------------------------|
| 0                            | Передача измеренного значения температуры |

### Термометр ТП (ThermoPara.exe)

| Параметр<br>( <i>param</i> ) | Данные ( <i>data</i> )                    |
|------------------------------|-------------------------------------------|
| 0                            | Передача измеренного значения температуры |

### Тензометр (TenzoMeter.exe)

| Параметр<br>( <i>param</i> ) | Данные ( <i>data</i> )                 |
|------------------------------|----------------------------------------|
| 0                            | Передача измеренного значения нагрузки |

## Виброметр (VibroMeter.exe)

| Параметр<br>( <i>param</i> ) | Данные ( <i>data</i> )                                                                                                    |
|------------------------------|----------------------------------------------------------------------------------------------------|
| 0                            | Передача массива, состоящего из 3 элементов:<br>0 – значение ускорения<br>1 – значение скорости<br>2 – значение перемещения                   |
| N                            | Многоканальный режим работы - передача измеренного значения сигнала N-ого канала виброметра (N от 0 до кол-ва каналов виброметра без единицы) |

## Мультиметр Agilent\_HP34401A (Agilent\_HP34401A.exe)

| Параметр<br>( <i>param</i> ) | Данные ( <i>data</i> )                 |
|------------------------------|----------------------------------------|
| 0                            | Передача измеренного значения величины |

### Блок питания LPS305 (LPS305.exe)

| Параметр<br>( <i>param</i> ) | Данные ( <i>data</i> )                                                                                                    |
|------------------------------|----------------------------------------------------------------------------------------------------|
| 0                            | Передача массива, состоящего из 17 элементов:         0 – текущее напряжение по первому каналу         1 – текущее напряжение по второму каналу         2 – текущий ток по первому каналу         3 – текущий ток по второму каналу         4 – режим ограничения по первому каналу:         0 – ограничение по напряжению (CV)         1 – ограничение по току (CC)         5 – режим ограничения по первому каналу:         0 – ограничение по току (CC)         5 – режим ограничения по первому каналу:         0 – ограничение по току (CC)         5 – режим ограничения по первому каналу:         0 – ограничение по току (CC)         6 – режим слежения:         0 – независимая работа каналов         1 – слежение за первым каналом         7 – состояние питания цифрового выхода:         0 – цифровой выход отключен         1 – питание 3.3 В         2 – питание 5 В         8 – состояние выходов: |

| Параметр<br>( <i>param</i> ) | Данные ( <i>data</i> )                                         |
|------------------------------|----------------------------------------------------------------|
|                              | 0 – выходы выключены                                           |
|                              | <ul> <li>9 – состояние перегрузки нифрового выхода:</li> </ul> |
|                              | 0 – цифровой выход не перегружен                               |
|                              | 1 – цифровой выход перегружен                                  |
|                              | 10 – состояние кулера:                                         |
|                              | 0 – кулер выключен                                             |
|                              | 1 – кулер включен                                              |
|                              | 11 – состояние звукового сигнала:                              |
|                              | 0 – звуковой сигнал выключен                                   |
|                              | 1 – звуковой сигнал включен                                    |
|                              | 12 – состояние работы компенсации выхода по току               |
|                              | 0 – компенсация выхода по току выключена                       |
|                              | 1 – компенсация выхода по току включена                        |
|                              | 13 – заданное ограничение по напряжению на первом канале       |
|                              | 14 – заданное ограничение по напряжению на втором канале       |
|                              | 15 – заданное ограничение по току на первом канале             |
|                              | 16 – заданное ограничение по току на втором канале             |

### Блок питания PPE3323 (PPE3323.exe)

| Параметр<br>( <i>param</i> ) | Данные ( <i>data</i> )                                                                                                    |
|------------------------------|----------------------------------------------------------------------------------------------------|
| 0                            | <ul> <li>Передача:</li> <li>– значения ошибки при работе с прибором:</li> <li>256 – устройство отсутствует</li> <li>– массива, состоящего из 22 элементов:</li> <li>0 – текущее напряжение по первому каналу</li> <li>1 – текущее напряжение по второму каналу</li> <li>2 – текущий ток по первому каналу</li> <li>3 – текущий ток по второму каналу</li> <li>4 – режим стабилизации по напряжению выключен</li> <li>1 – режим стабилизации по напряжению выключен</li> <li>5 – режим стабилизации по току</li> <li>0 – режим стабилизации по току выключен</li> <li>1 – режим стабилизации по току выключен</li> <li>6 – режим слебилизации по току выключен</li> <li>6 – пезависимая работа каналов</li> <li>1 – слежение за первым каналом</li> </ul> |

| Параметр<br>( <i>param</i> ) | Данные ( <i>data</i> )                                       |
|------------------------------|--------------------------------------------------------------|
|                              | 7 – состояние питания цифрового выхода:                      |
|                              | 1 – питание 3.3 В                                            |
|                              | 2 – питание 5 B                                              |
|                              | 8 – состояние выходов:                                       |
|                              | 0 – выходы выключены                                         |
|                              | 1 – выходы включены                                          |
|                              | 9 – последовательное соединение выходов:                     |
|                              | 0 – выбран первый канал                                      |
|                              | 1 – выбран второй канал                                      |
|                              | 2 – последовательное соединение выходов                      |
|                              | 10 – 0 (не используется)                                     |
|                              | 11-0 (не используется)                                       |
|                              | 12 – состояние защиты от перегрузки                          |
|                              | 0 – защита от перегрузки выключена                           |
|                              | 1 – защита от перегрузки включена                            |
|                              | 13 – заданное ограничение по напряжению на первом канале     |
|                              | 14 – заданное ограничение по напряжению на втором канале     |
|                              | 15 – заданное ограничение по току на первом канале           |
|                              | 16 – заданное ограничение по току на втором канале           |
|                              | 17 – заданный уровень защиты по напряжению на первом канале  |
|                              | 18 – заданный уровень защиты по напряжению на втором канале  |
|                              | 19 – заданное ограничение по напряжению при последовательном |
|                              | соединении выходов                                           |
|                              | 20 – заданное ограничение по току при последовательном       |
|                              | соединении выходов                                           |
|                              | 21 – заданный уровень защиты по напряжению при               |
|                              | последовательном соединении выходов                          |

### Блок питания **PSM2010** (**PSM2010.exe**)

| Параметр<br>( <i>param</i> ) | Данные (data)                                                                                                    |
|------------------------------|----------------------------------------------------------------------------------------------------|
| 0                            | Передача массива, состоящего из 13 элементов:<br>0 – текущее напряжение<br>1 – текущее напряжение<br>2 – состояние выходов:<br>0 – выходы выключены<br>1 – выходы включены<br>3 – состояние защиты от перегрузки (ОСР)<br>0 – защита от перегрузки выключена |

| Параметр<br>( <i>param</i> ) | Данные ( <i>data</i> )                                                                                                    |
|------------------------------|----------------------------------------------------------------------------------------------------|
|                              | <ul> <li>1 – защита от перегрузки включена</li> <li>4 – состояние защиты от перенапряжения (OVP)</li> <li>0 – защита от перенапряжения выключена</li> <li>1 – защита от перенапряжения включена</li> <li>5 – текущий рабочий диапазон:</li> <li>0 – 8V, 20A</li> <li>1 – 20V, 10A</li> <li>6 – заданное ограничение по напряжению</li> <li>7 – заданное ограничение по току</li> <li>8 – заданный уровень защиты по напряжению</li> <li>9 – заданный уровень защиты от перегрузки</li> <li>10 – индикация события перенапряжения</li> <li>0 – перенапряжение отсутствует</li> <li>1 – существует перенапряжение</li> <li>11 – индикация события перегрузки</li> <li>0 – перегрузка отсутствует</li> <li>1 – существует перегрузка</li> <li>12 – код ошибки</li> </ul> |

## 7.3.меню Отображение

Содержит перечень программ из вкладки меню Отображение из ZETLab, которыми можно управлять через Unit или Unit-2.

### Многоканальный осциллограф (OscGraph.exe)

| Параметр<br>( <i>param</i> ) | Данные ( <i>data</i> )                                                                                                    |
|------------------------------|----------------------------------------------------------------------------------------------------|
| 0                            | Передача:<br>– размера массива данных (если была установка на получение<br>размера массива данных параметром 7)<br>– массива данных (если была установка на получение массива<br>данных параметром 8) |

### XYZ-осциллограф (XYOscGraph.exe)

| Параметр<br>( <i>param</i> ) | Данные ( <i>data</i> ) |
|------------------------------|------------------------|
| 0                            | Передача:              |

| Параметр<br>( <i>param</i> ) | Данные ( <i>data</i> )                                                                                                    |
|------------------------------|----------------------------------------------------------------------------------------------------|
|                              | <ul> <li>размера массива данных (если была установка на получение<br/>размера массива данных параметром 7)</li> <li>массива данных (если была установка на получение массива<br/>данных параметром 8)</li> </ul> |

### 7.4.меню Генераторы

Содержит перечень программ из вкладки меню Генераторы из ZETLab, которыми можно управлять через Unit или Unit-2.

#### Генератор сигналов (DAC\_OCX.exe)

| Параметр<br>( <i>param</i> ) |                       |                          | Дан                   | ные (data)      |         |          |     |
|------------------------------|-----------------------|--------------------------|-----------------------|-----------------|---------|----------|-----|
| 0                            | Передача<br>логарифми | значения<br>ческой часто | текущей<br>тной модул | частоты<br>яции | сигнала | линейной | или |

### Синхронный генератор (SynchroChanDac.exe)

Программа не передает в вызывающую программу никаких данных.

### 7.5.меню Регистрация

Содержит перечень программ из вкладки меню Регистрация из ZETLab, которыми можно управлять через Unit или Unit-2.

### Запись сигналов (SignalWriter.exe)

| Параметр<br>( <i>param</i> ) | Данные ( <i>data</i> )                                                                                                    |
|------------------------------|----------------------------------------------------------------------------------------------------|
| 1                            | Передача значения, равного 0 – означает, что произошла остановка записи.                                                                                           |
| 2                            | Передача значения, равного 0 – означает, что произошли изменения в ZETServer (произошло подключение, отключение устройств, подключение, отключение каналов и т.д.) |

#### Воспроизведение сигналов (reader.exe)

| Параметр<br>( <i>param</i> ) | Данные ( <i>data</i> )                                                                                                    |
|------------------------------|----------------------------------------------------------------------------------------------------|
| 0                            | Передача значения, равного 0 – означает, что произошла остановка воспроизведения, так как воспроизведение дошло до конца файлов. |
| 1                            | Передача значения, равного 0 – означает, что произошла приостановка воспроизведения сигналов                                     |

#### Многоканальный самописец (multiSWvm.exe)

| Параметр<br>( <i>param</i> ) | Данные ( <i>data</i> )                                                                                                    |
|------------------------------|----------------------------------------------------------------------------------------------------|
| 0                            | Передача:<br>– массива текущих значений по всем измеряемым параметрам (если                                                                                                |
|                              | оыла установка на получение массива текущих значении параметром 16)<br>— размера массива данных (если была установка на получение<br>размера массива данных параметром 16) |

### 7.6.меню Автоматизация

Содержит перечень программ из вкладки меню Автоматизация из ZETLab, которыми можно управлять через Unit или Unit-2.

#### Регулятор (Regulator.exe)

| Параметр<br>( <i>param</i> ) | Данные ( <i>data</i> )                                |
|------------------------------|-------------------------------------------------------|
| 0                            | Передача измеренного значения контролируемого сигнала |

#### Арифмометр (ArithmoMeter.exe)

| Параметр<br>( <i>param</i> ) | Данные ( <i>data</i> )                                |
|------------------------------|-------------------------------------------------------|
| 0                            | Передача измеренного значения результирующего сигнала |

### Адаптивный фильтр 50 Гц (filtr50.exe)

| Параметр<br>( <i>param</i> ) | Данные ( <i>data</i> )                                                                                         |
|------------------------------|----------------------------------------------------------------------------------------------------|
| 0                            | Передача массива, состоящего из 2 элементов:<br>0 – значение частоты сигнала<br>1 – значение амплитуды сигнала |

### Фильтрация сигналов (filtrdiff.exe)

| Параметр (param)                                                                                                    | Данные<br>(data) |
|----------------------------------------------------------------------------------------------------|------------------|
| В качестве параметра передается идентификатор виртуального канала первого сотого канала фильтра, заданного параметром 18 1008 | 0                |

#### Формула (ZETFormula.exe)

Программа не передает в вызывающую программу никаких данных.

### Синхронизация по GPS (Synchronization.exe)

| Параметр<br>( <i>param</i> ) | Данные ( <i>data</i> )                                                                                                    |
|------------------------------|----------------------------------------------------------------------------------------------------|
| 0                            | Передача массива, состоящего из 11 элементов:<br>0 – год<br>1 – месяц<br>2 – день<br>3 – час<br>4 – минута<br>5 – секунда<br>6 – широта<br>7 – долгота<br>8 – скорость<br>9 – количество спутников<br>10 – сдвиг по времени |

### Управление реле (RelayCommutation.exe)

Программа не передает в вызывающую программу никаких данных.

#### Управление релейными ключами (PortCommutation.exe)

Программа не передает в вызывающую программу никаких данных.

### 7.7.меню Сетевые программы

Содержит перечень программ из вкладки меню Сетевые программы из ZETLab, которыми можно управлять через Unit или Unit-2.

Подключение устройств по Ethernet (NetWizard.exe)

Программа не передает в вызывающую программу никаких данных.

Подключение устройств по BlueTooth (BthWizard.exe)

| Параметр<br>( <i>param</i> ) | Данные ( <i>data</i> )                                                                                                    |
|------------------------------|----------------------------------------------------------------------------------------------------|
| 0                            | Передача массива, состоящего из 10 элементов, равные серийным номерам найденных модулей АЦП.                                                                                                   |
| 256                          | Передача значения, равного 0 – означает, что нет BlueTooth адаптеров                                                                                                    |
| 257                          | Передача значения, отражающего результат выполнения команды<br>активации соединения:<br>0 – активация прошла успешно<br>1 – не удалось активировать модуль<br>2 – активация недоступна         |
| 258                          | Передача значения, равного 0 – означает, что при поиске доступных для подключения модулей АЦП не было найдено ни одного устройства                                                             |
| 259                          | Передача значения, отражающего результат выполнения команды<br>деактивации соединения:<br>0 – деактивация прошла успешно<br>1 – не удалось деактивировать модуль<br>2 – деактивация недоступна |

# Глава 8.Формат посылаемых данных ZETScope

| Параметр<br>( <i>param</i> ) | Данные ( <i>data</i> )                                                        |
|------------------------------|-------------------------------------------------------------------------------|
| 0                            | Передача массива, состоящего из:<br>– значений по первому каналу осциллографа |

| Параметр<br>( <i>param</i> ) | Данные ( <i>data</i> )                                                                                                    |
|------------------------------|----------------------------------------------------------------------------------------------------|
|                              | – значений по второму каналу осциллографа                                                                                                    |
| 1                            | Передача размера массива значений по первому и второму каналу осциллографа                                                                                                    |
| 2                            | Передача значения кода ошибки:<br>1 – невозможно подключиться к прибору<br>2 – прибор не отвечает на обмен данными<br>3 – прибор не запускается<br>4 – не найдено ни одного устройства |

# Глава 9.Перечень функций, используемые Unit.ocx в базовом классе

Запуск программ при помощи интерфейсного программного модуля *Unit* представляет собой технологию клиент-сервер, где серверной частью является запускаемое и управляемое приложение, а клиентской – приложение, которое запускает заданную программу и управляет ей, получая от нее определенные данные. При этом методы и события компонента делятся на те, которые используются для настройки клиентской части.

#### 9.1.Серверная часть

1. При инициализации клиентской части проверяется загрузка серверного приложения. В случае успешной загрузки клиентская часть генерирует событие *ServerLoad*.

2 При записи результатов серверное приложение проверяет клиентское приложение. Если определяется, что клиентского приложения нет, или оно зависло, то серверное приложение должно завершить свою работу.

3 Клиентское приложение по таймеру, с периодичностью 3 сек, проверяет серверное приложение.

4 При определении, что серверного приложения нет, клиентская часть генерирует событие *ServerLost*. При определении зависания – событие *ServerNotActive*.

5 Обработка клиентской частью событий ServerLoad, ServerLost, и ServerNotActive не обязательна.

#### Методы

*UnitReg* – установление режима работы программы с возможностью управления ею через программный модуль *Unit* (вызывается при старте программы).

long UnitReg(long hw)

#### Параметры

*hw* – хэндлер окна приложения.

Возвращаемое значение

0 – нормальное выполнение функции.

-1 – хэндлер окна приложения равен *NULL* или не было запуска программы через компонент *Unit*.

-2 – не хватает хэндлеров памяти.

-3 – не хватает хэндлеров памяти.

*UnitUnReg* – прекращение режима работы программы с возможностью управления ею через программный модуль *Unit* (вызывается при завершении программы).

long UnitUnReg(long UHw)

Параметры

UHw – хэндлер окна приложения.

Возвращаемое значение

0 – нормальное выполнение функции.

-1 – не было запуска программы через компонент Unit.

-2 – хэндлер окна приложения равен *NULL*.

*UnitParam* – считывание параметра, присланного в программу через компонент Unit запускающим приложением.

long UnitParam (long\* param, double\* value)

Параметры

*param* – возвращает номер устанавливаемого параметра.

*value* – возвращает значение устанавливаемого параметра.

Возвращаемое значение

0-нормальное выполнение функции.

-1 – не было подключения к программе через компонент Unit.

-2 – хэндлер окна приложения равен *NULL*.

-3 – не хватает хэндлеров памяти.

-4 – не хватает хэндлеров памяти.

-5 – место в памяти для возврата номера устанавливаемого параметра равно *NULL*.

-6 – место в памяти для возврата значения устанавливаемого параметра равно *NULL*.

*UnitReadString* – считывание строкового параметра, присланного в программу через компонент Unit запускающим приложением.\

long **UnitReadString** (long\* param, char\* StringVal)

Параметры

*param* – возвращает номер устанавливаемого параметра.

*StringVal* – возвращает значение устанавливаемого строкового параметра.

Возвращаемое значение

0 – нормальное выполнение функции.

-1 – не было подключения к программе через компонент Unit.

-2 – хэндлер окна приложения равен *NULL*.

-3 – не хватает хэндлеров памяти.

-4 – не хватает хэндлеров памяти.

-5 – место в памяти для возврата номера устанавливаемого параметра равно *NULL*.

-6 – место в памяти для возврата значения устанавливаемого строкового параметра равно *NULL*.

*UnitReadTimeString* – считывание строкового параметра, присланного в программу через компонент Unit запускающим приложением с меткой синхронизации по времени *ZETServer*.

long **UnitReadTimeString** (long\* param, BSTR\* StringVal, DOUBLE\* timer)

Параметры

*param* – возвращает номер устанавливаемого параметра.

*StringVal* – возвращает значение устанавливаемого строкового параметра.

timer – возвращает значение времени ZETServer.

Возвращаемое значение

0 – нормальное выполнение функции.

-1 – не было подключения к программе через компонент Unit.

-2 -хэндлер окна приложения равен *NULL*.

-3 – не хватает хэндлеров памяти.

-4 – не хватает хэндлеров памяти.

-5 – место в памяти для возврата номера устанавливаемого параметра равно *NULL*.

-6 – место в памяти для возврата значения устанавливаемого строкового параметра равно *NULL*.

-7 – превышена максимальная допустимая длина считываемого строкового параметра.

*UnitWrite* – передача данных в запущенную программу.

long UnitWrite(long size, float\* data, long param)

Параметры

size – размер передаваемого массива данных.

*data* – указатель на передаваемый массив данных.

param – параметр.

Возвращаемое значение

0 – нормальное выполнение функции.

-1 – не было подключения к программе через компонент Unit.

-2 – не было подключения к программе через компонент Unit.

-3 – приложение, которое запустило данную программу через компонент Unit, было выгружено из памяти.

-4 – не хватает хэндлеров памяти.

-5 – не хватает хэндлеров памяти.

*IsReadyParam* – запрос на наличие данных от клиента для запущенной через компонент *Unit* программы (сервера).. Функция запоминает количество сообщений, передаваемых от клиента к приложению и возвращает "1", декрементирую счетчик сообщений до тех пор, пока он не обнулится..

#### long IsReadyParam (void)

Возвращаемое значение

 $\theta$  – нет доступных данных.

1 – есть доступные данные.

#### События

**Ready** – возникает при установке параметров программы через функции SetParam(...), SetParamString(...) и SetParamTimeString(...) через программный модуль Unit. Данное событие генерируется только тогда, когда есть идентификатор окна, т.е. при написании програм на тех языках программирования, где отсутствуют идентификаторы окна, событие генерироваться не будет.

void **Ready** (long par)

Параметры

par – параметр.

Load – Данное событие сразу после завершения загрузки программя.

void Load ()

*NotActive* – Данное событие генерируется в случае, когда запущенная программа прекращает сообщать в UNIT о своей деятельности. См. метод *IamActive* клиентской части.

*void NotActive* ()

*Lost* – Данное событие генерируется в случае, когда запущенная программа завершает свою работу не по команде от UNIT.

void Lost ()

### 9.2.Клиентская часть

1. При инициализации клиентской части проверяется загрузка серверного приложения. В случае успешной загрузки клиентская часть генерирует событие *ServerLoad*.

2 При записи результатов серверное приложение проверяет клиентское приложение. Если определяется, что клиентского приложения нет, или оно зависло, то серверное приложение должно завершить свою работу.

3 Клиентское приложение по таймеру, с периодичностью 3 сек, проверяет серверное приложение.

4 При определении, что серверного приложения нет, клиентская часть генерирует событие *ServerLost*. При определении зависания – событие *ServerNotActive*.

5 Обработка клиентской частью событий ServerLoad, ServerLost, и ServerNotActive не обязательна.

#### Методы

*Activate* – загрузка программы для управления и подключение к ней.

long Activate(LPCTSTR name)

Параметры

*name* – имя программы без расширения.

Возвращаемое значение

0 – нормальное выполнение функции.

-1 – нет свободного места для подключения к компоненту Unit (слишком много программ подключено к компоненту Unit).

-2 – не хватает хэндлеров памяти.

-3 – не хватает хэндлеров памяти.

-4 – не запускается программа *name* (нет на диске, не та версия и т.д.).
-5 – программа *name* есть, но она не проходит инициализацию с компонентом Unit (мало оперативной памяти или дискового пространства).

-6 – не хватает хэндлеров памяти.

*DisActivate* – закрытие и выгрузка запущенной программы.

#### long DisActivate()

Возвращаемое значение

0 – нормальное выполнение функции.

-1 – не было подключения к программе через компонент Unit.

*Read* – чтение данных из подключенной программы.

long **Read**(long\* size, float\* data, long\* param)

Параметры

size – возвращает размер переданного массива данных.

*data* – адрес массива, куда будут записаны требуемые данные.

*param* – возвращает параметр. Для каждой программы существует свой набор параметров, который определяет возвращаемые данные. Значения параметров для каждой программы представлены в соответствующем разделе.

#### Возвращаемое значение

0 – нормальное выполнение функции.

- -1 не было подключения к программе через компонент Unit.
- -2 хэндлера окна запускаемого приложения не существует.
- -3 не хватает хэндлеров памяти.
- -4 не хватает хэндлеров памяти.

*UnitRead* – чтение данных из подключенной программы по заданному параметру.

long UnitRead(long\* size, float\* data, long param)

Параметры

size – возвращает размер переданного массива данных.

*data* – адрес массива, куда будут записаны требуемые данные.

*param* – параметр для чтения данных.

#### Возвращаемое значение

0 – нормальное выполнение функции.

-1 – не было подключения к программе через компонент Unit.

-2 – хэндлера окна запускаемого приложения не существует.

-3 – не хватает хэндлеров памяти.

-4 – не хватает хэндлеров памяти.

-7 – по запрашиваемому параметру нет данных для чтения.

SetParam – установка параметра запущенной программы. Для каждой программы существует свой набор параметров управления. Значения параметров для каждой программы представлены в соответствующем разделе.

long **SetParam**(long param, double value)

Параметры

*param* – номер устанавливаемого параметра.

value – значение устанавливаемого параметра.

Возвращаемое значение

0 – нормальное выполнение функции.

-1 – не было подключения к программе через компонент Unit.

-2 – запущенная через компонент Unit программа выгружена из памяти.

-3 – не хватает хэндлеров памяти.

-4 – не хватает хэндлеров памяти.

*SetParamString* – установка строкового параметра запущенной программы. Для каждой программы существует свой набор параметров управления. Значения параметров для каждой программы представлены в соответствующем разделе.

long SetParamString (long param, signed char \* StringVal)

Параметры

*param* – номер устанавливаемого параметра.

*StringVal* – значение устанавливаемого строкового параметра.

Возвращаемое значение

0 – нормальное выполнение функции.

-1 – не было подключения к программе через компонент Unit.

-2 – запущенная через компонент Unit программа выгружена из памяти.

-3 – не хватает хэндлеров памяти.

-4 – не хватает хэндлеров памяти.

-5 – превышена максимальная допустимая длина строкового параметра.

*SetParamTimeString* – установка строкового параметра запущенной программы с синхронизацией по времени ZETServer. Для каждой программы существует свой набор параметров управления. Значения параметров для каждой программы представлены в соответствующем разделе.

long **SetParamTimeString** (long param, LPCTSTR StringVal, DOUBLE timer)

Параметры

*param* – номер устанавливаемого параметра. *StringVal* – значение устанавливаемого строкового параметра. *timer* – значение времени ZETServer.

Возвращаемое значение

- 0- нормальное выполнение функции.
- -1 не было подключения к программе через компонент Unit.
- -2 запущенная через компонент Unit программа выгружена из памяти.
- -3 не хватает хэндлеров памяти.
- -4 не хватает хэндлеров памяти.
- -5 превышена максимальная допустимая длина строкового параметра.

*ShowUnit* – показать или спрятать запущенную через компонент *Unit* программу.

long ShowUnit(short View)

Параметры

View – параметр видимости программы. *0* – спрятать программу, *1* – показать программу.

Возвращаемое значение

- 0 нормальное выполнение функции.
- -1 не было подключения к программе через компонент Unit.
- -2 запущенная через компонент Unit программа выгружена из памяти.
- -3 не хватает хэндлеров памяти.
- -4 не хватает хэндлеров памяти.

*SetUSize* – изменение размеров области видимости запущенной через компонент *Unit* программы.

long **SetUSize**(double left, double top, double width, double height)

Параметры

*left* – левая граница области видимости. *top* – верхняя граница области видимости. *width* – ширина области видимости. *height* – высота области видимости.

#### Возвращаемое значение

0 – нормальное выполнение функции.

-1 – не было подключения к программе через компонент Unit.

- -2 запущенная через компонент Unit программа выгружена из памяти.
- -3 не хватает хэндлеров памяти.
- -4 не хватает хэндлеров памяти.

*MoveUnit* – перемещение окна запущенной через компонент *Unit* программы.

long MoveUnit (double x, double y)

Параметры

*х* – абсцисса точки перемещения.

у – ордината точки перемещения.

Возвращаемое значение

- 0 нормальное выполнение функции.
- -1 не было подключения к программе через компонент Unit.
- -2 запущенная через компонент Unit программа выгружена из памяти.

-3 – не хватает хэндлеров памяти.

-4 – не хватает хэндлеров памяти.

GetUnitWidth, GetUnitHeight, GetUnitLeft, GetUnitTop – узнать ширину, высоту, левую границу и верхнюю границу окна запущенной через компонент Unit программы.

double GetUnitWidth(void)

double GetUnitHeight (void)

double GetUnitLeft (void)

double GetUnitTop (void)

Возвращаемое значение

- $\geq 0$  соответствующее значение параметров окна программы.
- -1 не было подключения к программе через компонент Unit.
- -2 запущенная через компонент Unit программа выгружена из памяти.
- -3 не хватает хэндлеров памяти.
- -4 не хватает хэндлеров памяти.

*IsReady* – запрос на наличие данных от запущенной через компонент *Unit* программы.

long IsReady ()

Возвращаемое значение

0 – нет доступных данных.

*l* – есть доступные данные.

*long WriteUnitData*(*LPCTSTR FileName*) – позволяет записать массив данных в файле. Файл записывается в текстовом виде со всеми комментариями. Это позволяет использовать данные из этого файла для других программ обработки. *FileName* – строка полного пути и имени файла (в настоящее время не используется) long UnitRecFile(signed char \* FileName)- позволяет принимать массив данных из файла. FileName – строка полного пути и имени файла. Файл читается в текстовом виде со всеми комментариями (в настоящее время не используется)

#### События

**Ready** – возникает при обновлении передаваемых данных из запущенной через компонент Unit программы через функции: UnitWrite(...) через программный модуль Unit. Например, если запустить через компонент Unit какую-либо программу, которая рассчитывает различные значения и передает их по интерфейсу Unit, то в обработчике данного события можно организовать чтение данных с помощью метода Read(...)

#### void **Ready** (long par)

#### Параметры

par – параметр, означающий готовность данных определенного типа. Для каждой программы существует свой набор параметров, который представлен в соответствующем разделе.

*Load* – Данное событие сразу после завершения загрузки программя.

#### void Load ()

*NotActive* – Данное событие генерируется в случае, когда запущенная программа прекращает сообщать в UNIT о своей деятельности.

#### void NotActive ()

*Lost* – Данное событие генерируется в случае, когда запущенная программа завершает свою работу не по команде от UNIT.

#### void Lost ()

# ZETPath.ocx Позволяет работать со стандартными каталогами ZETLab

#### Назначение

Позволяет работать со стандартными каталогами ZETLab, такими как каталог установки, а также каталоги с файлами записанных сигналов, результатами обработки, файлами конфигурации, файлами справки и т.д.

Данный компонент нужен для удобства использования стандартных каталогов ZETLab и содержащихся в них файлов.

Используется во всех программах ZETLab.

Пути хранятся в peecrpe Windows, при этом используется две ветки: глобальная (HKLM) и пользовательская (HKCU).

Пути в глобальное ветке назначаются при установке ZETLab и не могут быть изменены.

Пути в пользовательской ветке могут быть переопределены программами для текущего пользователя.

Некоторые пути не хранятся в прямом виде, а генерируются автоматически из других путей.

## Глава 1.Установка компонента

Для работы с модулем ZETPath его необходимо сначала установить в программу. При загрузке программы необходимо загрузить с помощью компонента необходимую программу, разместить окно программы на экране в удобном месте, установить необходимые параметры в программе и затем по событиям, происходящим от программы считывать данные из программы.

Для установки компонента ZETPath в проект Microsoft Visual Studio 2010, необходимо кликнуть правой кнопкой мыши на форме диалога и из появившегося меню выбрить пункт Insert ActiveX Control...(рисунок 1.1)

|  | ¥                      | Cut               | Ctrl+X                |
|--|------------------------|-------------------|-----------------------|
|  |                        | Сору              | Ctrl+C                |
|  | 1                      | Paste             | Ctrl+V                |
|  | ×                      | Delete            | Del                   |
|  |                        | Add Event Handler |                       |
|  | Insert ActiveX Control |                   |                       |
|  | 93                     | Add Class         |                       |
|  | ۵                      | Add Variable      |                       |
|  | <b>**</b>              | Class Wizard      | Ctrl+Shift+X          |
|  |                        | Size to Content   | Shift+F7              |
|  | ₽                      | Align Lefts       | Ctrl+Shift+Left Arrow |
|  |                        | Align Tops        | Ctrl+Shift+Up Arrow   |
|  | -12                    | a                 | 0.1.14                |
|  | 2                      | Check Mnemonics   | Ctrl+M                |

Рисунок 1.1

Из появившегося диалогового окна следует выбрать компонент ZETPath Control и нажать OK (рисунок 1.2).

| Вставить элемент ActiveX                                                                               | x                         |
|----------------------------------------------------------------------------------------------------|---------------------------|
| Элемент управления ActiveX:                                                                            | ОК                        |
| ZetOPCHistory Control<br>ZetOPCInput Control<br>ZETPageNavigator Control<br>ZetPageViewer Control      | Отмена<br><u>С</u> правка |
| ZetPath Control<br>ZETPathSettings Control<br>ZETPcbSu Control<br>ZetPeak Control<br>ZetPeling Control | -                         |
| Путь:                                                                                                  |                           |

Рисунок 1.2

После этого компонент ZETPath.ocx появится на форме диалога (рисунок 1.3).

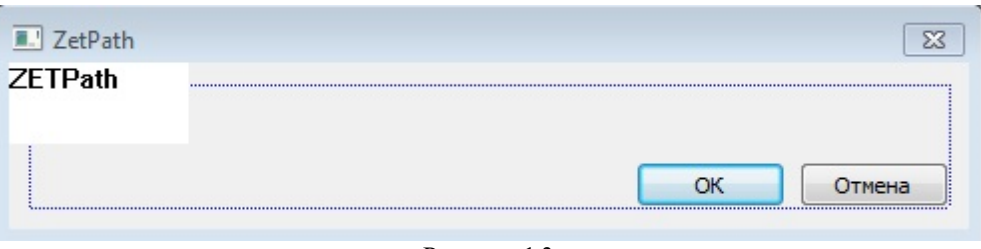

Рисунок 1.3

Одна установленная на форме компонента позволяет управлять одной программой. При необходимости управлять несколькими программами, необходимо установить на форму несколько компонент. Для того чтобы компонента не была видна на форме во время выполнения программы, необходимо установить свойство *Visible* равным *False*.

# Глава 2.Описание свойств, методов и событий в idl

#### Свойства

BSTR ZetPath(BSTR\* param); BSTR ZetPathW(BSTR\* param); Запрос пути к одному из стандартных каталогов ZETLab. Возвращается абсолютный путь к указанному каталогу.

рагат — тип каталога в виде строки (регистры символов игнорируются):

"InstallLocation" — каталог установки ZETLab (HKLM);

"DirConfig" — каталог с файлами конфигурации (HKCU);

"DirSignal" — каталог с файлами записанных сигналов (HKCU);

"DirResult" — каталог с результатами обработки (HKCU);

"DirCorrect" — каталог с файлами программных калибровок (HKLM);

"DirHelp" — каталог с файлами справки (автоматически из "InstallLocation");

"DirScada" — каталог установки SCADA ZETView (HKLM);

"DirScadaHelp" — каталог с фалами справки SCADA ZETView (автоматически из "DirScada");

"DirWatchDogTimer" — каталог с файлами таймеров (HKLM);

любая другая непустая строка — пользовательский каталог (HKCU, при наличии соответствующей записи в реестре).

LONG ZetLetPath( BSTR\* param, BSTR\* path ); LONG ZetLetPathW( BSTR\* param, BSTR\* path ); LONG ZetSetPath( BSTR\* param, BSTR\* path );

Изменение пути к одному из каталогов ZETLab и сохранение пути в пользовательской ветке реестра Windows.

Возвращается 0 в случае успеха.

param — тип каталога (только НКСU, см. описание функции ZetPath).

path — новый абсолютный путь к указанному каталогу.

BSTR GetNextSignals();

Создание очередного подкаталога в каталоге сигналов для записи очередного файла сигналов.

Новый подкаталог имеет имя в формате "sYYMMDD\_HHMMSS" с использованием текущего времени.

Возвращается абсолютный путь к созданному подкаталогу.

BSTR GetNextSignalsByDate(LONGLONG date);

Создание очередного подкаталога в каталоге сигналов для записи очередного файла сигналов.

Новый подкаталог имеет имя в формате "sYYMMDD\_HHMMSS" с использованием указанного времени.

Возвращается абсолютный путь к созданному подкаталогу.

data — дата и время, используемые для формирования имени подкаталога, в формате time64\_t.

BSTR GetNextFileInDir( BSTR\* dir, BSTR\* file, BSTR\* ext );

Получение очередного пронумерованного имени файла.

Сначала производится поиск максимального номера по всем файлам "dir\file% d.ext".

Затем возвращается новое имя файла с номером, большим максимального на 1.

dir — абсолютный путь к каталогу, в котором производится поиск.

file — начальная часть имени файла (за исключением номера).

ext — расширение файла.

# Глава 3.Перечень функций, используемые ZETPath.ocx в базовом классе

### Свойства

CString ZetPath(BSTR\* param) CString ZetPathW(BSTR\* param)

Запрос пути к одному из стандартных каталогов ZETLab. Возвращается абсолютный путь к указанному каталогу.

рагат — тип каталога в виде строки (регистры символов игнорируются):

"InstallLocation" — каталог установки ZETLab (HKLM);

"DirConfig" — каталог с файлами конфигурации (HKCU);

"DirSignal" — каталог с файлами записанных сигналов (HKCU);

"DirResult" — каталог с результатами обработки (HKCU);

"DirCorrect" — каталог с файлами программных калибровок (HKLM);

"DirHelp" — каталог с файлами справки (автоматически из "InstallLocation");

"DirScada" — каталог установки SCADA ZETView (HKLM);

"DirScadaHelp" — каталог с фалами справки SCADA ZETView (автоматически из "DirScada");

"DirWatchDogTimer" — каталог с файлами таймеров (HKLM);

любая другая непустая строка — пользовательский каталог (HKCU, при наличии соответствующей записи в реестре).

long ZetLetPath( BSTR\* param, BSTR\* path )
long ZetLetPathW( BSTR\* param, BSTR\* path )
long ZetSetPath( BSTR\* param, BSTR\* path )

Изменение пути к одному из каталогов ZETLab и сохранение пути в пользовательской ветке peecrpa Windows.

Возвращается 0 в случае успеха.

param — тип каталога (только НКСU, см. описание функции ZetPath).

path — новый абсолютный путь к указанному каталогу.

#### **CString** GetNextSignals()

Создание очередного подкаталога в каталоге сигналов для записи очередного файла сигналов.

Новый подкаталог имеет имя в формате "sYYMMDD\_HHMMSS" с использованием текущего времени.

Возвращается абсолютный путь к созданному подкаталогу.

**CString** GetNextSignalsByDate(LONGLONG date)

Создание очередного подкаталога в каталоге сигналов для записи очередного файла сигналов.

Новый подкаталог имеет имя в формате "sYYMMDD\_HHMMSS" с использованием указанного времени.

Возвращается абсолютный путь к созданному подкаталогу.

data — дата и время, используемые для формирования имени подкаталога, в формате time64 t.

#### **CString** GetNextFileInDir(BSTR\* dir, BSTR\* file, BSTR\* ext)

Получение очередного пронумерованного имени файла.

Сначала производится поиск максимального номера по всем файлам "dir\file% d.ext".

Затем возвращается новое имя файла с номером, большим максимального на 1.

dir — абсолютный путь к каталогу, в котором производится поиск.

file — начальная часть имени файла (за исключением номера).

ext — расширение файла.

# SRV.осх для работы с ZETLab

#### Назначение

- Модуль предназначен для создания программных комплексов, позволяющих:
- запускать программы из набора программ ZETLab, поддерживающих интерфейс компонента Unit;
- устанавливать параметры в программах обработки сигналов;
- получать результаты обработки от программ;
- скрывать или открывать внешний вид программ.
- Модуль предназначен для работы с устройствами АЦП-ЦАП, для обработки сигналов в реальном времени и обработки оцифрованных сигналов, записанных в файлы. Модуль обеспечивает обмен данными и потоками данных с драйверами, и другими пользовательскими программами по СОМинтерфейсу с использованием технологии клиент-сервер. Молуль поддерживает одновременную работу с несколькими платами АЦП-ЦАП различного или одинакового типа. Суммарное количество каналов не более 200. Суммарное количество работающих устройств в системе не более 50. Оцифрованные данные в программу пользователя передаются в формате плавающей запятой одинарной точности, в заданных единицах измерения. Различные модули АЦП преобразуют аналоговый сигнал в 12, 14, 16 или 24 разрядный код. Компонент SRV преобразует эти целочисленные значения в формат плавающей запятой учетом коэффициентов с усиления, чувствительности преобразователей, смещения постоянной составляющей, поправками по измерительным каналам. Эти параметры задаются в программе «Диспетчер устройств» из группы «Сервисные».

# Глава 1.Установка компонента SRV.ocx

Для работы с модулем *SRV* его необходимо сначала установить в программу, а далее использовать его свойства, методы и события. При запуске программы пользователя, в самом начале программы необходимо подключиться к модулям АЦП-ЦАП. В зависимости от типа программы используются различные схемы подключения. При выходе из программы необходимо отключиться от модулей АЦП-ЦАП. Для каждой схемы подключения существует своя схема отключения.

При работе с компонентом *SRV* можно опросить и установить параметры устройств АЦП-ЦАП. Компонент *SRV* обеспечивает одновременную работу нескольких программ (до 200). Основным понятием при обработке сигналов в реальном времени является текущее время. Текущее время сервера показывает, сколько секунд прошло со времени запуска АЦП и ЦАП. Пользовательская программа должна постоянно следить за текущим временем сервера при помощи соответствующего метода и при увеличении текущего времени на определенный интервал запрашивать у сервера данные. Интервал в программе может быть произвольным. Текущее время для ввода данных АЦП показывает, что в буфере есть данные для обработки до этого момента времени. Текущее время для вывода данных ЦАП показывает, что данные из буфера до этого момента времени переданы в тракт ЦАП. Пользователь должен загружать данные в буфер ЦАП с опережением, например, на 1 секунду.

Для установки компонента SRV в проект Microsoft Visual Studio 2010, необходимо кликнуть правой кнопкой мыши на форме диалога и из появившегося меню выбрить пункт Insert ActiveX Control...(рисунок 1.1)

| ×            | Cut                    | Ctrl+X                |
|--------------|------------------------|-----------------------|
|              | Сору                   | Ctrl+C                |
| 12           | Paste                  | Ctrl+V                |
| $\times$     | Delete                 | Del                   |
|              | Add Event Handler      |                       |
|              | Insert ActiveX Control |                       |
| <b>\$</b> \$ | Add Class              |                       |
| <b></b>      | Add Variable           |                       |
| <b>***</b>   | Class Wizard           | Ctrl+Shift+X          |
|              | Size to Content        | Shift+F7              |
|              | Align Lefts            | Ctrl+Shift+Left Arrow |
| 100 t        | Align Tops             | Ctrl+Shift+Up Arrow   |
| 🧇            | Check Mnemonics        | Ctrl+M                |
|              | Properties             |                       |

Рисунок 1.1

Из появившегося диалогового окна следует выбрать компонент *SRV Control* и нажать *OK* (рисунок 1.2).

| Recordset Navbar DTC   |   | UK     |
|------------------------|---|--------|
| RefEdit.Ctrl           |   | Cancel |
| RoomsCTP Control Class |   |        |
| ScriptControl Object   |   | Help   |
| SDProjWiz Class        |   |        |
| SDProjWiz2 Class       |   |        |
| SRV Control            |   |        |
| STSUpId CopyCtl Class  |   |        |
| SysColorCtrl class     |   |        |
| Tabular Data Control   | * |        |

Рисунок 1.2

После этого компонент Srv.ocx появится на форме диалога (рисунок 1.3).

| I ZLS_Test_SRV | 23     |
|----------------|--------|
| SERVER         |        |
|                |        |
|                |        |
|                |        |
|                |        |
|                |        |
| ОК             | Cancel |

Рисунок 1.3

Одна установленная на форме компонента позволяет управлять одной программой. При необходимости управлять несколькими программами, необходимо установить на форму несколько компонент. Для того чтобы компонента не была видна на форме во время выполнения программы, необходимо установить свойство *Visible* равным *False*.

# Глава 2.Описание методов и событий в idl

### 2.1.Методы в SRV.осх

#### Подключение и отключение

*Connect* – подключение к серверу данных для программ обработки данных от АЦП или файлов, при этом запускаются АЦП, если они не запущены. Метод используется один раз при инициализации программы. Пользовательской программе доступны все измерительные каналы, виртуальные каналы, созданные в других программах, виртуальные каналы от ЦАП, если они созданы в других программах.

#### long Connect (void)

Возвращаемое значение

- 1 данные содержат не менее одного значения NaN
- 0 нормальное выполнение функции.
- -1 на момент вызова метода не было подключения к серверу данных.
- -2 программа ZETServer.осх выгружена из памяти процессора.
- -3 параметр channel < 0.
- -4  $\pi$ apametp channel > (QuanChan() 1).
- -5 заданный канал не является каналом модуля АЦП-ЦАП.
- -6 серверу данных не хватает памяти для организации буферов данных.

-7 – не хватает хэндлеров памяти в системе. Для устранения этой ошибки необходимо перезагрузить компьютер.

-8 – размер запрашиваемых данных Size  $\leq 0$  или size  $\geq$  DecadeBufferSize().

-9 – номер декады decade < 0.

- -10 номер декады decade > 4.
- -11 момент времени time больше текущего времени для данного канала.
- -12 момент времени time < 0.
- -13 указатель на массив данных data = NULL.

-14 - в случаях, когда у сервера нет данных, относящихся к запрошенному времени. И когда время из "прошлого", и когда оно из "будущего".

-15 – момент времени time отстает от внутреннего времени, которое можно определить с помощью метода CurrentTime().

-16 - пустой указатель на буфер.

-20 - превышено время обработки функции.

*Disconnect* – отключение от сервера данных. Метод используется при выходе из программы, работающей с данными АЦП.

#### long **Disconnect** (void)

Возвращаемое значение

1 - данные содержат не менее одного значения NaN

0 – нормальное выполнение функции.

-1 – на момент вызова метода не было подключения к серверу данных.

-2 – программа ZETServer.осх выгружена из памяти процессора.

 $-3 - \pi$  napametr channel < 0.

-4 –  $\pi$ apametp channel > (QuanChan() – 1).

-5 – заданный канал не является каналом модуля АЦП-ЦАП.

-6 – серверу данных не хватает памяти для организации буферов данных.

-7 – не хватает хэндлеров памяти в системе. Для устранения этой ошибки необходимо перезагрузить компьютер.

-8 – размер запрашиваемых данных Size  $\leq 0$  или size  $\geq$  DecadeBufferSize().

-9 – номер декады decade < 0.

-10 – номер декады decade > 4.

-11 – момент времени time больше текущего времени для данного канала.

-12 – момент времени time < 0.

-13 – указатель на массив данных data = NULL.

-14 - в случаях, когда у сервера нет данных, относящихся к запрошенному времени. И когда время из "прошлого", и когда оно из "будущего".

-15 – момент времени time отстает от внутреннего времени, которое можно определить с помощью метода CurrentTime().

-16 - пустой указатель на буфер.

-20 - превышено время обработки функции.

*ConnectDac* – подключение к серверу данных для программ генерации сигналов для ЦАП и работы с данными от АЦП, при этом запускаются ЦАП, если они не запущены. Метод используется один раз при инициализации программы. Пользовательской программе доступны все измерительные каналы, виртуальные каналы, созданные в других программах, виртуальные каналы от ЦАП, если они созданы в других программах.

#### long ConnectDac (long NumberDac)

Параметры

NumberDac – номер канала ЦАП. Формирование данных для ЦАП производится через сервер данных и включается *lNumberDac* канал ЦАП. Для подключения дополнительных каналов ЦАП необходимо пользоваться функциями *SetChanDac(...)* – подключение канала ЦАП, *RemChanDac(...)* – освобождение канала ЦАП. Для определения, что канал ЦАП не подключен к другой программе, существует функция *IsFreeChanDac(...)*. Каждый канал имеет свой идентификатор. Методы *IdChan(...)* и *IdChanDac(...)* возвращают идентификатор канала. Метод *GetCurrentTime(...)* возвращает текущее время в буфере уже переданных данных в ЦАП. Пользователь должен записывать данные в буфер ЦАП с опережением, например, на 1 секунду.

Возвращаемое значение

1 - данные содержат не менее одного значения NaN

0 – нормальное выполнение функции.

-1 – на момент вызова метода не было подключения к серверу данных.

-2 – программа ZETServer.осх выгружена из памяти процессора.

-3 - параметр channel < 0.

-4 – параметр channel > (QuanChan() – 1).

-5 – заданный канал не является каналом модуля АЦП-ЦАП.

-6 – серверу данных не хватает памяти для организации буферов данных.

-7 – не хватает хэндлеров памяти в системе. Для устранения этой ошибки необходимо перезагрузить компьютер.

-8 – размер запрашиваемых данных Size  $\leq 0$  или size  $\geq$  DecadeBufferSize().

-9 – номер декады decade < 0.

-10 – номер декады decade > 4.

-11 – момент времени time больше текущего времени для данного канала.

-12 – момент времени time < 0.

-13 – указатель на массив данных data = NULL.

-14 - в случаях, когда у сервера нет данных, относящихся к запрошенному времени. И когда время из "прошлого", и когда оно из "будущего".

-15 – момент времени time отстает от внутреннего времени, которое можно определить с помощью метода CurrentTime().

-16 - пустой указатель на буфер.

-20 - превышено время обработки функции.

**DisconnectDac** – отключение от сервера данных в режиме работы с ЦАП. Метод используется при выходе из программы, работающей с данными от АЦП и формирующей сигналы для ЦАП.

#### long **DisconnectDac** (long NumberDac)

Параметры

*NumberDac* – номер канала ЦАП, который освобождается программой. В программе пользователя при работе с каналами ЦАП, необходимо подключаться и отключаться от выбранных каналов ЦАП командами *SetChanDac(...)* и *RemChanDac(...)*. Если не происходит отключения от канала ЦАП, то этот канал остается включенным и по этому каналу воспроизводится нулевой уровень.

Возвращаемое значение

1 - данные содержат не менее одного значения NaN

0 – нормальное выполнение функции.

-1 – на момент вызова метода не было подключения к серверу данных.

-2 – программа ZETServer.осх выгружена из памяти процессора.

- -3 параметр channel < 0.
- -4  $\pi$ apametp channel > (QuanChan() 1).

-5 – заданный канал не является каналом модуля АЦП-ЦАП.

-6 – серверу данных не хватает памяти для организации буферов данных.

-7 – не хватает хэндлеров памяти в системе. Для устранения этой ошибки необходимо перезагрузить компьютер.

-8 – размер запрашиваемых данных Size  $\leq 0$  или size  $\geq$  DecadeBufferSize().

-9 – номер декады decade < 0.

-10 – номер декады decade > 4.

-11 – момент времени time больше текущего времени для данного канала.

-12 – момент времени time < 0.

-13 – указатель на массив данных data = NULL.

-14 - в случаях, когда у сервера нет данных, относящихся к запрошенному времени. И когда время из "прошлого", и когда оно из "будущего".

-15 – момент времени time отстает от внутреннего времени, которое можно определить с помощью метода CurrentTime().

-16 - пустой указатель на буфер.

-20 - превышено время обработки функции.

*ConnectVrtCh* – подключение к серверу для программ, создающих дополнительные виртуальные каналы и работающих с данными от АЦП. Метод используется один раз при инициализации программы. Пользовательской программе доступны все измерительные каналы, виртуальные каналы, созданные в других программах, виртуальные каналы от ЦАП, если они созданы в других программах.

#### long ConnectVrtCh (long NumChan)

#### Параметры

NumChan — количество дополнительных виртуальных каналов, организуемые программой. Пользовательская программа должна дать информацию о каждом виртуальном канале методом VrtChnInfo(...), а затем периодически записывать в буфер данных виртуального канала данные методом PutData(...). Эти виртуальные каналы становятся доступными для всех других программ, как обычные каналы. Если в любой пользовательской программе сделать запрос методом CurrentTime(...) по данному виртуальному каналу, то это время будет соответствовать времени указанному в PutData(...). Если в виртуальный канал не записывать данные, то и время по этому каналу не будет идти.

Возвращаемое значение

1 - данные содержат не менее одного значения NaN

0 – нормальное выполнение функции.

-1 – на момент вызова метода не было подключения к серверу данных.

-2 – программа ZETServer.осх выгружена из памяти процессора.

-3 - параметр channel < 0.

-4 - параметр channel > (QuanChan() - 1).

-5 – заданный канал не является каналом модуля АЦП-ЦАП.

-6 – серверу данных не хватает памяти для организации буферов данных.

-7 – не хватает хэндлеров памяти в системе. Для устранения этой ошибки необходимо перезагрузить компьютер.

-8 – размер запрашиваемых данных Size  $\leq 0$  или size  $\geq$  DecadeBufferSize().

-9 – номер декады decade < 0.

-10 – номер декады decade > 4.

-11 – момент времени time больше текущего времени для данного канала.

-12 – момент времени time < 0.

-13 – указатель на массив данных data = NULL.

-14 - в случаях, когда у сервера нет данных, относящихся к запрошенному времени. И когда время из "прошлого", и когда оно из "будущего".

-15 – момент времени time отстает от внутреннего времени, которое можно определить с помощью метода CurrentTime().

-16 - пустой указатель на буфер.

-20 - превышено время обработки функции.

*DisconnectVrtCh* – отключение от сервера данных в режиме работы с дополнительными виртуальными каналами. Метод используется при выходе из программы, создающей виртуальные каналы.

#### long **DisconnectVrtCh** (void)

Возвращаемое значение

0 – нормальное выполнение функции.

*Start* – запустить АЦП и ЦАП.

long Start (void)

*Stop* – остановить АЦП и ЦАП.

long **Stop** (void)

#### Опрос параметров каналов системы

QuanChan – опрос количества работающих каналов на сервере данных

#### long QuanChan (void)

Возвращаемое значение

≥ 0 – суммарное количество работающих каналов на сервере (каналы АЩП, виртуальные каналы, виртуальные каналы ЦАП)

-1 – на момент вызова метода не было подключения к серверу данных.

-2 – программа ZETServer.осх выгружена из памяти процессора.

-3 - параметр channel < 0.

-4 - параметр channel > (QuanChan() - 1).

-5 – заданный канал не является каналом модуля АЦП-ЦАП.

-6 – серверу данных не хватает памяти для организации буферов данных.

-7 – не хватает хэндлеров памяти в системе. Для устранения этой ошибки необходимо перезагрузить компьютер.

-8 – размер запрашиваемых данных Size  $\leq 0$  или size  $\geq$  DecadeBufferSize().

-9 – номер декады decade < 0.

-10 – номер декады decade > 4.

-11 – момент времени time больше текущего времени для данного канала.

-12 – момент времени time < 0.

-13 – указатель на массив данных data = NULL.

-14 - в случаях, когда у сервера нет данных, относящихся к запрошенному времени. И когда время из "прошлого", и когда оно из "будущего".

-15 – момент времени time отстает от внутреннего времени, которое можно определить с помощью метода CurrentTime().

-16 - пустой указатель на буфер.

-20 - превышено время обработки функции.

*WorkChanADC* – опрос количества работающих каналов на модуле АЦП-ЦАП, которому принадлежит заданный канал.

long WorkChanADC (long channel)

Параметры

*channel* – номер канала, принадлежащий тому модулю АЦП-ЦАП, количество работающих каналов которого требуется узнать. Параметр *channel* может принимать значение от 0 до (*QuanChan()* – 1).

Возвращаемое значение

≥ 0 – суммарное количество работающих каналов на модуле АЦП-ЦАП, которому принадлежит заданный канал.

-1 – на момент вызова метода не было подключения к серверу данных.

-2 – программа ZETServer.осх выгружена из памяти процессора.

 $-3 - \pi$  apametr channel < 0.

-4 – параметр channel > (QuanChan() – 1).

-5 – заданный канал не является каналом модуля АЦП-ЦАП.

-6 – серверу данных не хватает памяти для организации буферов данных.

-7 – не хватает хэндлеров памяти в системе. Для устранения этой ошибки необходимо перезагрузить компьютер.

-8 – размер запрашиваемых данных Size  $\leq 0$  или size  $\geq$  DecadeBufferSize().

-9 – номер декады decade < 0.

-10 – номер декады decade > 4.

-11 – момент времени time больше текущего времени для данного канала.

-12 – момент времени time < 0.

-13 – указатель на массив данных data = NULL.

-14 - в случаях, когда у сервера нет данных, относящихся к запрошенному времени. И когда время из "прошлого", и когда оно из "будущего".

-15 – момент времени time отстает от внутреннего времени, которое можно определить с помощью метода CurrentTime().

-16 - пустой указатель на буфер.

-20 - превышено время обработки функции.

*MaxQuanChanDac* – опрос суммарного количества каналов ЦАП, которые можно задействовать в системе.

#### long MaxQuanChanDac (void)

Возвращаемое значение

 $\geq 0-$  суммарное количество каналов ЦАП, которые можно задействовать в системе

-1 – на момент вызова метода не было подключения к серверу данных.

-2 – программа ZETServer.осх выгружена из памяти процессора.

-3 - параметр channel < 0.

-4 –  $\pi$ apametp channel > (QuanChan() – 1).

-5 – заданный канал не является каналом модуля АЦП-ЦАП.

-6 – серверу данных не хватает памяти для организации буферов данных.

-7 – не хватает хэндлеров памяти в системе. Для устранения этой ошибки необходимо перезагрузить компьютер.

-8 – размер запрашиваемых данных Size  $\leq 0$  или size  $\geq$  DecadeBufferSize().

-9 – номер декады decade < 0.

-10 – номер декады decade > 4.

-11 – момент времени time больше текущего времени для данного канала.

-12 – момент времени time < 0.

-13 – указатель на массив данных data = NULL.

-14 - в случаях, когда у сервера нет данных, относящихся к запрошенному времени. И когда время из "прошлого", и когда оно из "будущего".

-15 – момент времени time отстает от внутреннего времени, которое можно определить с помощью метода CurrentTime().

-16 - пустой указатель на буфер.

-20 - превышено время обработки функции.

*Commentary* – опрос имени (названия) заданного канала.

#### BSTR Commentary (long channel)

Параметры

*channel* – номер канала, имя (название) которого требуется узнать. Имя (название) канала задается в таблице конфигурации *Devices.cfg* и программой «Диспетчер устройств» из группы «Сервисные». Параметр *channel* может принимать значение от 0 до (*QuanChan()* – 1).

#### Возвращаемое значение

пустая строка – на момент вызова метода не было подключения к серверу данных, или программа *ZETServer.ocx* выгружена из памяти процессора, или параметр *channel* < 0, или параметр *channel* > (QuanChan() - 1).

непустая строка – имя заданного канала.

Conversion – опрос единица измерения по заданному каналу

BSTR Conversion (long channel)

Параметры

*channel* – номер канала, единицу измерения по которому требуется узнать. Единица измерения по каналу задается в таблице конфигурации *Devices.cfg* и программой «Диспетчер устройств» из группы «Сервисные». Параметр *channel* может принимать значение от 0 до (*QuanChan()* – 1).

Возвращаемое значение

пустая строка — на момент вызова метода не было подключения к серверу данных, или программа *ZETServer.ocx* выгружена из памяти процессора, или параметр *lChannel* < 0, или параметр *channel* > (QuanChan() - 1).

непустая строка – единица измерения по заданному каналу.

*MaxLevel* – опрос максимально допустимого уровня по заданному каналу в единицах измерения (максимальный входной диапазон).

float MaxLevel (long channel)

Параметры

*channel* – номер канала, максимально допустимый уровень которого требуется узнать. Параметр *channel* может принимать значение от 0 до (*QuanChan()* – 1).

Возвращаемое значение

≥ 0 — максимально допустимый уровень по заданному каналу в единицах измерения

-1 – на момент вызова метода не было подключения к серверу данных.

-2 – программа ZETServer.осх выгружена из памяти процессора.

-3 - параметр channel < 0.

-4 - параметр channel > (QuanChan() - 1).

-5 – заданный канал не является каналом модуля АЦП-ЦАП.

-6 – серверу данных не хватает памяти для организации буферов данных.

-7 – не хватает хэндлеров памяти в системе. Для устранения этой ошибки необходимо перезагрузить компьютер.

-8 – размер запрашиваемых данных Size  $\leq 0$  или size  $\geq$  DecadeBufferSize().

-9 – номер декады decade < 0.

-10 – номер декады decade > 4.

-11 – момент времени time больше текущего времени для данного канала.

-12 – момент времени time < 0.

-13 – указатель на массив данных data = NULL.

-14 - в случаях, когда у сервера нет данных, относящихся к запрошенному времени. И когда время из "прошлого", и когда оно из "будущего".

-15 – момент времени time отстает от внутреннего времени, которое можно определить с помощью метода CurrentTime().

-16 - пустой указатель на буфер.

-20 - превышено время обработки функции.

*MinLevel* – опрос минимально различимого уровня по заданному каналу в единицах измерения (вес младшего разряда по каналу)

float MinLevel (long channel)

Параметры

*lChannel* – номер канала, минимально различимый уровень которого требуется узнать. Параметр *channel* может принимать значение от 0 до (*QuanChan()* – 1).

Возвращаемое значение

≥ 0 – минимально допустимый уровень по заданному каналу в единицах измерения

-1 – на момент вызова метода не было подключения к серверу данных.

-2 – программа ZETServer.осх выгружена из памяти процессора.

-3 - параметр channel < 0.

-4 - параметр channel > (QuanChan() - 1).

-5 – заданный канал не является каналом модуля АЦП-ЦАП.

-6 – серверу данных не хватает памяти для организации буферов данных.

-7 – не хватает хэндлеров памяти в системе. Для устранения этой ошибки необходимо перезагрузить компьютер.

-8 – размер запрашиваемых данных Size  $\leq 0$  или size  $\geq$  DecadeBufferSize().

-9 – номер декады decade < 0.

-10 – номер декады decade > 4.

-11 – момент времени time больше текущего времени для данного канала.

-12 – момент времени time < 0.

-13 – указатель на массив данных data = NULL.

-14 - в случаях, когда у сервера нет данных, относящихся к запрошенному времени. И когда время из "прошлого", и когда оно из "будущего".

-15 – момент времени time отстает от внутреннего времени, которое можно определить с помощью метода CurrentTime().

-16 - пустой указатель на буфер.

*Reference* – опрос значения опоры для расчета уровней в децибелах по заданному каналу.

#### float **Reference** (long channel)

Параметры

*channel* – номер канала, значение опоры по которому требуется узнать. Значение опоры по каналу задается в таблице конфигурации *Devices.cfg* и программой «Диспетчер устройств» из группы «Сервисные». Параметр *lChannel* может принимать значение от 0 до (*QuanChan()* – 1).

Возвращаемое значение

≥ 0 – значение опоры для расчета уровней в децибелах по заданному каналу.

-1 – на момент вызова метода не было подключения к серверу данных.

-2 – программа ZETServer.осх выгружена из памяти процессора.

-3 - параметр channel < 0.

-4 - параметр channel > (QuanChan() - 1).

-5 – значение частоты дискретизации по заданному каналу меньше нуля.

-6 – серверу данных не хватает памяти для организации буферов данных.

-7 – не хватает хэндлеров памяти в системе. Для устранения этой ошибки необходимо перезагрузить компьютер.

-8 – размер запрашиваемых данных Size  $\leq 0$  или size  $\geq$  DecadeBufferSize().

-9 – номер декады decade < 0.

-10 – номер декады decade > 4.

-11 – момент времени time больше текущего времени для данного канала.

-12 – момент времени time < 0.

-13 – указатель на массив данных data = NULL.

-14 - в случаях, когда у сервера нет данных, относящихся к запрошенному времени. И когда время из "прошлого", и когда оно из "будущего".

-15 – момент времени time отстает от внутреннего времени, которое можно определить с помощью метода CurrentTime().

-16 - пустой указатель на буфер.

-20 - превышено время обработки функции.

*ShifLevel* – опрос смещения постоянной составляющей по заданному каналу в единицах измерения.

#### float ShifLevel (long channel)

#### Параметры

*channel* – номер канала, значение опоры по которому требуется узнать. Смещение постоянной составляющей по каналу задается в таблице конфигурации *Devices.cfg* и программой «Диспетчер устройств» из группы «Сервисные». Параметр *channel* может принимать значение от 0 до (*QuanChan()* – 1).

#### Возвращаемое значение

любое значение – смещение постоянной составляющей по заданному каналу в единицах измерения.

*Sense* – опрос чувствительности (коэффициента преобразования) заданного канала в вольтах на единицу измерения.

#### float **Sense** (long channel)

#### Параметры

*channel* – номер канала, чувствительность которого требуется узнать. Чувствительность задается в таблице конфигурации *Devices.cfg* и программой «Диспетчер устройств» из группы «Сервисные». Параметр *channel* может принимать значение от 0 до (*QuanChan*() – 1).

#### Возвращаемое значение

любое значение – чувствительность (коэффициент преобразования) заданного канала в вольтах на единицу измерения.

*AFCH* – опрос названия файла, в котором может храниться пользовательская информация о канале, например, частотно-зависимые поправки АЧХ тракта.

#### BSTR AFCH (long channel)

#### Параметры

*channel* – номер канала, название вспомогательного файла которого требуется узнать. Название вспомогательного файла задается в таблице конфигурации *Devices.cfg* и программой «Диспетчер устройств» из группы «Сервисные». Параметр *channel* может принимать значение от 0 до (*QuanChan()* – 1).

#### Возвращаемое значение

пустая строка — на момент вызова метода не было подключения к серверу данных, или программа *ZETServer.ocx* выгружена из памяти процессора, или параметр *channel* < 0, или параметр *channel* > (QuanChan() - 1).

непустая строка – название файла, в котором может храниться пользовательская информация о заданном канале.

*CurLevel* – опрос нормированного текущего значения по заданному каналу (для контроля перегрузки).

#### float CurLevel (long channel)

Параметры

*channel* – номер канала, нормированный текущий уровень которого требуется узнать. Сервер данных нормирует получаемый текущий уровень по максимальному уровню по заданному каналу. Параметр *channel* может принимать значение от 0 до (QuanChan() - 1).

Возвращаемое значение

 $\geq 0$  и  $\leq 1$  – нормированный текущий уровень по заданному каналу.

-1 – на момент вызова метода не было подключения к серверу данных.

-2 – программа ZETServer.осх выгружена из памяти процессора.

- -3 параметр channel < 0.
- $-4 \pi a pameter channel > (QuanChan() 1).$
- -5 заданный канал не является каналом модуля АЦП-ЦАП.

-6 – серверу данных не хватает памяти для организации буферов данных.

-7 – не хватает хэндлеров памяти в системе. Для устранения этой ошибки необходимо перезагрузить компьютер.

-8 – размер запрашиваемых данных Size  $\leq 0$  или size  $\geq$  DecadeBufferSize().

-9 – номер декады decade < 0.

-10 – номер декады decade > 4.

-11 – момент времени time больше текущего времени для данного канала.

-12 – момент времени time < 0.

-13 – указатель на массив данных data = NULL.

-14 - в случаях, когда у сервера нет данных, относящихся к запрошенному времени. И когда время из "прошлого", и когда оно из "будущего".

-15 – момент времени time отстает от внутреннего времени, которое можно определить с помощью метода CurrentTime().

-16 - пустой указатель на буфер.

-20 - превышено время обработки функции.

*GetStatus* – опрос типа заданного канала

long GetStatus (long channel)

Параметры

*channel* – номер канала, тип которого требуется узнать. Параметр *channel* может принимать значение от 0 до (*QuanChan()* – 1).

Возвращаемое значение:

-4: channel  $\geq$  QuanChan.

-3: channel < 0.

-2: не запущен ZetServer.exe.

-1: не было Connect.

0: заданный канал является каналом АЦП.

1: заданный канал является каналом ЦАП.

2: заданный канал является виртуальным каналом.

3: заданный канал является цифровым каналом.

4: заданный канал является отключенным каналом устройства.

5: заданный канал является каналом отключенного устройства.

6: заданный канал является интеллектуальным датчиком.

7: заданный канал является каналом отключенного интеллектуального датчика.

8: заданный канал является каналом скоростного устройства, которое выдаёт данные порциями по таймеру или по событию.

9: неактивный виртуальный канал.

10: спрятанный канал АЦП.

11: спрятанный канал ЦАП.

#### Опрос физических параметров каналов

*QuanDSP* - опрос количества устройств АЩП-ЦАП (сигнальных процессоров) в системе.

long QuanDSP (void)

Возвращаемое значение

≥ 0 – количество устройств АЦП-ЦАП (сигнальных процессоров) в системе.

*QuanPhChan* – опрос количества физических каналов устройства (сколько может быть включено каналов, а не сколько каналов фактически включено).

long **QuanPhChan** (long numDSP)

Параметры

numDSP – номер устройства (сигнального процессора), количество физических каналов которого требуется узнать. Параметр numDSP может принимать значение от 0 до (QuanDSP() - 1).

Возвращаемое значение

≥ 0 – количество физических каналов устройства.

- -1 параметр *numDSP* < 0.
- -2 параметр *numDSP* > (максимальное количество устройств в системе 1).

-3 – параметр *numDSP* > (*QuanDSP*() – 1).

*ТуреАdc* – опрос типа устройства (платы) АЦП-ЦАП, физическим каналом которого является заданный канал.

long TypeAdc (long channel)

Параметры

*channel* – номер канала, тип устройства которого требуется узнать. Параметр *channel* может принимать значение от 0 до (*QuanChan()* – 1).

Возвращаемое значение

- 0 АЦП устройства АДС 16/200 (драйвер Kd1610.sys).
- 1 АЦП устройства АРС 216 (драйвер Kd216.sys).
- 2 АЦП устройства АDC 16/500 (драйвер Kd500.sys).
- 3 АЦП устройства АDC 16/500Р (драйвер Kd500p.sys).
- 4 АЦП устройства АDC 816 (драйвер Kd816.sys).
- 5 АЦП устройства АDC 1002 (драйвер Kd1002.sys).
- 6 АЦП устройства АDC 216 USB (драйвер Kdu216.sys).
- 7 АЦП устройства АДС 24 (драйвер Kd24.sys).
- 8 АЦП устройства АDC 1432 (драйвер Kd1432.sys).
- 9 АЦП устройства АСРВ USB (драйвер KduACPB.sys).
- 10 АЦП устройства ZET210 USB (драйвер Kdu1616.sys).
- 11 АЦП устройства PD14 USB (драйвер KduPD14.sys)
- 12 АЦП устройства ZET110 VN USB, (драйвера KduVN.sys);
- 13 АЦП устройства ZET302 Osc (драйвер KduOsc.sys).
- 14 АЦП устройства ZET017 U8 USB, A17U8 USB (драйвер Kdu8500.sys).
- 15 АЦП устройства ZET017-U2, А17U2 (А19-U2 USB) (драйвер Kdu2500.sys).
- 16 АЦП устройства ZET220 USB (ZET017 USB Seismic) (драйвер Kdu1624.sys)

(24 – разряда, 16 – каналов).

17 – АЦП устройства ZET230 USB (ZET017 USB Audio) (драйвер Kdu0424.sys) (24 – разряда, 4 – канала).

18 – АЦП устройства ZET048 USB (драйвер Kdu0414.sys).

19 – АЦП устройства ZET240 USB(ZET048 USB Seismic) (драйвер Kdu0824.sys) (14 – разрядов, 4 канала).

- 100 ЦАП устройства ADC 16/200 (драйвер Kd1610.sys).
- 101 ЦАП устройства АРС 216 (драйвер Kd216.sys).
- 102 ЦАП устройства ADC 16/500 (драйвер Kd500.sys).
- 103 ЦАП устройства ADC 16/500Р (драйвер Kd500p.sys).

- 104 ЦАП устройства ADC 816 (драйвер Kd816.sys).
- 105 ЦАП устройства ADC 1002 (драйвер Kd1002.sys).
- 106 ЦАП устройства ADC 216 USB (драйвер Kdu216.sys).
- 107 ЦАП устройства ADC 24 (драйвер Kd24.sys).
- 108 ЦАП устройства ADC 1432 (драйвер Kd1432.sys).
- 109 ЦАП устройства АСРВ USB (драйвер KduACPB.sys).
- 110 ЦАП устройства ZET210 USB (драйвер Kdu1616.sys).
- 111 ЦАП устройства PD14 USB (драйвер KduPD14.sys)
- 112 ЦАП устройства ZET110 VN USB (драйвер KduVN.sys).
- 113 ЦАП устройства ZET302 Osc (драйвер KduOsc.sys).
- 114 ЦАП устройства ZET017 U8 USB, A17U8 USB (драйвер Kdu8500.sys).
- 115 ЦАП устройства ZET017-U2, A17U2 (A19-U2 USB) (драйвер Kdu2500.sys).
- 116 ЦАП устройства ZET220 USB (ZET017 USB Seismic) (драйвер Kdu1624.sys).
- 117 ЦАП устройства ZET230 USB (ZET017 USB Audio) (драйвер Kdu0424.sys).
- 118 ЦАП устройства ZET048 USB (драйвер Kdu0414.sys).
- 119 ЦАП устройства ZET240 USB(ZET048 USB Seismic) (драйвер Kdu0824.sys).

Возвращаемое значение

 $\geq 0$  – текущее время по заданному каналу в секундах с момента запуска сервера данных.

- -1 на момент вызова метода не было подключения к серверу данных.
- -2 программа ZETServer.осх выгружена из памяти процессора.
- -3 параметр channel < 0.
- -4  $\pi$ apametp channel > (QuanChan() 1).
- -5 заданный канал не является каналом модуля АЦП-ЦАП.
- -6 серверу данных не хватает памяти для организации буферов данных.

-7 – не хватает хэндлеров памяти в системе. Для устранения этой ошибки необходимо перезагрузить компьютер.

-8 – размер запрашиваемых данных Size  $\leq 0$  или size  $\geq$  DecadeBufferSize().

-9 – номер декады decade < 0.

-10 – номер декады decade > 4.

-11 – момент времени time больше текущего времени для данного канала.

-12 – момент времени time < 0.

-13 – указатель на массив данных data = NULL.

-14 - в случаях, когда у сервера нет данных, относящихся к запрошенному времени. И когда время из "прошлого", и когда оно из "будущего".

-15 – момент времени time отстает от внутреннего времени, которое можно определить с помощью метода CurrentTime().

-16 - пустой указатель на буфер.

-20 - превышено время обработки функции.

*NumDSP* – опрос номера сигнального процессора, физическим каналом которого является заданный канал.

long NumDSP (long channel)

Параметры

*channel* – номер канала, номер сигнального процессора которого требуется узнать. Параметр *channel* может принимать значение от 0 до (*QuanChan()* – 1).

Возвращаемое значение

≥ 0 – номер сигнального процессора, физическим каналом которого является заданный канал. Если к компьютеру подключено несколько разнотипных модулей АЩП-ЦАП, то возвращаемое занчение принимает значение от 0 до (количество устройств одного типа – 1).

-1 – на момент вызова метода не было подключения к серверу данных.

-2 – программа ZETServer.осх выгружена из памяти процессора.

-3 - параметр channel < 0.

-4 –  $\pi$ apametp channel > (QuanChan() – 1).

-5 – заданный канал не является каналом модуля АЦП-ЦАП.

-6 – серверу данных не хватает памяти для организации буферов данных.

-7 – не хватает хэндлеров памяти в системе. Для устранения этой ошибки необходимо перезагрузить компьютер.

-8 – размер запрашиваемых данных Size  $\leq 0$  или size  $\geq$  DecadeBufferSize().

-9 – номер декады decade < 0.

-10 – номер декады decade > 4.

-11 – момент времени time больше текущего времени для данного канала.

-12 – момент времени time < 0.

-13 – указатель на массив данных data = NULL.

-14 - в случаях, когда у сервера нет данных, относящихся к запрошенному времени. И когда время из "прошлого", и когда оно из "будущего".

-15 – момент времени time отстает от внутреннего времени, которое можно определить с помощью метода CurrentTime().

-16 - пустой указатель на буфер.

-20 - превышено время обработки функции.

*NumModule* – опрос номера модуля устройства (сигнального процессора) в многомодульной системе.

long NumModule (long channel)

Параметры

*channel* — номер канала, номер модуля сигнального процессора которого требуется узнать. Параметр *channel* может принимать значение от 0 до (*QuanChan()* – 1).

Возвращаемое значение

 $\geq 0$  – номер модуля сигнального процессора в многомодульной системе. Если к компьютеру подключено несколько разнотипных модулей АЦП-ЦАП, то возвращаемой значение принимает значение от 0 до (количество всех устройств – 1).

-1 – на момент вызова метода не было подключения к серверу данных.

-2 – программа ZETServer.осх выгружена из памяти процессора.

-3 - параметр channel < 0.

 $-4 - \pi a pameter channel > (QuanChan() - 1).$ 

-5 – заданный канал не является каналом модуля АЦП-ЦАП.

-6 – серверу данных не хватает памяти для организации буферов данных.

-7 – не хватает хэндлеров памяти в системе. Для устранения этой ошибки необходимо перезагрузить компьютер.

-8 – размер запрашиваемых данных Size  $\leq 0$  или size  $\geq$  DecadeBufferSize().

-9 – номер декады decade < 0.

-10 – номер декады decade > 4.

-11 – момент времени time больше текущего времени для данного канала.

-12 – момент времени time < 0.

-13 – указатель на массив данных data = NULL.

-14 - в случаях, когда у сервера нет данных, относящихся к запрошенному времени. И когда время из "прошлого", и когда оно из "будущего".

-15 – момент времени time отстает от внутреннего времени, которое можно определить с помощью метода CurrentTime().

-16 - пустой указатель на буфер.

-20 - превышено время обработки функции.

*NumPhChan* – опрос физического номера канала на модуле для заданного канала.

long NumPhChan (long channel)

Параметры

*channel* – номер канала, физический номер которого требуется узнать. Параметр *channel* может принимать значение от 0 до (*QuanChan()* – 1).

Возвращаемое значение

 $\geq 0$  и < 100 – физический номер заданного канала на модуле АЦП.

-1 – на момент вызова метода не было подключения к серверу данных.

-2 – программа ZETServer.осх выгружена из памяти процессора.

-3 - параметр channel < 0.

 $-4 - \pi a pameter channel > (QuanChan() - 1).$ 

-5 – заданный канал не является каналом модуля АЦП-ЦАП.

-6 – серверу данных не хватает памяти для организации буферов данных.

-7 – не хватает хэндлеров памяти в системе. Для устранения этой ошибки необходимо перезагрузить компьютер.

-8 – размер запрашиваемых данных Size  $\leq 0$  или size  $\geq$  DecadeBufferSize().

-9 – номер декады decade < 0.

-10 – номер декады decade > 4.

-11 – момент времени time больше текущего времени для данного канала.

-12 – момент времени time < 0.

-13 – указатель на массив данных data = NULL.

-14 - в случаях, когда у сервера нет данных, относящихся к запрошенному времени. И когда время из "прошлого", и когда оно из "будущего".

-15 – момент времени time отстает от внутреннего времени, которое можно определить с помощью метода CurrentTime().

-16 - пустой указатель на буфер.

-20 - превышено время обработки функции.

GetAttenuation – опрос коэффициента затухания заданного канала ЦАП.

float GetAttenuation (long channel)

Параметры

*channel* – номер канала ЦАП, коэффициент затухания которого требуется узнать. Параметр *channel* может принимать значение от 0 до (*MaxQuanChanDac* () – 1).

Возвращаемое значение

≥ 0 и ≤ 1 – коэффициент затухания заданного канала ЦАП.

-1 – на момент вызова метода не было подключения к серверу данных.

-2 – программа ZETServer.осх выгружена из памяти процессора.

-3 - параметр channel < 0.

-4 –  $\pi$ apametp channel > (QuanChan() – 1).

-5 – заданный канал не является каналом модуля АЦП-ЦАП.

-6 – серверу данных не хватает памяти для организации буферов данных.

-7 – не хватает хэндлеров памяти в системе. Для устранения этой ошибки необходимо перезагрузить компьютер.

-8 – размер запрашиваемых данных Size  $\leq 0$  или size  $\geq$  DecadeBufferSize().

-9 – номер декады decade < 0.

-10 – номер декады decade > 4.

-11 – момент времени time больше текущего времени для данного канала.

-12 – момент времени time < 0.

-13 – указатель на массив данных data = NULL.

-14 - в случаях, когда у сервера нет данных, относящихся к запрошенному времени. И когда время из "прошлого", и когда оно из "будущего".

-15 – момент времени time отстает от внутреннего времени, которое можно определить с помощью метода CurrentTime().

-16 - пустой указатель на буфер.

-20 - превышено время обработки функции.

*Frequency* – опрос частоты дискретизации АЩП по выбранному каналу.

float Frequency (long Channel)

Параметры

Channel – номер устройства (сигнального процессора) в системе, частоту дискретизации которого требуется узнать. Параметр *Channel* может принимать значение от 0 до (QuanDSP() - 1), и тогда возвращаемым значением будет частота дискретизации модуля АЦП устройства. Параметр *Channel* может принимать значение от -1 до (-QuanDSP()), и тогда возвращаемым значением будет частота дискретизации модуля ЦАП устройства.

Возвращаемое значение

≥ 0 – частота дискретизации заданного устройства.

*FrequencyDac* – опрос частоты дискретизации ЦАП по выбранному каналу.

float **Frequency** (long channelDac)

#### Параметры

*channelDac* – номер канала ЦАП, частоту дискретизации которого требуется узнать. При подключении нескольких разных модулей АЦП-ЦАП, частота дискретизации на каждом модуле может быть произвольной и не кратной друг другу. Параметр *channelDac* может принимать значение от 0 до (*MaxQuanChanDac* (1 - 1).

#### Возвращаемое значение

>0 – частота дискретизации заданного канала ЦАП.

-3 – параметр *channelDac* < 0.

20100 – на момент вызова метода не было подключения к серверу данных.

20200 – программа ZETServer.ocx выгружена из памяти процессора.

20300 – подключение к серверу было произведено методами *Connect()* или *ConnectVrtCh()*, которые не организуют каналов ЦАП.

20400 – серверу данных не хватает памяти для организации буферов данных.

20500 – не хватает хэндлеров памяти в системе. Для устранения этой ошибки необходимо перезагрузить компьютер.

20600 – заданный канал ЦАП программой не задействован.

20700 - параметр channelDac > (MaxQuanChanDac () - 1).

*GetFrequency* – опрос частоты дискретизации заданного устройства.

float GetFrequency (long Modul)

Параметры

Modul – номер устройства (сигнального процессора) в системе, частоту дискретизации которого требуется узнать. Параметр Modul может принимать значение от 0 до (QuanDSP() - 1), и тогда возвращаемым значением будет частота дискретизации модуля АЦП устройства. Параметр Modul может принимать значение от -1 до (-QuanDSP()), и тогда возвращаемым значением будет частота дискретизации модуля ЦАП устройства.

#### Возвращаемое значение

≥0 – частота дискретизации заданного устройства.

*GetNextFreq* – опрос списка возможных частот дискретизации заданного устройства. При многократном обращении к этой функции, она возвращает возможные частоты дискретизации.

#### float GetNextFreq (long Modul, long Par)

#### Параметры

Modul – номер устройства (сигнального процессора) в системе, список частот дискретизации которого требуется узнать. Параметр Modul может принимать значение от 0 до (QuanDSP() - 1), и тогда возвращаемым значением будет частота дискретизации модуля АЦП устройства. Параметр Modul может принимать значение от -1 до (-QuanDSP()), и тогда возвращаемым значением будет частота дискретизации модуля ЦАП устройства.

*Par* – параметр для получения списка частот дискретизации. При первом обращении этот параметр должен быть равен 0, при последующих обращениях этот параметр не должен быть равен 0.

#### Возвращаемое значение

0 – список возможных частот дискретизации устройства прочитан полностью.

≥ 0 – возможная частота дискретизации заданного устройства.

GetAmplify – опрос коэффициента усиления по заданному каналу.

float **GetAmplify** (long channel)

#### Параметры

*channel* – номер канала, коэффициент усиления по которому требуется узнать. Параметр *channel* может принимать значение от 0 до (*QuanChan()* – 1).

#### Возвращаемое значение

≥ 0 – коэффициент усиления по заданному каналу.

*IdChan* - опрос идентификатора заданного канала АЦП. Этот метод полезно использовать в программах, в которых необходимо производить привязку канала сервера с физическим каналом АЦП.

long IdChan (long channel, long\* Id)

#### Параметры

*channel* – номер канала, идентификатор которого требуется узнать. Параметр *lChannel* может принимать значение от 0 до (*QuanChan()* – 1).

*Id* – возвращает 32-разрядный идентификатор. Для физического канала АЦП и ЦАП *Id* имеет следующую структуру: младший байт (0-7 бит) – номер физического канала на модуле АЦП, следующий байт (8-15 бит) – тип платы АЦП, старшее 16-разрядное слово (16-31 бит) – заводской номер платы АЦП для плат АЦП на шине USB

и LAN или порядковый номер контроллера расположенного на шине PCI. Для виртуального канала *Id* имеет следующую структуру: младший байт (0-7 бит) – номер виртуального канала в программе, следующий байт (8-15 бит) – порядковый номер запущенной программы. Например, если запущено две одинаковые программы, то у первой программы номер 1, у второй программы номер 2, старшее 16-разрядное слово (16-31 бит) – идентификатор программы. Каждая программа имеет свой идентификатор.

Возвращаемое значение

1 - данные содержат не менее одного значения NaN

0 – нормальное выполнение функции.

-1 – на момент вызова метода не было подключения к серверу данных.

-2 – программа ZETServer.ocx выгружена из памяти процессора.

-3 – параметр *channel* < 0.

-4 - параметр channel > (QuanChan() - 1).

-6 – серверу данных не хватает памяти для организации буферов данных.

-7 – не хватает хэндлеров памяти в системе. Для устранения этой ошибки необходимо перезагрузить компьютер.

-8 – размер запрашиваемых данных  $Size \le 0$  или  $size \ge DecadeBufferSize()$ .

-9 – номер декады decade < 0.

-10 – номер декады decade > 4.

-11 – момент времени *time* больше текущего времени для данного канала.

-12 – момент времени *time* < 0.

-13 – указатель на массив данных *data* = *NULL*.

-14 - в случаях, когда у сервера нет данных, относящихся к запрошенному времени. И когда время из "прошлого", и когда оно из "будущего".

-15 – момент времени time отстает от внутреннего времени, которое можно определить с помощью метода CurrentTime().

-16 - пустой указатель на буфер.

-20 - превышено время обработки функции.

*IdChanDac* – опрос идентификатора заданного канала ЦАП. Этот метод полезно использовать в программах, в которых необходимо производить привязку канала сервера с физическим каналом ЦАП.

#### long IdChanDac (long channelDac, long\* Id)

Параметры

*channelDac* – номер канала, идентификатор которого требуется узнать. Параметр *channelDac* может принимать значение от 0 до (*MaxQuanChanDac*() – 1).

*Id* – возвращает 32-разрядный идентификатор. Для физического канала ЦАП имеет следующую структуру: младший байт (0-7 бит) – номер физического канала на модуле ЦАП, следующий байт (8-15 бит) – тип платы ЦАП, старшее 16-разрядное слово (16-31 бит) – заводской номер платы ЦАП для плат ЦАП на шине USB и LAN или порядковый номер контроллера расположенного на шине PCI.

Возвращаемое значение

 $\geq 0-$ номер канала ЦАП среди всех каналов сервера данных.

-1 – на момент вызова метода не было подключения к серверу данных.

-2 – программа ZETServer.ocx выгружена из памяти процессора.

-3 – параметр *channel* < 0.

-4 – параметр *channel* > (*QuanChan()* – *l*).

-6 – серверу данных не хватает памяти для организации буферов данных.

-7 – не хватает хэндлеров памяти в системе. Для устранения этой ошибки необходимо перезагрузить компьютер.

-8 – размер запрашиваемых данных  $Size \le 0$  или  $size \ge DecadeBufferSize()$ .

-9 – номер декады decade < 0.

-10 – номер декады *decade* > 4.

-11 – момент времени *time* больше текущего времени для данного канала.

-12 – момент времени *time* < 0.

-13 – указатель на массив данных *data* = *NULL*.

-14 - в случаях, когда у сервера нет данных, относящихся к запрошенному времени. И когда время из "прошлого", и когда оно из "будущего".

-15 – момент времени time отстает от внутреннего времени, которое можно определить с помощью метода CurrentTime().

-16 - пустой указатель на буфер.

-20 - превышено время обработки функции.

В программе, которая работает с каналом ЦАП, происходит соединение с сервером по команде *ConnectDac()*. Для генерации сигнала по каналу ЦАП программа использует команду *PutData()*. Этот сигнал отображается в виде виртуального канала. Сигнал по этому каналу можно посмотреть по команде *GetData()*. Идентификатор канала генерации определяется командой *IdChanDac()* и он должен совпадать с одним из идентификаторов каналов для чтения (перебор делается командой *IdChan()*). Тот канал, который совпадает и есть виртуальный канал генератора.

*IdChanVirt* – опрос идентификатора заданного виртуального канала. Этот метод полезно использовать в программах, в которых необходимо производить привязку канала сервера с виртуальным каналом.

#### long IdChanVirt (long channel, long\* ID)

Параметры

*channel* – номер виртуального канала, идентификатор которого требуется узнать. Параметр *channel* может принимать значение от  $\theta$  до (количество виртуальных каналов, установленных функцией *ConnectVrtCh()* минус 1).

*Id* – возвращает 32-разрядный идентификатор. Для виртуального канала *Id* имеет следующую структуру: младший байт (0-7 бит) – номер виртуального канала в программе, следующий байт (8-15 бит) – порядковый номер запущенной программы. Например, если запущено две одинаковые программы, то у первой программы номер 1, у второй программы номер 2, старшее 16-разрядное слово (16-31 бит) – идентификатор программы. Каждая программа имеет свой идентификатор.

Возвращаемое значение

- 0 нормальное выполнение функции.
- -1 на момент вызова метода не было подключения к серверу данных.
- -2 программа ZETServer.ocx выгружена из памяти процессора.
- -3 параметр *channel* < 0.
- -4 параметр *channel* > (*ConnectVrtCh*() 1).
- -5 нет организованного программой виртуального канала с номером *channel*
- -6 нет организованного программой виртуального канала с номером *channel*
- -7 нет организованного программой виртуального канала с номером *channel*

В программе, которая создает виртуальный канал, происходит соединение с сервером по команде *ConnectVrt()*. Для генерации сигнала по виртуальному каналу программа использует команду *PutData()*. Этот сигнал отображается в виде виртуального канала. Сигнал по этому каналу можно посмотреть по команде *GetData()*. Идентификатор канала генерации определяется командой *IdChanVirt()* и он должен совпадать с одним из идентификаторов каналов для чтения (перебор делается командой *IdChan(...)*). Тот канал, который совпадает и есть виртуальный канал генератора.

#### Управление каналами АЦП

*SetFrequency* – установка частоты дискретизации заданного устройства АЦП.

float SetFrequency (long Modul, float Freq)

Параметры

Modul — номер устройства (сигнального процессора) в системе, частоту дискретизации которого требуется установить. Параметр Modul может принимать значение от 0 до (QuanDSP() - 1), и тогда будет установлена частота дискретизации модуля АЦП устройства. Параметр Modul может принимать значение от -1 до (-QuanDSP()), и тогда будет установлена частота дискретизации модуля АЦП устройства.

Freq – частота дискретизации, которую требуется установить.

Возвращаемое значение

частота дискретизации устройства, которая установилась.

**<u>Пример 1.</u>** Для установления частоты дискретизации на приборе АЦП SetFrequency (0,50000) Сделано на примере одного прибора Анализатора ZET017U8.

**Пример 2.** Программа находит максимальную частоту дискретизации АЦП прибора, а затем устанавлиает ее.

 $\max_{ADC} = GetNextFreq(0, 0);$ 

SetFrequency(0, max\_ADC);
*OnOffChannel* – установка состояния канала АЦП заданного устройства.

long **OnOffChannel** (long Modul, long Channel, long Par)

Параметры

Modul – номер устройства (сигнального процессора) в системе, состояние канала которого требуется установить. Параметр Modul может принимать значение от 0 до (QuanDSP() - 1).

*Channel* – номер канала устройства, состояние которого требуется установить. Параметр Channel – номер канала устройства, состояние которого требуется установить. Параметр Channel может принимать значение от 0 до (QuanPhChan () – 1). Важно! Выключать все каналы нельзя. Хотя бы один канал должен всегда оставаться включённым.

*Par* – состояние канала, которое требуется установить. Если параметр *Par* равен 0, то канал выключается, а если 1 – то включается.

Возвращаемое значение

0 – канал АЦП отключился.

1 – канал АЦП включился.

*SetSinDiffChannel* – установка режима работы канала АЩП заданного устройства.

long SetSinDiffChannel (long Modul, long Channel, long Par)

Параметры

Modul – номер устройства (сигнального процессора) в системе, режим работы канала которого требуется установить. Параметр *Modul* может принимать значение от 0 до (*QuanDSP*() – 1).

*Channel* — номер канала устройства, режим работы которого требуется установить. Параметр *Channel* может принимать значение от 0 до (*QuanPhChan* () – 1).

*Par* – режим работы канала, который требуется установить. Если параметр *Par* равен 0, то канал переключается в синфазный режим работы, а если 1 – то в дифференциальный режим работы.

Возвращаемое значение

0 – канал АЦП переключился в синфазный режим работы

1 – канал АЦП переключился в дифференциальный режим работы.

*IdChanGUID* - опрос расширенного идентификатора заданного канала АЦП. Этот метод полезно использовать в программах, в которых необходимо производить привязку канала сервера с физическим каналом АЦП.

long IdChanGUID (long channel\_, long\* id\_)

Параметры

 $virtChannel_-$  номер канала, идентификатор которого требуется узнать. Параметр  $virtChannel_$  может принимать значение от 0 до (*QuanChan() – 1*).

long\* id\_ – возвращает 32-разрядный идентификатор. Для физического канала АЦП и ЦАП Id имеет следующую структуру: младший байт (0-7 бит) – номер физического канала на модуле АЦП, следующий байт (8-15 бит) – тип платы АЦП, старшее 16-разрядное слово (16-31 бит) – заводской номер платы АЦП для плат АЦП на пине USB и LAN или порядковый номер контроллера расположенного на шине PCI. Для виртуального канала Id имеет следующую структуру: младший байт (0-7 бит) – номер виртуального канала в программе, следующий байт (8-15 бит) – порядковый номер запущенной программы. Например, если запущено две одинаковые программы, то у первой программы номер 1, у второй программы номер 2, старшее 16-разрядное слово (16-31 бит) – идентификатор программы. Каждая программа имеет свой идентификатор.

Возвращаемое значение

1 - данные содержат не менее одного значения NaN

0 – нормальное выполнение функции.

-1 – на момент вызова метода не было подключения к серверу данных.

-2 – программа ZETServer.ocx выгружена из памяти процессора.

-3 - параметр*channel*< 0.

-4 - параметр channel > (QuanChan() - 1).

-6 – серверу данных не хватает памяти для организации буферов данных.

-7 – не хватает хэндлеров памяти в системе. Для устранения этой ошибки необходимо перезагрузить компьютер.

-8 – размер запрашиваемых данных  $Size \le 0$  или  $size \ge DecadeBufferSize()$ .

-9 – номер декады decade < 0.

-10 – номер декады *decade* > 4.

-11 – момент времени *time* больше текущего времени для данного канала.

-12 – момент времени *time* < 0.

-13 – указатель на массив данных *data* = *NULL*.

-14 - в случаях, когда у сервера нет данных, относящихся к запрошенному времени. И когда время из "прошлого", и когда оно из "будущего".

-15 – момент времени time отстает от внутреннего времени, которое можно определить с помощью метода CurrentTime().

-16 - пустой указатель на буфер.

-20 - превышено время обработки функции.

GetTimeFromStartAdc(void) - опрос времени с момента старта АЦП

double GetTimeFromStartAdc(void)

*Comment* - получение комментария по каналу АЦП.

BSTR Comment(long channel)

Параметры

*channel* – номер канала, принадлежащий тому модулю АЦП-ЦАП, количество работающих каналов которого требуется узнать. Параметр *channel* может принимать значение от 0 до (*QuanChan()* – 1).

# Возвращаемое значение

≥ 0 – суммарное количество работающих каналов на модуле АЦП-ЦАП, которому принадлежит заданный канал.

-1 – на момент вызова метода не было подключения к серверу данных.

-2 – программа ZETServer.осх выгружена из памяти процессора.

-3 - параметр channel < 0.

-4 –  $\pi$ apametp channel > (QuanChan() – 1).

-5 – заданный канал не является каналом модуля АЦП-ЦАП.

-6 – серверу данных не хватает памяти для организации буферов данных.

-7 – не хватает хэндлеров памяти в системе. Для устранения этой ошибки необходимо перезагрузить компьютер.

-8 – размер запрашиваемых данных Size  $\leq 0$  или size  $\geq$  DecadeBufferSize().

-9 – номер декады decade < 0.

-10 – номер декады decade > 4.

-11 – момент времени time больше текущего времени для данного канала.

-12 – момент времени time < 0.

-13 – указатель на массив данных data = NULL.

-14 - в случаях, когда у сервера нет данных, относящихся к запрошенному времени. И когда время из "прошлого", и когда оно из "будущего".

-15 – момент времени time отстает от внутреннего времени, которое можно определить с помощью метода CurrentTime().

-16 - пустой указатель на буфер.

-20 - превышено время обработки функции.

*Coordinate* - получение значения координат.

long *Coordinate*(long channel, double\* X, double\* Y, double\* Z, long\* P)

Параметры

*channel* – номер канала, принадлежащий тому модулю АЦП-ЦАП, количество работающих каналов которого требуется узнать. Параметр *channel* может принимать значение от 0 до (*QuanChan()* – 1).

Возвращаемое значение

≥ 0 – суммарное количество работающих каналов на модуле АЦП-ЦАП, которому принадлежит заданный канал.

-1 – на момент вызова метода не было подключения к серверу данных.

- -2 программа ZETServer.осх выгружена из памяти процессора.
- -3 параметр channel < 0.
- -4  $\pi$ apametp channel > (QuanChan() 1).

-5 – заданный канал не является каналом модуля АЩП-ЦАП.

-6 – серверу данных не хватает памяти для организации буферов данных.

-7 – не хватает хэндлеров памяти в системе. Для устранения этой ошибки необходимо перезагрузить компьютер.

-8 – размер запрашиваемых данных Size  $\leq 0$  или size  $\geq$  DecadeBufferSize().

-9 – номер декады decade < 0.

-10 – номер декады decade > 4.

-11 – момент времени time больше текущего времени для данного канала.

-12 – момент времени time < 0.

-13 – указатель на массив данных data = NULL.

-14 - в случаях, когда у сервера нет данных, относящихся к запрошенному времени. И когда время из "прошлого", и когда оно из "будущего".

-15 – момент времени time отстает от внутреннего времени, которое можно определить с помощью метода CurrentTime().

-16 - пустой указатель на буфер.

SetCoordinate - установка значения координат.

long **SetCoordinate**(long VrtChannel, double X, double Y, double Z, long P)

### Параметры

VrtChannel – номер канала, принадлежащий тому модулю АЦП-ЦАП, количество работающих каналов которого требуется узнать. Параметр *channel* может принимать значение от 0 до (*QuanChan()* – 1).

### Возвращаемое значение

≥ 0 – суммарное количество работающих каналов на модуле АЦП-ЦАП, которому принадлежит заданный канал.

-1 – на момент вызова метода не было подключения к серверу данных.

-2 – программа ZETServer.осх выгружена из памяти процессора.

-3 - параметр channel < 0.

-4 - параметр channel > (QuanChan() - 1).

-5 – заданный канал не является каналом модуля АЦП-ЦАП.

-6 – серверу данных не хватает памяти для организации буферов данных.

-7 – не хватает хэндлеров памяти в системе. Для устранения этой ошибки необходимо перезагрузить компьютер.

-8 – размер запрашиваемых данных Size  $\leq 0$  или size  $\geq$  DecadeBufferSize().

-9 – номер декады decade < 0.

-10 – номер декады decade > 4.

-11 – момент времени time больше текущего времени для данного канала.

-12 – момент времени time < 0.

-13 – указатель на массив данных data = NULL.

-14 - в случаях, когда у сервера нет данных, относящихся к запрошенному времени. И когда время из "прошлого", и когда оно из "будущего".

-15 – момент времени time отстает от внутреннего времени, которое можно определить с помощью метода CurrentTime().

-16 - пустой указатель на буфер.

### Управление каналами ЦАП

*SetFrequency* – установка частоты дискретизации заданного устройства АЦП и ЦАП.

float SetFrequency (long Modul, float Freq)

Параметры

Modul – номер устройства (сигнального процессора) в системе, частоту дискретизации которого требуется установить. Параметр Modul может принимать значение от 0 до (QuanDSP() - 1), и тогда будет установлена частота дискретизации модуля ЦАП устройства. Параметр Modul может принимать значение от -1 до (-QuanDSP()), и тогда будет установлена частота дискретизации модуля ЦАП устройства.

Freq – частота дискретизации, которую требуется установить.

Возвращаемое значение

частота дискретизации устройства, которая установилась.

**<u>Пример 1.</u>** Для установления частоты дискретизации на приборе ЦАП SetFrequency (-1,200000). Сделано на примере одного прибора Анализатора ZET017U8.

**<u>Пример 2.</u>** Программа находит максимальную частоту дискретизации ЦАП прибора, а затем устанавлиает ее.

max\_DAC = GetNextFreq(-1, 0); SetFrequency(-1, max\_DAC);

*IsFreeChanDac* – определение свободного (незанятого другой программой) канала ЦАП.

long IsFreeChanDac (long Channel)

Параметры

*Channel* – номер канала ЦАП, состояние которого требуется узнать. Параметр *Channel* может принимать значение от 0 до (*MaxQuanChanDac* () – 1).

Возвращаемое значение

0 – заданный канал ЦАП свободен (не занят другой программой)

1 – заданный канал ЦАП занят.

-1 – на момент вызова метода не было подключения к серверу данных.

-2 – программа ZETServer.осх выгружена из памяти процессора.

-3 - параметр channel < 0.

-4 - параметр channel > (QuanChan() - 1).

-5 – заданный канал не является каналом модуля АЦП-ЦАП.

-6 – серверу данных не хватает памяти для организации буферов данных.

-7 – не хватает хэндлеров памяти в системе. Для устранения этой ошибки необходимо перезагрузить компьютер.

-8 – размер запрашиваемых данных Size  $\leq 0$  или size  $\geq$  DecadeBufferSize().

-9 – номер декады decade < 0.

-10 – номер декады decade > 4.

-11 – момент времени time больше текущего времени для данного канала.

-12 – момент времени time < 0.

-13 – указатель на массив данных data = NULL.

-14 - в случаях, когда у сервера нет данных, относящихся к запрошенному времени. И когда время из "прошлого", и когда оно из "будущего".

-15 – момент времени time отстает от внутреннего времени, которое можно определить с помощью метода CurrentTime().

-16 - пустой указатель на буфер.

-20 - превышено время обработки функции.

*SetChanDac* – подключение заданного канала ЦАП.

long SetChanDac (long Channel)

Параметры

*Channel* – номер канала ЦАП, который требуется подключить. Параметр *Channel* может принимать значение от 0 до (*MaxQuanChanDac* () – 1).

Возвращаемое значение

-20 – невозможно подключить заданный канал ЦАП.

1 - данные содержат не менее одного значения NaN

0 – нормальное выполнение функции.

-1 – на момент вызова метода не было подключения к серверу данных.

-2 – программа ZETServer.осх выгружена из памяти процессора.

- -3 параметр channel < 0.
- $-4 \pi a pameter channel > (QuanChan() 1).$

-5 – заданный канал не является каналом модуля АЦП-ЦАП.

-6 – серверу данных не хватает памяти для организации буферов данных.

-7 – не хватает хэндлеров памяти в системе. Для устранения этой ошибки необходимо перезагрузить компьютер.

-8 – размер запрашиваемых данных Size  $\leq 0$  или size  $\geq$  DecadeBufferSize().

-9 – номер декады decade < 0.

-10 – номер декады decade > 4.

-11 – момент времени time больше текущего времени для данного канала.

-12 – момент времени time < 0.

-13 – указатель на массив данных data = NULL.

-14 - в случаях, когда у сервера нет данных, относящихся к запрошенному времени. И когда время из "прошлого", и когда оно из "будущего".

-15 – момент времени time отстает от внутреннего времени, которое можно определить с помощью метода CurrentTime().

-16 - пустой указатель на буфер.

-20 - превышено время обработки функции.

*RemChanDac* – отключение заданного канала ЦАП.

long RemChanDac (long Channel)

Параметры

*Channel* – номер канала ЦАП, который требуется отключить. Параметр *Channel* может принимать значение от 0 до (*MaxQuanChanDac* () – 1).

Возвращаемое значение

-20 – невозможно подключить заданный канал ЦАП.

1 - данные содержат не менее одного значения NaN

0 – нормальное выполнение функции.

-1 – на момент вызова метода не было подключения к серверу данных.

-2 – программа ZETServer.осх выгружена из памяти процессора.

-3 - параметр channel < 0.

-4 – параметр channel > (QuanChan() – 1).

-5 – заданный канал не является каналом модуля АЦП-ЦАП.

-6 – серверу данных не хватает памяти для организации буферов данных.

-7 – не хватает хэндлеров памяти в системе. Для устранения этой ошибки необходимо перезагрузить компьютер.

-8 – размер запрашиваемых данных Size  $\leq 0$  или size  $\geq$  DecadeBufferSize().

-9 – номер декады decade < 0.

-10 – номер декады decade > 4.

-11 – момент времени time больше текущего времени для данного канала.

-12 – момент времени time < 0.

-13 – указатель на массив данных data = NULL.

-14 - в случаях, когда у сервера нет данных, относящихся к запрошенному времени. И когда время из "прошлого", и когда оно из "будущего".

-15 – момент времени time отстает от внутреннего времени, которое можно определить с помощью метода CurrentTime().

-16 - пустой указатель на буфер.

-20 - превышено время обработки функции.

SetAttenuation – установка коэффициента затухания заданного канала ЦАП.

long **SetAttenuation** (long channel, float attenuator)

### Параметры

*channel* — номер канала ЦАП, коэффициент затухания которого следует установить. Параметр *channel* может принимать значение от 0 до (*MaxQuanChanDac* () - 1).

439

*attenuator* – коэффициент затухания, который следует установить. Параметр *attenuator* может принимать значения от 0 до 1.

Возвращаемое значение

1 - данные содержат не менее одного значения NaN

0 – нормальное выполнение функции.

- -1 на момент вызова метода не было подключения к серверу данных.
- -2 программа ZETServer.осх выгружена из памяти процессора.
- -3 параметр channel < 0.
- -4 параметр channel > (QuanChan() 1).
- -5 заданный канал не является каналом модуля АЦП-ЦАП.
- -6 серверу данных не хватает памяти для организации буферов данных.

-7 – не хватает хэндлеров памяти в системе. Для устранения этой ошибки необходимо перезагрузить компьютер.

-8 – размер запрашиваемых данных Size  $\leq 0$  или size  $\geq$  DecadeBufferSize().

-9 – номер декады decade < 0.

-10 – номер декады decade > 4.

-11 – момент времени time больше текущего времени для данного канала.

-12 – момент времени time < 0.

-13 – указатель на массив данных data = NULL.

-14 - в случаях, когда у сервера нет данных, относящихся к запрошенному времени. И когда время из "прошлого", и когда оно из "будущего".

-15 – момент времени time отстает от внутреннего времени, которое можно определить с помощью метода CurrentTime().

-16 - пустой указатель на буфер.

-20 - превышено время обработки функции.

# Управление виртуальными каналами

*VrtChnInfo* – задание информации для виртуального канала.

long *VrtChnInfo* (long virtchannel, BSTR\* comment, BSTR\* conversion, float freq, float MaxLevel, float MinLevel, float refer)

Параметры

*virtchannel* – номер виртуального канала, информацию по которому требуется задать. Параметр *virtchannel* может принимать значение от *0* до (количество виртуальных каналов, установленных функцией *ConnectVrtCh* (...) минус 1).

*comment* – строка с названием виртуального канала.

*conversion* – строка с названием единицей измерения по виртуальному каналу. *freq* – частота дискретизации по виртуальному каналу.

*MaxLevel* – максимально допустимый уровень по виртуальному каналу.

MinLevel – минимально различимый уровень по виртуальному каналу.

refer – значение опорного уровня для расчета уровней сигнала в децибелах.

### Возвращаемое значение

1 - данные содержат не менее одного значения NaN

0 – нормальное выполнение функции.

-1 – на момент вызова метода не было подключения к серверу данных.

-2 – программа ZETServer.осх выгружена из памяти процессора.

-3 - параметр channel < 0.

-4 –  $\pi$ apametp channel > (QuanChan() – 1).

-5 – заданный канал не является каналом модуля АЦП-ЦАП.

-6 – серверу данных не хватает памяти для организации буферов данных.

-7 – не хватает хэндлеров памяти в системе. Для устранения этой ошибки необходимо перезагрузить компьютер.

-8 – размер запрашиваемых данных Size  $\leq 0$  или size  $\geq$  DecadeBufferSize().

-9 – нет организованного программой виртуального канала с номером *virtchannel*.

-11 – момент времени time больше текущего времени для данного канала.

-12 – момент времени time < 0.

-13 – указатель на массив данных data = NULL.

-14 - в случаях, когда у сервера нет данных, относящихся к запрошенному времени. И когда время из "прошлого", и когда оно из "будущего".

-15 – момент времени time отстает от внутреннего времени, которое можно определить с помощью метода CurrentTime().

-16 - пустой указатель на буфер.

-20 - превышено время обработки функции.

*SetGroupName* – устанавливает определение группового имени виртуального канала

long SetGroupName (LONG VirtChannel, BSTR GrName)

Параметры

virtchannel — номер виртуального канала, информацию по которому требуется задать. Параметр *virtchannel* может принимать значение от 0 до (количество виртуальных каналов, установленных функцией *ConnectVrtCh* (...) минус 1).

BSTR GrName - название группы

Возвращаемое значение

непустая строка – групповое имя канала.

пустая строка – на момент вызова метода не было подключения к серверу данных, программа ZETServer.ocx выгружена из памяти процессора.

SetStatus – опрос статуса виртуального канала

long SetStatus (LONG lVirtChannel, LONG lStatus)

*lVirtChannel* – номер виртуального канала, информацию по которому требуется задать. Параметр *lVirtChannel* может принимать значение от 0 до (количество виртуальных каналов, установленных функцией *ConnectVrtCh* (...) минус 1).

*lStatus* - определяет существование виртуального канала.

Возвращаемое значение

1 - данные содержат не менее одного значения NaN

0 – нормальное выполнение функции.

-1 – на момент вызова метода не было подключения к серверу данных.

-2 – программа ZETServer.осх выгружена из памяти процессора.

-3 - параметр channel < 0.

 $-4 - \pi a pameter channel > (QuanChan() - 1).$ 

-5 – заданный канал не является каналом модуля АЦП-ЦАП.

-6 – серверу данных не хватает памяти для организации буферов данных.

-7 – не хватает хэндлеров памяти в системе. Для устранения этой ошибки необходимо перезагрузить компьютер.

-8 – размер запрашиваемых данных Size  $\leq 0$  или size  $\geq$  DecadeBufferSize().

-9 – нет организованного программой виртуального канала с номером virtchannel.

-11 – момент времени time больше текущего времени для данного канала.

-12 – момент времени time < 0.

-13 – указатель на массив данных data = NULL.

-14 - в случаях, когда у сервера нет данных, относящихся к запрошенному времени. И когда время из "прошлого", и когда оно из "будущего".

-15 – момент времени time отстает от внутреннего времени, которое можно определить с помощью метода CurrentTime().

-16 - пустой указатель на буфер.

-20 - превышено время обработки функции.

SetID - установка идентификатора виртуального канала

### long **SetID** (LONG lVirtChannel, LONG lID)

### Параметры

lVirtChannel — номер виртуального канала, информацию по которому требуется задать. Параметр *lVirtChannel* может принимать значение от 0 до (количество виртуальных каналов, установленных функцией *ConnectVrtCh* (...) минус 1).

LONG *IID* - идентификатор виртуального канала

Возвращаемое значение

1 - данные содержат не менее одного значения NaN

0 – нормальное выполнение функции.

-1 – на момент вызова метода не было подключения к серверу данных.

-2 – программа ZETServer.осх выгружена из памяти процессора.

-3 - параметр channel < 0.

 $-4 - \pi a pameter channel > (QuanChan() - 1).$ 

-5 – заданный канал не является каналом модуля АЦП-ЦАП.

-6 – серверу данных не хватает памяти для организации буферов данных.

-7 – не хватает хэндлеров памяти в системе. Для устранения этой ошибки необходимо перезагрузить компьютер.

-8 – размер запрашиваемых данных Size  $\leq 0$  или size  $\geq$  DecadeBufferSize().

-9 – номер декады decade < 0.

-10 – номер декады decade > 4.

-11 – момент времени time больше текущего времени для данного канала.

-12 – момент времени time < 0.

-13 – указатель на массив данных data = NULL.

-14 - в случаях, когда у сервера нет данных, относящихся к запрошенному времени. И когда время из "прошлого", и когда оно из "будущего".

-15 – момент времени time отстает от внутреннего времени, которое можно определить с помощью метода CurrentTime().

-16 - пустой указатель на буфер.

-20 - превышено время обработки функции.

*SetID* (в настоящее время <u>не реализована</u>) - установка расширенного идентификатора виртуального канала.

long **SetID** (LONG virtChannel, CString id)

Параметры

 $virtChannel_$  – номер виртуального канала, информацию по которому требуется задать. Параметр  $virtChannel_$  может принимать значение от  $\theta$  до (количество виртуальных каналов, установленных функцией *ConnectVrtCh* (...) минус 1).

CString id\_ - идентификатор виртуального канала

Возвращаемое значение

1 - данные содержат не менее одного значения NaN

0 – нормальное выполнение функции.

-1 – на момент вызова метода не было подключения к серверу данных.

-2 – программа ZETServer.осх выгружена из памяти процессора.

-3 - параметр channel < 0.

 $-4 - \pi a pameter channel > (QuanChan() - 1).$ 

-5 – заданный канал не является каналом модуля АЦП-ЦАП.

-6 – серверу данных не хватает памяти для организации буферов данных.

-7 – не хватает хэндлеров памяти в системе. Для устранения этой ошибки необходимо перезагрузить компьютер.

-8 – размер запрашиваемых данных Size  $\leq 0$  или size  $\geq$  DecadeBufferSize().

-9 – номер декады decade < 0.

-10 – номер декады decade > 4.

-11 – момент времени time больше текущего времени для данного канала.

-12 – момент времени time < 0.

-13 – указатель на массив данных data = NULL.

-14 - в случаях, когда у сервера нет данных, относящихся к запрошенному времени. И когда время из "прошлого", и когда оно из "будущего".

-15 – момент времени time отстает от внутреннего времени, которое можно определить с помощью метода CurrentTime().

-16 - пустой указатель на буфер.

-20 - превышено время обработки функции.

# Работа с памятью внутри сервера данных. Сделано так, чтобы каналы сохраняли за собой место в памяти при различных изменениях в сервере, используется в AddVirtualChannel, DeleteVirtualChannel

AddVirtualChannel - добавление виртуальных каналов

long AddVirtualChannel (LONG lIndex, LONG lQuantity)

Параметры

LONG lIndex - индекс указателя виртуального канала. LONG lQuantity - количество виртуальных каналов.

DeleteVirtualChannel - удаление виртуальных каналов

long **DeleteVirtualChannel** (LONG lIndex, LONG lQuantity)

Параметры

LONG lIndex - индекс указателя виртуального канала. LONG lQuantity - количество виртуальных каналов.

*IdChanVirt* (в настоящее время <u>не реализована</u>) – опрос расширенного идентификатора заданного виртуального канала. Этот метод полезно использовать в программах, в которых необходимо производить привязку канала сервера с виртуальным каналом.

# long IdChanVirt (long virtChannel\_, GUID\* id\_)

Параметры

 $virtChannel_$  — номер виртуального канала, идентификатор которого требуется узнать. Параметр  $virtChannel_$  может принимать значение от  $\theta$  до (количество виртуальных каналов, установленных функцией ConnectVrtCh() минус 1).

GUID\* id\_ – возвращает 32-разрядный идентификатор. Для виртуального канала GUID\* id\_ имеет следующую структуру: младший байт (0-7 бит) – номер виртуального канала в программе, следующий байт (8-15 бит) – порядковый номер запущенной программы. Например, если запущено две одинаковые программы, то у первой программы номер 1, у второй программы номер 2, старшее 16-разрядное слово (16-31 бит) – идентификатор программы. Каждая программа имеет свой идентификатор.

Возвращаемое значение

0 – нормальное выполнение функции.

-1 – на момент вызова метода не было подключения к серверу данных.

-2 – программа ZETServer.ocx выгружена из памяти процессора.

-3 - параметр virtChannel < 0.

 $-4 - параметр virtChannel_> (QuanChan() - 1).$ 

-5 – нет организованного программой виртуального канала с номером *virtChannel*\_

-6 – нет организованного программой виртуального канала с номером virtChannel

-7 – нет организованного программой виртуального канала с номером *virtChannel*\_

В программе, которая создает виртуальный канал, происходит соединение с сервером по команде *ConnectVrt()*. Для генерации сигнала по виртуальному каналу программа использует команду *PutData()*. Этот сигнал отображается в виде виртуального канала. Сигнал по этому каналу можно посмотреть по команде *GetData()*. Идентификатор канала генерации определяется командой *IdChanVirt()* и он должен совпадать с одним из идентификаторов каналов для чтения (перебор делается командой *IdChan(...)*). Тот канал, который совпадает и есть виртуальный канал генератора.

# Добавление трех функций для работы с выборками сигналов *PutPulse, GetInfLast, GetInfIndex*

*PutPulse* - создание виртуального канала.

long **PutPulse** (long channel, long index, double \* time, long \* size, float \* data)

*channel* – номер виртуального канала, информацию по которому требуется задать. Параметр *channel* может принимать значение от *0* до (количество виртуальных каналов, установленных функцией *ConnectVrtCh* (...) минус 1).

Возвращаемое значение

непустая строка – групповое имя канала.

пустая строка – на момент вызова метода не было подключения к серверу данных, программа ZETServer.ocx выгружена из памяти процессора.

*time* – момент времени, в который необходимо взять данные для обработки.

*size* – количество отсчетов данных для передачи. Параметр *size* может принимать значение от 1 до *DecadeBufferSize()*. *DecadeBufferSize()* – метод для определения размера буфера по декаде;

*data* – указатель на массив данных пользователя, массив данных в плавающей запятой одинарной точности.

Возвращаемое значение

1 - данные содержат не менее одного значения NaN

0 – нормальное выполнение функции.

-1 – на момент вызова метода не было подключения к серверу данных.

-2 – программа ZETServer.осх выгружена из памяти процессора.

-3 - параметр channel < 0.

 $-4 - \pi a pameter channel > (QuanChan() - 1).$ 

-5 – заданный канал не является каналом модуля АЦП-ЦАП.

-6 – серверу данных не хватает памяти для организации буферов данных.

-7 – не хватает хэндлеров памяти в системе. Для устранения этой ошибки необходимо перезагрузить компьютер.

-8 – размер запрашиваемых данных Size  $\leq 0$  или size  $\geq$  DecadeBufferSize().

-9 – номер декады decade < 0.

-10 – номер декады decade > 4.

-11 – момент времени time больше текущего времени для данного канала.

-12 – момент времени time < 0.

-13 – указатель на массив данных data = NULL.

-14 - в случаях, когда у сервера нет данных, относящихся к запрошенному времени. И когда время из "прошлого", и когда оно из "будущего".

-15 – момент времени time отстает от внутреннего времени, которое можно определить с помощью метода CurrentTime().

-16 - пустой указатель на буфер.

-20 - превышено время обработки функции.

*GetPulse* - опрос виртуальных каналов.

long GetPulse (long channel, long index, double \* time, long \* size, float \* data)

*channel* – номер виртуального канала, информацию по которому требуется задать. Параметр *channel* может принимать значение от  $\theta$  до (количество виртуальных каналов, установленных функцией *ConnectVrtCh* (...) минус 1).

Возвращаемое значение

непустая строка – групповое имя канала.

пустая строка – на момент вызова метода не было подключения к серверу данных, программа ZETServer.ocx выгружена из памяти процессора.

*time* – момент времени, в который необходимо взять данные для обработки.

*size* – количество отсчетов данных для передачи. Параметр *size* может принимать значение от 1 до *DecadeBufferSize()*. *DecadeBufferSize()* – метод для определения размера буфера по декаде;

*data* – указатель на массив данных пользователя, массив данных в плавающей запятой одинарной точности.

Возвращаемое значение

1 - данные содержат не менее одного значения NaN

0 – нормальное выполнение функции.

-1 – на момент вызова метода не было подключения к серверу данных.

-2 – программа ZETServer.осх выгружена из памяти процессора.

-3 - параметр channel < 0.

-4 –  $\pi$ apametp channel > (QuanChan() – 1).

-5 – заданный канал не является каналом модуля АЦП-ЦАП.

-6 – серверу данных не хватает памяти для организации буферов данных.

-7 – не хватает хэндлеров памяти в системе. Для устранения этой ошибки необходимо перезагрузить компьютер.

-8 – размер запрашиваемых данных Size  $\leq 0$  или size  $\geq$  DecadeBufferSize().

-9 – номер декады decade < 0.

-10 – номер декады decade > 4.

-11 – момент времени time больше текущего времени для данного канала.

-12 – момент времени time < 0.

-13 – указатель на массив данных data = NULL.

-14 - в случаях, когда у сервера нет данных, относящихся к запрошенному времени. И когда время из "прошлого", и когда оно из "будущего".

-15 – момент времени time отстает от внутреннего времени, которое можно определить с помощью метода CurrentTime().

-16 - пустой указатель на буфер.

-20 - превышено время обработки функции.

*GetInfLast* - опрос последнего индекса виртуального канала.

long **GetInfLast** (long channel, double \* time, long \* size, long \* index)

# Параметры

*channel* — номер канала, данные по которому требуется запросить. Параметр *channel* может принимать значение от 0 до (количество виртуальных каналов, установленных функцией *ConnectVrtCh* (...) минус 1).

*time* – момент времени, в который необходимо взять данные для обработки.

*size* – количество отсчетов данных для передачи. Параметр *size* может принимать значение от 1 до *BufferSize()*. *BufferSize()* – метод для определения размера.

*index* - индекс указателя канала.

Возвращаемое значение

1 - данные содержат не менее одного значения NaN

0 – нормальное выполнение функции.

-1 – на момент вызова метода не было подключения к серверу данных.

-2 – программа ZETServer.осх выгружена из памяти процессора.

-3 - параметр channel < 0.

-4 – параметр channel > (QuanChan() – 1).

-5 – заданный канал не является каналом модуля АЦП-ЦАП.

-6 – серверу данных не хватает памяти для организации буферов данных.

-7 – не хватает хэндлеров памяти в системе. Для устранения этой ошибки необходимо перезагрузить компьютер.

-8 – размер запрашиваемых данных Size  $\leq 0$  или size  $\geq$  DecadeBufferSize().

-9 – номер декады decade < 0.

-10 – номер декады decade > 4.

-11 – момент времени time больше текущего времени для данного канала.

-12 – момент времени time < 0.

-13 – указатель на массив данных data = NULL.

-14 - в случаях, когда у сервера нет данных, относящихся к запрошенному времени. И когда время из "прошлого", и когда оно из "будущего".

-15 – момент времени time отстает от внутреннего времени, которое можно определить с помощью метода CurrentTime().

-16 - пустой указатель на буфер.

-20 - превышено время обработки функции.

*GetInfIndex* - опрос индекса виртуального канала.

long **GetInfIndex** (long channel, double \* time, long \* size, long index)

#### Параметры

*channel* – номер канала, данные по которому требуется запросить. Параметр *channel* может принимать значение от 0 до (количество виртуальных каналов, установленных функцией *ConnectVrtCh* (...) минус 1).

*time* – момент времени, в который необходимо взять данные для обработки.

*size* – количество отсчетов данных для передачи. Параметр *size* может принимать значение от 1 до *BufferSize()*. *BufferSize()* – метод для определения размера.

*index* - индекс указателя канала.

Возвращаемое значение

1 - данные содержат не менее одного значения NaN

0 – нормальное выполнение функции.

-1 – на момент вызова метода не было подключения к серверу данных.

-2 – программа ZETServer.осх выгружена из памяти процессора.

- -3 параметр channel < 0.
- -4 параметр channel > (QuanChan() 1).
- -5 заданный канал не является каналом модуля АЦП-ЦАП.

-6 – серверу данных не хватает памяти для организации буферов данных.

-7 – не хватает хэндлеров памяти в системе. Для устранения этой ошибки необходимо перезагрузить компьютер.

-8 – размер запрашиваемых данных Size  $\leq 0$  или size  $\geq$  DecadeBufferSize().

-9 – номер декады decade < 0.

-10 – номер декады decade > 4.

-11 – момент времени time больше текущего времени для данного канала.

-12 – момент времени time < 0.

-13 – указатель на массив данных data = NULL.

-14 - в случаях, когда у сервера нет данных, относящихся к запрошенному времени. И когда время из "прошлого", и когда оно из "будущего".

-15 – момент времени time отстает от внутреннего времени, которое можно определить с помощью метода CurrentTime().

-16 - пустой указатель на буфер.

-20 - превышено время обработки функции.

*QuanVirtChan* - количество виртуальных каналов на модуле.

long **QuanVirtChan**(LONG numDSP)

Параметры

numDSP – номер устройства (сигнального процессора), количество физических каналов которого требуется узнать. Параметр numDSP может принимать значение от 0 до (QuanDSP() - 1).

Возвращаемое значение

- ≥0-количество физических каналов устройства.
- -1 параметр *numDSP* < 0.
- -2 параметр *numDSP* > (максимальное количество устройств в системе 1).
- -3 параметр *numDSP* > (*QuanDSP*() 1).

### Работа с цифровым портом

Для обмена данными с цифровыми портом ввода-вывода, установленного на платах АЦП-ЦАП, необходимо выбирать номер модуля. Если в системе установлена только одна плата, то номер должен быть равен 0. Если в системе установлены несколько плат, то номера должны меняться от 0 до (количество установленных плат – 1). Порядок следования модулей в системе можно определить по порядку следования устройств в программе «Диспетчер устройств». Для инициализации цифрового вывода необходимо установить битовую маску. Если бит равен 0, то этот бит становится запрещенным для вывода данных. Если бит установлен в 1, то можно выводить данные по этому биту. Все цифровые биты доступны по чтению. Инициализировать цифровой ввод достаточно один раз при запуске программы.

SetDigOutEnable – установка маски вывода на выбранному устройстве.

long SetDigOutEnable(long Zmodule, long OutMask)

Параметры

*Zmodule* – номер устройства (сигнального процессора) в системе, маску вывода цифрового порта которого следует установить. Параметр *Zmodule* может принимать значение от 0 до (*QuanDSP*() – 1).

*OutMask* – бинарная комбинация (маска) выходных битов цифрового порта устройства, которую следует установить. Например, если маска равна 3 (3h, 11b), то первый и второй биты цифрового порта будут работать в режиме выхода, а остальные в режиме входа.

Возвращаемое значение

-1 – на момент вызова метода не было подключения к серверу данных.

-2 – программа ZETServer.ocx выгружена из памяти процессора.

-3 – параметр *Zmodule* < 0.

-4 – параметр Zmodule > (количество устройств в системе – 1).

-5 – невозможно подключиться к устройству.

-6 – невозможно установить маску вывода для цифрового порта устройства.

-7 – не хватает хэндлеров памяти в системе. Для устранения этой ошибки необходимо перезагрузить компьютер.

-8 – размер запрашиваемых данных Size  $\leq 0$  или size  $\geq$  DecadeBufferSize().

-9 – номер декады decade < 0.

-10 – номер декады decade > 4.

-11 – момент времени time больше текущего времени для данного канала.

-12 – момент времени time < 0.

-13 – указатель на массив данных data = NULL.

-14 - в случаях, когда у сервера нет данных, относящихся к запрошенному времени. И когда время из "прошлого", и когда оно из "будущего".

-15 – момент времени time отстает от внутреннего времени, которое можно определить с помощью метода CurrentTime().

-16 - пустой указатель на буфер.

-20 - превышено время обработки функции.

*GetDigOutEnable* – опрос маски вывода на выбранном устройстве.

long GetDigOutEnable(long Zmodule)

Параметры

*Zmodule* – номер устройства (сигнального процессора) в системе, маску вывода цифрового порта которого требуется узнать. Параметр *Zmodule* может принимать значение от 0 до (*QuanDSP()* – 1).

Возвращаемое значение

≥ 0 – бинарная комбинация (маска) выходных битов цифрового порта устройства. Например, если маска равна 3 (3h, 11b), то первый и второй биты цифрового порта работают в режиме выхода, а остальные в режиме входа.

-1 – на момент вызова метода не было подключения к серверу данных.

-2 – программа ZETServer.ocx выгружена из памяти процессора.

-3 – параметр *Zmodule* < 0.

-4 – параметр Zmodule > (количество устройств в системе – 1).

-5 – невозможно подключиться к устройству.

-6 – невозможно установить маску вывода для цифрового порта устройства.

-7 – не хватает хэндлеров памяти в системе. Для устранения этой ошибки необходимо перезагрузить компьютер.

-8 – размер запрашиваемых данных Size  $\leq 0$  или size  $\geq$  DecadeBufferSize().

-9 – номер декады decade < 0.

-10 – номер декады decade > 4.

-11 – момент времени time больше текущего времени для данного канала.

-12 – момент времени time < 0.

-13 – указатель на массив данных data = NULL.

-14 - в случаях, когда у сервера нет данных, относящихся к запрошенному времени. И когда время из "прошлого", и когда оно из "будущего".

-15 – момент времени time отстает от внутреннего времени, которое можно определить с помощью метода CurrentTime().

-16 - пустой указатель на буфер.

-20 - превышено время обработки функции.

*GetDigInput* – опрос входных данных цифрового порта на выбранном устройстве.

### long GetDigInput(long Zmodule)

Параметры

*Zmodule* – номер устройства (сигнального процессора) в системе, входные данные цифрового порта которого требуется узнать. Параметр *Zmodule* может принимать значение от 0 до (*QuanDSP()* – 1).

Возвращаемое значение

≥ 0 — бинарная комбинация (маска) входных данных цифрового порта устройства. Например, если входные данные равны 3 (3h, 11b), то на первом и втором битах цифрового порта на входе логическая единица, а на остальных логический ноль.

-1 – на момент вызова метода не было подключения к серверу данных.

-2 – программа ZETServer.ocx выгружена из памяти процессора.

-3 – параметр *Zmodule* < 0.

-4 – параметр Zmodule > (количество устройств в системе – 1).

-5 – невозможно подключиться к устройству.

-6 – невозможно установить маску вывода для цифрового порта устройства.

-7 – не хватает хэндлеров памяти в системе. Для устранения этой ошибки необходимо перезагрузить компьютер.

-8 – размер запрашиваемых данных Size  $\leq 0$  или size  $\geq$  DecadeBufferSize().

-9 – номер декады decade < 0.

-10 – номер декады decade > 4.

-11 – момент времени time больше текущего времени для данного канала.

-12 – момент времени time < 0.

-13 – указатель на массив данных data = NULL.

-14 - в случаях, когда у сервера нет данных, относящихся к запрошенному времени. И когда время из "прошлого", и когда оно из "будущего".

-15 – момент времени time отстает от внутреннего времени, которое можно определить с помощью метода CurrentTime().

-16 - пустой указатель на буфер.

-20 - превышено время обработки функции.

*GetDigOutput* – опрос выходных данных цифрового порта на выбранном устройстве.

### long GetDigOutput(long Zmodule)

### Параметры

*Zmodule* – номер устройства (сигнального процессора) в системе, выходные данные цифрового порта которого требуется узнать. Параметр *Zmodule* может принимать значение от 0 до (*QuanDSP()* – 1).

### Возвращаемое значение

≥ 0 — бинарная комбинация (маска) выходных данных цифрового порта устройства. Например, если выходные данные равны 3 (3h, 11b), то на первом и втором битах цифрового порта на выходе логическая единица, а на остальных логический ноль.

-1 – на момент вызова метода не было подключения к серверу данных.

-2 – программа ZETServer.ocx выгружена из памяти процессора.

-3 – параметр *Zmodule* < 0.

-4 – параметр Zmodule > (количество устройств в системе – 1).

-5 – невозможно подключиться к устройству.

-6 – невозможно установить маску вывода для цифрового порта устройства.

-7 – не хватает хэндлеров памяти в системе. Для устранения этой ошибки необходимо перезагрузить компьютер.

-8 – размер запрашиваемых данных Size  $\leq 0$  или size  $\geq$  DecadeBufferSize().

-9 – номер декады decade < 0.

-10 – номер декады decade > 4.

-11 – момент времени time больше текущего времени для данного канала.

-12 – момент времени time < 0.

-13 – указатель на массив данных data = NULL.

-14 - в случаях, когда у сервера нет данных, относящихся к запрошенному времени. И когда время из "прошлого", и когда оно из "будущего".

-15 – момент времени time отстает от внутреннего времени, которое можно определить с помощью метода CurrentTime().

-16 - пустой указатель на буфер.

-20 - превышено время обработки функции.

*SetDigOutput* – установка выходных данных цифрового порта на выбранном устройстве.

### long **SetDigOutput**(long Zmodule, long DigOut)

Параметры

*Zmodule* – номер устройства (сигнального процессора) в системе, выходные данные цифрового порта которого следует установить. Параметр *lModule* может принимать значение от 0 до (*QuanDSP()* – 1).

*DigOut* – бинарная комбинация (маска) выходных данных цифрового порта устройства, которую следует установить. Например, если выходные данные равны 3 (3h, 11b), то у первого и второго бита цифрового порта на выходе будет логическая единица, а у остальных логический ноль.

Возвращаемое значение

≥ 0 — бинарная комбинация (маска) выходных данных цифрового порта устройства. Например, если выходные данные равны 3 (3h, 11b), то на первом и втором битах цифрового порта на выходе логическая единица, а на остальных логический ноль.

-1 – на момент вызова метода не было подключения к серверу данных.

-2 – программа ZETServer.ocx выгружена из памяти процессора.

-3 – параметр *Zmodule* < 0.

-4 – параметр Zmodule > (количество устройств в системе – 1).

-5 – невозможно подключиться к устройству.

-6 – невозможно установить маску вывода для цифрового порта устройства.

-7 – не хватает хэндлеров памяти в системе. Для устранения этой ошибки необходимо перезагрузить компьютер.

-8 – размер запрашиваемых данных Size  $\leq 0$  или size  $\geq$  DecadeBufferSize().

-9 – номер декады decade < 0.

-10 – номер декады decade > 4.

-11 – момент времени time больше текущего времени для данного канала.

-12 – момент времени time < 0.

-13 – указатель на массив данных data = NULL.

-14 - в случаях, когда у сервера нет данных, относящихся к запрошенному времени. И когда время из "прошлого", и когда оно из "будущего".

-15 – момент времени time отстает от внутреннего времени, которое можно определить с помощью метода CurrentTime().

-16 - пустой указатель на буфер.

-20 - превышено время обработки функции.

*GetDigBits* – опрос количества бит цифрового порта на выбранном устройстве.

# long GetDigBits (long Modul)

Параметры

Modul – номер устройства (сигнального процессора) в системе, количество бит цифрового порта которого требуется узнать. Параметр *Modul* может принимать значение от 0 до (*QuanDSP()* – 1).

# Возвращаемое значение

≥0 – количество бит цифрового порта устройства.

-1 – на момент вызова метода не было подключения к серверу данных.

-2 – программа ZETServer.ocx выгружена из памяти процессора.

-3 – параметр *Zmodule* < 0.

-4 – параметр Zmodule > (количество устройств в системе – 1).

-5 – невозможно подключиться к устройству.

-6 – невозможно установить маску вывода для цифрового порта устройства.

-7 – не хватает хэндлеров памяти в системе. Для устранения этой ошибки необходимо перезагрузить компьютер.

-8 – размер запрашиваемых данных Size  $\leq 0$  или size  $\geq$  DecadeBufferSize().

-9 – номер декады decade < 0.

-10 – номер декады decade > 4.

-11 – момент времени time больше текущего времени для данного канала.

-12 – момент времени time < 0.

-13 – указатель на массив данных data = NULL.

-14 - в случаях, когда у сервера нет данных, относящихся к запрошенному времени. И когда время из "прошлого", и когда оно из "будущего".

-15 – момент времени time отстает от внутреннего времени, которое можно определить с помощью метода CurrentTime().

-16 - пустой указатель на буфер.

-20 - превышено время обработки функции.

*SetBitDigOutput* – установка состояния выходного бита на заданном устройстве в логическую единицу.

#### long **SetBitDigOutput**(long Zmodule, long bit)

Параметры

*Zmodule* – номер устройства (сигнального процессора) в системе, состояние выходного бита которого следует установить в логическую единицу. Параметр *Zmodule* может принимать значение от 0 до (*QuanDSP()* – 1).

bit – номер бита, состояние которого следует установить в логическую единицу. Параметр *Zmodule* может принимать значение от 0 до (*GetDigBits()* – 1).

Возвращаемое значение

0 – нормальное выполнение функции.

- -1 на момент вызова метода не было подключения к серверу данных.
- -2 программа ZETServer.осх выгружена из памяти процессора.
- -3 параметр *Zmodule* < 0.
- -4 параметр Zmodule > (количество устройств в системе 1).

-5 – невозможно подключиться к устройству.

-6 – невозможно установить состояние выходного бита в логическую единицу для цифрового порта заданного устройства.

-7 – не хватает хэндлеров памяти в системе. Для устранения этой ошибки необходимо перезагрузить компьютер.

-8 – размер запрашиваемых данных Size  $\leq 0$  или size  $\geq$  DecadeBufferSize().

-9 – номер декады decade < 0.

-10 – номер декады decade > 4.

-11 – момент времени time больше текущего времени для данного канала.

-12 – момент времени time < 0.

-13 – указатель на массив данных data = NULL.

-14 - в случаях, когда у сервера нет данных, относящихся к запрошенному времени. И когда время из "прошлого", и когда оно из "будущего".

-15 – момент времени time отстает от внутреннего времени, которое можно определить с помощью метода CurrentTime().

-16 - пустой указатель на буфер.

-20 - превышено время обработки функции.

*ClrBitDigOutput* – установка состояния выходного бита на заданном устройстве в логический ноль.

# long ClrBitDigOutput (long Zmodule, long bit)

### Параметры

*Zmodule* – номер устройства (сигнального процессора) в системе, состояние выходного бита которого следует установить в логический ноль. Параметр *Zmodule* может принимать значение от 0 до (*QuanDSP()* – 1).

bit – номер бита, состояние которого следует установить в логический ноль. Параметр *Zmodule* может принимать значение от 0 до (*GetDigBits()* – 1).

### Возвращаемое значение

0 – нормальное выполнение функции.

-1 – на момент вызова метода не было подключения к серверу данных.

-2 – программа ZETServer.осх выгружена из памяти процессора.

-3 – параметр *Zmodule* < 0.

-4 – параметр Zmodule > (количество устройств в системе – 1).

-5 – невозможно подключиться к устройству.

-6 – невозможно установить состояние выходного бита в логическую единицу для цифрового порта заданного устройства.

-7 – не хватает хэндлеров памяти в системе. Для устранения этой ошибки необходимо перезагрузить компьютер.

-8 – размер запрашиваемых данных Size  $\leq 0$  или size  $\geq$  DecadeBufferSize().

-9 – номер декады decade < 0.

-10 – номер декады decade > 4.

-11 – момент времени time больше текущего времени для данного канала.

-12 – момент времени time < 0.

-13 – указатель на массив данных data = NULL.

-14 - в случаях, когда у сервера нет данных, относящихся к запрошенному времени. И когда время из "прошлого", и когда оно из "будущего".

-15 – момент времени time отстает от внутреннего времени, которое можно определить с помощью метода CurrentTime().

-16 - пустой указатель на буфер.

-20 - превышено время обработки функции.

*Triger* - настраивает синхронизацию по цифровому порту

long Triger (LONG Modul, LONG Parametr, LONG\* ValInt, FLOAT\* ValFloat)-

### Параметры

Modul – номер устройства (сигнального процессора) в системе, список частот дискретизации которого требуется узнать. Параметр *Modul* может принимать значение от 0 до (*QuanDSP()* – 1), и тогда возвращаемым значением будет частота дискретизации

модуля АЦП устройства. Параметр *Modul* может принимать значение от *-1* до (*-QuanDSP()*), и тогда возвращаемым значением будет частота дискретизации модуля ЦАП устройства.

*Parametr* – параметр для получения списка частот дискретизации. При первом обращении этот параметр должен быть равен 0, при последующих обращениях этот параметр не должен быть равен 0.

Возвращаемое значение

0 – список возможных частот дискретизации устройства прочитан полностью.

≥ 0 – возможная частота дискретизации заданного устройства.

-1 – на момент вызова метода не было подключения к серверу данных.

-2 – программа ZETServer.осх выгружена из памяти процессора.

-3 – параметр *Zmodule* < 0.

-4 – параметр Zmodule > (количество устройств в системе – 1).

-5 – невозможно подключиться к устройству.

-6 – невозможно установить состояние выходного бита в логическую единицу для цифрового порта заданного устройства.

-7 – не хватает хэндлеров памяти в системе. Для устранения этой ошибки необходимо перезагрузить компьютер.

-8 – размер запрашиваемых данных Size  $\leq 0$  или size  $\geq$  DecadeBufferSize().

-9 – номер декады decade < 0.

-10 – номер декады decade > 4.

-11 – момент времени time больше текущего времени для данного канала.

-12 – момент времени time < 0.

-13 – указатель на массив данных data = NULL.

-14 - в случаях, когда у сервера нет данных, относящихся к запрошенному времени. И когда время из "прошлого", и когда оно из "будущего".

-15 – момент времени time отстает от внутреннего времени, которое можно определить с помощью метода CurrentTime().

-16 - пустой указатель на буфер.

-20 - превышено время обработки функции.

### Работа с ШИМ

На модулях ZET 2XX АЦП-ЦАП 16/16 может быть установлен широтноимпульсный модулятор (ШИМ). Трех канальный модулятор может применяться для управления приводами, твердотельными реле в цепях управления и регулирования.

*GetPWMEnable* – опрос наличия ШИМ на цифровых выходах выбранного устройства.

long GetPWMEnable(long Zmodule)

Параметры

Zmodule – номер устройства (сигнального процессора) в системе, наличие ШИМ у которого требуется узнать. Параметр *Zmodule* может принимать значение от  $\theta$  до (QuanDSP() - 1).

Возвращаемое значение

0 – выбранное устройство не поддеживает ШИМ.

1 – выбранной устройство поддерживает ШИМ.

-1 – на момент вызова метода не было подключения к серверу данных.

-2 – программа ZETServer.осх выгружена из памяти процессора.

-3 – параметр Zmodule < 0.

-4 – параметр Zmodule > (количество устройств в системе – 1).

-5 – невозможно подключиться к устройству.

-6 - невозможно опросить наличие ШИМ устройства.

-7 – не хватает хэндлеров памяти в системе. Для устранения этой ошибки необходимо перезагрузить компьютер.

-8 – размер запрашиваемых данных Size  $\leq 0$  или size  $\geq$  DecadeBufferSize().

-9 – номер декады decade < 0.

-10 – номер декады decade > 4.

-11 – момент времени time больше текущего времени для данного канала.

-12 – момент времени time < 0.

-13 – указатель на массив данных data = NULL.

-14 - в случаях, когда у сервера нет данных, относящихся к запрошенному времени. И когда время из "прошлого", и когда оно из "будущего".

-15 – момент времени time отстает от внутреннего времени, которое можно определить с помощью метода CurrentTime().

-16 - пустой указатель на буфер

-20 - превышено время обработки функции.

*SetFreqPWM* – установка частоты ШИМ.

long SetFreqPWM (long Zmodule, LONG Rate, LONG Period)

Параметры

Zmodule – номер устройства (сигнального процессора) в системе, частоту ШИМ которого следует установить. Параметр *Zmodule* может принимать значение от  $\theta$  до (QuanDSP() - 1).

Rate – коэффициент деления опорной частоты 96 МГц. Внутри модуля установлен кварцевый генератор с тактовой частотой 96 МГц. Параметр Rate может принимать значение от 1 до 9600000.

*Period* – период ШИМ. Параметр *Period* может принимать значение от 2 до 1024. Количество тактов модуляции задает степень скважности ШИМ. Выходная частота ШИМ равна (96000 / *Rate / Period*) кГц

Возвращаемое значение

0 – нормальное выполнение функции.

-1 – на момент вызова метода не было подключения к серверу данных.

457

-2 – программа ZETServer.ocx выгружена из памяти процессора.

-3 – параметр *Zmodule* < 0.

-4 – параметр Zmodule > (количество устройств в системе – 1).

-5 – невозможно подключиться к устройству.

-6 – невозможно установить частоту ШИМ устройства.

-7 – выбранное устройство не поддерживает ШИМ.

-8 – размер запрашиваемых данных Size  $\leq 0$  или size  $\geq$  DecadeBufferSize().

-9 – номер декады decade < 0.

-10 – номер декады decade > 4.

-11 – момент времени time больше текущего времени для данного канала.

-12 – момент времени time < 0.

-13 – указатель на массив данных data = NULL.

-14 - в случаях, когда у сервера нет данных, относящихся к запрошенному времени. И когда время из "прошлого", и когда оно из "будущего".

-15 – момент времени time отстает от внутреннего времени, которое можно определить с помощью метода CurrentTime().

-16 - пустой указатель на буфер

-20 - превышено время обработки функции.

*SetOnDutyPWM* – установка скважности и фазы ШИМ по заданному каналу выбранного устройства.

long **SetOnDutyPWM** (long Zmodule, LONG channel, LONG OnDutyPWM, LONG ShiftPWM)

Параметры

*Zmodule* – номер устройства (сигнального процессора) в системе, скважность и фазу ШИМ которого следует установить. Параметр *Zmodule* может принимать значение от 0 до (*QuanDSP()* – 1).

*channel* – номер канала, скважность и фазу ШИМ которого следует установить. Параметр *channel* может принимать значение от 0 до 2.

*OnDutyPWM* – скважность заданного канала ШИМ.

*ShiftPWM* – фаза заданного канала ШИМ относительно нулевого канала.

Возвращаемое значение

0 – нормальное выполнение функции.

-1 – на момент вызова метода не было подключения к серверу данных.

-2 – программа ZETServer.ocx выгружена из памяти процессора.

-3 – параметр *Zmodule* < 0.

-4 – параметр *Zmodule* > (количество устройств в системе – 1).

-5 – невозможно подключиться к устройству.

-6 – невозможно установить скважность и фазу ШИМ по заданному каналу устройства.

-7 – выбранное устройство не поддерживает ШИМ.

-8 – размер запрашиваемых данных Size  $\leq 0$  или size  $\geq$  DecadeBufferSize().

-9 – номер декады decade < 0.

-10 – номер декады decade > 4.

-11 – момент времени time больше текущего времени для данного канала.

-12 – момент времени time < 0.

-13 – указатель на массив данных data = NULL.

-14 - в случаях, когда у сервера нет данных, относящихся к запрошенному времени. И когда время из "прошлого", и когда оно из "будущего".

-15 – момент времени time отстает от внутреннего времени, которое можно определить с помощью метода CurrentTime().

-16 - пустой указатель на буфер

-20 - превышено время обработки функции.

*RegulatorPWM* – установка произвольных данных для ШИМ.

long **RegulatorPWM** (long Zmodule, FLOAT\* data, LONG size)

Параметры

*Zmodule* – номер устройства (сигнального процессора) в системе, данные ШИМ которого следует установить. Параметр *lModule* может принимать значение от 0 до (QuanDSP() - 1).

*data* – данные для установки в ШИМ.

size – размер данных для установки в ШИМ.

Возвращаемое значение

0 – нормальное выполнение функции.

- -1 на момент вызова метода не было подключения к серверу данных.
- -2 программа ZETServer.ocx выгружена из памяти процессора.
- -3 параметр *Zmodule* < 0.
- -4 параметр Zmodule > (количество устройств в системе 1).
- -5 невозможно подключиться к устройству.
- -6 невозможно установить произвольные данные для ШИМ.
- -7 выбранное устройство не поддерживает ШИМ.
- -8 размер запрашиваемых данных Size  $\leq 0$  или size  $\geq$  DecadeBufferSize().
- -9 номер декады decade < 0.
- -10 номер декады decade > 4.
- -11 момент времени time больше текущего времени для данного канала.
- -12 момент времени time < 0.
- -13 указатель на массив данных data = NULL.
- -14 в случаях, когда у сервера нет данных, относящихся к запрошенному
- времени. И когда время из "прошлого", и когда оно из "будущего".
- -15 момент времени time отстает от внутреннего времени, которое можно определить с помощью метода CurrentTime().

-16 - пустой указатель на буфер

-20 - превышено время обработки функции.

*StartPWM* – запуск ШИМ по заданному каналу выбранного устройства.

long StartPWM (long Zmodule, long Channel)

Параметры

*Zmodule* – номер устройства (сигнального процессора) в системе, запуск ШИМ которого следует осуществить. Параметр *lModule* может принимать значение от  $\theta$  до (QuanDSP() - 1).

*Channel* – номер канала, запуск ШИМ которого следует осуществить. Параметр *Channel* может принимать значение от 0 до 2.

Возвращаемое значение

0 – нормальное выполнение функции.

-1 – на момент вызова метода не было подключения к серверу данных.

-2 – программа *ZETServer.ocx* выгружена из памяти процессора.

-3 – параметр *Zmodule* < 0.

-4 – параметр *Zmodule* > (количество устройств в системе – 1).

-5 – невозможно подключиться к устройству.

-6 – невозможно запустить ШИМ по заданному каналу устройства.

-7 – выбранное устройство не поддерживает ШИМ.

-8 – размер запрашиваемых данных Size  $\leq 0$  или size  $\geq$  DecadeBufferSize().

-9 – номер декады decade < 0.

-10 – номер декады decade > 4.

-11 – момент времени time больше текущего времени для данного канала.

-12 – момент времени time < 0.

-13 – указатель на массив данных data = NULL.

-14 - в случаях, когда у сервера нет данных, относящихся к запрошенному времени. И когда время из "прошлого", и когда оно из "будущего".

-15 – момент времени time отстает от внутреннего времени, которое можно определить с помощью метода CurrentTime().

-16 - пустой указатель на буфер

-20 - превышено время обработки функции.

*StopPWM* – останов ШИМ по заданному каналу выбранного устройства.

long StopPWM (long Zmodule, long lChannel)

*Zmodule* – номер устройства (сигнального процессора) в системе, останов ШИМ которого следует осуществить. Параметр *lModule* может принимать значение от  $\theta$  до (QuanDSP() - 1).

*Channel* – номер канала, останов ШИМ которого следует осуществить. Параметр *Channel* может принимать значение от 0 до 2.

### Возвращаемое значение

0 – нормальное выполнение функции.

-1 – на момент вызова метода не было подключения к серверу данных.

-2 – программа ZETServer.ocx выгружена из памяти процессора.

-3 – параметр *Zmodule* < 0.

-4 – параметр Zmodule > (количество устройств в системе – 1).

-5 – невозможно подключиться к устройству.

-6 – невозможно остановить ШИМ по заданному каналу устройства.

-7 – выбранное устройство не поддерживает ШИМ.

-8 – размер запрашиваемых данных Size  $\leq 0$  или size  $\geq$  DecadeBufferSize().

-9 – номер декады decade < 0.

-10 – номер декады decade > 4.

-11 – момент времени time больше текущего времени для данного канала.

-12 – момент времени time < 0.

-13 – указатель на массив данных data = NULL.

-14 - в случаях, когда у сервера нет данных, относящихся к запрошенному времени. И когда время из "прошлого", и когда оно из "будущего".

-15 – момент времени time отстает от внутреннего времени, которое можно определить с помощью метода CurrentTime().

-16 - пустой указатель на буфер

-20 - превышено время обработки функции.

# Работа с ІСР

*PrusEna* — опрос наличия усилителя заряда (ICP) для подключения вибродатчиков и микрофонов к заданному каналу.

long PrusEna (long channel)

Параметры

channel – номер канала, наличие усилителя заряда у которого требуется узнать. Параметр *channel* может принимать значение от 0 до (QuanChan() - 1).

Возвращаемое значение

0 – усилитель заряда отсутствует.

1 – наличие усилителя заряда ПУ 8/10.

2 – наличие усилителя заряда ІСР.

-1 – на момент вызова метода не было подключения к серверу данных.

-2 – программа ZETServer.осх выгружена из памяти процессора.

-3 - параметр channel < 0.

 $-4 - \pi a pameter channel > (QuanChan() - 1).$ 

-5 – заданный канал не является каналом модуля АЦП-ЦАП.

-6 – серверу данных не хватает памяти для организации буферов данных.

-7 – не хватает хэндлеров памяти в системе. Для устранения этой ошибки необходимо перезагрузить компьютер.

-8 – размер запрашиваемых данных Size  $\leq 0$  или size  $\geq$  DecadeBufferSize().

-9 – номер декады decade < 0.

-10 – номер декады decade > 4.

-11 – момент времени time больше текущего времени для данного канала.

-12 – момент времени time < 0.

-13 – указатель на массив данных data = NULL.

-14 - в случаях, когда у сервера нет данных, относящихся к запрошенному времени. И когда время из "прошлого", и когда оно из "будущего".

-15 – момент времени time отстает от внутреннего времени, которое можно определить с помощью метода CurrentTime().

-16 - пустой указатель на буфер.

-20 - превышено время обработки функции.

*GetICP* – опрос состояния усилителя заряда (ICP) для подключения вибродатчиков и микрофонов к заданному каналу.

long GetICP (long Mod, LONG Chan)

Параметры

Mod – номер устройства (сигнального процессора) в системе, состояние усилителя заряда канала которого требуется узнать. Параметр *lModule* может принимать значение от 0 до (*QuanDSP()* – 1).

*Chan* – номер канала, состояние усилителя заряда у которого требуется узнать. Параметр *Chan* может принимать значение от 0 до (*QuanChan*() – 1).

Возвращаемое значение

0 – усилитель заряда ІСР выключен.

1 – усилитель заряда ІСР подключен.

-2 – усилитель заряда у каналов заданного устройства отсутствует.

*SetICP* – установка состояния усилителя заряда (ICP) для подключения вибродатчиков и микрофонов к заданному каналу.

long SetICP (long Mod, LONG Chan, LONG type)

Параметры

Mod – номер устройства (сигнального процессора) в системе, состояние усилителя заряда канала которого следует установить. Параметр *Mod* может принимать значение от 0 до (*QuanDSP()* – 1).

*Chan* – номер канала, состояние усилителя заряда которого следует установить. Параметр *Chan* может принимать значение от 0 до (*QuanChan*() – 1).

*type* – состояние усилителя заряда, которое требутся установить.

0 – усилитель заряда ІСР выключен.

1 – усилитель заряда ІСР подключен.

Возвращаемое значение

0 – нормальное выполнение функции

-2 – усилитель заряда у каналов заданного устройства отсутствует.

# Работа с GPS

*PutDataGPS* – запись данных NMEA-потока в сервер данных.

long **PutDataGPS** (LPCTSTR nmea, LONG size)

Параметры

*nmea* – строка с данными NMEA-потока для записи в сервер данных. *size* – размер данных NMEA-потока для записи в сервер данных.

Возвращаемое значение

0 – нормальное выполнение функции

*GetDataGPS* – запрос данных NMEA-потока, которые записываются в сервер данных методом *PutDataGPS()*.

#### BSTR GetDataGPS (long maxsize, LONG\* realsize)

Параметры

*maxsize* – максимальный размер запрашиваемых данных. *realsize* – возвращает истинный размер прочитанных из сервера данных.

#### Возвращаемое значение

строка – данные NMEA-потока.

*SetShiftGPS* – установка смещения времени компьютера относительно времени по GPS.

long SetShiftGPS (float seconds)

Параметры

seconds – значение смещения времени компьютера относительно времени по GPS.

Возвращаемое значение

0 – нормальное выполнение функции

*GetShiftGPS* – запрос смещения времени компьютера относительно времени по GPS.

float GetShiftGPS (void)

Возвращаемое значение

значение смещения времени компьютера относительно времени по GPS.

*enaGPSync* – установка возможности синхронизации устройств по GPS.

long enaGPSync (long enable)

Параметры

*enable* – флаг синхронизации по GPS (0 – отключение синхронизации, ≥ 0 – включение синхронизации устройств по GPS)

Возвращаемое значение

0 – синхронизация по GPS отключена.

≥ 0 – синхронизация по GPS включена.

*advanceGPS* – установка времени опережения на синхронизацию устройств по GPS (время через которое должна произойти синхронизация).

### long advanceGPS (long seconds)

Параметры

*seconds* – время, через которое должна произойти синхронизация устройств по GPS (в секундах)

Возвращаемое значение

 $\geq 0$  – время, через которое должна произойти синхронизация устройств по GPS (в секундах).

*satGPS* – установка количества спутников GPS, наблюдаемых на данный момент.

long satGPS (long satinfo)

Параметры

long satinfo – количество спутников GPS, наблюдаемое на данный момент.

Возвращаемое значение

0 – нормальное выполнение функции.

*IsFileGPS* – опрос источника данных NMEA-потока.

long IsFileGPS (void)

Возвращаемое значение

0 – источник данных – устройство, принимающее информацию.

1 – источник данных – файл, записанный ранее при помощи программы «Запись сигналов».

*SetStartUTCTime* – установка времени, в которое должна произойти синхронизация по GPS.

long **SetStartUTCTime** (ULONGLONG UtcTime)

Параметры

*UtcTime* – время, в которое должна произойти синхронизация по GPS. Время представляется как количество секунд с момента времени 00:00:00 01.01.1970.

Возвращаемое значение

0 – нормальное выполнение функции.

*timeGPS*- показвает время в которое произошла синхронизация.

long timeGPS (ULONGLONG timeUTC)

Параметры

*UtcTime* – время, в которое должна произойти синхронизация по GPS. Время представляется как количество секунд с момента времени 00:00:00 01.01.1970.

Возвращаемое значение

0 – нормальное выполнение функции.

### Прием и передача данных

*CurrentTime* – определение текущего времени по заданному каналу. Сервер данных ведет учет текущего времени каждого канала. В общем случае значения текущего времени для различных каналов могут быть разными. Например, при организации виртуального канала, как фильтра физического канала, виртуальный канал будет отставать от физического канала. Для совместной обработки каналов необходимо дождаться, чтобы по всем каналам было произведено необходимое накопление. Время указывается от начала запуска АЦП при работе в режиме реального времени, или в режиме чтения данных из файлов данных – время от начала файла. При включении программ генераторов и виртуальных каналов, при изменении параметров АЦП (количества каналов, частоты дискретизации и т.д.) сервер перезапускает модули АЦП и время сбрасывается в 0. При этих изменениях сервер посылает события во все программы, присоединенные к серверу.

### double CurrentTime (long channel)

### Параметры

*channel* – номер канала, текущее время которого требуется узнать. Параметр *channel* может принимать значение от 0 до (*QuanChan()* – 1).

### Возвращаемое значение

 $\geq 0$  – текущее время по заданному каналу в секундах с момента запуска сервера данных.

-1 – на момент вызова метода не было подключения к серверу данных.

-2 – программа ZETServer.осх выгружена из памяти процессора.

-3 - параметр channel < 0.

-4 – параметр channel > (QuanChan() – 1).

-5 – значение частоты дискретизации по заданному каналу меньше нуля.

-6 – серверу данных не хватает памяти для организации буферов данных.

-7 – не хватает хэндлеров памяти в системе. Для устранения этой ошибки необходимо перезагрузить компьютер.

-8 – размер запрашиваемых данных Size  $\leq 0$  или size  $\geq$  DecadeBufferSize().

-9 – номер декады decade < 0.

-10 – номер декады decade > 4.

-11 – момент времени time больше текущего времени для данного канала.

-12 – момент времени time < 0.

-13 – указатель на массив данных data = NULL.

-14 - в случаях, когда у сервера нет данных, относящихся к запрошенному времени. И когда время из "прошлого", и когда оно из "будущего".

-15 – момент времени time отстает от внутреннего времени, которое можно определить с помощью метода CurrentTime().

-16 - пустой указатель на буфер.

-20 - превышено время обработки функции.

*GetData* – запрос данных по заданному каналу в буфер данных пользователя.

long **GetData** (long LONG channel, LONG decade, DOUBLE time, LONG size, FLOAT\* data)

Параметры

*channel* – номер канала, данные по которому требуется запросить. Параметр *channel* может принимать значение от 0 до (*QuanChan()* – 1).

*decade* – номер декады от 0 до 4.

*time* – момент времени, в который необходимо взять данные для обработки.

*size* — количество отсчетов данных для передачи. Параметр *lSize* может принимать значение от 1 до *DecadeBufferSize()*. *DecadeBufferSize()* — метод для определения размера буфера по декаде;

*data* – указатель на массив данных пользователя, массив данных в плавающей запятой одинарной точности.

Возвращаемое значение:

1 - данные содержат не менее одного значения NaN

0 – нормальное выполнение функции.

-1 – на момент вызова метода не было подключения к серверу данных.

-2 – программа ZETServer.ocx выгружена из памяти процессора.

-3 – параметр *channel* < 0.

-4 – параметр *channel* > (*QuanChan()* – *l*).

-6 – серверу данных не хватает памяти для организации буферов данных.

-7 – не хватает хэндлеров памяти в системе. Для устранения этой ошибки необходимо перезагрузить компьютер.

-8 – размер запрашиваемых данных  $Size \le 0$  или  $size \ge DecadeBufferSize()$ .

-9 – номер декады decade < 0.

-10 – номер декады *decade* > 4.

-11 – момент времени *time* больше текущего времени для данного канала.

-12 – момент времени *time* < 0.

-13 – указатель на массив данных *data* = *NULL*.

-14 - в случаях, когда у сервера нет данных, относящихся к запрошенному времени. И когда время из "прошлого", и когда оно из "будущего".

-15 – момент времени time отстает от внутреннего времени, которое можно определить с помощью метода CurrentTime().

-16 - пустой указатель на буфер.

-20 - превышено время обработки функции.

Сервер производит цифровую фильтрацию всех входных потоков данных со всех каналов АЦП. Например, оцифровка сигналов производится на частоте 25 кГц. Поток

на этой частоте соответствует декаде с номером 0. Сервер производит цифровую фильтрацию сигналов и прореживание, и после этого получаются потоки с частотами 2500 Гц, 250 Гц, 25 Гц, 2,5 Гц. Потоку с частотой оцифровки в 10 раз меньше частоты дискретизации, т.е. с частотой 2500 Гц соответствует декада номер 1. Потоку с частотой оцифровки в 100 раз меньше частоты дискретизации, т.е. с частотой 250 Гц соответствует декада номер 2. Цифровая фильтрация необходима при работе с медленно меняющимися сигналами. При этом можно устанавливать на модуле максимально возможную частоту дискретизации и работать с теми потоками, которые необходимы. В результате цифровой фильтрации подавляются все помехи вне полосы пропускания декады (f / 2.5) и повышается точность представления данных в данном потоке. *time* – это момент времени, в который необходимо взять данные для обработки. Например, текущий момент времени сервера по заданному каналу (метод *CurrentTime()*) равен 10,5 секундам. Это значит, что есть в наличии данные по выбранному каналу до момента времени 10.5. Если частота дискретизации равна 25 кГц, то метод

*myerr* = *GetData(channel, 1, 10.5, 1250, data);* 

передает в массив пользователя *data* 1250 отсчетов потока выбранного канала с частотой оцифровки 2500 Гц, что составляет 0,5 с. В массиве *data* находятся данные с 10 секунды по 10,5 секунду.

*GetDataVar* – запрос данных по заданному каналу в буфер данных пользователя. (зарезервирована под будущее использование).

long **GetDataVar** (long channel, LONG decade, DOUBLE time, LONG size, VARIANT\* datvar)

*GetDataNet* – запрос данных по заданному каналу в буфер данных пользователя в .net языках.

long GetDataNet (long channel, LONG decade, DOUBLE time, LONG size, LONG pData)

Параметры

*channel* – номер канала, данные по которому требуется запросить. Параметр *channel* может принимать значение от 0 до (*QuanChan()* – 1).

*decade* – номер декады от 0 до 4.

*time* – момент времени, в который необходимо взять данные для обработки.

*size* – количество отсчетов данных для передачи. Параметр *size* может принимать значение от 1 до *DecadeBufferSize()*. *DecadeBufferSize()* – метод для определения размера буфера по декаде;

*pData* – указатель на массив данных пользователя, массив данных в плавающей запятой одинарной точности.

Возвращаемое значение

1 - данные содержат не менее одного значения NaN

0 – нормальное выполнение функции.

-1 – на момент вызова метода не было подключения к серверу данных.

-2 – программа ZETServer.ocx выгружена из памяти процессора.

-3 – параметр *channel* < 0.

-4 - параметр channel > (QuanChan() - 1).

-6 – серверу данных не хватает памяти для организации буферов данных.

-7 – не хватает хэндлеров памяти в системе. Для устранения этой ошибки необходимо перезагрузить компьютер.

-8 – размер запрашиваемых данных  $Size \le 0$  или  $size \ge DecadeBufferSize()$ .

-9 – номер декады decade < 0.

-10 – номер декады *decade* > 4.

-11 – момент времени *time* больше текущего времени для данного канала.

-12 – момент времени *time* < 0.

-13 – указатель на массив данных *data* = *NULL*.

-14 - в случаях, когда у сервера нет данных, относящихся к запрошенному времени. И когда время из "прошлого", и когда оно из "будущего".

-15 – момент времени time отстает от внутреннего времени, которое можно определить с помощью метода CurrentTime().

-16 - пустой указатель на буфер.

-20 - превышено время обработки функции.

*PutData* – передача данных из буфера пользователя в буфер виртуального канала или буфер ЦАП.

long **PutData** (long channel, DOUBLE time, LONG size, FLOAT\* data)

Параметры

*channel* – номер канала. Если функция используется для передачи данных в буфер виртуального канала, то параметр *channel* может принимать значение от 0 до (количество виртуальных каналов, установленных функцией *ConnectVrtCh* (...) минус 1). Если функция используется для передачи данных в буфер ЦАП, то параметр *channel* может принимать значение от 0 до (*MaxQuanChanDac* () – 1).

*time* – момент времени, в который необходимо передать данные в буфер виртуального канала или буфер ЦАП.

*size* – количество отсчетов данных для передачи. Параметр *size* может принимать значение от 1 до *BufferSize()*. *BufferSize()* – метод для определения размера.

*data* – указатель на массив данных пользователя, массив данных в плавающей запятой одинарной точности.

Возвращаемое значение

0 – нормальное выполнение функции.

-1 – на момент вызова метода не было подключения к серверу данных.

-2 – программа ZETServer.ocx выгружена из памяти процессора.

- -3 параметр *channel* < 0.
- -5 параметр *channel* > (*MaxQuanChanDac* () 1).
- -6 передача данных в неподключенный канал ЦАП.
- -7 серверу данных не хватает памяти для организации буферов данных.
-8 – не хватает хэндлеров памяти в системе. Для устранения этой ошибки необходимо перезагрузить компьютер.

-10 – размер передаваемых данных  $size \le 0$ 

-11 – момент времени *time* < 0.

-12 – подключение к серверу было произведено методом *Connect()*, который не организует в сервере виртуальных каналов. Метод *PutData()* работает только при подключении к серверу методами *ConnectDac()*, *ConnectVrtCh()*.

-15 – момент времени *time* отстает от внутреннего времени, которое можно определить с помощью метода *CurrentTime()*.

-105 – нет организованного программой виртуального канала с номером *channel*.

-205 - параметр channel > (QuanChan() - 1).

-106 – значение частоты дискретизации по заданному каналу меньше нуля.

-109 – размер передаваемых данных в виртуальный канал *size*  $\geq$  *BufferSize()* / 2.

Программа пользователя, организующая виртуальный канал должна периодически обращаться к методу *PutData()*. Текущее время по заданному каналу, т.е. время, определяемое методом *CurrentTime()*, будет задаваться параметром *time* метода *PutData()*.

Рассмотрим фрагмент программы суммирования двух сигналов. Например, текущий момент времени сервера по нулевому каналу (метод *CurrentTime()*) равен 10,5. Это значит, что есть данные по выбранному каналу до момента времени 10.5. Если частота дискретизации равна 25 кГц, то метод

передает в массив пользователя *data* 12500 отсчетов потока выбранного канала с частотой оцифровки 25000 Гц, что составляет 0,5 с. В массиве *data* находятся данные с 10 секунды по 10,5 секунду. Необходимо дождаться, чтобы по второму каналу текущее время было не меньше 10,5 с. И затем передать данные от этого канала в пользовательский буфер

*myerr* = *GetData*(*channel2*, 0, 10.5, 12500, *data2*);

Теперь можно просуммировать данные

for(int i = 0; i < 12500; ++i) data3[i] = data[i] + data2[i];

и передать данные в сервер данных в виртуальный канал

*myerr* = *PutData(channelVirt, 11.0, 12500, data3);* 

Метод передал из массива *data3*12500 отсчетов во внутренний буфер сервера. Теперь во внутреннем буфере виртуального канала сервера находятся данные с 10,5 по 11,0 секунду. Необходимо, чтобы параметр *time* был больше текущего времени по каналу, иначе данные попадут в «прошлое» и потеряются.

*PutDataNet* – передача данных из буфера пользователя в буфер виртуального канала или буфер ЦАП в .net языках.

long **PutDataNet** (long channel, LONG decade, DOUBLE time, LONG size, LONG pData)

#### Параметры

*channel* – номер канала. Если функция используется для передачи данных в буфер виртуального канала, то параметр *channel* может принимать значение от 0 до (количество виртуальных каналов, установленных функцией *ConnectVrtCh* (...) минус 1). Если функция используется для передачи данных в буфер ЦАП, то параметр *channel* может принимать значение от 0 до (*MaxQuanChanDac* () – 1).

*time* – момент времени, в который необходимо передать данные в буфер виртуального канала или буфер ЦАП.

*size* – количество отсчетов данных для передачи. Параметр *size* может принимать значение от 1 до *BufferSize()*. *BufferSize()* – метод для определения размера.

*pData* – указатель на массив данных пользователя, массив данных в плавающей запятой одинарной точности.

#### Возвращаемое значение

0 – нормальное выполнение функции.

-1 – на момент вызова метода не было подключения к серверу данных.

-2 – программа ZETServer.ocx выгружена из памяти процессора.

-3 - параметр channel < 0.

-5 – параметр *channel* > (*MaxQuanChanDac* () - 1) для канала ЦАП или нет организованного программой виртуального канала с номером *channel* или *channel* > (*QuanChan* () - 1) для виртуального канала.

-6 – передача данных в неподключенный канал ЦАП или значение частоты дискретизации по заданному виртуальному каналу меньше нуля.

-7 – серверу данных не хватает памяти для организации буферов данных.

-8 – не хватает хэндлеров памяти в системе. Для устранения этой ошибки необходимо перезагрузить компьютер.

-9 – размер передаваемых данных в виртуальный канал  $lSize \ge BufferSize()/2$ 

-10 – размер передаваемых данных *size*  $\leq 0$ 

-11 – момент времени *time* < 0.

-12 – подключение к серверу было произведено методом *Connect()*, который не организует в сервере виртуальных каналов. Метод *PutData()* работает только при подключении к серверу методами *ConnectDac()*, *ConnectVrtCh()*.

-15 – момент времени *time* отстает от внутреннего времени, которое можно определить с помощью метода *CurrentTime()*.

*DecadeBufferSize* – опрос размера буфера сервера данных по декаде.

long **DecadeBufferSize** (long decade)

Параметры

*decade* – номер декады от 0 до 4.

Возвращаемое значение

≥ 0 – размер буфера сервера данных в отсчетах для каждого канала по декаде. Под отсчетом в данном случае подразумевается полученное с заданной частотой

дискретизации одно значение, т.е. при частоте дискретизации 25 кГц за секунду можно получить 25000 отсчетов. При работе программы обработки сигналов возвращаемое значение – это максимальный размер данных, которые можно передать методом *GetData(...)*.

-1 – на момент вызова метода не было подключения к серверу данных.

-2 – программа ZETServer.ocx выгружена из памяти процессора.

-3 – параметр *channel* < 0.

-4 – параметр *channel* > (*QuanChan()* – *l*).

-6 – серверу данных не хватает памяти для организации буферов данных.

-7 – не хватает хэндлеров памяти в системе. Для устранения этой ошибки необходимо перезагрузить компьютер.

-8 – размер запрашиваемых данных  $Size \le 0$  или  $size \ge DecadeBufferSize()$ .

-9 – номер декады decade < 0.

-10 – номер декады decade > 4.

-11 – момент времени *time* больше текущего времени для данного канала.

-12 – момент времени *time* < 0.

-13 – указатель на массив данных *data* = *NULL*.

-14 - в случаях, когда у сервера нет данных, относящихся к запрошенному времени. И когда время из "прошлого", и когда оно из "будущего".

-15 – момент времени time отстает от внутреннего времени, которое можно определить с помощью метода CurrentTime().

-16 - пустой указатель на буфер.

-20 - превышено время обработки функции.

Буфер данных также может переполняться. При этом чтобы избежать ошибок, нужно отлавливать эти моменты. Например, существует два варианта настройки системы:

Количество каналов q = 8Частота дискретизации f = 50000Размер буфера size = 625000

Количество каналов q = 4Частота дискретизации f = 50000Размер буфера size = 1250000

Отсюда следует, что переполнение буфера наступит через:

1) t = (size = 625000) / f = 50000) = 12,5 секунд; 2) t = (size = 1250000) / f = 50000) = 25 секунд.

*BufferSize* – опрос размера буфера сервера данных по нулевой декаде.

long BufferSize (void)

Возвращаемое значение

 $\geq 0$  – размер буфера сервера данных в отсчетах для каждого канала по нулевой декаде. Под отсчетом в данном случае подразумевается полученное с заданной частотой дискретизации одно значение, т.е. при частоте дискретизации 25 кГц за секунду можно получить 25000 отсчетов. При работе программы обработки сигналов возвращаемое значение – это максимальный размер данных, которые можно передать методом *GetData(...)* по нулевой декаде.

-1 – на момент вызова метода не было подключения к серверу данных.

-2 – программа ZETServer.ocx выгружена из памяти процессора.

*NumFileUsed* – команда для сервера данных прочитать очередную порцию данных из файла данных при работе в режиме чтения файлов. При работе программы в режиме чтения файлов необходимо отмечать номера каналов, по которым производится чтение данных. Для этого в процедуре обработки данных, после чтения данных функцией *GetData()*, необходимо обращаться к функции *NumFileUsed()*, чтобы сервер прочитал новую порцию данных из файла. При обработке одновременно нескольких каналов, необходимо выполнить несколько обращений *NumFileUsed()* по каждому каналу.

#### long NumFileUsed (long NumFile)

Параметры

*NumFile* — номер канала, команду на прочтение очередной порции данных которому требуется послать. Параметр *NumFile* может принимать значение от 0 до (QuanChan() - 1).

Возвращаемое значение:

0 – нормальное выполнение функции.

-1 – на момент вызова метода не было подключения к серверу данных.

-2 – программа ZETServer.ocx выгружена из памяти процессора.

-3 – параметр *NumFile* < 0.

-4 – параметр NumFile > (QuanChan() - 1).

-6 – серверу данных не хватает памяти для организации буферов данных.

-7 – не хватает хэндлеров памяти в системе. Для устранения этой ошибки необходимо перезагрузить компьютер.

-8 – размер запрашиваемых данных  $Size \le 0$  или  $size \ge DecadeBufferSize()$ .

-9 – номер декады *decade* < 0.

-10 – номер декады *decade* > 4.

-11 – момент времени *time* больше текущего времени для данного канала.

-12 – момент времени *time* < 0.

-13 – указатель на массив данных *data* = *NULL*.

-14 - в случаях, когда у сервера нет данных, относящихся к запрошенному времени. И когда время из "прошлого", и когда оно из "будущего".

-15 – момент времени time отстает от внутреннего времени, которое можно определить с помощью метода CurrentTime().

-16 - пустой указатель на буфер.

-20 - превышено время обработки функции.

#### Вспомогательные информационные функции

AboutBox - содержит информацию о программе

void AboutBox()

**OrderConnected** – определение номера копии программы, загруженной в память. При запуске большого количества одной и той же программы, например, программы вольтметры переменного тока, необходимо чтобы каждая копия программы настраивалась по-разному. При помощи метода *OrderConnected()* программа определяет, какая ее копия загрузилась и считывает соответствующий файл конфигурации \*.*cfg*.

#### long OrderConnected (void)

Возвращаемое значение

- ≥ 0 номер копии программы, загруженной в память.
- -1 на момент вызова метода не было подключения к серверу данных.
- -2 программа ZETServer.ocx выгружена из памяти процессора.

*GetStartTime* – определение времени старта сервера данных (по времени компьютера).

double GetStartTime (void)

Возвращаемое значение

≥ 0 – время старта сервера данных, которое определяется, как количество секунд, прошедших с момента 00:00:00 01.01.1970.

*WorkingTime* – определение времени работы сервера данных (по времени компьютера).

#### double WorkingTime (void)

#### Возвращаемое значение

≥ 0 — время работы сервера данных, которое определяется, как количество секунд, прошедших с момента старта сервера данных.

*GroupName* – определение группового имени канала АЦП. Поскольку на сервере данных могут быть каналы от разных устройств, разных компьютеров, находящихся на большом расстоянии друг от друга, необходимо группировать каналы по некоторым признакам. Таким признаком выступает устройство или программа, которая порождает конкретный виртуальный канал. Это первый уровень вложенности. Если канал порождается путем передачи данных с других компьютеров, то его групповое имя дополняется именем компьютера, откуда он передается на данный компьютер.

#### BSTR GroupName (long channel)

#### Параметры

*channel* – определение группового имени канала - имя устройства или имя программы, которая порождает этот канал. Параметр *channel* может принимать значение от 0 до (*QuanChan* () – 1).

Возвращаемое значение

непустая строка – групповое имя канала.

Примеры, групповых имен и серийных номеров приборов АЦП, подключенных разными способами.

Создание и использование групповых имен и номеров можно увидеть через программу "Время ZETServer" меню "Сервисные":

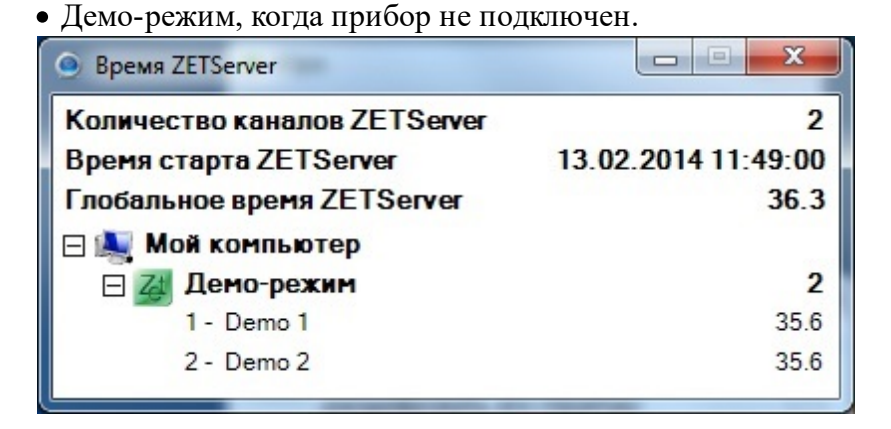

• Определяется имя и номер прибора, когда прибор подключен через USB или через Ethernet.

| Время ZETServer       | <ul> <li>High</li> </ul> |                     |
|-----------------------|--------------------------|---------------------|
| Количество каналов ZE | TServer                  | 4                   |
| Время старта ZETServe | r                        | 13.02.2014 12:01:49 |
| Глобальное время ZETS | Server                   | 02:11.5             |
| 🖃 💐 Мой компьютер     |                          |                     |
| ⊟ 🛹 ZET017U4 № 28     | 89                       | 4                   |
| 1 - BC 111            |                          | 02:10.8             |
| 2 - BC 120            |                          | 02:10.8             |
| 3 - BC 112            |                          | 02:10.8             |
| 4 - BC 120            |                          | 02:10.8             |

• Определяется имя и номер прибора, когда запущена программа Воспроизведение.

| Время ZETServer                                  |                                     |
|--------------------------------------------------|-------------------------------------|
| Количество каналов ZETServer                     | 2                                   |
| Время старта ZETServer                           | 15.11.2013 12:17:00                 |
| Глобальное время ZETServer                       | 14.2                                |
| 🖃 🌉 Files from C:\Users\Public\Documents\ZETLab\ | Trebushkova\signals\s140204_090512\ |
| ⊟ 🛹 ZET048 №671                                  | 1                                   |
| 1 - Sig_1_1                                      | 14.2                                |
| ⊟ 🛹 ZET048 №670                                  | 1                                   |
| 2 - Sig_1_2                                      | 13.9                                |

• Определяется имя и номер прибора, когда прибор подключен через USB или через Ethernet, а также включены программы, которые порождают виртуальные каналы.

| 🥑 Время ZETServer     |         |                     |
|-----------------------|---------|---------------------|
| Количество каналов ZE | TServer | 7                   |
| Время старта ZETServe | r       | 13.02.2014 12:24:45 |
| Глобальное время ZETS | Server  | 32.8                |
| 🖃 🌉 Мой компьютер     |         |                     |
| ⊟ 🛹 ZET017U4 № 20     | 89      | 4                   |
| 1 - BC 111            |         | 32.2                |
| 2 - BC 120            |         | 32.2                |
| 3 - BC 112            |         | 32.2                |
| 4 - BC 120            |         | 32.2                |
| 🖂 🧮 Генератор         |         | 1                   |
| 5 - Генератор 1       |         | 32.9                |
| 🖂 🛐 Программа freq    | meter   | 1                   |
| 6 - Частота ВС 12     | 20      | 32.0                |
| 🗆 🂽 Программа hari    | mdist   | 1                   |
| 7 - КНИ ВС 120        |         | 32.0                |

• Определяется имя и номер прибора, если канал порождается путем передачи данных с других компьютеров, то его групповое имя дополняется именем компьютера, откуда он передается на данный компьютер.

| Время ZETServer     Время ZETServer     Время ZETSE |                     |
|----------------------------------------------------------------------------------------------------|---------------------|
| Количество каналов ZETServer                                                                                                    | 10                  |
| Время старта ZETServer                                                                                                    | 13.02.2014 12:34:38 |
| Глобальное время ZETServer                                                                                                    | 05:51.5             |
| 🖂 🌉 RF ip: 192. 168.0.29(192. 168.0.29)                                                                                                    |                     |
| ☐ Zai ZET210 № 1046                                                                                                    | 8                   |
| 1 - Sig_2_1                                                                                                    | 05:50.5             |
| 2 - Sig_2_2                                                                                                    | 05:50.5             |
| 3 - Sig_2_3                                                                                                    | 05:50.5             |
| 4 - Sig_2_4                                                                                                    | 05:50.5             |
| 5 - Sig_2_5                                                                                                    | 05:50.5             |
| 6 - Sig_2_6                                                                                                    | 05:50.5             |
| 7 - Sig_2_7                                                                                                    | 05:50.5             |
| 8 - Sig_2_8                                                                                                    | 05:50.5             |
| 🖂 💐 NIKOLAY ip: 192. 168. 0. 26(192. 168. 0. 26)                                                                                                    |                     |
| 🗆 🏄 Демо-режим                                                                                                    | 2                   |
| 9 - Demo 1                                                                                                    | 12:16:27.2          |
| 10 - Demo 2                                                                                                    | 12:16:27.2          |

*GroupName* – определение группового имени канала АЦП. Поскольку на сервере данных могут быть каналы от разных устройств, разных компьютеров, находящихся на большом расстоянии друг от друга, необходимо группировать каналы по некоторым признакам. Таким признаком выступает устройство или программа, которая порождает конкретный виртуальный канал. Это первый уровень вложенности. Если канал порождается путем передачи данных с других компьютеров, то его групповое имя дополняется именем компьютера, откуда он передается на данный компьютер.

#### BSTR GroupNameGUID(GUID\*GUIDchannel)

#### Параметры

*GUIDchannel* – определение группового имени канала - имя устройства или имя программы, которая порождает этот канал по Guid.

Возвращаемое значение

непустая строка – групповое имя канала.

Примеры, групповых имен и серийных номеров приборов АЦП, подключенных разными способами.

Создание и использование групповых имен и номеров можно увидеть через программу "Время ZETServer" меню "Сервисные": **DacGroupName** – определение группового имени канала ЦАП. Поскольку на сервере данных могут быть каналы ЦАП от разных устройств, разных компьютеров, находящихся на большом расстоянии друг от друга, необходимо группировать каналы ЦАП по нектороым признакам. Таким признаком выступает устройство, которая порождает конкретный канал ЦАП.

#### BSTR **DacGroupName** (long dacchannel)

Параметры

dacchannel – номер канала ЦАП, групповое имя которого требуется узнать. Параметр dacchannel может принимать значение от 0 до (MaxQuanChanDac () – 1).

Возвращаемое значение

непустая строка – групповое имя канала.

Пример, групповых имен и серийные номера прибора ЦАП, используется в программах "Генераторе сигналов" и "Синхронном генераторе".

| бор сигналов                                                                                                    |                                                                   |                      |                          |           |           |
|----------------------------------------------------------------------------------------------------|-------------------------------------------------------------------|----------------------|--------------------------|-----------|-----------|
| - Синус2 -                                                                                                    | AM                                                                | - 4M                 | - Пила                   | - Вход    | - Баркер  |
| - Синус - Р/им                                                                                                    | ип - Ш                                                            | Іум - Ли             | нЧМ - Лог                | -ЧМ - Имп | - Фай     |
| Параметры синусои                                                                                                    | идального                                                         | сигнала              |                          |           |           |
| Частота,                                                                                                    | Гц                                                                | Уров                 | ень, В                   | Смеще     | ние, B    |
| 001000.0                                                                                                    | 0                                                                 | 0.6                  | 000                      | 0.30      | 000       |
|                                                                                                    |                                                                   | 0                    | ·).                      | C         | ·)-       |
| омер канала                                                                                                    | Доба                                                              | вить                 | Включи                   | ть Индика | тор уровн |
| омер канала                                                                                                    | <b>доба</b><br>Добав                                              | вить                 | <i>включи</i><br>Включит | ть Индика | тор уровн |
| омер канала ,<br>нератор 4   ▼                                                                                                    | <b>доба</b> е                                                     | е <i>ить</i><br>ВИТЬ | <i>включи</i><br>Включит | ть Индика | тор уровн |
| омер канала<br>нератор 4 ▼<br>В• Мой компьютер<br>В• ZET210 № 14                                                                               | <b>доба</b> е<br>441                                              | вить                 | <i>Включи</i><br>Включит | ть Индика | тор уровн |
| омер канала<br>нератор 4 ▼<br>- Мой компьютер<br>- ZET210 № 14                                                                                 | <b>Добае</b><br>Добае<br>441                                      | вить                 | <i>включи</i><br>Включит | ть Индика | тор уровн |
| омер канала<br>жератор 4 ▼<br>Э• <mark>Мой компьютер</mark><br>— ZET210 № 14<br>— Генерато<br>— Генерато                                       | <b>Добаг</b><br>Добаг<br>441<br>ар 1<br>ар 2                      | вить                 | <i>Включи</i><br>Включит | ть Индика | тор уровн |
| омер канала<br>нератор 4 ▼<br>• Мой компьютер<br>• ZET210 № 14<br>— Генерато<br>— ZET017U4 N                                                   | <b>Добан</b><br>Добан<br>441<br>ор 1<br>ор 2<br>± 289             | вить                 | <i>Включи</i><br>Включит | ть Индика | тор уровн |
| омер канала<br>нератор 4 •<br>Мой компьютер<br>- ZET210 № 14<br>- Генерато<br>- ZET017U4 №<br>- Генерато                                       | <b>Добан</b><br>Добан<br>441<br>ор 1<br>ор 2<br>± 289<br>ор 3     | вить                 | <i>Включи</i><br>Включит | ть Индика | тор уровн |
| омер канала<br>нератор 4 •<br>• Мой компьютер<br>• ZET210 № 14<br>• ZET210 № 14<br>• Генерато<br>• ZET017U4 №<br>• ZET017U4 №<br>• ZET020 № 19 | <b>Доба</b><br>Доба<br>441<br>ор 1<br>ор 2<br>± 289<br>ор 3<br>95 | вить                 | <i>Включи</i><br>Включит | ть Индика | тор уровн |

PointAllInfo – содержит информацию о программе.

long PointAllInfo (IDispatch\*\* point)

Параметры

IDispatch\*\* point -

*NullPointer* – программа пользователя может отслеживать начальный указатель накопления буфера, и определять, сколько новых данных записалось в память после последнего обращения. Для удобства работы размер буфера желательно делать кратным количеству включенных каналов.

long NullPointer (LONG channel, LONG decade)

Параметры

*channel* – номер канала, имя (название) которого требуется узнать. Имя (название) канала задается в таблице конфигурации *Devices.cfg* и программой «Диспетчер устройств» из группы «Сервисные». Параметр *channel* может принимать значение от 0 до (*QuanChan()* – 1).

decade – номер декады от 0 до 4.

Возвращаемое значение

0 – нормальное выполнение функции.

-1 – на момент вызова метода не было подключения к серверу данных.

-2 – программа ZETServer.ocx выгружена из памяти процессора.

-3 – параметр *channel* < 0.

-4 - параметр channel > (QuanChan() - 1).

-6 – серверу данных не хватает памяти для организации буферов данных.

-7 – не хватает хэндлеров памяти в системе. Для устранения этой ошибки необходимо перезагрузить компьютер.

-8 – размер запрашиваемых данных *size*  $\leq 0$  или *size*  $\geq$  *DecadeBufferSize()*.

-9 – номер декады decade < 0.

-10 – номер декады *decade* > 4.

-11 – момент времени *time* больше текущего времени для данного канала.

-12 – момент времени *time* < 0.

-13 – указатель на массив данных data = NULL.

-14 - в случаях, когда у сервера нет данных, относящихся к запрошенному времени. И когда время из "прошлого", и когда оно из "будущего".

-15 – момент времени time отстает от внутреннего времени, которое можно определить с помощью метода CurrentTime().

-16 - пустой указатель на буфер.

-20 - превышено время обработки функции.

*Pointer* - программа пользователя может отслеживать текущий указатель накопления буфера, и определять, сколько новых данных записалось в память после последнего обращения. Для удобства работы размер буфера желательно делать кратным количеству включенных каналов.

long **Pointer** (LONG channel, LONG decade)

Параметры

*channel* – номер канала, имя (название) которого требуется узнать. Имя (название) канала задается в таблице конфигурации *Devices.cfg* и программой «Диспетчер устройств» из группы «Сервисные». Параметр *channel* может принимать значение от 0 до (*QuanChan()* – 1).

*decade* – номер декады от 0 до 4.

Возвращаемое значение

0 – нормальное выполнение функции.

-1 – на момент вызова метода не было подключения к серверу данных.

-2 – программа *ZETServer.ocx* выгружена из памяти процессора.

-3 – параметр *channel* < 0.

-4 - параметр channel > (QuanChan() - 1).

-6 – серверу данных не хватает памяти для организации буферов данных.

-7 – не хватает хэндлеров памяти в системе. Для устранения этой ошибки необходимо перезагрузить компьютер.

-8 – размер запрашиваемых данных *size*  $\leq 0$  или *size*  $\geq$  *DecadeBufferSize()*.

-9 – номер декады *decade* < 0.

-10 – номер декады *decade* > 4.

-11 – момент времени *time* больше текущего времени для данного канала.

-12 – момент времени *time* < 0.

-13 – указатель на массив данных data = NULL.

-14 - в случаях, когда у сервера нет данных, относящихся к запрошенному времени. И когда время из "прошлого", и когда оно из "будущего".

-15 – момент времени time отстает от внутреннего времени, которое можно определить с помощью метода CurrentTime().

-16 - пустой указатель на буфер.

-20 - превышено время обработки функции.

TalkAbout - программа пользователя, подключенная через компонент Unit

long TalkAbout (LONG Param, LONG Value)

Параметры

*param* – номер устанавливаемого параметра.

value – значение устанавливаемого числового параметра.

Возвращаемое значение

0 – нормальное выполнение функции.

-1 – не было подключения к программе через компонент Unit.

-2 – запущенная через компонент Unit программа выгружена из памяти.

-3 – не хватает хэндлеров памяти.

-4 – не хватает хэндлеров памяти.

-5 – превышена максимальная допустимая длина числового параметра.

SetSrvWin - установление не известному каналу названия

#### long SetSrvWin (IUnknown\* Hwnd)

Параметры

*Hwnd* - новое название канала вместо не известного

SetChannelStatus – установление статуса канала.

long **SetChannelStatus** (LONG channel, LONG status)

Параметры

*channel* – номер канала, тип которого требуется узнать. Параметр *channel* может принимать значение от 0 до (*QuanChan()* – 1).

status - определяет статус канала.

#### Возвращаемое значение

- 0 заданный канал является каналом АЦП.
- 1 заданный канал является каналом ЦАП.
- 2 заданный канал является виртуальным каналом.
- 3 заданный канал является цифровым каналом.
- 4 заданный канал является отключенным каналом устройства.
- 5 заданный канал является каналом отключенного устройства.
- 6 заданный канал является интеллектуальным датчиком.
- 7 заданный канал является каналом отключенного интеллектуального датчика.

8 – заданный канал является каналом скоростного устройства, которое выдаёт данные порциями по таймеру или по событию.

*GetPulse* - опрос частоты опроса канала.

long **GetPulse** (LONG channel, LONG index, DOUBLE\* time, LONG\* size, FLOAT\* data)

Параметры

*channel* – номер канала, тип которого требуется узнать. Параметр *channel* может принимать значение от 0 до (*QuanChan()* – 1).

*index* - индекс указателя канала.

*time* – момент времени, в который необходимо взять данные для обработки.

*size* – количество отсчетов данных для передачи. Параметр *size* может принимать значение от 1 до *BufferSize()*. *BufferSize()* – метод для определения размера.

*pData* – указатель на массив данных пользователя, массив данных в плавающей запятой одинарной точности.

Возвращаемое значение

1 - данные содержат не менее одного значения NaN

0 – нормальное выполнение функции.

-1 – на момент вызова метода не было подключения к серверу данных.

-2 – программа ZETServer.осх выгружена из памяти процессора.

-3 - параметр channel < 0.

-4 –  $\pi$ apametp channel > (QuanChan() – 1).

-5 – заданный канал не является каналом модуля АЦП-ЦАП.

-6 – серверу данных не хватает памяти для организации буферов данных.

-7 – не хватает хэндлеров памяти в системе. Для устранения этой ошибки необходимо перезагрузить компьютер.

-8 – размер запрашиваемых данных Size  $\leq 0$  или size  $\geq$  DecadeBufferSize().

-9 – номер декады decade < 0.

-10 – номер декады decade > 4.

-11 – момент времени time больше текущего времени для данного канала.

-12 – момент времени time < 0.

-13 – указатель на массив данных data = NULL.

-14 - в случаях, когда у сервера нет данных, относящихся к запрошенному времени. И когда время из "прошлого", и когда оно из "будущего".

-15 – момент времени time отстает от внутреннего времени, которое можно определить с помощью метода CurrentTime().

-16 - пустой указатель на буфер.

-20 - превышено время обработки функции.

GetDatawFreq – опрос данных с другой частотой передискретизации

long GetDatawFreq (long channel, float freq, double time, long size, float \* data)

Параметры

*channel* – номер канала, данные по которому требуется запросить. Параметр *channel* может принимать значение от 0 до (*QuanChan()* – 1).

freq - опрос частоты дискретизации заданного канала

*time* – момент времени, в который необходимо взять данные для обработки.

*size* – количество отсчетов данных для передачи. Параметр *size* может принимать значение от 1 до *BufferSize()*. *BufferSize()* – метод для определения размера.

*data* – указатель на массив данных пользователя, массив данных в плавающей запятой одинарной точности.

Возвращаемое значение

1 - данные содержат не менее одного значения NaN

0 – нормальное выполнение функции.

-1 – на момент вызова метода не было подключения к серверу данных.

-2 – программа ZETServer.осх выгружена из памяти процессора.

-3 - параметр channel < 0.

-4 –  $\pi$ apametp channel > (QuanChan() – 1).

-5 – заданный канал не является каналом модуля АЦП-ЦАП.

-6 – серверу данных не хватает памяти для организации буферов данных.

-7 – не хватает хэндлеров памяти в системе. Для устранения этой ошибки необходимо перезагрузить компьютер.

-8 – размер запрашиваемых данных Size  $\leq 0$  или size  $\geq$  DecadeBufferSize().

-9 – номер декады decade < 0.

-10 – номер декады decade > 4.

-11 – момент времени time больше текущего времени для данного канала.

-12 – момент времени time < 0.

-13 – указатель на массив данных data = NULL.

-14 - в случаях, когда у сервера нет данных, относящихся к запрошенному времени. И когда время из "прошлого", и когда оно из "будущего".

-15 – момент времени time отстает от внутреннего времени, которое можно определить с помощью метода CurrentTime().

-16 - пустой указатель на буфер.

-20 - превышено время обработки функции.

GetWatermarkFlag - Запрос наличия watermark по каналу

long GetWatermarkFlag(LONG lChannel, LONG\* pFlag)

Параметры

*lChannel* – номер канала, данные по которому требуется запросить. Параметр *lChannel* может принимать значение от 0 до (*QuanChan()* – 1).

*pFlag* - количество watermark.

#### Возвращаемое значение

1 - данные содержат не менее одного значения NaN

0 – нормальное выполнение функции.

-1 – на момент вызова метода не было подключения к серверу данных.

-2 – программа ZETServer.осх выгружена из памяти процессора.

-3 - параметр*lChannel*< 0.

-4 – параметр *lChannel* > (QuanChan() – 1).

-5 – заданный канал не является каналом модуля АЦП-ЦАП.

-6 – серверу данных не хватает памяти для организации буферов данных.

-7 – не хватает хэндлеров памяти в системе. Для устранения этой ошибки необходимо перезагрузить компьютер.

-8 – размер запрашиваемых данных Size  $\leq 0$  или size  $\geq$  DecadeBufferSize().

-9 – номер декады decade < 0.

-10 – номер декады decade > 4.

-11 – момент времени time больше текущего времени для данного канала.

-12 – момент времени time < 0.

-13 – указатель на массив данных data = NULL.

-14 - в случаях, когда у сервера нет данных, относящихся к запрошенному времени. И когда время из "прошлого", и когда оно из "будущего".

-15 – момент времени time отстает от внутреннего времени, которое можно определить с помощью метода CurrentTime().

-16 - пустой указатель на буфер.

-20 - превышено время обработки функции.

*PutDACDataByPointer* - добавление данных в канал генератора по указателю буфера ЦАП. PointerDAC - указывается без преобразований с разрядностью.

long **PutDACDataByPointer**(long Channel, long PointerDAC, long size, float\* data);

Возвращаемое значение

1 - данные содержат не менее одного значения NaN

0 – нормальное выполнение функции.

-1 – на момент вызова метода не было подключения к серверу данных.

-2 – программа ZETServer.осх выгружена из памяти процессора.

-3 – параметр *Channel* < 0.

-4 – параметр *Channel* > (QuanChan() – 1).

-5 – заданный канал не является каналом модуля АЦП-ЦАП.

-6 – серверу данных не хватает памяти для организации буферов данных.

-7 – не хватает хэндлеров памяти в системе. Для устранения этой ошибки необходимо перезагрузить компьютер.

-8 – размер запрашиваемых данных Size  $\leq 0$  или size  $\geq$  DecadeBufferSize().

-9 – номер декады decade < 0.

-10 – номер декады decade > 4.

-11 – момент времени time больше текущего времени для данного канала.

-12 – момент времени time < 0.

-13 – указатель на массив данных data = NULL.

-14 - в случаях, когда у сервера нет данных, относящихся к запрошенному времени. И когда время из "прошлого", и когда оно из "будущего".

-15 – момент времени time отстает от внутреннего времени, которое можно определить с помощью метода CurrentTime().

-16 - пустой указатель на буфер.

-20 - превышено время обработки функции.

*GetChannelInfoExt* - возвращает структуру каналов с информацией об устройстве ADC\_INFO\_EXT.

long GetChannelInfoExt(long channel, BYTE\* pADCInfoExt, ULONG size);

Возвращаемое значение

1 - данные содержат не менее одного значения NaN

0 – нормальное выполнение функции.

-1 – на момент вызова метода не было подключения к серверу данных.

-2 – программа ZETServer.осх выгружена из памяти процессора.

-3 - параметр channel < 0.

-4 - параметр channel > (QuanChan() - 1).

-5 – заданный канал не является каналом модуля АЦП-ЦАП.

-6 – серверу данных не хватает памяти для организации буферов данных.

-7 – не хватает хэндлеров памяти в системе. Для устранения этой ошибки необходимо перезагрузить компьютер.

-8 – размер запрашиваемых данных Size  $\leq 0$  или size  $\geq$  DecadeBufferSize().

-9 – номер декады decade < 0.

-10 – номер декады decade > 4.

-11 – момент времени time больше текущего времени для данного канала.

-12 – момент времени time < 0.

-13 – указатель на массив данных data = NULL.

-14 - в случаях, когда у сервера нет данных, относящихся к запрошенному времени. И когда время из "прошлого", и когда оно из "будущего".

-15 – момент времени time отстает от внутреннего времени, которое можно определить с помощью метода CurrentTime().

-16 - пустой указатель на буфер.

-20 - превышено время обработки функции.

*GetModuleIInfoExt* - возвращает структуру модуля с информацией об устройстве ADC\_INFO\_EXT.

long GetModulelInfoExt(LONG Modul, BYTE\* pADCInfoExt, ULONG size)

Возвращаемое значение

1 - данные содержат не менее одного значения NaN

0 – нормальное выполнение функции.

-1 – на момент вызова метода не было подключения к серверу данных.

-2 – программа ZETServer.осх выгружена из памяти процессора.

-3 - параметр channel < 0.

-4 - параметр channel > (QuanChan() - 1).

-5 – заданный канал не является каналом модуля АЦП-ЦАП.

-6 – серверу данных не хватает памяти для организации буферов данных.

-7 – не хватает хэндлеров памяти в системе. Для устранения этой ошибки необходимо перезагрузить компьютер.

-8 – размер запрашиваемых данных Size  $\leq 0$  или size  $\geq$  DecadeBufferSize().

-9 – номер декады decade < 0.

-10 – номер декады decade > 4.

-11 – момент времени time больше текущего времени для данного канала.

-12 – момент времени time < 0.

-13 – указатель на массив данных data = NULL.

-14 - в случаях, когда у сервера нет данных, относящихся к запрошенному времени. И когда время из "прошлого", и когда оно из "будущего".

-15 – момент времени time отстает от внутреннего времени, которое можно определить с помощью метода CurrentTime().

-16 - пустой указатель на буфер.

-20 - превышено время обработки функции.

*PutDataByte* - передать данные в ЦАП в виде массива байт, Alignment - на сколько выравниваются данные

long **PutDataByte**(long channel, double time, long size, BYTE\* data, long Alignment);

Возвращаемое значение

1 - данные содержат не менее одного значения NaN

0 – нормальное выполнение функции.

-1 – на момент вызова метода не было подключения к серверу данных.

-2 – программа ZETServer.осх выгружена из памяти процессора.

-3 - параметр channel < 0.

-4 – параметр channel > (QuanChan() – 1).

-5 – заданный канал не является каналом модуля АЦП-ЦАП.

-6 – серверу данных не хватает памяти для организации буферов данных.

-7 – не хватает хэндлеров памяти в системе. Для устранения этой ошибки необходимо перезагрузить компьютер.

-8 – размер запрашиваемых данных Size  $\leq 0$  или size  $\geq$  DecadeBufferSize().

-9 – номер декады decade < 0.

-10 – номер декады decade > 4.

-11 – момент времени time больше текущего времени для данного канала.

-12 – момент времени time < 0.

-13 – указатель на массив данных data = NULL.

-14 - в случаях, когда у сервера нет данных, относящихся к запрошенному времени. И когда время из "прошлого", и когда оно из "будущего".

-15 – момент времени time отстает от внутреннего времени, которое можно определить с помощью метода CurrentTime().

-16 - пустой указатель на буфер.

-20 - превышено время обработки функции.

*EthIP* - получение значения *IP*-адреса.

long *EthIP*(long channel, BYTE\* IP1, BYTE\* IP2, BYTE\* IP3, BYTE\* IP4)

Параметры

*channel* – номер канала, принадлежащий тому модулю АЦП-ЦАП, количество работающих каналов которого требуется узнать. Параметр *channel* может принимать значение от 0 до (*QuanChan()* – 1).

#### Возвращаемое значение

≥ 0 – суммарное количество работающих каналов на модуле АЦП-ЦАП, которому принадлежит заданный канал.

-1 – на момент вызова метода не было подключения к серверу данных.

-2 – программа ZETServer.осх выгружена из памяти процессора.

-3 - параметр channel < 0.

-4 - параметр channel > (QuanChan() - 1).

-5 – заданный канал не является каналом модуля АЦП-ЦАП.

-6 – серверу данных не хватает памяти для организации буферов данных.

-7 – не хватает хэндлеров памяти в системе. Для устранения этой ошибки необходимо перезагрузить компьютер.

-8 – размер запрашиваемых данных Size  $\leq 0$  или size  $\geq$  DecadeBufferSize().

-9 – номер декады decade < 0.

-10 – номер декады decade > 4.

-11 – момент времени time больше текущего времени для данного канала.

-12 – момент времени time < 0.

-13 – указатель на массив данных data = NULL.

-14 - в случаях, когда у сервера нет данных, относящихся к запрошенному времени. И когда время из "прошлого", и когда оно из "будущего".

-15 – момент времени time отстает от внутреннего времени, которое можно определить с помощью метода CurrentTime().

-16 - пустой указатель на буфер.

EthIPGUID - получение значения IP-адреса по Guid.

# long EthIPGUID(GUID\* GUIDchannel, BYTE\* IP1, BYTE\* IP2, BYTE\* IP3, BYTE\* IP4);

#### Параметры

**GUID**channel – номер канала, принадлежащий тому модулю АЦП-ЦАП, количество работающих каналов которого требуется узнать. Параметр **GUID**channel может принимать значение от 0 до (*QuanChan()* – 1).

Возвращаемое значение

≥ 0 – суммарное количество работающих каналов на модуле АЦП-ЦАП, которому принадлежит заданный канал.

-1 – на момент вызова метода не было подключения к серверу данных.

-2 – программа ZETServer.осх выгружена из памяти процессора.

-3 – параметр *GUIDchannel* < 0.

-4 – параметр GUID channel > (QuanChan() - 1).

-5 – заданный канал не является каналом модуля АЦП-ЦАП.

-6 – серверу данных не хватает памяти для организации буферов данных.

-7 – не хватает хэндлеров памяти в системе. Для устранения этой ошибки необходимо перезагрузить компьютер.

-8 – размер запрашиваемых данных Size  $\leq 0$  или size  $\geq$  DecadeBufferSize().

-9 – номер декады decade < 0.

-10 – номер декады decade > 4.

-11 – момент времени time больше текущего времени для данного канала.

-12 – момент времени time < 0.

-13 – указатель на массив данных data = NULL.

-14 - в случаях, когда у сервера нет данных, относящихся к запрошенному времени. И когда время из "прошлого", и когда оно из "будущего".

-15 – момент времени time отстает от внутреннего времени, которое можно определить с помощью метода CurrentTime().

-16 - пустой указатель на буфер.

*GUIDchannel* - получение способа подключения. 0-локальный или по Ethernet, 1удаленное через клиент данных

#### long RemoteDev(LONG channel);

#### Возвращаемое значение

≥ 0 – суммарное количество работающих каналов на модуле АЦП-ЦАП, которому принадлежит заданный канал.

-1 – на момент вызова метода не было подключения к серверу данных.

-2 – программа ZETServer.осх выгружена из памяти процессора.

-3 - параметр channel < 0.

 $-4 - \pi a pameter channel > (QuanChan() - 1).$ 

-5 – заданный канал не является каналом модуля АЦП-ЦАП.

-6 – серверу данных не хватает памяти для организации буферов данных.

-7 – не хватает хэндлеров памяти в системе. Для устранения этой ошибки необходимо перезагрузить компьютер.

-8 – размер запрашиваемых данных Size  $\leq 0$  или size  $\geq$  DecadeBufferSize().

-9 – номер декады decade < 0.

-10 – номер декады decade > 4.

-11 – момент времени time больше текущего времени для данного канала.

-12 – момент времени time < 0.

-13 – указатель на массив данных data = NULL.

-14 - в случаях, когда у сервера нет данных, относящихся к запрошенному времени. И когда время из "прошлого", и когда оно из "будущего".

-15 – момент времени time отстает от внутреннего времени, которое можно определить с помощью метода CurrentTime().

-16 - пустой указатель на буфер.

**RemoteDevGUID** - проверить способа подключения Guid. 0-локальный или по Ethernet, 1-удаленное через клиент данных

long **RemoteDevGUID**(GUID\* GUIDchannel)

#### Возвращаемое значение

≥ 0 – суммарное количество работающих каналов на модуле АЦП-ЦАП, которому принадлежит заданный канал.

-1 – на момент вызова метода не было подключения к серверу данных.

-2 – программа ZETServer.осх выгружена из памяти процессора.

-3 – параметр *GUIDchannel* < 0.

-4 – параметр *GUIDchannel* > (QuanChan() – 1).

-5 – заданный канал не является каналом модуля АЦП-ЦАП.

-6 – серверу данных не хватает памяти для организации буферов данных.

-7 – не хватает хэндлеров памяти в системе. Для устранения этой ошибки необходимо перезагрузить компьютер.

-8 – размер запрашиваемых данных Size  $\leq 0$  или size  $\geq$  DecadeBufferSize().

-9 – номер декады decade < 0.

-10 – номер декады decade > 4.

-11 – момент времени time больше текущего времени для данного канала.

-12 – момент времени time < 0.

-13 – указатель на массив данных data = NULL.

-14 - в случаях, когда у сервера нет данных, относящихся к запрошенному времени. И когда время из "прошлого", и когда оно из "будущего".

-15 – момент времени time отстает от внутреннего времени, которое можно определить с помощью метода CurrentTime().

-16 - пустой указатель на буфер.

*VrtChnSetEthIP* - Установить IP виртуального канала.

long VrtChnSetEthIP(LONG virtchannel, BYTE IP1, BYTE IP2, BYTE IP3, BYTE IP4)

#### Параметры

*virtchannel* – номер канала, принадлежащий тому модулю АЦП-ЦАП, количество работающих каналов которого требуется узнать. Параметр *virtchannel* может принимать значение от 0 до (*QuanChan()* – 1).

Возвращаемое значение

≥ 0 – суммарное количество работающих каналов на модуле АЦП-ЦАП, которому принадлежит заданный канал.

-1 – на момент вызова метода не было подключения к серверу данных.

-2 – программа ZETServer.осх выгружена из памяти процессора.

-3 – параметр *virtchannel* < 0.

-4 – параметр *virtchannel* > (QuanChan() – 1).

-5 – заданный канал не является каналом модуля АЦП-ЦАП.

-6 – серверу данных не хватает памяти для организации буферов данных.

-7 – не хватает хэндлеров памяти в системе. Для устранения этой ошибки необходимо перезагрузить компьютер.

-8 – размер запрашиваемых данных Size  $\leq 0$  или size  $\geq$  DecadeBufferSize().

-9 – номер декады decade < 0.

-10 – номер декады decade > 4.

-11 – момент времени time больше текущего времени для данного канала.

-12 – момент времени time < 0.

-13 – указатель на массив данных data = NULL.

-14 - в случаях, когда у сервера нет данных, относящихся к запрошенному времени. И когда время из "прошлого", и когда оно из "будущего".

-15 – момент времени time отстает от внутреннего времени, которое можно определить с помощью метода CurrentTime().

-16 - пустой указатель на буфер.

**PutDataGUID** - Передать данные в ЦАП или виртуальный канал по GUID

#### long PutDataGUID(GUID\*\_channel, double time, long size, const float\* data);

#### Параметры

\_*channel* – номер канала, принадлежащий тому модулю АЦП-ЦАП, Передать данные в ЦАП или виртуальный канал по GUID. Параметр \_*channel* может принимать значение от 0 до (*QuanChan()* – 1).

Возвращаемое значение

≥ 0 – суммарное количество работающих каналов на модуле АЦП-ЦАП, которому принадлежит заданный канал.

-1 – на момент вызова метода не было подключения к серверу данных.

-2 – программа ZETServer.осх выгружена из памяти процессора.

-3 – параметр *channel* < 0.

-4 – параметр *channel* > (QuanChan() – 1).

-5 – заданный канал не является каналом модуля АЦП-ЦАП.

-6 – серверу данных не хватает памяти для организации буферов данных.

-7 – не хватает хэндлеров памяти в системе. Для устранения этой ошибки необходимо перезагрузить компьютер.

-8 – размер запрашиваемых данных Size  $\leq 0$  или size  $\geq$  DecadeBufferSize().

-9 – номер декады decade < 0.

-10 – номер декады decade > 4.

-11 – момент времени time больше текущего времени для данного канала.

-12 – момент времени time < 0.

-13 – указатель на массив данных data = NULL.

-14 - в случаях, когда у сервера нет данных, относящихся к запрошенному времени. И когда время из "прошлого", и когда оно из "будущего".

-15 – момент времени time отстает от внутреннего времени, которое можно определить с помощью метода CurrentTime().

-16 - пустой указатель на буфер.

GetQualityGUID - Качество данных по каналу по его по GUID

#### long GetQualityGUID(GUID\* GUIDchannel);

#### Параметры

**GUID**channel — номер канала, принадлежащий тому модулю АЦП-ЦАП, Позволяет передать качество данных по каналу по его по GUID. Параметр **GUID**channel может принимать значение от 0 до (*QuanChan*() – 1).

Возвращаемое значение

≥ 0 – суммарное количество работающих каналов на модуле АЦП-ЦАП, которому принадлежит заданный канал.

-1 – на момент вызова метода не было подключения к серверу данных.

-2 – программа ZETServer.осх выгружена из памяти процессора.

-3 – параметр *GUIDchannel* < 0.

-4 – параметр *GUIDchannel* > (QuanChan() – 1).

-5 – заданный канал не является каналом модуля АЦП-ЦАП.

-6 – серверу данных не хватает памяти для организации буферов данных.

-7 – не хватает хэндлеров памяти в системе. Для устранения этой ошибки необходимо перезагрузить компьютер.

-8 – размер запрашиваемых данных Size  $\leq 0$  или size  $\geq$  DecadeBufferSize().

-9 – номер декады decade < 0.

-10 – номер декады decade > 4.

-11 – момент времени time больше текущего времени для данного канала.

-12 – момент времени time < 0.

-13 – указатель на массив данных data = NULL.

-14 - в случаях, когда у сервера нет данных, относящихся к запрошенному времени. И когда время из "прошлого", и когда оно из "будущего".

-15 – момент времени time отстает от внутреннего времени, которое можно определить с помощью метода CurrentTime().

-16 - пустой указатель на буфер.

FullName - Позволяет передать полное имя канала для добавления объектов

BSTR FullName(LONG channel);

#### Параметры

*channel* – номер канала, принадлежащий тому модулю АЦП-ЦАП, Позволяет передать качество данных по каналу по его GUID. Параметр *channel* может принимать значение от 0 до (*QuanChan()* – 1).

#### Возвращаемое значение

≥ 0 – суммарное количество работающих каналов на модуле АЦП-ЦАП, которому принадлежит заданный канал.

-1 – на момент вызова метода не было подключения к серверу данных.

-2 – программа ZETServer.осх выгружена из памяти процессора.

-3 - параметр*channel*< 0.

-4 – параметр *channel* > (QuanChan() – 1).

-5 – заданный канал не является каналом модуля АЦП-ЦАП.

-6 – серверу данных не хватает памяти для организации буферов данных.

-7 – не хватает хэндлеров памяти в системе. Для устранения этой ошибки необходимо перезагрузить компьютер.

-8 – размер запрашиваемых данных Size  $\leq 0$  или size  $\geq$  DecadeBufferSize().

-9 – номер декады decade < 0.

-10 – номер декады decade > 4.

-11 – момент времени time больше текущего времени для данного канала.

-12 – момент времени time < 0.

-13 – указатель на массив данных data = NULL.

-14 - в случаях, когда у сервера нет данных, относящихся к запрошенному времени. И когда время из "прошлого", и когда оно из "будущего".

-15 – момент времени time отстает от внутреннего времени, которое можно определить с помощью метода CurrentTime().

-16 - пустой указатель на буфер.

## 2.2.События в SRV.ocx

В процессе работы сервер данных может менять режимы работы. При существенных изменениях сервер рассылает события (*Events*) ко всем подключенным к серверу программам. Программы должны в соответствии с параметрами событий, также учитывать изменения, если это необходимо.

*Modify* – событие, которое происходит при включении и отключении каналов АЦП, ЦАП, виртуальных каналов, изменении коэффициентов усиления и т.д.

void Modify (long GlobalPar)

Параметры

GlobalPar – параметр события. Если GlobalPar = 0, то произошло подключение каналов АЦП, виртуальных каналов. Если GlobalPar = 1, то произошло подключение каналов ЦАП. Если GlobalPar = 2, то произошло изменение информации по виртуальному каналу.

*FileMode* – событие, которое происходит при смене режима работы сервера данных.

void FileMode (long lParam)

Параметры

*IParam* – параметр события. При переходе в режим реального времени приходит событие с параметром 0. При переходе в режим чтения данных из файла – 1. В режим «чтения данных из файла» сервер переходит при запуске программы «Воспроизведение сигналов» из группы «Регистратор». При выходе из программы «Воспроизведение сигналов» сервер переходит в режим работы реального времени. Текущее время сервера по всем каналам сбрасывается в 0.

*StartFile* – событие, которое происходит при работе сервера в режиме чтения данных из файла.

void StartFile (long lParam)

Параметры

*lParam* — параметр события. При нажатии на кнопку «Начало воспроизведения сигналов» в программе «Воспроизведение сигналов» из группы «Регистратор» создается событие с параметром 0.

*SetTime* – событие, которое происходит при работе сервера в режиме чтения данных из файла.

void SetTime (float fParam)

Параметры

*fParam* – параметр события. Сервер передает события по мере чтения данных из файла и при позиционировании по файлу. Параметр *fParam* равен секундам от начала файла.

# Глава 3.Перечень функций, используемые SRV.ocx в базовом классе

|                                         | Методы.осх                                                                                                    |
|-----------------------------------------|----------------------------------------------------------------------------------------------------|
| Подключение и отключение                |                                                                                                    |
| long <b>Connect</b> (void)              | подключение к серверу данных для программ<br>обработки данных от АЦП или файлов, при этом<br>запускаются АЦП, если они не запущены. |
| long <b>Disconnect</b> (void)           | отключение от сервера данных.                                                                                                    |
| long <b>ConnectDac</b> (long NumberDac) | подключение к серверу данных для программ<br>генерации сигналов для ЦАП и работы с данными                                          |

|                                               | от АЦП, при этом запускаются ЦАП, если они не запущены                                                         |
|-----------------------------------------------|----------------------------------------------------------------------------------------------------|
| long <b>DisconnectDac</b> (long<br>NumberDac) | отключение от сервера данных в режиме работы с<br>ЦАП.                                                         |
| long <b>ConnectVrtCh</b> (long NumChan)       | подключение к серверу для программ, создающих дополнительные виртуальные каналы и работающих с данными от АЦП. |
| long <b>DisconnectVrtCh</b> (void)            | отключение от сервера данных.                                                                                  |
| long <b>BufferSize</b> (void)                 | определяется размер буфера данных сервера по<br>нулевой декаде.                                                |
| long <b>DecadeBufferSize</b> (long decade)    | определяется размер буфера сервера данных по<br>декаде.                                                        |
| long <b>Start</b> (void)                      | запустить АЩП и ЦАП.                                                                                           |
| long <b>Stop</b> (void)                       | остановить АЦП и ЦАП.                                                                                          |
| long GetMode(void)                            | определяется режим работы сервера                                                                              |

# Опрос параметров каналов системы

| float <b>Frequency</b> (long channel)    | определяется частота дискретизации заданного канала.                                                                        |
|------------------------------------------|----------------------------------------------------------------------------------------------------|
| long <b>QuanChan</b> (void)              | определяется количество работающих каналов на<br>сервере данных                                                             |
| long WorkChanADC(long channel)           | определяется количество работающих каналов на<br>модуле АЦП-ЦАП, которому принадлежит<br>заданный канал                     |
| long MaxQuanChanDac(void)                | определяется суммарное количество каналов ЦАП,<br>которые можно задействовать в системе.                                    |
| CString Commentary(long channel)         | определяется имя (название) заданного канала.                                                                               |
| CString <b>Conversion</b> (long channel) | определяется единица измерения по заданному<br>каналу                                                                       |
| float <b>MaxLevel</b> (long channel)     | определяется максимально допустимый уровень<br>по заданному каналу в единицах измерения<br>(максимальный входной диапазон). |

| float <b>MinLevel</b> (long channel)                                         | определяется минимально различимый уровень<br>по заданному каналу в единицах измерения (вес<br>младшего разряда по каналу)                              |
|------------------------------------------------------------------------------|----------------------------------------------------------------------------------------------------|
| float <b>Reference</b> (long channel)                                        | определяется значения опоры для расчета уровней<br>в децибелах по заданному каналу.                                                                     |
| float <b>ShifLevel</b> (long channel)                                        | определяется смещение постоянной<br>составляющей по заданному каналу в единицах<br>измерения.                                                           |
| float <b>Sense</b> (long channel)                                            | определяется чувствительность (коэффициента<br>преобразования) заданного канала в вольтах на<br>единицу измерения.                                      |
| CString AFCH(long channel)                                                   | определяется название файла, в котором может<br>храниться пользовательская информация о канале,<br>например, частотно-зависимые поправки АЧХ<br>тракта. |
| float <b>CurLevel</b> (long channel)                                         | определяется нормирование текущего значения по<br>заданному каналу (СКЗ) от 0 до 1 (для контроля<br>перегрузки).                                        |
| long GetStatus(long channel)                                                 | определяется тип заданного канала                                                                                                    |
| double <i>CurrentTime</i> ( <i>long</i> channel)                             | определяется текущее время работы сервера в секундах                                                                                                    |
| long <b>GetChannelPar</b> (long channel,<br>BYTE* pChannelPar, ULONG size);  | определяются структуры канала                                                                                                    |
| long <b>GetChannelPar2</b> (long channel,<br>BYTE* pChannelPar, ULONG size); | определяются структуры канала                                                                                                    |
| long GetQuality(long channel);                                               | определяется качество данных по каналу                                                                                                    |
| long <b>IsFeedBackChan</b> (LONG<br>channel);                                | определяется является ли канал каналом с<br>обратной связью: 1 - является, 0 - не является.                                                             |
| USHORT <b>Hpf</b> (LONG channel);                                            | определяется состояние работы ФВЧ 0.1 Гц по                                                                                                    |

#### Опрос физических параметров каналов

| long <b>QuanDSP</b> (void)                          | опрос количества устройств АЦП-ЦАП<br>(сигнальных процессоров) в системе.                                                             |
|-----------------------------------------------------|----------------------------------------------------------------------------------------------------|
| long <b>QuanPhChan</b> (long NumDSP)                | опрос количества физических каналов устройства<br>(сколько может быть включено каналов, а не<br>сколько каналов фактически включено). |
| long <b>TypeAdc</b> (long channel)                  | опрос типа устройства (платы) АЦП-ЦАП,<br>физическим каналом которого является заданный<br>канал.                                     |
| long <b>NumDSP</b> (long channel)                   | опрос номера сигнального процессора,<br>физическим каналом которого является заданный<br>канал.                                       |
| long <b>NumModule</b> (long channel)                | опрос номера модуля устройства (сигнального процессора) в многомодульной системе.                                                     |
| long NumPhChan(long channel)                        | опрос физического номера канала на модуле для заданного канала.                                                                       |
| Float <b>GetAttenuation</b> (long channel)          | опрос коэффициента затухания заданного канала<br>ЦАП.                                                                                 |
| float <b>Frequency</b> (long Channel)               | опрос частоты дискретизации АЦП по<br>выбранному каналу.                                                                              |
| float <b>FrequencyDac</b> (long<br>channelDac)      | опрос частоты дискретизации ЦАП по<br>выбранному каналу.                                                                              |
| float <b>GetFrequency</b> (long Modul)              | опрос частоты дискретизации заданного<br>устройства.                                                                                  |
| float <b>GetNextFreq</b> (long Modul, long<br>Par)  | опрос списка возможных частот дискретизации заданного устройства.                                                                     |
| float <b>GetAmplify</b> (long channel)              | опрос коэффициента усиления по заданному<br>каналу.                                                                                   |
| long <b>IdChan</b> (long channel, long *<br>Id)     | опрос идентификатора заданного канала АЦП.                                                                                            |
| long <b>IdChanDac</b> (long channel, long<br>* Id)  | опрос идентификатора заданного канала ЦАП.                                                                                            |
| long <b>IdChanVirt</b> (long channel, long<br>* Id) | опрос идентификатора заданного виртуального<br>канала.                                                                                |

| установка частоты дискретизации заданного<br>устройства.           |
|--------------------------------------------------------------------|
| установка состояния канала АЦП заданного<br>устройства.            |
| установка режима работы канала АЦП заданного<br>устройства.        |
| Получение следующей частоты по списку                              |
| определение расширенного идентификатора<br>заданного канала АЦП.   |
| установка типа АЩП заданного устройства.                           |
| установка текущего канала АЦП.                                     |
| определение идентификатора канала                                  |
| Время с момента старта АЦП                                         |
|                                                                    |
| установка частоты ЦАП по выбранному каналу                         |
| установка частоты дискретизации заданного<br>устройства АЦП и ЦАП. |
| определение свободного (незанятого другой программой) канала ЦАП.  |
| подключение заданного канала ЦАП.                                  |
| отключение заданного канала ЦАП.                                   |
| определение количества каналов ЦАП                                 |
|                                                                    |

| float <b>GetAttenuation</b> (long channel)                                                                                                    | опрос коэффициента затухания заданного канала<br>ЦАП.                                     |
|----------------------------------------------------------------------------------------------------|-------------------------------------------------------------------------------------------|
| long <b>SetAttenuation</b> (long channel,<br>float attenuator)                                                                                    | установка коэффициента затухания заданного<br>канала ЦАП.                                 |
| long <b>IdChanDac</b> (LONG Channel,<br>LONG*Id);                                                                                                 | определение идентификатора канала ЦАП                                                     |
| Управление виртуальными кана                                                                                                    | лами                                                                                      |
| long <b>VrtChnInfo</b> (long virtchannel,<br>BSTR * comment, BSTR *<br>Conversion, float freq, float<br>MaxLevel, float MinLevel, float<br>refer) | задание информации для виртуального канала.                                               |
| long <b>SetGroupName</b> (long<br>virtchannel, LPCTSTR GrName)                                                                                    | устанавливает определение группового имени<br>виртуального канала                         |
| long <b>SetStatus</b> (long lVirtChannel,<br>long lStatus)                                                                                        | опрос статуса виртуального канала                                                         |
| long <b>SetID</b> (long lVirtChannel, long<br>lID)                                                                                                | установка идентификатора виртуального канала                                              |
| long <b>SetID</b> (long virtChannel_,<br>GUID id_)                                                                                                | ( <u>не реализована</u> ) - установка расширенного<br>идентификатора виртуального канала. |
| long <b>AddVirtualChannel</b> (long<br>lIndex, long lQuantity)                                                                                    | добавление виртуальных каналов                                                            |
| long <b>DeleteVirtualChannel</b> (long<br>lIndex, long lQuantity)                                                                                 | удаление виртуальных каналов                                                              |
| long <b>IdChanVirt</b> (long Channel,<br>long*Id);                                                                                                | опрос расширенного идентификатора заданного<br>виртуального канала.                       |
| long <b>PutPulse</b> (long lChannel,<br>double dTime, long lSize, float*<br>pData)                                                                | создание виртуального канала.                                                             |
| long <b>GetPulse</b> (long lChannel, long<br>lIndex, double* pTime, long* lSize,<br>float* pData)                                                 | опрос виртуальных каналов.                                                                |

### 498 Справка ZETLab studio

| long <b>GetInfLast</b> (long lChannel,<br>double* pTime, long* pSize, long*<br>pIndex) | опрос последнего индекса виртуального канала.                                                                                                    |
|----------------------------------------------------------------------------------------|----------------------------------------------------------------------------------------------------|
| long <b>GetInfIndex</b> (long lChannel,<br>double* pTime, long* pSize, long<br>lIndex) | опрос индекса виртуального канала.                                                                                                    |
| long <b>SetIDGUID</b> (long<br>virtChannel_, BSTR id_);                                | установка идентификатора виртуального канала                                                                                                    |
| long <b>IdChanVirtGUID</b> (long<br>Channel, long* Id_);                               | опрос идентификатора виртуального канала                                                                                                    |
| Работа с цифровым портом                                                               |                                                                                                    |
| long <b>SetDigOutEnable</b> (long<br>Zmodule, long OutMask)                            | установка маски вывода на выбранному<br>устройстве.                                                                                                    |
| long <b>GetDigOutEnable</b> (long<br>Zmodule)                                          | опрос маски вывода на выбранном устройстве.                                                                                                    |
| long <b>GetDigInput</b> (long Zmodule)                                                 | опрос входных данных цифрового порта на<br>выбранном устройстве.                                                                                                    |
| long GetDigOutput(long Zmodule)                                                        | опрос выходных данных цифрового порта на<br>выбранном устройстве.                                                                                                    |
| long <b>SetDigOutput</b> (long Zmodule,<br>long DigOut)                                | установка выходных данных цифрового порта на<br>выбранном устройстве.                                                                                                    |
| long <b>GetDigBits</b> (long Modul)                                                    | опрос количества бит цифрового порта на<br>выбранном устройстве.                                                                                                    |
| long <b>SetBitDigOutput</b> (long<br>Zmodule, long bit)                                | установка состояния выходного бита на заданном<br>устройстве в логическую единицу.                                                                                                    |
| long <b>ClrBitDigOutput(</b> long<br>Zmodule, long bit)                                | установка состояния выходного бита на заданном<br>устройстве в логический ноль.                                                                                                    |
| long <b>Triger</b> (long Modul, long<br>Parametr, long * ValInt, float *<br>ValFloat)  | настраивает синхронизацию по цифровому порту.<br>1 - вкл./выкл. внешнего запуска, 2 - вкл./выкл.<br>синхронизации по внешней частоте, 3 -<br>установить значение внешней опорной частоты,<br>4- Разрешить генерацию сигналов синхронизации |

|                                                                                                    | на цифровой порт, -1 - прочитать статус внешнего<br>запуска, -2 - прочитать статус синхронизации по<br>внешней частоте, -3 - прочитать значение текущей<br>опорной частоты, -4 - Опрос разрешения<br>генерации сигналов синхронизации на цифровой<br>порт |
|----------------------------------------------------------------------------------------------------|----------------------------------------------------------------------------------------------------|
| Работа по цифровому каналу                                                                                   |                                                                                                    |
| long <b>SetDigitalChannelEvent</b> (long<br>* guid_, long seconds, long<br>nanoseconds, long front);         | Генерирование события изменения текущего состояния по цифровому каналу                                                                                                    |
| long <b>SetStartChannelEvent</b> (long *<br>guid_, long seconds, long<br>nanoseconds);                       | Генерирование события начала передачи данных<br>по каналу                                                                                                    |
| long <b>SetEndlChannelEvent</b> (long *<br>guid_, long seconds, long<br>nanoseconds);                        | Генерирование события конца передачи данных по каналу                                                                                                    |
| long <b>SetProcessChannelEvent</b> (long<br>guid_, long seconds, long<br>nanoseconds, long process);         | Генерирование события текущего состояния<br>передачи данных по каналу                                                                                                    |
| long <b>SetCurLevel</b> (long channel,<br>float level)                                                       | Генерирование события текущего уровня<br>передачи данных по каналу                                                                                                    |
| Управление внутренним генератором                                                                            |                                                                                                    |
| long <b>IsHaveSineBuiltinGen</b> (long<br>Modul);                                                            | Проверка есть ли у канала встроеный генератор: 1<br>- есть, 0 - нету                                                                                                    |
| long<br><b>GetSineBuiltinGenParam</b> (long<br>Modul, long* Enabled, DOUBLE*<br>Freq, DOUBLE* Level, DOUBLE* | Получение параметров встроеного генератора синуса по каналу                                                                                                    |

*Offset);* 

# 500 Справка ZETLab studio

| <i>Freq, DOUBLE Level, DOUBLE Offset);</i>                                                 |                                                                                                    |
|--------------------------------------------------------------------------------------------|----------------------------------------------------------------------------------------------------|
| long<br><b>SetEnableBuiltinGenerator</b> (long<br>Modul, long Enable);                     | Включение/отключение внутреннего генератора                                                               |
| long<br><b>GetEnableBuiltinGenerator</b> (long<br>Modul, long* Enable);                    | Получение статуса встроеного генератора. Enabled : 1 - включен, 0 - отключен                              |
| long <b>Get1PPSBuiltinGen</b> (long<br>Modul, long* Enabled);                              | Получение статуса PPS встроеного генератора.<br>Enabled : 1 - включен, 0 - отключен                       |
| long <b>Set1PPSBuiltinGen</b> (long<br>Modul, long Enabled);                               | Установка статуса PPS встроеного генератора.<br>Enabled : 1 - включен, 0 - отключен                       |
| Работа с ШИМ                                                                               |                                                                                                    |
| long <b>GetPWMEnable</b> (long<br>Zmodule)                                                 | опрос наличия ШИМ на цифровых выходах<br>выбранного устройства                                            |
| long <b>SetFreqPWM</b> (long Zmodule,<br>long Rate, long Period)                           | установка частоты ШИМ.                                                                                    |
| long <b>SetOnDutyPWM</b> (long<br>Zmodule, long channel, long<br>OnDutyPWM, long ShiftPWM) | установка скважности и фазы ШИМ по заданному каналу выбранного устройства.                                |
| long <b>RegulatorPWM</b> (long Zmodule,<br>float * data, long size)                        | установка произвольных данных для ШИМ.                                                                    |
| long <b>StartPWM</b> (long Zmodule, long channel)                                          | запуск ШИМ по заданному каналу выбранного<br>устройства.                                                  |
| long <b>StopPWM</b> (long Zmodule, long<br>channel)                                        | останов ШИМ по заданному каналу выбранного<br>устройства.                                                 |
| Работа с ІСР                                                                               |                                                                                                    |
| long <b>PrusEna</b> (long channel)                                                         | опрос наличия усилителя заряда (ICP) для<br>подключения вибродатчиков и микрофонов к<br>заданному каналу. |

| long <b>GetICP</b> (long lModule, long<br>lChannel)             | опрос состояния усилителя заряда (ICP) для<br>подключения вибродатчиков и микрофонов к<br>заданному каналу.                |
|-----------------------------------------------------------------|----------------------------------------------------------------------------------------------------|
| long <b>SetICP</b> (long lModule, long<br>lChannel, long lType) | установка состояния усилителя заряда (ICP) для<br>подключения вибродатчиков и микрофонов к<br>заданному каналу.            |
| Работа с GPS                                                    |                                                                                                    |
| long <b>PutDataGPS</b> (LPCTSTR nmea, long size)                | запись данных NMEA-потока в сервер данных.                                                                                 |
| CString <b>GetDataGPS</b> (long maxsize,<br>long * realsize)    | запрос данных NMEA-потока, которые<br>записываются в сервер данных методом<br>PutDataGPS().                                |
| long <b>SetShiftGPS</b> (float seconds)                         | установка смещения времени компьютера относительно времени по GPS.                                                         |
| float <b>GetShiftGPS</b> (void)                                 | запрос смещения времени компьютера относительно времени по GPS.                                                            |
| long enaGPSync(long enable)                                     | установка возможности синхронизации устройств по GPS.                                                                      |
| long <b>advanceGPS</b> (long seconds)                           | установка времени опережения на<br>синхронизацию устройств по GPS (время через<br>которое должна произойти синхронизация). |
| long satGPS(long satinfo)                                       | установка количества спутников GPS,<br>наблюдаемых на данный момент.                                                       |
| long IsFileGPS()                                                | опрос источника данных NMEA-потока.                                                                                        |
| long <b>SetStartUTCTime</b> (unsigned<br>int64 UtcTime)         | установка времени, в которое должна произойти синхронизация по GPS.                                                        |
| long <b>TimeGPS</b> (unsignedint64<br>UtcTime)                  | показывает время, в которое произошла синхронизация.                                                                       |
| Прием и передача данных                                         |                                                                                                    |

| double <b>CurrentTime</b> (long channel)                                                           | определение текущего времени по заданному<br>каналу. Сервер данных ведет учет текущего<br>времени каждого канала. |
|----------------------------------------------------------------------------------------------------|----------------------------------------------------------------------------------------------------|
| long <b>GetData</b> (long channel, long<br>decade, double time, long size, float<br>* data)        | запрос данных по заданному каналу в буфер<br>данных пользователя.                                                 |
| long <b>GetDataVar</b> (long channel, long<br>decade, double time, long size,<br>VARIANT * datvar) | запрос данных по заданному каналу в буфер<br>данных пользователя. (зарезервирована под<br>будущее использование). |
| long <b>GetDataNet</b> (long channel, long<br>decade, double time, long size, long<br>pData)       | запрос данных по заданному каналу в буфер<br>данных пользователя в .net языках.                                   |
| long <b>PutData</b> (long channel, double<br>time, long size, float * data)                        | передача данных из буфера пользователя в буфер<br>виртуального канала или буфер ЦАП.                              |
| long <b>PutDataNet</b> (long channel,<br>double time, long size, long pData)                       | передача данных из буфера пользователя в буфер<br>виртуального канала или буфер ЦАП в .net языках.                |
| long <b>NumFileUsed</b> (long NumFile)                                                             | команда для сервера данных прочитать очередную порцию данных из файла данных при работе в режиме чтения файлов.   |

# Вспомогательные информационные функции

| void AboutBox(void)                                          | содержит информацию о программе                                       |
|--------------------------------------------------------------|-----------------------------------------------------------------------|
| long <b>OrderConnected</b> (void)                            | определение номера копии программы,<br>загруженной в память.          |
| double GetStartTime(void)                                    | определение времени старта сервера данных (по<br>времени компьютера). |
| double WorkingTime(void)                                     | определение времени работы сервера данных (по<br>времени компьютера). |
| CString GroupName(long channel)                              | определение группового имени канала АЦП.                              |
| long <b>SetGroupName</b> (long<br>VirtChannel, BSTR GrName); | установление группового имени канала АЦП.                             |

| CString <b>DacGroupName</b> (long dacchannel)                                                            | определение группового имени канала ЦАП.                                                                                                    |
|----------------------------------------------------------------------------------------------------|----------------------------------------------------------------------------------------------------|
| long <b>PointAllInfo</b> (LPDISPATCH * point)                                                            | содержит информацию о программе.                                                                                                    |
| long <b>NullPointer</b> (long channel, long<br>decade)                                                   | программа пользователя может отслеживать<br>начальный указатель накопления буфера, и<br>определять, сколько новых данных записалось в<br>память после последнего обращения. |
| long <b>Pointer</b> (long channel, long<br>decade)                                                       | программа пользователя может отслеживать<br>текущий указатель накопления буфера, и<br>определять, сколько новых данных записалось в<br>память после последнего обращения.   |
| long <b>TalkAbout</b> (long Param, long<br>Value)                                                        | программа пользователя, подключенная через<br>компонент Unit                                                                                                    |
| long <b>SetSrvWin</b> (LPUNKNOWN<br>Hwnd)                                                                | установление не известному каналу названия                                                                                                    |
| long <b>SetChannelStatus</b> (long channel, long status)                                                 | установление статуса канала.                                                                                                    |
| long <b>GetStatus</b> (long channel);                                                                    | опрос статуса канала: 0 - АЦП, 1 - ЦАП, 2 -<br>виртуальный, 3 - цифровой, 4 - отключенный, 5 -<br>канал отключенного устройства, 6 - MODBUS                                 |
| long <b>GetPulse</b> (long channel, long<br>index, double* time, long* size,<br>float* data)             | опрос частоты опроса канала.                                                                                                    |
| long <b>GetDatawFreq</b> (long lChannel,<br>float fFrequency, double dTime, long<br>lSize, float* pData) | опрос данных с другой частотой<br>передискретизации                                                                                                    |
| long <b>GetWatermarkFlag</b> (long<br>lChannel, long* pFlag)                                             | добавление флага watermark                                                                                                    |
| long <b>PutDACDataByPointer</b> (long<br>Channel, long PointerDAC, long<br>size, float* data);           | добавление данных в канал генератора по<br>указателю буфера ЦАП. PointerDAC - указывается<br>без преобразований с разрядностью                                              |
| long <b>GetChannelInfoExt</b> (long channel, BYTE* pADCInfoExt,                                          | возвращает структуру с информацией об<br>устройстве ADC_INFO_EXT                                                                                                    |

| ULONG size);                                                                                      |                                                                                                    |
|---------------------------------------------------------------------------------------------------|----------------------------------------------------------------------------------------------------|
| long <b>PutDataByte</b> (long channel,<br>double time, long size, BYTE* data,<br>long Alignment); | передать данные в ЦАП в виде массива байт,<br>Alignment - на сколько выравниваются данные                                                      |
| long <b>EthIP</b> (long channel, BYTE*<br>IP1, BYTE* IP2, BYTE* IP3, BYTE*<br>IP4)                | получение значения IP-адреса.                                                                                                    |
| long <b>EthIPGUID</b> (GUID*<br>GUIDchannel, BYTE* IP1, BYTE*<br>IP2, BYTE* IP3, BYTE* IP4);      | получение значения IP-адреса по Guid                                                                                                    |
| long <b>RemoteDev</b> (LONG channel);                                                             | получение способа подключения. 0-локальный<br>или по Ethernet, 1-удаленное через клиент данных                                                 |
| long <b>RemoteDevGUID</b> (GUID*<br>GUIDchannel)                                                  | проверить способа подключения Guid. 0-<br>локальный или по Ethernet, 1-удаленное через<br>клиент данных                                        |
| long <b>VrtChnSetEthIP</b> (LONG<br>virtchannel, BYTE IP1, BYTE IP2,<br>BYTE IP3, BYTE IP4)       | установить IP виртуального канала.                                                                                                    |
| long PutDataGUID(GUID*<br>_channel, double time, long size,<br>const float* data);                | Передать данные в ЦАП или виртуальный канал<br>по GUID                                                                                         |
| long GetQualityGUID(GUID*<br>GUIDchannel);                                                        | Позволяет передать качество данных по каналу по<br>его GUID                                                                                    |
| BSTR <b>FullName</b> (LONG channel);                                                              | Позволяет передать полное имя канала для<br>добавления объектов                                                                                |
| События в SRV.осх                                                                                 |                                                                                                    |
| void <b>Modify</b> (long GlobalPar)                                                               | событие, которое происходит при включении и<br>отключении каналов АЦП, ЦАП, виртуальных<br>каналов, изменении коэффициентов усиления и<br>т.д. |
| void <b>FileMode</b> (long lParam)                                                                | событие, которое происходит при смене режима работы сервера данных.                                                                            |
| void <b>StartFile</b> (long lParam) | событие, которое происходит при работе сервера<br>в режиме чтения данных из файла. |
|-------------------------------------|------------------------------------------------------------------------------------|
| void <b>SetTime</b> (float fParam)  | событие, которое происходит при работе сервера<br>в режиме чтения данных из файла. |

# Глава 4.Сообщения программы из Журнала ошибок и ZETServer

Программа имеет возможность работы без участия оператора, поэтому свои сообщения программа выдаёт не в виде диалоговых окон, а записывает их в системный журнал приложений, для просмотра которого можно использовать программу **Журнал ошибок ZETLAB** из вкладки **Сервисные** панели управления ZETLAB.

Формат сообщений, записываемых программами ПО ZETLAB в журнал, следующий:

"Имя программы №хх. Текст сообщения",

где хх - номер запущенной копии программы.

В системный журнал программа записывает не только сообщения об ошибках, но также и сообщения об изменениях своих параметрах. Записанные сообщения позволяют восстановить последовательность действий программы, что часто бывает полезным при анализе возникающих во время работы программы ошибок. В таблице ниже приведены сообщения программы.

| Текст сообщения                                        | Категория |
|--------------------------------------------------------|-----------|
| Сообщения из Журнала ошибок ZETLAB                     |           |
| 101 Ошибка при подключении к серверу данных            | ошибка    |
| 102 Ошибка при чтении данных из реестра                | ошибка    |
| 103 Файл конфигурации в папке DirConfig недоступен     | ошибка    |
| 104 Файл справки отсутствует                           | ошибка    |
| 105 Папка DirHelp недоступна                           | ошибка    |
| 106 Папка DirSignal недоступна                         | ошибка    |
| 107 Папка DirResult недоступна                         | ошибка    |
| 108 Папка DirCorrect недоступна                        | ошибка    |
| 109 Папка InstallLocation недоступна                   | ошибка    |
| 110 Ошибка при создании экземпляра класса CAutoScaleXY | ошибка    |
| 111 Ошибка при подключении к Unit                      | ошибка    |
| 112 Программа запущена через Unit                      | ошибка    |
| 113 Программа запущена из Z-панели                     | ошибка    |
| 114 Программа начала работать                          | ошибка    |

| 115 Частота дискретизации АЦП Гц                           | ошибка |
|------------------------------------------------------------|--------|
| 116 Код ошибки                                             | ошибка |
| 117 Нет рабочих каналов сервера данных. Программа не будет | ошибка |
| загружена                                                  |        |
| 118 Ошибка при вызове справки программы                    | ошибка |
| 119 Программа завершила свою работу                        | ошибка |
| 120 При чтении данных с канала произошла ошибка            | ошибка |
| 121 При обработке данных произошла ошибка                  | ошибка |
| 122 Нет сервера данных                                     | ошибка |
| 123 Программа будет закрыта                                | ошибка |
| 124 Ошибка при запуске программы обработки параметров      | ошибка |
| Сообщения из ZETServer                                     |        |
| 1. Не было подключения к серверу                           | ошибка |
| 2. Сервер не загружен на компьютере                        | ошибка |
| 3. К серверу подключено слишком много программ             | ошибка |
| 4. На компьютере не загружается сервер                     | ошибка |
| 5. Мало оперативной памяти или дискового пространства      | ошибка |
| 6. Номер канала меньше нуля                                | ошибка |
| 7. Номер канала больше максимально возможного значения     | ошибка |
| 8. Невозможно создать экземпляр компонента Server          | ошибка |

При работе с запущенной панелью управления сообщения об ошибках программ ZETLAB дублируются временными всплывающими текстами в системном трее (область уведомлений - элемент панели инструментов рабочего стола или "панель задач" в Windows, используется для нужд постоянно используемых программ).

Получение сообщения "Сервер данных имеет слишком много каналов. Не достаточно памяти для работы программы в данном режиме. Программа будет закрыта" говорит о том, что в данный момент времени загружено слишком много программ, работающих с сервером данных ZETLAB, либо о том, что используемый компьютер имеет недостаточный объём ОЗУ. В первом случае следует закрыть неиспользуемые программы и перезапустить программу. Во втором случае необходимо либо заметь компьютер, либо в используемом увеличить объём ОЗУ.

# ZetWindowsLog.ocx Позволяет заполнять стандартный журнал ошибок

#### Назначение

Компонент ZetWindowsLog.ocx позволяет в процессе функционирования приложения, в котором он установлен, заполнять стандартный журнал ошибок Windows при возникновении нешгатных ситуаций, что упрощает отладку программ и их дальнейшую поддержку.

### Глава 1. Установка компонента

Для работы с модулем ZetWindowsLog его необходимо сначала установить в программу. При загрузке программы необходимо загрузить с помощью компонента необходимую программу, разместить окно программы на экране в удобном месте, установить необходимые параметры в программе и затем по событиям, происходящим от программы считывать данные из программы.

Для установки компонента ZetWindowsLog в проект Microsoft Visual Studio 2010, необходимо кликнуть правой кнопкой мыши на форме диалога и из появившегося меню выбрить пункт Insert ActiveX Control...(рисунок 1.1)

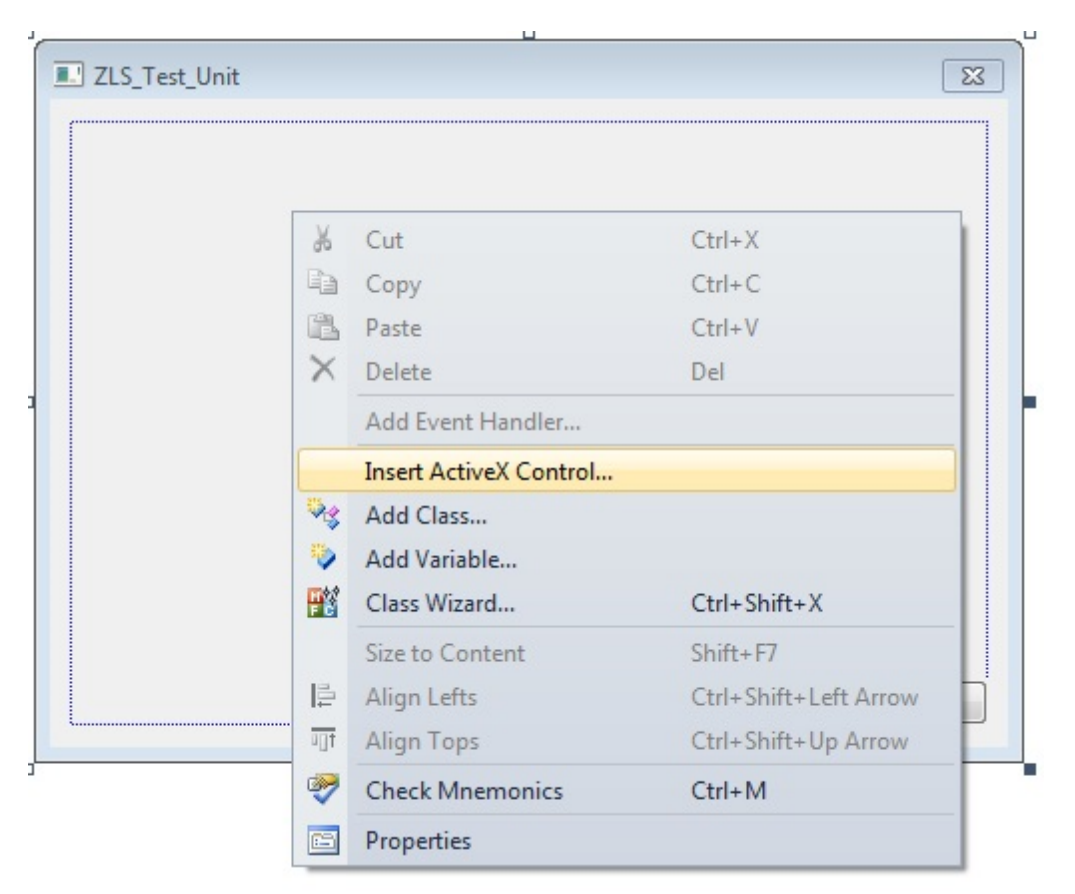

Рисунок 1.1

Из появившегося диалогового окна следует выбрать компонент ZetWindowsLog Control и нажать OK (рисунок 1.2).

| Зставить элемент ActiveX                                                                                                    |   | ×                         |
|----------------------------------------------------------------------------------------------------|---|---------------------------|
| Элемент управления ActiveX:                                                                                                    |   | ОК                        |
| ZETSeismicSensor Control<br>ZETSU Control<br>ZETTaho Control<br>ZETTestBUV Control<br>ZetWindowsLog Control                                                                      |   | Отмена<br><u>С</u> правка |
| ZIndicator Control<br>ZProgress Control<br>ZRegulator Control<br>Внедренный рукописный фрагмент Microsoft SharePoint Workspace<br>Внедренный файл Microsoft SharePoint Workspace | Ţ |                           |
| Путь:                                                                                                    |   |                           |

Рисунок 1.2

После этого компонент ZetWindowsLog.ocx появится на форме диалога (рисунок

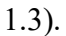

| ZETWindowsLog | ß         |
|---------------|-----------|
| LOG           |           |
|               |           |
|               | ОК Отмена |
|               | D 12      |

Одна установленная на форме компонента позволяет управлять одной программой. При необходимости управлять несколькими программами, необходимо установить на форму несколько компонент. Для того чтобы компонента не была видна на форме во время выполнения программы, необходимо установить свойство *Visible* равным *False*.

# Глава 2. Описание свойств

#### Свойства

void AddMessage(LONG eventType, LONG eventID, BSTR message) - добавление сообщения в журнал событий.

Для посылки сообщений используется метод AddMessage(LONG eventType, LONG eventID, LPCTSTR message):

eventType - тип сообщения:

(0x00) EVENTLOG\_SUCCESS - успешное выполнение операции (0x01) EVENTLOG\_ERROR\_TYPE - сообщение об ошибке (0x02) EVENTLOG\_WARNING\_TYPE - предупреждение (0x04) EVENTLOG\_INFORMATION\_TYPE - информационное сообщение

(0x08) EVENTLOG\_AUDIT\_SUCCESS - успешная авторизация (0x10) EVENTLOG\_AUDIT\_FAILURE - сбой авторизации

eventID - идентификатор сообщения:

(0х04) CONFIG\_ERROR – ошибка конфигурации, неверно заданы параметры

(0x08) NOT\_CONNECTED – модуль (может быть как программный, так и аппаратный), обеспечивающий наличие информации не подключен

(0x0C) DEVICE\_FAILURE – испорчен модуль, обеспечивающий наличие информации

(0x10) SENSOR\_FAILURE – испорчен источник информации

(0x14) LAST\_KNOWN – связь с модулем, обеспечивающим наличие информации, потеряна

(0x18) COMM\_FAILURE – не удалось связаться с модулем, обеспечивающим наличие информации

(0x1C) OUT\_OF\_SERVICE – не поддерживается (версией программы, версией ОС и т.д.)

(0x44) LAST\_USABLE (0x50) SENSOR\_NOT\_ACCURATE – значение искусственно подогнано (0x54) EGU\_ACCEEDED – значение вышло за пределы (0x58) SUB\_NORMAL (0xD8) – хорощо message - текст записи

void Read(void)- чтение информации из журнала событий.

void SetResultDir(BSTR dirResult) - установка пути для извлечения журнала событий.

*BSTR* LocalString(LOCALSTRINGNUMBER number) - запрос сообщения для базового класса.

# ListMultiChannels.ocx предназначен для списка с использованием группового имени и фильтра каналов

#### Назначение

ListMultiChannels.ocx предназначен для списка с использованием группового имени и фильтра каналов

#### Использование

В Узкополосном спектре и в других программах.

| 160 | р каналов       |                        |                                       |       |        |         |       |                 |
|-----|-----------------|------------------------|---------------------------------------|-------|--------|---------|-------|-----------------|
| [   | Ммя             | 🔲 Ед. измерения        | 🔲 Частота, Гц                         | X     | Y      | Z       | P     | Комментарий     |
|     |                 |                        | · · · · · · · · · · · · · · · · · · · |       |        |         | -     |                 |
|     | Имя             | Ед. измерения          | Частота, Гц                           | х     | Υ      | Z       | Ρ     | Комментарий     |
|     | ZET017U4 Nº1791 |                        |                                       |       |        |         |       |                 |
| 1   | ZET017U4_1791_1 | g                      | 50000                                 | 0     | 0      | 0       | 0     |                 |
|     | ZET017U4_1791_2 | g                      | 50000                                 | 0     | 0      | 0       | 0     |                 |
|     | ZET017U4_1791_3 | мВ                     | 50000                                 | 0     | 0      | 0       | 0     |                 |
|     | ZET017U4_1791_4 | M/C <sup>2</sup>       | 50000                                 | 0     | 0      | 0       | 0     |                 |
|     |                 |                        |                                       |       |        |         |       |                 |
|     |                 |                        |                                       |       |        |         |       |                 |
|     | Режим одной     | й частоты: 50000Гц. Ко | личество выбран                       | ных к | аналов | в: 1 из | 4 При | менить Отменить |

## Глава 1. Описание свойств

#### Свойства

LONG Mode- предназначен выбора режим задания каналов.

VARIANT\_BOOL FilterByName\_OnOff - предназначен для использования фильтра задания каналов по названию.

VARIANT\_BOOL FilterByUnit\_OnOff - предназначен для фильтра задания каналов по частоте дискретизаци

VARIANT\_BOOL FilterByCoordinateX\_OnOff - предназначен для фильтра задания каналов по координенте X.

VARIANT\_BOOL FilterByCoordinateY\_OnOff - предназначен для фильтра задания каналов по координенте Y.

VARIANT\_BOOL FilterByCoordinateZ\_OnOff - предназначен для фильтра задания каналов по координенте Z.

VARIANT\_BOOL FilterByPosition\_OnOff - предназначен для фильтра задания каналов по типу позиции.

VARIANT\_BOOL FilterByComment\_OnOff - предназначен для фильтра задания каналов по комментарию.

BSTR FilterByName\_Value - предназначен для значение фильтра задания каналов по названию.

VARIANT\_BOOL FilterByUnit\_Type - предназначен для типа фильтра задания каналов по единицам измерения (по названию или по типу)").

BSTR FilterByUnit\_ValueName - предназначен для названия единица измерения фильтра задания каналов по единицам измерения.

ULONGLONG FilterByUnit\_ValueType - предназначен для типа единица измерения фильтра задания каналов по единицам измерения.

FLOAT FilterByFreqADC\_Value - предназначен для ввода значения фильтра задания каналов по частоте дискретизации.

FLOAT FilterByCoordinateX\_Value - предназначен для ввода значения фильтра задания каналов по координенте X.

FLOAT FilterByCoordinateY\_Value - предназначен для ввода значения фильтра задания каналов по координенте Y.

FLOAT FilterByCoordinateZ\_Value - предназначен для ввода значения фильтра задания каналов по координенте Z.

LONG FilterByPosition\_Value - предназначен для ввода значения фильтра задания каналов по типу позиции.

BSTR FilterByComment\_Value - предназначен для ввода значения фильтра задания каналов по комментарию.

VARIANT\_BOOL ViewTableOcx\_OnOff - предназначен для отображения таблицы компонента.

#### Методы

long SetChannels(LONG size, LONG\* data) - предназначен для первоначального задания каналов по индексам.

LONG SetChannelAcceptableID(LONG size, LONG\* data) - предназначен для задания допустимых каналов по GUID (тип фильтра 1 только отображает, 0 скрывает).

LONG **SetChannelExcludeID**(LONG size, LONG\* data) - предназначен для задания нежелательных каналов по GUID (тип фильтра 1 только отображает, 0 скрывает).

void ClearFilter() - предназначен для очистки фильтра.

void ClearChannels() - предназначен для очистки каналов.

long **GetConfig**(TCHAR\* ptr) - предназначен для выдачи в программу данных с текущими параметрами модального окна.

long **SetConfig**(TCHAR\* ptr) - предназначен для получения из программы данных с прежними параметрами модального окна.

void SetSRV(BYTE\* pointer) - предназначен для задания внешнего CDSRV

void UpDataChannels()В - предназначен для выдачи составе каналов ZetServer произошли изменения.

void SetTitle(BSTR pText) - предназначен для задания заголовка модальному окну компонента.

ULONG GetNumberChanSelect() - предназначен для получения текущего кол-ва выбранных каналов.

void StartChanSelection() - предназначен для старта выбора каналов.

void EndChanSelectionByNotApply() - предназначен для завершения выбора каналов без применения выбранных каналов.

void EnableNoChanSelection() - предназначен для разрешения выбора пустого списка каналов.

# ZETAnpRecorder.ocx позволяет сохранять результаты в бинарном виде

#### Назначение

Модуль предназначен для использования в программах, которые сохраняют результаты в бинарном виде и позволяет:

- создавать заголовочные \*.anp файлы;
- создавать бинарные файлы данных и добавлять в них значения.

## Глава 1.Установка компонента

Для работы с модулем ZETAnpRecorder его необходимо сначала установить в программу. При загрузке программы необходимо загрузить с помощью компонента необходимую программу, разместить окно программы на экране в удобном месте, установить необходимые параметры в программе и затем по событиям, происходящим от программы считывать данные из программы.

Для установки компонента ZETAnpRecorder.ocx в проект *Microsoft Visual Studio* 2010, необходимо кликнуть правой кнопкой мыши на форме диалога и из появившегося меню выбрить пункт *Insert ActiveX Control*...(рисунок 1.1)

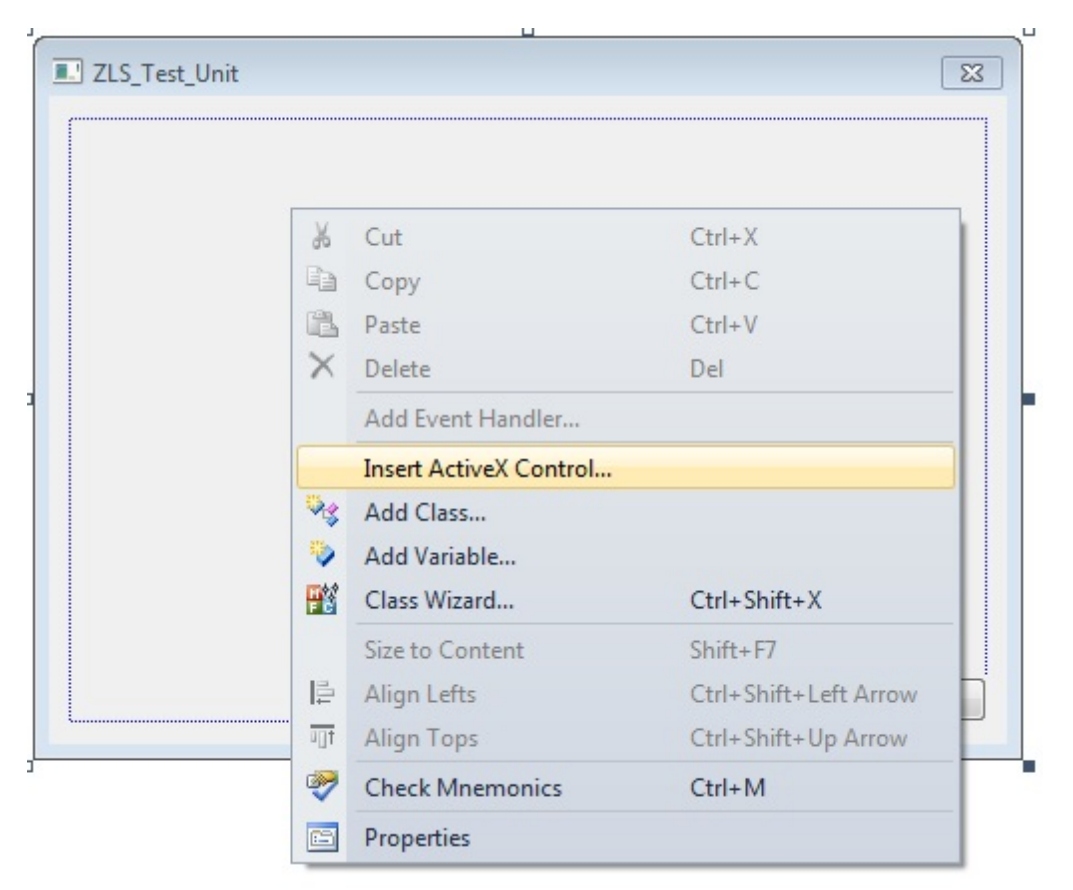

Рисунок 1.1

Из появившегося диалогового окна следует выбрать компонент ZETAnpRecorder Control и нажать OK (рисунок 1.2).

| Вставить элемент ActiveX                                                                                                    | X                         |
|----------------------------------------------------------------------------------------------------|---------------------------|
| Элемент управления ActiveX:                                                                                                    | ОК                        |
| ZET7090 Control<br>ZET7090 Control<br>ZETAcousticModem Control<br>ZetAdder Control<br>ZetAgillent Control<br>ZetAlarmClock Control<br>ZetAnalogIodicator Control | Отмена<br><u>С</u> правка |
| ZETAnpRecorder Control<br>ZetApcArm Control<br>ZetArccosinus Control                                                                                             |                           |
| Путь:                                                                                                    |                           |

Рисунок 1.2

После этого компонент ZETAnpRecorder.ocx появится на форме диалога (рисунок

1.3).

| ZETAnpReco | order |           |    | 8      |
|------------|-------|-----------|----|--------|
|            |       |           | ок | Отмена |
|            | Ри    | сунок 1 3 |    |        |

Одна установленная на форме компонента позволяет управлять одной программой. При необходимости управлять несколькими программами, необходимо установить на форму несколько компонент. Для того чтобы компонента не была видна на форме во время выполнения программы, необходимо установить свойство *Visible* равным *False*.

## Глава 2. Описание свойств

#### Свойства

*GetFileName* – запрос имени файла, с которым производится работа.

BSTR GetFileName (void)

Возвращаемое значение

строка – имя файла, с которым производится работа.

*SetFileName* – установка имени файла для работы.

void SetFileName(LPCTSTR newVal)

Параметры

newVal – полный, абсолютный путь файла. Расширение \*.ana / \*.anp указывать не обязательно.

*RecAnpLpctstr* – запись заголовочного \*.anp файла с указанными значениями (формат *wchar*).

bool **RecAnpLpctstr** (LPCTSTR COMMENT, LPCTSTR GAIN, LPCTSTR ABSVOLT, LPCTSTR FRQ, LPCTSTR TMI, LPCTSTR FRL, LPCTSTR FRH, LPCTSTR FORMAT, LPCTSTR START, LPCTSTR DATE, LPCTSTR CHANNEL, LPCTSTR TypeAdc, LPCTSTR NumberAdc, LPCTSTR MAXLEVEL, LPCTSTR SENSE, LPCTSTR CONVERT, LPCTSTR AMPL, LPCTSTR REFER, LPCTSTR AFCH, LPCTSTR DC)

Параметры

COMMENT – название канала. GAIN – коэффициент усиления по каналу. ABSVOLT – мультипликатор канала. FRQ – частота дискретизации канала. *ТМІ* – не используется, зарезервирован под будущее использование.

FRL – нижняя частота полосового фильтра сигнала.

FRH-верхняя частота полосового фильтра сигнала.

*FORMAT* – формат представления данных.

*START* – время начала записи.

*DATE* – дата начала записи.

*CHANNEL* – номер канала в устройстве.

*ТуреАdc* – тип устройства.

*NumberAdc* – номер сигнального процессора.

Serial – серийный номер устройства.

*MAXLEVEL* – максимальное значение сигнала.

*SENSE* – чувствительность по каналу.

*CONVERT* – единица измерения по каналу.

*AMPL* – коэффициент усиления внешнего усилителя.

*REFER* – опорное значение для вычисления децибел.

*АFCH* – файл поправки АЧХ.

*DC* – смещение постоянной составляющей.

Возвращаемое значение

true – удачное открытие файла.

false – неудачное открытие файла.

*RecAnpChar* – запись заголовочного \*.anp файла с указанными значениями (формат *char*).

bool **RecAnpChar** (CHAR\* COMMENT, CHAR\* GAIN, CHAR\* ABSVOLT, CHAR\* FRQ, CHAR\* TMI, CHAR\* FRL, CHAR\* FRH, CHAR\* FORMAT, CHAR\* START, CHAR\* DATE, CHAR\* CHANNEL, CHAR\* TypeAdc, CHAR\* NumberAdc, CHAR\* MAXLEVEL, CHAR\* SENSE, CHAR\* CONVERT, CHAR\* AMPL, CHAR\* REFER, CHAR\* AFCH, CHAR\* DC)

#### Параметры

COMMENT – название канала.
GAIN – коэффициент усиления по каналу.
ABSVOLT – мультипликатор канала.
FRQ – частота дискретизации канала.
TMI – не используется, зарезервирован под будущее использование.
FRL – нижняя частота полосового фильтра сигнала.
FRH – верхняя частота полосового фильтра сигнала.
FORMAT – формат представления данных.
START – время начала записи.
DATE – дата начала записи.
CHANNEL – номер канала в устройстве.
TypeAdc – тип устройства.
NumberAdc – номер сигнального процессора.

*MAXLEVEL* – максимальное значение сигнала.

SENSE – чувствительность по каналу. CONVERT – единица измерения по каналу. AMPL – коэффициент усиления внешнего усилителя. REFER – опорное значение для вычисления децибел. AFCH – файл поправки АЧХ. DC – смещение постоянной составляющей.

Возвращаемое значение

true – удачное открытие файла. false – неудачное открытие файла.

*PutValueToFile\_short* – запись в файл одного значения типа *short*. Если файл не существует, то создается новый файл, в противном случае добавляется значение в конец файла.

bool PutValueToFile\_short(SHORT shortVal)

Параметры

shortVal – значение для записи в файл.

Возвращаемое значение

true – удачная запись требуемого количества байт. false – неудачная запись требуемого количества байт.

*PutValueToFile\_long* – запись в файл одного значения типа *long*. Если файл не существует, то создается новый файл, в противном случае добавляется значение в конец файла.

bool PutValueToFile\_long(LONG longVal)

Параметры

*longVal* – значение для записи в файл.

Возвращаемое значение

true – удачная запись требуемого количества байт. false – неудачная запись требуемого количества байт.

*PutValueToFile\_float* – запись в файл одного значения типа *float*. Если файл не существует, то создается новый файл, в противном случае добавляется значение в конец файла.

bool PutValueToFile float(FLOAT floatVal)

Параметры

*floatVal* – значение для записи в файл.

Возвращаемое значение

true – удачная запись требуемого количества байт. false – неудачная запись требуемого количества байт. *PutValueToFile\_double* – запись в файл одного значения типа *double*. Если файл не существует, то создается новый файл, в противном случае добавляется значение в конец файла.

bool PutValueToFile\_double(DOUBLE doubleVal)

Параметры

doubleVal – значение для записи в файл.

Возвращаемое значение

true – удачная запись требуемого количества байт.

false – неудачная запись требуемого количества байт.

# ZETChanSelector.ocx предназначен для выбора каналов

Компонент **ZETChanSelector.ocx** используется для выбора каналов. Применяется практически во всех программах из состава ZETLab, например, в программах вольтметров, частотомера, фазометра и т.д. Компактные размеры и большая информативность данного компонента делают очень удобным его использование в таких программах как Многоканальный осциллограф или Самописец сигналов, где необходимо выбирать необходимые каналы, поступающих с модулей АЦП ЦАП или анализаторов спектра.

# Глава 1.Установка компонента ZETChanSelector.ocx

Для работы с модулем ZETChanSelector его необходимо сначала установить в программу. При загрузке программы необходимо загрузить с помощью компонента необходимую программу, разместить окно программы на экране в удобном месте, установить необходимые параметры в программе и затем по событиям, происходящим от программы считывать данные из программы.

Для установки компонента ZETChanSelector в проект *Microsoft Visual Studio 2010*, необходимо кликнуть правой кнопкой мыши на форме диалога и из появившегося меню выбрить пункт *Insert ActiveX Control*...(рисунок 1.1)

| Tement yripablenus Actives. |          | OK      |
|-----------------------------|----------|---------|
| El ChanActivity Control     | <b>^</b> |         |
| etChanField Control         |          | Отмена  |
| etChangeNode Control        |          |         |
| etChannelList Control       |          | Справка |
| ETChanSelector Control      |          | Tuberne |
| etChanWatch Control         |          |         |
| ETChartGrid Control         |          |         |
| etCheckBox Control          |          |         |
| ETColba Control             |          |         |
| etColor Control             | Ψ        |         |
|                             |          |         |

Рисунок 1.1

Из появившегося диалогового окна следует выбрать компонент ZETChanSelector Control и нажать OK (рисунок 1.2). После этого компонент ZETChanSelector.ocx появится на форме диалога (рисунок 1.2).

| ZETChanSe | lector |             |    | 23     |
|-----------|--------|-------------|----|--------|
|           |        |             |    |        |
|           |        |             | ОК | Отмена |
|           |        | Dreaman 1.2 |    |        |

Рисунок 1.2

Одна установленная на форме компонента позволяет управлять одной программой. При необходимости управлять несколькими программами, необходимо установить на форму несколько компонент. Для того чтобы компонента не была видна на форме во время выполнения программы, необходимо установить свойство *Visible* равным *False*.

# Глава 2.Интерфейс компонента ZETChanSelector.ocx

| Амперметр постоянно | го тока - ВС 110 |   |            | x                                                        |  |
|---------------------|------------------|---|------------|----------------------------------------------------------|--|
| 0.                  | .0184            | A | ВС 110<br> | тыютер                                                   |  |
| СКО                 | 0.0002           |   | E          | 017U4 Nº 289<br>I <mark>C 110</mark><br>IC 111<br>IC 112 |  |
|                     |                  |   | B          | C 120                                                    |  |

При клике левой кнопкой "мыши" по верхнему элементу появляется выпадающий перечень доступных каналов сервера ZETLAB (ZETChanSelector.ocx), пример которого представлен на рисунке выше. Выбор канала осуществляется путём клика левой кнопки "мыши" на требуемом канале. После этого перечень каналов исчезает, в заголовке окна появляется название выбранного канала, правый индикатор отображает размерность нового канала, а также возможна замена заголовка программы в соответствии с таблицей, приведенной ниже.

Строка заголовка программы содержит сам заголовок и имя измеряемого канала. Заголовок изменяется в зависимости от размерности выбранного канала для изменений. В таблице ниже представлены все возможные варианты заголовков программы.

| Заголовок                       | Размерность канала |
|---------------------------------|--------------------|
| Вольтметр постоянного тока      | В, мВ или мкВ      |
| Амперметр постоянного тока      | А, мА или мкА      |
| Температура                     | град или С         |
| Измеритель постоянного значения | остальные случаи   |

## Глава 3.Полное описание свойств, методов и событий ZETChanSelector.ocx

Следует отметить, что компонент автомасштабируется при изменении его размеров, поэтому необходимо следить за тем, чтобы высота компонента в приложении была не менее 80 пикселей, иначе он может отображаться некорректно.

#### 3.1.Свойства ZETChanSelector.ocx

Свойства можно задавать на этапе проектирования и во время выполнения программы. На этапе проектирования при выборе компонента и при нажатии клавиши <F4> появляется окно свойств. Эти свойства можно устанавливать на этапе проектирования программы.

#### Цвета

Цвета задаются при помощи макроса *RGB(RED, GREEN, BLUE)*. Значения *RED*, *GREEN*, *BLUE* задают интенсивности цветов красного, зеленого и синего. Интенсивности изменяются в пределах от 0 до 255.

OLE COLOR backColor – цвет фона

OLE COLOR ColorText – цвет текста

Например, для изменении фона графика с желтого на зеленый, могут быть записаны числа:

*OLE\_COLOR a = 0xFF00; OLE\_COLOR b = 0xFFFF;* 

Отображение границ

*VARIANT BOOL LeftBound* – граница слева.

*VARIANT BOOL RightBound* – граница справа.

VARIANT BOOL TopBound – верхняя граница.

VARIANT BOOL BottomBound – нижняя граница.

Изменение видимости отображения границ : true - Видимость отображения границ. false - Видимость отображения границ - выключена.

Параметры

long Channel – порядковый номер канала.

long **Туре** - тип списка.

*VARIANT\_BOOL Filter* - установка фильтра по каналам (true(1) - включен, false(0) - выключен).

BSTR ConversionFilter – установка фильтра по единицам измерения

BSTR ToolTipText - текст подсказки

*VARIANT\_BOOL* **ZETLabStyle** – установка стиля (true(1) - включен, false(0) - выключен).

BSTR TextString- текстовая строка

*BSTR Caption* – название компонента

3.2. Методы ZETChanSelector.ocx

Методы можно использовать только во время выполнения программы.

void AboutBox() -содержит информацию о программе.

3.3.События от компоненты ZETChanSelector.ocx

void ModifyChannel(LONG channelNum, LONG type) - изменяет канал

# Глава 4.Краткий перечень функций, используемые ZETChanSelector.ocx

| Свойства ZETChanSelector.ocx                        |                                                                                                    |
|-----------------------------------------------------|----------------------------------------------------------------------------------------------------|
| Цвета                                               |                                                                                                    |
| long GetbackColor ()                                | опрашивается цвет фона                                                                                                    |
| void <b>SetbackColor</b><br>(unsigned long propVal) | устанавливается цвет фона                                                                                                    |
| long GetColorText ()                                | опрашивается цвет текста                                                                                                    |
| void <b>SetColorText</b><br>(unsigned long propVal) | устанавливается цвет текста                                                                                                    |
| Отображение границ                                  |                                                                                                    |
| BOOL GetLeftBound()                                 | опрашивается видимость границы слева (true(1) - Видимость<br>отображения границ, false(0) - Видимость отображения границ —<br>выключена) |

| void <b>SetLeftBound</b> (BOOL<br>propVal)               | устанавливается видимость границы слева (true(1) - Видимость<br>отображения границ, false(0) - Видимость отображения границ —<br>выключена)  |
|----------------------------------------------------------|----------------------------------------------------------------------------------------------------|
| BOOL GetRightBound ()                                    | опрашивается видимость границы справа (true(1) - Видимость<br>отображения границ, false(0) - Видимость отображения границ —<br>выключена)    |
| void <b>SetRightBound</b> (BOOL<br>propVal)              | устанавливается видимость границы справа (true(1) - Видимость<br>отображения границ, false(0) - Видимость отображения границ —<br>выключена) |
| BOOL GetTopBound ()                                      | опрашивается видимость границы сверху (true(1) - Видимость<br>отображения границ, false(0) - Видимость отображения границ —<br>выключена)    |
| void <b>SetTopBound</b> (BOOL<br>propVal)                | устанавливается видимость границы сверху (true(1) - Видимость<br>отображения границ, false(0) - Видимость отображения границ —<br>выключена) |
| BOOL GetBottomBound ()                                   | опрашивается видимость границы снизу (true(1) - Видимость<br>отображения границ, false(0) - Видимость отображения границ —<br>выключена)     |
| void <b>SetBottomBound</b><br>(BOOL propVal)             | устанавливается видимость границы снизу (true(1) - Видимость<br>отображения границ, false(0) - Видимость отображения границ —<br>выключена)  |
| Параметры                                                |                                                                                                    |
| long GetChannel ()                                       | опрашивается порядковый номер канала                                                                                                    |
| void <b>SetChannel</b> (long<br>propVal)                 | устанавливается порядковый номер канала                                                                                                    |
| long <b>GetType</b> ()                                   | опрашивается тип списка                                                                                                    |
| void <b>SetType</b> (long<br>propVal)                    | устанавливается тип списка                                                                                                    |
| BOOL GetFilter()                                         | опрашивается фильтр по каналам (true(1) - включен, false(0) -<br>выключен)                                                                   |
| void <b>SetFilter</b> (BOOL propVal)                     | устанавливается фильтр по каналам (true(1) - включен, false(0) -<br>выключен)                                                                |
| CString<br>GetConversionFilter()                         | опрашивается фильтр по единицам измерения                                                                                                    |
| void<br><b>SetConversionFilter(</b> CStrin<br>g propVal) | устанавливается фильтр по единицам измерения                                                                                                 |
| CString GetToolTipText()                                 | опрашивается текст подсказки                                                                                                    |

| void<br><b>SetToolTipText</b> (CString<br>propVal) | устанавливается текст подсказки                                |
|----------------------------------------------------|----------------------------------------------------------------|
| BOOL GetZETLabStyle()                              | опрашивается стиль (true(1) - включен, false(0) - выключен)    |
| void <b>SetZETLabStyle</b> (BOOL<br>propVal)       | устанавливается стиль (true(1) - включен, false(0) - выключен) |
| CString GetTextString ()                           | опрашивается текстовая строка                                  |
| void <b>SetTextString</b> (CString<br>propVal)     | устанавливается текстовая строка                               |
| CString GetCaption ()                              | опрашивается название компонента                               |
| void <b>SetCaption</b> (CString<br>propVal)        | устанавливается название компонента                            |

| Методы | ZETChanSelector.oc | X |
|--------|--------------------|---|
|--------|--------------------|---|

void **AboutBox**()

содержит информацию о программе

| События от компоненты ZETChanSelector.ocx |                |
|-------------------------------------------|----------------|
| void                                      | изменяет канал |
| ModifyChannel(LONG                        |                |
| channelNum, LONG                          |                |
| type)                                     |                |

# GdiPlusComboBox.ocx предназначен для комбинированного списка

Компонент GdiPlusComboBox.ocx используется для комбинированного списка. Применяется в программах из состава ZETLab, например, в программах вольтметров, виброметра.

Описание: элемент управления ComboBox очень похож на элемент управления DropDownList, однако в отличие от последнего, позволяет в качестве альтернативы выбору пункта из списка вводить текст в свободном формате. Пример: *Gui, Add, ComboBox, vColorChoice, Red|Green|Blue|Black|White* 

В дополнение к опциям, присущим элементу управления DropDownList, о которых рассказывалось выше, в опции ComboBox можно включить слово Limit, ограничивающее ввод данных шириной редактируемого поля ввода. Можно также задать слово Simple, в результате чего ComboBox будет вести себя как редактируемое поле ввода со списком (ListBox) внизу.

При использовании команды Gui Submit, выходной переменной, ассоциированной с элементом управления (если такая переменная существует), присваивается текст выбранного на тот момент пункта. Однако если элемент управления имеет свойство AltSubmit, то вместо текста выходной переменной будет присвоен номер позиции этого пункта (номер позиции первого пункта - 1, второго - 2, и т. д.). Если пункт не выбран, то и в том и в другом случае выходной переменной будет присвоено содержимое редактируемого поля ввода.

В опциях элемента управления можно поместить метку перехода, например, gMySubroutine. Это приведет к тому, что метка будет автоматически загружаться при выборе каждого нового пункта.

## Глава 1.Установка компонента GdiPlusComboBox.ocx

Для работы с модулем GdiPlusComboBox его необходимо сначала установить в программу. При загрузке программы необходимо загрузить с помощью компонента необходимую программу, разместить окно программы на экране в удобном месте,

установить необходимые параметры в программе и затем по событиям, происходящим от программы считывать данные из программы.

Для установки компонента GdiPlusComboBox в проект *Microsoft Visual Studio* 2010, необходимо кликнуть правой кнопкой мыши на форме диалога и из появившегося меню выбрить пункт *Insert ActiveX Control*...(рисунок 1.1)

| Вставить элемент ActiveX                                                                                                    |                         | x |
|----------------------------------------------------------------------------------------------------|-------------------------|---|
| Вставить элемент ActiveX<br><u>Элемент управления ActiveX:</u><br>DirList Class<br>ExtEditBox.Editbox<br>GdiPlusComboBox Control<br>GdiPlusHorScale Control<br>GdiPlusTextDisp Control<br>GrammaGL Control<br>GrammaGL Control<br>Grid Control<br>Grid Control<br>Grid Grotrol | ОК<br>Отмена<br>Справка |   |
| Путь:                                                                                                    |                         |   |

Из появившегося диалогового окна следует выбрать компонент *GdiPlusComboBox Control* и нажать *OK* (рисунок 1.2). После этого компонент *GdiPlusComboBox.ocx* появится на форме диалога (рисунок 1.2).

| GdiPlusComboBox |        | 23     |
|-----------------|--------|--------|
|                 | ОК     | Отмена |
| Рисун           | юк 1.2 |        |

Одна установленная на форме компонента позволяет управлять одной программой. При необходимости управлять несколькими программами, необходимо установить на форму несколько компонент. Для того чтобы компонента не была видна на форме во время выполнения программы, необходимо установить свойство *Visible* равным *False*.

# Глава 2.Интерфейс компонента GdiPlusComboBox.ocx

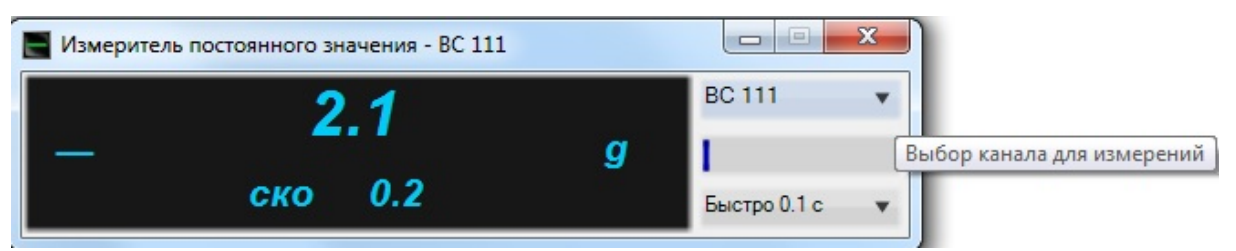

При клике левой кнопкой "мыши" по верхнему элементу (GdiPlusComboBox.ocx) появляется выпадающий перечень доступных каналов сервера ZETLAB, пример которого представлен на рисунке выше. Выбор канала осуществляется путём клика левой кнопки "мыши" на требуемом канале. После этого перечень каналов исчезает, в заголовке окна появляется название выбранного канала, правый индикатор отображает размерность нового канала, а также возможна замена заголовка программы в соответствии с таблицей, приведенной ниже.

Строка заголовка программы содержит сам заголовок и имя измеряемого канала. Заголовок изменяется в зависимости от размерности выбранного канала для изменений. В таблице ниже представлены все возможные варианты заголовков программы.

| Заголовок                       | Размерность канала |
|---------------------------------|--------------------|
| Вольтметр постоянного тока      | В, мВ или мкВ      |
| Амперметр постоянного тока      | А, мА или мкА      |
| Температура                     | град или С         |
| Измеритель постоянного значения | остальные случаи   |

## Глава 3.Полное описание свойств, методов и событий GdiPlusComboBox.ocx

Следует отметить, что компонент автомасштабируется при изменении его размеров, поэтому необходимо следить за тем, чтобы высота компонента в приложении была не менее 80 пикселей, иначе он может отображаться некорректно.

#### 3.1.Свойства GdiPlusComboBox.ocx

Свойства можно задавать на этапе проектирования и во время выполнения программы. На этапе проектирования при выборе компонента и при нажатии клавиши <F4> появляется окно свойств. Эти свойства можно устанавливать на этапе проектирования программы.

#### Цвета

Цвета задаются при помощи макроса *RGB(RED, GREEN, BLUE)*. Значения *RED*, *GREEN*, *BLUE* задают интенсивности цветов красного, зеленого и синего. Интенсивности изменяются в пределах от 0 до 255.

OLE COLOR backColor – цвет фона

OLE COLOR ColorText – цвет текста

Например, для изменении фона графика с желтого на зеленый, могут быть записаны числа:

 $OLE\_COLOR a = 0xFF00;$  $OLE\_COLOR b = 0xFFFF;$ 

Отображение рамки

Используются для создания эффекта объемного элемента.

*VARIANT\_BOOL LeftBound* – рисовать левую границу рамки.

VARIANT BOOL **RightBound** – рисовать правую границу рамки.

VARIANT BOOL TopBound – рисовать верхнюю границу рамки.

VARIANT BOOL BottomBound – рисовать нижнюю границу рамки.

Изменение видимости отображения границ : true - Видимость отображения границ. false - Видимость отображения границ - выключена.

#### Параметры

*long TextSize* – размер шрифта. *long TextFontType* - тип шрифта. *BSTR TextString*- текстовая строка

*BSTR Caption* – название компонента

#### 3.2.Методы GdiPlusComboBox.ocx

Методы можно использовать только во время выполнения программы.

void AboutBox() -содержит информацию о программе.

3.3.События от компоненты GdiPlusComboBox.ocx

void SelectedItem(BSTR itemString, LONG index) - изменяет индекс

# Глава 4.Краткий перечень функций, используемые GdiPlusComboBox.ocx

| Свойства GdiPlusComboBox.ocx                        |                                                                                               |  |
|-----------------------------------------------------|-----------------------------------------------------------------------------------------------|--|
| Цвета                                               |                                                                                               |  |
| long GetbackColor ()                                | опрашивается цвет фона                                                                        |  |
| void <b>SetbackColor</b><br>(unsigned long propVal) | устанавливается цвет фона                                                                     |  |
| long <b>GetColorText</b> ()                         | опрашивается цвет текста                                                                      |  |
| void <b>SetColorText</b><br>(unsigned long propVal) | устанавливается цвет текста                                                                   |  |
| Отображение границ                                  |                                                                                               |  |
| BOOL GetLeftBound()                                 | опрашивается рисовать левую границу рамки (true(1) - рисовать,<br>false(0) - не рисовать)     |  |
| void <b>SetLeftBound</b> (BOOL<br>propVal)          | устанавливается рисовать левую границу рамки (true(1) -<br>рисовать, false(0) - не рисовать)  |  |
| BOOL GetRightBound ()                               | опрашивается рисовать правую границу рамки (true(1) -<br>рисовать, false(0) - не рисовать)    |  |
| void <b>SetRightBound</b> (BOOL<br>propVal)         | устанавливается рисовать правую границу рамки (true(1) -<br>рисовать, false(0) - не рисовать) |  |

| BOOL GetTopBound ()                            | опрашивается рисовать верхнюю границу рамки (true(1) -<br>рисовать, false(0) - не рисовать)    |  |
|------------------------------------------------|------------------------------------------------------------------------------------------------|--|
| void <b>SetTopBound</b> (BOOL<br>propVal)      | устанавливается рисовать верхнюю границу рамки (true(1) -<br>рисовать, false(0) - не рисовать) |  |
| BOOL GetBottomBound ()                         | опрашивается рисовать нижнюю границу рамки (true(1) -<br>рисовать, false(0) - не рисовать)     |  |
| void S <b>etBottomBound</b><br>(BOOL propVal)  | устанавливается рисовать нижнюю границу рамки (true(1) -<br>рисовать, false(0) - не рисовать)  |  |
| Параметры                                      |                                                                                                |  |
| long GetTextSize()                             | опрашивается размер шрифта                                                                     |  |
| void <b>SetTextSize</b> (long<br>propVal)      | устанавливается размер шрифта                                                                  |  |
| long GetTextFontType ()                        | опрашивается тип шрифта                                                                        |  |
| void <b>SetTextFontType</b> (long<br>propVal)  | устанавливается тип шрифта                                                                     |  |
| CString <b>GetTextString</b> ()                | опрашивается текстовая строка                                                                  |  |
| void <b>SetTextString</b> (CString<br>propVal) | устанавливается текстовая строка                                                               |  |
| CString GetCaption ()                          | опрашивается название компонента                                                               |  |
| void <b>SetCaption</b> (CString<br>propVal)    | устанавливается название компонента                                                            |  |

#### Методы GdiPlusComboBox.ocx

void AboutBox()

содержит информацию о программе

| События от компоненты GdiPlusComboBox.ocx                 |                 |
|-----------------------------------------------------------|-----------------|
| void <b>SelectedItem</b> (BSTR<br>itemString, LONG index) | изменяет индекс |

Г

# ZetMultiLevelIndicator.ocx используется для многоканального индикатора уровня

Компонент ZetMultiLeveIIndicator.ocx используется для многоканального индикатора уровня.

# Глава 1.Полное описание свойств, методов и событий ZetMultiLevelIndicator.ocx

Следует отметить, что компонент автомасштабируется при изменении его размеров, поэтому необходимо следить за тем, чтобы высота компонента в приложении была не менее 80 пикселей, иначе он может отображаться некорректно.

#### 1.1.Методы ZetMultiLevelIndicator.ocx

Методы можно использовать только во время выполнения программы.

*void* **SetMinIndicatorValue**(FLOAT newVal) – Минимальное значение в индикаторе.

*void* **SetMaxIndicatorValue**(FLOAT newVal) – Максимальное значение в индикаторе.

*void SetNumberOfMarks(LONG newVal)* – Количество маркеров.

*void* **SetMarkerValue**(LONG number, FLOAT value) – Задать значение определённого маркера.

*void SetMarkerColor*(LONG number, ULONG color) – Задать цвет определённого маркера.

*void* SetMarkerValuesByArray(LONG quantity, FLOAT\* pointer) – Задать значения всех маркеров с помощью массива.

*void* SetIndicatorOffsetFromTop(LONG newVal) – Смещение рамки индикатора от верхнего края окна контрола.

*void* SetIndicatorOffsetFromBottom(LONG newVal) – Смещение рамки индикатора от нижнего края окна контрола.

*void* SetCustomAxisParams(LONG\* pointer) – Настроить параметры отображения индикатора с помощью структуры связанной с GridGL.

*void SetDrawDigits(BOOL newVal)* – Флаг отображения цифр.

*void SetMarkerThickness(LONG newVal)* – Толщина маркеров.

# Глава 2.Краткий перечень функций, используемые ZetMultiLevelIndicator.ocx

| Методы ZetMultiLevelIndicator.ocx                                         |                                                  |
|---------------------------------------------------------------------------|--------------------------------------------------|
| void<br><b>SetMinIndicatorValue</b> (FLO<br>AT newVal) –                  | Минимальное значение в индикаторе.               |
| void<br><b>SetMaxIndicatorValue</b> (FLOAT<br>newVal)                     | Максимальное значение в индикаторе.              |
| void<br><b>SetNumberOfMarks</b> (LONG<br>newVal)                          | Количество маркеров.                             |
| void <b>SetMarkerValue</b> (LONG<br>number, FLOAT value))                 | Задать цвет определённого маркера.               |
| void <b>SetMarkerColor</b> (LONG<br>number, ULONG color)                  | Задать цвет определённого маркера.               |
| void<br><b>SetMarkerValuesByArray</b> (LON<br>G quantity, FLOAT* pointer) | Задать значения всех маркеров с помощью массива. |

#### 540 Справка ZETLab studio

| void<br><b>SetIndicatorOffsetFromTop</b> (L<br>ONG newVal)     | Смещение рамки индикатора от верхнего края окна<br>контрола.                                                                                |
|----------------------------------------------------------------|----------------------------------------------------------------------------------------------------|
| void<br><b>SetIndicatorOffsetFromBotto<br/>m</b> (LONG newVal) | Смещение рамки индикатора от нижнего края окна контрола.                                                                                    |
| void<br><b>SetCustomAxisParams</b> (LONG*<br>pointer)          | Настроить параметры отображения индикатора с помощью<br>структуры связанной с GridGL.)                                                      |
| BOOL GetTopBound ()                                            | Флаг отображения цифр.                                                                                                    |
| void <b>SetDrawDigits</b> (BOOL<br>newVal)                     | Толщина маркеров.                                                                                                    |
| void<br><b>SetMarkerThickness</b> (LONG<br>newVal)             | устанавливается видимость границы снизу (true(1) -<br>Видимость отображения границ, false(0) - Видимость<br>отображения границ – выключена) |
# Описание программных модулей индикаторов

# Глава 1.zet\_boolean.ocx представляет собой лампочку-индикатор

# Назначение компонента

Компонент представляет собой лампочку-индикатор, которая «горит» во включенном состоянии и «не горит» в выключенном.

## Внешний вид компонента:

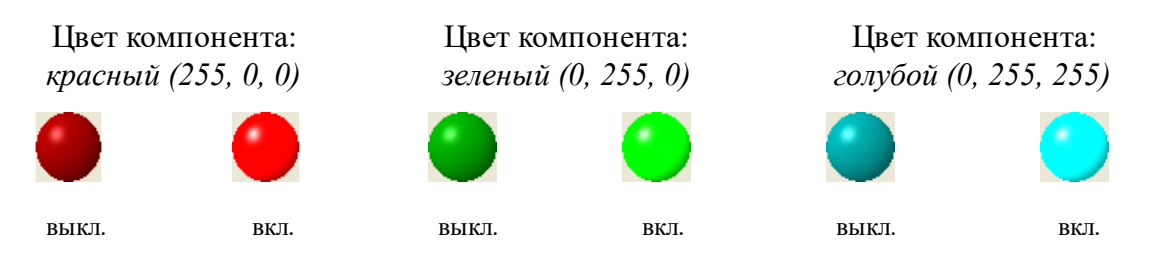

# Свойства

Status – состояние (вкл./выкл.)

Color – цвет компонента.

FonColor – цвет фона.

Цвет задается при помощи макроса *RGB(RED, GREEN, BLUE)*. Значения *RED*, *GREEN*, *BLUE* задают интенсивности цветов красного, зеленого и синего. Интенсивности изменяются в пределах от 0 до 255.

# Глава 2.zet\_horizontal\_slider.ocx, zet\_vertical\_slider.ocx линейные аналоговые регуляторы шкалы

# Назначение компонента

Компоненты представляют собой линейные аналоговые регуляторы и предназначены для изменения целых и дробных десятичных числовых величин. Необходимое значение устанавливается с помощью мыши. Пределы шкалы и единица измерения задаются. Разметка шкалы выполняется автоматически. Цвета компонента могут быть заданы пользователем.

#### Общий вид компонентов:

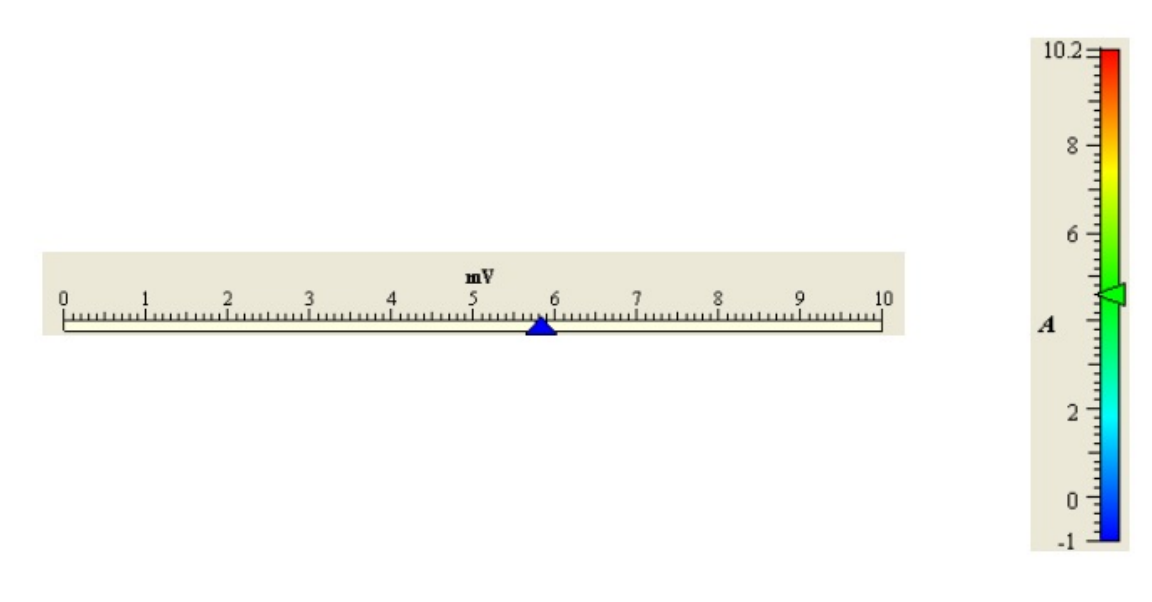

## Использование компонента

Когда компонент активен, необходимое значение устанавливается следующим образом: удерживая левую кнопку мыши нажатой, необходимо «ухватиться» за стрелочку индикатора и переместить ее до нужной отметки. Когда кнопка мыши будет отпущена, будет установлено выбранное значение. Так же стрелочка индикатора перемещается по основным и промежуточным значениям при вращении колесика мышки.

При разноцветной окраске шкалы цвет стрелки компонентов совпадает с цветом шкалы, соответствующим текущему значению.

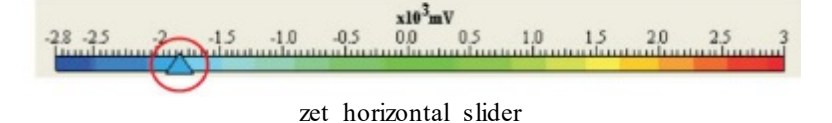

# Свойства

#### Режим работы

*Status(Cmamyc)* – 0 - выкл. (компонент пассивен), 1 - вкл. (компонент активен).

# Цифровая шкала

Все значения имею тип double. Точность шкалы – 2 знака после запятой. При значениях по модулю больше 1000 и меньше 0,1 вводится коэффициент, который отображается над табло.

Value – текущее значение индикатора.

*MinValue* – минимальное устанавливаемое значение индикатора.

*MaxValue* – максимальное устанавливаемое значение индикатора.

*Unit* – единица измерения.

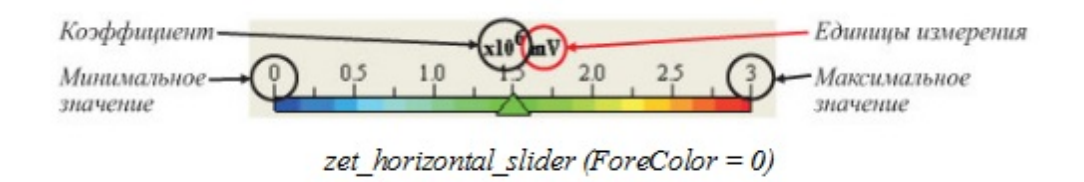

# Цвета

*ForeColor* – определяет раскраску шкалы: 0 – произвольная (плавный переход от синего к зеленому потом к красному) при этом цвет стрелки совпадает с цветом шкалы, соответствующим текущему значению, 1 – однотонная шкала, цвет шкалы и цвет стрелки задается пользователем.

ScaleColor – цвет шкалы при ForeColor = 1. NeedleColor – цвет стрелки при ForeColor = 1. FonColor – цвет фона. Цвет задается при помощи макроса *RGB(RED, GREEN, BLUE)*. Значения *RED*, *GREEN*, *BLUE* задают интенсивности цветов красного, зеленого и синего. Интенсивности изменяются в пределах от 0 до 255.

#### Шкала делений

Пользователем задается минимальное и максимальное значение шкалы делений, и разметка производится автоматически. Цифры проставляются над основными делениями, между которыми проставляются промежуточные метки. Повысить точность шкалы можно развиб каждый промежуток между основными значениями на 10 частей.

*Point* – 1 – разделить каждое основное деление на 10 частей, 0 – без малых меток.

## Шрифт

FontName – название шрифта.

FontSize – размер шрифта.

Выбранным шрифтом отображаются значения над основными делениями цифровой шкалы, коэффициент и единица измерения выводятся жирным шрифтом. Степень коэффициента выделяется курсивом.

# События от компонент

*ModifyValue* – Событие выводит страницу свойств, где пользователь может установить режим работы, вид шкалы, цвет фона, тип шрифта, максимальное и минимальное и текущее значения.

# Глава 3.zet\_horizontal\_level, zet\_vertical\_level линейные аналоговые индикаторы уровня

# Назначение компонента

Компоненты представляют собой линейные аналоговые индикаторы и предназначены для отображения целых и дробных десятичных числовых величин на цифровой шкале. Пределы шкалы и единицы измерения задаются. Разметка шкалы выполняется автоматически. Цвета компонента могут быть заданы пользователем.

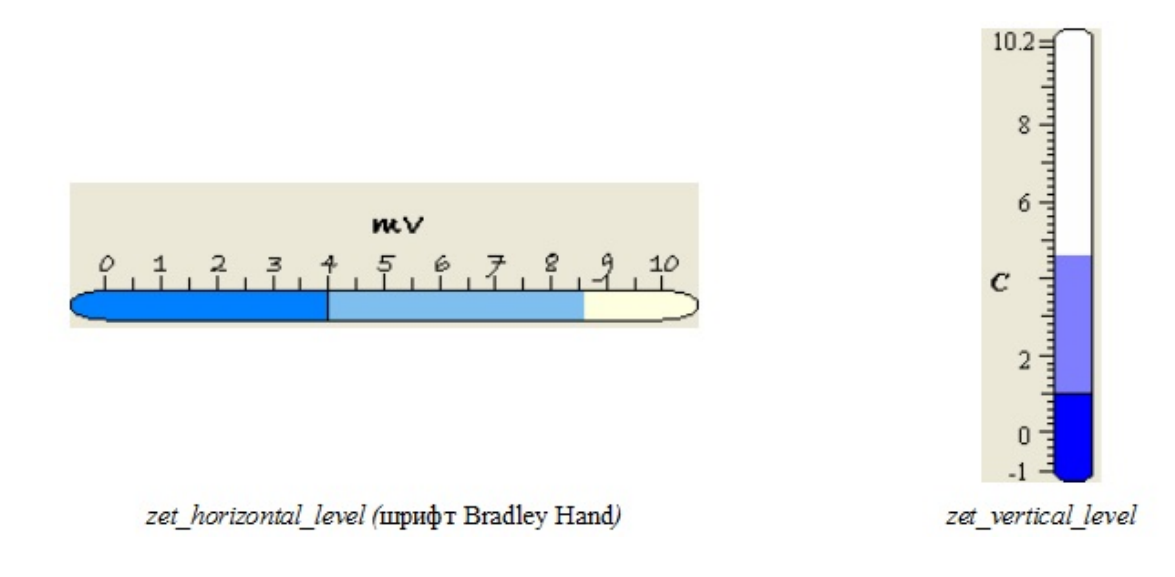

# Использование компонента

Когда компонент активен, уровень столбца находится на отметке текущего значения. Также у шкалы может быть «след» уровень которого указывает на максимальное значение, которое было достигнуто за время работы компонента.

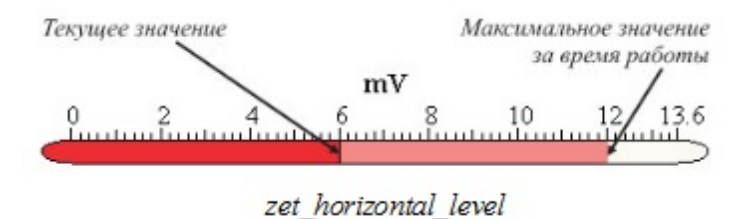

# Свойства

# Режим работы

*Status* – 0 - выкл. (компонент пассивен), 1 - вкл. (компонент активен). LeftRight - Расположение левостороннее - 0 или правостороннее - 1" используется только в zet vertical level.ocx.

## Цифровая шкала

Все значения имею тип double. Точность шкалы – 2 знака после запятой. При значениях по модулю больше 1000 и меньше 0,1 вводится коэффициент, который отображается над табло.

Value – текущее значение индикатора.

*MinValue* – минимальное устанавливаемое значение индикатора.

*MaxValue* – максимальное устанавливаемое значение индикатора.

Unit – единицы измерения.

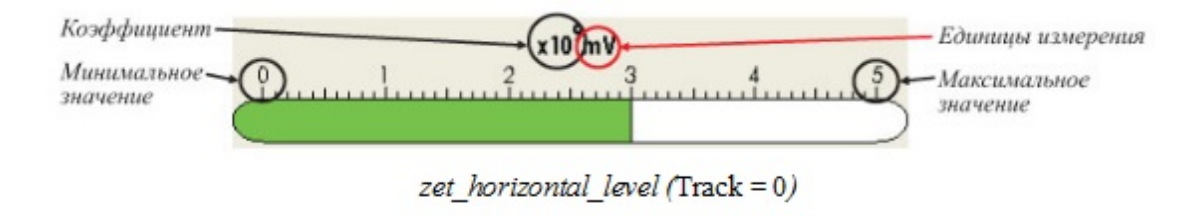

Цвета

ScaleColor – цвет шкалы. ColumnColor – цвет столбца FonColor – цвет фона.

*Track* – 0 – не прорисовывать «след», 1 – прорисовывать цвет.

Цвет задается при помощи макроса *RGB(RED, GREEN, BLUE)*. Значения *RED*, *GREEN*, *BLUE* задают интенсивности цветов красного, зеленого и синего. Интенсивности изменяются в пределах от 0 до 255.

#### Шкала делений

Пользователем задается минимальное и максимальное значение шкалы делений и разметка производится автоматически. Цифры проставляются над основными делениями, между которыми проставляются промежуточные метки. Повысить точность шкалы можно развиб каждый промежуток между основными значениями на 10 частей.

*Point* – 1 – разделить каждое основное деление на 10 частей, 0 – без малых меток.

#### Шрифт

FontName – имя шрифта.

FontSize – размер шрифта.

Выбранным шрифтом отображаются значения над основными делениями цифровой шкалы, коэффициент и единицы измерения выводятся жирным шрифтом. Степень коэффициента выделяется курсивом.

# Глава 4.ZETTaho.ocx предназначен для измерения частоты вращения

Компонент **ZETTaho.ocx** для измерения скорости вращения роторов, валов, вращающихся механизмов и т.п.

# 4.1.Установка компонента ZETTaho.ocx

Для работы с модулем ZETTaho.ocx его необходимо сначала установить в программу. При загрузке программы необходимо загрузить с помощью компонента необходимую программу, разместить окно программы на экране в удобном месте, установить необходимые параметры в программе и затем по событиям, происходящим от программы считывать данные из программы.

Для установки компонента ZETTaho в проект *Microsoft Visual Studio 2010*, необходимо кликнуть правой кнопкой мыши на форме диалога и из появившегося меню выбрить пункт *Insert ActiveX Control*...(рисунок 1.1)

| * | Отмена  |
|---|---------|
|   | Отмена  |
|   |         |
|   | [       |
|   | Справка |
|   | Tubaska |
|   |         |
|   |         |
|   |         |
|   |         |
| - |         |
|   | -       |

Рисунок 1.1

Из появившегося диалогового окна следует выбрать компонент ZETTaho Control и нажать OK (рисунок 1.2). После этого компонент ZETTaho.ocx.ocx появится на форме диалога (рисунок 1.2).

| II ZETTaho | ×         |
|------------|-----------|
| × 1        |           |
| . 00       |           |
|            | ОК Отмена |
|            |           |

Рисунок 1.2

Одна установленная на форме компонента позволяет управлять одной программой. При необходимости управлять несколькими программами, необходимо установить на форму несколько компонент. Для того чтобы компонента не была видна на форме во время выполнения программы, необходимо установить свойство *Visible* равным *False*.

# 4.2.Интерфейс компонента ZETTaho.ocx

| S Тахометр - BC 111_2                          |                                                                                                    |
|------------------------------------------------|----------------------------------------------------------------------------------------------------|
| 4 5 6<br>3 x 1000 7<br>2 8<br>1 9<br>0 10<br>0 | 1 1 X 1 = 1.000   1 X 1 ✓ Вирт. канал оборотов   0.158 0.150 Авто порог   Множитель 0 11   × 1000 ✓ |
|                                                | об./мин ▼ Сброс 0.0 00.                                                                             |

Компонент **ZETTaho.ocx** используется в программе Тахометр, которая предназначена для измерения частоты вращения валов машин и механизмов, а также для подсчета количества полных оборотов.

# Назначение:

Для сложных узлов, например, коробки передач, устанавливается передаточное число.

Параметры сигнала тахометра являются ценными при диагностике, а также в практических исследованиях характеристик двигателей внутреннего сгорания (ДВС) и других роторных механизмов (турбины, компрессоры, насосы, вентиляторы и т.д.).

Для исследования, диагностики и балансировки различных вращающихся механизмов используется программа Синхронное накопление.

Для исследования и диагностики нестационарных процессов во время вращения используется программа Индикатор угловых перемещений.

При использовании программы Многоканальный самописец в режиме отображения частоты сигнала можно получить количество оборотов в минуту (частота

\* 60 = об/мин). По полученным параметрам графика, определяются время разгона и время торможения ДВС. Также по этим параметрам можно определить демпфирование системы с целью дальнейшего анализа.

При работе механизма с постоянной частотой вращения по данному графику можно анализировать:

•поведение регулятора оборотов системы (восстановление заданных оборотов) при подключении или изменении нагрузки потребителя мощности;

определение степени неравномерности вращения при постоянной нагрузке (особенно для ДВС).

При интегрировании значений мгновенной угловой скорости вращения можно получить значения кругильных колебаний вала в радианах или градусах. Измерение разности мгновенных скоростей (в двух сечениях вала) позволит определять угол скручивания вала (постоянный или переменный) и вычислять такие параметры, как напряжение в вале и мощность механизма.

# 4.3.Полное описание свойств, методов и событий ZETTaho.ocx

Следует отметить, что компонент автомасштабируется при изменении его размеров, поэтому необходимо следить за тем, чтобы высота компонента в приложении была не менее 80 пикселей, иначе он может отображаться некорректно.

## Свойства ZETTaho.ocx

Свойства можно задавать на этапе проектирования и во время выполнения программы. На этапе проектирования при выборе компонента и при нажатии клавиши <F4> появляется окно свойств. Эти свойства можно устанавливать на этапе проектирования программы.

*FLOAT* CurrValue – текущее значение частоты вращения.

long multiplier – множитель данного компонента.

## Методы ZETTaho.ocx

Методы можно использовать только во время выполнения программы.

*void AboutBox()* – содержит информацию о программе.

*void Format*(LONG real, LONG fractional) – формат отображаемого числа частоты вращения на индикаторе

# 4.4.Краткий перечень функций, используемые ZETTaho.ocx

|                                             | Свойства ZETTaho.ocx                              |
|---------------------------------------------|---------------------------------------------------|
| Параметры                                   |                                                   |
| float <b>GetCurrValue</b> ()                | опрашивается текущее значение частоты вращения    |
| void <b>SetCurrValue</b> (float<br>propVal) | устанавливается текущее значение частоты вращения |
| long <b>Getmultiplier</b> ()                | опрашивается множитель данного компонента         |
| void <b>Setmultiplier</b> (long<br>propVal) | устанавливается множитель данного компонента      |

|                                                    | Методы ZETTaho.ocx                                        |
|----------------------------------------------------|-----------------------------------------------------------|
| void <b>AboutBox</b> ()                            | содержит информацию о программе                           |
| void <b>Format</b> (LONG real,<br>LONG fractional) | формат отображаемого числа частоты вращения на индикаторе |

# Глава 5.GdiPlusHorScale.ocx предназначен для отображения интегральных уровней сигналов

Компонент GdiPlus HorScale.ocx используется для отображения интегральных уровней сигналов. Применяется практически во всех программах из состава ZETLab, например, в программах вольтметров, частотомеров, фазометров и т.д. Компактные размеры и большая информативность данного компонента делают очень удобным его использование в таких программах как Многоканальный осциллограф или XYZ-Осциллограф, XY-плоттер, где необходимо наблюдать за уровнем сразу нескольких сигналов, поступающих с модулей АЦП и ЦАП или анализаторов спектра.

В зависимости от измеряемого уровня сигнала изменяется цвет и заполненность компонента от черного до красного. В компоненте существует опция запоминания состояния перегрузки - в этом случае компонент заполняется полностью и в правой части загорается и остается поле красного цвета. При нажатии на это поле состояние перегрузки сбрасывается.

# 5.1.Установка компонента GdiPlusHorScale.ocx

Для работы с модулем GdiPlusHorScale его необходимо сначала установить в программу. При загрузке программы необходимо загрузить с помощью компонента необходимую программу, разместить окно программы на экране в удобном месте, установить необходимые параметры в программе и затем по событиям, происходящим от программы считывать данные из программы.

Для установки компонента GdiPlusHorScale в проект *Microsoft Visual Studio 2010*, необходимо кликнуть правой кнопкой мыши на форме диалога и из появившегося меню выбрить пункт *Insert ActiveX Control*...(рисунок 1.1)

| лемент управления ActiveX: |   | OK      |
|----------------------------|---|---------|
| CTreeView Control          | A |         |
| CurveEdit Control 2.0      |   | Отмена  |
| AC_OCX.UserControl1        |   |         |
| DirList Class              |   | Справка |
| xtEditBox.Editbox          |   | Cubaska |
| GdiPlusComboBox Control    |   |         |
| idiPlusHorScale Control    |   |         |
| GdiPlusTextDisp Control    |   |         |
| Gramma Control             |   |         |
| GrammaGL Control           | - |         |
|                            |   |         |
| уть:                       |   |         |

Рисунок 1.1

Из появившегося диалогового окна следует выбрать компонент *GdiPlusHorScale Control* и нажать *OK* (рисунок 1.2). После этого компонент *GdiPlusHorScale.ocx* появится на форме диалога (рисунок 1.2).

| CdiPlusHorScale |      |    | 23     |
|-----------------|------|----|--------|
|                 |      |    |        |
|                 |      | ОК | Отмена |
| \               | - 10 |    |        |

Одна установленная на форме компонента позволяет управлять одной программой. При необходимости управлять несколькими программами, необходимо установить на форму несколько компонент. Для того чтобы компонента не была видна на форме во время выполнения программы, необходимо установить свойство *Visible* равным *False*.

# 5.2.Интерфейс компонента GdiPlusHorScale.ocx

| Вольтметр | постоянного тока - Sig_1_1 |    |              | x |
|-----------|----------------------------|----|--------------|---|
|           | -6 70                      |    | Sig_1_1      | • |
|           | 0.70                       | mV |              |   |
|           | ско 0.15                   |    | Быстро 0.1 с | • |

Второй элемент показывает интегральный уровень сигнала. Отображение осуществляется с помощью изменения цвета индикатора и ширины цветного поля индикатора, который может занимать до двух третей всего поля. При изменении уровня канала от минимального до максимального допустимого уровня цвет меняется от синего до красного. Чем выше уровень, тем больше заполняется индикатор. При превышении максимально допустимого уровня индикатор заполняется полностью красным цветом. Правый край индикатора останется красным до тех пор, пока перегрузка по каналу не будет снята и пользователь не кликнет по индикатору левой кнопкой "мыши".

# 5.3.Полное описание свойств, методов и событий GdiPlusHorScale.ocx

Следует отметить, что компонент автомасштабируется при изменении его размеров, поэтому необходимо следить за тем, чтобы высота компонента в приложении была не менее 80 пикселей, иначе он может отображаться некорректно.

# Свойства GdiPlusHorScale

Свойства можно задавать на этапе проектирования и во время выполнения программы. На этапе проектирования при выборе компонента и при нажатии клавиши <F4> появляется окно свойств. Эти свойства можно устанавливать на этапе проектирования программы.

Цвета задаются при помощи макроса *RGB(RED, GREEN, BLUE)*. Значения *RED, GREEN, BLUE* задают интенсивности цветов красного, зеленого и синего. Интенсивности изменяются в пределах от 0 до 255.

*OLE\_COLOR* backColor – цвет фона

Например, для изменении фона графика с желтого на зеленый, могут быть записаны числа:

OLE\_COLOR a = 0xFF00; OLE\_COLOR b = 0xFFFF;

Используются для создания эффекта объемного элемента.

VARIANT BOOL LeftBound – рисовать левую границу рамки.

VARIANT\_BOOL RightBound – рисовать правую границу рамки.

VARIANT BOOL TopBound – рисовать верхнюю границу рамки.

VARIANT BOOL BottomBound – рисовать нижнюю границу рамки.

Изменение видимости отображения границ : true - Видимость отображения границ. false - Видимость отображения границ - выключена.

Используются для ориентации компонента в пространстве.

VARIANT BOOL Horisontal – ориентация компонента.

Изменение видимости отображения границ : true - Ориентация компонента горизонтальня; false - Ориентация компонента вертикальная.

double Amplitude – амплитуда индикатора уровня.

*long Log* – линейная или логарифмическая шкала по Ү. Параметр может принимать значения 0 или 1.

0 – линейный масштаб.

1 – логарифмический масштаб.

double Memory – размер выделяемой памяти

Методы GdiPlusHorScale.ocx

Методы можно использовать только во время выполнения программы.

void AboutBox() -содержит информацию о программе.

# 5.4.Краткий перечень функций, используемые GdiPlusHorScale.ocx

| C                                                   | войства GdiPlusHorScale.ocx                                                                                      |
|-----------------------------------------------------|----------------------------------------------------------------------------------------------------|
| Цвета                                               |                                                                                                    |
| long <b>GetbackColor</b> ()                         | опрашивается цвет фона                                                                                           |
| void <b>SetbackColor</b> (unsigned<br>long propVal) | устанавливается цвет фона                                                                                        |
| Отображение рамки                                   |                                                                                                    |
| BOOL GetLeftBound()                                 | опрашивается рисовать левую границу рамки (true(1) -<br>рисовать, false(0) - не рисовать)                        |
| void <b>SetLeftBound</b> (BOOL<br>propVal)          | устанавливается рисовать левую границу рамки (true(1) -<br>рисовать, false(0) - не рисовать)                     |
| BOOL GetRightBound ()                               | опрашивается рисовать правую границу рамки (true(1) -<br>рисовать. false(0)-не рисовать)                         |
| void <b>SetRightBound</b> (BOOL<br>propVal)         | устанавливается рисовать правую границу рамки (true(1) -<br>рисовать, false(0) - не рисовать)                    |
| BOOL GetTopBound ()                                 | опрашивается рисовать верхнюю границу рамки (true(1) -<br>рисовать, false(0) - не рисовать)                      |
| void <b>SetTopBound</b> (BOOL<br>propVal)           | устанавливается рисовать верхнюю границу рамки (true(1) -<br>рисовать, false(0) - не рисовать)                   |
| BOOL GetBottomBound ()                              | опрашивается рисовать нижнюю границу рамки (true(1) -<br>рисовать, false(0) - не рисовать)                       |
| void <b>SetBottomBound</b> (BOOL<br>propVal)        | устанавливается рисовать нижнюю границу рамки (true(1) -<br>рисовать, false(0) - не рисовать)                    |
| Ориентация компонента                               |                                                                                                    |
| BOOL GetHorisontal()                                | опрашивается ориентация компонента (true(1) -<br>горизонтальный, false(0) - вертикальный)                        |
| void <b>GetHorisontal</b> (BOOL<br>propVal)         | устанавливается ориентация компонента (true(1) -<br>горизонтальный, false(0) - вертикальный)                     |
| Параметры                                           |                                                                                                    |
| double <b>GetAmplitude</b> ()                       | опрашивается амплитуда индикатора уровня                                                                         |
| void <b>SetAmplitude</b> (double<br>propVal)        | устанавливается амплитуда индикатора уровня                                                                      |
| long <b>GetLinLog</b> ()                            | опрашивается линейная или логарифмическая шкала по Ү.<br>Параметр может принимать значения 0 или 1 (0 — линейный |

|                                           | масштаб, 1—логарифмический масштаб)                                                                                                    |
|-------------------------------------------|----------------------------------------------------------------------------------------------------|
| void <b>SetLinLog</b> (long propVal)      | устанавливается линейная или логарифмическая шкала по Y.<br>Параметр может принимать значения 0 или 1 (0 — линейный<br>масштаб, 1 — логарифмический масштаб) |
| double <b>GetMemory</b> ()                | опрашивается размер выделяемой памяти                                                                                                    |
| void <b>SetMemory</b> (double<br>propVal) | устанавливается размер выделяемой памяти                                                                                                    |
| Ν                                         | Іетоды GdiPlusHorScale.ocx                                                                                                    |
| void <b>AboutBox</b> ()                   | содержит информацию о программе                                                                                                    |

# Глава 6.GdiPlusTextDisp.ocx предназначен для отображения текстово-численной информации

Компонент GdiPlusTextDisp.ocx используется для отображения текстовочисленной информации. Применяется в программах измерения параметров сигналов, поступающих на входные каналы анализаторов спектра и плат АЦП и ЦАП (например, в программах вольтметров переменного и постоянного тока, виброметр).

# 6.1.Установка компонента GdiPlusTextDisp.ocx

Для работы с модулем GdiPlusTextDisp его необходимо сначала установить в программу. При загрузке программы необходимо загрузить с помощью компонента необходимую программу, разместить окно программы на экране в удобном месте, установить необходимые параметры в программе и затем по событиям, происходящим от программы считывать данные из программы.

Для установки компонента GdiPlusTextDisp в проект *Microsoft Visual Studio 2010*, необходимо кликнуть правой кнопкой мыши на форме диалога и из появившегося меню выбрить пункт *Insert ActiveX Control*...(рисунок 1.1)

| тавить элемент ActiveX      |         |
|-----------------------------|---------|
| Элемент управления ActiveX: | ОК      |
| CTreeView Control           |         |
| CurveEdit Control 2.0       | Отмена  |
| DAC_OCX.UserControl1        |         |
| DirList Class               | Справка |
| ExtEditBox.Editbox          |         |
| GdiPlusComboBox Control     |         |
| GdiPlusHorScale Control     |         |
| GdiPlusTextDisp Control     |         |
| Gramma Control              |         |
| GrammaGL Control            | *       |
| Путь:                       |         |

Рисунок 1.1

Из появившегося диалогового окна следует выбрать компонент *GdiPlusTextDisp Control* и нажать *OK* (рисунок 1.2). После этого компонент *GdiPlusTextDisp.ocx* появится на форме диалога (рисунок 1.2).

| 8  |         |    | isp |
|----|---------|----|-----|
|    |         |    |     |
| на | К Отмен | ОК |     |
| ł  | К Отмен | ОК |     |

Рисунок 1.2

Одна установленная на форме компонента позволяет управлять одной программой. При необходимости управлять несколькими программами, необходимо установить на форму несколько компонент. Для того чтобы компонента не была видна на форме во время выполнения программы, необходимо установить свойство *Visible* равным *False*.

# 6.2.Интерфейс компонента GdiPlusTextDisp.ocx

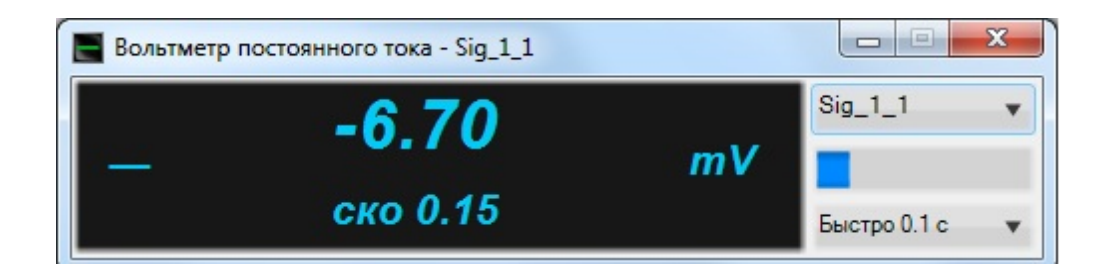

Компонент позволяет:

- отображать численную и текстовую информацию, в т.ч. на русском языке;
- задавать такие параметры шрифта, как стиль и размер;
- устанавливать цвет фона и шрифта;
- выбирать для каких сторон компонента необходимо отображать рамку;

Свойство GdiPlusTextDisp позволяет комбинировать компоненты в общее информационное поле. На рисунке показан пример программы Вольтметр переменного тока, в которой используется 3 компонента GdiPlusTextDisp ("скз 0.000", "пик 0.000" и "мВ") для отображения уровня среднеквадратичного и пикового значений сигнала, а также единиц измерения

- устанавливать индикатор с жёстко заданными местами для цифр (1(true) Да, 0(false) нет) с количеством знаков до запятой и после запятой.
- выбирать название шрифта;

# 6.3.Полное описание свойств, методов и событий GdiPlusTextDisp.ocx

Следует отметить, что компонент автомасштабируется при изменении его размеров, поэтому необходимо следить за тем, чтобы высота компонента в приложении была не менее 80 пикселей, иначе он может отображаться некорректно.

# Свойства GdiPlusTextDisp.ocx

Свойства можно задавать на этапе проектирования и во время выполнения программы. На этапе проектирования при выборе компонента и при нажатии клавиши <F4> появляется окно свойств. Эти свойства можно устанавливать на этапе проектирования программы.

Цвета задаются при помощи макроса *RGB(RED, GREEN, BLUE)*. Значения *RED, GREEN, BLUE* задают интенсивности цветов красного, зеленого и синего. Интенсивности изменяются в пределах от 0 до 255.

*OLE\_COLOR backColor* – цвет фона *OLE\_COLOR ColorText* – цвет текста Например, для изменении фона графика с желтого на зеленый, могут быть записаны числа:

 $OLE\_COLOR a = 0xFF00;$  $OLE\_COLOR b = 0xFFFF;$ 

Используются для создания эффекта объемного элемента.

VARIANT BOOL LeftBound – рисовать левую границу рамки.

VARIANT BOOL RightBound – рисовать правую границу рамки.

VARIANT BOOL TopBound – верхнюю границу рамки.

VARIANT BOOL BottomBound – рисовать нижнюю границу рамки.

Изменение видимости отображения границ : true - Видимость отображения границ. false - Видимость отображения границ - выключена.

BSTR TextString – текстовая строка

long TextSize – размер текста.

long TextFontType – стиль шрифта.

long AlignString – выровнять строку.

*VARIANT\_BOOL SimpleBtn* – рисовать как кнопку (1(true) - Да, 0(false) - нет).

*VARIANT\_BOOL Positioning* – индикатор с жёстко заданными местами для цифр (1(true) - Да, 0(false) - нет).

*LONG PrefixNumber* – количество знаков до запятой.

LONG PostfixNumber – количество знаков после запятой.

BSTR TextFontName – устанавливать название шрифта.

# Методы GdiPlusTextDisp.ocx

void AboutBox() -содержит информацию о программе.

События от компоненты GdiPlusTextDisp.ocx

*void LMouseUp(void)*— событие возникает при отжатии кнопки манипулятора типа «мышь», при нахождении мыши над текстом.

6.4.Краткий перечень функций, используемые GdiPlusTextDisp.ocx

| Свойства GdiPlusTexDisp.ocx                      |                                                                                           |  |
|--------------------------------------------------|-------------------------------------------------------------------------------------------|--|
| Цвета                                            |                                                                                           |  |
| long GetbackColor ()                             | опрашивается цвет фона                                                                    |  |
| void <b>GetbackColor</b> (unsigned long propVal) | устанавливается цвет фона                                                                 |  |
| long GetColorText ()                             | опрашивается цвет текста                                                                  |  |
| void <b>SetColorText</b> (unsigned long propVal) | устанавливается цвет текста                                                               |  |
| Отображение границ                               |                                                                                           |  |
| BOOL GetLeftBound()                              | опрашивается рисовать левую границу рамки (true(1) - рисовать, fake(0) - не рисовать)     |  |
| void <b>SetLeftBound</b> (BOOL propVal)          | устанавливается рисовать левую границу рамки (true(1) - рисовать, fake(0) - не рисовать)  |  |
| BOOL GetRightBound ()                            | опрашивается рисовать правую границу рамки (true(1) - рисовать, fake(0) - не рисовать)    |  |
| void <b>SetRightBound</b> (BOOL propVal)         | устанавливается рисовать правую границу рамки (true(1) - рисовать, fake(0) - не рисовать) |  |
| BOOL GetTopBound ()                              | опрашивается рисовать верхнюю границу рамки (true(1) - рисовать,                          |  |

|                                               | false(0) - не рисовать)                                                                             |  |
|-----------------------------------------------|----------------------------------------------------------------------------------------------------|--|
| void <b>SetTopBound</b> (BOOL propVal)        | устанавливается рисовать<br>верхнюю границу рамки (true(1) -<br>рисовать, false(0) - не рисовать)   |  |
| BOOL GetBottomBound ()                        | опрашивается рисовать нижнюю границу рамки (true(1) - рисовать, false(0) - не рисовать)             |  |
| void <b>SetBottomBound</b> (BOOL propVal)     | устанавливается рисовать<br>нижнюю границу рамки (true(1) -<br>рисовать, false(0) - не рисовать)    |  |
| Параметры                                     |                                                                                                    |  |
| CString GetTextString ()                      | опрашивается текстовая строка                                                                       |  |
| void <b>SetTextString</b> (CString propVal)   | устанавливается текстовая строка                                                                    |  |
| long GetTextSize()                            | опрашивается размер шрифта                                                                          |  |
| void <b>SetTextSize</b> (long propVal)        | устанавливается размер шрифта                                                                       |  |
| long GetTextFontType ()                       | опрашивается тип шрифта                                                                             |  |
| <pre>void SetTextFontType(long propVal)</pre> | устанавливается тип шрифта                                                                          |  |
| long GetAlignString()                         | опрашивается выровнять строку.                                                                      |  |
| void <b>SetAlignString</b> (long propVal)     | устанавливается выровнять строк                                                                     |  |
| BOOL GetSimpleBtn()                           | опрашивается рисовать как кнопку<br>(1(true) - Да, 0(false) - нет)                                  |  |
| void <b>SetSimpleBtn</b> (BOOL propVal)       | устанавливается рисовать как<br>кнопку (1(true) - Да, 0(false) - нет)                               |  |
| BOOL GetPositioning()                         | опрашивается индикатор с жёстко<br>заданными местами для цифр<br>(1(true) - Да, 0(false) - нет).    |  |
| void <b>SetPositioning</b> (BOOL propVal)     | устанавливается индикатор с<br>жёстко заданными местами для<br>цифр (1(true) - Да, 0(false) - нет). |  |
| long GetPrefixNumber ()                       | опрашивается количество знаков до запятой.                                                          |  |
| void <b>SetPrefixNumber</b> (long propVal)    | устанавливается количество знаков до запятой.                                                       |  |

| long GetPostfixNumber ()                       | опрашивается количество знаков после запятой.    |
|------------------------------------------------|--------------------------------------------------|
| void <b>SetPrePostfixNumber</b> (long propVal) | устанавливается количество знаков после запятой. |
| CString GetTextFontName ()                     | опрашивается название шрифта.                    |
| void <b>SetTextString</b> (CString propVal)    | устанавливается название шрифта.                 |
|                                                |                                                  |

# Методы GdiPlusTexDisp.ocx

|--|

#### События от компоненты GdiPlusTexDisp.ocx

| void LMouseUp(void) | событие возникает при отжатии    |
|---------------------|----------------------------------|
|                     | кнопки манипулятора типа «мышь», |
|                     | при нахождении мыши над текстом  |

# Глава 7.ZIndicator.ocx предназначен для вывода целых и дробных десятичных числовых величин

Компонент **ZIndicator.ocx** предназначен для вывода целых и дробных десятичных числовых величин и изменения их значений. Изменение значения может происходить как вводом нового значения целиком, так и изменением значения одного из разрядов. Применяется в программах измерения параметров сигналов, поступающих на входные каналы анализаторов спектра и плат АЦП и ЦАП (например, в программах источников питания и генератора сигналов).

# 7.1.Установка компонента ZIndicator.ocx

Для работы с модулем ZIndicator его необходимо сначала установить в программу. При загрузке программы необходимо загрузить с помощью компонента необходимую программу, разместить окно программы на экране в удобном месте, установить необходимые параметры в программе и затем по событиям, происходящим от программы считывать данные из программы.

Для установки компонента ZIndicator в проект *Microsoft Visual Studio 2010*, необходимо кликнуть правой кнопкой мыши на форме диалога и из появившегося меню выбрить пункт *Insert ActiveX Control*...(рисунок 1.1)

| лемент управления Асцуел:                                     |          | OK      |
|---------------------------------------------------------------|----------|---------|
| ZETTestBUV Control                                            | <b>^</b> |         |
| ZetWindowsLog Control                                         |          | Отмена  |
| Indicator Control                                             |          |         |
| Progress Control                                              |          | Справка |
| Regulator Control                                             |          |         |
| Внедренный рукописный фрагмент Microsoft SharePoint Workspace |          |         |
| Внедренный файл Microsoft SharePoint Workspace                |          |         |
| 1нструментальная панель Диспетчера контактов                  |          |         |
| Gace CommonDialog                                             |          |         |
| Сласс DeviceManager                                           | -        |         |
|                                                               |          |         |
| уть:                                                          |          |         |

Рисунок 1.1

Из появившегося диалогового окна следует выбрать компонент ZIndicator Control и нажать *OK* (рисунок 1.2). После этого компонент ZIndicator.ocx появится на форме диалога (рисунок 1.2).

| III ZIndicator |             | 23  |
|----------------|-------------|-----|
| - 00001.000    |             |     |
|                |             | ена |
|                | Рисунок 1.2 |     |

Одна установленная на форме компонента позволяет управлять одной программой. При необходимости управлять несколькими программами, необходимо установить на форму несколько компонент. Для того чтобы компонента не была видна на форме во время выполнения программы, необходимо установить свойство *Visible* равным *False*.

# 7.2.Интерфейс компонента ZIndicator.ocx

## Назначение

Элемент предназначен для вывода целых и дробных десятичных числовых величин и изменения их значений. Изменение значения может происходить как вводом нового значения целиком, так и изменением значения одного из разрядов.

Внешний вид компонента:

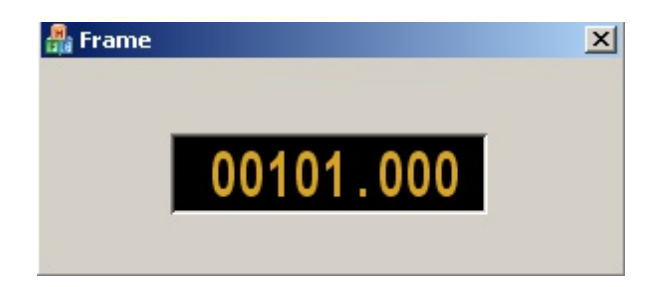

#### Использование компонента

При нахождении курсора мыши над одной из цифр индикатора, данная цифра становится активной и визуально подсвечивается:

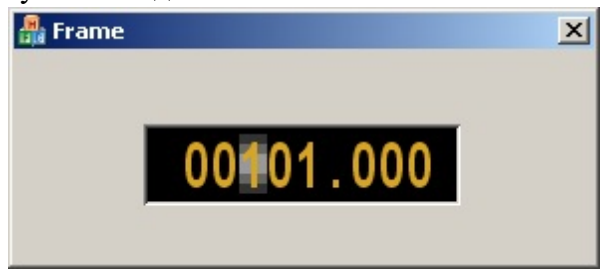

При прокрутке колеса мыши над компонентом вверх (вниз) значение индикатора увеличивается (уменьшается) на единицу текущего активного разряда.

Также можно редактировать значение текущего активного разряда вводом цифр с клавиатуры.

При двойном щелчке на компоненте открывается форма редактирования, позволяющая ввести значение индикатора с клавиатуры.

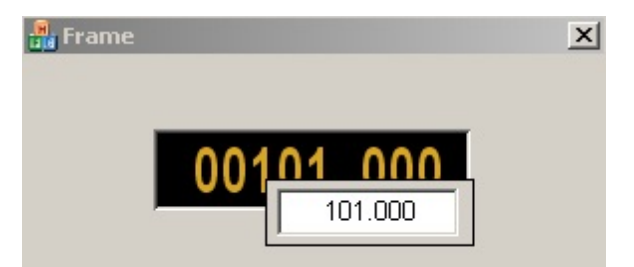

**ZIndicator.ocx** используется в таких программах, как "Генератор сигналов", "ВР05МС", а также в источниках питания "LPS305.exe", "PPE3323.exe", "PSM2010.exe".

# 7.3.Полное описание свойств, методов и событий ZIndicator.ocx

Следует отметить, что компонент автомасштабируется при изменении его размеров, поэтому необходимо следить за тем, чтобы высота компонента в приложении была не менее 80 пикселей, иначе он может отображаться некорректно.

# Свойства ZIndicator.ocx

Свойства можно задавать на этапе проектирования и во время выполнения программы. На этапе проектирования при выборе компонента и при нажатии клавиши <F4> появляется окно свойств. Эти свойства можно устанавливать на этапе проектирования программы.

Цвета задаются при помощи макроса *RGB(RED, GREEN, BLUE)*. Значения *RED*, *GREEN*, *BLUE* задают интенсивности цветов красного, зеленого и синего. Интенсивности изменяются в пределах от 0 до 255.

*OLE\_COLOR ClrBgr* – цвет фона

*OLE\_COLOR ClrText* – цвет текста

Например, для изменении фона графика с желтого на зеленый, могут быть записаны числа:

 $OLE\_COLOR a = 0xFF00;$  $OLE\_COLOR b = 0xFFFF;$ 

Используются для создания эффекта объемного элемента.

*VARIANT\_BOOL BevelLeft* – рисовать левую границу рамки.

*VARIANT\_BOOL BevelRight* – рисовать правую границу рамки.

VARIANT\_BOOL BevelUp – рисовать верхнюю границу рамки.

*VARIANT BOOL BevelDown* – рисовать нижнюю границу рамки.

Изменение видимости отображения границ : true - Видимость отображения границ. false - Видимость отображения границ - выключена.

VARIANT BOOL Bold – включить/выключить уголщенный шрифт,

VARIANT BOOL Italic – включить/выключить наклонный шрифт.

*BSTR FontFace* – название шрифта, как строковая переменная.

*FLOAT Max* – максимальное устанавливаемое значение индикатора.

FLOAT *Min* – минимальное устанавливаемое значение индикатора.

FLOAT *Value* – текущее значение индикатора.

SHORT *NumCnt* – общее количество отображаемых десятичных знаков.

*SHORT NumDivCnt* – количество отображаемых десятичных знаков после запятой.

Методы ZIndicator.ocx

Методы можно использовать только во время выполнения программы.

*void AboutBox()* –содержит информацию о программе.

*void SetIndValue*(*FLOAT value*) - значение выводимое на индикатор.

*long EnaWindow(LONG enable)* - определяется включенность, а если выключен, то окрашивается другим цветом.

long StepUpDown(FLOAT step) - возвращает шаг изменения индикатора.

FLOAT GetStepUpDown(void) - вычитывает шаг изменения индикатора

События от компоненты Zindicator.ocx

*void Modify*(*FLOAT fValue*) – событие возникает при изменении пользователем значения индикатора.

Параметры: fValue – установленное значение.

# 7.4.Краткий перечень функций, используемые Zindicator.ocx

| Свойства ZIndicator.ocx                           |                                                                                             |  |
|---------------------------------------------------|---------------------------------------------------------------------------------------------|--|
| Цвета                                             |                                                                                             |  |
| long GetClrBgr ()                                 | опрашивается цвет фона                                                                      |  |
| void <b>GetClrBgr</b><br>(unsigned long propVal)  | устанавливается цвет фона                                                                   |  |
| long GetClrText ()                                | опрашивается цвет текста                                                                    |  |
| void <b>SetClrText</b><br>(unsigned long propVal) | устанавливается цвет текста                                                                 |  |
| Отображение рамки                                 |                                                                                             |  |
| BOOL GetLeftBound()                               | опрашивается рисовать левую границу рамки (true(1) - рисовать, false(0) - не рисовать)      |  |
| void<br><b>SetLeftBound</b> (BOOL<br>propVal)     | устанавливается рисовать левую границу рамки (true(1) - рисовать, false(0) - не рисовать)   |  |
| BOOL GetRightBound ()                             | опрашивается рисовать правую границу рамки (true(1) - рисовать, false(0) - не рисовать)     |  |
| void <b>SetRightBound</b><br>(BOOL propVal)       | устанавливается рисовать правую границу рамки (true(1) - рисовать, false(0) - не рисовать)  |  |
| BOOL GetTopBound ()                               | опрашивается рисовать верхнюю границу рамки (true(1) - рисовать, false(0) - не рисовать)    |  |
| void <b>SetTopBound</b><br>(BOOL propVal)         | устанавливается рисовать верхнюю границу рамки (true(1) - рисовать, false(0) - не рисовать) |  |
| BOOL GetBottomBound                               | опрашивается рисовать нижнюю границу рамки (true(1) - рисовать, false(0) - не рисовать)     |  |
| void <b>SetBottomBound</b><br>(BOOL propVal)      | устанавливается рисовать нижнюю границу рамки (true(1) - рисовать, false(0) - не рисовать)  |  |
| Параметры шрифта                                  |                                                                                             |  |
| BOOL GetBold()                                    | опрашивается включить/выключить уголщенный шрифт (1(true) - Да, 0(false) - нет)             |  |

Г

# 568 Справка ZETLab studio

| void <b>SetBold</b> (BOOL<br>propVal)           | устанавливается включить/выключить утолщенный шрифт (1(true) - Да, 0(false) - нет) |
|-------------------------------------------------|------------------------------------------------------------------------------------|
| BOOL GetItalic()                                | опрашивается включить/выключить наклонный шрифт<br>(1(true) - Да, 0(false) - нет)  |
| void <b>SetItalic</b> (BOOL<br>propVal)         | устанавливается включить/выключить наклонный шрифт (1(true) - Да, 0(false) - нет)  |
| CString GetFontFace()                           | опрашивается название шрифта, как строковая переменная                             |
| void<br><b>SetFontFace</b> (CString<br>propVal) | устанавливается название шрифта, как строковая переменная                          |
| Параметры управления                            | я значением индикатора                                                             |
| float <b>GetMax</b> ()                          | опрашивается максимальное значение индикатора                                      |
| void <b>SetMax</b> (float<br>propVal)           | устанавливается максимальное значение индикатора                                   |
| float <b>GetMin</b> ()                          | опрашивается минимальное значение индикатора                                       |
| void <b>SetMin</b> (float<br>propVal)           | устанавливается минимальное значение индикатора                                    |
| float <b>GetValue</b> ()                        | опрашивается текущее значение индикатора                                           |
| void <b>SetValue</b> (float<br>propVal)         | устанавливается текущее значение индикатора                                        |
| short GetNumCnt()                               | опрашивается общее количество отображаемых десятичных знаков                       |
| void <b>SetNumCnt</b> (short<br>propVal)        | устанавливается общее количество отображаемых десятичных знаков                    |
| short GetNumDivCnt()                            | опрашивается количество отображаемых десятичных знаков после запятой               |
| void<br><b>SetNumDivCnt</b> (short<br>propVal)  | устанавливается количество отображаемых десятичных знаков после запятой            |

| Методы ZIndicator.ocx                       |                                                                           |  |
|---------------------------------------------|---------------------------------------------------------------------------|--|
| void AboutBox()                             | содержит информацию о программе                                           |  |
| void<br><b>SetIndValue</b> (FLOAT<br>value) | значение выводимое на индикатор                                           |  |
| long <b>EnaWindow</b> (LONG<br>enable)      | определяется включенность, а если выключен, то окрашивается другим цветом |  |
| long<br><b>StepUpDown</b> (FLOAT<br>step)   | возвращает шаг изменения индикатора                                       |  |
| FLOAT<br><b>GetStepUpDown</b> (void)        | вычитывает шаг изменения индикатора                                       |  |

|                 | Соб                  | ытия от компоненты ZIndicator.ocx                                      |
|-----------------|----------------------|------------------------------------------------------------------------|
| void<br>fValue) | <b>Modify</b> (FLOAT | событие возникает при при изменении пользователем значения индикатора. |

# Глава 8.TextDisp.ocx предназначен для отображения текстово-численной информации (уст.)

Компонент **TextDisp.ocx** используется для отображения текстово-численной информации (устаревший). Применяется в программах измерения параметров сигналов, поступающих на входные каналы анализаторов спектра и плат АЦП и ЦАП (например, в программах частотомера, селективного вольтметра, фазометра, энкодера, тахометра, тензометра, термометра термопары, термометра термосопротивления).

# 8.1.Установка компонента TextDisp.ocx

Для работы с модулем TextDisp его необходимо сначала установить в программу. При загрузке программы необходимо загрузить с помощью компонента необходимую программу, разместить окно программы на экране в удобном месте, установить необходимые параметры в программе и затем по событиям, происходящим от программы считывать данные из программы.

Для установки компонента TextDisp в проект *Microsoft Visual Studio 2010*, необходимо кликнуть правой кнопкой мыши на форме диалога и из появившегося меню выбрить пункт *Insert ActiveX Control*...(рисунок 1.1)

| Вставить элемент ActiveX    | ×        |
|-----------------------------|----------|
| Элемент управления ActiveX: | ОК       |
| SysColorCtrl class          |          |
| Tabular Data Control        | Отмена   |
| TaskSymbol Class            |          |
| Taxonomy Control            | Справка  |
| TextDisp Control            |          |
| UmEvmControl Class          |          |
| Unit Control                |          |
| UnitCln Control             |          |
| UnitSrv Control             |          |
| VCMacroPicker Class         | <b>T</b> |
| Путь:                       |          |

Рисунок 1.1

Из появившегося диалогового окна следует выбрать компонент *TextDisp Control* и нажать *OK* (рисунок 1.2). После этого компонент *TextDisp.ocx* появится на форме диалога (рисунок 1.2).

| TextDisp      |   |  |  |
|---------------|---|--|--|
| TextDispCtrl1 |   |  |  |
|               |   |  |  |
|               | - |  |  |

Рисунок 1.2

Одна установленная на форме компонента позволяет управлять одной программой. При необходимости управлять несколькими программами, необходимо установить на форму несколько компонент. Для того чтобы компонента не была видна на форме во время выполнения программы, необходимо установить свойство *Visible* равным *False*.

# 8.2.Интерфейс компонента TextDisp.ocx

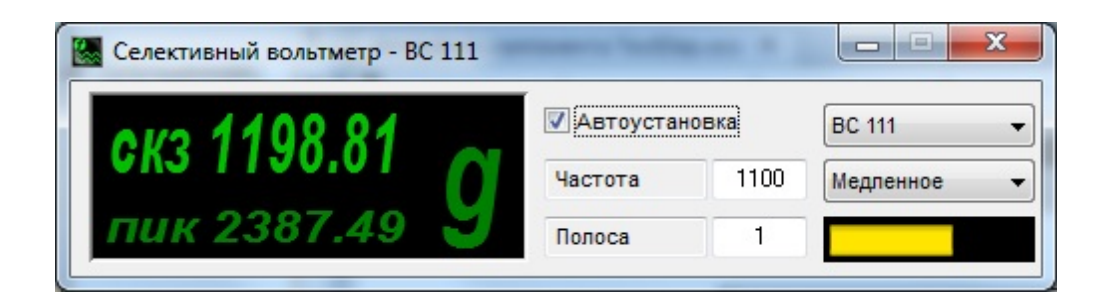

Компонент позволяет:

- отображать численную и текстовую информацию, в т.ч. на русском языке;
- задавать такие параметры шрифта, как жирное и курсивное начертание;
- устанавливать цвет фона и шрифта;
- выбирать для каких сторон компонента необходимо отображать рамку;

последнее свойство TextDisp позволяет комбинировать компоненты в общее информационное поле. На рисунке показан пример программы Вольтметр переменного тока, в которой используется 3 компонента TextDisp ("скз 1198.81", "пик 2387.49" и "g") для отображения уровня среднеквадратичного и пикового значений сигнала, а также единиц измерения.

**TextDisp.ocx** применяется практически во всех программах измерения параметров сигналов, поступающих на входные каналы анализаторов спектра и плат АЦП и ЦАП (например, в программах селективного вольтметра, частотомера, фазометра, тензометра, торсиографа, энкодера, термометра TC, термометра TП и т.д.)

# 8.3.Полное описание свойств, методов и событий TextDisp.ocx

Следует отметить, что компонент автомасштабируется при изменении его размеров, поэтому необходимо следить за тем, чтобы высота компонента в приложении была не менее 80 пикселей, иначе он может отображаться некорректно.

# Свойства GdiPlusTextDisp.ocx

Свойства можно задавать на этапе проектирования и во время выполнения программы. На этапе проектирования при выборе компонента и при нажатии клавиши <F4> появляется окно свойств. Эти свойства можно устанавливать на этапе проектирования программы.

Цвета задаются при помощи макроса *RGB(RED, GREEN, BLUE)*. Значения *RED, GREEN, BLUE* задают интенсивности цветов красного, зеленого и синего. Интенсивности изменяются в пределах от 0 до 255.

OLE COLOR ClrFon – цвет фона

*OLE COLOR ClrDig* – цвет текста

Например, для изменении фона графика с желтого на зеленый, могут быть записаны числа:

*OLE\_COLOR a = 0xFF00; OLE\_COLOR b = 0xFFFF;* 

Используются для создания эффекта объемного элемента.

*long Rleft* - рисовать левую границу рамки.

long **Rright** - рисовать правую границу рамки.

long **Rup** - рисовать верхнюю границу рамки.

long Rdown - рисовать нижнюю границу рамки.

long GetItallic - стиль шрифта: курсив

long GetBold - стиль шрифта: жирный

BSTR GetCaption - название компонента

BSTR BstrText - строка в формате unicode.

## Методы TextDisp.ocx

Методы можно использовать только во время выполнения программы.

void AboutBox() -содержит информацию о программе.

long Text(BSTR\* stroka) – содержит текстовую строку.

*BYTE SetText*(*BSTR TexT*) – содержит текстовую строку в Unicod.

*void SetMinTextLength(SHORT Value)* –устанавливает минимальную длину текста.

SHORT GetMinTextLength(void) – получить минимальную длину текста.

8.4.Краткий перечень функций, используемые TextDisp.ocx

| Свойства TexDisp.ocx                             |                                                                                             |  |  |  |
|--------------------------------------------------|---------------------------------------------------------------------------------------------|--|--|--|
| Цвета                                            |                                                                                             |  |  |  |
| long GetClrFon ()                                | опрашивается цвет фона                                                                      |  |  |  |
| void <b>SetClrFon</b><br>(unsigned long propVal) | устанавливается цвет фона                                                                   |  |  |  |
| long GetClrDig ()                                | опрашивается цвет текста                                                                    |  |  |  |
| void <b>SetClrDig</b> (unsigned<br>long propVal) | устанавливается цвет текста                                                                 |  |  |  |
| Отображение границ                               |                                                                                             |  |  |  |
| long GetRleft()                                  | опрашивается рисовать левую границу рамки (true(1) - рисовать, false(0) - не рисовать)      |  |  |  |
| void <b>SetRleft</b> (BOOL<br>propVal)           | устанавливается рисовать левую границу рамки (true(1) - рисовать, false(0) - не рисовать)   |  |  |  |
| long GetRright ()                                | опрашивается рисовать правую границу рамки (true(1) - рисовать, false(0) - не рисовать)     |  |  |  |
| void <b>SetRright</b> (BOOL<br>propVal)          | устанавливается рисовать правую границу рамки (true(1) - рисовать, false(0) - не рисовать)  |  |  |  |
| long GetRup ()                                   | опрашивается рисовать верхнюю границу рамки (true(1) - рисовать, false(0) - не рисовать)    |  |  |  |
| void <b>SetRup</b> (BOOL<br>propVal)             | устанавливается рисовать верхнюю границу рамки (true(1) - рисовать, false(0) - не рисовать) |  |  |  |
| long GetRdown ()                                 | опрашивается рисовать нижнюю границу рамки (true(1) - рисовать, false(0) - не рисовать)     |  |  |  |

| void <b>SetRdown</b> (BOOL<br>propVal)    | устанавливается рисовать нижнюю границу рамки (true(1) - рисовать, false(0) - не рисовать) |
|-------------------------------------------|--------------------------------------------------------------------------------------------|
| Параметры                                 |                                                                                            |
| long GetItallic()                         | опрашивается стиль шрифта: курсив                                                          |
| void <b>SetItallic</b> (long<br>propVal)  | устанавливается стиль шрифта: курсив                                                       |
| long GetBold ()                           | опрашивается стиль шрифта: жирный                                                          |
| void <b>SetBold</b> (long<br>propVal)     | устанавливается стиль шрифта: жирный                                                       |
| CString GetCaption ()                     | опрашивается название компонента                                                           |
| void <b>SetCaption</b> (CString propVal)  | устанавливается название компонента                                                        |
| CString GetBstrText()                     | опрашивается строка в формате unicode.                                                     |
| void <b>SetBstrText</b> (CString propVal) | устанавливается строка в формате unicode.                                                  |

| Mетоды TexDisp.ocx                            |                                         |  |  |  |
|-----------------------------------------------|-----------------------------------------|--|--|--|
| void AboutBox()                               | содержит информацию о программе         |  |  |  |
| long <b>Text</b> (BSTR* stroka)               | содержит текстовую строку.              |  |  |  |
| BYTE <b>SetText</b> (BSTR<br>TexT)            | содержит текстовую строку в Unicod      |  |  |  |
| void <b>SetMinTextLength</b><br>(SHORT Value) | устанавливает минимальную длину текста. |  |  |  |
| SHORT<br>GetMinTextLength<br>(void)           | получить минимальную длину текста.      |  |  |  |

# Глава 9.ColScale.ocx задает соответветствие цвета графика уровню сигнала при отображении спектрограмм

Компонента **ColScale.ocx** задает соответветствие цвета графика уровню сигнала при отображении спектрограмм и коррелограмм и используется в таких программах, как "Узкополосный спектр", "Долеоктавный спектр", "Взаимный узкополосный спектр", "Взаимный спектр", "Взаимный анализ".

# 9.1.Установка компонента ColScale.ocx

Для работы с модулем ColScale его необходимо сначала установить в программу. При загрузке программы необходимо загрузить с помощью компонента необходимую программу, разместить окно программы на экране в удобном месте, установить необходимые параметры в программе и затем по событиям, происходящим от программы считывать данные из программы.

Для установки компонента ColScale в проект *Microsoft Visual Studio 2010*, необходимо кликнуть правой кнопкой мыши на форме диалога и из появившегося меню выбрить пункт *Insert ActiveX Control*...(рисунок 1.1)
| Вставить элемент ActiveX           |     | ×      |
|------------------------------------|-----|--------|
| Элемент управления ActiveX:        |     | ОК     |
| :-) VideoSoft FlexArray Control    | â c |        |
| Adobe Acrobat 7.0 Browser Document |     | Лтмена |
| AmplifyADC Control                 |     |        |
| Axis Control 2.0                   | _   | правка |
| ButtonBar Class                    |     |        |
| Channel Control                    |     |        |
| ColScale Control                   |     |        |
| Contact Selector                   |     |        |
| CTreeView Control                  | *   |        |
| Путь:                              |     |        |

Рисунок 1.1

Из появившегося диалогового окна следует выбрать компонент *ColScale Control* и нажать *OK* (рисунок 1.2). После этого компонент *ColScale.ocx* появится на форме диалога (рисунок 1.2).

| ColScale  | 8         |
|-----------|-----------|
| 100<br>50 |           |
| <u></u>   | ОК Отмена |

Рисунок 1.2

Одна установленная на форме компонента позволяет управлять одной программой. При необходимости управлять несколькими программами, необходимо установить на форму несколько компонент. Для того чтобы компонента не была видна на форме во время выполнения программы, необходимо установить свойство *Visible* равным *False*.

#### 9.2.Интерфейс компонента ColScale.ocx

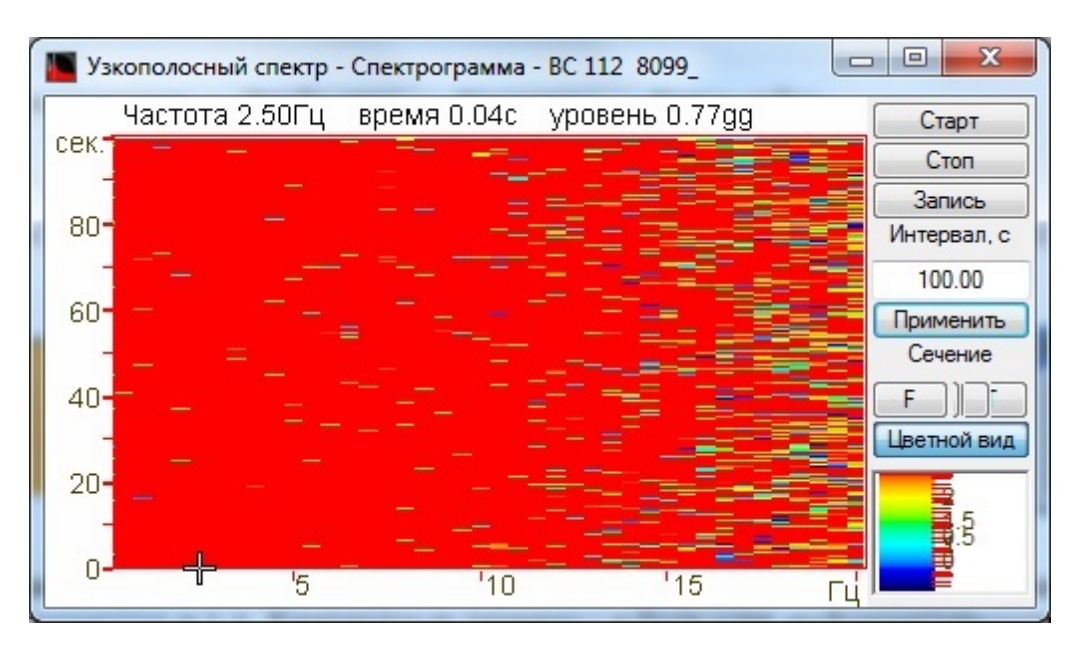

Компонент ColScale дополняет компонент Gramma в программах спектрального анализа сигналов.

**ColScale** задает соответветствие цвета графика уровню сигнала при отображении спектрограмм и коррелограмм и используется в таких программах, как "Узкополосный спектр", "Долеоктавный спектр", "Взаимный узкополосный спектр", "Взаимный долеоктавный спектр", "Взаимный корреляционный анализ", "Вейвлет анализ", "Спектр со сверхразрешением" и "Просмотр результатов".

# 9.3.Полное описание свойств, методов и событий ColScale.ocx

Следует отметить, что компонент автомасштабируется при изменении его размеров, поэтому необходимо следить за тем, чтобы высота компонента в приложении была не менее 80 пикселей, иначе он может отображаться некорректно.

#### Свойства ColScale.ocx

Свойства можно задавать на этапе проектирования и во время выполнения программы. На этапе проектирования при выборе компонента и при нажатии клавиши <F4> появляется окно свойств. Эти свойства можно устанавливать на этапе проектирования программы.

Цвета задаются при помощи макроса *RGB(RED, GREEN, BLUE)*. Значения *RED*, *GREEN*, *BLUE* задают интенсивности цветов красного, зеленого и синего. Интенсивности изменяются в пределах от 0 до 255.

*OLE\_COLOR ClrDig* – цвет цифр на сетке. *OLE\_COLOR ClrFon* – цвет фона. *OLE\_COLOR ClrGrd* – цвет меток. *OLE\_COLOR Black* – цветное или черно-белое изображение. 0 – цветное изображение.

1 – черно-белое изображение.

Например, для изменении фона графика с желтого на зеленый, могут быть записаны числа:

 $OLE\_COLOR a = 0xFF00;$  $OLE\_COLOR b = 0xFFFF;$ 

long AutoColor - автомасштабирование

*double MathLY* – текущее минимальное значение по Y. Нижняя граница отображения данных.

*double MathDY* – текущий диапазон отображения по Ү. Высота отображения данных.

#### Методы ColScale.ocx

Методы можно использовать только во время выполнения программы.

long Redraw(void) - метод перерисовывает элемент

#### События от компоненты ColScale.ocx

*void KeyDown (SHORT\* KeyCode, SHORT Shift)* – событие возникает при нажатии на клавишу клавиатуры, когда фокус находится на компоненте.

Параметры: *KeyCode* – код клавиши *Shift* – код нажатия служебных клавиш <*Ctrl*>,<*Shift*>,<*Alt*>.

*void* **MouseDown** (short Button, short Shift, OLE\_XPOS\_PIXELS x, OLE\_YPOS\_PIXELS y) – событие возникает при нажатии на кнопку манипулятора типа «мышь», при нахождении мыши над графиком.

Параметры: Button – код кнопки мыши Shift – код нажатия служебных клавиш <Ctrl>, <Shift>, <Alt>. x – координата по оси X в пикселах (разрешении экрана) y – координата по оси Y в пикселах (разрешении экрана)

void **MouseUp** (short Button, short Shift, OLE\_XPOS\_PIXELS x, OLE\_YPOS\_PIXELS y) – событие возникает при отжатии кнопки манипулятора типа «мышь», при нахождении мыши над графиком.

Параметры: Button – код кнопки мыши Shift – код нажатия служебных клавиш <Ctrl>, <Shift>, <Alt>. x – координата по оси X в пикселях (разрешении экрана) y – координата по оси Y в пикселях (разрешении экрана)

*void MouseWheel (void)* – событие возникает при вращении ролика манипулятора типа «мышь».

#### 9.4.Краткий перечень функций, используемые ColScale.ocx

| Свойства ColScale.ocx    |                                 |  |
|--------------------------|---------------------------------|--|
| Цвета                    |                                 |  |
| long <b>GetClrDig</b> () | опрашивается цвет цифр на сетке |  |

| void <b>SetClrDig</b> (unsigned<br>long propVal)     | устанавливается цвета цифр на сетке                                                         |  |  |
|------------------------------------------------------|---------------------------------------------------------------------------------------------|--|--|
| long <b>GetClrFon</b> ()                             | опрашивается цвет фона                                                                      |  |  |
| void <b>SetClrFon</b> (unsigned<br>long propVal)     | устанавливается цвет фона                                                                   |  |  |
| long <b>GetClrGrd</b> ()                             | опрашивается цвет меток                                                                     |  |  |
| void <b>SetClrGrd</b> (unsigned<br>long propVal)     | устанавливается цвет меток                                                                  |  |  |
| long <b>GetBack</b> ()                               | опрашивается цветное или черно-белое изображение (0 —<br>цветное /1—черно-белое)            |  |  |
| void <b>SetBack</b> (unsigned<br>long propVal)       | устанавливается цветное или черно-белое изображение (0 —<br>цветное/1—черно-белое)          |  |  |
| Параметры шкалы                                      |                                                                                             |  |  |
| long <b>Get</b> AutoColor()                          | опрашивается команда автомасштабирование                                                    |  |  |
| void <b>SetAutoColor</b> (long<br>propVal)           | устанавливается команда автомасштабирование                                                 |  |  |
| Область отображении шкалы                            |                                                                                             |  |  |
| double <b>GetMathly</b> ()                           | опрашивается текущее минимальное значение по Y. Нижняя граница отображения данных           |  |  |
| void <b>SetMathly</b> (double<br>propVal)            | Устанавливается текущее минимальное значение по Y. Нижняя граница отображения данных        |  |  |
| double <b>GetMathdy</b> ()                           | опрашивается текущий диапазон отображения по Y. Высота<br>отображения данных                |  |  |
| void <b>SetMathdy</b> (double<br>propVal)            | устанавливается текущий диапазон отображения по Y. Высота<br>отображения данных             |  |  |
| Методы ColScale.ocx                                  |                                                                                             |  |  |
| long <b>Redraw</b> ()                                | метод перерисовки элемента                                                                  |  |  |
| События от компоненты ColScale.ocx                   |                                                                                             |  |  |
| void <b>KeyDown</b> (SHORT*<br>KeyCode, SHORT Shift) | событие возникает при нажатии на клавишу клавиатуры, когда<br>фокус находится на компоненте |  |  |

| void <b>MouseDown</b> (short  | событие возникает при нажатии на кнопку манипулятора типа |
|-------------------------------|-----------------------------------------------------------|
| OLE_XPOS_PIXELS X,            | «мышь», при нахождении мыши над графиком                  |
| OLE_TPOS_PIXELS y)            |                                                           |
| void MouseUp(short            | событие возникает при отжатии кнопки манипулятора типа    |
| Button, short Shift,          | «мышь», при нахождении мыши над графиком                  |
| OLE_XPOS_PIXELS X,            |                                                           |
| OLE_YPOS_PIXELS y)            |                                                           |
| void <b>MouseWheel</b> (void) | событие возникает при вращении ролика манипулятора типа   |
|                               | «МЫШЬ»                                                    |

### Глава 10.Horizontalslider.ocx для выбора значения посредством перемещения указателя на шкале

Компонент Horizontalslider.ocx предназначен для выбора значения посредством перемещения указателя на шкале и последующей передачи значения в канал.

Элемент состоит из двух частей – неподвижного основания и движущегося ползунка. Положение ползунка относительно основания не фиксировано, т.е. он может находиться в любой точке слайдера. Перемещать ползунок возможно двумя способами: кликая мышью по активным областям в начале и конце слайдера и непосредственно перемещением ползунка с зажатой левой клавишей мыши.

#### **10.1.Установка компонента Horizontalslider.ocx**

Для работы с модулем Horizontalslider.ocx его необходимо сначала установить в программу. При загрузке программы необходимо загрузить с помощью компонента необходимую программу, разместить окно программы на экране в удобном месте, установить необходимые параметры в программе и затем по событиям, происходящим от программы считывать данные из программы.

Для установки компонента Horizontalslider в проект *Microsoft Visual Studio 2010*, необходимо кликнуть правой кнопкой мыши на форме диалога и из появившегося меню выбрить пункт *Insert ActiveX Control*...(рисунок 1.1)

| длемент управления ActiveX: | ОК       |  |
|-----------------------------|----------|--|
| GrammaGL Control            | <b>^</b> |  |
| GreenScale Control          | Отмена   |  |
| Grid Control                |          |  |
| GridGL Control              | Справка  |  |
| HHCtrl Object               |          |  |
| HorizontalSlider Control    |          |  |
| HorScale Control            |          |  |
| HtmlDlgHelper Class         |          |  |
| InfinitySelector Control    |          |  |
| KMRDPProtocolManager Class  | *        |  |
| Туть:                       |          |  |

Рисунок 1.1

Из появившегося диалогового окна следует выбрать компонент *Horizontalslider Control* и нажать *OK* (рисунок 1.2). После этого компонент *Horizontalslider.ocx.ocx* появится на форме диалога (рисунок 1.2).

| HorizontalSlider | 8           |  |
|------------------|-------------|--|
|                  | ОК Отмена   |  |
|                  | Рисунок 1.2 |  |

Одна установленная на форме компонента позволяет управлять одной программой. При необходимости управлять несколькими программами, необходимо установить на форму несколько компонент. Для того чтобы компонента не была видна на форме во время выполнения программы, необходимо установить свойство *Visible* равным *False*.

#### **10.2.Интерфейс компонента Horizontalslider.ocx**

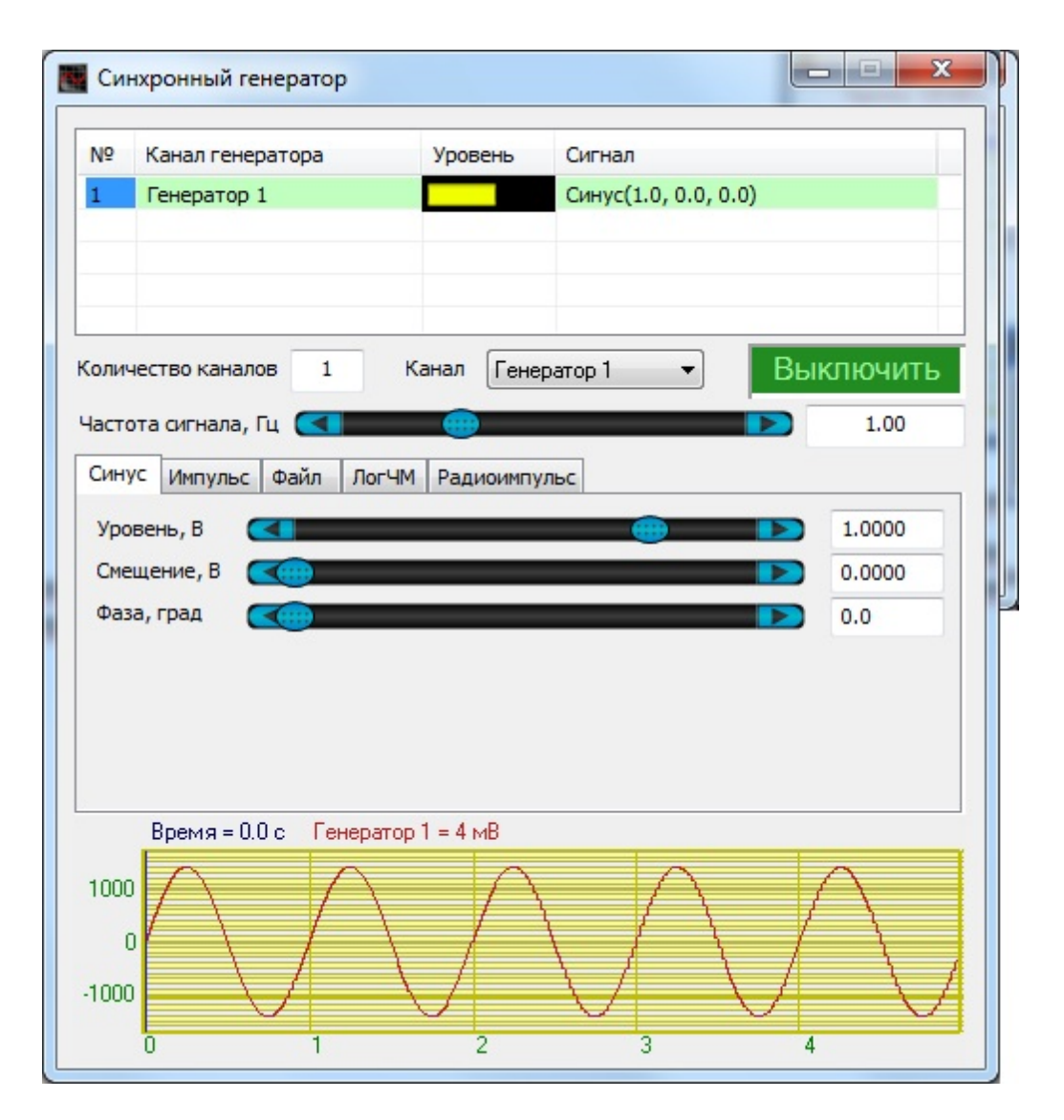

Компонент Horizontalslider.ocx предназначен для выбора значения посредством перемещения указателя на шкале и последующей передачи значения в канал.

Элемент состоит из двух частей – неподвижного основания и движущегося ползунка. Положение ползунка относительно основания не фиксировано, т.е. он может находиться в любой точке слайдера. Перемещать ползунок возможно двумя способами: кликая мышью по активным областям в начале и конце слайдера и непосредственно перемещением ползунка с зажатой левой клавишей мыши. Horizontalslider используется в таких программах, как "Синхронный генератор", "Формула", "Фильтрация сигналов".

#### 10.3.Полное описание свойств, методов и событий Horizontalslider.ocx

Следует отметить, что компонент автомасштабируется при изменении его размеров, поэтому необходимо следить за тем, чтобы высота компонента в приложении была не менее 80 пикселей, иначе он может отображаться некорректно.

#### Свойства Horizontalslider.ocx

Свойства можно задавать на этапе проектирования и во время выполнения программы. На этапе проектирования при выборе компонента и при нажатии клавиши <F4> появляется окно свойств. Эти свойства можно устанавливать на этапе проектирования программы.

Цвета задаются при помощи макроса *RGB(RED, GREEN, BLUE)*. Значения *RED, GREEN, BLUE* задают интенсивности цветов красного, зеленого и синего. Интенсивности изменяются в пределах от 0 до 255.

*OLE COLOR TextColor* – цвет текста.

*OLE COLOR BackgroundColor* – цвет фона.

*OLE\_COLOR LineGradientSideColor* – цвет края полосы прокругки при заполнении ее градиентом.

*OLE\_COLOR LineGradientCenterColor* – цвет центра полосы прокрутки при заполнении ее градиентом.

*OLE\_COLOR EndRectGradientSideColor* – цвет края концов полосы прокрутки при заполнении их градиентом.

*OLE\_COLOR* EndRectGradientCenterColor – цвет центра концов полосы прокрутки при заполнении их градиентом.

*OLE\_COLOR* **CursorGradientSideColor** – цвет края курсора при заполнении его градиентом.

*OLE\_COLOR CursorGradientCenterColor* – цвет центра курсора при заполнении его градиентом.

Например, для изменении фона графика с желтого на зеленый, могут быть записаны числа:

 $OLE\_COLOR a = 0xFF00;$  $OLE\_COLOR b = 0xFFFF;$ 

long FontSize – размер шрифта

BSTR FontName – название шрифта

long TextStyle – стиль текста

DOUBLE StartValue – начальное значение шкалы

DOUBLE EndValue – конечное значение шкалы

DOUBLE CurrentValue – текущее значение

long EndRectWidth – ширина концов полосы прокрутки

long CursorWidth – ширина указателя

long CursorForm – форма указателя

long LinearPosition – положение разметки полосы прокрутки

DOUBLE CursorStep – шаг указателя

*VARIANT\_BOOL Enable* – состояние включено/выключено (true(1) - включено, false(0) - выключено)

long Scale – масштаб Параметр может принимать значения 0 или 1.

- 0 линейный масштаб.
- 1 логарифмический масштаб.

VARIANT\_BOOL CurrentValueVisibility – отображение текущего значения VARIANT\_BOOL UnderlineVisibility – отображение подчеркивающей линии VARIANT\_BOOL LinearVisibility – отображение разметки полосы прокрутки

#### Методы Horizontalslider.ocx

Методы можно использовать только во время выполнения программы.

void AboutBox() -содержит информацию о программе.

#### События от компоненты Horizontalslider.ocx

*void ModifyValue*(DOUBLE value) – событие возникает при изменении значения.

#### 10.4.Краткий перечень функций, используемые Horizontalslider.ocx

| Свойства Horizontalslider.ocx                          |                             |  |
|--------------------------------------------------------|-----------------------------|--|
| Цвета                                                  |                             |  |
| long GetTextColor()                                    | опрашивается цвет текста    |  |
| void<br><b>SetTextColor</b> (unsigned<br>long propVal) | устанавливается цвет текста |  |

| long<br>GetBackgroundColor()                                                       | опрашивается цвет фона                                                           |  |
|------------------------------------------------------------------------------------|----------------------------------------------------------------------------------|--|
| void <b>SetBackgroundColor</b><br>(unsigned long propVal)                          | устанавливается цвет фона                                                        |  |
| long<br>GetLineGradientSideCol<br>or ()                                            | опрашивается цвет края полосы прокругки при заполнении<br>ее градиентом          |  |
| void<br><b>SetLineGradientSideColo</b><br><b>r</b> (unsigned long propVal)         | устанавливается цвет края полосы прокрутки при заполнении ее градиентом          |  |
| long<br>GetLineGradientCenterC<br>olor()                                           | цвет центра полосы прокрутки при заполнении ее<br>градиентом                     |  |
| void<br><b>SetLineGradientCenterC</b><br><b>olor</b> (unsigned long<br>propVal)    | цвет центра полосы прокрутки при заполнении ее<br>градиентом                     |  |
| long<br>GetEndRectGradientSide<br>Color()                                          | опрашивается цвет края концов полосы прокрутки при заполнении их градиентом      |  |
| void<br><b>SetEndRectGradientSide</b><br><b>Color</b> (unsigned long<br>propVal)   | устанавливается цвет края концов полосы прокрутки при заполнении их градиентом   |  |
| long<br>GetEndRectGradientCent<br>erColor()                                        | опрашивается цвет центра концов полосы прокрутки при заполнении их градиентом    |  |
| void<br><b>SetEndRectGradientCent</b><br><b>erColor</b> (unsigned long<br>propVal) | устанавливается цвет центра концов полосы прокрутки при заполнении их градиентом |  |
| long<br>GetCursorGradientSideC<br>olor ()                                          | опрашивается цвет края курсора при заполнении его<br>градиентом                  |  |
| void<br><b>SetCursorGradientSideC</b><br><b>olor</b> (unsigned long<br>propVal)    | устанавливается цвет края курсора при заполнении его градиентом                  |  |

| long<br>GetCursorGradientCente<br>rColor()                                        | опрашивается цвет центра курсора при заполнении его градиентом    |  |
|-----------------------------------------------------------------------------------|-------------------------------------------------------------------|--|
| void<br><b>SetCursorGradientCenter</b><br><b>Color</b> (unsigned long<br>propVal) | устанавливается цвет центра курсора при заполнении его градиентом |  |
| Параметры шкалы                                                                   |                                                                   |  |
| double GetStartValue()                                                            | опрашивается начальное значение шкалы                             |  |
| void <b>SetStartValue</b> (double<br>propVal)                                     | устанавливается начальное значение шкалы                          |  |
| double GetEndValue ()                                                             | опрашивается конечное значение шкалы                              |  |
| void <b>SetEndValue</b> (double<br>propVal)                                       | устанавливается команда конечное значение шкалы                   |  |
| double <b>GetCurrentValue</b><br>()                                               | опрашивается текущее значение                                     |  |
| void<br><b>SetCurrentValue</b> (double<br>propVal)                                | устанавливается текущее значение                                  |  |
| long GetEndRectWidth()                                                            | опрашивается ширина концов полосы прокрутки                       |  |
| void<br><b>SetEndRectWidth</b> (long<br>propVal)                                  | устанавливается ширина концов полосы прокрутки                    |  |
| long GetCursorWidth()                                                             | опрашивается ширина указателя                                     |  |
| void <b>SetCursorWidth</b> (long<br>propVal)                                      | устанавливается ширина указателя                                  |  |
| long<br>GetCURSORFORM()                                                           | опрашивается форма указателя                                      |  |
| void<br><b>SetCURSORFORM</b> (long<br>propVal)                                    | устанавливается команда форма указателя                           |  |
| long<br>GetLINEARPOSITION()                                                       | опрашивается положение разметки полосы прокрутки                  |  |
| void<br><b>SetLINEARPOSITION</b> (l<br>ong propVal)                               | устанавливается команда положение разметки полосы<br>прокрутки    |  |

| double GetCursorStep()                                     | опрашивается шаг указателя                                                                        |  |  |
|------------------------------------------------------------|---------------------------------------------------------------------------------------------------|--|--|
| void<br><b>SetCursorStep</b> (double<br>propVal)           | устанавливается команда шаг указателя                                                             |  |  |
| BOOL GetEnable()                                           | опрашивается состояние включено/выключено (true(1) -<br>включено, false(0) - выключено)           |  |  |
| void <b>SetEnable</b> (BOOL<br>propVal)                    | устанавливается состояние включено/выключено (true(1) - включено, false(0) - выключено)           |  |  |
| long GetScale()                                            | опрашивается масштаб. (0 – линейный масштаб, 1 – логарифмический масштаб)                         |  |  |
| void <b>SetScale</b> (long propVal)                        | устанавливается команда опрашивается масштаб. (0 – линейный масштаб, 1 – логарифмический масштаб) |  |  |
| Параметры отображени                                       | а                                                                                                 |  |  |
| BOOL<br>GetCurrentValueVisibilit<br>y()                    | опрашивается отображение текущего значения                                                        |  |  |
| void<br><b>SetCurrentValueVisibilit</b><br>y(BOOL propVal) | устанавливается отображение текущего значения                                                     |  |  |
| BOOL<br>GetUnderlineVisibility ()                          | опрашивается отображение подчеркивающей линии                                                     |  |  |
| void<br><b>SetUnderlineVisibility</b> (B<br>OOL propVal)   | устанавливается отображение подчеркивающей линии                                                  |  |  |
| BOOL<br>GetLinearVisibility()                              | опрашивается отображение разметки полосы прокрутки                                                |  |  |
| void<br><b>SetLinearVisibility</b> (BOOL<br>propVal)       | устанавливается отображение разметки полосы прокрутки                                             |  |  |
| Собы                                                       | События от компоненты Horizontalslider.ocx                                                        |  |  |
| void<br><b>ModifyValue</b> (DOUBLE<br>value)               | событие возникает при изменении значения                                                          |  |  |

# Описание программных модулей графиков

# Глава 1.Grid.ocx предназначена для графического отображения данных

Компонента **Grid.ocx** предназначена для графического отображения массивов данных в виде графиков зависимостей y = y(x). Процедура рисования графиков написана таким образом, что отсутствует мерцание при перерисовке графиков

#### 1.1.Установка компонента Grid.ocx

Для работы с модулем Grid его необходимо сначала установить в программу. При загрузке программы необходимо загрузить с помощью компонента необходимую программу, разместить окно программы на экране в удобном месте, установить необходимые параметры в программе и затем по событиям, происходящим от программы считывать данные из программы.

Для установки компонента Grid в проект *Microsoft Visual Studio 2010*, необходимо кликнуть правой кнопкой мыши на форме диалога и из появившегося меню выбрить пункт *Insert ActiveX Control...*(рисунок 1.1)

| Вставить элемент ActiveX                               | x               |
|--------------------------------------------------------|-----------------|
| Элемент управления ActiveX:                            | ОК              |
| GdiPlusTextDisp Control<br>Gramma Control              | Отмена          |
| GrammaGL Control<br>GreenScale Control<br>Grid Control | <u>С</u> правка |
| GridGL Control<br>HHCtrl Object                        |                 |
| HorizontalSlider Control<br>HorScale Control           |                 |
| Путь:                                                  |                 |
|                                                        |                 |
| D 11                                                   |                 |

Рисунок 1.1

Из появившегося диалогового окна следует выбрать компонент *Grid Control* и нажать *OK* (рисунок 1.2). После этого компонент *Grid.ocx* появится на форме диалога (рисунок 1.2).

| X=  | 0,00 |  |    |        |
|-----|------|--|----|--------|
| y=  | 0,00 |  |    |        |
| 100 |      |  |    |        |
| 50  |      |  |    |        |
|     |      |  | OK | Отмена |

Одна установленная на форме компонента позволяет управлять одной программой. При необходимости управлять несколькими программами, необходимо установить на форму несколько компонент. Для того чтобы компонента не была видна на форме во время выполнения программы, необходимо установить свойство *Visible* равным *False*.

#### 1.2.Назначение Grid.ocx

Компонента позволяет

- отображать одновременно несколько графиков в одних осях,
- масштабировать график по двум координатам,
- перемещать курсор при помощи кнопки мыши, ролика мыши и клавиатуры,
- показывать значения абсцисс и ординат на позиции курсора,
- отображать графики в виде сглаженных линий, ломаных линий, столбиков и т.д.,
- сохранять данные в Clipboard в графическом, текстовом и численном виде для создания отчетов в редакторах Word и Excel.

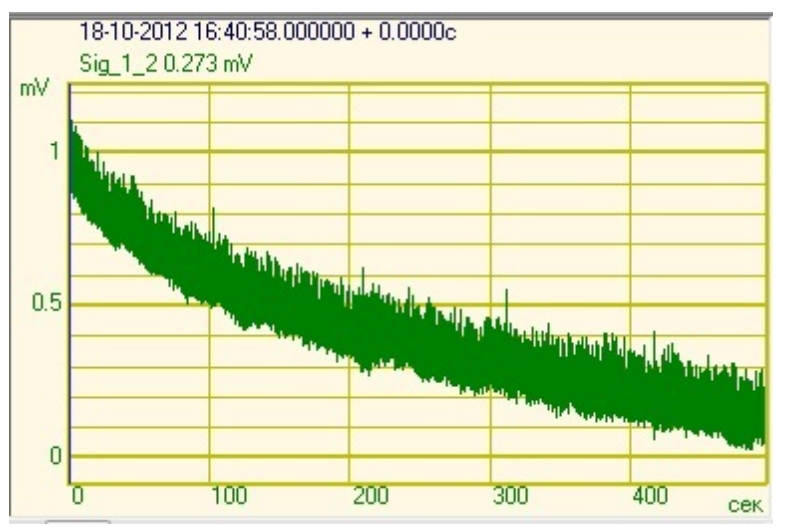

Компонент Grid используется в осциллографе и в программах, где необходимо представить результаты работы в графическом виде, будь то АЧХ и ФЧХ, спектры сигналов, огибающие и проходные, гистограммы, а также в программе Просмотр и обработка результатов.

#### 1.3.Полное описание свойств, методов и событий Grid.ocx

Следует отметить, что компонент автомасштабируется при изменении его размеров, поэтому необходимо следить за тем, чтобы высота компонента в приложении была не менее 80 пикселей, иначе он может отображаться некорректно.

#### Свойства Grid.ocx

Свойства можно задавать на этапе проектирования и во время выполнения программы. На этапе проектирования при выборе компонента и при нажатии клавиши <F4> появляется окно свойств. Эти свойства можно устанавливать на этапе проектирования программы.

Цвета задаются при помощи макроса *RGB(RED, GREEN, BLUE)*. Значения *RED*, *GREEN*, *BLUE* задают интенсивности цветов красного, зеленого и синего. Интенсивности изменяются в пределах от 0 до 255.

OLE\_COLOR **ClrCrs** – цвет курсора. OLE\_COLOR **ClrDig** – цвет цифр на сетке. OLE\_COLOR **ClrFon** – цвет фона. OLE COLOR **ClrGrd** – цвет сетки.

595

*OLE\_COLOR ClrGrf* – цвет графика. Для каждого графика цвет задается отдельно. Графики выбираются при помощи свойства Ind.

OLE\_COLOR ClrLeg – цвет легенды

*OLE\_COLOR GetBackColor* - устанавливается цвет подложки фона AciveX компонента (в настоящее время не используется)

Например, для изменении фона графика с желтого на зеленый, могут быть записаны числа:

*OLE\_COLOR a = 0xFF00; OLE\_COLOR b = 0xFFFF;* 

*long Number* – количество отображаемых графиков. Количество одновременно отображаемых графиков в одних осях не может превышать 20.

*long* Ind – индекс (номер) графика. Индекс может принимать значения от 0 до Number-1.

*long Valid* – Параметр для прорисовки графика. Для каждого графика параметр задается отдельно. Графики выбираются при помощи свойства *Ind*.

0 – не рисует выбранный график

1 – рисует выбранный график

*long Size* – количество точек по горизонтали. Параметр задается для всех графиков одновременно. Размер не может быть меньше или равен 0. Размер не может быть больше 500000.

*long NumVisiblePoints* – количество видимых точек при отображении графика. Может принимать значение от 1 до Size-1. По умолчанию равно -1. При значении -1 отображаются все данные. Задается для всех графиков одновременно.

*long* **Px** – позиция курсора по оси Х. Этот параметр принимает значение от 0 до *Size*-1. Параметр можно читать и записывать. При перемещении курсора при помощи мыши или клавиатуры этот параметр отслеживает положение курсора.

*BYTE luminescence* – эффект, подобный послесвечению ЭЛТ осциллографа. Полупрозрачность предыдущего кадра. Значения от 0 до 255.

0-непрозрачное,

255 – отсутствует.

*VARIANT\_BOOL markPlainData* – при большом увеличении показывать маркеры не интерполированных данных.

0 – не показывать,

1 – показывать.

*long TypeLine* – тип линий графика. Для каждого графика параметр задается отдельно. Графики выбираются при помощи свойства *Ind*.

597

0 – горизонтальными линиями. График рисуется в виде ступенек от точки к точке.

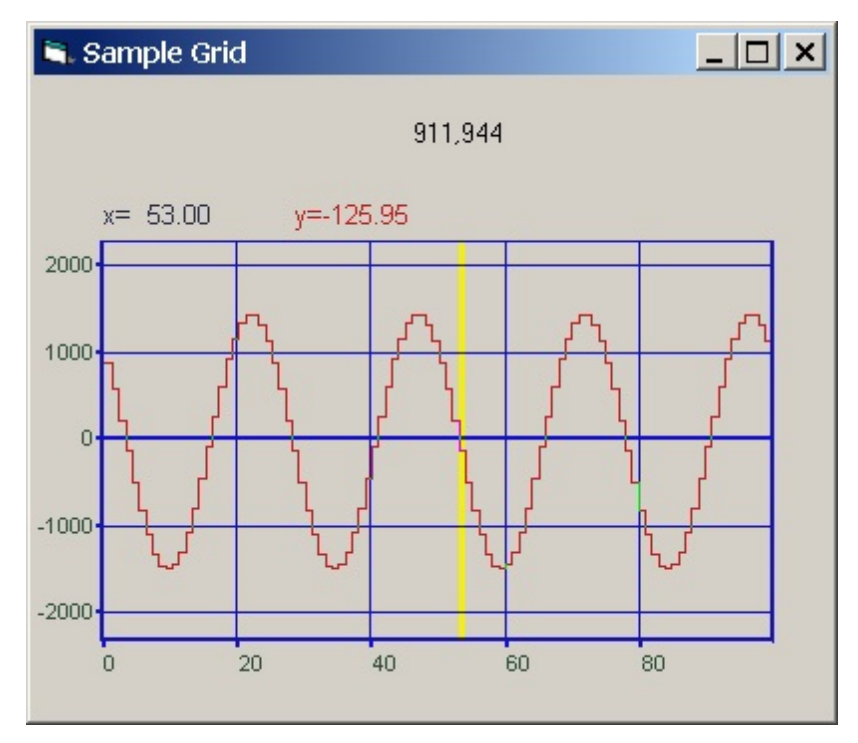

1 – сплошными горизонтальными линиями. График рисуется в виде сглаженных линий.

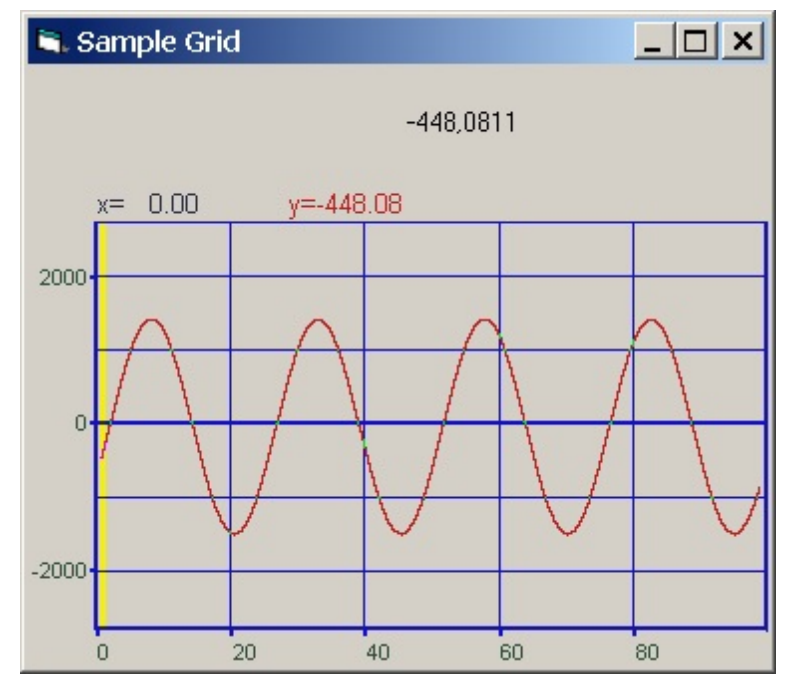

2 – линиями. График рисуется в виде ломаной линии от точки к точке

3 – сплошными линиями. График рисуется в виде сглаженной линии от точки к точке

*long TypeGrf* – тип отображаемого графика. Для каждого графика параметр задается отдельно. Графики выбираются при помощи свойства *Ind*. Параметр может принимать значения:

0-положительный

1-знакопеременный.

*long Log* – логарифмическая шкала по Ү. Параметр может принимать значения 0 или 1.

0 – линейный масштаб.

1 – логарифмический масштаб.

*double UporDelta* - минимальное разрешение по вертикали (при включенном ограничении).

long TypeAbs – тип осей координат.

0 – рисуется сетка и по Х и по У равномерная шкала по Х

- 1 логарифмическая сетка по Х.
- 2 не рисуются горизонтальные линии.
- 4 рисуются вертикальные линии.
- 6 не рисуются сетка.

long MakeUpor – включение ограничений по оси *Y*. При масштабировании графиков при помощи клавиатуры и мыши на стадии выполнения программы возможна ситуация, когда происходит переполнение данных. Для включения ограничений по масштабированию необходимо установить параметр *MakeUpor* в 1. Для снятия ограничений в 0.

*double UporNis* – минимальная величина по координате *Y*, которая может отобразиться на графике. Это свойство работает при включенных ограничениях по оси *Y*.

*double UporVerh* – максимальная величина по координате *Y*, которая может отображаться на графике. Это свойство работает при включенных ограничениях по оси *Y*.

**Пример**. Отображение временной реализации оцифрованного АЦП сигнала в виде осциллограммы. Входной диапазон работы АЦП от -10 В до + 10 В, вес младшего разряда 16-разрядного АЦП 0.0003 В. В этом случае можно задать следующие параметры.

MakeUpor = 1UporNis = 0.0003UporVerh = 10.0

double Xfirst – начальное значение по координате X.

*double Xend* – конечное значение по координате *X*.

Например, необходимо отобразить массив из 100 чисел в равномерной сетке по оси Х. Числа представляют собой спектр мощности сигнала в диапазоне от 1000 Гц до 1100 Гц. Т.е. 0-ому элементу массива соответствует частота 1000 Гц, 99-му – частота 1100 Гц. В этом случае задаются следующие параметры:

X first = 1000.Xend = 1100.

BSTR TextXAxis - Подпись для оси X

BSTR TextYAxis - Подпись для оси Y.

BSTR TextTAxis - Подпись для оси Т.

BSTR TextZAxis - Подпись для оси Z.

*double MathLX* - текущее минимальное значение по Х.. Левая граница отображения данных.

*double MathDX*- текущий диапазон отображения по Х. Длина отображения данных.

Например, необходимо отобразить часть данных из предыдущего примера в диапазоне от 1050 Гц до 1070 Гц. В этом случае задаются следующие параметры:

MathLX = 1050.

MathDX = 20.

При работе программы в режиме исполнения пользователь может менять область отображения графиков при помощи курсора мыши. Растяжение или сжатие

графиков происходит при помощи указателя вида: , – для горизонтальной оси.

Сдвинуть графики вправо-влево можно при помощи указателя , – для

горизонтальной оси. При этом меняются параметры *MathLX*, *MathDX*. В пользовательской программе в режиме исполнения можно прочитать текущие параметры области отображения.

*double MathLY* – текущее минимальное значение по Y. Нижняя граница отображения данных.

*double MathDY* – текущий диапазон отображения по Ү. Высота отображения данных.

Растяжение или сжатие графиков происходит при помощи указателя вида: +, + – для вертикальной оси. Сдвинуть графики вверх или вниз можно при помощи указателя +, + – для вертикальной оси. При этом меняются параметры *MathLY*, *MathDY*. В пользовательской программе в режиме исполнения можно прочитать текущие параметры области отображения. При включенных ограничениях отображения графиков *MakeUpor* = 1, параметр *MathDY* не может быть меньше *UporNis*, сумма параметров *MathLY* + *MathDY* не может быть больше *UporVerh*.

#### Методы Grid.ocx

Методы можно использовать только во время выполнения программы.

*void AboutBox()* –содержит информацию о программе.

*void autoScaleY* (void) – однократно применяет автомасштаб по оси Y.

long **Paint** (float\* Buffer) – метод, позволяет передать данные для отображения графика и перерисовать график. При построении нескольких графиков в одних осях необходимо при помощи свойства *Ind* выбирать, какой график требует перерисовки.

Параметры:

*float*\* *Buffer* – адрес массива данных в программе пользователя. В компоненту копируется количество данных определенное свойством *Size*.

При создании программ обработки сигналов в реальном времени с многократной перерисовкой графиков, типа осциллографов или анализаторов спектра, необходимо один раз задать параметры компонента, и затем последовательно обращаться только к методу *Paint(...)* для создания эффекта движения.

long FormatX (BSTR fmt) – метод передает в компонент строку для форматного вывода информации по координате X в легенде графика. Форматный ввод-вывод позволяет передавать программе и выдавать из программы на внешнее устройство символьные, строковые и числовые значения, обеспечивая преобразование данных в процессе ввода-вывода.

Например, обращение вида: *FormatX("Частота %7.2f Гц")* 

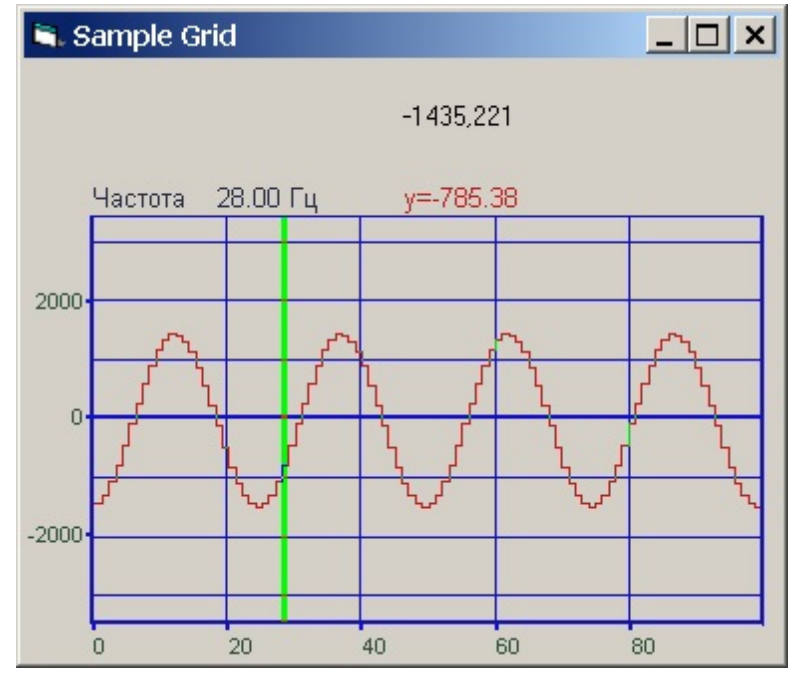

позволяет отображать координаты по оси X в значениях по частоте. Формат представления чисел.

% - общий формат представления числа в плавающей запятой в виде числа с точкой

%е – общий формат представления числа в плавающей запятой в виде числа с экспонентой (1000 = 1e3, 0.001 = 1e-3)

%7.2f – представление числа в фиксированном формате. В данном примере 7 – количество знакомест для представления числа, 2 – количество цифр после запятой в представлении числа.

long FormatY (BSTR fmt) — метод передает в компонент строку для форматного вывода информации по координате Y в легенде графика. Форматный ввод-вывод позволяет передавать программе и выдавать из программы на внешнее устройство символьные, строковые и числовые значения, обеспечивая преобразование данных в процессе ввода-вывода. Метод должен выполняться для каждого графика. Графики выбираются при помощи свойства Ind.

Например, обращение вида: FormatY ("Амплитуда %9.4f мВ")

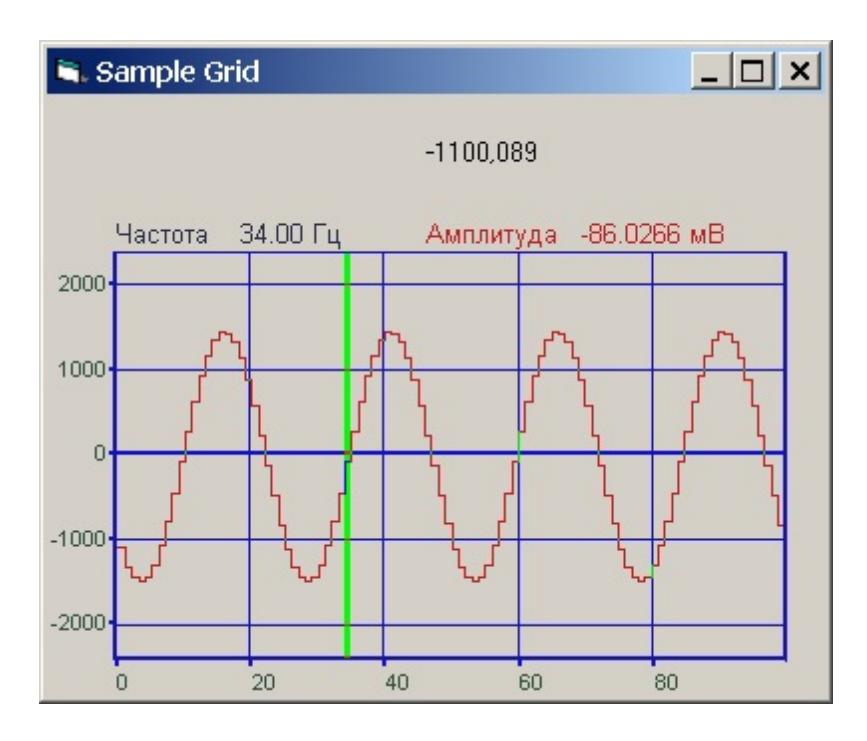

позволяет отображать координаты по оси У в значениях по амплитуде.

*void* Formatxy (BSTR fmt) – метод содержит надпись в графике. Форматный вводвывод позволяет передавать программе и выдавать из программы на внешнее устройство символьные, строковые и числовые значения, обеспечивая преобразование данных в процессе ввода-вывода. Это может быть произвольная пользовательская информация о данном графике.

*void AltC (float \*buffer)* – метод, загружает массив разметки данных по X. Этот метод работает при установленном свойстве типа сетки *TypeAbs* = 2. В пользовательском буфере *buffer* размера *Size* необходимо записать значения координаты X. Например, при логарифмической развертке по оси X, в буфере могут быть записаны числа:

buffer[0] = 1. buffer[1] = 1.25 buffer[2] = 1.6 buffer[3] = 2. buffer[4] = 2.5

*void PushDataToClipBoard (void)* - позволяет сохранить изображение графика в Clipboard в графическом (bmp) формате.

*void savePng (BSTR FileName)* – сохраняет изображение графика в PNG-файл, параметр – имя файла.

short Display() - перерисовывает графики

*long* **PaintNet**(*long pBuffer*) - метод, позволяет передать данные для отображения графика и перерисовать график. При построении нескольких графиков в одних осях необходимо при помощи свойства *Ind* выбирать, какой график требует перерисовки.

Параметры:

*float* \* *Buffer* – адрес массива данных в программе пользователя. В компоненту копируется количество данных определенное свойством *Size*.

При создании программ обработки сигналов в реальном времени с многократной перерисовкой графиков, типа осциллографов или анализаторов спектра, необходимо один раз задать параметры компонента, и затем последовательно обращаться только к методу *Paint(...)* для создания эффекта движения.

*void AltCNet(long pBuffer)* - метод, загружает массив разметки данных по X. Этот метод работает при установленном свойстве типа сетки TypeAbs = 2. В пользовательском буфере *buffer* размера *Size* необходимо записать значения координаты *X*.

Например, при логарифмической развертке по оси *X*, в буфере могут быть записаны числа:

buffer[0] = 1. buffer[1] = 1.25 buffer[2] = 1.6 buffer[3] = 2. buffer[4] = 2.5

void autoScaleY(void) - позволяет однократно применить автомасштаб по Y.

void savePng(BSTR FileName) - позволяет Сохранить изображение в файле.

**Примечание:** Следует отметить, то при работе в .net языках функции, в которых в качестве параметров выступают указатели на массив, например GetData в .net языках работают некорректно, поэтому следует использовать обновленные функции, имеющие такое же название + приписка Net, например, GetDataNet.

#### События от компоненты Grid.ocx

*void DblClick* (*void*) – событие возникает при двойном нажатии на кнопку манипулятора «мышь», при нахождении мыши над графиком.

*void KeyDown (SHORT\* KeyCode, SHORT Shift)* – событие возникает при нажатии на клавишу клавиатуры, когда фокус находится на компоненте.

Параметры: *KeyCode* – код клавиши *Shift* – код нажатия служебных клавиш <*Ctrl*>,<*Shift*>,<*Alt*>.

<T> - Копирование сопроводительной информации. Для копирования сопроводительной информации нажать левой кнопкой «мыши» на поле графика программы и

нажать на кнопку клавиатуры <T>(в латинской раскладке клавиатуры). Сопроводительная информация скопируется в буфер обмена(Clipboard).

<C> - Копирование графика. Для копирования графика нажать левой кнопкой «мыши» на поле графика и нажать комбинацию «горячих клавиш» клавиатуры <Ctrl> +<C>.

График запишется в буфер обмена(Clipboard).

<N> Копирование численных значений. Для копирования численных значений нажать левой кнопкой «мыши» на поле графика программы и

нажать на кнопку клавиатуры <N>(в латинской раскладке клавиатуры). Численные значения скопируются в буфер обмена(Clipboard).

<A> Управление движением курсора влево. Нужно нажать левой кнопкой «мыши» на поле графика программы и нажать на кнопку клавиатуры <A>(в латинской раскладке клавиатуры)

или движением колесика мыши вниз.

<D> Управление движением курсора вправо. Нужно нажать левой кнопкой «мыши» на поле графика программы и нажать на кнопку клавиатуры <D>(в латинской раскладке клавиатуры).

или движением колесика мыши вверх.

<F> Сохранения гриды в виде изображения по нажатию на кнопку "F".

*void* **MouseDown** (short Button, short Shift, OLE\_XPOS\_PIXELS x, OLE\_YPOS\_PIXELS y) – событие возникает при нажатии на кнопку манипулятора типа «мышь», при нахождении мыши над графиком.

Параметры: Button – код кнопки мыши Shift – код нажатия служебных клавиш <Ctrl>, <Shift>, <Alt>. x – координата по оси X в пикселах (разрешении экрана) y – координата по оси Y в пикселах (разрешении экрана)

void **MouseUp** (short Button, short Shift, OLE\_XPOS\_PIXELS x, OLE\_YPOS\_PIXELS y) – событие возникает при отжатии кнопки манипулятора типа «мышь», при нахождении мыши над графиком.

Параметры: Button – код кнопки мыши Shift – код нажатия служебных клавиш <Ctrl>, <Shift>, <Alt>. x – координата по оси X в пикселях (разрешении экрана) y – координата по оси Y в пикселях (разрешении экрана)

*void MouseWheel (void)* – событие возникает при вращении ролика манипулятора типа «мышь».

### 1.4.Краткий перечень функций, используемые Grid.ocx

| Свойства Grid.ocx                                   |                                                                                                    |  |  |
|-----------------------------------------------------|----------------------------------------------------------------------------------------------------|--|--|
| Цвета                                               |                                                                                                    |  |  |
| long GetClrCrs()                                    | опрашивается цвет курсора                                                                                                    |  |  |
| void <b>SetClrCrs</b> (unsigned long propVal)       | устанавливается цвет курсора                                                                                                    |  |  |
| long <b>GetClrDig</b> ()                            | опрашивается цвет цифр на сетке                                                                                                    |  |  |
| void <b>SetClrDig</b> (unsigned long propVal)       | устанавливается цвета цифр на сетке                                                                                                    |  |  |
| long GetClrFon ()                                   | опрашивается цвет фона                                                                                                    |  |  |
| void <b>SetClrFon</b> (unsigned long propVal)       | устанавливается цвет фона                                                                                                    |  |  |
| long <b>GetClrGrd</b> ()                            | опрашивается цвет сетки                                                                                                    |  |  |
| void <b>SetClrGrd</b> (unsigned long propVal)       | устанавливается цвет сетки                                                                                                    |  |  |
| long <b>GetClrGrf</b> ()                            | опрашивается цвет графика                                                                                                    |  |  |
| void <b>SetCIrGrf</b> (unsigned long propVal)       | устанавливается цвет графика. Для каждого графика<br>цвет задается отдельно. Графики выбираются при<br>помощи свойства <b>Ind</b>        |  |  |
| long <b>GetClrLeg</b> ()                            | опрашивается цвет легенды графика                                                                                                    |  |  |
| void <b>SetClrLeg</b> (unsigned long propVal)       | устанавливается цвет легенды графика                                                                                                    |  |  |
| long <b>GetBackColor</b> ()                         | опрашивается цвет подложки фона AciveX<br>компонента (в настоящее время не используется)                                                 |  |  |
| void <b>SetBackColor</b> (unsigned long<br>propVal) | устанавливается цвет подложки фона AciveX<br>компонента (в настоящее время не используется)                                              |  |  |
| Параметры графиков                                  |                                                                                                    |  |  |
| long <b>GetNumber</b> ()                            | опрашивается количество отображаемых графиков.<br>Количество одновременно отображаемых графиков в<br>одних осях не может превышать 20    |  |  |
| void <b>SetNumber</b> (long propVal)                | устанавливается количество отображаемых графиков.<br>Количество одновременно отображаемых графиков в<br>одних осях не может превышать 20 |  |  |
| long <b>GetInd</b> ()                               | опрашивается индекс (номер) графика. Индекс может<br>принимать значения от 0 до Number-1                                                 |  |  |

| void <b>SetInd</b> (long propVal)                      | устанавливается индекс (номер) графика. Индекс<br>может принимать значения от 0 до Number-1                                                               |
|--------------------------------------------------------|----------------------------------------------------------------------------------------------------|
| long <b>GetValid</b> ()                                | опрашивается прорисовки графика (0— не рисует<br>выбранный график,1—рисует выбранный график)                                                              |
| void <b>SetValid</b> (long propVal)                    | устанавливается прорисовки графика (0— не рисует<br>выбранный график,1—рисует выбранный график)                                                           |
| long <b>GetSize</b> ()                                 | опрашивается количество точек по горизонтали.<br>Размер не может быть больше 500000                                                                       |
| void <b>SetSize</b> (long propVal)                     | устанавливается количество точек по горизонтали.<br>Размер не может быть больше 500000                                                                    |
| long <b>GetNumVisiblePoints</b> ()                     | опрашивается количество видимых точек в графике                                                                                                    |
| void <b>SetNumVisiblePoints</b> (long<br>propVal)      | устанавливается количество видимых точек в графике                                                                                                    |
| long <b>GetPx</b> ()                                   | опрашивается позиция курсора по оси Х                                                                                                    |
| void <b>SetPx</b> (long propVal)                       | устанавливается позиция курсора по оси Х                                                                                                    |
| char <b>Getluminescence</b> ()                         | опрашивается эффект, подобный послесвечению ЭЛТ<br>осциллографа                                                                                           |
| void <b>Setluminescence</b> (unsigned char<br>propVal) | устанавливается эффект, подобный послесвечению<br>ЭЛТ осциллографа                                                                                        |
| BOOL GetmarkPlainData()                                | опрашивается показывать маркеры не<br>интерполированных данных (0 — не показывать, 1 —<br>показывать) при большом увеличении                              |
| void <b>SetmarkPlainData</b> (BOOL propVal)            | Устанавливается показывать маркеры не<br>интерполированных данных (0 – не показывать, 1 –<br>показывать) при большом увеличении                           |
| Представление графиков                                 |                                                                                                    |
| long <b>GetTypeLine</b> ()                             | опрашивается тип линий графика (0-<br>горизонтальными линиями, 1— сплошными<br>горизонтальными линиями , 2— ломаными линиями,<br>3—сплошными ломанными)   |
| void <b>SetTypeLine</b> (long propVal)                 | устанавливается тип линий графика(0-<br>горизонтальными линиями, 1— сплошными<br>горизонтальными линиями , 2— ломаными линиями,<br>3—сплошными ломанными) |
| long <b>GetTypeGrf</b> ()                              | опрашивается тип отображаемого графика ( 0 —<br>положительный,1—знакопеременный)                                                                          |

| void <b>SetTypeGrf</b> (long propVal)     | устанавливается тип отображаемого графика ( 0 — положительный,1—знакопеременный)                                                                                                    |
|-------------------------------------------|----------------------------------------------------------------------------------------------------|
| long <b>GetMakeUpor</b> ()                | опрашивается включение ограничений по оси Ү. Для<br>включения ограничений по масштабированию<br>необходимо установить параметр MakeUpor в 1. Для<br>снятия ограничений в 0                                                               |
| void <b>SetMakeUpor</b> (long propVal)    | устанавливается включение ограничений по оси Y.<br>Для включения ограничений по масштабированию<br>необходимо установить параметр MakeUpor в 1. Для<br>снятия ограничений в 0                                                            |
| Область отображении шкалы                 |                                                                                                    |
| long <b>Getlog</b> ()                     | опрашивается тип шкалы Y (О- линейная или 1 - логарифмическая)                                                                                                    |
| void <b>Getlog</b> (long propVal)         | устанавливается тип шкалы Y (О- линейная или 1 -<br>логарифмическая)                                                                                                    |
| char <b>GetUporDelta</b> ()               | опрашивается минимальное разрешение по<br>вертикали (при включенном ограничении)                                                                                                    |
| void <b>SetUporDelta</b> (double propVal) | устанавливается минимальное разрешение по<br>вертикали (при включенном ограничении)                                                                                                    |
| long <b>GetTypeAbs</b> ()                 | опрашивается тип осей координат (0 – рисуется сетка<br>и по X и по Y (равномерная шкала по X), 1 –<br>логарифмическая сетка по X, 2 – не рисуются<br>горизонтальные линии, 4 – рисуются вертикальные<br>линии, 6 – не рисуется сетка)    |
| void <b>SetTypeAbs</b> (long propVal)     | устанавливается тип осей координат (0 — рисуется<br>сетка и по X и по Y (равномерная шкала по X), 1 —<br>логарифмическая сетка по X, 2 — не рисуются<br>горизонтальные линии, 4 — рисуются вертикальные<br>линии, 6 — не рисуется сетка) |
| double <b>GetUporNis</b> ()               | опрашивается минимальная величина по координате<br>Y, которая может отобразиться на графике. Это<br>свойство работает при включенных ограничениях по<br>оси Y                                                                            |
| void <b>SetUporNis</b> (double propVal)   | устанавливается минимальная величина по<br>координате Y, которая может отобразиться на<br>графике. Это свойство работает при включенных<br>ограничениях по оси Y                                                                         |
| double <b>GetUporVerh</b> ()              | опрашивается максимальная величина по координате Y, которая может отобразиться на                                                                                                    |

|                                          | графике. Это свойство работает при включенных<br>ограничениях по оси Ү                                                                                            |
|------------------------------------------|----------------------------------------------------------------------------------------------------|
| void <b>SetUporVerh</b> (double propVal) | устанавливается максимальная величина по<br>координате Y, которая может отобразиться на<br>графике. Это свойство работает при включенных<br>ограничениях по оси Y |
| double <b>GetXfirst</b> ()               | опрашивается начальное значение по координате Х                                                                                                    |
| void <b>SetXfirst</b> (double propVal)   | устанавливается начальное значение по координате<br>Х                                                                                                    |
| double <b>GetXend</b> ()                 | опрашивается конечное значение по координате Х                                                                                                    |
| void <b>SetXend</b> (double propVal)     | устанавливается конечное значение по координате Х                                                                                                    |

## Область отображении графиков

| double <b>GetMathlx</b> ()             | опрашивается текущее минимальное значение по X.<br>Левая граница отображения данных     |
|----------------------------------------|-----------------------------------------------------------------------------------------|
| void <b>SetMathlx</b> (double propVal) | устанавливается текущее минимальное значение по X. Левая граница отображения данных     |
| double <b>GetMathdx</b> ()             | опрашивается текущий диапазон отображения по X.<br>Длина отображения данных             |
| void <b>SetMathdx</b> (double propVal) | устанавливается текущий диапазон отображения по<br>Х. Длина отображения данных          |
| double <b>GetMathly</b> ()             | опрашивается текущее минимальное значение по Y.<br>Нижняя граница отображения данных    |
| void <b>SetMathly</b> (double propVal) | Устанавливается текущее минимальное значение по<br>Y. Нижняя граница отображения данных |
| double <b>GetMathdy</b> ()             | опрашивается текущий диапазон отображения по Y.<br>Высота отображения данных            |
| void <b>SetMathdy</b> (double propVal) | устанавливается текущий диапазон отображения по<br>Y. Высота отображения данных         |
| Подписи для осей                       |                                                                                         |
| CString TextXAxis()                    | опрашивается подпись для оси Х.                                                         |
| void SetTextXAxis(CString propVal)     | устанавливается подпись для оси Х.                                                      |
| CString TextYAxis()                    | опрашивается подпись для оси Ү.                                                         |
| void SetTextYAxis(CString propVal)     | устанавливается подпись для оси Ү.                                                      |
| CString TextTAxis()                    | опрашивается подпись для оси Т.                                                         |
|                                        |                                                                                         |

© ООО "ЭТМС" 1992-2024. Все права защищены

| void SetTextTAxis(CString propVal) | устанавливается подпись для оси Т. |
|------------------------------------|------------------------------------|
| CString TextZAxis()                | опрацивается подпись для оси Z.    |
| void SetTextZAxis(CString propVal) | устанавливается подпись для оси Z. |

#### Методы Grid.ocx

| void <b>AboutBox</b> ()                | содержит информацию о программе                                                                                                    |
|----------------------------------------|----------------------------------------------------------------------------------------------------|
| void <b>autoScaleY</b> ()              | однократно применяет автомасштаб по оси Ү                                                                                                    |
| long <b>Paint</b> (float * buffer)     | позволяет передать данные для отображения графика и перерисовать график                                                                                |
|                                        |                                                                                                    |
| long <b>FormatX</b> (LPCTSTR fmt)      | передает в компонент строку для форматного вывода<br>информации по координате X в легенде графика                                                      |
| long <b>FormatY</b> (LPCTSTR fmt)      | передает в компонент строку для форматного вывода<br>информации по координате Y в легенде графика                                                      |
| void <b>Formatxy</b> (LPCTSTR fmt)     | содержит надпись в графике                                                                                                    |
| void <b>AltC</b> (float * buffer)      | позволяет загружает массив разметки данных по X.<br>Этот метод работает при установленном свойстве<br>типа сетки TypeAbs = 2                           |
| void <b>PushToClipBoard</b> ()         | позволяет сохранить изображение графика в<br>Clipboard в графическом (bmp) формате                                                                     |
| void <b>savePng</b> (LPCTSTR FileName) | сохраняет изображение графика в PNG-файл,<br>параметр – имя файла                                                                                      |
| short <b>Display</b> ()                | перерисовывает графики                                                                                                    |
| long <b>PaintNet</b> (long pBuffer)    | позволяет передать данные для отображения графика и перерисовать график, используется при работе в .net языках                                         |
| void <b>AltCNet</b> (long pBuffer)     | позволяет задать значения по оси Х. Этот метод<br>работает при установленном свойстве типа сетки<br>TypeAbs = 2, используется при работе в .net языках |
| void <b>autoScaleY</b> (void)          | позволяет однократно применить автомасштаб по Ү                                                                                                    |
| void <b>savePng</b> (BSTR FileName)    | позволяет Сохранить изображение в файле                                                                                                    |
|                                        |                                                                                                    |

#### События от компоненты Grid.ocx

| void <b>DblClick</b> ()                                                                       | событие возникает при двойном нажатии на кнопку<br>манипулятора «мышь», при нахождении мыши над<br>графиком |
|-----------------------------------------------------------------------------------------------|----------------------------------------------------------------------------------------------------|
| void <b>KeyDown</b> (SHORT* KeyCode,<br>SHORT Shift)                                          | событие возникает при нажатии на клавишу<br>клавиатуры, когда фокус находится на компоненте                 |
| void <b>MouseDown</b> (short Button, short<br>Shift, OLE_XPOS_PIXELS x,<br>OLE_YPOS_PIXELS y) | событие возникает при нажатии на кнопку<br>манипулятора типа «мышь», при нахождении мыши<br>над графиком    |
| void <b>MouseUp</b> (short Button, short<br>Shift, OLE_XPOS_PIXELS x,<br>OLE_YPOS_PIXELS y)   | событие возникает при отжатии кнопки манипулятора типа «мышь», при нахождении мыши над графиком             |
| void <b>MouseWheel</b> (void)                                                                 | событие возникает при вращении ролика<br>манипулятора типа «мышь»                                           |

# Глава 2.GridGL.ocx предназначена для графического отображения данных (улучшенная)

Компонент GridGL.ocx является расширенной версией компонента Grid.ocx. Компонент GridGL.ocx поддерживает многие свойства, методы и события компоненты Grid и имеет дополнительные свойства. Процедура рисования графиков написана таким образом, что отсутствует мерцание при перерисовке графиков.

#### 2.1.Установка компонента GidGL.ocx

Для работы с модулем GridGL его необходимо сначала установить в программу. При загрузке программы необходимо загрузить с помощью компонента необходимую программу, разместить окно программы на экране в удобном месте, установить необходимые параметры в программе и затем по событиям, происходящим от программы считывать данные из программы.

Для установки компонента GridGL в проект *Microsoft Visual Studio 2010*, необходимо кликнуть правой кнопкой мыши на форме диалога и из появившегося меню выбрить пункт *Insert ActiveX Control*...(рисунок 1.1)

| Зставить элемент ActiveX    |      | X   |
|-----------------------------|------|-----|
| Элемент управления ActiveX: | ОК   |     |
| GrammaGL Control            |      |     |
| GreenScale Control          | Отме | на  |
| Grid Control                |      |     |
| GridGL Control              | Capa | eva |
| HHCtrl Object               |      | DKG |
| HorizontalSlider Control    |      |     |
| HorScale Control            |      |     |
| HtmlDlgHelper Class         |      |     |
| InfinitySelector Control    |      |     |
| KMRDPProtocolManager Class  | *    |     |
| Путь:                       |      |     |

Рисунок 1.1

Из появившегося диалогового окна следует выбрать компонент *GridGL Control* и нажать *OK* (рисунок 1.2). После этого компонент GridGL.ocx появится на форме диалога (рисунок 1.2).

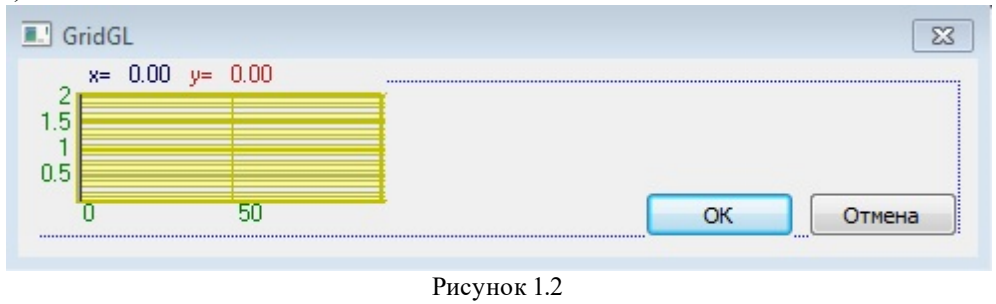

Одна установленная на форме компонента позволяет управлять одной программой. При необходимости управлять несколькими программами, необходимо установить на форму несколько компонент. Для того чтобы компонента не была видна на форме во время выполнения программы, необходимо установить свойство *Visible* равным *False*.

#### 2.2.Назначение GridGL.ocx

Компонента позволяет:

- отображать одновременно несколько графиков в одних осях,
- масштабировать график по двум координатам,
- перемещать курсор при помощи кнопки мыши, ролика мыши и клавиатуры,

- показывать значения абсцисс и ординат на позиции курсора,
- отображать графики в виде сглаженных линий, ломаных линий, столбиков и т.д.,
- сохранять данные в Clipboard в графическом, текстовом и численном виде для создания отчетов в редакторах Word и Excel.

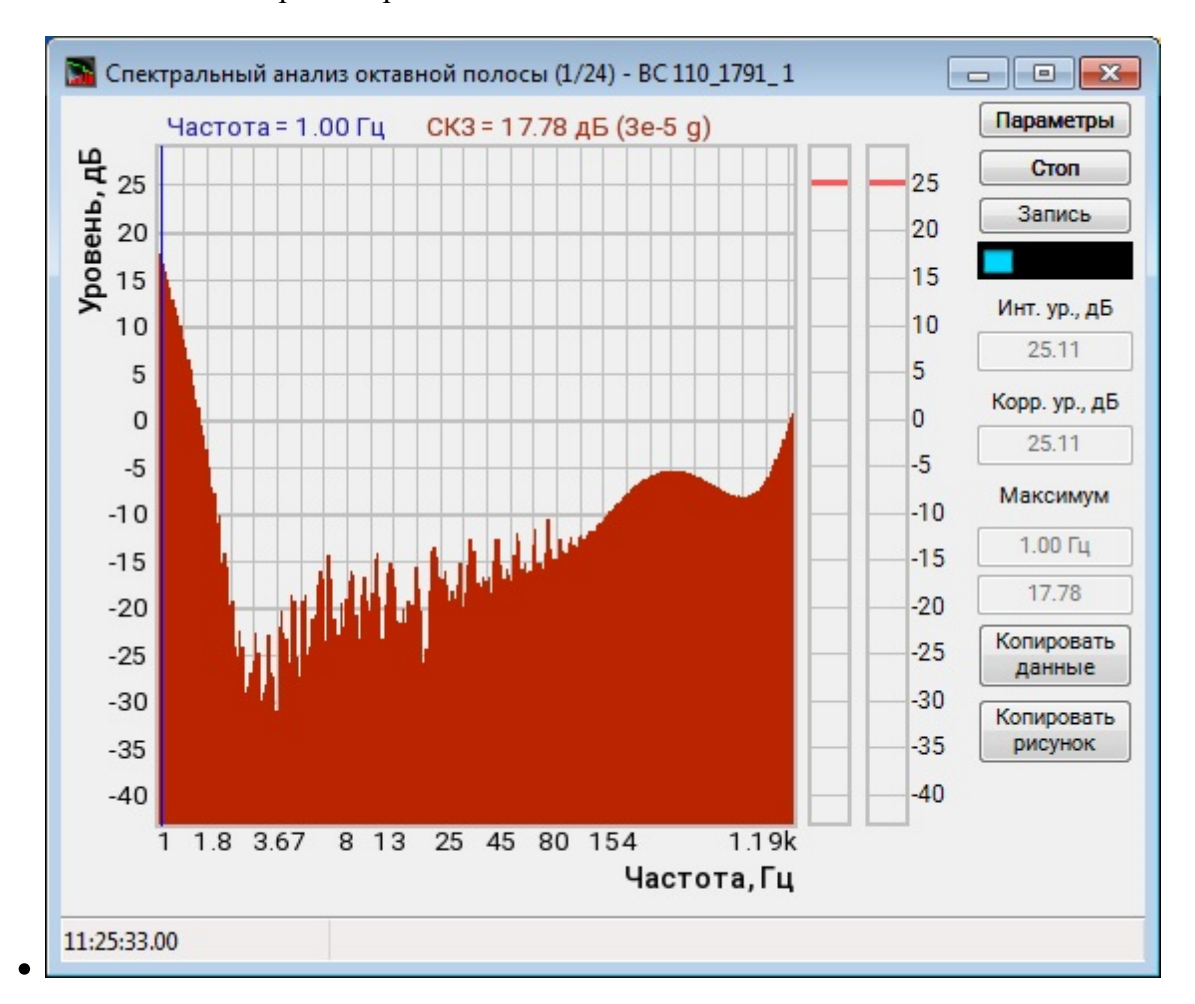

#### 2.3.Полное описание свойств, методов и событий GridGL.ocx

#### Свойства GridGL.ocx

Свойства можно задавать на этапе проектирования и во время выполнения программы. На этапе проектирования при выборе компонента и при нажатии клавиши <F4> появляется окно свойств. Эти свойства можно устанавливать на этапе проектирования программы.
Цвета задаются при помощи макроса *RGB(RED, GREEN, BLUE)*. Значения *RED, GREEN, BLUE* задают интенсивности цветов красного, зеленого и синего. Интенсивности изменяются в пределах от 0 до 255.

*OLE COLOR ClrCrs* – цвет курсора.

*OLE COLOR ClrDig* – цвет цифр на сетке.

*OLE COLOR ClrFon* – цвет фона.

*OLE COLOR ClrGrd* – цвет сетки.

*OLE\_COLOR* **ClrGrf** – цвет графика. Для каждого графика цвет задается отдельно. Графики выбираются при помощи свойства *Ind*.

OLE COLOR ClrLeg – цвет легенды.

Например, для изменении фона графика с желтого на зеленый, могут быть записаны числа:

 $OLE\_COLOR a = 0xFF00;$  $OLE\_COLOR b = 0xFFFF;$ 

*long Number* – количество отображаемых графиков. Количество одновременно отображаемых графиков в одних осях не может превышать 60.

*long* Ind – индекс (номер) графика. Индекс может принимать значения от 0 до Number-1.

*long Valid* – Параметр для прорисовки графика. Для каждого графика параметр задается отдельно. Графики выбираются при помощи свойства *Ind*.

0 – не рисует выбранный график

1 – рисует выбранный график

*long Size* – количество точек по горизонтали. Параметр задается для всех графиков одновременно. Размер не может быть меньше или равен 0. Размер не может быть больше 500000.

*long NumVisiblePoints* – количество видимых точек при отображении графика. Может принимать значение от 1 до Size-1. По умолчанию равно -1. При значении -1 отображаются все данные. Задается для всех графиков одновременно.

```
DOUBLE Reference – Опорное значение для расчета уровня в дБ. 
Уровень в дБ равен:
L_{dB} = 20 \log \frac{U}{R}
```

R - значение Reference, U – значение сигнала в физических единицах измерения, например в Вольтах. Las- уровень сигнала в дБ.

long **TypeFill** –тип заполнения графика. 0 – с заполнением 1 – без заполнения

long LineWidth - толщина линии графика.

*long* **Px** – позиция курсора по оси Х. Этот параметр принимает значение от 0 до *Size*-1. Параметр можно читать и записывать. При перемещении курсора при помощи мыши или клавиатуры этот параметр отслеживает положение курсора.

VARIANT\_BOOL HideZeros - Скрывать нулевые значения.

void AutoScaleX() - устанавливается однократно применить автомасштаб по Х.

long LeftBorderGrid - устанавливается левая граница GridGL.

long ShowCursor - устанавливается отображение основного курсора.

*long Log* – логарифмическая шкала по Ү. Параметр может принимать значения 0 или 1.

0 – линейный масштаб.

1 – логарифмический масштаб.

*double UporDelta* - минимальное разрешение по вертикали (при включенном ограничении).

long TypeXAxis –тип шкалы по оси Х.

- 0 линейная
- 1- логарифмическое
- 2 долеоктавная

*long TypeYAxis* – тип шкалы по оси Ү.

- 0 линейная
- 1- логарифмическое

long ShowScalePropPage – показывать страницу свойств шкалы.

*VARIANT\_BOOL IsShowPropSheet* – состояние выводить/не выводить на экран страницу свойств, где пользователь может установить режим работы, вид шкалы, цвет фона, тип шрифта, максимальное и минимальное значения.

long TypeYData - тип данных по Ү:

- 0- линейная;
- 1- логарифмическая;

BSTR TextXAxis - единица измерения по оси X.

BSTR Text YAxis - единица измерения по оси Y.

long AltCoords – данные по равномерным и неравномерным координатам по Х.

0 – равномерные. Данные для отображения по координатам X и Y представляются в виде: X={Xfirst...Xend}; Y={buffer[0] ...buffer[Size-1]};

Массив данных buffer для отображения по Y передается методом Paint(float\* buffer).

При отображении координаты по оси считаются равномерными

 $\begin{aligned} x_i &= (Xend - Xfirst) / Size \times i \\ y_i &= buffer[i] \\ i &= 0...Size - 1 \end{aligned}$ 

1 – произвольные координаты, координаты X задаются в методе AltC(float\* cord) в массиве cord. Шкала становится 1/n октавной при любом ТуреХАхія.

Данные для отображения по координатам Х и У представляются в виде:

X={cord[0]...cord[Size-1]}; Y={buffer[0]...buffer[Size-1]};

Массив данных buffer для отображения по Y передается методом Paint(float\* buffer).

При отображении координаты по оси Х считаются произвольными

 $x_i = cord[i]$   $y_i = buffer[i]$ i = 0...Size - 1

Для каждого графика толщина линии задается индивидуально. Номер графика выбирается свойством Ind.

VARIANT\_BOOL *IsShowPropSheet* - Показывать или не показывать страницу настроек

VARIANT\_BOOL *PowerDecibell* - При отображении децибел использовать формулу мощности.

long SetAxisSetting - Установка параметров для шкалы, \Index - индекс настраиваемой оси (от 0 до 4) привязку осей к индексу можно посмотреть в GridGL::AxisSide, \ UseAxis - 1 использовать шкалу / 0 не использовать,\ AxisText - Текст на шкале, AxisColor - цвет шкалы и надписи, \ CoeffMultiplicative и CoeffAdditive - коэффициенты на которые отличаются значения шкалы long SetAdditionalWindowSettings - Установка параметров для дополнительного окна, ١ Index - индекс настраиваемого окна (от 0 до 99), \ UseWindow - 1 использовать окно / О не использовать, \ GraphNumber - номер графика, к которому привязано окно, \ IndexPoint - индексточки на графике к которой привязано окно, \ TextColor и BackgroundColor цвета использующиеся при отрисовке окна, \ WindowText - текст в окне

void **DrawRiftY**(DOUBLE riftMathStartY, DOUBLE riftMathStopY, LONG riftMinWidthPy) -Установка параметров для нарисовать просвет.

LONG **ShowLegend** - Установка флага отображения легенды и курсора: 1 - отображать | 0 - не отображать

*VARIANT\_BOOL EnableYDecibelScale* - Установка доступности выбора отображения по оси Y в дБ.

VARIANT\_BOOL EnableXOctaveScale - Установка доступности отображения октавной шкалы.

LONG **GraphAxis -** Установка шкалы к которой привязан график | 0 - главная шкала слева / 1 - дополнительная шкала справа.

LONG DrawHeader - Установка рисовать или нет шапку.

LONG LegendSize - Установка задания размера легенды.

void SetEnableYLogScale - Установка запрета выбора лог шкалы по Ү.

void GetDrawPointsInfoPointer - Получить координаты точек для рисования сетки

*BSTR FontName* – название шрифта для надписей.

long FontSize – размер шрифта надписей.

long CommentInd - порядковый номер комментария

*BSTR CommentSTR* –строка комментария.

long Spectr – признак отображения спектра.

Spectr – 1 – вид спектра, можно включить логарифмический масштаб по У, но не отображаются отрицательные координаты по осям, 0 – нормальный вид.

long Osc – признак отображения сигнала, как в осциллографе.

Osc – 1 - Вид осциллографа нельзя включить логарифмический масштаб по X, 0 – нормальный вид.

*long TypeLine* – тип линий графика. Для каждого графика параметр задается отдельно. Графики выбираются при помощи свойства *Ind*.

0 – горизонтальными линиями. График рисуется в виде ступенек от точки к точке.

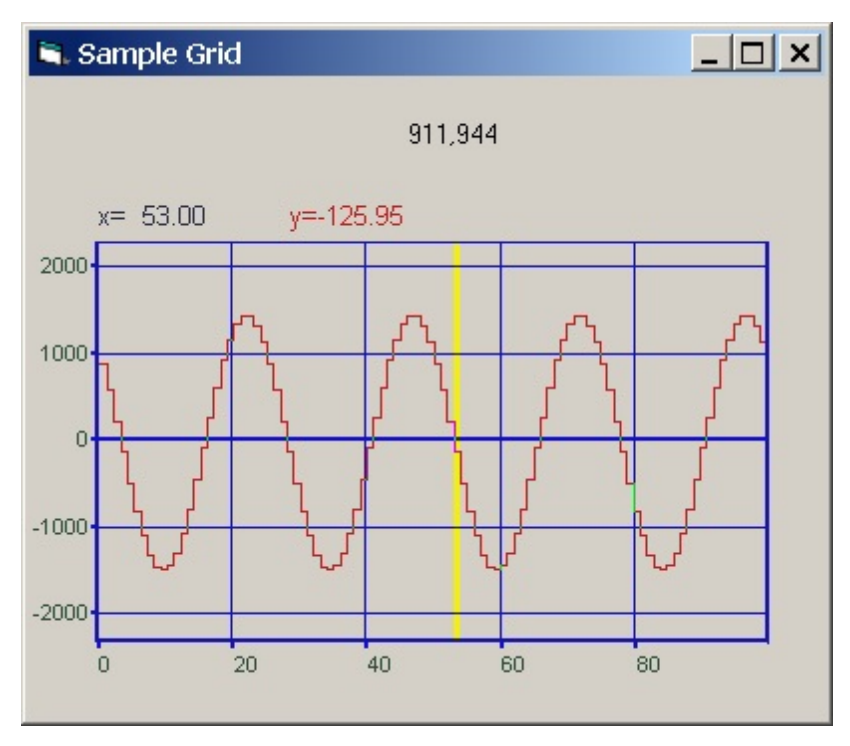

1 – линиями. График рисуется в виде ломаной линии от точки к точке

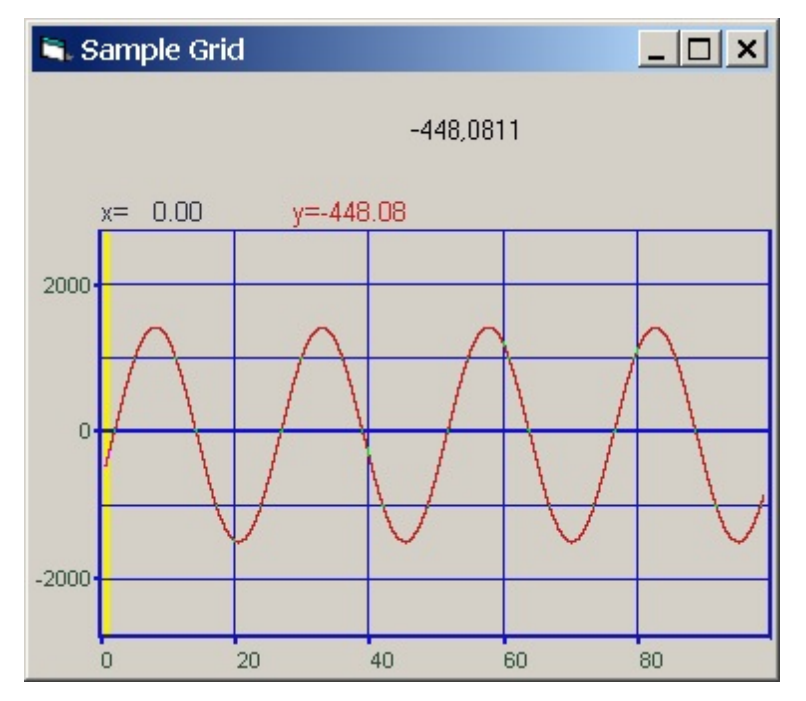

*long* **TypeGrf** – тип отображаемого графика. Для каждого графика параметр задается отдельно. Графики выбираются при помощи свойства *Ind*. Параметр может принимать значения:

- 0 положительный
- 1-знакопеременный.
- 2 от предыдущего графика

long TypeAbs – тип осей координат.

0 – рисуется сетка и по Х и по У равномерная шкала по Х

1 – логарифмическая сетка по Х.

2 – не рисуются горизонтальные линии.

4 – рисуются вертикальные линии.

6 – не рисуются сетка.

long MakeUpor – включение ограничений по оси Y. При масштабировании графиков при помощи клавиатуры и мыши на стадии выполнения программы возможна ситуация, когда происходит переполнение данных. Для включения ограничений по масштабированию необходимо установить параметр MakeUpor в 1. Для снятия ограничений в 0.

*double* UporNis – минимальная величина по координате *Y*, которая может отобразиться на графике. Это свойство работает при включенных ограничениях по оси *Y*.

*double UporVerh* – максимальная величина по координате *Y*, которая может отображаться на графике. Это свойство работает при включенных ограничениях по оси *Y*.

long **PointerToFloatData()** – Получение указателя на отображаемые данные текущего графика, которые хранятся в виде Float.

long **PointerToXCoords()** – Получение указателя на массив оси Х. Используется для альтернативных координат Х.

**Пример**. Отображение временной реализации оцифрованного АЦП сигнала в виде осциллограммы. Входной диапазон работы АЦП от -10 В до + 10 В, вес младшего разряда 16-разрядного АЦП 0.0003 В. В этом случае можно задать следующие параметры.

MakeUpor = 1

UporNis = 0.0003UporVerh = 10.0

*double Xfirst* – начальное значение по координате *X*.

*double Xend* – конечное значение по координате *X*.

Например, необходимо отобразить массив из 100 чисел в равномерной сетке по оси Х. Числа представляют собой спектр мощности сигнала в диапазоне от 1000 Гц до 1100 Гц. Т.е. 0-ому элементу массива соответствует частота 1000 Гц, 99-му – частота 1100 Гц. В этом случае задаются следующие параметры:

X first = 1000.X end = 1100.

long GraphType - тип графика: 0 - основной;1 - предупредительный; 2 - информационный.

*double MathLX* – текущее минимальное значение по Х. Левая граница отображения данных

*double MathDX*- текущий диапазон отображения по Х. Длина отображения данных.

Например, необходимо отобразить часть данных из предыдущего примера в диапазоне от 1050 Гц до 1070 Гц. В этом случае задаются следующие параметры:

MathLX = 1050.

MathDX = 20.

При работе программы в режиме исполнения пользователь может менять область отображения графиков при помощи курсора мыши. Растяжение или сжатие

графиков происходит при помощи указателя вида: — , — для горизонтальной оси.

Сдвинуть графики вправо-влево можно при помощи указателя , – для горизонтальной оси. При этом меняются параметры *MathLX*, *MathDX*. В пользовательской программе в режиме исполнения можно прочитать текущие параметры области отображения.

*double* **MathLY** – текущее минимальное значение по *Y*. Нижняя граница отображения данных.

*double MathDY* – текущий диапазон отображения по *Y*. Высота отображения данных.

Растяжение или сжатие графиков происходит при помощи указателя вида: +, + – для вертикальной оси. Сдвинуть графики вверх или вниз можно при помощи указателя +, + – для вертикальной оси. При этом меняются параметры *MathLY*, *MathDY*. В пользовательской программе в режиме исполнения можно прочитать текущие параметры области отображения. При включенных ограничениях отображения графиков *MakeUpor* = 1, параметр *MathDY* не может быть меньше *UporNis*, сумма параметров *MathLY* + *MathDY* не может быть больше *UporVerh*.

*void DrawRiftY* – нарисовать просвет.

long StaticWidthAxis – устанавливается ширина оси статическая.

double Mathrx – устанавливается текущее максимальное значение по Х.

BSTR TextHeader – устанавливается текст заголовка (надписи).

long **EnableBoundaryXvalues** – устанавливается возможность отображения граничных значений оси X.

### Методы GridGL.ocx

Методы можно использовать только во время выполнения программы.

void AboutBox() -содержит информацию о программе.

void autoScaleY (void) – однократно применяет автомасштаб по оси Ү.

long PutChnText (BSTR text, LONG index) - разметка графика.

long ShowPropSheet (void) - показывает страницу свойств.

*long InWindPtr (signed char \* ptr)* – получает данные в самостоятельную структуру Struct\_gridGL настройки.

*long OutWindPtr (signed char \* ptr)* –выдает данные в самостоятельную структуру Struct gridGL настройки.

void *GetMathX\_cursor*(*double* \* pCursorX) – получает значение курсора (математическое).

*long* **AItDateStartByFirstTime**(double firstTime, double intervalTimeInSec) – инициализация массива времён, отображаемого по оси X, по первой точке.

long GetSelectedGraph() – получает индекс выделенного графика.

void *SetMathX\_cursor(double* \* pCursorX) – устанавливает значение курсора (математическое).

short **Display** (void) – метод перерисовывает графики.

*void DrawPicture (unsigned long hdc, long x, long y, long width, long height)* – отрисовывает картинку графика на указанном HDC.

В Windows есть понятия дескрипторов (Handle) окна, дескрипторов контекста устройства и дескрипторов объекта, соответственно английские термины handle window (hWND), handle device context (hDC) и handle object (это общее название). Под hWND понимаются такие элементы как форма, кнопки, панели и т.д., с помощью этого дескриптора элементам передаются сообщения и данные, а вот с помощью hDC производятся графические операции с содержимым самого объекта.

Контекст устройства - структура, которая определяет набор графических объектов, их свойств и способов воздействия на объект. Графические объекты включают перо (pen) для линии, кисть (brush) для заполнения, битовая плоскость (bitmap) для копирования или прокручивания частей экрана, палитра (palette) для определения набора доступных цветов, регион (region) для усечения областей и других действий.

Дескриптор объекта - это вообще независимая штука, она может существовать отдельно от hWND и hDC (эти же работают в паре). К дескрипторам объекта (далее hOBJ) относятся перья системы рисования (Pen - цвет пера, толщина и тип линии), кисть, заполняющая область (Brush - цвет кисти, стиль и вид шаблона заполнения) и т.д.

*void* **DrawRift** (Double riftMathStart, Double riftMathStop, long riftMinWidthPx) – нарисовать просвет. Рисование выполняется по математическим отсчетам и еще добавляется параметр минимальной ширины.

*long ClearGraphs* (*long value*) – очистить графики на гриде. Перерисовывает каждый график (если графиков два [*SetNumber(2)*] - перерисует оба) массивом из 0, если *value* = 0, или массивом из NAN, если *value* любое число кроме 0.

*void GetMathX\_lr(Double\** pLeftX, *Double\** pRigthX) – получение границ отображения по оси Х.

 $void SetMathX_Ir(Double leftX, Double rigthX) – задание границ отображения по оси X.$ 

*long ClearGraph* (*long value*) – очистить данный график на гриде. Перерисовывает график массивом из 0, если *value* = 0, или массивом из NAN, если *value* любое число кроме 0.

*long* **GetIndexX\_lr(***long*\* *pIndexLeft, long*\* *pIndexRight***)** – получение индексов крайних отображаемых точек.

*long* SetIndexX\_lr(long indexLeft, long indexRight) – задание индексов крайних отображаемых точек.

long **GetIndexX\_lcr(**long\* pIndexLeft, long\* pIndexCusor, long\* pIndexRight) – получение индексов крайних отображаемых точек и курсора.

*long* SetIndexX\_lcr(long indexLeft, long indexCusor, long indexRight) – задание индексов крайних отображаемых точек и курсора.

long Paint (float\* Buffer) – метод, позволяет передать данные для отображения графика и перерисовать график. При построении нескольких графиков в одних осях необходимо при помощи свойства Ind выбирать, какой график требует перерисовки.

Параметры:

*float*\* *Buffer* – адрес массива данных в программе пользователя. В компоненту копируется количество данных определенное свойством *Size*.

При создании программ обработки сигналов в реальном времени с многократной перерисовкой графиков, типа осциллографов или анализаторов спектра, необходимо один раз задать параметры компонента, и затем последовательно обращаться только к методу *Paint(...)* для создания эффекта движения.

long FormatX (BSTR fmt) – метод передает в компонент строку для форматного вывода информации по координате X в легенде графика. Форматный ввод-вывод

позволяет передавать программе и выдавать из программы на внешнее устройство символьные, строковые и числовые значения, обеспечивая преобразование данных в процессе ввода-вывода.

Например, обращение вида: FormatX("Частота %7.2f Гц")

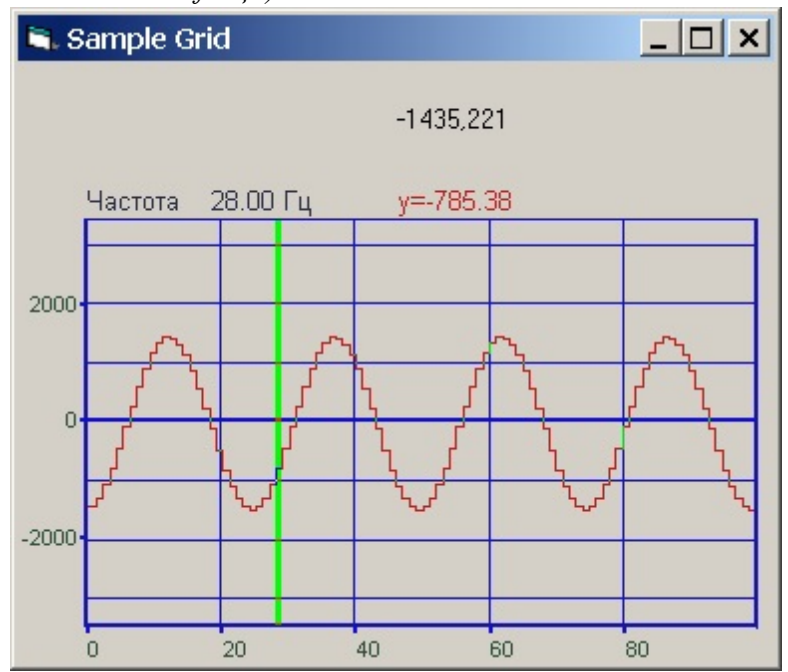

позволяет отображать координаты по оси X в значениях по частоте. Формат представления чисел.

% f – общий формат представления числа в плавающей запятой в виде числа с точкой

%е – общий формат представления числа в плавающей запятой в виде числа с экспонентой (1000 = 1e3, 0.001 = 1e-3)

%7.2f – представление числа в фиксированном формате. В данном примере 7 – количество знакомест для представления числа, 2 – количество цифр после запятой в представлении числа.

long FormatY (BSTR fmt) — метод передает в компонент строку для форматного вывода информации по координате Y в легенде графика. Форматный ввод-вывод позволяет передавать программе и выдавать из программы на внешнее устройство символьные, строковые и числовые значения, обеспечивая преобразование данных в процессе ввода-вывода. Метод должен выполняться для каждого графика. Графики выбираются при помощи свойства Ind.

Например, обращение вида: FormatY ("Амплитуда %9.4f мВ")

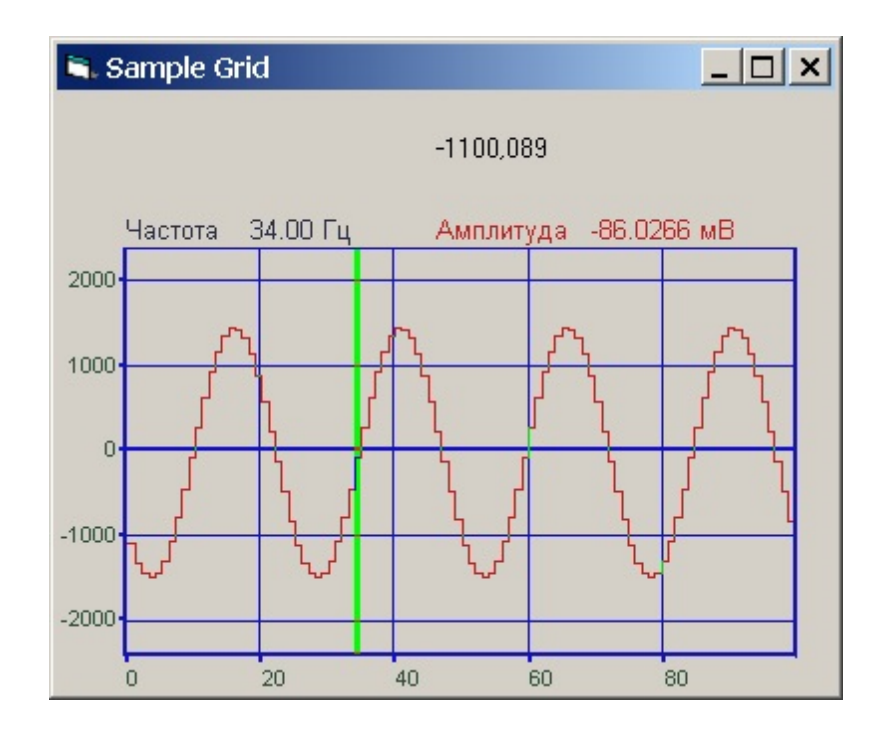

позволяет отображать координаты по оси Ув значениях по амплитуде.

*void* Formatxy (BSTR fmt) – метод содержит надпись в графике. Форматный вводвывод позволяет передавать программе и выдавать из программы на внешнее устройство символьные, строковые и числовые значения, обеспечивая преобразование данных в процессе ввода-вывода. Это может быть произвольная пользовательская информация о данном графике.

*void AltC (float \*buffer)* – загружает массив разметки данных по Х. Этот метод работает при установленном свойстве типа сетки TypeAbs = 2. В пользовательском буфере *buffer* размера *Size* необходимо записать значения координаты *X*. Например, при логарифмической развертке по оси *X*, в буфере могут быть записаны числа:

```
buffer[0] = 1.
buffer[1] = 1.25
buffer[2] = 1.6
buffer[3] = 2.
buffer[4] = 2.5
```

*void AltDate (DATE \* buffer)* - позволяет загрузить массив дат для разметки данных по Х

Параметры:

\* *buffer* – адрес данных в программе пользователя. В компоненту копируется количество данных определенное свойством *Size*.

При создании программ обработки сигналов в реальном времени с многократной перерисовкой графиков, типа осциллографов или анализаторов спектра, необходимо

один раз задать параметры компонента, и затем последовательно обращаться только к методу *Paint(...)* для создания эффекта движения.

*long PaintNet (long pBuffer)* – метод, позволяет передать данные для отображения графика и перерисовать график. При построении нескольких графиков в одних осях необходимо при помощи свойства *Ind* выбирать, какой график требует перерисовки.

Параметры:

*long pBuffer* – адрес числового массива данных в программе пользователя. В компоненту копируется количество данных определенное свойством *Size*.

При создании программ обработки сигналов в реальном времени с многократной перерисовкой графиков, типа осциллографов или анализаторов спектра, необходимо один раз задать параметры компонента, и затем последовательно обращаться только к методу *Paint(...)* для создания эффекта движения.

*void AltCNet* (long pBuffer) – метод, позволяет задать значения по оси X. Этот метод работает при установленном свойстве типа сетки *TypeAbs* = 2. В пользовательском буфере *buffer* размера *Size* необходимо записать значения координаты X. Например, при логарифмической развертке по оси X, в буфере могут быть записаны числа:

buffer[0] = 1. buffer[1] = 1.25 buffer[2] = 1.6 buffer[3] = 2. buffer[4] = 2.5

*void AltDateNet (long pBuffer)* – позволяет загрузить массив дат для разметки данных по Х

Параметры:

*long pBuffer* – адрес данных в программе пользователя. В компоненту копируется количество данных определенное свойством *Size*.

При создании программ обработки сигналов в реальном времени с многократной перерисовкой графиков, типа осциллографов или анализаторов спектра, необходимо один раз задать параметры компонента, и затем последовательно обращаться только к методу *Paint(...)* для создания эффекта движения.

**Примечание:** Следует отметить, то при работе в .net языках функции, в которых в качестве параметров выступают указатели на массив, например GetData в .net языках работают некорректно, поэтому следует использовать обновленные функции, имеющие такое же название + приписка Net, например, GetDataNet.

Методы, возвращающие индексы первого и последнего значений графика, используемых в логарифмических данных.

long getStartPoint (void) – возвращает индекс первой видимой точки.

long getEndPoint (void) – возвращает индекс последней видимой точки.

*DOUBLE GetStep* (void) – определяет число пикселей на отсчет.

*long VisibleWidthPx (void)* – получает ширину сетки в пикселях. Добавление метода получения ширины таблицы

VARIANT\_BOOL IsShowPropSheet - скрывает нулевые значения на графике.

*void PushDataToClipBoard (void)* - позволяет сохранить изображение графика в Clipboard в графическом (bmp) формате.

*void* **PushToClipBoard**(*void*) - позволяет загрузить график в ClipBoard в графическом (bmp) формате.

*long* **SaveGLDataToFile** (BSTR FileName) – метод, позволяет сохранить массив данных в файле. Сохранить изображение можно с расширением \*.dtu; \*.dtx ; \*.png; \*.xls; \*.csv".

Файл записывается в текстовом виде со всеми комментариями. Это позволяет использовать данные из этого файла для других программ обработки. *FileName* – строка полного пути и имени файла.

В файл записываются разметка по оси X и значения всех графиков в текстовом виде. Это позволяет использовать данные из этого файла для других программ обработки. По-умолчанию файл открывается программой "Просмотр результатов". Это для \*.dtu и \*.dtx.

"\*.xls". Файл записывается в формате EXCEL. В таблицу EXCEL записывается заголовок графика, разметка по оси X и данные графиков. Наличие установленных программы Microsoft Office Excel или подобных для сохранения файла не требуется.

long SaveGridToFile (BSTR FileName) - сохранить график в файл BMP. Это позволяет использовать данные из этого файла для других программ обработки. FileName – строка полного пути и имени файла.

long *PaintDouble (DOUBLE\* buffer)* - загрузка выбранного графика (тип double).

long *SaveGLDataToFileLimit* (*BSTR FileName, INT startIndex, INT endIndex*) - позволяет сохранить изображение в текстовый файл с расширением \*.dtx

long *GetGridGLBitmapInfo*(LONG\* pInfo) - позволяет получить данные о графике в виде структуры BITMAPINFO

long *CopyGridGLBitmapData*(BYTE\* pData, LONG size) - позволяет получить изображение графика в виде указателя на структуру BITMAP.

long *SaveGridGLToMetaFile*(BSTR FileName) - позволяет сохранить сетку как метафайл с расширением WMF или EMF.

FileName – строка полного пути

и имени файла.

BSTR *GetFormatSaveGrid()* - позволяет получить формат для сохранения графика.

long SetCursorSetting(LONG index, LONG shape, LONG viewLine, LONG visible, LONG indexGraph, ULONG color) - позволяет создавать вспомогательные курсоры:

index - индекс курсора \ shape - форма курсора \

viewLine - отображение линии

visible - отображение всего

indexGraph - индекс графика, к

до курсора \

курсора \

которому относится курсор \

color - цвет курсора".

long *SetPositionCursor*(LONG index, LONG positionX, DOUBLE positionY) - изменять положения вспомогательных курсоров:

index - индекс курсора \ positionX - позиция курсора по

оси X (значение от 0 до размера, переданного в grid) \

positionY - позиция курсора по

оси Ү (не в пикселях)".

void *ClearCollectionCursors()* - позволяет скрыть все вспомогательные курсоры.

long *Paint\_s*(FLOAT \* buffer, LONG size) - позволяет загрузить выбранный график с учетом размера (тип double).

long *PaintDouble\_s*(DOUBLE \* buffer, LONG size) - позволяет загрузить выбранный график с учетом размера (тип float).

void *AltCDouble*(DOUBLE\* buffer) - позволяет загрузить массив разметки данных по X.

void *AltCDouble*(DOUBLE\* buffer) - позволяет загрузить массив разметки данных по X.

void UsingAddCursors(LONG flag) - позволяет использовать курсоры.

void GetMathX\_Icr(DOUBLE\* pLeftX, DOUBLE\* pCursorX, DOUBLE\* pRigthX) - позволяет получить границы отображения по оси Х и положения курсора: pLeftX - значение левой точки границы по шкале Х \ pCursorX - значение точки границы курсора по шкале Х \ pRigthX - значение правой точки границы по шкале Х. long SetMathX\_Icr(DOUBLE leftX, DOUBLE cursorX, DOUBLE rigthX) - позволяет задать границ отображения по оси Х и положения курсора pLeftX - значение левой точки границы по шкале Х \ pCursorX - значение точки границы курсора по шкале Х \ pRigthX - значение правой точки границы по шкале Х.

long *LoadGLDataFromFile*(BSTR FileName)- позволяет загрузить структуры графика из текстового файла с расширением \*.dtx.

FileName – строка полного пути

и имени файла.

long *AltDateStart*(DOUBLE lastTime, DOUBLE intervalTimeInSec) - позволяет инициализировать массив времён, отображаемого по оси X, по последней точке

long *AltDateStart*() - позволяет сдвигать массивы времён, отображаемого по оси X, на одну точку.

long *AltDateNewTimeInterval*(LONG sizeInterval)- позволяет сдвигать массива времён, отображаемого по оси X, на несколько точек.

long *AltDateStartByFirstTime*(DOUBLE firstTime, DOUBLE intervalTimeInSec)инициализация массива времён, отображаемого по оси X, по первой точке

Добавили возможность установки меток, привязанных к значению отсчетов. Пока данная функция используется только для вывода комментариев к папке в Галерее сигналов

*VARIANT\_BOOL AddToolTip (BSTR text, LONG pos)* – состояние включенности/выключенности метки.

*VARIANT\_BOOL RemoveAllToolTips (void)* – состояние изменения включенности/выключенности всех меток.

Добавили маркеры, а также функции для управления ими.

long AddMark(DOUBLE x, BSTR text) - добавить текстовую метку на график.

long EditMark(LONG index, BSTR newText) - редактировать текст метки на графике.

long GetMark(LONG index, DOUBLE\* x, BSTR\* text)- получить информацию о метке на графике.

long MoveMark(LONG index, DOUBLE newX) - передвинуть метку на новую позицию.

long **RemoveMark**(LONG index) - удалить метку

Добавили возможность установки выделения полос на графике.

long SetColorLineCount(LONG Count) – устанавливает количество полос с отображением событий.

long SetColorLineFont(LONG Number, OLE\_COLOR\_Color) — устанавливает общий фон для полосы с номером Number.

long SetColorLineName(LONG Number, BSTR Name) - устанавливает текст для полосы с номером Number.

long **SetColorLineSpans**(LONG Number, LONG\* IndexBeginArray, LONG\* IndexEndArray, ULONG\* ColorsArray, LONG ArraySize)

- устанавливает временные интервалы и

цвета для интервалов на которые будет разбита полоса: \ Number - номер полосы \ IndexBeginArray - массив

начальных индексов с которых будет начинаться разбиение для каждого интервала \ IndexEndArray = массив конечных

индексов до которых будет идти каждый интервал \

ColorsArray - массив цветов для

каждого интервала, подается !!!OLE\_COLOR \*!!! для каждого интервала \

ArraySize общее количество

интервалов

long **SetColorLineSpansByTime**(LONG Number, DATE\* DateBeginArray, DATE\* DateEndArray, ULONG\* ColorsArray, LONG ArraySize)

- устанавливает временные интервалы и цвета для интервалов на которые будет разбита полоса: \

Number - номер полосы \ DateBeginArray - массив начальных дат с которых будет начинаться разбиение для каждого интервала \ DateEndArray = массив конечных дат до которых будет идти каждый интервал \ ColorsArray - массив цветов для каждого интервала, подается !!!OLE\_COLOR \*!!! для каждого интервала \ ArraySize общее количество

интервалов

Добавили возможность установки индикационной рамки на графике.

void *ShowBorderIndication*(LONG isShow) – устанавливает отображение индикационной рамки.

void *SetParametresBorderIndication*(OLE\_COLOR color, LONG alpha, LONG width) – устанавливает параметры индикационной рамки

color - цвет; alpha - прозрачность; width - ширина.

### События от компоненты GridGL.ocx

*void DblClick* (*void*) – событие возникает при двойном нажатии на кнопку манипулятора «мышь», при нахождении мыши над графиком.

*void KeyDown (SHORT\* KeyCode, SHORT Shift)* – событие возникает при нажатии на клавишу клавиатуры, когда фокус находится на компоненте.

Параметры: *KeyCode* – код клавиши *Shift* – код нажатия служебных клавиш <*Ctrl*>,<*Shift*>,<*Alt*>.

### Примечание управляющим клавишам:

<T> - Копирование сопроводительной информации. Для копирования сопроводительной информации нажать левой кнопкой «мыши» на поле графика программы и

нажать на кнопку клавиатуры <T>(в латинской раскладке клавиатуры). Сопроводительная информация скопируется в буфер обмена(Clipboard).

<C> - Копирование графика. Для копирования графика нажать левой кнопкой «мыши» на поле графика и нажать комбинацию «горячих клавиш» клавиатуры <Ctrl> +<C> .График запишется в буфер обмена(Clipboard).

<N> Копирование численных значений. Для копирования численных значений нажать левой кнопкой «мыши» на поле графика программы и

нажать на кнопку клавиатуры <N>(в латинской раскладке клавиатуры). Численные значения скопируются в буфер обмена(Clipboard).

<A> Управление движением курсора влево. Нужно нажать левой кнопкой «мыши» на поле графика программы и нажать на кнопку клавиатуры <A>(в латинской раскладке клавиатуры) или движением колесика мыши вниз.

<D> Управление движением курсора вправо. Нужно нажать левой кнопкой «мыши» на поле графика программы и нажать на кнопку клавиатуры <D>(в латинской раскладке клавиатуры). или движением колесика мыши вверх.

void **MouseDown** (short Button, short Shift,  $OLE\_XPOS\_PIXELS x$ ,  $OLE\_YPOS\_PIXELS y$ ) – событие возникает при нажатии на кнопку манипулятора типа «мышь», при нахождении мыши над графиком.

Параметры: Button – код кнопки мыши Shift – код нажатия служебных клавиш <Ctrl>, <Shift>, <Alt>. x – координата по оси X в пикселах (разрешении экрана) y – координата по оси Y в пикселах (разрешении экрана)

void **MouseUp** (short Button, short Shift, OLE\_XPOS\_PIXELS x, OLE\_YPOS\_PIXELS y) – событие возникает при отжатии кнопки манипулятора типа «мышь», при нахождении мыши над графиком.

Параметры:

Button – код кнопки мыши

*Shift* – код нажатия служебных клавиш < Ctrl >, < Shift >, < Alt >.

*x* – координата по оси *X* в пикселях (разрешении экрана)

у – координата по оси Ув пикселях (разрешении экрана)

*void MouseWheel (void)* – событие возникает при вращении ролика манипулятора типа «мышь».

*void Modify (void)* - событие, которое происходит при включении и отключении каналов АЦП, ЦАП, виртуальных каналов, изменении коэффициентов усиления и т.д.

*void ChangeSetting*(*void*) – событие, которое возникает при изменение настроек *gridGL*.

void *OnAutoScale()* – событие, которое возникает при клике мышью по зоне AutoScale

void **OnChangeRect**(LONG changeX, LONG changeY) - событие, которое возникает при изменении прямоугольника с сеткой

### Примечание:

Копирование графика

Для копирования графика нажать левой кнопкой «мыши» на поле графика и нажать комбинацию «горячих клавиш» клавиатуры <Ctrl> + <C>. График запишется в буфер обмена (Clipboard). Вставить график в любой открытый документ Microsoft Word или Excel можно нажатием «горячих клавиш» клавиатуры <Ctrl> + <V>, или нажатием на правую кнопку «мыши» и выбором в появившемся меню команды Вставить.

### Копирование сопроводительной информации

Для копирования сопроводительной информации нажать левой кнопкой «мыши» на поле графика программы и нажать на кнопку клавиатуры <T> (в латинской раскладке клавиатуры). Вставить эту информацию в любой открытый текстовый документ можно нажатием «горячих клавиш» клавиатуры <Ctrl> + <V>, или нажатием на правую кнопку «мыши» и выбором в появившемся меню команды Вставить.

### Копирование численных значений

Для копирования численных значений видимой части графика нажать левой кнопкой «мыши» на поле графика и нажать на кнопку клавиатуры <N> (в латинской раскладке клавиатуры). Вставить эту информацию в любой открытый текстовый документ можно нажатием «горячих клавиш» клавиатуры <Ctrb + <V>, или нажатием на правую кнопку «мыши» и выбором в появившемся меню команды Вставить.

### Движение курсора вправо

Движение курсора вправо нажать левой кнопкой «мыши» на поле графика и нажать на кнопку клавиатуры <D> (в латинской раскладке клавиатуры).

### Движение курсора влево

Движение курсора влево нажать левой кнопкой «мыши» на поле графика и нажать на кнопку клавиатуры <A> (в латинской раскладке клавиатуры).

### Сохранения гриды в виде изображения

Сохранения гриды в виде изображения по нажатию на кнопку "F".

# 2.4.Краткий перечень функций, используемые GridGL.ocx

### Свойства GridGL.ocx

| Цвета                                            |                                                                                                    |  |
|--------------------------------------------------|----------------------------------------------------------------------------------------------------|--|
| long GetCIrCrs()                                 | опрашивается цвет курсора.                                                                                                    |  |
| void <b>SetCIrCrs</b> (unsigned<br>long propVal) | устанавливается цвет курсора.                                                                                                    |  |
| long GetClrDig()                                 | опрашивается цвет цифр на сетке.                                                                                                    |  |
| void <b>SetCIrDig</b> (unsigned<br>long propVal) | устанавливается цвета цифр на сетке.                                                                                                |  |
| long GetClrFon ()                                | опрашивается цвет фона.                                                                                                    |  |
| void <b>SetCIrFon</b> (unsigned<br>long propVal) | устанавливается цвет фона.                                                                                                    |  |
| long GetClrGrd ()                                | опрашивается цвет сетки.                                                                                                    |  |
| void <b>SetCIrGrd</b> (unsigned<br>long propVal) | устанавливается цвет сетки.                                                                                                    |  |
| long GetClrGrf ()                                | опрашивается цвет графика.                                                                                                    |  |
| void <b>SetClrGrf</b> (unsigned<br>long propVal) | устанавливается цвет графика. Для каждого графика цвет задается отдельно. Графики выбираются при помощи свойства <b>Ind</b> .       |  |
| long GetClrLeg ()                                | опрашивается цвет легенды графика.                                                                                                  |  |
| void <b>SetCIrLeg</b> (unsigned<br>long propVal) | устанавливается цвет легенды графика.                                                                                               |  |
| Параметры графиков                               |                                                                                                    |  |
| long GetNumber()                                 | опрашивается количество отображаемых графиков. Количество одновременно отображаемых графиков в одних осях не может превышать 60.    |  |
| void <b>SetNumber</b> (long<br>propVal)          | устанавливается количество отображаемых графиков. Количество одновременно отображаемых графиков в одних осях не может превышать 60. |  |
| long GetInd()                                    | опрашивается индекс (номер) графика. Индекс может принимать значения от 0 до Number-1.                                              |  |
| void <b>SetInd</b> (long propVal)                | устанавливается индекс (номер) графика. Индекс может принимать значения от 0 до Number-1.                                           |  |
| long GetValid()                                  | опрашивается прорисовки графика (0 – не рисует выбранный график,1<br>– рисует выбранный график).                                    |  |
| void <b>SetValid</b> (long<br>propVal)           | устанавливается прорисовки графика (0 – не рисует выбранный<br>график,1 – рисует выбранный график).                                 |  |
| long GetSize ()                                  | опрашивается количество точек по горизонтали. Размер не может быть больше 500000.                                                   |  |
| void <b>SetSize</b> (long<br>propVal)            | устанавливается количество точек по горизонтали. Размер не может быть больше 500000.                                                |  |

| long<br>GetNumVisiblePoints ()                    | опрашивается количество видимых точек в графике.                                           |  |
|---------------------------------------------------|--------------------------------------------------------------------------------------------|--|
| void <b>SetNumVisiblePoints</b><br>(long propVal) | устанавливается количество видимых точек в графике.                                        |  |
| long Getlog ()                                    | опрашивается тип шкалы Ү (0 - линейная или 1 - логарифмическая).                           |  |
| void <b>Setlog</b> (long propVal)                 | устанавливается тип шкалы Ү (0- линейная или 1 - логарифмическая).                         |  |
| double GetReference()                             | опрашивается опорное значение для расчета уровня в дБ.                                     |  |
| void <b>SetReference</b> (double<br>propVal)      | устанавливается опорное значение для расчета уровня в дБ.                                  |  |
| long GetTypeFill ()                               | опрашивается тип заполнения графика (0 – с заполнением, 1 – без заполнения).               |  |
| void <b>SetTypeFill</b> (long<br>propVal)         | устанавливается тип заполнения графика (0 – с заполнением, 1 – без заполнения).            |  |
| long GetLineWidth ()                              | опрашивается толщина линии графика.                                                        |  |
| void <b>SetLineWidth</b> (long<br>propVal)        | устанавливается толщина линии графика.                                                     |  |
| long GetPx()                                      | Опрашивается позиция курсора по оси Х. Этот параметр принимает значение от 0 до Size-1.    |  |
| void <b>SetPx</b> (long propVal)                  | устанавливается позиция курсора по оси Х. Этот параметр принимает значение от 0 до Size-1. |  |
| VARIANT_BOOL<br><b>HideZeros</b>                  | Скрывать нулевые значения (0 – скрывать, 1 – без скрытия).                                 |  |
| long LeftBorderGrid                               | устанавливается левая граница GridGL.                                                      |  |
| long ShowCursor                                   | устанавливается отображение основного курсора.                                             |  |
| Параметры шкалы и дополнительного окна            |                                                                                            |  |
| long <b>Getlog</b> ()                             | опрашивается тип шкалы Y (0 - линейная или 1 - логарифмическая).                           |  |
| void <b>Setlog</b> (long<br>propVal)              | устанавливается тип шкалы Y (0 - линейная или 1 - логарифмическая).                        |  |
| char <b>GetUporDelta</b> ()                       | опрашивается минимальное разрешение по вертикали (при включенном ограничении).             |  |
| void<br><b>SetUporDelta</b> (double<br>propVal)   | устанавливается минимальное разрешение по вертикали (при включенном ограничении).          |  |
| long GetTypeXAxis()                               | опрашивается тип шкалы по оси X (0 – линейная, 1 – логарифмическое, 2 - долеоктавная).     |  |
| void<br><b>SetTypeXAxis</b> (long                 | устанавливается тип шкалы по оси X (0 – линейная, 1 – логарифмическое, 2 - долеоктавная).  |  |

| propVal)                                                      |                                                                                                    |
|---------------------------------------------------------------|----------------------------------------------------------------------------------------------------|
| long GetTypeYAxis()                                           | опрашивается тип шкалы по оси Y (0 – линейная, 1 –<br>логарифмическое,).                                                                                                    |
| void<br><b>SetTypeYAxis</b> (long<br>propVal)                 | устанавливается тип шкалы по оси Y(0 – линейная, 1 –<br>логарифмическое).                                                                                                    |
| long<br>GetShowScalePropPa<br>ge()                            | Опрашивается страница свойств шкалы.                                                                                                    |
| void<br><b>SetShowScalePropPa</b><br><b>ge</b> (long propVal) | устанавливается страница свойств шкалы.                                                                                                    |
| BOOL<br>GetlsShowPropSheet(<br>)                              | опрашивается состояние выводить/не выводить на экран<br>страницу свойств, где пользователь может установить режим<br>работы, вид шкалы, цвет фона, тип шрифта, максимальное и<br>минимальное значения.    |
| void<br><b>SetIsShowPropSheet</b> (<br>BOOL propVal)          | устанавливается состояние выводить/не выводить на экран<br>страницу свойств, где пользователь может установить режим<br>работы, вид шкалы, цвет фона, тип шрифта, максимальное и<br>минимальное значения. |
| long GetTypeYData()                                           | опрашивается тип данных по Y (0-линейная; 1-<br>логарифмическая; 3- децибельная).                                                                                                    |
| void<br><b>SetTypeYData</b> (long<br>propVal)                 | устанавливается тип данных по Y (0-линейная; 1-<br>логарифмическая; 3- децибельная).                                                                                                    |
| CString<br>GetTextXAxis()                                     | опрашивается единица измерения по оси Х.                                                                                                    |
| void<br><b>SetTextXAxis</b> (CString<br>propVal)              | устанавливается единица измерения по оси Х.                                                                                                    |
| CString<br>GetTextYAxis()                                     | опрашивается единица измерения по оси Ү.                                                                                                    |
| void<br><b>SetTextYAxis</b> (CString<br>propVal)              | устанавливается единица измерения по оси Ү.                                                                                                    |
| long GetAltCoords()                                           | опрашивается равномерные и неравномерные координаты по<br>X\n0-равномерные\n1-координаты задаются в методе<br>AltC(float* buffer).                                                                        |
| void<br><b>SetAltCoords</b> (long<br>propVal)                 | устанавливается равномерные и неравномерные координаты<br>по X\n0-равномерные\n1-координаты задаются в методе<br>AltC(float* buffer).                                                                     |

| VARIANT_BOOL<br>IsShowPropSheet                                                                                                    | Показывать или не показывать страницу настроек (0 - показывать; 1 - не показывать).                                                                                                    |
|----------------------------------------------------------------------------------------------------|----------------------------------------------------------------------------------------------------|
| VARIANT_BOOL<br><b>PowerDecibell</b>                                                                                                    | При отображении децибел использовать формулу мощности (0 - использовать; 1 - не использовать).                                                                                                    |
| long<br><b>SetAxisSetting</b> (LONG<br>Index, LONG UseAxis,<br>BSTR AxisText,<br>OLE_COLOR<br>AxisColor, FLOAT<br>CoeffMultiplicative,<br>FLOAT CoeffAdditive)                                  | Установка параметров для шкалы, \Index - индекс<br>настраиваемой оси (от 0 до 4) привязку осей к индексу можно<br>посмотреть в GridGL::AxisSide, \<br>UseAxis - 1 использовать шкалу / 0 не<br>использовать,\<br>AxisText - Текст на шкале, AxisColor - цвет шкалы и надписи, \<br>CoeffMultiplicative и CoeffAdditive - коэффициенты на которые<br>отличаются значения шкалы. |
| long<br>SetAdditionalWindow<br>Settings(LONG Index,<br>LONG UseWindow,<br>LONG GraphNumber,<br>LONG IndexPoint,<br>OLE_COLOR<br>TextColor,<br>OLE_COLOR<br>BackgroundColor,<br>BSTR WindowText) | Установка параметров для дополнительного окна, \<br>Index<br>- индекс настраиваемого окна (от 0 до 99), \<br>UseWindow - 1 использовать окно / 0 не использовать, \<br>GraphNumber - номер графика, к которому привязано окно, \<br>IndexPoint - индекс точки на графике к которой привязано<br>окно, \                                                                        |
|                                                                                                    | ТехтСоюг и ВаскgroundСоюг - цвета использующиеся при<br>отрисовке окна, \<br>WindowText - текст в окне.                                                                                                    |
| void<br><b>DrawRiftY</b> (DOUBLE<br>riftMathStartY,<br>DOUBLE<br>riftMathStopY, LONG<br>riftMinWidthPy);                                                                                        | Установка параметров для нарисовать просвет.                                                                                                    |
| LONG ShowLegend                                                                                                    | Установка флага отображения легенды и курсора: 1 -<br>отображать   0 - не отображать.                                                                                                    |
| VARIANT_BOOL<br>EnableYDecibelScale                                                                                                    | Установка доступности выбора отображения по оси Ү в дБ.                                                                                                    |
| VARIANT_BOOL<br><b>EnableXOctaveScale</b>                                                                                                    | Установка доступности отображения октавной шкалы.                                                                                                    |
| LONG <b>GraphAxis</b>                                                                                                    | Установка шкалы к которой привязан график   0 - главная<br>шкала слева / 1 - дополнительная шкала справа.                                                                                                    |
| LONG DrawHeader                                                                                                    | Установка рисовать или нет шапку.                                                                                                    |

| LONG LegendSize                                           | Установка задания размера легенды.                                                                                                    |  |
|-----------------------------------------------------------|----------------------------------------------------------------------------------------------------|--|
| void<br><b>SetEnableYLogScale</b><br>(VARIANT_BOOL flag); | Установка запрета выбора лог шкалы по Ү.                                                                                                    |  |
| void<br>GetDrawPointsInfoPoi<br>nter                      | Получить координаты точек для рисования сетки.                                                                                                    |  |
| Параметры надписей                                        |                                                                                                    |  |
| CString<br>GetFontName()                                  | опрашивается название шрифта для надписей.                                                                                                    |  |
| void<br><b>SetFontName</b> (CString<br>propVal)           | устанавливается название шрифта для надписей.                                                                                                    |  |
| long GetFontSize()                                        | опрашивается шрифт надписей.                                                                                                    |  |
| void <b>SetFontSize</b> (long<br>propVal)                 | устанавливается надписей.                                                                                                    |  |
| long<br><b>GetCommentInd</b> ()                           | опрашивается порядковый номер комментария.                                                                                                    |  |
| void<br><b>SetCommentInd</b> (long<br>propVal)            | устанавливается порядковый номер комментария.                                                                                                    |  |
| CString<br>GetCommentSTR()                                | опрашивается строка комментария.                                                                                                    |  |
| void<br><b>SetCommentSTR</b> (CSt<br>ring propVal)        | устанавливается строка комментария.                                                                                                    |  |
| Параметры отображения                                     |                                                                                                    |  |
| long GetSpectr()                                          | опрашивается признак отображения спектра. (1 – вид спектра, можно<br>включить логарифмический масштаб по У, но не отображаются<br>отрицательные координаты по осям, 0 – нормальный вид).  |  |
| void <b>SetSpectr</b> (long<br>propVal)                   | устанавливается признак отображения спектра(1 – вид спектра, можно<br>включить логарифмический масштаб по У, но не отображаются<br>отрицательные координаты по осям, 0 – нормальный вид). |  |
| long GetOsc()                                             | опрашивается признак отображения сигнала, как в осциллографе. (1 - Вид<br>осциллографа нельзя включить логарифмический масштаб по X, 0 –<br>нормальный вид).                              |  |
| void <b>SetOsc</b> (long propVal)                         | Устанавливается признак отображения сигнала, как в осциллографе(1 -<br>Вид осциллографа нельзя включить логарифмический масштаб по X, 0 –<br>нормальный вид).                             |  |

| Представление графиков                         |                                                                                                    |
|------------------------------------------------|----------------------------------------------------------------------------------------------------|
| long GetTypeLine()                             | опрашивается тип линий графика (0-горизонтальными линиями, 1 – ломаными линиями).                                                                                                    |
| void <b>SetTypeLine</b> (long<br>propVal)      | устанавливается тип линий графика (0-горизонтальными линиями, 1 – ломаными линиями).                                                                                                    |
| long GetTypeGrf()                              | опрашивается тип отображаемого графика ( 0 – положительный,1 –<br>знакопеременный, 2 - от предыдущего графика).                                                                                                    |
| void <b>SetTypeGrf</b> (long<br>propVal)       | устанавливается тип отображаемого графика ( 0 – положительный,1 –<br>знакопеременный, 2 - от предыдущего графика).                                                                                                    |
| long GetMakeUpor()                             | опрашивается включение ограничений по оси Ү. Для включения<br>ограничений по масштабированию необходимо установить параметр<br>MakeUpor в 1. Для снятия ограничений в 0.                                                            |
| void <b>SetMakeUpor</b> (long<br>propVal)      | устанавливается включение ограничений по оси Y. Для включения ограничений по масштабированию необходимо установить параметр<br>MakeUpor в 1. Для снятия ограничений в 0.                                                            |
| long GetTypeAbs()                              | опрашивается тип осей координат (0 – рисуется сетка и по X и по Y<br>(равномерная шкала по X), 1 – логарифмическая сетка по X, 2 – не<br>рисуются горизонтальные линии, 4 – рисуются вертикальные линии, 6 – не<br>рисуется сетка). |
| void <b>SetTypeAbs</b> (long<br>propVal)       | устанавливается тип осей координат (0 – рисуется сетка и по X и по Y (равномерная шкала по X), 1 – логарифмическая сетка по X, 2 – не рисуются горизонтальные линии, 4 – рисуются вертикальные линии, 6 – не рисуется сетка).       |
| double <b>GetUporNis</b> ()                    | опрашивается минимальная величина по координате Y, которая может<br>отобразиться на графике. Это свойство работает при включенных<br>ограничениях по оси Y.                                                                         |
| void <b>SetUporNis</b> (double<br>propVal)     | устанавливается минимальная величина по координате Y, которая может<br>отобразиться на графике. Это свойство работает при включенных<br>ограничениях по оси Y.                                                                      |
| double <b>GetUporVerh</b> ()                   | опрашивается максимальная величина по координате Y, которая может<br>отобразиться на графике. Это свойство работает при включенных<br>ограничениях по оси Y.                                                                        |
| void<br><b>SetUporVerh</b> (double<br>propVal) | устанавливается максимальная величина по координате Y, которая может<br>отобразиться на графике. Это свойство работает при включенных<br>ограничениях по оси Y.                                                                     |
| double <b>GetXfirst</b> ()                     | опрашивается начальное значение по координате Х.                                                                                                    |
| void <b>SetXfirst</b> (double<br>propVal)      | устанавливается начальное значение по координате Х.                                                                                                    |
| double <b>GetXend</b> ()                       | опрашивается конечное значение по координате Х.                                                                                                    |
| void <b>SetXend</b> (double<br>propVal)        | устанавливается конечное значение по координате Х.                                                                                                    |
| long<br>GetPointerToXCoords<br>()              | опрашивается получение указателя на массив оси Х. Используется для альтернативных координат Х.                                                                                                    |

| void<br><b>SetPointerToXCoords</b><br>(long propVal)                                              | устанавливается получение указателя на массив оси Х. Используется для альтернативных координат Х.           |
|---------------------------------------------------------------------------------------------------|----------------------------------------------------------------------------------------------------|
| long<br>GetPointerToFloatDat<br>a()                                                               | опрашивается получение указателя на отображаемые данные<br>текущего графика, которые хранятся в виде float. |
| void<br><b>SetPointerToFloatDat</b><br><b>a</b> (long propVal)                                    | устанавливается получение указателя на отображаемые данные текущего графика, которые хранятся в виде float. |
| void AutoScaleX()                                                                                 | устанавливается однократно применить автомасштаб по Х.                                                      |
| long <b>GraphType</b>                                                                             | устанавливается тип графика: 0 - основной;1 -<br>предупредительный; 2 - информационный.                     |
| Область отображен                                                                                 | ии графиков                                                                                                 |
| double <b>GetMathlx</b> ()                                                                        | опрашивается текущее минимальное значение по Х. Левая граница отображения данных.                           |
| void <b>SetMathIx</b> (double<br>propVal)                                                         | устанавливается текущее минимальное значение по Х. Левая граница отображения данных.                        |
| double <b>GetMathdx</b> ()                                                                        | опрашивается текущий диапазон отображения по Х. Длина<br>отображения данных.                                |
| void <b>SetMathdx</b> (double<br>propVal)                                                         | устанавливается текущий диапазон отображения по Х. Длина отображения данных.                                |
| double <b>GetMathly</b> ()                                                                        | опрашивается текущее минимальное значение по Y. Нижняя граница отображения данных.                          |
| void <b>SetMathly</b> (double<br>propVal)                                                         | Устанавливается текущее минимальное значение по Y.<br>Нижняя граница отображения данных.                    |
| double <b>GetMathdy</b> ()                                                                        | опрашивается текущий диапазон отображения по Y. Высота отображения данных.                                  |
| void <b>SetMathdy</b> (double<br>propVal)                                                         | устанавливается текущий диапазон отображения по Y.<br>Высота отображения данных.                            |
| void <b>DrawRiftY</b> (double<br>riftMathStartY, double<br>riftMathStopY, long<br>riftMinWidthPy) | нарисовать просвет.                                                                                         |
| long StaticWidthAxis                                                                              | устанавливается ширина оси статическая.                                                                     |
| double Mathrx                                                                                     | устанавливается текущее максимальное значение по Х.                                                         |
| BSTR <b>TextHeader</b>                                                                            | устанавливается текст заголовка (надписи).                                                                  |

| long<br>EnableBoundaryXva<br>lues                                                                    | устанавливается возможность отображения граничных значений оси Х.      |  |  |
|----------------------------------------------------------------------------------------------------|------------------------------------------------------------------------|--|--|
| Методы GridGL.o                                                                                      | Методы GridGL.ocx                                                      |  |  |
| Настройка GridGL                                                                                     |                                                                        |  |  |
| void AboutBox()                                                                                      | содержит информацию о программе.                                       |  |  |
| void autoScaleY()                                                                                    | однократно применяет автомасштаб по оси Ү.                             |  |  |
| long<br><b>PutChnText</b> (BSTR<br>text, long index)                                                 | разметка графика.                                                      |  |  |
| long <b>ShowPropSheet</b><br>(void)                                                                  | показывает страницу свойств.                                           |  |  |
| long <b>InWindPtr</b> (signed char * ptr)                                                            | получает данные в самостоятельную структуру Struct_gridGL настройки.   |  |  |
| long <b>OutWindPtr</b><br>(signed char * ptr)                                                        | выдает данные в самостоятельную структуру Struct_gridGL настройки.     |  |  |
| void<br>GetMathX_cursor(dou<br>ble * pCursorX)                                                       | получает значение курсора (математическое).                            |  |  |
| long<br><b>AltDateStartByFirstTi</b><br><b>me</b> (double firstTime,<br>double<br>intervalTimeInSec) | инициализация массива времён, отображаемого по оси X, по первой точке. |  |  |
| long<br>GetSelectedGraph()                                                                           | получает индекс выделенного графика.                                   |  |  |
| void<br>SetMathX_cursor<br>(double pCursorX)                                                         | задание значения курсора (математическое).                             |  |  |
| Отрисовка данных GridGL/                                                                             |                                                                        |  |  |
| short <b>Display</b> (void)                                                                          | метод перерисовывает графики.                                          |  |  |
| void<br><b>DrawPicture</b> (unsigned<br>long hdc, long x, long y,<br>long width, long height)        | отрисовывает картинку графика на указанном HDC.                        |  |  |

| Void <b>DrawRift</b> (double<br>riftMathStart, double<br>riftMathStop, LONG<br>riftMinWidthPx) | нарисовать просвет. Рисование выполняется по математическим отсчетам и еще добавляется параметр минимальной ширины.                                                                                                    |
|------------------------------------------------------------------------------------------------|----------------------------------------------------------------------------------------------------|
| long<br>GetPointerToDoubleD<br>ata()                                                           | Получение указателя на отображаемые данные текущего графика, которые хранятся в виде double.                                                                                                    |
| long <b>ClearGraphs</b> ( <i>long</i> value)                                                   | Очистка графики на гриде. Перерисовывает каждый график<br>(если графиков два [ <b>SetNumber(2)</b> ] - перерисует оба)<br>массивом из 0, если <i>value</i> = 0, или массивом из NAN, если<br><i>value</i> любое число кроме 0. |
| long <b>ClearGraph</b> (long<br>value)                                                         | Очистить данный график на гриде. Перерисовывает график<br>массивом из 0, если <i>value</i> = 0, или массивом из NAN, если<br><i>value</i> любое число кроме 0.                                                                 |
| <i>void</i><br><b>GetMathX_Ir</b> (double*<br>pLeftX, double*<br>pRigthX)                      | Получение границ отображения по оси Х.                                                                                                    |
| long<br><b>SetMathX_lr</b> (double<br>leftX, double rigthX)                                    | Задание границ отображения по оси Х.                                                                                                    |
| long<br>GetIndexX_lr(long*<br>pIndexLeft, long*<br>pIndexRight)                                | получение индексов крайних отображаемых точек.                                                                                                    |
| long<br>SetIndexX_Ir(long<br>indexLeft, long<br>indexRight)                                    | задание индексов крайних отображаемых точек.                                                                                                    |
| long<br><b>GetIndexX_lcr(</b> long*<br>pIndexLeft, long*<br>pIndexCusor, long*<br>pIndexRight) | получение индексов крайних отображаемых точек и курсора.                                                                                                    |
| long<br>SetIndexX_lcr(long<br>indexLeft, long<br>indexCusor, long<br>indexRight)               | задание индексов крайних отображаемых точек и курсора.                                                                                                    |
| Передача данных в GridGL                                                                       |                                                                                                    |

| long <b>Paint</b> (float * buffer)                                                          | позволяет передать данные для отображения графика и перерисовать график.                                                                                    |
|---------------------------------------------------------------------------------------------|----------------------------------------------------------------------------------------------------|
| long<br><b>FormatX</b> (LPCTSTR<br>fmt)                                                     | передает в компонент строку для форматного вывода<br>информации по координате X в легенде графика.                                                          |
| long<br><b>FormatY</b> (LPCTSTR<br>fmt)                                                     | передает в компонент строку для форматного вывода<br>информации по координате Y в легенде графика.                                                          |
| void<br><b>Formatxy</b> (LPCTSTR<br>fmt)                                                    | содержит надпись в графике.                                                                                                    |
| void <b>AltC</b> (float * buffer)                                                           | позволяет загружает массив разметки данных по Х. Этот<br>метод работает при установленном свойстве типа сетки<br>TypeAbs = 2.                               |
| void <b>AltDate</b> (DATE *<br>buffer)                                                      | позволяет загрузить массив дат для разметки данных по Х.                                                                                                    |
| long <b>PaintNet</b> (long<br>pBuffer)                                                      | позволяет передать данные для отображения графика и перерисовать график, используется при работе в .net языках.                                             |
| void <b>AltCNet</b> (long<br>pBuffer)                                                       | позволяет задать значения по оси Х. Этот метод работает<br>при установленном свойстве типа сетки TypeAbs = 2,<br>используется при работе в .net языках.     |
| void <b>AltDateNet</b> (long<br>pBuffer)                                                    | позволяет загрузить массив дат для разметки данных по X, используется при работе в .net языках.                                                             |
| long <b>getStartPoint</b><br>(void)                                                         | возвращает индекс первой видимой точки. Методы,<br>возвращающие индексы первого и последнего значений<br>графика, используемых в логарифмических данных.    |
| long <b>getEndPoint</b><br>(void)                                                           | возвращает индекс последней видимой точки. Методы,<br>возвращающие индексы первого и последнего значений<br>графика, используемых в логарифмических данных. |
| DOUBLE <b>GetStep</b><br>(void)                                                             | определяет число пикселей на отсчет.                                                                                                    |
| long <b>VisibleWidthPx</b><br>(void)                                                        | получает ширину сетки в пикселях. Добавление метода<br>получения ширины таблицы.                                                                            |
| Сохранение данных в файл или в Clipboard, загрузка выбранного<br>графика, разметки, курсоры |                                                                                                    |
| void<br><b>PushDataToClipBoard</b><br>(void)                                                | позволяет сохранить изображение графика в Clipboard в<br>графическом (bmp) формате.                                                                         |
| void<br><b>PushToClipBoard</b> (void                                                        | позволяет загрузить график в ClipBoard в графическом (bmp)<br>формате.                                                                                      |

| )                                                                                                    |                                                                                                    |
|----------------------------------------------------------------------------------------------------|----------------------------------------------------------------------------------------------------|
| <i>long<br/>SaveGLDataToFile<br/>(BSTR FileName)</i>                                                                                | Сохранить изображение можно с расширением *.dtu; *.dtx ;<br>*.png; *.xls; *.csv".<br>В файл записываются разметка по оси X и значения всех<br>графиков в текстовом виде. Это позволяет использовать<br>данные из этого файла для других программ обработки. По-<br>умолчанию файл открывается программой "Просмотр<br>результатов". Это используется для "*.Dtu" и "*.Dtx".<br>"*.xls". Файл записывается в формате EXCEL. В таблицу<br>EXCEL записывается заголовок графика, разметка по оси X и<br>данные графиков. Наличие установленных программы<br>Microsoft Office Excel или подобных для сохранения файла не<br>требуется. |
| long <b>SaveGridToFile</b><br>(BSTR FileName)                                                                                       | позволяет сохранить график в файл ВМР. Это позволяет использовать данные из этого файла для других программ обработки.                                                                                                    |
| long <b>PaintDouble</b><br>(DOUBLE* buffer);                                                                                        | позволяет загрузить выбранный график (тип double).                                                                                                    |
| long<br><b>SaveGLDataToFileLim</b><br><i>it</i> (BSTR FileName, INT<br>startIndex, INT<br>endIndex)                                 | позволяет сохранить изображение в текстовый файл с<br>расширением *.dtx.                                                                                                    |
| long<br><b>GetGridGLBitmapInfo</b><br>(LONG* pInfo)                                                                                 | позволяет получить данные о графике в виде структуры<br>BITMAPINFO.                                                                                                    |
| long<br><b>CopyGridGLBitmapD</b><br>ata(BYTE* pData,<br>LONG size)                                                                  | позволяет получить изображение графика в виде<br>указателя на структуру ВІТМАР.                                                                                                    |
| long<br><b>SaveGridGLToMeta<br/>File</b> (BSTR<br>FileName)                                                                         | позволяет сохранить сетку как метафайл с расширением<br>WMF или EMF.                                                                                                    |
| BSTR<br>GetFormatSaveGrid()                                                                                                    | позволяет получить формат для сохранения графика.                                                                                                    |
| long<br><b>SetCursorSetting</b> (LO<br>NG index, LONG<br>shape, LONG viewLine,<br>LONG visible, LONG<br>indexGraph, ULONG<br>color) | позволяет создавать вспомогательные курсоры:<br>index - индекс курсора \<br>shape - форма курсора \<br>viewLine - отображение линии до курсора \<br>visible - отображение всего курсора \                                                                                                    |

|                                                                                           | indexGraph - индекс графика, к которому<br>относится курсор \<br>color - цвет курсора".                                                                                                    |
|-------------------------------------------------------------------------------------------|----------------------------------------------------------------------------------------------------|
| long<br><b>SetPositionCursor</b> (LO<br>NG index, LONG<br>positionX, DOUBLE<br>positionY) | позволяет изменять положения вспомогательных<br>курсоров:<br>index - индекс курсора \<br>positionX - позиция курсора по оси X<br>(значение от 0 до размера, переданного в grid) \<br>positionY - позиция курсора по оси Y (не в<br>пикселях)". |
| void<br>ClearCollectionCursors(<br>)                                                      | позволяет сделать невидимыми все курсоры.                                                                                                    |
| long Paint_s(FLOAT *<br>buffer, LONG size)                                                | позволяет загрузить выбранный график с учетом размера<br>(тип double).                                                                                                    |
| long<br>PaintDouble_s(DOUBL<br>E * buffer, LONG size)                                     | позволяет загрузить выбранный график с учетом размера<br>(тип float).                                                                                                    |
| <i>void</i><br><i>AltCDouble</i> (DOUBLE*<br>buffer)                                      | позволяет загрузить массив разметки данных по Х.                                                                                                    |
| void<br>UsingAddCursors(LONG<br>flag)                                                     | позволяет использовать курсоры.                                                                                                    |
| void<br>GetMathX_Icr(DOUBLE*<br>pLeftX, DOUBLE*<br>pCursorX, DOUBLE*<br>pRigthX)          | позволяет получить границы отображения по оси X и<br>положения курсора.                                                                                                    |
| long<br><b>SetMathX_Icr</b> (DOUBLE<br>leftX, DOUBLE cursorX,<br>DOUBLE rigthX)           | позволяет задать границ отображения по оси X и<br>положения курсора.                                                                                                    |
| long<br><i>LoadGLDataFromFile</i> ( B<br>STR FileName )                                   | позволяет загрузить структуры графика из текстового<br>файла с расширением *.dtx.                                                                                                    |
| long<br><i>AltDateStart</i> (DOUBLE<br>lastTime, DOUBLE<br>intervalTimelnSec)             | позволяет инициализировать массив времён,<br>отображаемого по оси X, по последней точке.                                                                                                    |
| long AltDateStart()                                                                       | позволяет сдвигать массивы времён, отображаемого по оси X, на одну точку.                                                                                                    |

## 646 Справка ZETLab studio

Name)

|                                                                                               | I I I I I I I I I I I I I I I I I I I                                                 |  |
|-----------------------------------------------------------------------------------------------|---------------------------------------------------------------------------------------|--|
| long<br><i>AltDateNewTimeInterval</i> (<br>LONG sizeInterval)                                 | позволяет сдвигать массива времён, отображаемого по оси X, на несколько точек.        |  |
| long<br><i>AltDateStartByFirstTime</i> (<br>DOUBLE firstTime,<br>DOUBLE<br>intervalTimeInSec) | позволяет инициализировать массив времён,<br>отображаемого по оси X, по первой точке. |  |
| Параметры меток в GridGL                                                                      |                                                                                       |  |
| VARIANT_BOOL<br><b>AddToolTip</b> (BSTR<br>text, LONG pos)                                    | состояние включенности/выключенности метки.                                           |  |
| VARIANT_BOOL<br><b>RemoveAllToolTips</b> (v<br>oid)                                           | состояние изменения включенности/выключенности всех меток.                            |  |
| long<br><b>AddMark</b> (DOUBLE x,<br>BSTR text)                                               | добавить текстовую метку на график.                                                   |  |
| long <b>EditMark</b> (LONG<br>index, BSTR newText)                                            | редактировать текст метки на графике.                                                 |  |
| LONG <b>GetMark</b> (LONG<br>index, DOUBLE* x,<br>BSTR* text)                                 | получить информацию о метке на графике.                                               |  |
| long <b>MoveMark</b> (LONG<br>index, DOUBLE newX)                                             | передвинуть метку на новую позицию.                                                   |  |
| long<br><b>RemoveMark</b> (LONG<br>index)                                                     | удалить метку.                                                                        |  |
| Параметры полос в GridGL                                                                      |                                                                                       |  |
| long<br><b>SetColorLineCount</b> (L<br>ONG Count)                                             | устанавливает количество полос с отображением событий.                                |  |
| long<br><b>SetColorLineFont</b> (LO<br>NG Number,<br>OLE_COLOR _Color)                        | устанавливает общий фон для полосы с номером Number.                                  |  |
| long<br><b>SetColorLineName</b> (L<br>ONG Number, BSTR                                        | устанавливает текст для полосы с номером Number.                                      |  |

| long<br><b>SetColorLineSpans</b> (L<br>ONG Number, LONG*<br>IndexBeginArray,<br>LONG* IndexEndArray,<br>ULONG* ColorsArray,<br>LONG ArraySize); | устанавливает временные интервалы и цвета для интервалов<br>на которые будет разбита полоса: \              |  |
|----------------------------------------------------------------------------------------------------|----------------------------------------------------------------------------------------------------|--|
|                                                                                                    | Number - номер полосы \                                                                                     |  |
|                                                                                                    | IndexBeginArray - массив начальных индексов с которых<br>будет начинаться разбиение для каждого интервала \ |  |
|                                                                                                    | IndexEndArray = массив конечных индексов до которых будет<br>идти каждый интервал \                         |  |
|                                                                                                    | ColorsArray - массив цветов для каждого интервала, подается<br>!!!OLE_COLOR *!!! для каждого интервала \    |  |
|                                                                                                    | ArraySize общее количество интервалов.                                                                      |  |
| long<br>SetColorLineSpansBy<br>Time(LONG Number,<br>DATE*<br>DateBeginArray,<br>DATE* DateEndArray,<br>ULONG* ColorsArray,<br>LONG ArraySize)   | устанавливает временные интервалы и цвета для интервалов<br>на которые будет разбита полоса: \              |  |
|                                                                                                    | Number - номер полосы \                                                                                     |  |
|                                                                                                    | DateBeginArray - массив начальных дат с которых будет<br>начинаться разбиение для каждого интервала \       |  |
|                                                                                                    | DateEndArray = массив конечных дат до которых будет идти<br>каждый интервал \                               |  |
|                                                                                                    | ColorsArray - массив цветов для каждого интервала, подается<br>!!!OLE_COLOR *!!! для каждого интервала \    |  |
|                                                                                                    | ArraySize общее количество интервалов.                                                                      |  |
| Индикационная рамка в GridGL.ocx                                                                                                    |                                                                                                    |  |
| void<br><b>ShowBorderIndication</b><br>( LONG isShow )                                                                                          | устанавливает отображение индикационной рамки.                                                              |  |
| void<br>SetBergmetreeBergerl                                                                                                    | – устанавливает параметры индикационной рамки:                                                              |  |
| ndication(OLE_COL                                                                                                    | alpha - прозрачность;                                                                                       |  |
| OR color, LONG<br>alpha, LONG width )                                                                                                    | width - ширина.                                                                                             |  |
|                                                                                                    |                                                                                                    |  |

# События от компоненты GridGl.ocx

| void <b>DblClick</b> ()                                                                          | событие возникает при двойном нажатии на кнопку манипулятора «мышь», при нахождении мыши над графиком.                                |
|--------------------------------------------------------------------------------------------------|----------------------------------------------------------------------------------------------------|
| void<br><b>KeyDown</b> (SHORT*<br>KeyCode, SHORT<br>Shift)                                       | событие возникает при нажатии на клавишу клавиатуры,<br>когда фокус находится на компоненте.                                          |
| void <b>MouseDown</b> (short<br>Button, short Shift,<br>OLE_XPOS_PIXELS x,<br>OLE_YPOS_PIXELS y) | событие возникает при нажатии на кнопку манипулятора типа<br>«мышь», при нахождении мыши над графиком.                                |
| void <b>MouseUp</b> (short<br>Button, short Shift,<br>OLE_XPOS_PIXELS x,<br>OLE_YPOS_PIXELS y)   | событие возникает при отжатии кнопки манипулятора типа<br>«мышь», при нахождении мыши над графиком.                                   |
| void<br><b>MouseWheel</b> (void)                                                                 | событие возникает при вращении ролика манипулятора типа «мышь».                                                                       |
| void <b>Modify</b> (void)                                                                        | событие, которое происходит при включении и отключении каналов АЦП, ЦАП, виртуальных каналов, изменении коэффициентов усиления и т.д. |
| void<br><b>ChangeSetting</b> (void)                                                              | событие, изменение настроек gridGL.                                                                                                   |
| void <b>OnAutoScale</b> ()                                                                       | событие, которое возникает при клике мышью по зоне<br>AutoScale.                                                                      |
| void<br><b>OnChangeRect</b> (LONG<br>changeX, LONG changeY);                                     | событие, которое возникает при изменении прямоугольника с сеткой.                                                                     |

# Глава 3.PloterXY.осх графический компонент отображения зависимостей X(t)-Y(t)-Z(t) в 2- и 3-мерном виде

**PlotterXYZ.ocx** - графический компонент отображения зависимостей X(t)-Y(t)-Z(t) в 2- и 3-мерном виде. Компонент PlotterXYZ предназначен для визуализации массивов данных в двухмерном и трехмерном виде. Процедура рисования графиков написана таким образом, что отсутствует мерцание при перерисовке графиков

Имеются три последовательности, зависящие от времени: x=X(t), y=Y(t) и z=Z(t), T<t<T+dT. Для этих последовательностей компонент PlotterXYZ позволяет построить следующие графики:

• временную реализацию (x,t), (y,t) или (z,t) на плоскостях XT, YT или ZT ;
- параметрическую кривую (x,y), (x,z) или (y,z) на плоскостях XY, XZ или YZ;
- параметрическую кривую (x,y,t), (x,z,t) или (y,z,t) в трехмерном виде в пространствах ХҮТ, ХZТ или ҮZТ;
- параметрическую кривую (x, y, z) в трехмерном виде в пространстве XYZ.

# 3.1.Установка компонента PloterXY.ocx

Для работы с модулем PloterXY его необходимо сначала установить в программу. При загрузке программы необходимо загрузить с помощью компонента необходимую программу, разместить окно программы на экране в удобном месте, установить необходимые параметры в программе и затем по событиям, происходящим от программы считывать данные из программы.

Для установки компонента PloterXY в проект *Microsoft Visual Studio 2010*, необходимо кликнуть правой кнопкой мыши на форме диалога и из появившегося меню выбрить пункт *Insert ActiveX Control*...(рисунок 1.1)

| лемент управления Астічех:         | ОК       |
|------------------------------------|----------|
| ageAntispam Class                  | <b>^</b> |
| ageAntivirus Class                 | Отмена   |
| InterAY Control                    |          |
| olar Control<br>vidkanaliz nAnaliz | Справка  |
| DPViewer Class                     |          |
| RefEdit.Ctrl                       |          |
| RelayCommutation40 Control         |          |
| comsCTP Control Class              |          |
| criptControl Object                | -        |
| уть:                               | •        |

Рисунок 1.1

Из появившегося диалогового окна следует выбрать компонент *PloterXY Control* и нажать *OK* (рисунок 1.2). После этого компонент PloterXY.*ocx* появится на форме диалога (рисунок 1.2).

| PloterXY |    | 23     |
|----------|----|--------|
| 0        | ОК | Отмена |

Рисунок 1.2

Одна установленная на форме компонента позволяет управлять одной программой. При необходимости управлять несколькими программами, необходимо установить на форму несколько компонент. Для того чтобы компонента не была видна на форме во время выполнения программы, необходимо установить свойство *Visible* равным *False*.

# 3.2. Назначение PloterXY.ocx

Компонент **PlotterXYZ** используется в виртуальных приборах на базе ПК, таких, как **Осциллограф**, **Плоттер**, в программах спектрального анализа сигнала для отображения диаграммы Найквиста.

Компонента позволяет

- масштабировать график по всем координатам;
- вращать график вокруг любой из осей в трехмерном виде;
- плавно менять цвет графика от начальной точки к конечной;
- перемещать курсор при помощи кнопки мыши, ролика мыши и клавиатуры;
- значения абсцисс и ординат на позиции курсора при отображении графиков в двухмерном виде;
- сохранять данные в буфере обмена (clipboard) в графическом, текстовом и численном виде для создания отчетов в редакторах Microsoft Word и Excel.

PlotterXYZ также является компонентом SCADA системы ZETView

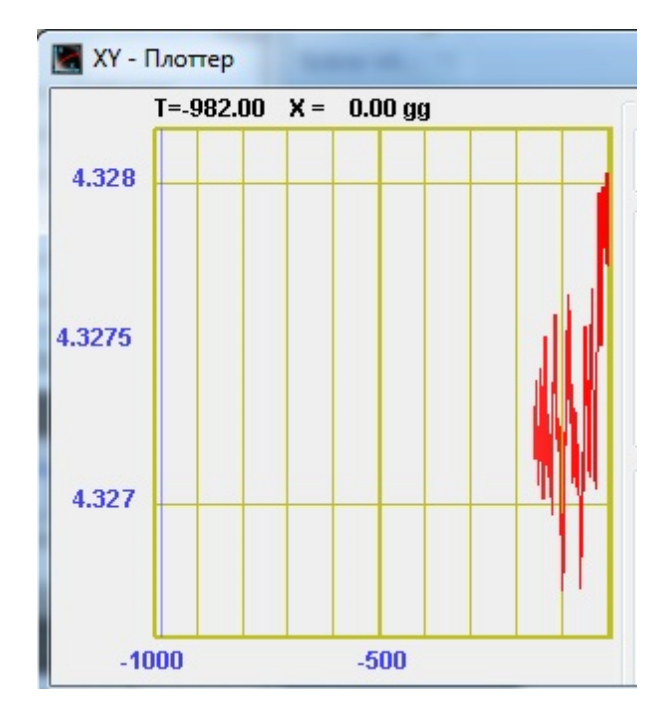

# 3.3.Полное описание свойств, методов и событий PloterXY.ocx

Следует отметить, что компонент автомасштабируется при изменении его размеров, поэтому необходимо следить за тем, чтобы высота компонента в приложении была не менее 80 пикселей, иначе он может отображаться некорректно.

#### Свойства PloterXY.ocx

Свойства можно задавать на этапе проектирования и во время выполнения программы. На этапе проектирования при выборе компонента и при нажатии клавиши <F4> появляется окно свойств. Эти свойства можно устанавливать на этапе проектирования программы.

Цвета задаются при помощи макроса *RGB(RED, GREEN, BLUE)*. Значения *RED*, *GREEN*, *BLUE* задают интенсивности цветов красного, зеленого и синего. Интенсивности изменяются в пределах от 0 до 255.

*OLE\_COLOR ClrCur* – цвет курсора. *OLE\_COLOR ClrFon* – цвет фона. *OLE\_COLOR ClrGrd* – цвет сетки. *OLE\_COLOR ClrGrfBeg* – цвет начального графика. Для каждого графика цвет задается отдельно. Графики выбираются при помощи свойства *Ind*.

*OLE\_COLOR ClrGrfEnd* – цвет последнего графика. Для каждого графика цвет задается отдельно. Графики выбираются при помощи свойства *Ind*.

*OLE COLOR ClrNum* – цвет цифр по осям.

*OLE COLOR ClrLeg* – цвет легенды

Например, для изменении фона графика с желтого на зеленый, могут быть записаны числа:

 $OLE\_COLOR a = 0xFF00;$  $OLE\_COLOR b = 0xFFFF;$ 

*long NumPoints* (*long propVal*) – максимальное количество точек на графике, В случае непрерывного графика – неучитывается.

BSTR FontName - название шрифта, например, Arial.

long FontSize - размер шрифта (пикселей).

*long SquareScale* - автомасштаб по осям Х и У (одновременно). Параметры.

0 – выкл.

1 – вкл.

*VARIANT\_BOOL AutoMX* – автомасштаб по времени Параметры.

0-выкл.

1 – вкл.

VARIANT\_BOOL LeftRight - направление "сползания" графика.

Параметры

0(false) – влево.

1(true) – вправо

long CurNPoints - количество точек графика

long CommentIND - порядковый номер комментария.

*BSTR CommentSTR* – строки комментария.

*FLOAT* MathLX – текущее минимальное значение по Х. Левая граница отображения данных.

FLOAT MathDX – Текущий диапазон отображения по Х. Длина отображения данных.

Например, необходимо отобразить часть данных из предыдущего примера в диапазоне от 1050 Гц до 1070 Гц. В этом случае задаются следующие параметры:

MathLX = 1050.

MathDX = 20.

При работе программы в режиме исполнения пользователь может менять область отображения графиков при помощи курсора мыши. Растяжение или сжатие

графиков происходит при помощи указателя вида: —, — для горизонтальной оси.

Сдвинуть графики вправо-влево можно при помощи указателя , – для горизонтальной оси. При этом меняются параметры *MathLX, MathDX.* В пользовательской программе в режиме исполнения можно прочитать текущие параметры области отображения.

*FLOAT MathLY* – текущее минимальное значение по Y. Нижняя граница отображения данных.

*FLOAT MathDY* – текущий диапазон отображения по Y. Высота отображения данных.

Растяжение или сжатие графиков происходит при помощи указателя вида: +, \* – для вертикальной оси. Сдвинуть графики вверх или вниз можно при помощи указателя  $\uparrow$ , + – для вертикальной оси. При этом меняются параметры *MathLY*, *MathDY*. В пользовательской программе в режиме исполнения можно прочитать текущие параметры области отображения.

*FLOAT* **MathLZ** – текущее минимальное значение по времени. Нижняя граница по времени.

*FLOAT* MathDZ – текущий размер по времени. Высота данных по времени.

Растяжение или сжатие графиков происходит при помощи указателя вида: ↓, ↓ \_ для вертикальной оси. Сдвинуть графики вверх или вниз можно при помощи указателя , – для вертикальной оси. При этом меняются параметры MathLZ, *MathDZ*. В пользовательской программе в режиме исполнения можно прочитать текущие параметры области отображения. При включенных ограничениях отображения графиков MakeUpor = 1, параметр MathDY не может быть меньше *UporNis*, сумма параметров MathLZ + MathDZ не может быть больше *UporVerh*.

*FLOAT UporXNis* – минимальная величина по разрешению по координате *X*, которая может отобразиться на графике.

*FLOAT UporXVerh* – максимальная величина по координате X, которая может отображаться на графике.

*FLOAT UporYNis* – минимальная величина по координате *Y*, которая может отобразиться на графике.

*FLOAT UporYVerh* – максимальная величина по координате Y, которая может отображаться на графике.

*FLOAT UporZNis* – минимальная величина по времени, которая может отобразиться на графике. Это свойство работает при включенных ограничениях по времени.

*FLOAT* UporZVerh – максимальная величина по времени, которая может отображаться на графике.

*FLOAT DeltaT* – размер математического деления по времени.

*FLOAT UporDelta* - интервала между строками в единицах измерения.

VARIANT BOOL FixedTime - признак ограничения времени.

Параметры:

0(false) - время неограниченно, количество точек и пределы по времени изменяются автоматически;

1(true) - время ограниченно, количество точек и пределы задаются вручную.

VARIANT BOOL ShowFPS - показать отображение FPS.

Параметры.

0(false) – не показывать.

n1(true) – показывать.

*FLOAT* **MathLZSignal** - текущее минимальное значение сигнала по оси Z. Нижняя граница по оси Z.

FLOAT MathDZSignal – текущий размер сигнала по оси Z. Высота данных по оси

*FLOAT UporZSignalNis* – минимальная величина сигнала по оси Z, которая может отобразиться на графике. Нижняя граница по оси Z

*FLOAT UporZSignalVerh* – максимальная величина сигнала по оси Z, которая может отображаться на графике. Верхняя граница по оси Z.

long TypeCoord – тип координат сетки.

Параметры:

Z

- 1 плоскость ХТ
- 2 плоскость УТ
- 4 плоскость ХҮ
- 8 3-х мерный вид ХҮТ
- 16 -3-х мерный вид ХҮХ

long TypeLine – тип линий сетки.

- 1 рисует горизонтальные линии.
- 2 не рисует линии разметки.
- 4 рисует вертикальные линии.
- 5 (1+4) рисует всю сетку.

BSTR TextXAxis - Подпись для оси X

BSTR TextYAxis - Подпись для оси Y.

BSTR TextTAxis - Подпись для оси Т.

BSTR TextZAxis - Подпись для оси Z.

#### Методы PloterXY.ocx

Методы можно использовать только во время выполнения программы.

*long SaveDateToFile (BSTR FileName)* - сохранение данных в текстовый файл с расширением \*.dtu. В файл записываются накопленные данные за установленный интервал.

*long SaveGridToFile(BSTR FileName)* - сохранение данных в формате хранения растровых изображений с расширением \*. ВМР. В файл записываются накопленные данные за установленный интервал.

*long* LoadDataFromFile(BSTR FileName, LONG pXArray, LONG pYArray, VARIANT BOOL DrawData) – чтение данных из файла с расширением \*.dtu

*long* LoadDataFromFileNet(BSTR FileName, LONG pXArray, LONG pYArray, VARIANT\_BOOL DrawData) — чтение данных из файла с расширением \*.dtu , используется при работе в .net языках

void ChangeProperties (void) – настройка свойства отображения.

long LoadComments(LPCTSTR FileName) –чтение комментария из файла.

*void PrintScreen(void)* – позволяет сохранить *PrintScreen*.

*void PutDataToClipboard (void)* - копировать данные графика в буфер обмена.

*long AutoScale* (void) – однократно применяет автомасштаб по оси Y.

long ResetPlotter (void) – обнуляет массивы с координатами.

*long* **FormatX** (*BSTR* format) – метод передает в компонент строку для форматного вывода информации по координате X в легенде графика. Форматный ввод-вывод позволяет передавать программе и выдавать из программы на внешнее устройство символьные, строковые и числовые значения, обеспечивая преобразование данных в процессе ввода-вывода.

Например, обращение вида:

*FormatX("Чacmoma %7.2f Γų")* 

позволяет отображать координаты по оси Х в значениях по частоте.

Формат представления чисел.

% f – общий формат представления числа в плавающей запятой в виде числа с точкой

%е – общий формат представления числа в плавающей запятой в виде числа с экспонентой (1000 = 1e3, 0.001 = 1e-3)

%7.2f – представление числа в фиксированном формате. В данном примере 7 – количество знакомест для представления числа, 2 – количество цифр после запятой в представлении числа.

long Format Y (BSTR format) – метод передает в компонент строку для форматного вывода информации по координате Y в легенде графика. Форматный ввод-вывод позволяет передавать программе и выдавать из программы на внешнее устройство символьные, строковые и числовые значения, обеспечивая преобразование данных в процессе ввода-вывода. Метод должен выполняться для каждого графика. Графики выбираются при помощи свойства Ind.

Например, обращение вида: FormatY ("Амплитуда %9.4f мВ") позволяет отображать координаты по оси Y в значениях по амплитуде.

*long FormatT* (*BSTR format*) - позволяет отображать координаты по оси Т с временным интервалом..

long FormatZ (BSTR format) метод передает в компонент строку для форматного вывода информации по координате Z в легенде графика. Форматный ввод-вывод позволяет передавать программе и выдавать из программы на внешнее устройство символьные, строковые и числовые значения, обеспечивая преобразование данных в процессе ввода-вывода. Метод должен выполняться для каждого графика. Графики выбираются при помощи свойства *Ind*.

Например, обращение вида: FormatZ ("Амплитуда %9.4f мВ") позволяет отображать координаты по оси Z в значениях по амплитуде.

Методы можно использовать только во время выполнения программы.

*long* **PutNewPoint** (float x, float y) – добавить новую точку в двумерном пространстве X и Y на графике.

long PutNewPointXYZ(float x, float y, float z) - добавить новую точку в трехмерном пространстве X, Y, Z на графике.

*long* **PutXPoints** (*float* \* *Xpoints*) – записать массив координат по X, где размер массива должен быть не меньше NumPoints.

*long* **PutYPoints** (*float* \* *Ypoints*) – записать массив координат по Y, где размер массива должен быть не меньше NumPoints.

*long* **PutXYPoints**(*float* \* *Xpoints*, *float* \* *Ypoints*) - записать массив координат по X и Y на графике, где размер массива должен быть не меньше NumPoints.

*long* **PutZPoints**(*float* \* *Zpoints*) - записать массив координат по Z на графике, где размер массива должен быть не меньше NumPoints.

*long* **PutXYZPoints**(*float* \* *Xpoints*, *float* \* *Ypoints*, *float* \* *Zpoints*) - записать массив координат по X, Y и Z на графике, где размер массива должен быть не меньше NumPoints.

*long* **PutXPointsNet**(*long* pXpoints) - записать массив координат по X на графике (для языков программирования .NET), где размер массива должен быть не меньше NumPoints.

*long PutYPointsNet(long pYpoints)* - записать массив координат по Y на графике (для языков программирования .NET), где размер массива должен быть не меньше NumPoints.

*long PutZPointsNet(long pZpoints)* - записать массив координат по Z на графике (для языков программирования .NET), где размер массива должен быть не меньше NumPoints.

*long PutXYPointsNet(long pXpoints, long pYpoints)* - записать массив координат по X и Y на графике (для языков программирования .NET), где размер массива должен быть не меньше NumPoints.

long **PutXYZPointsNet**(long pXpoints, long pYpoints, long pZpoints) - записать массив координат по X, Y и Z на графике (для языков программирования .NET), где размер массива должен быть не меньше NumPoints.

*long* SetCursorPositionByIndex(LONG index) – Установить курсор в позицию точки с индексом Index

Если calcForT == true, позиция индекса в любых осях

вычисляется от значения Т

Возвращает 0 в случае ошибки, в остальных случаях 1

long GetIndexForCursorPosition() – получить значение индекса для позиции курсора Возвращает -1 в случае ошибки, в остальных

случаях значение индекса

# 3.4.События от компоненты PloterXY.ocx

*void KeyDown (SHORT\* KeyCode, SHORT Shift)* – событие возникает при нажатии на клавишу клавиатуры, когда фокус находится на компоненте.

Параметры: *KeyCode* – код клавиши *Shift* – код нажатия служебных клавиш < Ctrl >, < Shift >, < Alt >.

#### Примечание управляющим клавишам:

<C> - Копирование графика. Для копирования графика нажать левой кнопкой «мыши» на поле графика и нажать комбинацию «горячих клавиш» клавиатуры <Ctrl> +<C> .График запишется в буфер обмена(Clipboard).

<N> Копирование численных значений. Для копирования численных значений нажать левой кнопкой «мыши» на поле графика программы и нажать на кнопку клавиатуры <N>(в латинской раскладке клавиатуры). Численные значения скопируются в буфер обмена(Clipboard) (устаревшее).

void **MouseDown** (short Button, short Shift,  $OLE\_XPOS\_PIXELS x$ ,  $OLE\_YPOS\_PIXELS y$ ) – событие возникает при нажатии на кнопку манипулятора типа «мышь», при нахождении мыши над графиком.

#### Параметры:

Button – код кнопки мыши

*Shift* – код нажатия служебных клавиш < Ctrl >, < Shift >, < Alt >.

*x* – координата по оси *X* в пикселах (разрешении экрана)

у – координата по оси Ув пикселах (разрешении экрана)

void **MouseUp** (short Button, short Shift, OLE\_XPOS\_PIXELS x, OLE\_YPOS\_PIXELS y) – событие возникает при отжатии кнопки манипулятора типа «мышь», при нахождении мыши над графиком.

Параметры: Button – код кнопки мыши Shift – код нажатия служебных клавиш <Ctrl>, <Shift>, <Alt>. x – координата по оси X в пикселях (разрешении экрана) y – координата по оси Y в пикселях (разрешении экрана)

*void MouseWheel (void)* – событие возникает при вращении ролика манипулятора типа «мышь».

*void Modify (void)* - событие, которое происходит при включении и отключении каналов АЦП, ЦАП, виртуальных каналов, изменении коэффициентов усиления и т.д.

#### Примечание:

#### Копирование графика

Для копирования графика нажать левой кнопкой «мыши» на поле графика и нажать комбинацию «горячих клавиш» клавиатуры <Ctrl> + <C>. График запишется в буфер обмена (Clipboard). Вставить график в любой открытый документ Microsoft Word или Excel можно нажатием «горячих клавиш» клавиатуры <Ctrl> + <V>, или нажатием на правую кнопку «мыши» и выбором в появившемся меню команды Вставить.

#### Копирование численных значений

Для копирования численных значений видимой части графика нажать левой кнопкой «мыши» на поле графика и нажать на кнопку клавиатуры <N> (в латинской раскладке клавиатуры). Вставить эту информацию в любой открытый текстовый документ можно нажатием «горячих клавиш» клавиатуры <Ctrb + <V>, или нажатием на правую кнопку «мыши» и выбором в появившемся меню команды Вставить.

# 3.5.Краткий перечень функций, используемые PloterXY.ocx

| Свойства PlotterXY.ocx          |                                      |
|---------------------------------|--------------------------------------|
| Цвета                           |                                      |
| long <b>GetClrCur</b> ()        | опрашивается цвет курсора            |
| void <b>SetClrCur</b>           | устанавливается цвет курсора         |
| (unsigned long                  |                                      |
| propVal)                        |                                      |
| long <b>GetClrFon</b> ()        | опрашивается цвет фона               |
| void <b>SetClrFon</b>           | устанавливается цвет фона            |
| (unsigned long                  |                                      |
| propVal)                        |                                      |
| long <b>GetClrGrfBeg</b> ()     | опрашивается цвет начала графика     |
| void <b>SetClrGrfBeg</b>        | устанавливается цвет начала графика  |
| (unsigned long                  |                                      |
| propVal)                        |                                      |
| long GetClrGrfEnd()             | опрашивается цвет конца графика      |
| void SetClrGrfEnd               | устанавливается цвет конца графика   |
| (unsigned long                  |                                      |
| propVal)                        |                                      |
| long GetClrGrd ()               | опрашивается цвет сетки              |
| void SetCirGrd                  | устанавливается цвет сетки           |
| (unsigned long                  |                                      |
| propval)<br>Iaran GatCirilan () |                                      |
| iong GetCirLeg ()               | опрашивается цвет легенды графика    |
| Vold SetCirLeg                  | устанавливается цвет легенды графика |
| (unsigned long                  |                                      |
| propvalj                        |                                      |
| unig GetCirNum ()               | опрашивается цвет цифр по осям       |
| voia SetCirinum                 | устанавливается цвет цифр по осям    |
| (unsignea long                  |                                      |

| propVal)                    |                                                                    |
|-----------------------------|--------------------------------------------------------------------|
| Параметры графи             | ков                                                                |
| long <b>GetNumber</b> ()    | опрашивается количество отображаемых графиков.                     |
| void <b>SetNumber</b> (long | устанавливается количество отображаемых графиков.                  |
| propVal)                    |                                                                    |
| CString                     | опрашивается название шрифта, например, Arial                      |
| GetFontName()               |                                                                    |
| void                        | устанавливается название шрифта, например, Arial                   |
| SetFontName(CString         |                                                                    |
| propVal)                    |                                                                    |
| long <b>GetSize</b> ()      | опрашивается размер шрифта (пикселей)                              |
| void <b>SetSize</b> (long   | устанавливается размер шрифта (пикселей)                           |
| propVal)                    |                                                                    |
| long GetSquareScale         | опрашивается автомасштаб по осям Х и Ү (одновременно , где 0—      |
| 0                           | выкл.,1-вкл.)                                                      |
| void SetSquareScale         | устанавливается автомасштаб по осям Х и Ү (одновременно , где 0-   |
| (long propVal)              | выкл.,1-вкл.)                                                      |
| BOOL GetAutoMX()            | опрашивается автомасштаб по времени (0 – выкл.,1 – вкл.)           |
| void SetAutoMX(BOOL         | устанавливается автомасштаб по времени (0 – выкл., 1 – вкл.)       |
| propVal)                    |                                                                    |
| BOOL GetLeftRight ()        | опрашивается направление "сползания" графика (O(false) — влево ,   |
|                             | 1(true) — вправо)                                                  |
| void <b>SetLeftRight</b>    | Устанавливается направление "сползания" графика (O(false) – влево, |
| (BOOL propVal)              | 1(true) — вправо)                                                  |
| lona GetCurNPoints ()       | опрашивается количество точек графика                              |
| void SetCurNPoints          | устанавливается количество точек графика                           |
| (long propVal)              |                                                                    |
| long GetCommentIND          | опрашивается порядковый номер комментария                          |
| 0                           |                                                                    |
| void SetCommentIND          | устанавливается порядковый номер комментария                       |
| (long propVal)              |                                                                    |
| CString                     | опрашивается строки комментария                                    |
| GetCommentSTR()             |                                                                    |
| void                        | устанавливается строки комментария                                 |
| SetCommentSTR(CStri         |                                                                    |
| ng propVal)                 |                                                                    |
| Представление гра           | фиков                                                              |
| double <b>GetMathlx</b> ()  | опрашивается минимальное значение по Х. Левая граница              |
|                             | отображения данных                                                 |
| void                        | устанавливается минимальное значение по Х. Левая граница           |
| SetMathlx(double            | отображения данных                                                 |
| propVal)                    |                                                                    |
| double <b>GetMathdx</b> ()  | опрашивается диапазон отображения по Х. Длина отображения данных   |

| void                                                                                                    | устанавливается диапазон отображения по Х. Длина отображения                                                                                                    |
|----------------------------------------------------------------------------------------------------|----------------------------------------------------------------------------------------------------|
| <b>SetMathdx</b> (double                                                                                  | данных                                                                                                    |
| propVal)                                                                                                  |                                                                                                    |
| double <b>GetMathly</b> ()                                                                                | опрашивается минимальное значение по Ү. Нижняя граница                                                                                                    |
|                                                                                                    | отображения данных                                                                                                    |
| void                                                                                                    | Устанавливается минимальное значение по Ү. Нижняя граница                                                                                                    |
| <b>SetMathly</b> (double                                                                                  | отображения данных                                                                                                    |
| propVal)                                                                                                  |                                                                                                    |
| double <b>GetMathdy</b> ()                                                                                | опрашивается диапазон отображения по Ү. Высота отображения данных                                                                                                    |
| void                                                                                                    | устанавливается диапазон отображения по Ү. Высота отображения                                                                                                    |
| <b>SetMathdy</b> (double                                                                                  | данных                                                                                                    |
| propVal)                                                                                                  |                                                                                                    |
| double <b>GetMathiz</b> ()                                                                                | опрашивается минимальное значение по времени. Нижняя граница по<br>времени.                                                                                                    |
| void                                                                                                    | устанавливается минимальное значение по времени. Нижняя граница                                                                                                    |
| <b>SetMathIz</b> (double                                                                                  | по времени.                                                                                                    |
| propVal)                                                                                                  |                                                                                                    |
| double <b>GetMathdz</b> ()                                                                                | опрашивается размер по времени. Высота данных по времени                                                                                                    |
| void                                                                                                    | устанавливается размер по времени. Высота данных по времени                                                                                                    |
| <b>SetMathdz</b> (double                                                                                  |                                                                                                    |
| propVal)                                                                                                  |                                                                                                    |
| float <b>GetUporXNis</b> ()                                                                               | опрашивается минимальная величина по разрешению по координате Х,                                                                                                    |
|                                                                                                    | которая может отобразиться на графике                                                                                                    |
| void                                                                                                    | устанавливается минимальная величина по разрешению по координате                                                                                                    |
| <b>SetUporXNis</b> (float                                                                                 | Х, которая может отобразиться на графике                                                                                                    |
| propVal)                                                                                                  |                                                                                                    |
| float <b>GetUporXVerh</b> ()                                                                              | опрашивается максимальная величина по координате X, которая может                                                                                                    |
|                                                                                                    | отображаться на графике                                                                                                    |
| void SetUporXVerh                                                                                         | устанавливается максимальная величина по координате X, которая                                                                                                    |
| (float propVal)                                                                                           | может отображаться на графике                                                                                                    |
| float <b>GetUporYNis</b> ()                                                                               | опрашивается минимальная величина по координате Y, которая может                                                                                                    |
|                                                                                                    | отобразиться на графике                                                                                                    |
| void SetUporYNis                                                                                          | Устанавливается минимальная величина по координате Y, которая                                                                                                    |
| (float propVal)                                                                                           | может отобразиться на графике                                                                                                    |
| float <b>GetUporYVerh</b> ()                                                                              | опрашивается максимальная величина по координате Y, которая может                                                                                                    |
|                                                                                                    | отображаться на графике                                                                                                    |
| void SetUporYVerh                                                                                         | · · · · · · · · · · · · · · · · · · ·                                                                                                    |
| (float propVal)                                                                                           | устанавливается максимальная величина по координате т, которая                                                                                                    |
|                                                                                                    | устанавливается максимальная величина по координате у, которая может отображаться на графике                                                                                                    |
| float <b>GetUporZNis</b> ()                                                                               | устанавливается максимальная величина по координате у, которая<br>может отображаться на графике<br>опрашивается минимальная величина по времени, которая может                                                                                                    |
| float <b>GetUporZNis</b> ()                                                                               | устанавливается максимальная величина по координате у, которая<br>может отображаться на графике<br>опрашивается минимальная величина по времени, которая может<br>отобразиться на графике.                                                                                                    |
| float <b>GetUporZNis</b> ()                                                                               | устанавливается максимальная величина по координате Y, которая<br>может отображаться на графике<br>опрашивается минимальная величина по времени, которая может<br>отобразиться на графике.<br>Это свойство работает при включенных ограничениях по времени                                                                                                    |
| float <b>GetUporZNis</b> ()<br>void <b>SetUporZNis</b>                                                    | устанавливается максимальная величина по координате Y, которая<br>может отображаться на графике<br>опрашивается минимальная величина по времени, которая может<br>отобразиться на графике.<br>Это свойство работает при включенных ограничениях по времени<br>устанавливается минимальная величина по времени, которая может                                                                                                    |
| float <b>GetUporZNis</b> ()<br>void <b>SetUporZNis</b><br>(float propVal)                                 | устанавливается максимальная величина по координате у, которая<br>может отображаться на графике<br>опрашивается минимальная величина по времени, которая может<br>отобразиться на графике.<br>Это свойство работает при включенных ограничениях по времени<br>устанавливается минимальная величина по времени, которая может<br>отобразиться на графике.                                                                                                    |
| float <b>GetUporZNis</b> ()<br>void <b>SetUporZNis</b><br>(float propVal)                                 | устанавливается максимальная величина по координате у, которая<br>может отображаться на графике<br>опрашивается минимальная величина по времени, которая может<br>отобразиться на графике.<br>Это свойство работает при включенных ограничениях по времени<br>устанавливается минимальная величина по времени, которая может<br>отобразиться на графике.<br>Это свойство работает при включенных ограничениях по времени.                                                                 |
| float <b>GetUporZNis</b> ()<br>void <b>SetUporZNis</b><br>(float propVal)<br>float <b>GetUporZVerh</b> () | устанавливается максимальная величина по координате у, которая<br>может отображаться на графике<br>опрашивается минимальная величина по времени, которая может<br>отобразиться на графике.<br>Это свойство работает при включенных ограничениях по времени<br>устанавливается минимальная величина по времени, которая может<br>отобразиться на графике.<br>Это свойство работает при включенных ограничениях по времени.<br>опрашивается максимальная величина по времени, которая может |

| void SetUporZVerh            | устанавливается максимальная величина по времени, которая может                               |
|------------------------------|-----------------------------------------------------------------------------------------------|
| (float propVal)              | отображаться на графике                                                                       |
| float <b>GetDeltaT</b> ()    | опрашивается размер математического деления по времени                                        |
| void <b>SetDeltaT</b> (float | устанавливается размер математического деления по времени                                     |
| propVal)                     |                                                                                               |
| float <b>GetUporDelta</b> () | опрашивается интервал между строками в единицах измерения                                     |
| void SetUporDelta            | устанавливается интервал между строками в единицах измерения                                  |
| (float propVal)              |                                                                                               |
| BOOL GetFixedTime()          | опрашивается признак ограничения времени (O(talse) - время                                    |
|                              | неограниченно, кол-во точек и                                                                 |
|                              | пределы по времени изменяются автоматически;1(true) - время                                   |
|                              | ограничено, кол-во точек и пределы задаются вручную)                                          |
| Vola                         | устанавливается признак ограничения времени (U(taise) - время                                 |
| SetFixed IIme(BUUL           | неограниченно, кол-во точек и                                                                 |
| propvalj                     | пределы по времени изменяются автоматически; (true) - время                                   |
| DOOL CatChaurEBC /)          | ограничено, кол-во точек и пределы задаются вручную)                                          |
| BOOL Gelsnowres ()           | опрашивается показать отооражение FPS (O(Taise) – не показывать.<br>1(true) – показывать )    |
| usid SatchawEDG              |                                                                                               |
| VOIU SELSIIOWFPS             | устанавливается показать отооражение FPS (O(Taise) — не показывать.<br>1(true) – показывать ) |
| (BOOL propval)               |                                                                                               |
| Jiuul<br>CotMathl 7Sianal () | опрашивается минимальное значение сигнала по оси 2. пижняя граница                            |
| GeliviuliiLZSigiiui ()       |                                                                                               |
| (float propVal)              | устанавливается минимальное значение сигнала по оси 2. пижняя<br>граница по оси 7             |
| float                        |                                                                                               |
| GetMathD7Sianal ()           | опрашивается размер сигнала по оси 2. высота данных по оси 2                                  |
| void SetMathD7Sianal         | устанавливается размер сигнала по оси 7. Высота данных по оси 7                               |
| (float propVal)              |                                                                                               |
| float                        | опрацивается минимальная величина сигнала по оси 7 которая может                              |
| GetUporZSianalNi s()         | отобразиться на графике.                                                                      |
| <b></b>                      | Нижняя граница по оси Z                                                                       |
| void                         | устанавливается минимальная величина сигнала по оси Z. которая                                |
| SetUporZSignalNi             | может отобразиться на графике.                                                                |
| s(float propVal)             | Нижняя граница по оси Z                                                                       |
| float                        | опрашивается максимальная величина сигнала по оси Z, которая может                            |
| GetUporZSignalVerh           | отображаться на графике.                                                                      |
| 0                            | Верхняя граница по оси Z                                                                      |
| void                         | устанавливается максимальная величина сигнала по оси Z, которая                               |
| SetUporZSignalVerh           | может отображаться на графике.                                                                |
| (float propVal)              | Верхняя граница по оси Z                                                                      |
| Типы координат, л            | иний сетки и подписи для осей                                                                 |
| long <b>GetTypeCoord</b> ()  | опрашивается тип координат сетки (1 - Плоскость ХТ, 2 - Плоскость ҮТ. 4 -                     |
| 5 . ,                        | Плоскость ХҮ, - 3-х мерный вид ХҮТ,                                                           |
|                              | 3-х мерный вид XYZ)                                                                           |

| void                          | устанавливается тип координат сетки (1 - Плоскость ХТ, 2 - Плоскость ҮТ, |
|-------------------------------|--------------------------------------------------------------------------|
| SetTypeCoord(long             | 4 - Плоскость XY, - 3-х мерный вид XYT,                                  |
| propVal)                      | 3-х мерный вид XYZ)                                                      |
| long <b>GetTypeLine</b> ()    | опрашивается тип линий сетки графика (1-горизонтальными линиями, 2       |
|                               |                                                                          |
|                               | 4 — рисует вертикальные линии, 5— (1+4) - рисует всю сетку)              |
| vola <b>SetTypeLine</b> (long | устанавливается тип линии сетки графика (1-горизонтальными линиями,      |
| propval)                      | 2 – не рисует линии разметки,                                            |
| (Chring ToutVAria)            | 4 – рисует вертикальные линии, 5– (1+4) - рисует всю сетку)              |
| CString <b>TextXAXIS</b> ()   | опрашивается подпись для оси Х.                                          |
| void                          | устанавливается подпись для оси Х.                                       |
| SetTextXAxis(CString          |                                                                          |
| propVal)                      | -                                                                        |
| CString <b>TextYAxis</b> ()   | опрашивается подпись для оси Ү.                                          |
| void                          | устанавливается подпись для оси Ү.                                       |
| SetTextYAxis(CString          |                                                                          |
| propVal)                      |                                                                          |
| CString <b>TextTAxis</b> ()   | опрашивается подпись для оси Т.                                          |
| void                          | устанавливается подпись для оси Т.                                       |
| SetTextTAxis(CString          |                                                                          |
| propVal)                      |                                                                          |
| CString <b>TextZAxis</b> ()   | опрашивается подпись для оси Z.                                          |
| void                          | устанавливается подпись для оси Z.                                       |
| SetTextZAxis(CString          |                                                                          |
| propVal)                      |                                                                          |
|                               | Metoliki PlotterXV ocy                                                   |
|                               | WICHOUGH I INTERNAL                                                      |
| Hастройки PlotterX            | Y.ocx                                                                    |
| long <b>SaveDateToFile</b>    | сохранение данных в текстовый файл с расширением *.dtu. В файл           |
| (BSTR FileName)               | записываются накопленные данные за установленный интервал                |
| long                          | сохранение данных в формате хранения растровых изображений с             |
| SaveGridToFile(BSTR           | расширением *.BMP. В файл записываются накопленные данные за             |
| FileName)                     | установленный интервал.                                                  |
| long                          | чтение данных из файла с расширением *.dtu                               |
| LoadDataFromFile(BS           |                                                                          |
| TR FileName, LONG             |                                                                          |
| pXArray, LONG                 |                                                                          |
| pYArray,                      |                                                                          |
| VARIANT_BOOL                  |                                                                          |
| DrawData)                     |                                                                          |
| long                          | чтение данных из файла с расширением *.dtu (для языков                   |

| pXArray, LONG                           |                                                                     |  |  |
|-----------------------------------------|---------------------------------------------------------------------|--|--|
| pYArray,                                |                                                                     |  |  |
| VARIANT_BOOL                            |                                                                     |  |  |
| DrawData)                               |                                                                     |  |  |
| void                                    | настройка свойства отображения                                      |  |  |
| ChangeProperties                        |                                                                     |  |  |
| (void)                                  |                                                                     |  |  |
| long                                    | чтение комментария из файла                                         |  |  |
| LoadComments(LPCTS                      |                                                                     |  |  |
| TR FileName)                            |                                                                     |  |  |
| void <b>PrintScreen</b> (void)          | позволяет сохранить <b>PrintScreen</b>                              |  |  |
| void                                    | копировать данные графика в буфер обмена                            |  |  |
| PutDataToClipboard                      |                                                                     |  |  |
| (void)                                  |                                                                     |  |  |
| long <b>AutoScale</b> (void)            | однократно применяет автомасштаб по оси Ү                           |  |  |
| long <b>ResetPlotter</b><br>(void)      | обнуляет массивы с координатами                                     |  |  |
| Передача данных І                       | Передача данных PlotterXY.ocx                                       |  |  |
| long                                    | передает строку формата по координате Х в легенде графика           |  |  |
| FormatX(LPCTSTR                         |                                                                     |  |  |
| format)                                 |                                                                     |  |  |
| long                                    | передает строку формата по координате Ү в легенде графика           |  |  |
| FormatY(LPCTSTR                         |                                                                     |  |  |
| format)                                 |                                                                     |  |  |
| long <b>FormatZ</b> (LPCTSTR<br>format) | передает строку формата по координате Z в легенде графика           |  |  |
| long <b>FormatT</b> (LPCTSTR<br>format) | передает строку формата по времени в легенде графика                |  |  |
| Границы видимости PlotterXY.ocx         |                                                                     |  |  |
| long <b>PutNewPoint</b>                 | добавить новую координату в двумерном пространстве Х и Ү на графике |  |  |
| (float x, float y)                      |                                                                     |  |  |
| long                                    | добавить новую точку в трехмерном пространстве Х, Ү, Z на графике   |  |  |
| P <b>utNewPointXYZ</b> (floa            |                                                                     |  |  |
| t x, float y, float z)                  |                                                                     |  |  |
| long <b>PutXPoints</b> (float           | записать массив координат по Х, где размер массива должен быть не   |  |  |
| * Xpoints)                              | меньше NumPoints                                                    |  |  |
| long <b>PutYPoints</b> (float           | записать массив координат по Y, где размер массива должен быть не   |  |  |
| * Ypoints)                              | меньше NumPoints                                                    |  |  |
| long                                    | записать массив координат по Х и Ү на графике, где размер массива   |  |  |
| PutXYPoints(float *                     | должен быть не меньше NumPoints                                     |  |  |
| Xpoints, float *                        |                                                                     |  |  |
| Ypoints)                                |                                                                     |  |  |

| long <b>PutZPoints</b> (float | записать массив координат по Z на графике, где размер массива должен |
|-------------------------------|----------------------------------------------------------------------|
| * Zpoints)                    | быть не меньше NumPoints                                             |
| long                          | записать массив координат по Х, Ү и Z на графике, где размер массива |
| PutXYZPoints(float *          | должен быть не меньше NumPoints                                      |
| Xpoints, float *              |                                                                      |
| Ypoints, float *              |                                                                      |
| Zpoints)                      |                                                                      |
| long                          | записать массив координат по Х на графике (для языков                |
| PutXPointsNet(long            | программирования .NET), где размер массива должен быть не меньше     |
| pXpoints)                     | NumPoints                                                            |
| long                          | записать массив координат по Y на графике (для языков                |
| PutYPointsNet(long            | программирования .NET), где размер массива должен быть не меньше     |
| pYpoints)                     | NumPoints                                                            |
| long                          | записать массив координат по Z на графике (для языков                |
| PutZPointsNet(long            | программирования .NET), где размер массива должен быть не меньше     |
| pZpoints)                     | NumPoints                                                            |
| long                          | записать массив координат по Х и Ү на графике (для языков            |
| PutXYPointsNet(long           | программирования .NET), где размер массива должен быть не            |
| pXpoints, long                | меньше NumPoints.                                                    |
| pYpoints)                     |                                                                      |
| long                          | записать массив координат по X, Y и Z на графике (для языков         |
| PutXYZPointsNet(long          | программирования .NET), где размер массива должен быть не меньше     |
| pXpoints, long                | NumPoints                                                            |
| pYpoints, long                |                                                                      |
| pZpoints)                     |                                                                      |
| Настройки курсора             | a PlotterXY.ocx                                                      |

| long                    | устанавливает курсор в позицию точки с индексом Index\nBoзвращает 0 |
|-------------------------|---------------------------------------------------------------------|
| SetCursorPositionByIn   | в случае ошибки, в остальных случаях 1                              |
| <b>dex</b> (LONG index) |                                                                     |
| long                    | получить значение индекса для позиции курсора\nВозвращает -1 в      |
| GetIndexForCursorPos    | случае ошибки, в остальных случаях значение индекса                 |
| ition()                 |                                                                     |
|                         |                                                                     |

# События от компоненты PloterXY.ocx

| void                       | событие возникает при нажатии на клавишу клавиатуры, когда фокус  |
|----------------------------|-------------------------------------------------------------------|
| <b>KeyDown</b> (SHORT*     | находится на компоненте                                           |
| KeyCode, SHORT Shift)      |                                                                   |
| void                       | событие возникает при нажатии на кнопку манипулятора типа «мышь», |
| <b>MouseDown</b> (short    | при нахождении мыши над графиком                                  |
| Button, short Shift,       |                                                                   |
| OLE_XPOS_PIXELS x,         |                                                                   |
| OLE_YPOS_PIXELS y)         |                                                                   |
| void <b>MouseUp</b> (short | событие возникает при отжатии кнопки манипулятора типа «мышь»,    |
| Button, short Shift,       | при нахождении мыши над графиком                                  |
|                            |                                                                   |

| OLE_XPOS_PIXELS x,        |                                                                 |
|---------------------------|-----------------------------------------------------------------|
| OLE_YPOS_PIXELS y)        |                                                                 |
| void                      | событие возникает при вращении ролика манипулятора типа «мышь»  |
| MouseWheel(void)          |                                                                 |
| void <b>Modify</b> (void) | событие, которое происходит при включении и отключении каналов  |
|                           | АЦП, ЦАП, виртуальных каналов, изменении коэффициентов усиления |
|                           | ит.д.                                                           |

# Глава 4.Polar.осх компонент отображения графиков в полярных координатах

**Polar.ocx** - графический компонент отображения графиков в полярных координатах

временную реализацию (x,t), (y,t) или (z,t) на плоскостях XT, YT или ZT;

Графический компонент Polar предназначен для отображения графической информации в полярных координатах.

# 4.1.Установка компонента Polar.ocx

Для работы с модулем Polar его необходимо сначала установить в программу. При загрузке программы необходимо загрузить с помощью компонента необходимую программу, разместить окно программы на экране в удобном месте, установить необходимые параметры в программе и затем по событиям, происходящим от программы считывать данные из программы.

Для установки компонента Polar в проект *Microsoft Visual Studio 2010*, необходимо кликнуть правой кнопкой мыши на форме диалога и из появившегося меню выбрить пункт *Insert ActiveX Control*...(рисунок 1.1)

| пемент управления ActiveX:        | OK   |      |
|-----------------------------------|------|------|
| ageAntivirus Class                |      |      |
| lotterXY Control                  | Отме | на   |
| olar Control                      |      |      |
| rdkanaliz.pAnaliz                 | Спра | era  |
| DPViewer Class                    | Cuba | J.Cu |
| efEdit.Ctrl                       |      |      |
| elayCommutation40 Control         |      |      |
| comsCTP Control Class             |      |      |
| criptControl Object               |      |      |
| pp.vspectr                        | -    |      |
| criptControl Object<br>pp.vspectr | -    |      |

Рисунок 1.1

Из появившегося диалогового окна следует выбрать компонент *Polar Control* и нажать *OK* (рисунок 1.2). После этого компонент *Polar.ocx* появится на форме диалога (рисунок 1.2).

| 🔜 Polar |       |    | 23     |
|---------|-------|----|--------|
| 1255    |       |    |        |
|         |       | ОК | Отмена |
|         | D 1.2 |    |        |

Рисунок 1.2

Одна установленная на форме компонента позволяет управлять одной программой. При необходимости управлять несколькими программами, необходимо установить на форму несколько компонент. Для того чтобы компонента не была видна на форме во время выполнения программы, необходимо установить свойство *Visible* равным *False*.

# 4.2.Назначение Polar.ocx

Компонент позволяет:

- задавать начальный, конечный угол и направление отображения;
- масштабировать график по уровню;
- перемещать курсор при помощи кнопки мыши, ролика мыши и клавиатуры;
- показывать значения угла и уровня на позиции курсора;

• задавать цвет графика, осей, цифр, фона, курсора;

сохранять данные в буфере обмена (clipboard) в графическом, текстовом и численном виде для создания отчетов в редакторах Microsoft Word и Excel.

Применяется, например, в программе "Анализ нелинейных искажений",

"Синхронный анализ". На рисунках представлены графики виброускорения и виброперемещения с наложением на зубчатую передачу, условно изображенную серым цветом в программе "Анализ нелинейных искажений".

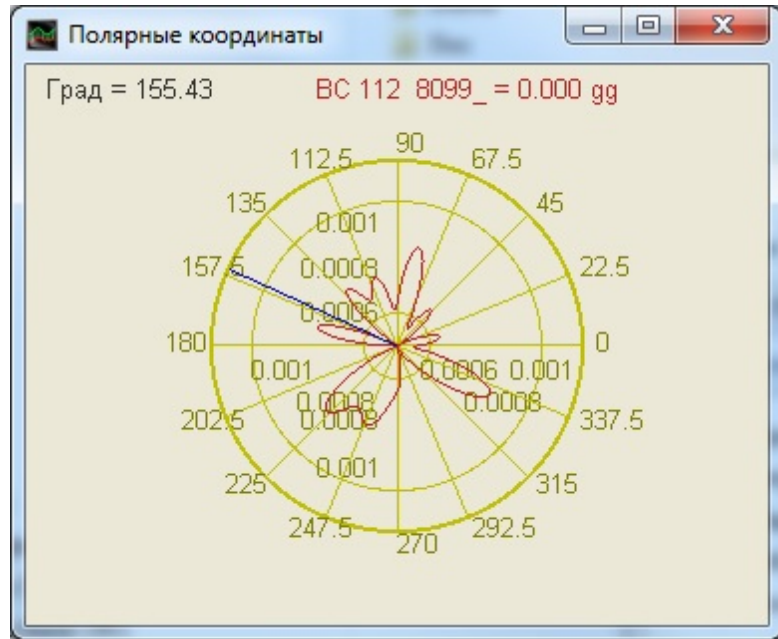

## 4.3.Полное описание свойств, методов и событий Polar.ocx

Следует отметить, что компонент автомасштабируется при изменении его размеров, поэтому необходимо следить за тем, чтобы высота компонента в приложении была не менее 80 пикселей, иначе он может отображаться некорректно.

### Свойства Polar.ocx

Свойства можно задавать на этапе проектирования и во время выполнения программы. На этапе проектирования при выборе компонента и при нажатии клавиши <F4> появляется окно свойств. Эти свойства можно устанавливать на этапе проектирования программы.

Цвета задаются при помощи макроса *RGB(RED, GREEN, BLUE)*. Значения *RED*, *GREEN*, *BLUE* задают интенсивности цветов красного, зеленого и синего. Интенсивности изменяются в пределах от 0 до 255.

*OLE\_COLOR ClrCur*-цвет курсора.

*OLE COLOR ClrFon* – цвет фона.

OLE COLOR ClrOsi - цвет осей.

*OLE\_COLOR ClrGrf* – цвет выбранного графика. Для каждого графика цвет задается отдельно. Графики выбираются при помощи свойства *Ind*.

*OLE\_COLOR ClrNum* – цвет цифр по осям.

OLE COLOR ClrGear - цвет шестеренки

Например, для изменении фона графика с желтого на зеленый, могут быть записаны числа:

 $OLE\_COLOR a = 0xFF00;$  $OLE\_COLOR b = 0xFFFF;$ 

*FLOAT startu* - начальный угол.

FLOAT endu - конечный угол.

LONG mysize - количество точек в графике.

LONG Number - количество графиков.

USHORT LineWidth - толщина линии графика.

LONG ind - номер графика.

*FLOAT Zero* - поворот нуля.

LONG degrade - отображение в градусах или радианах:

Параметры:

- 0 в радианах;
- 1 в градусах.

LONG pochas - отображение по часовой или против часовой стрелки.

Параметры:

- 0 по часовой;
- 1 против часовой.

LONG pol - отображение полного круга или полукруга.

Параметры:

- 0 полный круг;
- 1 полукруг.

*FLOAT* **MathLA** - минимальное значение по амплитуде для отображения.

FLOAT MathDA - диапазон отображаемых амплитуд.

*FLOAT UporANis* - минимально допустимая амплитуда.

*FLOAT UporAVerh* - максимально допустимая амплитуда.

FLOAT UporDelta - минимальное разрешение по амплитуде.

При работе программы в режиме исполнения пользователь может менять область отображения графиков при помощи курсора мыши. Растяжение или сжатие графиков происходит при помощи указателя вида: Сдвинуть графики вправо-влево можно при помощи указателя , – для соризонтальной оси.

сдвинуть графики вправо-влево можно при помощи указателя , – для горизонтальной оси. При этом меняются параметры *MathLA*, *MathDA*. В пользовательской программе в режиме исполнения можно прочитать текущие параметры области отображения.

#### Методы Polar.ocx

Методы можно использовать только во время выполнения программы.

void AboutBox() -содержит информацию о программе.

*void Reset (void)* – обнуляет массивы с координатами.

short **Display** (void) – метод перерисовывает весь график.

long Mpaint (FLOAT\* bf) – координата точки на графике.

void put\_ChhTextPol(BSTR ch text,LONG num) - задает текст и номер канала

*void put\_cht(BSTR text, LONG num)* - задает текст и номер канала (похожа на предыдущую функцию)

SHORT DrawGear(LONG num, LONG vkl) – отрисовать шестеренку

void PutPictureToClipboard(void) - копировать график в буфер обмена

*void PutDataToClipboard(void)* - скопировать данные в буфер обмена

long FormatAmpl (BSTR fmt) – метод передает в компонент строку для форматного вывода информации по амплитуде в легенде графика. Форматный вводвывод позволяет передавать программе и выдавать из программы на внешнее устройство символьные, строковые и числовые значения, обеспечивая преобразование данных в процессе ввода-вывода. Метод должен выполняться для каждого графика. Графики выбираются при помощи свойства Ind.

long FormatUgol (BSTR fmt) – метод передает в компонент строку для форматного вывода информации по величине угла в легенде графика. Форматный вводвывод позволяет передавать программе и выдавать из программы на внешнее устройство символьные, строковые и числовые значения, обеспечивая преобразование данных в процессе ввода-вывода. Метод должен выполняться для каждого графика. Графики выбираются при помощи свойства Ind.

*long FormatCap* (*BSTR fmt*) - позволяет выводить информацию в заголовок графика

4.4.Краткий перечень функций, используемые Polar.ocx

| Свойства Polar.ocx                                |                                            |  |  |  |  |
|---------------------------------------------------|--------------------------------------------|--|--|--|--|
| Цвета                                             |                                            |  |  |  |  |
| long <b>GetClrCur</b> ()                          | опрашивается цвет курсора                  |  |  |  |  |
| void <b>SetClrCur</b> (unsigned long<br>propVal)  | устанавливается цвет курсора               |  |  |  |  |
| long <b>GetClrFon</b> ()                          | опрашивается цвет фона                     |  |  |  |  |
| void <b>SetClrFon</b> (unsigned long<br>propVal)  | устанавливается цвет фона                  |  |  |  |  |
| long <b>GetClrOsc</b> ()                          | опрашивается цвет осей                     |  |  |  |  |
| void <b>SetClrOsc</b> (unsigned long<br>propVal)  | устанавливается цвет осей                  |  |  |  |  |
| long <b>GetClrGrf</b> ()                          | опрашивается цвет выбранного графика       |  |  |  |  |
| void <b>SetClrGrf</b> (unsigned long<br>propVal)  | устанавливается цвет выбранного графика    |  |  |  |  |
| long <b>GetClrNum</b> ()                          | опрашивается цвет цифр по осям             |  |  |  |  |
| void <b>SetClrNum</b> (unsigned long<br>propVal)  | устанавливается цвет цифр по осям          |  |  |  |  |
| long <b>GetClrGear</b> ()                         | опрашивается цвет шестеренки               |  |  |  |  |
| void <b>SetClrGear</b> (unsigned long<br>propVal) | устанавливается цвет шестеренки            |  |  |  |  |
| Параметры графика                                 |                                            |  |  |  |  |
| float <b>Getstartu</b> ()                         | опрашивается начальный угол                |  |  |  |  |
| void <b>Setstartu</b> (float propVal)             | устанавливается начальный угол             |  |  |  |  |
| float <b>Getendu</b> ()                           | опрашивается конечный угол                 |  |  |  |  |
| void <b>Setendu</b> (float propVal)               | устанавливается конечный угол              |  |  |  |  |
| long <b>Getmysize</b> ()                          | опрашивается количество точек в графике    |  |  |  |  |
| void <b>Setmysize</b> (long propVal)              | устанавливается количество точек в графике |  |  |  |  |
| long <b>GetNumber</b> ()                          | опрашивается количество графиков           |  |  |  |  |
| void <b>SetNumber</b> (long propVal)              | устанавливается количество графиков        |  |  |  |  |
| short <b>GetLineWidth</b> ()                      | опрашивается толщина линии графика         |  |  |  |  |

Г

| void <b>SetLineWidth</b> (unsigned short propVal) | устанавливается толщина линии графика                                                                     |  |  |  |  |
|---------------------------------------------------|----------------------------------------------------------------------------------------------------|--|--|--|--|
| long <b>Getind</b> ()                             | опрашивается номер графика                                                                                |  |  |  |  |
| void <b>Setind</b> (long propVal)                 | устанавливается номер графика                                                                             |  |  |  |  |
| float <b>GetZero</b> ()                           | опрашивается поворот нуля                                                                                 |  |  |  |  |
| void <b>SetZero</b> (float propVal)               | устанавливается поворот нуля                                                                              |  |  |  |  |
| Представление графика                             |                                                                                                    |  |  |  |  |
| long <b>Getdegrad</b> ()                          | опрашивается отображение в градусах или радианах (0<br>- в радианах;<br>1 - в градусах)                   |  |  |  |  |
| void <b>Setdegrad</b> (long propVal)              | устанавливается отображение в градусах или радианах<br>(0- в радианах;<br>1- в градусах)                  |  |  |  |  |
| long <b>Getpochas</b> ()                          | опрашивается отображение по часовой или против<br>часовой стрелки (0 - по часовой; 1 - против часовой)    |  |  |  |  |
| void <b>Setpochas</b> (long propVal)              | устанавливается отображение по часовой или против<br>часовой стрелки (0 - по часовой; 1 - против часовой) |  |  |  |  |
| long <b>Getpol</b> ()                             | опрашивается отображение полного круга или<br>полукруга (0 - полный круг; 1 – полукруг)                   |  |  |  |  |
| void <b>Setpol</b> (long propVal)                 | Устанавливается отображение полного круга или<br>полукруга (0 - полный круг; 1 – полукруг)                |  |  |  |  |
| float <b>GetMathLA</b> ()                         | опрашивается минимальное значение по амплитуде<br>для отображения                                         |  |  |  |  |
| void <b>SetMathLA</b> (float propVal)             | устанавливается минимальное значение по амплитуде<br>для отображения                                      |  |  |  |  |
| double <b>GetMathDA</b> ()                        | опрашивается диапазон отображаемых амплитуд                                                               |  |  |  |  |
| void <b>SetMathDA</b> (double propVal)            | устанавливается диапазон отображаемых амплитуд                                                            |  |  |  |  |
| float <b>GetUporANis</b> ()                       | опрашивается минимально допустимая амплитуда                                                              |  |  |  |  |
| void <b>SetUporANis</b> (float propVal)           | Устанавливается минимально допустимая амплитуда                                                           |  |  |  |  |
| float <b>GetUporAVerh</b> ()                      | опрашивается максимально допустимая амплитуда                                                             |  |  |  |  |
| void <b>SetUporAVerh</b> (float propVal)          | устанавливается максимально допустимая амплитуда                                                          |  |  |  |  |
| float <b>GetUporDelta</b> ()                      | опрашивается минимальное разрешение по амплитуде                                                          |  |  |  |  |
| void <b>SetUporDelta</b> (float propVal)          | устанавливается минимальное разрешение по<br>амплитуде                                                    |  |  |  |  |

| Методы Polar.ocx                                     |                                                                                                 |  |  |  |  |
|------------------------------------------------------|-------------------------------------------------------------------------------------------------|--|--|--|--|
| Параметры графика                                    |                                                                                                 |  |  |  |  |
| void AboutBox()                                      | содержит информацию о программе                                                                 |  |  |  |  |
| void <b>Reset</b> (void)                             | обнуляет массивы с координатами                                                                 |  |  |  |  |
| short <b>Display</b> (void)                          | перерисовывает весь график                                                                      |  |  |  |  |
| long <b>Mpaint</b> (FLOAT* bf)                       | координата точки на графике                                                                     |  |  |  |  |
| void <b>put_ChhTextPol</b> (BSTR<br>ch_text,LONG num | задает текст и номер канала                                                                     |  |  |  |  |
| void <b>put_cht</b> (BSTR text, LONG num)            | задает текст и номер канала (похожа на предыдущую<br>функцию)                                   |  |  |  |  |
| short <b>DrawGear</b> (long num, long vkl)           | отрисовать шестеренку                                                                           |  |  |  |  |
| void <b>PutPictureToClipboard</b> (void)             | копировать график в буфер обмена                                                                |  |  |  |  |
| void <b>PutDataToClipboard</b> (void)                | скопировать данные в буфер обмена                                                               |  |  |  |  |
| Передача данных                                      |                                                                                                 |  |  |  |  |
| long <b>FormatAmpl</b> (BSTR fmt)                    | передает в компонент строку для форматного вывода информации по амплитуде в легенде графика     |  |  |  |  |
| long <b>FormatUgol</b> (BSTR fmt)                    | передает в компонент строку для форматного вывода информации по величине угла в легенде графика |  |  |  |  |
| long <b>FormatCap</b> (BSTR fmt)                     | выводить информацию в заголовок графика                                                         |  |  |  |  |

# Глава 5.Gramma.ocx предназначена для графического отображения массивов данных

Компонента Gramma.ocx предназначена для графического отображения массивов данных в виде графиков зависимостей z = z(x, y) Процедура рисования

графиков написана таким образом, что отсутствует мерцание при перерисовке графиков.

## 5.1.Установка компонента Gramma.ocx

Для работы с модулем Gramma его необходимо сначала установить в программу. При загрузке программы необходимо загрузить с помощью компонента необходимую программу, разместить окно программы на экране в удобном месте, установить необходимые параметры в программе и затем по событиям, происходящим от программы считывать данные из программы.

Для установки компонента Gramma в проект *Microsoft Visual Studio 2010*, необходимо кликнуть правой кнопкой мыши на форме диалога и из появившегося меню выбрить пункт *Insert ActiveX Control*...(рисунок 1.1)

| tEditBox.Editbox<br>diPlusComboBox Control<br>diPlusHorScale Control<br>diPlusTextDisp Control<br>amma Control<br>ammaGL Control<br>eenScale Control<br>id Control                                                                                                    | xtEditBox.Editbox       |   |         |
|----------------------------------------------------------------------------------------------------|-------------------------|---|---------|
| InPlusComboBox Control<br>InPlusHorScale Control<br>InPlusTextDisp Control<br>InPlusTextDisp Control<br>Inpase<br>Inpase |                         |   | Отмена  |
| fiPlusHorScale Control<br>fiPlusTextDisp Control<br>amma Control<br>ammaGL Control<br>eenScale Control<br>id Control                                                                                                    | 3diPlusComboBox Control |   |         |
| diPlusTextDisp Control amma Control ammaGL Control eenScale Control id Control                                                                                                    | GdiPlusHorScale Control |   | Справка |
| amma Control<br>ammaGL Control<br>eenScale Control<br>id Control                                                                                                    | 3diPlusTextDisp Control |   |         |
| ammaGL Control<br>eenScale Control<br>id Control                                                                                                    | Gramma Control          |   |         |
| eenScale Control<br>id Control                                                                                                    | GrammaGL Control        |   |         |
| id Control                                                                                                    | GreenScale Control      |   |         |
|                                                                                                    | Grid Control            |   |         |
| idGL Control                                                                                                    | GridGL Control          | * |         |

Рисунок 1.1

Из появившегося диалогового окна следует выбрать компонент Gramma Control и нажать *OK* (рисунок 1.2). После этого компонент *Gramma.ocx* появится на форме диалога (рисунок 1.2).

| 💷 Gramm | а      |     |     |          |      | 23     |
|---------|--------|-----|-----|----------|------|--------|
| 10 X=   | 0.0 y= | 0,0 |     |          | <br> |        |
|         |        |     |     |          | ок   | Отмена |
|         |        |     | Рис | унок 1.2 |      |        |

Одна установленная на форме компонента позволяет управлять одной программой. При необходимости управлять несколькими программами, необходимо

установить на форму несколько компонент. Для того чтобы компонента не была видна на форме во время выполнения программы, необходимо установить свойство *Visible* равным *False*.

# 5.2.Назначение Gramma.ocx

Компонент позволяет:

- масштабировать график;
- отображать данные в трехмерном и двумерном виде;
- отображать графики в цветном и черно-белом виде;
- перемещать курсор при помощи кнопки мыши, ролика мыши и клавиатуры;
- показывать значения абсцисс и ординат на позиции курсора;
- сохранять данные в буфере обмена (clipboard) в графическом, текстовом и численном виде для создания отчетов в редакторах Microsoft Word и Excel.

Применяется, например, в программах: "Просмотр результатов", "Узкополосный спектр", "Взаимный узкополосный спектр", "Долеоктавный спектр", "Взаимный долеоктавный спектр", "Взаимный корреляционный анализ", "Взаимный долеоктавный спектр", "Синхронное накопление".

На рисунках представлена 3D спектрограммы из программы "Долеоктавный спектр".

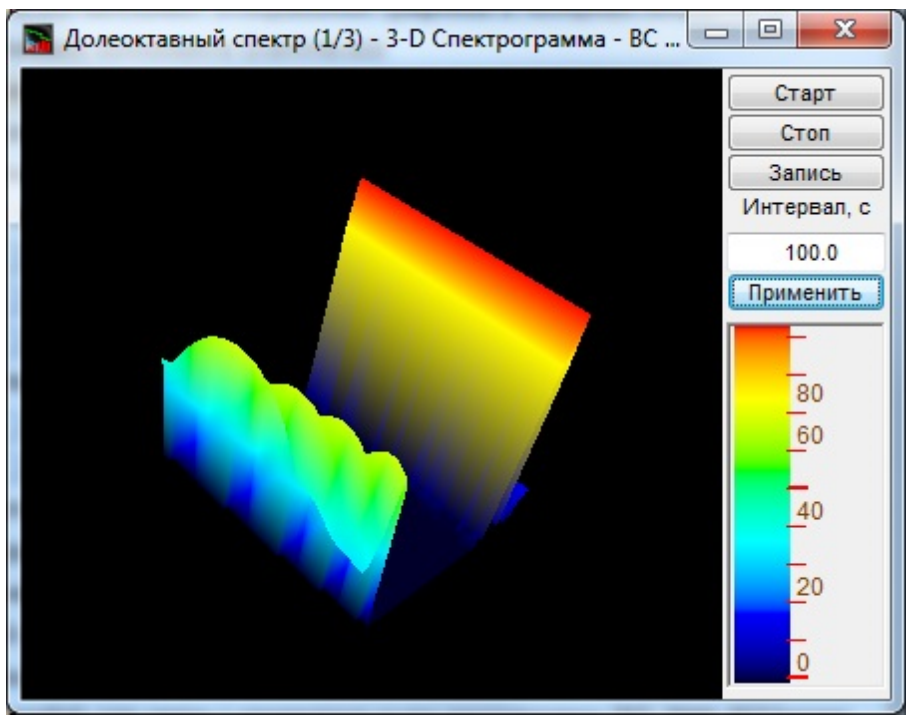

3D спектрограмма

# 5.3.Полное описание свойств, методов и событий Gramma.ocx

Следует отметить, что компонент автомасштабируется при изменении его размеров, поэтому необходимо следить за тем, чтобы высота компонента в приложении была не менее 80 пикселей, иначе он может отображаться некорректно.

#### Свойства Gramma.ocx

Свойства можно задавать на этапе проектирования и во время выполнения программы. На этапе проектирования при выборе компонента и при нажатии клавиши <F4> появляется окно свойств. Эти свойства можно устанавливать на этапе проектирования программы.

График задается в виде двумерного массива. В компоненте задаются размеры по координате X и Y при помощи свойств Size и Number. Данные передаются в компонент массивом строки размером Size с помощью метода Paint(). Номер строки задается свойством Ind. После пересылки каждой строки прорисовывается график.

Цвета задаются при помощи макроса *RGB(RED, GREEN, BLUE)*. Значения *RED*, *GREEN*, *BLUE* задают интенсивности цветов красного, зеленого и синего. Интенсивности изменяются в пределах от 0 до 255.

*OLE COLOR ClrCrs* – цвет курсора.

*OLE COLOR ClrDig* – цвет цифр.

*OLE COLOR ClrFon* – цвет фона.

*OLE COLOR ClrGrd* – цвет сетки-меток.

*OLE\_COLOR ClrGrf* – цвет выбранного графика. Для каждого графика цвет задается отдельно. Графики выбираются при помощи свойства *Ind*.

*OLE COLOR ClrLeg* – цвет легенды.

long Black – цветное или черно-белое изображение.

0 – цветное изображение.

1 – черно-белое изображение.

Например, для изменении фона графика с желтого на зеленый, могут быть записаны числа:

 $OLE\_COLOR a = 0xFF00;$  $OLE\_COLOR b = 0xFFFF;$ 

*long Size* – Количество точек по горизонтали. Размер не может быть меньше или равен 0. Размер не может быть больше 50000.

*long Number* – количество строк в изображении. Количество строк не может превышать 200.

*long* Ind – индекс (номер) строки. Индекс может принимать значения от 0 до Number-1.

**DOUBLE DeltaT** – DOUBLE **DeltaT** – шаг по времени по оси Y. Например, при отображении сонограммы отображаются последовательность спектров получаемых каждые 0.1 с и тогда DeltaT = 0.1.

*long Log* – логарифмическая шкала по Ү. Параметр может принимать значения 0 или 1.

0 – линейный масштаб.

1 – логарифмический масштаб.

long TypeAbs – тип осей координат:

- 0 рисуется сетка и по Х и по Ү (равномерная шкала по Х),
- 1 логарифмическая сетка по Х,
- 2 не рисуются горизонтальные линии,

- 4 рисуются вертикальные линии,
- 6 не рисуется сетка.

*long* **Px** – позиция курсора по оси Х. Этот параметр принимает значение от 0 до *Size*-1. Параметр можно читать и записывать. При перемещении курсора при помощи мыши или клавиатуры этот параметр отслеживает положение курсора.

*long* **P***y* – позиция курсора по оси Ү. Этот параметр принимает значение от 0 до *Number*-1. Параметр можно читать и записывать. При перемещении курсора при помощи мыши или клавиатуры этот параметр отслеживает положение курсора.

*long CommentInd* – порядковый номер комментария для записи в файл.

*BSTR CommentSTR* – строка комментария для записи в файл.

long MaxBuffer – определяется максимальный размер буфера.

long MakeUpor – включение ограничений по оси Z. При масштабировании графиков при помощи клавиатуры и мыши на стадии выполнения программы возможна ситуация, когда происходит переполнение данных. Для включения ограничений по масштабированию необходимо установить параметр MakeUpor в 1. Для снятия ограничений в 0.

*DOUBLE DeltaT* - шаг по времени (по вертикали)

*DOUBLE MathLX* – область отображения данных по оси *X*. Левая граница отображения данных.

*DOUBLE MathDX*– область отображения данных по оси *X*. Длина отображения данных.

Например, необходимо отобразить часть данных из предыдущего примера в диапазоне от 1050  $\Gamma \mu$  до 1070  $\Gamma \mu$ . В этом случае задаются следующие параметры:

MathLX = 1050.

MathDX = 20.

При работе программы в режиме исполнения пользователь может менять область отображения графиков при помощи курсора мыши. Растяжение или сжатие

графиков происходит при помощи указателя вида: , — для горизонтальной оси.

Сдвинуть графики вправо-влево можно при помощи указателя , – для горизонтальной оси. При этом меняются параметры *MathLX*, *MathDX*. В

681

пользовательской программе в режиме исполнения можно прочитать текущие параметры области отображения.

*DOUBLE MathLY* – начало отображения данных по уровню. Левая граница отображения данных.

*DOUBLE MathDY*- диапазон отображения по уровню. Длина отображения данных.

Растяжение или сжатие графиков происходит при помощи указателя вида: +, \* – для вертикальной оси. Сдвинуть графики вверх или вниз можно при помощи указателя +, + – для вертикальной оси. При этом меняются параметры *MathLY*, *MathDY*. В пользовательской программе в режиме исполнения можно прочитать текущие параметры области отображения. При включенных ограничениях отображения графиков *MakeUpor* = 1, параметр *MathDY* не может быть меньше *UporNis*, сумма параметров *MathLY* + *MathDY* не может быть больше *UporVerh*.

DOUBLE X first – начальное значение по координате X.

DOUBLE Xend – конечное значение по координате X.

Например, необходимо отобразить массив из 100 чисел в равномерной сетке по оси *X*. Числа представляют собой спектр мощности сигнала в диапазоне от 1000 Гц до 1100 Гц. Т.е. 0-ому элементу массива соответствует частота 1000 Гц, 99-му – частота 1100 Гц. В этом случае задаются следующие параметры:

X first = 1000.X end = 1100.

*double UporNis* – минимальная величина допустимого диапазона отображения по Y (при включенном ограничении), которая может отобразиться на графике. Это свойство работает при включенных ограничениях по оси Y.

*double* **UporVerh** – максимальная величина по допустимого диапазона отображения по Y (при включенном ограничении), которая может отображаться на графике. Это свойство работает при включенных ограничениях по оси Y.

**Пример**. Отображение временной реализации оцифрованного АЦП сигнала в виде осциллограммы. Входной диапазон работы АЦП от -10 В до + 10 В, вес младшего разряда 16-разрядного АЦП 0.0003 В. В этом случае можно задать следующие параметры.

MakeUpor = 1 UporNis = 0.0003 UporVerh = 10.0

#### Методы Gramma.ocx

Методы можно использовать только во время выполнения программы.

void AboutBox() -содержит информацию о программе.

short **Display** (void) – метод перерисовывает изображения

*void Reset (void)* – сброс к первоначальному состоянию.

*void PushToClipBoard*(*void*) – метод, позволяет сохранить изображение графика в Clipboard в графическом (bmp) формате.

long SaveGLDataToFile(BSTR FileName) – метод, позволяет сохранить массив данных в файле. Сохранение данных в текстовый файл с расширением \*.dtu". Файл записывается в текстовом виде со всеми комментариями. Это позволяет использовать данные из этого файла для других программ обработки. FileName – строка полного пути и имени файла.

long GetGLDataFromFile(BSTR FileName) — метод позволяет взять данные из файла и отобразить в графики. Файл должен быть создан при помощи метода SaveGLDataToFile(...).

В файл создаваемый методом *SaveGLDataToFile(...)* можно записывать 8 строк дополнительной информации. Для записи дополнительной информации необходимо установить номер индекса комментария от 0 до 7 и записать строку комментария.

*float GetPointAt*(*long X*, *long Y*) - – метод позволяет получить позицию курсора.

*long Paint (float\* Buffer)* – метод для передачи во внутренний буфер очередной строки изображения. При построении необходимо при помощи свойства *Ind* выбирать, номер строки для перерисовки.

## <u>Параметры</u>:

*float* \* *Buffer* – адрес массива данных в программе пользователя. В компоненту копируется количество данных определенное свойством *Size*.

*long PaintNet (long pBuffer)* – метод для передачи во внутренний буфер очередной строки изображения. При построении необходимо при помощи свойства *Ind* выбирать, номер строки для перерисовки.

Параметры:

*long pBuffer* – адрес числового массива данных в программе пользователя. В компоненту копируется количество данных определенное свойством *Size*.

При создании программ обработки сигналов в реальном времени с многократной перерисовкой графиков, типа осциллографов или анализаторов спектра, необходимо один раз задать параметры компонента, и затем последовательно обращаться только к методу *PaintNet(...)* для создания эффекта движения.

*void AltC (float \*buffer)* – метод, позволяет загрузить массив разметки данных по *X*. Этот метод работает при установленном свойстве типа сетки *TypeAbs* = 2. В пользовательском буфере *buffer* размера *Size* необходимо записать значения координаты *X*. Например, при логарифмической развертке по оси *X*, в буфере могут быть записаны числа:

buffer[0] = 1. buffer[1] = 1.25 buffer[2] = 1.6 buffer[3] = 2. buffer[4] = 2.5

void AltCNet (long pBuffer) – метод, позволяет загрузить массив разметки данных по X. Этот метод работает при установленном свойстве типа сетки TypeAbs = 2. В пользовательском буфере buffer размера Size необходимо записать значения координаты X. Например, при логарифмической развертке по оси X, в буфере могут быть записаны числа:

buffer[0] = 1. buffer[1] = 1.25 buffer[2] = 1.6 buffer[3] = 2. buffer[4] = 2.5

**Примечание:** Следует отметить, то при работе в .net языках функции, в которых в качестве параметров выступают указатели на массив, например GetData в .net языках работают некорректно, поэтому следует использовать обновленные функции, имеющие такое же название + приписка Net, например, GetDataNet.

long Formatxy (BSTR fmt) – метод передает в компонент строку для форматного вывода информации по координатам X, Y и Z в легенде графика. В соответствии с заданным форматом отображается положение и уровень Форматный ввод-вывод позволяет передавать программе и выдавать из программы на внешнее устройство символьные, строковые и числовые значения, обеспечивая преобразование данных в процессе ввода-вывода.

Например, обращение вида: FormatX("Частота %7.2fГц Время %7.2fc Уровень %7.3fВ") позволяет отображать координаты по оси X,Y и Z в значениях по частоте. Формат представления чисел. %f – общий формат представления числа в плавающей запятой в виде числа с точкой

%е – общий формат представления числа в плавающей запятой в виде числа с экспонентой (1000 = 1e3, 0.001 = 1e-3)

%7.2f – представление числа в фиксированном формате. В данном примере 7 – количество знакомест для представления числа, 2 – количество цифр после запятой в представлении числа.

long *PaintDouble*(double\* buffer) - метод, позволяет передать данные для отображения графика и перерисовать график.

Параметры:

double\* buffer – адрес числового массива данных в программе пользователя. В компоненту копируется количество данных определенное свойством *Size*.

При создании программ обработки сигналов в реальном времени с многократной перерисовкой графиков, типа осциллографов или анализаторов спектра, необходимо один раз задать параметры компонента, и затем последовательно обращаться только к методу *PaintDouble(...)* для создания эффекта движения.

void **AltCDouble**(double\* buffer) - метод, позволяет загрузить массив разметки данных по X.

Этот метод работает при установленном свойстве типа сетки TypeAbs = 2. В пользовательском буфере *buffer* размера *Size* необходимо записать значения координаты *X*. Например, при логарифмической развертке по оси *X*, в буфере могут быть записаны числа:

buffer[0] = 1. buffer[1] = 1.25 buffer[2] = 1.6 buffer[3] = 2. buffer[4] = 2.5

События от компоненты Gramma.ocx

*void* **KeyDown** (SHORT\* KeyCode, SHORT Shift) – событие возникает при нажатии на клавишу клавиатуры, когда фокус находится на компоненте.

Параметры: *KeyCode* – код клавиши *Shift* – код нажатия служебных клавиш <*Ctrl*>,<*Shift*>,<*Alt*>.

void **MouseDown** (short Button, short Shift,  $OLE\_XPOS\_PIXELS x$ ,  $OLE\_YPOS\_PIXELS y$ ) – событие возникает при нажатии на кнопку манипулятора типа «мышь», при нахождении мыши над графиком.

Примечание управляющим клавишам:
<C> - Копирование графика. Для копирования графика нажать левой кнопкой «мыши» на поле графика и нажать комбинацию «горячих клавиш» клавиатуры <Ctrl> +<C>.

График запишется в буфер обмена(Clipboard).

<A> Управление движением курсора влево. Нужно нажать левой кнопкой «мыши» на поле графика программы и нажать на кнопку клавиатуры <A>(в латинской раскладке клавиатуры).

<D> Управление движением курсора вправо. Нужно нажать левой кнопкой «мыши» на поле графика программы и нажать на кнопку клавиатуры <D>(в латинской раскладке клавиатуры).

<W> Управление движением курсором вверх. Нужно нажать левой кнопкой «мыши» на поле графика программы и нажать на кнопку клавиатуры <W>(в латинской раскладке клавиатуры).

<S> Управление движением курсором вниз. Нужно нажать левой кнопкой «мыши» на поле графика программы и нажать на кнопку клавиатуры <S>(в латинской раскладке клавиатуры).

Параметры:

Button – код кнопки мыши

*Shift* – код нажатия служебных клавиш < Ctrl >, < Shift >, < Alt >.

*x* – координата по оси *X* в пикселах (разрешении экрана)

у – координата по оси Ув пикселах (разрешении экрана)

void **MouseUp** (short Button, short Shift, OLE\_XPOS\_PIXELS x, OLE\_YPOS\_PIXELS y) – событие возникает при отжатии кнопки манипулятора типа «мышь», при нахождении мыши над графиком.

Параметры: *Button* – код кнопки мыши *Shift* – код нажатия служебных клавиш <*Ctrl*>,<*Shift*>,<*Alt*>. *x* – координата по оси *X* в пикселях (разрешении экрана) *y* – координата по оси *Y* в пикселях (разрешении экрана)

*void MouseWheel (void)* – событие возникает при вращении ролика манипулятора типа «мышь».

## 5.4.Краткий перечень функций, используемые Gramma.ocx

| Свойства Gramma.ocx      |                              |
|--------------------------|------------------------------|
| Цвета                    |                              |
| long <b>GetClrCrs</b> () | опрашивается цвет курсора    |
| void SetClrCrs(unsigned  | устанавливается цвет курсора |
| long propVal)            |                              |
| long <b>GetClrDig</b> () | опрашивается цвет цифр       |
| void SetClrDig(unsigned  | устанавливается цвета цифр   |
| long propVal)            |                              |
| long <b>GetClrFon</b> () | опрашивается цвет фона       |

| void <b>SetClrFon</b> (unsigned   | устанавливается цвет фона                                                                    |
|-----------------------------------|----------------------------------------------------------------------------------------------|
| long <b>GetClrGrd</b> ()          | ОПРАНИВАЕТСЯ ПВЕТ СЕТКИ-МЕТОК                                                                |
| void <b>SetCirGrd</b> (unsigned   | устанавливается цвет сетки-меток                                                             |
| lona propVal)                     |                                                                                              |
| long <b>GetClrGrf</b> ()          | опрашивается цвет графика                                                                    |
| void <b>SetClrGrf</b> (unsigned   | устанавливается цвет графика. Для каждого графика цвет задается                              |
| long propVal)                     | отдельно. Графики выбираются при помощи свойства <b>Ind</b> .                                |
| long <b>GetClrLeg</b> ()          | опрашивается цвет легенды графика                                                            |
| void <b>SetClrLeg</b> (unsigned   | устанавливается цвет легенды графика                                                         |
| long propVal)                     |                                                                                              |
| long <b>GetBack</b> ()            | опрашивается цветное или черно-белое изображение (0 –                                        |
|                                   | цветное /1-черно-белое)                                                                      |
| void <b>SetBack</b> (unsigned     | устанавливается цветное или черно-белое изображение (0 –                                     |
| long propVal)                     | цветное /1—черно-белое)                                                                      |
| Параметры графиков                |                                                                                              |
| long <b>GetSize</b> ()            | опрашивается количество точек на графике. Размер не может быть                               |
|                                   | меньше или равен 0. Размер не может быть больше 50000                                        |
| void <b>SetSize</b> (long         | устанавливается количество точек на графике. Размер не может                                 |
| propVal)                          | быть меньше или равен 0. Размер не может быть больше 50000                                   |
| long <b>GetNumber</b> ()          | опрашивается количество отображаемых графиков. Количество                                    |
|                                   | одновременно отображаемых графиков в одних осях                                              |
|                                   | не может превышать 20                                                                        |
| void SetNumber(long               | устанавливается количество отображаемых графиков. Количество                                 |
| propval)                          | одновременно отооражаемых графиков в одних осях                                              |
| long <b>Catind</b> ()             | не может превышать 20                                                                        |
|                                   | опрашивается индекс (номер) трафика. Индекс может принимать<br>значения от 0 ло Number-1     |
| void <b>SetInd</b> (lona propVal) | устанавливается индекс (номер) графика. Индекс может принимать                               |
|                                   | значения от 0 до Number-1                                                                    |
| long <b>Getlog</b> ()             | опрашивается тип шкалы Ү (О - линейная или 1 - логарифмическая)                              |
| void <b>Setlog</b> (long propVal) | устанавливается тип шкалы Ү (О- линейная или 1 -                                             |
|                                   | логарифмическая)                                                                             |
| long GetTypeAbs()                 | опрашивается тип осей координат (0 - рисуется сетка и по X и по Y                            |
|                                   | (равномерная шкала по Х), 1 - логарифмическая сетка по Х,                                    |
|                                   | 2 - не рисуются горизонтальные линии, 4 - рисуются вертикальные                              |
|                                   | линии, 6 - не рисуется сетка)                                                                |
| void <b>SetTypeAbs</b> (long      | устанавливается тип осей координат (0 - рисуется сетка и по Х и по Ү                         |
| propVal)                          | (равномерная шкала по X), 1 - логарифмическая сетка по X,                                    |
|                                   | 2 - не рисуются горизонтальные линии, 4 - рисуются вертикальные                              |
| long <b>GetPv</b> ()              |                                                                                              |
|                                   | опрашивается позиция курсора по оси л. этот параметр<br>принимает значение от 0 до Sizo-1    |
| unid Sat Pr (lang prop)(al)       | припимает эпачение от 0 до э $2e^{-1}$                                                       |
| volu <b>seu</b> x (long propval)  | устапарливается позиция курсора по оси л. Этот Параметр<br>прицимает значение от 0 до Size_1 |
|                                   | וואמפו אמאפרוטב טו ט אָט אנצב-ד                                                              |

687

| long GotBu()/                          |                                                                |
|----------------------------------------|----------------------------------------------------------------|
|                                        |                                                                |
|                                        | принимает значение от о до 512е-1                              |
| long <b>SetPy</b> ()(long propVal      | Устанавливается позиция курсора по оси Ү. Этот параметр        |
|                                        | принимает значение от 0 до Size-1                              |
| long <b>GetCommentInd ()</b>           | опрашивается порядковый номер комментария для записи в файл    |
| void <b>SetCommentInd</b> (long        | устанавливается порядковый номер комментария для записи в файл |
| propVal)                               |                                                                |
| CString <b>GetCommentSTR</b> ()        | Опрашивается строка комментария для записи в файл              |
| void                                   | Устанавливается строка комментария для записи в файл           |
| SetCommentSTR(CString                  |                                                                |
| propVal)                               |                                                                |
| long <b>GetMaxBuffer ()</b>            | опрашивается максимальный размер буфера                        |
| void <b>SetMaxBuffer</b> (long         | устанавливается максимальный размер буфера                     |
| propVal)                               |                                                                |
| · · · · · · · · · · · · · · · · · · ·  |                                                                |
| Представление графи                    | КОВ                                                            |
| long <b>GetMakeUpor</b> ()             | опрашивается включение ограничений по оси Z. При               |
|                                        | масштабировании графиков при помощи клавиатуры и мыши на       |
|                                        | стадии                                                         |
|                                        | выполнения программы возможна ситуация, когда происходит       |
|                                        | переполнение данных. Для включения ограничений                 |
|                                        | по масштабированию необходимо установить параметр MakeUpor     |
|                                        | в 1. Для снятия ограничений в 0                                |
| void SetMakeUpor(lond                  | устанавливается включение ограничений по оси Z. При            |
| propVal)                               | масштабировании графиков при помощи клавиатуры и мыши на       |
|                                        | стадии                                                         |
|                                        | выполнения программы возможна ситуация, когда происходит       |
|                                        | переполнение данных. Для включения ограничений                 |
|                                        | по масштабированию необходимо установить параметр MakeUpor     |
|                                        | в 1. Для снятия ограничений в 0                                |
| double <b>GetDeltaT</b> ()             | опрашивается шаг по времени (по вертикали)                     |
| void <b>DeltaT</b> (float propVal      | устанавливается шаг по времени (по вертикали)                  |
| double <b>GetMathix</b> ()             | опрацивается минимальное значение по Х Левая граница           |
|                                        | отображения данных                                             |
| void <b>SetMathly</b> (double          | устанавливается минимальное значение по Х Левая граница        |
| nronVal)                               | отображения данных                                             |
| double <b>GetMathdy</b> ()             |                                                                |
|                                        | опрашивается диапазон отображения по х. длина отображения      |
| woid SotMathdy(double                  |                                                                |
| propVall                               | устанавливается диапазон отображения по х. длина отображения   |
| propvarj<br>doublo <b>CotMathl</b> u() | данных                                                         |
| aouble <b>Getiviatniy</b> ()           | опрашивается минимальное значение по т. нижняя граница         |
| Loid Catheritely days                  | отооражения данных                                             |
| void <b>Setiviatniy</b> (aouble        | устанавливается минимальное значение по у. нижняя граница      |
| propvalj                               | отооражения данных                                             |
| aouble <b>GetMathdy</b> ()             | опрашивается диапазон отображения по Ү. Высота отображения     |
|                                        | данных                                                         |

| propVal)         данных           double GetXend ()         опрашивается начальное значение по координате X           void         SetXend (double           ycraнавливается начальное значение по координате X           propVal)         onpaшивается конечное значение по координате X           double GetXfirst()         опрашивается конечное значение по координате X           void         SetXfirst (double           ycraнавливается конечное значение по координате X           void         SetXfirst (double           ycraнавливается конечное значение по координате X           void         SetXfirst (double           ycraнавливается конечное значение по координате X           void         SetUporNis ()           onpaшивается нижний допустимый диапазон отображения по Y (включенном ограничении)           void         SetUporNis (float           vcranabrus         опустимый диапазон отображения по Y (включенном ограничении) | ния  |
|----------------------------------------------------------------------------------------------------|------|
| double GetXend ()         опрашивается начальное значение по координате X           void         SetXend         (double           yropVal)         onpaшивается начальное значение по координате X           double GetXfirst()         onpaшивается конечное значение по координате X           void         SetXfirst         (double           yropVal)         onpaшивается конечное значение по координате X           void         SetXfirst         (double           yropVal)         onpaшивается конечное значение по координате X           void         SetXfirst         (double           yropVal)         onpaшивается нижний допустимый диапазон отображения по Y (           b         включенном ограничении)           void         SetUporNis         (float           ycraнавливается допустимый диапазон отображения по Y (                                                                                                    |      |
| voidSetXend(doublepropVal)doubleGetXfirst()onpaшивается конечное значение по координате XvoidSetXfirst(doubleyctaнавливается конечное значение по координате XpropVal)doubleGetUporNis ()onpaшивается нижний допустимый диапазон отображения по Y (<br>включенном ограничении)voidSetUporNis (float<br>устанавливается допустимый диапазон отображения по Y (<br>включенном ограничении)                                                                                                    |      |
| double GetXfirst()опрашивается конечное значение по координате XvoidSetXfirst (double<br>yctaнавливается конечное значение по координате XpropVal)onpaшивается нижний допустимый диапазон отображения по Y (<br>включенном ограничении)voidSetUporNis (float<br>yctaнавливается допустимый диапазон отображения по Y (<br>включенном ограничении)                                                                                                    |      |
| void <b>SetXfirst</b> (double устанавливается конечное значение по координате X<br>propVal)<br>double <b>GetUporNis</b> () опрашивается нижний допустимый диапазон отображения по Y (<br>включенном ограничении)<br>void <b>SetUporNis</b> (float устанавливается допустимый диапазон отображения по Y (                                                                                                    |      |
| double <b>GetUporNis</b> () опрашивается нижний допустимый диапазон отображения по Y (<br>включенном ограничении)<br>void <b>SetUporNis</b> (float устанавливается допустимый диапазон отображения по Y (                                                                                                    |      |
| void <b>SetUporNis</b> (float устанавливается допустимый диапазон отображения по Y (                                                                                                    | при  |
| ргоруал включенном ограничении)                                                                                                    | при  |
| double <b>GetUporVerh</b> () опрашивается верхний допустимый диапазон отображения п<br>(при включенном ограничении)                                                                                                    | οY   |
| void <b>SetUporVerh</b> (float устанавливается верхний допустимый диапазон отображения г<br>propVal) (при включенном ограничении)                                                                                                    | ιο Υ |

# Методы Gramma.ocx

## Настройка Gramma.ocx

| void AboutBox()         содержит информацию о программе           short Display (void)         перерисовывает изображения           void Reset ()         сброс к первоначальному состоянию           void         позволяет         сохранить         изображение         графика         в         Clipboard         в           void         позволяет         сохранить         изображение         графика         в         Clipboard         в           void         позволяет         сохранить         изображение         графика         в         Clipboard         в           void         позволяет         сохранить         изображение         графика         в         Clipboard         в           (void)         позволяет         сохранить массив данных в файле. Сохранение данных в         в         текстовый файл с расширением *.dtu". Файл записывается         в         текстовом виде со         всеми комментариями. Это позволяет         использовать данные из этого файла для других программ обработки           long         GetGLDataToFile         Взятие данных из файла и отображение в графике. Файл должен (BSTR FileName)         быть создан при помощи метода SaveGLDataToFile()         float GetPointAt(LONG X, получить позицию курсора           long         Paint(float * buffer)         передает во внутренний буфер очередной строки изображения, используется при рабо |                                                  |                                                                |
|----------------------------------------------------------------------------------------------------|--------------------------------------------------|----------------------------------------------------------------|
| short Display (void)перерисовывает изображенияvoid Reset ()сброс к первоначальному состояниюvoidпозволяет сохранить изображение графика в Clipboard вPushDataToClipBoardграфическом (bmp) формате(void)гозволяет сохранить массив данных в файле. Сохранение данных вlongSaveGLDataToFile(BSTR FileName)текстовый файл с расширением *.dtu". Файл записываетсяв текстовый файл с расширением *.dtu". Файл записываетсяв текстовом виде со всеми комментариями. Это позволяетucпользовать данные из этого файла для других программ<br>обработкиlongGetGLDataToFileBSTR FileName)быть создан при помощи метода SaveGLDataToFile()float GetPointAt(LONG X,<br>LONG Y)получить позицию курсораIngPaintNet(longPeqaet во внутренний буфер очередной строки изображения,<br>используется при работе в .net языках                                                                                                    | void AboutBox()                                  | содержит информацию о программе                                |
| void Reset ()         сброс к первоначальному состоянию           void         позволяет сохранить изображение графика в Clipboard в графическом (bmp) формате           PushDataToClipBoard (void)         графическом (bmp) формате           long         SaveGLDataToFile           (void)         позволяет сохранить массив данных в файле. Сохранение данных в (BSTR FileName)           в текстовый файл с расширением *.dtu". Файл записывается в текстовом виде со всеми комментариями. Это позволяет использовать данные из этого файла для других программ обработки           long         GetGLDataToFile           B3TR FileName)         быть создан при помощи метода SaveGLDataToFile()           float         GetPointAt(LONG X, получить позицию курсора           LONG Y)         Передача данных в Gramma.ocx           long         PaintNet(long           PaintNet(long         Передает во внутренний буфер очередной строки изображения, используется при работе в .net языках                                                                                                    | short <b>Display</b> (void)                      | перерисовывает изображения                                     |
| voidпозволяетсохранитьизображениеграфикавClipboardPushDataToClipBoard<br>(void)графическом (bmp) форматеlongSaveGLDataToFile<br>позволяет сохранить массив данных в файле. Сохранение данных в<br>(BSTR FileName)текстовый файл с расширением *.dtu". Файл записывается<br>в текстовом виде со всеми комментариями. Это позволяет<br>использовать данные из этого файла для других программ<br>обработкиlongGetGLDataToFile<br>Bзятие<br>(BSTR FileName)быть создан при помощи метода SaveGLDataToFile()floatGetPointAt(LONG X,<br>получить позицию курсораlongPaintNet(LONG X,<br>получить во внутренний буфер очередной строки изображения<br>используется при работе в .net языках                                                                                                    | void <b>Reset</b> ()                             | сброс к первоначальному состоянию                              |
| PushDataToClipBoard<br>(void)         графическом (bmp) формате           long         SaveGLDataToFile<br>(BSTR FileName)         позволяет сохранить массив данных в файле. Сохранение данных в<br>текстовый файл с расширением *.dtu". Файл записывается<br>в текстовом виде со всеми комментариями. Это позволяет<br>использовать данные из этого файла для других программ<br>обработки           long         GetGLDataToFile<br>BSTR FileName)         В текстовом виде со всеми комментариями. Это позволяет<br>использовать данные из этого файла для других программ<br>обработки           long         GetGLDataToFile<br>BSTR FileName)         Взятие данных из файла и отображение в графике. Файл должен<br>быть создан при помощи метода SaveGLDataToFile()           float         GetPointAt(LONG X,<br>получить позицию курсора           LONG Y)         Передача данных в Gramma.ocx           long         Paint(float * buffer)         передает во внутренний буфер очередной строки изображения,<br>используется при работе в .net языках                                                                                                    | void                                             | позволяет сохранить изображение графика в Clipboard в          |
| (void)         позволяет сохранить массив данных в файле. Сохранение данных в (BSTR FileName)           поверсивности в текстовый файл с расширением *.dtu". Файл записывается в текстовый файл с расширением *.dtu". Файл записывается в текстовом виде со всеми комментариями. Это позволяет использовать данные из этого файла для других программ обработки           long         GetGLDataToFile           Bзятие данных из файла и отображение в графике. Файл должен (BSTR FileName)         быть создан при помощи метода SaveGLDataToFile()           float         GetPointAt(LONG X, получить позицию курсора           IONG Y)         Передача данных в Gramma.ocx           long         PaintNet(long           передает во внутренний буфер очередной строки изображения, используется при работе в .net языках                                                                                                    | PushDataToClipBoard                              | графическом (bmp) формате                                      |
| Iong         SaveGLDataToFile         позволяет сохранить массив данных в файле. Сохранение данных в (BSTR FileName)           (BSTR FileName)         текстовый файл с расширением *.dtu". Файл записывается<br>в текстовом виде со всеми комментариями. Это позволяет использовать данные из этого файла для других программ обработки           long         GetGLDataToFile         Взятие данных из файла и отображение в графике. Файл должен (BSTR FileName)           float         GetPointAt(LONG X, получить позицию курсора           LONG Y)         Передача данных в Gramma.ocx           long         PaintNet(long           Передает во внутренний буфер очередной строки изображения, используется при работе в .net языках                                                                                                    | (void)                                           |                                                                |
| (BSTR FileName)       текстовый файл с расширением *.dtu". Файл записывается<br>в текстовом виде со всеми комментариями. Это позволяет<br>использовать данные из этого файла для других программ<br>обработки         long       GetGLDataToFile         Bзятие данных из файла и отображение в графике. Файл должен<br>(BSTR FileName)         float       GetPointAt(LONG X,<br>получить позицию курсора         IONG Y)       Передача данных в Gramma.ocx         long       PaintNet(long<br>PaintNet(long<br>pBuffer)         пользуется при работе в .net языках                                                                                                    | long SaveGLDataToFile                            | позволяет сохранить массив данных в файле. Сохранение данных в |
| в текстовом виде со всеми комментариями. Это позволяет<br>использовать данные из этого файла для других программ<br>обработки<br>long GetGLDataToFile<br>(BSTR FileName) быть создан при помощи метода SaveGLDataToFile()<br>float GetPointAt(LONG X,<br>получить позицию курсора<br>LONG Y)<br>Передача данных в Gramma.ocx<br>long Paint(float * buffer) передает во внутренний буфер очередной строки изображения<br>long PaintNet(long<br>PBuffer) передает во внутренний буфер очередной строки изображения,<br>используется при работе в .net языках                                                                                                    | (BSTR FileName)                                  | текстовый файл с расширением *.dtu". Файл записывается         |
| использовать данные из этого файла для других программ<br>обработки<br>long GetGLDataToFile<br>(BSTR FileName) быть создан при помощи метода SaveGLDataToFile()<br>float GetPointAt(LONG X,<br>float GetPointAt(LONG X,<br>LONG Y) Передача данных в Gramma.ocx<br>long Paint(float * buffer) передает во внутренний буфер очередной строки изображения<br>long PaintNet(long<br>PBuffer) Передает во внутренний буфер очередной строки изображения,<br>используется при работе в .net языках                                                                                                    |                                                  | в текстовом виде со всеми комментариями. Это позволяет         |
| обработки long GetGLDataToFile B3ятие данных из файла и отображение в графике. Файл должен (BSTR FileName) быть создан при помощи метода SaveGLDataToFile() float GetPointAt(LONG X, получить позицию курсора LONG Y) Передача данных в Gramma.ocx long Paint(float * buffer) передает во внутренний буфер очередной строки изображения long PaintNet(long Передает во внутренний буфер очередной строки изображения, используется при работе в .net языках                                                                                                    |                                                  | использовать данные из этого файла для других программ         |
| longGetGLDataToFileВзятие данных из файла и отображение в графике. Файл должен<br>(BSTR FileName)Быть создан при помощи метода SaveGLDataToFile()floatGetPointAt(LONG X,<br>получить позицию курсораSaveGLDataToFile()IONG Y)Передача данных в Gramma.ocxlongPaint(float * buffer)<br>передает во внутренний буфер очередной строки изображения<br>используется при работе в .net языках                                                                                                    |                                                  | обработки                                                      |
| (BSTR FileName)быть создан при помощи метода SaveGLDataToFile()floatGetPointAt(LONG X,<br>получить позицию курсораLONG Y)Передача данных в Gramma.ocxIong Paint(float * buffer)передает во внутренний буфер очередной строки изображения<br>longPaintNet(long<br>PBuffer)Передает во внутренний буфер очередной строки изображения,<br>используется при работе в .net языках                                                                                                    | long GetGLDataToFile                             | Взятие данных из файла и отображение в графике. Файл должен    |
| float GetPointAt(LONG X, получить позицию курсора<br>LONG Y)<br>Передача данных в Gramma.ocx<br>long Paint(float * buffer) передает во внутренний буфер очередной строки изображения<br>long PaintNet(long Передает во внутренний буфер очередной строки изображения,<br>pBuffer) используется при работе в .net языках                                                                                                    | (BSTR FileName)                                  | быть создан при помощи метода SaveGLDataToFile()               |
| LONG Y)<br>Передача данных в Gramma.ocx<br>long Paint(float * buffer) передает во внутренний буфер очередной строки изображения<br>long PaintNet(long Передает во внутренний буфер очередной строки изображения,<br>pBuffer) используется при работе в .net языках                                                                                                    | float <b>GetPointAt</b> (LONG X,                 | получить позицию курсора                                       |
| Передача данных в Gramma.ocx<br>long Paint(float * buffer) передает во внутренний буфер очередной строки изображения<br>long PaintNet(long Передает во внутренний буфер очередной строки изображения,<br>pBuffer) используется при работе в .net языках                                                                                                    | LONG Y)                                          |                                                                |
| long <b>Paint</b> (float * buffer) передает во внутренний буфер очередной строки изображения<br>long <b>PaintNet</b> (long Передает во внутренний буфер очередной строки изображения,<br>pBuffer) используется при работе в .net языках                                                                                                    | Передача данных в Gr                             | amma.ocx                                                       |
| long PaintNet(longПередает во внутренний буфер очередной строки изображения, pBuffer) используется при работе в .net языках                                                                                                    | long <b>Paint</b> (float * buffer)               | передает во внутренний буфер очередной строки изображения      |
| pBuffer) используется при работе в .net языках                                                                                                    | long <b>PaintNet</b> (long                       | Передает во внутренний буфер очередной строки изображения,     |
|                                                                                                    | pBuffer)                                         | используется при работе в .net языках                          |
| void <b>AltC</b> (float * buffer) позволяет загружает массив разметки данных по Х. Этот метод                                                                                                    | void <b>AltC</b> (float * buffer)                | позволяет загружает массив разметки данных по Х. Этот метод    |
| работает при установленном свойстве типа сетки TypeAbs = 2                                                                                                    |                                                  | работает при установленном свойстве типа сетки TypeAbs = 2     |
| void AltCNet(long pBuffer)загружает массив разметки данных по оси X. Этот метод работает                                                                                                    | void <b>AltCNet</b> (long p <mark>Buffer)</mark> | загружает массив разметки данных по оси Х. Этот метод работает |
| при установленном свойстве типа сетки TypeAbs = 2,                                                                                                    |                                                  |                                                                |
| используется при работе в рет языках                                                                                                    |                                                  | при установленном свойстве типа сетки TypeAbs = 2,             |

| void <b>Formatxy</b> (LPCTST                | R содержит надпись в графике                                                    |
|---------------------------------------------|---------------------------------------------------------------------------------|
| long <b>PaintDouble</b> (double*<br>buffer) | метод, позволяет передать данные для отображения графика и перерисовать график. |
| void <b>AltCDouble</b> (double*<br>buffer)  | метод, позволяет загрузить массив разметки данных по Х.                         |
| C                                           | обытия от компоненты Gramma.ocx                                                 |
| void <b>KeyDown</b> (SHORT*                 | событие возникает при нажатии на клавишу клавиатуры, когда                      |
| KeyCode, SHORT Shift)                       | фокус находится на компоненте                                                   |
| void <b>MouseDown</b> (short                | событие возникает при нажатии на кнопку манипулятора типа                       |
| Button, short Shift,                        | «мышь», при нахождении мыши над графиком                                        |
| OLE_XPOS_PIXELS x,                          |                                                                                 |
| OLE_YPOS_PIXELS y)                          |                                                                                 |
| void <b>MouseUp</b> (short                  | событие возникает при отжатии кнопки манипулятора типа                          |
| Button, short Shift,                        | «мышь», при нахождении мыши над графиком                                        |
| OLE_XPOS_PIXELS x,                          |                                                                                 |
| OLE_YPOS_PIXELS y)                          |                                                                                 |
| void <b>MouseWheel</b> (void)               | событие возникает при вращении ролика манипулятора типа                         |
|                                             | «мышь»                                                                          |

# Глава 6.GrammaGL.ocx предназначена для графического отображения массивов данных (улучшенная)

.Компонента GrammaGL.ocx предназначена для графического отображения массивов данных в виде графиков зависимостей z = z(x, y). Процедура рисования графиков написана таким образом, что отсутствует мерцание при перерисовке графиков.

#### 6.1.Установка компонента GrammaGL.ocx

Для работы с модулем GrammaGL его необходимо сначала установить в программу. При загрузке программы необходимо загрузить с помощью компонента необходимую программу, разместить окно программы на экране в удобном месте, установить необходимые параметры в программе и затем по событиям, происходящим от программы считывать данные из программы.

Для установки компонента GrammaGL в проект *Microsoft Visual Studio 2010*, необходимо кликнуть правой кнопкой мыши на форме диалога и из появившегося меню выбрить пункт *Insert ActiveX Control*...(рисунок 1.1)

| лемент управления ActiveX: |   | OK      |
|----------------------------|---|---------|
| DirList Class              | A |         |
| ExtEditBox.Editbox         |   | Отмена  |
| GdiPlusComboBox Control    |   |         |
| GdiPlusHorScale Control    |   | Справка |
| GdiPlusTextDisp Control    | L |         |
| Gramma Control             |   |         |
| GrammaGL Control           |   |         |
| GreenScale Control         |   |         |
| Grid Control               |   |         |
| GridGL Control             | - |         |
| Іуть:                      |   |         |

Рисунок 1.1

Из появившегося диалогового окна следует выбрать компонент GrammaGL *Control* и нажать *OK* (рисунок 1.2). После этого компонент *GrammaGL.ocx* появится на форме диалога (рисунок 1.2).

| 🖳 GrammaGl  |           |
|-------------|-----------|
| x= 1,0 y=   |           |
| 50          |           |
| 0 20'40'60' |           |
| 20 40 00    | ОК Отмена |
|             |           |

Одна установленная на форме компонента позволяет управлять одной программой. При необходимости управлять несколькими программами, необходимо установить на форму несколько компонент. Для того чтобы компонента не была видна на форме во время выполнения программы, необходимо установить свойство *Visible* равным *False*.

#### 6.2.Назначение GrammaGL.ocx

Компонент позволяет:

- масштабировать график;
- отображать данные в трехмерном и двумерном виде;

- отображать графики в цветном и черно-белом виде;
- перемещать курсор при помощи кнопки мыши, ролика мыши и клавиатуры;
- показывать значения абсцисс и ординат на позиции курсора;
- сохранять данные в буфере обмена (clipboard) в графическом, текстовом и численном виде для создания отчетов в редакторах Microsoft Word и Excel.

Применяется, например, в программах: "Просмотр результатов", "Узкополосный спектр", "Взаимный узкополосный спектр", "Долеоктавный спектр", "Взаимный долеоктавный спектр", "Взаимный корреляционный анализ", "Взаимный долеоктавный спектр", "Спектр со сверхразрешением", "Вейвлет анализ", "Синхронное накопление".

На рисунках представлена спектрограмма из программы "Долеоктавный спектр".

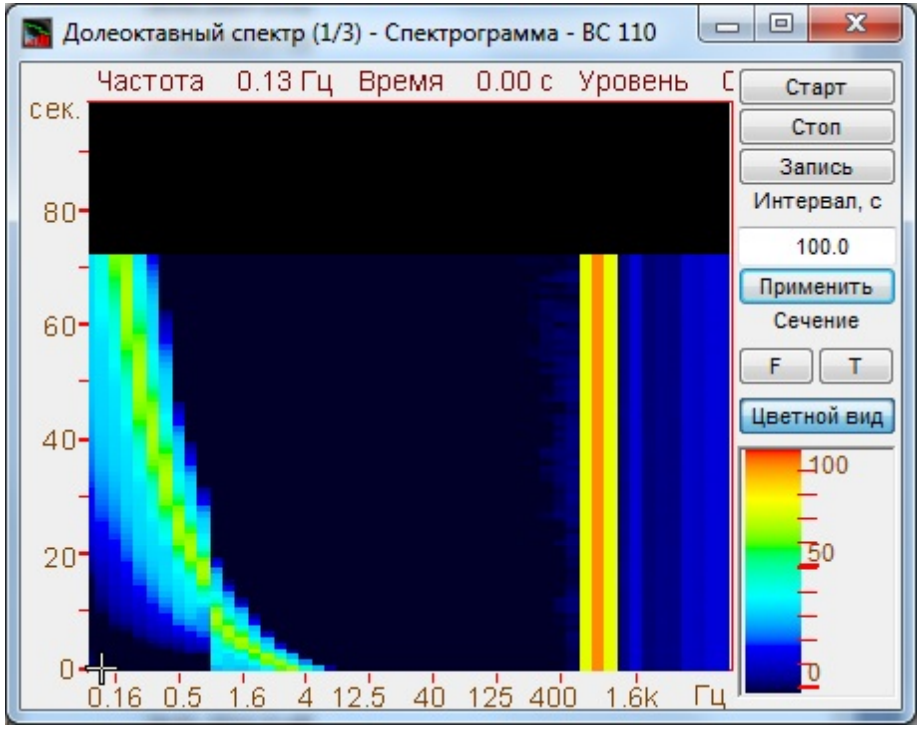

Спектрограмма

# 6.3.Полное описание свойств, методов и событий GrammaGL.ocx

Следует отметить, что компонент автомасштабируется при изменении его размеров, поэтому необходимо следить за тем, чтобы высота компонента в приложении была не менее 80 пикселей, иначе он может отображаться некорректно.

#### Свойства GrammaGL.ocx

Свойства можно задавать на этапе проектирования и во время выполнения программы. На этапе проектирования при выборе компонента и при нажатии клавиши <F4> появляется окно свойств. Эти свойства можно устанавливать на этапе проектирования программы.

График задается в виде двумерного массива. В компоненте задаются размеры по координате X и Y при помощи свойств Size и Number. Данные передаются в компонент массивом строки размером Size с помощью метода Paint(). Номер строки задается свойством Ind. После пересылки каждой строки прорисовывается график.

Цвета задаются при помощи макроса *RGB(RED, GREEN, BLUE)*. Значения *RED*, *GREEN*, *BLUE* задают интенсивности цветов красного, зеленого и синего. Интенсивности изменяются в пределах от 0 до 255.

*OLE COLOR ClrCrs* – цвет курсора.

*OLE COLOR ClrDig* – цвет цифр.

*OLE COLOR ClrFon* – цвет фона.

*OLE COLOR ClrGrd* – цвет -сетки-меток.

*OLE\_COLOR ClrGrf* – цвет выбранного графика. Для каждого графика цвет задается отдельно. Графики выбираются при помощи свойства *Ind*.

*OLE\_COLOR ClrLeg* – цвет легенды.

*long Black* – цветное или черно-белое изображение.

0-цветное изображение.

1 – черно-белое изображение.

Например, для изменении фона графика с желтого на зеленый, могут быть записаны числа:

 $OLE\_COLOR a = 0xFF00;$  $OLE\_COLOR b = 0xFFFF;$ 

*long Size* – Количество точек по горизонтали. Размер не может быть меньше или равен 0. Размер не может быть больше 50000.

*long Number* – количество строк в изображении. Количество строк не может превышать 200.

*long* Ind – индекс (номер) строки. Индекс может принимать значения от 0 до Number-1.

**DOUBLE DeltaT** – DOUBLE **DeltaT** – шаг по времени по оси Y. Например, при отображении сонограммы отображаются последовательность спектров получаемых каждые 0.1 с и тогда DeltaT = 0.1.

*long Log* – логарифмическая шкала по Ү. Параметр может принимать значения 0 или 1.

0 – линейный масштаб.

1 – логарифмический масштаб.

*long* **Px** – позиция курсора по оси Х. Этот параметр принимает значение от 0 до *Size*-1. Параметр можно читать и записывать. При перемещении курсора при помощи мыши или клавиатуры этот параметр отслеживает положение курсора.

*long* **P***y* – позиция курсора по оси Ү. Этот параметр принимает значение от 0 до *Number*-1. Параметр можно читать и записывать. При перемещении курсора при помощи мыши или клавиатуры этот параметр отслеживает положение курсора.

BSTR FontName – название шрифта для надписей.

long FontSize – размер шрифта надписей.

long CommentInd – порядковый номер комментария для записи в файл.

*BSTR CommentSTR* – строка комментария для записи в файл.

```
DOUBLE Reference – Опорное значение для расчета уровня в дБ. 
Уровень в дБ равен:
L_{dB} = 20 \log \frac{U}{R}
```

R - значение Reference, U – значение сигнала в физических единицах измерения, например в Вольтах.  $L_{dB}$ - уровень сигнала в дБ.

FLOAT ColorMin - минимальный уровень по цвету.

*FLOAT ColorWidth*- диапазон уровня по цвету.

LONG bwithPicture – минимальный уровень по цвету (0-запретить, 1-разрешить)

BSTR sPictureName - загружается имя файла текстуры

*long TypeXAxis* - тип отображаемых данных по X (для последующих расширений):

100 - автомасштаб

*long TypeYAxis* – тип отображаемых данных по Y (для последующих расширений)

*long TypeYData* - тип отображаемых данных по Y (для последующих расширений).

BSTR TextXAxis - единица измерения по оси X.

BSTR Text YAxis - единица измерения по оси Y.

long AltCoords – данные по равномерным и неравномерным координатам по Х.

0 – равномерные.

Данные для отображения по координатам X и Y представляются в виде:  $X = {X first...Xend};$ 

*Y*={*buffer*[0] ...*buffer*[*Size-1*]};

Массив данных buffer для отображения по Y передается методом Paint(float\* buffer).

При отображении координаты по оси считаются равномерными

 $\begin{aligned} x_i &= (Xend - Xfirst) / Size \times i \\ y_i &= buffer[i] \\ i &= 0...Size - 1 \end{aligned}$ 

1 – произвольные координаты, координаты X задаются в методе AltC(float\* cord) в массиве cord. Шкала становится 1/п октавной при любом ТуреХАхія.

Данные для отображения по координатам Х и У представляются в виде:

X={cord[0] ...cord[Size-1]}; Y={buffer[0] ...buffer[Size-1]};

Массив данных buffer для отображения по Y передается методом Paint(float\* buffer).

При отображении координаты по оси Х считаются произвольными

 $x_i = cord[i]$   $y_i = buffer[i]$ i = 0...Size - 1

Для каждого графика толщина линии задается индивидуально. Номер графика выбирается свойством Ind.

VARIANT BOOL OrdinateData – использовать по оси ординат дату и время.

long MakeUpor – включение ограничений по оси Z. При масштабировании графиков при помощи клавиатуры и мыши на стадии выполнения программы возможна ситуация, когда происходит переполнение данных. Для включения ограничений по масштабированию необходимо установить параметр MakeUpor в 1. Для снятия ограничений в 0.

*DOUBLE DeltaT* - шаг по времени (по вертикали)

*DOUBLE MathLX* – область отображения данных по оси *X*. Левая граница отображения данных.

*DOUBLE MathDX*– область отображения данных по оси *X*. Длина отображения данных.

Например, необходимо отобразить часть данных из предыдущего примера в диапазоне от 1050  $\Gamma \mu$  до 1070  $\Gamma \mu$ . В этом случае задаются следующие параметры:

MathLX = 1050.

MathDX = 20.

При работе программы в режиме исполнения пользователь может менять область отображения графиков при помощи курсора мыши. Растяжение или сжатие

графиков происходит при помощи указателя вида: , – для горизонтальной оси.

Сдвинуть графики вправо-влево можно при помощи указателя , — для горизонтальной оси. При этом меняются параметры *MathLX, MathDX.* В пользовательской программе в режиме исполнения можно прочитать текущие параметры области отображения.

*DOUBLE MathLY* – начало отображения данных по уровню. Левая граница отображения данных.

*DOUBLE MathDY*- диапазон отображения по уровню. Длина отображения данных.

Растяжение или сжатие графиков происходит при помощи указателя вида:  $\checkmark$ ,  $\ddagger$  – для вертикальной оси. Сдвинуть графики вверх или вниз можно при помощи указателя  $\uparrow$ ,  $\downarrow$  – для вертикальной оси. При этом меняются параметры *MathLY*, *MathDY*. В пользовательской программе в режиме исполнения можно прочитать текущие параметры области отображения. При включенных ограничениях отображения графиков MakeUpor = 1, параметр MathDY не может быть меньше UporNis, сумма параметров MathLY + MathDY не может быть больше UporVerh.

*DOUBLE Xfirst* – начальное значение по координате *X*.

DOUBLE Xend – конечное значение по координате X.

Например, необходимо отобразить массив из 100 чисел в равномерной сетке по оси *X*. Числа представляют собой спектр мощности сигнала в диапазоне от 1000 Гц до 1100 Гц. Т.е. 0-ому элементу массива соответствует частота 1000 Гц, 99-му – частота 1100 Гц. В этом случае задаются следующие параметры:

X first = 1000.*Xend* = 1100.

*double UporNis* – минимальная величина по координате *Y*, которая может отобразиться на графике. Это свойство работает при включенных ограничениях по оси *Y*.

*double UporVerh* – максимальная величина по координате *Y*, которая может отображаться на графике. Это свойство работает при включенных ограничениях по оси *Y*.

**Пример**. Отображение временной реализации оцифрованного АЦП сигнала в виде осциллограммы. Входной диапазон работы АЦП от -10 В до + 10 В, вес младшего разряда 16-разрядного АЦП 0.0003 В. В этом случае можно задать следующие параметры.

MakeUpor = 1 UporNis = 0.0003UporVerh = 10.0

*DOUBLE MathCursorX* – положение курсора по X

#### Методы GrammaGL.ocx

Методы можно использовать только во время выполнения программы.

void AboutBox() -содержит информацию о программе.

*float* GetPointAt(long X, long Y) — метод позволяет получить позицию курсора.

void Reset (void) – сброс к первоначальному состоянию.

long SaveGLDataToFile(BSTR FileName) – метод, позволяет сохранить массив данных в файле. Сохранение данных в текстовый файл с расширением \*.dtu". Файл записывается в текстовом виде со всеми комментариями. Это позволяет использовать данные из этого файла для других программ обработки. FileName – строка полного пути и имени файла.

long GetGLDataFromFile(BSTR FileName) — метод позволяет взять данные из файла и отобразить в графики. Файл должен быть создан при помощи метода SaveGLDataToFile(...).

В файл создаваемый методом *SaveGLDataToFile(...)* можно записывать 8 строк дополнительной информации. Для записи дополнительной информации необходимо установить номер индекса комментария от 0 до 7 и записать строку комментария.

*short* **Display** (*void*) – метод перерисовывает изображения - фон, сетку, надписи и все графики.

*long* **PaintNotDraw** (FLOAT\* buffer) – передает во внутренний буфер очередной строки изображения, но не перерисовывает.

*long* **PaintAll** (FLOAT\* buffer, LONG xsize, LONG ysize) - отрисовываем картинку с заданным размером

*long GetGrammaLine*(LONG line, FLOAT\* buffer) - получение буфера с заданной линией.

long GetMassivePointer(LONG i, LONG j) - получение указателя на строку в двумерном массиве.

long SetData(DOUBLE data) - установить текущую дату и время для очередной строки изображения

long GetPointerOfLineData() - получаем указатель на буфер времён в формате DATE.

long GetGrammaColumn(LONG column, FLOAT\* buffer) - получаем буфер с заданным столбцом.

void *DrawPicture*(*ULONG hdc, INT x, INT y, INT width, INT height*) - отрисовывает картинку графика на указанном HDC.

long **PaintLine**(LONG indexLine, FLOAT\* buffer) - прорисовка одной заданной строки на графике

long GetQuantityUsedLines() – передаёт количество заданных строк

long GetPointerLineMassive(long iLine) – передаёт указатель на данные заданной строки

*long* SetDataNext() – присваивание очередной строке следующего времени, альтернатива функции SetData

long PaintNaN() – задаёт очередную строку значениями NaN

*long Paint (float\* Buffer)* – метод для передачи во внутренний буфер очередной строки изображения. При построении необходимо при помощи свойства *Ind* выбирать, номер строки для перерисовки.

#### <u>Параметры</u>:

*float* \* *Buffer* – адрес массива данных в программе пользователя. В компоненту копируется количество данных определенное свойством *Size*.

*long PaintNet (long pBuffer)* – метод для передачи во внутренний буфер очередной строки изображения. При построении необходимо при помощи свойства *Ind* выбирать, номер строки для перерисовки

Параметры:

*long pBuffer* – адрес числового массива данных в программе пользователя. В компоненту копируется количество данных определенное свойством *Size*.

При создании программ обработки сигналов в реальном времени с многократной перерисовкой графиков, типа осциллографов или анализаторов спектра, необходимо один раз задать параметры компонента, и затем последовательно обращаться только к методу *Paint(...)* для создания эффекта движения.

void AltC (float \*buffer) – метод, позволяет загрузить массив разметки данных по X. Этот метод работает при установленном свойстве типа сетки TypeAbs = 2. В пользовательском буфере buffer размера Size необходимо записать значения координаты X. Например, при логарифмической развертке по оси X, в буфере могут быть записаны числа:

buffer[0] = 1. buffer[1] = 1.25 buffer[2] = 1.6 buffer[3] = 2. buffer[4] = 2.5

*void AltCNet* (long pBuffer) – метод, позволяет задать значения по оси X. Этот метод работает при установленном свойстве типа сетки *TypeAbs* = 2. В

пользовательском буфере *buffer* размера *Size* необходимо записать значения координаты X. Например, при логарифмической развертке по оси X, в буфере могут быть записаны числа:

buffer[0] = 1. buffer[1] = 1.25 buffer[2] = 1.6 buffer[3] = 2. buffer[4] = 2.5

LONG GetMassivePointer(LONG i, LONG j) - метод возвращающий указатель на строку двумерного массива.

**Примечание:** Следует отметить, то при работе в .net языках функции, в которых в качестве параметров выступают указатели на массив, например GetData в .net языках работают некорректно, поэтому следует использовать обновленные функции, имеющие такое же название + приписка Net, например, GetDataNet.

void Formatxy (BSTR fmt) – метод передает в компонент строку для форматного вывода информации по координатам X, Y и Z в легенде графика. В соответствии с заданным форматом отображается положение и уровень Форматный ввод-вывод позволяет передавать программе и выдавать из программы на внешнее устройство символьные, строковые и числовые значения, обеспечивая преобразование данных в процессе ввода-вывода.

Например, обращение вида:

FormatX("Частота %7.2fГц Время %7.2fc Уровень %7.3fB")

позволяет отображать координаты по оси X,Y и Z в значениях по частоте.

Формат представления чисел.

%f – общий формат представления числа в плавающей запятой в виде числа с точкой

%е – общий формат представления числа в плавающей запятой в виде числа с экспонентой (1000 = 1e3, 0.001 = 1e-3)

%7.2f – представление числа в фиксированном формате. В данном примере 7 – количество знакомест для представления числа, 2 – количество цифр после запятой в представлении числа.

long GetFormatXY (BSTR fmt) – метод берет из компонента строку для форматного вывода информации по координатам X, Y и Z в легенде графика. В соответствии с заданным форматом отображается положение и уровень Форматный ввод-вывод позволяет передавать программе и выдавать из программы на внешнее устройство символьные, строковые и числовые значения, обеспечивая преобразование данных в процессе ввода-вывода.

Например, обращение вида:

FormatX("Частота %7.2fГц Время %7.2fc Уровень %7.3fВ")

позволяет отображать координаты по оси X,Y и Z в значениях по частоте.

Формат представления чисел.

%f – общий формат представления числа в плавающей запятой в виде числа с точкой

%е – общий формат представления числа в плавающей запятой в виде числа с экспонентой (1000 = 1e3, 0.001 = 1e-3)

%7.2f – представление числа в фиксированном формате. В данном примере 7 – количество знакомест для представления числа, 2 – количество цифр после запятой в представлении числа.

HRESULT *GetSaveFormat*([out, retval] BSTR\* pVal) - позволяет получить формат для сохранения графика.

long **PaintDouble**(DOUBLE\* buffer) - позволяет передавать во внутренний буфер очередной строки изображения.

void **AltCDouble**(double\* buffer) - метод, позволяет загрузить массив разметки данных по X.

Этот метод работает при установленном свойстве типа сетки TypeAbs = 2. В пользовательском буфере *buffer* размера *Size* необходимо записать значения координаты *X*. Например, при логарифмической развертке по оси *X*, в буфере могут быть записаны числа:

buffer[0] = 1. buffer[1] = 1.25 buffer[2] = 1.6 buffer[3] = 2. buffer[4] = 2.5

События от компоненты GrammaGL.ocx

*void KeyDown (SHORT\* KeyCode, SHORT Shift)* – событие возникает при нажатии на клавишу клавиатуры, когда фокус находится на компоненте.

Параметры: *KeyCode* – код клавиши *Shift* – код нажатия служебных клавиш <*Ctrl*>,<*Shift*>,<*Alt*>.

#### Примечание управляющим клавишам:

<C> - Копирование графика. Для копирования графика нажать левой кнопкой «мыши» на поле графика и нажать комбинацию «горячих клавиш» клавиатуры <Ctrl> +<C>.

График запишется в буфер обмена(Clipboard).

<A> Управление движением курсора влево. Нужно нажать левой кнопкой «мыши» на поле графика программы и нажать на кнопку клавиатуры <A>(в латинской раскладке клавиатуры).

<D> Управление движением курсора вправо. Нужно нажать левой кнопкой «мыши» на поле графика программы и нажать на кнопку клавиатуры <D>(в латинской раскладке клавиатуры).

<W> Управление движением курсором вверх. Нужно нажать левой кнопкой «мыши» на поле графика программы и нажать на кнопку клавиатуры <W>(в латинской раскладке клавиатуры). <S> Управление движением курсором вниз. Нужно нажать левой кнопкой «мыши» на поле графика программы и нажать на кнопку клавиатуры <S>(в латинской раскладке клавиатуры).

*void* **MouseDown** (short Button, short Shift, OLE\_XPOS\_PIXELS x, OLE\_YPOS\_PIXELS y) – событие возникает при нажатии на кнопку манипулятора типа «мышь», при нахождении мыши над графиком.

Параметры: *Button* – код кнопки мыши *Shift* – код нажатия служебных клавиш <*Ctrl*>,<*Shift*>,<*Alt*>. *x* – координата по оси *X* в пикселах (разрешении экрана) *y* – координата по оси *Y* в пикселах (разрешении экрана)

void **MouseUp** (short Button, short Shift, OLE\_XPOS\_PIXELS x, OLE\_YPOS\_PIXELS y) – событие возникает при отжатии кнопки манипулятора типа «мышь», при нахождении мыши над графиком.

Параметры: Button – код кнопки мыши Shift – код нажатия служебных клавиш <Ctrl>, <Shift>, <Alt>. x – координата по оси X в пикселях (разрешении экрана) y – координата по оси Y в пикселях (разрешении экрана)

*void MouseWheel (void)* – событие возникает при вращении ролика манипулятора типа «мышь».

# 6.4.Краткий перечень функций, используемые GrammaGL.ocx

| Свойства GrammaGL.ocx                            |                               |
|--------------------------------------------------|-------------------------------|
| Цвета                                            |                               |
| long <b>GetClrDig</b> ()                         | опрашивается цвет цифр        |
| void <b>SetClrDig</b> (unsigned<br>long propVal) | устанавливается цвета цифр    |
| long <b>GetClrFon</b> ()                         | опрашивается цвет фона        |
| void <b>SetClrFon</b> (unsigned<br>long propVal) | устанавливается цвет фона     |
| long <b>GetClrGrd</b> ()                         | опрашивается цвет сетки-меток |

## 702 Справка ZETLab studio

| void <b>SetClrGrd</b> (unsigned<br>long propVal) | устанавливается цвет сетки-меток                                                                                            |
|--------------------------------------------------|----------------------------------------------------------------------------------------------------|
| long <b>GetClrLeg</b> ()                         | опрашивается цвет легенды графика                                                                                           |
| void <b>SetCIrLeg</b> (unsigned<br>long propVal) | устанавливается цвет легенды графика                                                                                        |
| long <b>GetBack</b> ()                           | опрашивается цветное или черно-белое изображение (0 —<br>цветное /1—черно-белое)                                            |
| void <b>SetBack</b> (unsigned<br>long propVal)   | устанавливается цветное или черно-белое изображение (0 —<br>цветное /1—черно-белое)                                         |
| Параметры графиков                               |                                                                                                    |
| long <b>GetSize</b> ()                           | опрашивается количество точек по горизонтали. Размер не может<br>быть меньше или равен 0. Размер не может быть больше 50000 |
| void <b>SetSize</b> (long<br>propVal)            | устанавливается количество точек по горизонтали. Размер не может быть меньше или равен 0. Размер не может быть больше 50000 |
| long <b>GetNumber</b> ()                         | опрашивается количество строк в изображении. Количество строк<br>не может превышать 200                                     |
| void <b>SetNumber</b> (long<br>propVal)          | устанавливается количество строк в изображении. Количество строк не может превышать 200                                     |
| double <b>GetDeltaT</b> ()                       | опрашивается шаг по времени (по вертикали)                                                                                  |
| void <b>SetDeltaT</b> (float<br>propVal)         | устанавливается шаг по времени (по вертикали)                                                                               |
| long <b>GetPx</b> ()                             | опрашивается позиция курсора по оси Х. Этот параметр<br>принимает значение от 0 до Size-1                                   |
| void <b>SetP</b> x (long<br>propVal)             | устанавливается позиция курсора по оси Х. Этот параметр<br>принимает значение от 0 до Size-1                                |
| long <b>GetPy</b> ()(                            | опрашивается позиция курсора по оси Ү. Этот параметр<br>принимает значение от 0 до Size-1                                   |
| long <b>SetPy</b> ()(long<br>propVal)            | Устанавливается позиция курсора по оси Ү. Этот параметр принимает значение от 0 до Size-1                                   |
| long <b>GetFontName</b> ()                       | опрашивается название шрифта для надписей                                                                                   |
| void <b>Set FontName</b> (long<br>propVal)       | устанавливается название шрифта для надписей                                                                                |
| long <b>GetFontSize</b> ()                       | опрашивается размер шрифта надписей                                                                                         |
| void <b>SetFontSize</b> (long<br>propVal)        | устанавливается размер шрифта надписей                                                                                      |

| long GetCommentInd ()                               | опрашивается порядковый номер комментария для записи в файл                                   |
|-----------------------------------------------------|-----------------------------------------------------------------------------------------------|
| void <b>SetCommentInd</b><br>(long propVal)         | устанавливается порядковый номер комментария для записи в<br>файл                             |
| CString<br><b>GetCommentSTR</b> ()                  | опрашивается строка комментария для записи в файл                                             |
| void<br><b>SetCommentSTR</b> (CString<br>propVal)   | устанавливается строка комментария для записи в файл                                          |
| double <b>GetReference</b> ()                       | опрашивается опорное значение уровня для расчета в дБ                                         |
| void <b>SetReference</b> (float<br>propVal)         | устанавливается опорное значение уровня для расчета в дБ                                      |
| float <b>GetColorMin</b> ()                         | опрашивается минимальный уровень по цвету                                                     |
| void <b>SetColorMin</b> (float<br>propVal)          | устанавливается минимальный уровень по цвету                                                  |
| float <b>GetColorWidth</b> ()                       | опрашивается диапазон уровня по цвету                                                         |
| void <b>SetColorWidth</b><br>(float propVal)        | устанавливается диапазон уровня по цвету                                                      |
| long <b>GetbwithPicture</b> ()                      | опрашивается разрешения или запрещения текстуры (0-<br>запретить, 1-разрешить)                |
| void <b>SetbwithPicture</b><br>(long propVal)       | устанавливается минимальный уровень по цвету (0-запретить, 1-<br>разрешить)                   |
| CString<br><b>GetsPictureName</b> ()                | опрашивается загружается имя файла текстуры                                                   |
| void<br><b>SetsPictureName</b> (CString<br>propVal) | устанавливается загружается имя файла текстуры                                                |
| Параметры шкалы                                     |                                                                                               |
| long <b>GetTypeAbs</b> ()                           | опрашивается тип отображаемых данных по X (для последующих расширений)                        |
| void <b>SetTypeAbs</b> (long<br>propVal)            | устанавливается тип отображаемых данных по X (для последующих расширений)                     |
| long <b>GetTypeXAxis</b> ()                         | опрашивается тип отображаемых данных по Х(для последующих расширений) (100-автомасштаб)       |
| void <b>SetTypeXAxis</b> (long<br>propVal)          | устанавливается тип отображаемых данных по Х(для<br>последующих расширений) (100-автомасштаб) |

| long <b>GetTypeYAxis</b> ()                               | опрашивается тип отображаемых данных по Y (для последующих<br>расширений)                                                                                                    |  |
|-----------------------------------------------------------|----------------------------------------------------------------------------------------------------|--|
| void <b>SetTypeYAxis</b> (long<br>propVal)                | устанавливается тип отображаемых данных по Y (для<br>последующих расширений)                                                                                                    |  |
| long <b>GetTypeYData</b> ()                               | опрашивается тип отображаемых данных по Y (для последующих расширений)                                                                                                    |  |
| void <b>SetTypeYData</b> (long<br>propVal)                | устанавливается тип отображаемых данных по Y (для<br>последующих расширений)                                                                                                    |  |
| CString <b>GetTextXAxis</b> ()                            | опрашивается единица измерения по оси Х                                                                                                    |  |
| void<br><b>SetTextXAxis</b> (CString<br>propVal)          | устанавливается единица измерения по оси Х                                                                                                    |  |
| CString <b>GetTextYAxis</b> ()                            | опрашивается единица измерения по оси Ү                                                                                                    |  |
| void<br><b>SetTextYAxis</b> (CString<br>propVal)          | устанавливается единица измерения по оси Ү                                                                                                    |  |
| long <b>GetAltCoords</b> ()                               | опрашивается равномерные и неравномерные координаты по<br>X\n0-равномерные\n1-координаты задаются в методе AltC(float*<br>buffer)                                                                                                    |  |
| void <b>SetAltCoords</b> (long<br>propVal)                | устанавливается равномерные и неравномерные координаты по<br>X\n0-равномерные\n1-координаты задаются в методе AltC(float*<br>buffer)                                                                                                    |  |
| long <b>GetOrdinateData</b> ()                            | опрашивается использовать по оси ординат дату и время\n0-<br>Да\n1-Нет.                                                                                                    |  |
| void<br><b>SetOrdinateData</b> (VARIA<br>NT_BOOL propVal) | устанавливается использовать по оси ординат дату и время\n0-<br>Да\n1-Нет.                                                                                                    |  |
| Представление графиков                                    |                                                                                                    |  |
| long <b>GetMakeUpor</b> ()                                | опрашивается включение ограничений по оси Z. При<br>масштабировании графиков при помощи клавиатуры и мыши на<br>стадии выполнения программы возможна ситуация, когда<br>происходит переполнение данных. Для включения ограничений<br>по масштабированию необходимо установить параметр MakeUpor<br>в 1. Для снятия ограничений в 0 |  |
| void <b>SetMakeUpor</b> (long<br>propVal)                 | устанавливается включение ограничений по оси Z. При<br>масштабировании графиков при помощи клавиатуры и мыши на<br>стадии выполнения программы возможна ситуация, когда<br>происходит переполнение данных. Для включения ограничений                                                                                               |  |

|                                            | по масштабированию необходимо установить параметр MakeUpor<br>в 1. Для снятия ограничений в 0 |
|--------------------------------------------|-----------------------------------------------------------------------------------------------|
| double <b>GetMathlx</b> ()                 | опрашивается минимальное значение по Х. Левая граница<br>отображения данных                   |
| void <b>SetMathlx</b> (double<br>propVal)  | устанавливается минимальное значение по Х. Левая граница<br>отображения данных                |
| double <b>GetMathdx</b> ()                 | опрашивается диапазон отображения по Х. Длина отображения<br>данных                           |
| void <b>SetMathdx</b> (double<br>propVal)  | устанавливается диапазон отображения по Х. Длина отображения<br>данных                        |
| double <b>GetMathly</b> ()                 | опрашивается минимальное значение по Ү. Нижняя граница<br>отображения данных                  |
| void <b>SetMathly</b> (double<br>propVal)  | Устанавливается минимальное значение по Ү. Нижняя граница<br>отображения данных               |
| double <b>GetMathdy</b> ()                 | опрашивается диапазон отображения по Ү. Высота отображения<br>данных                          |
| void <b>SetMathdy</b> (double<br>propVal)  | устанавливается диапазон отображения по Ү. Высота отображения<br>данных                       |
| double <b>GetXend</b> ()                   | опрашивается конечное значение по координате Х                                                |
| void <b>SetXend</b> (double<br>propVal)    | устанавливается конечное значение по координате Х                                             |
| double <b>GetXfirst</b> ()                 | опрашивается начальное значение по координате Х                                               |
| void <b>SetXfir</b> st (double<br>propVal) | устанавливается начальное значение по координате Х                                            |
| double <b>GetUporNis</b> ()                | опрашивается нижний допустимый диапазон отображения по Y<br>(при включенном ограничении)      |
| void <b>SetUporNis</b> (float<br>propVal)  | устанавливается нижний допустимый диапазон отображения по Y<br>(при включенном ограничении)   |
| double <b>GetUporVerh</b> ()               | опрашивается верхний допустимый диапазон отображения по Y<br>(при включенном ограничении)     |
| void <b>SetUporVerh</b> (float<br>propVal) | устанавливается верхний допустимый диапазон отображения по Y<br>(при включенном ограничении)  |
| double MathCursorX ()                      | опрашивается положение курсора по Х                                                           |

| Методы GrammaGL.ocx         |                                                                                                    |
|-----------------------------|----------------------------------------------------------------------------------------------------|
| Настройка GrammaGL.ocx      |                                                                                                    |
| void <b>AboutBox</b> ()     | содержит информацию о программе                                                                                                    |
| short <b>Display</b> (void) | перерисовывает изображения                                                                                                    |
| void <b>Reset</b> (void)    | сброс к первоначальному состоянию                                                                                                    |
| long<br>(BSTR FileName)     | позволяет сохранить массив данных в файле. Сохранение данных<br>в текстовый файл с расширением *.dtu". Файл записывается в<br>текстовом виде со всеми комментариями. Это позволяет<br>использовать данные из этого файла для других программ |

| текстовом виде со всеми комментариями. Это позволяет<br>использовать данные из этого файла для других программ<br>обработки |
|----------------------------------------------------------------------------------------------------|
| Взятие данных из файла и отображение в графике. Файл должен<br>быть создан при помощи метода SaveGLDataToFile()             |
| получить позицию курсора                                                                                                    |
| передает во внутренний буфер очередной строки изображения,<br>но не перерисовывает                                          |
| отрисовываем картинку с заданным размером                                                                                   |
| Получение буфера с заданной линией                                                                                          |
| Получение указателя на строку в двумерном массиве.                                                                          |
| Возвращающий указатель на строку двумерного массива                                                                         |
|                                                                                                    |

| long <b>SetData</b> (DOUBLE<br>data);                           | Установить текущую дату и время для очередной строки изображения |
|-----------------------------------------------------------------|------------------------------------------------------------------|
| long<br><b>GetPointerOfLineData</b> ()                          | Получаем указатель на буфер времён в формате DATE.               |
| long<br><b>GetGrammaColumn</b> (LON<br>G column, FLOAT* buffer) | Получаем буфер с заданным столбцом                               |

© ООО "ЭТМС" 1992-2024. Все права защищены

| void <b>DrawPicture</b> (ULONG<br>hdc, INT x, INT y, INT<br>width, INT height) | Отрисовывает картинку графика на указанном HDC                                                                                                    |
|--------------------------------------------------------------------------------|----------------------------------------------------------------------------------------------------|
| <i>long PaintLine</i> (LONG<br>indexLine, FLOAT*<br>buffer)                    | Прорисовка одной заданной строки на графике.                                                                                                    |
| long<br>GetQuantityUsedLines()                                                 | передаёт количество заданных строк                                                                                                    |
| long<br><b>GetPointerLineMassive</b> (l<br>ong iLine)                          | передаёт указатель на данные заданной строки                                                                                                    |
| long SetDataNext()                                                             | присваивание очередной строке следующего времени, альтернатива функции SetData                                                                          |
| long <b>PaintNaN()</b>                                                         | задаёт очередную строку значениями NaN                                                                                                    |
| Передача данных в GrammaGL.ocx                                                 |                                                                                                    |
| long <b>Paint</b> (float * buffer)                                             | Передает во внутренний буфер очередной строки изображения                                                                                               |
| long <b>PaintNet</b> (long<br>pBuffer)                                         | Передает во внутренний буфер очередной строки изображения, используется при работе в .net языках                                                        |
| void <b>AltC</b> (float * buffer)                                              | позволяет загружает массив разметки данных по X. Этот метод работает при установленном свойстве типа сетки TypeAbs = 2                                  |
| void <b>AltCNet</b> (long<br>pBuffer)                                          | загружает массив разметки данных по оси Х. Этот метод работает при установленном свойстве типа сетки TypeAbs = 2, используется при работе в .net языках |
| void <b>Formatxy</b> (LPCTSTR<br>fmt)                                          | содержит строку для вывода данных по осям Х, Ү, Z                                                                                                    |
| void <b>GetFormatXY</b><br>(LPCTSTR fmt)                                       | взятие строки для вывода данных по осям Х, Ү, Z                                                                                                    |
| HRESULT<br><b>GetSaveFormat</b> ([out,<br>retval] BSTR* pVal)                  | позволяет получить формат для сохранения графика.                                                                                                    |
| long<br><b>PaintDouble</b> (DOUBLE*<br>buffer)                                 | позволяет передавать во внутренний буфер очередной строки изображения.                                                                                  |
| void <b>AltCDouble</b> (double*<br>buffer)                                     | метод, позволяет загрузить массив разметки данных по Х.                                                                                                 |

Г

| События от компоненты GrammaGL.ocx                                                               |                                                                                                    |
|--------------------------------------------------------------------------------------------------|----------------------------------------------------------------------------------------------------|
| void <b>KeyDown</b> (SHORT*<br>KeyCode, SHORT Shift)                                             | событие возникает при нажатии на клавишу клавиатуры, когда<br>фокус находится на компоненте           |
| void <b>MouseDown</b> (short<br>Button, short Shift,<br>OLE_XPOS_PIXELS x,<br>OLE_YPOS_PIXELS y) | событие возникает при нажатии на кнопку манипулятора типа<br>«мышь», при нахождении мыши над графиком |
| void <b>MouseUp</b> (short<br>Button, short Shift,<br>OLE_XPOS_PIXELS x,<br>OLE_YPOS_PIXELS y)   | событие возникает при отжатии кнопки манипулятора типа<br>«мышь», при нахождении мыши над графиком    |
| void <b>MouseWheel</b> (void)                                                                    | событие возникает при вращении ролика манипулятора типа<br>«мышь»                                     |

# Описание программных модулей кнопок

# Глава 1.ZETButtonOCX.осх предназначена для кнопок ZETLab в меню

Компонента **ZETButtonOCX.ocx** предназначена для кнопок в программах ZETLab, а также в меню.

#### 1.1.Установка компонента ZETButtonOCX

Для работы с модулем ZETButtonOCX его необходимо сначала установить в программу. При загрузке программы необходимо загрузить с помощью компонента необходимую программу, разместить окно программы на экране в удобном месте, установить необходимые параметры в программе и затем по событиям, происходящим от программы считывать данные из программы.

Для установки компонента ZETButtonOCX в проект *Microsoft Visual Studio 2010*, необходимо кликнуть правой кнопкой мыши на форме диалога и из появившегося меню выбрить пункт *Insert ActiveX Control*...(рисунок 1.1)

| длемент управления ActiveX:                                                                                                    | ОК      |
|----------------------------------------------------------------------------------------------------|---------|
| ZetBoolInterpreter Control<br>ZETBoolToFltConv Control<br>ZetBP05MC Control<br>ZETButtonEx Control                                      | Отмена  |
| ZETButtonOCX Control<br>ZETCableTest Control<br>ZetCalc Control<br>ZetCalibr Control<br>ZETChanActivity Control<br>ZETChanEicld Control | _правка |
| Туть:                                                                                                    |         |

© ООО "ЭТМС" 1992-2024. Все права защищены

Из появившегося диалогового окна следует выбрать компонент ZETButtonOCX Control и нажать OK (рисунок 1.2). После этого компонентZETButtonOCX.ocx появится на форме диалога (рисунок 1.2).

| Текст кнопки |    |        |
|--------------|----|--------|
|              | ОК | Отмена |

Рисунок 1.2

Одна установленная на форме компонента позволяет управлять одной программой. При необходимости управлять несколькими программами, необходимо установить на форму несколько компонент. Для того чтобы компонента не была видна на форме во время выполнения программы, необходимо установить свойство *Visible* равным *False*.

## 1.2. Назначение ZET ButtonOCX

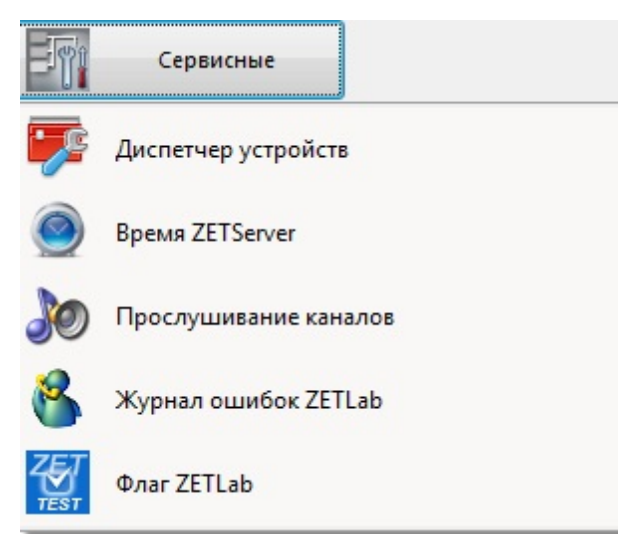

Кнопка Сервисные в меню ZETLab

Компонент **ZETButtonOCX** используется в осциллографе и в программах, где необходимо применить или отменить выбранные настройки.

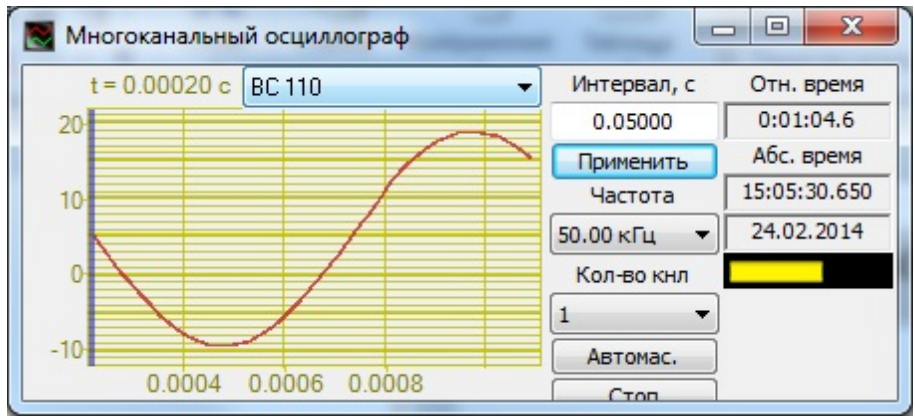

Кнопка Применить в Осциллографе

# 1.3.Полное описание свойств, методов и событий ZETButtonOCX

Следует отметить, что компонент автомасштабируется при изменении его размеров, поэтому необходимо следить за тем, чтобы высота компонента в приложении была не менее 80 пикселей, иначе он может отображаться некорректно.

#### Свойства ZETButtonOCX

Свойства можно задавать на этапе проектирования и во время выполнения программы. На этапе проектирования при выборе компонента и при нажатии клавиши <F4> появляется окно свойств. Эти свойства можно устанавливать на этапе проектирования программы.

Цвета задаются при помощи макроса *RGB(RED, GREEN, BLUE)*. Значения *RED, GREEN, BLUE* задают интенсивности цветов красного, зеленого и синего. Интенсивности изменяются в пределах от 0 до 255.

*OLE\_COLOR* **ZB\_ColorMouseHover** – цвет кнопки при движении над ней курсора мыши.

OLE COLOR ZB ColorPressedState – цвет кнопки в нажатом состоянии.

*OLE COLOR* **ZB**\_*ColorUnPressedState* – цвет кнопки в отжатом состоянии.

Например, для изменении фона графика с желтого на зеленый, могут быть записаны числа:

 $OLE\_COLOR a = 0xFF00;$  $OLE\_COLOR b = 0xFFFF;$  long **ZB\_Visible** – видимость кнопки (0 - Спрятана, 1 - Видима).

*long ZB\_Enabled* - реагирует ли кнопка на действия пользователя (0 - Не реагирует, 1 - Реагирует)

*long* **ZB\_Style** - стиль кнопки (0 - Стандартная, 1 - Плоская, 2 - Плоская типа кнопки ToolBarXP).

*long* **ZB**\_**State** - состояние кнопки (0 - Отжата, 1 - Нажата). Текущее состояние компонента. Если параметр True, то при запуске проекта кнопка будет уже нажатой.

*long* **ZB\_PressStyle** - тип нажатия кнопки (0 - Без фиксации, 1 - С фиксацией). Кнопка фиксирует свое состояние. Передает значение "1" при переходе в состояние "Включено", "0" - при переходе в состояние "Выключено".

*long* **ZB\_TextAlignment** - выравнивание текста (0 - Влево, 1 - По центру, 2 - Вправо, 3 - Вверх, 4 - Вниз).

*BSTR* **ZB**\_**Text** - текст кнопки.

*long* **ZB\_AutoWidth** - автоподбор ширины кнопки по содержимому текста (0 - Нет, 1 - Да).

*COleFont* **ZB**\_*Font* - шрифт текста.

BSTR ZB ToolTipText - текст подсказки.

long ZB\_TextWidth - ширина текста.

*IPictureDisp*\* **ZB\_PictureUnPressedState** - картинка на кнопке в отжатом состоянии.

*long* **ZB\_Picture Position** - позиция картинки относительно текста (0 - Слева, 1 - По центру, 2 - Справа, 3 - Вверху, 4 - Внизу).

*long* **ZB\_AlignmentResponse** - зависимость взаимного размещения текста и картинки (0 - Независимо, 1 - Зависимо).

*IPictureDisp*\* **ZB\_PictureMouseHover** - картинка на кнопке при движении над ней курсора мыши.

*IPictureDisp*\* **ZB\_PicturePressedState** - картинка на кнопке в нажатом состоянии.

long ZB\_PictureXSize - размер рисунка по оси Х.

long ZB\_PictureYSize - размер рисунка по оси Ү.

#### Методы ZETButtonOCX

Методы можно использовать только во время выполнения программы.

void AboutBox() - содержит информацию о программе

События от компоненты ZETButtonOCX

*void Click*(*void*) – событие возникает при одинарном нажатии на кнопку манипулятора «мышь», при нахождении мыши над кнопкой.

*void DblClick* (*void*) – событие возникает при двойном нажатии на кнопку манипулятора «мышь», при нахождении мыши над кнопкой.

*void* **MouseDown** (short Button, short Shift, OLE\_XPOS\_PIXELS x, OLE\_YPOS\_PIXELS y) – событие возникает при нажатии на кнопку манипулятора типа «мышь», при нахождении мыши над кнопкой.

Параметры: *Button* – код кнопки мыши *Shift* – код нажатия служебных клавиш <*Ctrl*>, <*Shift*>, <*Alt*>. *x* – координата по оси *X* в пикселах (разрешении экрана) *y* – координата по оси *Y* в пикселах (разрешении экрана)

*void* **MouseUp** (short Button, short Shift, OLE\_XPOS\_PIXELS x, OLE\_YPOS\_PIXELS y) – событие возникает при отжатии кнопки манипулятора типа «мышь», при нахождении мыши над кнопкой.

Параметры: Button – код кнопки мыши *Shift* – код нажатия служебных клавиш < Ctrl >, < Shift >, < Alt >.

*x* – координата по оси *X* в пикселях (разрешении экрана)

у – координата по оси Ув пикселях (разрешении экрана)

void **MouseMove**(SHORT Button, SHORT Shift, OLE\_XPOS\_PIXELS x, OLE\_YPOS\_PIXELS y) - событие возникает при движении на кнопке манипулятора «мышь»

Параметры: Button – код кнопки мыши Shift – код нажатия служебных клавиш <Ctrl>, <Shift>, <Alt>. x – координата по оси X в пикселях (разрешении экрана) y – координата по оси Y в пикселях (разрешении экрана)

*void MouseLeave*(*void*) - событие активируется единожды, когда указатель покидает область элемента.

## 1.4.Краткий перечень функций, используемые ZETButtonOCX

| Свойства ZETButtonOCX.ocx                                                    |                                                               |  |
|------------------------------------------------------------------------------|---------------------------------------------------------------|--|
| Цвета кнопки                                                                 |                                                               |  |
| long<br>GetZB_ColorMouseHo<br>ver()                                          | опрашивается цвет кнопки при движении над ней курсора<br>мыши |  |
| void<br>SetZB_ColorMouseHo<br>ver (unsigned long<br>propVal)                 | устанавливается цвет кнопки при движении над ней курсора мыши |  |
| long<br>GetZB_ColorPressedSt<br>ate()                                        | опрашивается цвет кнопки в нажатом состоянии                  |  |
| void<br><b>SetZB_ColorPressedSt</b><br><b>ate</b> (unsigned long<br>propVal) | устанавливается цвет кнопки в нажатом состоянии               |  |

| long<br>GetZB_ColorUnPresse<br>dState ()                         | опрашивается цвет кнопки в отжатом состоянии                                                                                                    |
|------------------------------------------------------------------|----------------------------------------------------------------------------------------------------|
| void<br>SetZB_ColorUnPresse<br>dState (unsigned long<br>propVal) | устанавливается цвет кнопки в отжатом состоянии                                                                                                    |
| Параметры кнопки                                                 |                                                                                                    |
| long GetZB_Visible ()                                            | опрашивается видимость кнопки (0 - Спрятана, 1 - Видима).                                                                                                    |
| void <b>SetZB_Visible</b> (long<br>propVal)                      | устанавливается видимость кнопки (0 - Спрятана, 1 - Видима).                                                                                                    |
| long GetZB_Enabled ()                                            | опрашивается реагирует ли кнопка на действия пользователя (0 - Не реагирует, 1 - Реагирует)                                                                                                    |
| void <b>SetZB_Enabled</b><br>(long propVal)                      | устанавливается реагирует ли кнопка на действия пользователя (0 - Не реагирует, 1 - Реагирует)                                                                                                    |
| long GetZB_Style()                                               | опрашивается стиль кнопки (0 - Стандартная, 1 - Плоская, 2 - Плоская типа кнопки ToolBarXP)                                                                                                    |
| void <b>SetZB_Style</b> (long<br>propVal)                        | устанавливается стиль кнопки (0 - Стандартная, 1 - Плоская, 2 - Плоская типа кнопки ToolBarXP)                                                                                                    |
| long GetZB_State ()                                              | опрашивается состояние кнопки (0 - Отжата, 1 - Нажата). Текущее состояние компонента. Если параметр True, то при запуске проекта кнопка будет уже нажатой.                                                                  |
| void <b>SetZB_State</b> (long<br>propVal)                        | устанавливается состояние кнопки (0 - Отжата, 1 - Нажата).<br>Текущее состояние компонента. Если параметр True, то при запуске<br>проекта кнопка будет уже нажатой.                                                         |
| long<br>GetZB_PressStyle()                                       | опрашивается тип нажатия кнопки (0 - Без фиксации, 1 - С<br>фиксацией).<br>Кнопка фиксирует свое состояние. Передает значение "1" при<br>переходе в состояние "Включено", "0" - при переходе в состояние<br>"Выключено".    |
| void<br>SetZB_PressStyle(long<br>propVal)                        | устанавливается тип нажатия кнопки (0 - Без фиксации, 1 - С<br>фиксацией).<br>Кнопка фиксирует свое состояние. Передает значение "1" при<br>переходе в состояние "Включено", "0" - при переходе в состояние<br>"Выключено". |
| Параметры текста кн                                              | опки                                                                                                    |
| long<br>GetZB_TextAlignment<br>()                                | опрашивается выравнивание текста (0 - Влево, 1 - По центру, 2<br>- Вправо, 3 - Вверх, 4 - Вниз).                                                                                                    |

## 716 Справка ZETLab studio

| void<br><b>SetZB_TextAlignment</b><br>(long propVal)                          | устанавливается выравнивание текста (0 - Влево, 1 - По центру,<br>2 - Вправо, 3 - Вверх, 4 - Вниз).             |
|-------------------------------------------------------------------------------|----------------------------------------------------------------------------------------------------|
| CString GetZB_Text()                                                          | опрашивается текст кнопки                                                                                       |
| void<br><b>SetZB_Text</b> (CString<br>propVal)                                | устанавливается текст кнопки                                                                                    |
| long <b>ZB_AutoWidth</b> ()                                                   | опрашивается автоподбор ширины кнопки по содержимому текста (0 - Нет, 1 - Да)                                   |
| void<br><b>ZB_AutoWidth</b> (long<br>propVal)                                 | устанавливается автоподбор ширины кнопки по содержимому текста (0 - Нет, 1 - Да)                                |
| COleFont GetZB_Font()                                                         | опрашивается шрифт текста                                                                                       |
| void<br><b>SetZB_Font</b> (LPDISPAT<br>CH propVal)                            | устанавливается шрифт текста                                                                                    |
| CString<br>GetZB_ToolTipText ()                                               | опрашивается текст подсказки                                                                                    |
| void<br><b>SetZB_ToolTipText</b> (C<br>String propVal)                        | устанавливается текст подсказки                                                                                 |
| long GetZB_TextWidth                                                          | опрашивается ширина текста                                                                                      |
| void<br><b>SetZB_TextWidth</b> (long<br>propVal)                              | устанавливается ширина текста                                                                                   |
| Параметры рисунка                                                             |                                                                                                    |
| CPicture<br>GetZB_PictureUnPresse<br>dState()                                 | опрашивается картинка на кнопке в отжатом состоянии                                                             |
| void<br><b>SetZB_PictureUnPresse</b><br><b>dState</b> (LPDISPATCH<br>propVal) | устанавливается картинка на кнопке в отжатом состоянии                                                          |
| long<br>GetZB_PicturePosition<br>()                                           | опрашивается позиция картинки относительно текста (0 - Слева, 1 - По центру, 2 - Справа, 3 - Вверху, 4 - Внизу) |

| События от компоненты ZETRuttonOCX осх                                    |                                                                                                    |
|---------------------------------------------------------------------------|----------------------------------------------------------------------------------------------------|
| void AboutBox()                                                           | содержит информацию о программе                                                                                     |
|                                                                           | Методы ZETButtonOCX.ocx                                                                                             |
| void<br><b>SetZB_PictureYSize</b> (lo<br>ng propVal)                      | устанавливается размер рисунка по оси Ү                                                                             |
| long<br>GetZB_PictureYSize()                                              | опрашивается размер рисунка по оси Ү                                                                                |
| void<br>SetZB_PictureXSize(lo<br>ng propVal)                              | устанавливается размер рисунка по оси Х                                                                             |
| long<br>GetZB_PictureXSize()                                              | опрашивается размер рисунка по оси Х                                                                                |
| void<br>SetZB_PicturePressed<br>State (LPDISPATCH<br>propVal)             | устанавливается картинка на кнопке в нажатом состоянии                                                              |
| CPicture<br>GetZB_PicturePressed<br>State ()                              | опрашивается картинка на кнопке в нажатом состоянии                                                                 |
| void<br><b>SetZB_PictureMouseHo</b><br><b>ver</b> (LPDISPATCH<br>propVal) | устанавливается картинка на кнопке при движении над ней курсора мыши                                                |
| CPicture<br>GetZB_PictureMouseHo<br>ver()                                 | опрашивается картинка на кнопке при движении над ней<br>курсора мыши                                                |
| void<br>SetZB_AlignmentResp<br>onse (long propVal)                        | устанавливается зависимость взаимного размещения текста и картинки (0 - Независимо, 1 - Зависимо).                  |
| long<br>GetZB_AlignmentResp<br>onse ()                                    | опрашивается зависимость взаимного размещения текста и картинки (0 - Независимо, 1 - Зависимо).                     |
| void<br><b>SetZB_PicturePosition</b><br>(long propVal)                    | устанавливается позиция картинки относительно текста (0 - Слева, 1 - По центру, 2 - Справа, 3 - Вверху, 4 - Внизу). |

| void Click ()                                                                                       | событие возникает при одинарном нажатии на кнопку манипулятора «мышь», при нахождении мыши над кнопкой |  |  |
|----------------------------------------------------------------------------------------------------|----------------------------------------------------------------------------------------------------|--|--|
| void <b>DblClick</b> ()                                                                             | событие возникает при двойном нажатии на кнопку манипулятора «мышь», при нахождении мыши над кнопкой   |  |  |
| void <b>MouseDown</b> (short<br>Button, short Shift,<br>OLE_XPOS_PIXELS x,<br>OLE_YPOS_PIXELS y)    | событие возникает при нажатии на кнопку манипулятора типа «мышь», при нахождении мыши над кнопкой      |  |  |
| void <b>MouseUp</b> (short<br>Button, short Shift,<br>OLE_XPOS_PIXELS x,<br>OLE_YPOS_PIXELS y)      | событие возникает при отжатии кнопки манипулятора типа «мышь», при нахождении мыши над кнопкой         |  |  |
| void<br><b>MouseMove</b> (SHORT<br>Button, SHORT Shift,<br>OLE_XPOS_PIXELS x,<br>OLE_YPOS_PIXELS y) | событие возникает при движении на кнопке манипулятора «мышь»                                           |  |  |
| void <b>MouseLeave</b> (void)                                                                       | событие активируется единожды, когда указатель покидает область элемента                               |  |  |

# Глава 2.ZRegulator.осх кнопка для выбора элемента из списка

Компонент **ZRegulator.ocx** предназначен для выбора элемента из списка, отображается на кнопке. Также выбор элемента списка можно осуществлять прокруткой колесика мыши при нахождении курсора над компонентом.

## 2.1.Установка компонента ZRegulator.ocx

Для работы с модулем ZRegulator его необходимо сначала установить в программу. При загрузке программы необходимо загрузить с помощью компонента необходимую программу, разместить окно программы на экране в удобном месте, установить необходимые параметры в программе и затем по событиям, происходящим от программы считывать данные из программы.

Для установки компонента ZRegulator в проект *Microsoft Visual Studio 2010*, необходимо кликнуть правой кнопкой мыши на форме диалога и из появившегося меню выбрить пункт *Insert ActiveX Control*...(рисунок 1.1)

| ставить элемент ActiveX                                       |  | ×       |
|---------------------------------------------------------------|--|---------|
| <u>Э</u> лемент управления ActiveX:                           |  | ОК      |
| ZProgress Control                                             |  |         |
| ZRegulator Control                                            |  | Отмена  |
| Внедренный рукописный фрагмент Microsoft SharePoint Workspace |  |         |
| Внедренный файл Microsoft SharePoint Workspace                |  | Справка |
| Инструментальная панель Диспетчера контактов                  |  |         |
| Класс CommonDialog                                            |  |         |
| Класс DeviceManager                                           |  |         |
| Проигрыватель Windows Media                                   |  |         |
| Средство передачи Windows Live                                |  |         |
| Элемент управления системного монитора                        |  |         |
| Путь:                                                         |  |         |
|                                                               |  |         |

Рисунок 1.1

Из появившегося диалогового окна следует выбрать компонент *ZRegulator Control* и нажать *OK* (рисунок 1.2). После этого компонент *ZRegulator.ocx* появится на форме диалога (рисунок 1.2).

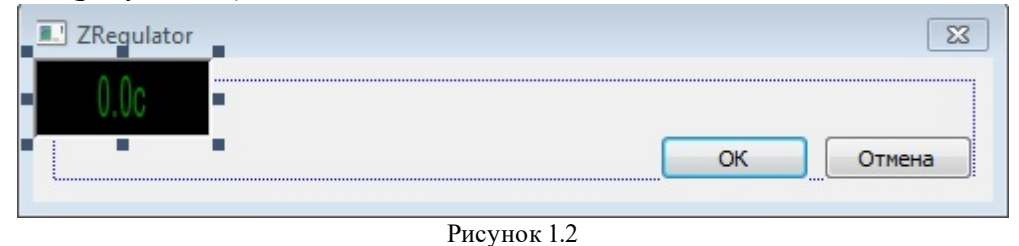

Одна установленная на форме компонента позволяет управлять одной программой. При необходимости управлять несколькими программами, необходимо установить на форму несколько компонент. Для того чтобы компонента не была видна на форме во время выполнения программы, необходимо установить свойство *Visible* равным *False*.

## 2.2.Интерфейс компонента ZRegulator.ocx

#### Назначение

Элемент представляет кнопку со списком

Внешний вид компонента:

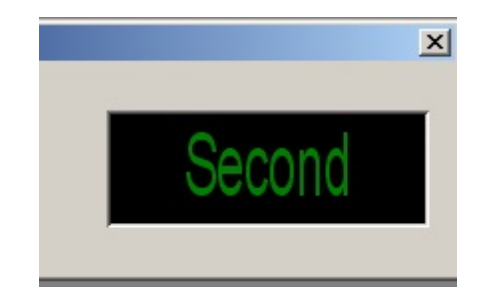

#### Использование компонента

При нажатии на правую кнопку мыши появляется список. Выбранный элемент списка отображается на компоненте. Также выбор элемента списка можно осуществлять прокруткой колесика мыши при нахождении курсора над компонентом.

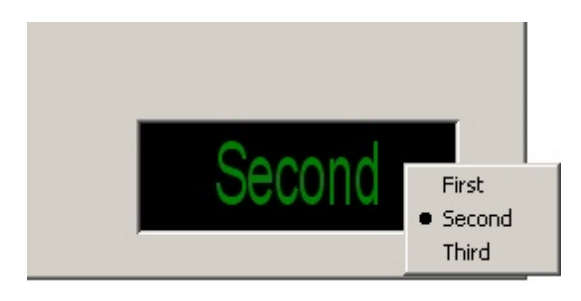

**ZRegulator** используется в таких программах, как "Генератор с ОС (Классический удар)", "Генератор с ОС (Виброудар)", "Генератор с ОС (Синусоидальная вибрация)", "Генератор с ОС (ШСВ) ".

# 2.3.Полное описание свойств, методов и событий ZRegulator.ocx

Следует отметить, что компонент автомасштабируется при изменении его размеров, поэтому необходимо следить за тем, чтобы высота компонента в приложении была не менее 80 пикселей, иначе он может отображаться некорректно.

#### Свойства ZRegulator.ocx

Свойства можно задавать на этапе проектирования и во время выполнения программы. На этапе проектирования при выборе компонента и при нажатии клавиши <F4> появляется окно свойств. Эти свойства можно устанавливать на этапе проектирования программы.
Цвета задаются при помощи макроса *RGB(RED, GREEN, BLUE)*. Значения *RED*, *GREEN*, *BLUE* задают интенсивности цветов красного, зеленого и синего. Интенсивности изменяются в пределах от 0 до 255.

*OLE\_COLOR ClrBgr* – цвет фона

*OLE COLOR ClrText* – цвет текста

Например, для изменении фона графика с желтого на зеленый, могут быть записаны числа:

 $OLE\_COLOR a = 0xFF00;$  $OLE\_COLOR b = 0xFFFF;$ 

Используются для создания эффекта объемного элемента.

VARIANT\_BOOL BevelLeft – рисовать левую границу рамки.

*VARIANT\_BOOL BevelRight* – рисовать правую границу рамки.

VARIANT\_BOOL BevelUp – рисовать верхнюю границу рамки.

*VARIANT\_BOOL BevelDown* – рисовать нижнюю границу рамки.

Изменение видимости отображения границ :

true - Видимость отображения границ.

false - Видимость отображения границ - выключена.

VARIANT\_BOOL Bold – включить/выключить утолщенный шрифт,

VARIANT BOOL Italic – включить/выключить наклонный шрифт.

*BSTR FontFace* – название шрифта, как строковая переменная.

*long ItemIndex* – индекс (порядковый номер) выбранного элемента из списка (нумерация идет с 0).

*BSTR Value* – количество символов. При Value<0 ограничения не накладываются.

Весь список отображается единым шрифтом, длина строки равна длине максимального элемента списка или принудительно установленной длине строки через метод *SetMinStringLength*.

long StringCount – число строк в списке значений (не меняется пользователем).

#### Методы ZRegulator.ocx

Методы можно использовать только во время выполнения программы.

void AboutBox() -содержит информацию о программе.

*void Reset*(*void*) – очистить список.

*void AddString*(BSTR sItem) – добавить элемент sItem в список.

*long EnaWindow(LONG enable)* - определяется включенность, а если выключен, то окрашивается другим цветом.

SHORT GetMinStringLength(void) - опрос минимальной длины текста

*void* SetMinStringLength(SHORT Value) – установить минимальное количество символов в строке. Элементы списка, имеющие меньшую длину автоматически дополняются пробелами.

#### События от компоненты ZRegulator.ocx

void Modify(BSTR sValue) - событие возникает при выборе элемента из списка.

Параметры: *sValue* – строковая величина выбранного элемента.

٦

## 2.4.Краткий перечень функций, используемые ZRegulator.ocx

| Свойства ZRegulator.ocx                           |                                                                                             |  |  |
|---------------------------------------------------|---------------------------------------------------------------------------------------------|--|--|
| Цвета                                             |                                                                                             |  |  |
| long GetClrBgr ()                                 | опрашивается цвет фона                                                                      |  |  |
| void <b>GetClrBgr</b><br>(unsigned long propVal)  | устанавливается цвет фона                                                                   |  |  |
| long GetClrText ()                                | опрашивается цвет текста                                                                    |  |  |
| void <b>SetClrText</b><br>(unsigned long propVal) | устанавливается цвет текста                                                                 |  |  |
| Отображение рамки                                 |                                                                                             |  |  |
| BOOL GetLeftBound()                               | опрашивается рисовать левую границу рамки (true(1) - рисовать, false(0) - не рисовать)      |  |  |
| void<br><b>SetLeftBound</b> (BOOL<br>propVal)     | устанавливается рисовать левую границу рамки (true(1) - рисовать, false(0) - не рисовать)   |  |  |
| BOOL GetRightBound ()                             | опрашивается рисовать правую границу рамки (true(1) - рисовать, false(0) - не рисовать)     |  |  |
| void <b>SetRightBound</b><br>(BOOL propVal)       | устанавливается рисовать правую границу рамки (true(1) - рисовать, false(0) - не рисовать)  |  |  |
| BOOL GetTopBound ()                               | опрашивается рисовать верхнюю границу рамки (true(1) - рисовать, false(0) - не рисовать)    |  |  |
| void <b>SetTopBound</b><br>(BOOL propVal)         | устанавливается рисовать верхнюю границу рамки (true(1) - рисовать, false(0) - не рисовать) |  |  |
| BOOL GetBottomBound                               | опрашивается рисовать нижнюю границу рамки (true(1) - рисовать, false(0) - не рисовать)     |  |  |
| void <b>SetBottomBound</b><br>(BOOL propVal)      | устанавливается рисовать нижнюю границу рамки (true(1) - рисовать, false(0) - не рисовать)  |  |  |
| Параметры шрифта                                  |                                                                                             |  |  |
| BOOL GetBold()                                    | опрашивается включить/выключить уголщенный шрифт (1(true) - Да, 0(false) - нет)             |  |  |

Г

#### 724 Справка ZETLab studio

| void <b>SetBold</b> (BOOL<br>propVal)           | устанавливается включить/выключить утолщенный шрифт (1(true) - Да, 0(false) - нет)            |  |  |
|-------------------------------------------------|-----------------------------------------------------------------------------------------------|--|--|
| BOOL GetItalic()                                | опрашивается включить/выключить наклонный шрифт (1(true) - Да, 0(false) - нет)                |  |  |
| void <b>SetItalic</b> (BOOL<br>propVal)         | устанавливается включить/выключить наклонный шрифт (1(true) - Да, 0(false) - нет)             |  |  |
| CString GetFontFace()                           | опрашивается название шрифта, как строковая переменная                                        |  |  |
| void<br><b>SetFontFace</b> (CString<br>propVal) | устанавливается название шрифта, как строковая переменная                                     |  |  |
| Параметры управления списком кнопки             |                                                                                               |  |  |
| long GetItemIndex()                             | опрашивается индекс (порядковый номер) выбранного<br>элемента из списка (нумерация идет с 0). |  |  |
| void <b>SetItemIndex</b> (long<br>propVal)      | устанавливается индекс (порядковый номер) выбранного элемента из списка (нумерация идет с 0). |  |  |
| CString GetValue()                              | опрашивается количество символов. При Value<0 ограничения не накладываются                    |  |  |
| void <b>SetValue</b> (CString<br>propVal)       | устанавливается количество символов. При Value<0 ограничения не накладываются                 |  |  |
| long GetStringCount()                           | опрашивается число строк в списке значений (не меняется пользователем)                        |  |  |
| void<br><b>SetStringCount</b> (long<br>propVal) | устанавливается число строк в списке значений (не меняется пользователем)                     |  |  |

| Методы ZRegulator.ocx                               |                                                                                                    |  |  |
|-----------------------------------------------------|----------------------------------------------------------------------------------------------------|--|--|
| void AboutBox()                                     | содержит информацию о программе                                                                                                    |  |  |
| void <b>Reset</b> (void)                            | очистить список                                                                                                    |  |  |
| void <b>AddString</b> (BSTR<br>sItem)               | добавить элемент <i>sItem</i> в список                                                                                                 |  |  |
| long <b>EnaWindow</b> (LONG<br>enable)              | определяется включенность, а если выключен, то окрашивается другим цветом                                                              |  |  |
| SHORT<br>GetMinStringLength(voi<br>d)               | опрос минимальной длины текста                                                                                                    |  |  |
| void<br><b>SetMinStringLength</b> (SH<br>ORT Value) | установить минимальное количество символов в строке.<br>Элементы списка, имеющие меньшую длину автоматически<br>дополняются пробелами. |  |  |

| События от компоненты ZRegulator.ocx |                     |                                                 |  |
|--------------------------------------|---------------------|-------------------------------------------------|--|
| void<br>sValue)                      | <b>Modify</b> (BSTR | событие возникает при выборе элемента из списка |  |

# Глава 3.Zbutton.осх кнопка для выбора элемента из списка

Компонента Zbutton.ocx совмещает в себе свойства кнопки и свойства элемента выбора

#### 3.1.Установка компонента Zbutton.ocx

Для работы с модулем Zbutton его необходимо сначала установить в программу. При загрузке программы необходимо загрузить с помощью компонента необходимую программу, разместить окно программы на экране в удобном месте, установить необходимые параметры в программе и затем по событиям, происходящим от программы считывать данные из программы.

Для установки компонента **Zbutton** в проект *Microsoft Visual Studio 2010*, необходимо кликнуть правой кнопкой мыши на форме диалога и из появившегося меню выбрить пункт *Insert ActiveX Control*...(рисунок 1.1)

| лемент управления ActiveX:    |     | OK       |
|-------------------------------|-----|----------|
| WexTech HelpXtender Control   | A . |          |
| Windows Live Mail Mime Editor |     | Отмена   |
| Windows Mail Mime Editor      |     |          |
| WizCombo Class                |     | Справка  |
| WMIObjectBroker Class         |     | <u>T</u> |
| ZButton Control               |     |          |
| ZET_0xxx2 Control             |     |          |
| ZET_110 Control               |     |          |
| ZET_210 Control               |     |          |
| ZET_220 Control               | ·   |          |
| Іуть:                         |     |          |

Рисунок 1.1

Из появившегося диалогового окна следует выбрать компонент Zbutton Control и нажать OK (рисунок 1.2). После этого компонент Zbutton.ocx появится на форме диалога (рисунок 1.2).

| ZButton      |             |    | 8      |
|--------------|-------------|----|--------|
| ZButtonCtrl1 |             |    |        |
|              |             | ОК | Отмена |
|              |             |    |        |
|              | Рисунок 1.2 | 2  |        |

Одна установленная на форме компонента позволяет управлять одной программой. При необходимости управлять несколькими программами, необходимо установить на форму несколько компонент. Для того чтобы компонента не была видна на форме во время выполнения программы, необходимо установить свойство *Visible* равным *False*.

#### 3.2.Назначение и использование Zbutton.ocx

#### Назначение

Элемент **Zbutton.ocx** совмещает в себе свойства кнопки и свойства элемента выбора. При нажатии на левую кнопку мыши возникает событие *Click()*. При нажатии на правую кнопку мыши возникает список. Из этого списка необходимо выбрать элемент. Этот элемент отображается на кнопке и возникает событие Modify(...). Надпись на кнопке масштабируется по размеру кнопки. Элемент имеет следующий вид:

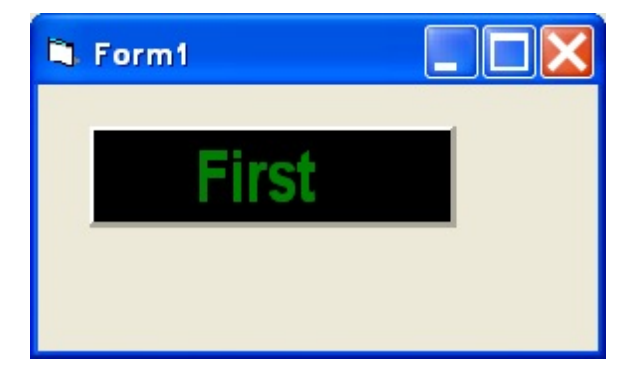

#### Использование компонента

При нажатии на правую кнопку мыши появляется список

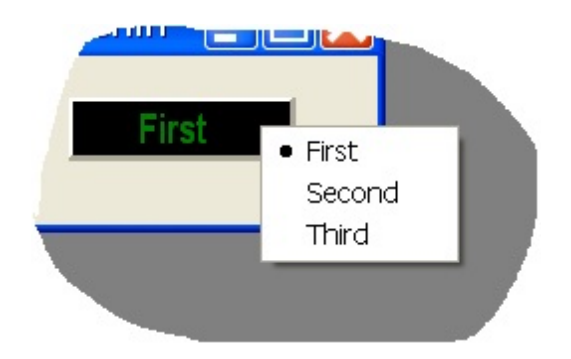

**Zbutton.ocx** используется в таких программах, как "Посылка телеметрической информации", в источнике питания "PSM2010", "Управление коммутационным блоком", "Формула", "Синхронный генератор", "Генератор сигналов".

## 3.3.Полное описание свойств, методов и событий Zbutton.ocx

Следует отметить, что компонент автомасштабируется при изменении его размеров, поэтому необходимо следить за тем, чтобы высота компонента в приложении была не менее 80 пикселей, иначе он может отображаться некорректно.

#### Свойства Zbutton.ocx

Свойства можно задавать на этапе проектирования и во время выполнения программы. На этапе проектирования при выборе компонента и при нажатии клавиши <F4> появляется окно свойств. Эти свойства можно устанавливать на этапе проектирования программы.

*long ItemIndex* – индекс (порядковый номер) выбранного элемента из списка (нумерация идет с 0).

Цвета задаются при помощи макроса *RGB(RED, GREEN, BLUE)*. Значения *RED, GREEN, BLUE* задают интенсивности цветов красного, зеленого и синего. Интенсивности изменяются в пределах от 0 до 255.

*OLE\_COLOR ClrText* – надписи на кнопке.

*OLE\_COLOR ClrBgr* – цвет фона

*OLE\_COLOR ClrPressed* – цвет фона нажатой кнопки (если кнопка имеет фиксирующий стиль). Это свойство необходимо для создания эффекта подсветки кнопки.

Например, для изменении фона графика с желтого на зеленый, могут быть записаны числа:

 $OLE\_COLOR a = 0xFF00;$  $OLE\_COLOR b = 0xFFFF;$ 

long Bold - включить/выключить утолщенный шрифт,

long Italic – включить/выключить наклонный шрифт.

BSTR FontFace – название шрифта, как строковая переменная,

long PressStyle – свойство для стиля кнопки. 0 – без фиксации, 1 – с фиксацией.

*long* **Down** – состояние нажатой (1) или отжатой (0) кнопки. Или команда нажать или отжать кнопку.

long FlatButton – вид кнопки обычная (0) или плоская (1).

*BSTR Caption* – надпись на кнопке. Надпись на кнопке можно прочитать или задать.

#### Методы Zbutton.ocx

Методы можно использовать только во время выполнения программы.

*void AboutBox()* – содержит информацию о программе.

*void AddString*(*BSTR sValue*) – добавить элемент *sValue* в меню.

*void Reset*(*void*) – очистить меню,

*SHORT GetMinStringLength*(*void*) – получить минимальное количество символов в строке.

*void* SetMinStringLength(SHORT Value) – установить минимальное количество символов в строке. Элементы списка, имеющие меньшую длину автоматически дополняются пробелами.

Параметры:

*Value* – количество символов. При Value<0 ограничения не накладываются.

Весь список отображается единым шрифтом, длина строки равна длине максимального элемента списка или принудительно установленной длине строки через метод *SetMinStringLength*.

#### События от компоненты Zbutton.ocx

*void Click (void)* – событие возникает при одинарном нажатии на кнопку манипулятора «мышь», при нахождении мыши над индикатором.

void **MouseUp** (short Button, short Shift,  $OLE\_XPOS\_PIXELS x$ ,  $OLE\_YPOS\_PIXELS y$ ) – событие возникает при отжатии кнопки манипулятора типа «мышь», при нахождении мыши над индикатором.

Параметры: Button – код кнопки мыши Shift – код нажатия служебных клавиш <Ctrl>, <Shift>, <Alt>. x – координата по оси X в пикселях (разрешении экрана) y – координата по оси Y в пикселях (разрешении экрана)

*void Modify*(BSTR sValue) – событие возникает при выборе элемента из списка.

Параметры: sValue – строковая величина выбранного элемента.

#### 3.4.Краткий перечень функций, используемые Zbutton.ocx

| Свойства Zbutton.ocx                                     |                                                              |  |  |
|----------------------------------------------------------|--------------------------------------------------------------|--|--|
| Цвета                                                    |                                                              |  |  |
| long GetClrText()                                        | опрашивается надписи на кнопке                               |  |  |
| void<br><b>SetClrText</b> (unsigned<br>long propVal)     | устанавливается надписи на кнопке                            |  |  |
| long GetClrBgr()                                         | опрашивается цвет фона                                       |  |  |
| void<br><b>SetClrBgr</b> (unsigned<br>long propVal)      | устанавливается цвета фона                                   |  |  |
| long GetClrPressed()                                     | опрашивается цвет фона                                       |  |  |
| void <b>Set ClrPressed</b><br>(unsigned long<br>propVal) | устанавливается цвет фона                                    |  |  |
| Параметры шрифта                                         |                                                              |  |  |
| long GetItallic()                                        | опрашивается стиль шрифта: курсив                            |  |  |
| void <b>SetItallic</b> (long<br>propVal)                 | устанавливается стиль шрифта: курсив                         |  |  |
| long GetBold()                                           | опрашивается стиль шрифта: жирный                            |  |  |
| void <b>SetBold</b> (long<br>propVal)                    | устанавливается стиль шрифта: жирный                         |  |  |
| CString GetFontFace()                                    | опрашивается название шрифта, как строковая переменная       |  |  |
| void<br><b>SetFontFace</b> (CString<br>propVal)          | устанавливается название шрифта, как строковая переменная    |  |  |
| Параметры управления списком кнопки                      |                                                              |  |  |
| long GetPressStyle()                                     | опрашивается стиль кнопки. 0 – без фиксации, 1 – с фиксацией |  |  |
| void <b>SetPressStyle</b> (long<br>propVal)              | опрашивается стиль кнопки. 0 – без фиксации, 1 – с фиксацией |  |  |

| long <b>GetDown</b> ()                                                                         | опрашивается состояние нажатой (1) или отжатой (0) кнопки.<br>Или команда нажать или отжать кнопку.                                    |  |  |  |
|------------------------------------------------------------------------------------------------|----------------------------------------------------------------------------------------------------|--|--|--|
| void <b>SetDown</b> (long<br>propVal)                                                          | устанавливается состояние нажатой (1) или отжатой (0) кнопки. Или команда нажать или отжать кнопку.                                    |  |  |  |
| long GetFlatButton()                                                                           | опрашивается вид кнопки обычная (0) или плоская (1)                                                                                    |  |  |  |
| void<br><b>SetFlatButton</b> (long<br>propVal)                                                 | устанавливается вид кнопки обычная (0) или плоская (1)                                                                                 |  |  |  |
| CString GetCaption()                                                                           | опрашивается надпись на кнопке. Надпись на кнопке можно прочитать или задать                                                           |  |  |  |
| void<br><b>SetCaption</b> (CString<br>propVal)                                                 | устанавливается надпись на кнопке. Надпись на кнопке можно прочитать или задать                                                        |  |  |  |
| Mетоды Zbutton.ocx                                                                             |                                                                                                    |  |  |  |
| void AboutBox()                                                                                | содержит информацию о программе                                                                                                    |  |  |  |
| void <b>AddString</b> (BSTR<br>sValue)                                                         | добавить элемент <i>sValue</i> в меню.                                                                                                 |  |  |  |
| void <b>Reset</b> (void)                                                                       | очистить меню                                                                                                    |  |  |  |
| SHORT<br><b>GetMinStringLength</b> (v<br>oid)                                                  | получить минимальное количество символов в строке.                                                                                     |  |  |  |
| void<br><b>SetMinStringLength</b> (S<br>HORT Value)                                            | установить минимальное количество символов в строке.<br>Элементы списка, имеющие меньшую длину автоматически<br>дополняются пробелами. |  |  |  |
| События от компоненты Zbutton.ocx                                                              |                                                                                                    |  |  |  |
| void <b>Click</b> (void)                                                                       | событие возникает при одинарном нажатии на кнопку манипулятора «мышь», при нахождении мыши над индикатором.                            |  |  |  |
| void <b>MouseUp</b> (short<br>Button, short Shift,<br>OLE_XPOS_PIXELS x,<br>OLE_YPOS_PIXELS y) | событие возникает при отжатии кнопки манипулятора типа «мышь», при нахождении мыши над индикатором.                                    |  |  |  |
| void <b>Modify</b> (BSTR<br>sValue)                                                            | событие возникает при выборе элемента из списка.                                                                                       |  |  |  |

## Глава 4.ZETButtonEx.осх кнопка для свертывания и развертывания дополнительных окон

Компонента Zbutton.ocx совмещает в себе свойства кнопки и свойства элемента выбора

#### 4.1.Установка компонента ZETButtonEx.ocx

Для работы с модулем ZETButtonEx его необходимо сначала установить в программу. При загрузке программы необходимо загрузить с помощью компонента необходимую программу, разместить окно программы на экране в удобном месте, установить необходимые параметры в программе и затем по событиям, происходящим от программы считывать данные из программы.

Для установки компонента **ZETButtonEx** в проект *Microsoft Visual Studio 2010*, необходимо кликнуть правой кнопкой мыши на форме диалога и из появившегося меню выбрить пункт *Insert ActiveX Control*...(рисунок 1.1)

| ZETBinan/Array Control     | L | UK      |
|----------------------------|---|---------|
| ZetBitMask Control         |   | Отмена  |
| ZetBitValue Control        |   | onwend  |
| ZetBlock Control           |   | Справка |
| ZetBoolInterpreter Control |   | Справка |
| ZETBoolToFltConv Control   |   |         |
| ZetBP05MC Control          |   |         |
| ZETButtonEx Control        |   |         |
| ZETButtonOCX Control       |   |         |
| ZETCableTest Control       | - |         |
| јуть:                      |   |         |

Рисунок 1.1

Из появившегося диалогового окна следует выбрать компонент ZETButtonEx Control и нажать OK (рисунок 1.2). После этого компонент ZETButtonEx.ocx появится на форме диалога (рисунок 1.2).

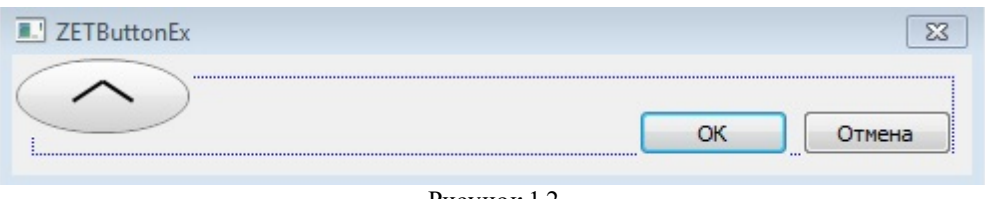

Рисунок 1.2

Одна установленная на форме компонента позволяет управлять одной программой. При необходимости управлять несколькими программами, необходимо установить на форму несколько компонент. Для того чтобы компонента не была видна на форме во время выполнения программы, необходимо установить свойство *Visible* равным *False*.

#### 4.2.Назначение и использование ZETButtonEx.ocx

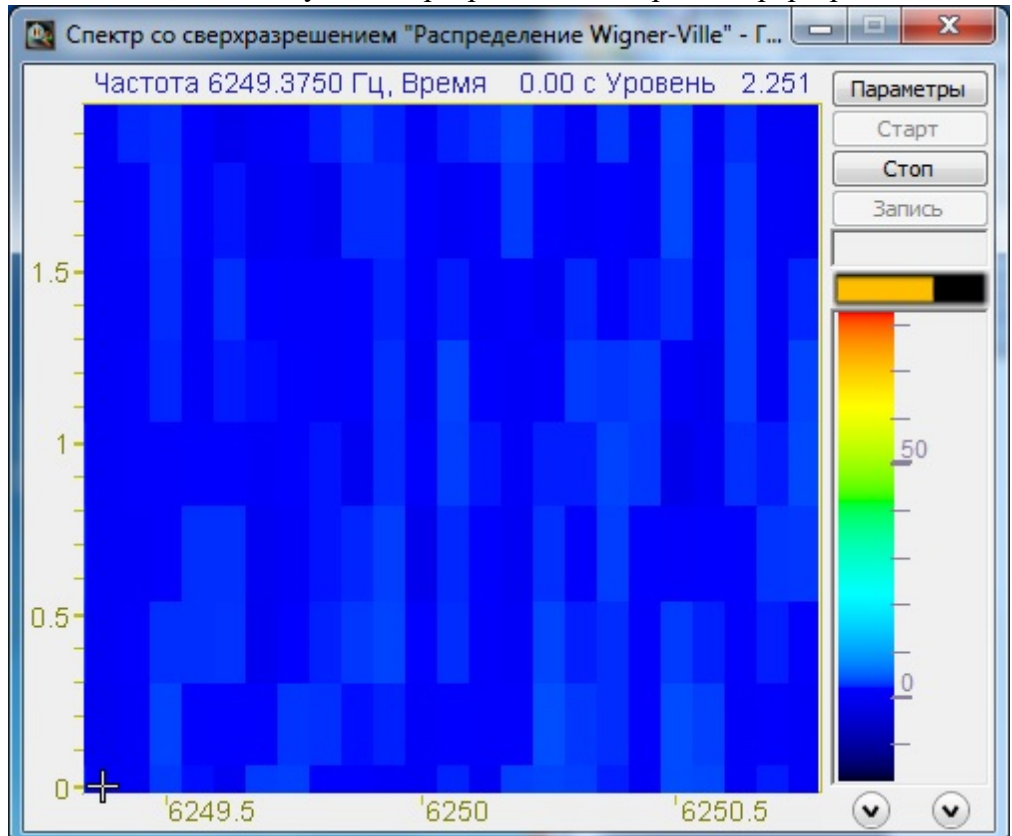

**ZETButtonEx.ocx** используется в программе "Спектр со сверхразрешением".

Запущенная программа

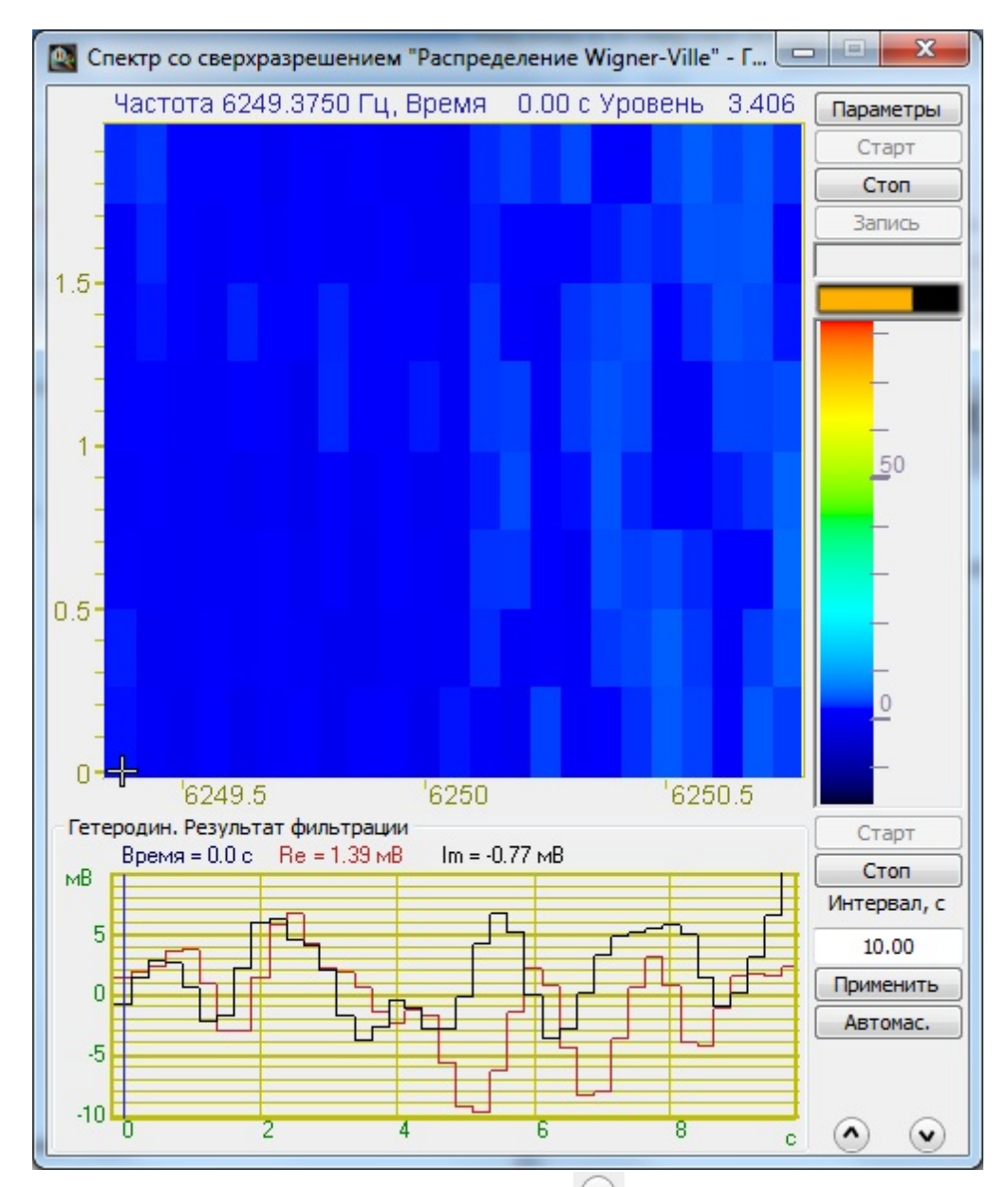

После нажатия на кнопку **ZETButtonEx.ocx о**ткрывается дополнительное окно Результат фильтрации, после нажатия **о**кно закрывается.

## 4.3.Полное описание свойств, методов и событий ZETButtonEx.ocx

Следует отметить, что компонент автомасштабируется при изменении его размеров, поэтому необходимо следить за тем, чтобы высота компонента в приложении была не менее 80 пикселей, иначе он может отображаться некорректно.

#### Свойства ZETButtonEx.ocx

Свойства можно задавать на этапе проектирования и во время выполнения программы. На этапе проектирования при выборе компонента и при нажатии клавиши <F4> появляется окно свойств. Эти свойства можно устанавливать на этапе проектирования программы.

DIRECTION Direction - направление, в которое указывает стрелка.

BSTR ToolTipText - текст подсказки

#### Методы Zbutton.ocx

Методы можно использовать только во время выполнения программы.

*void AboutBox()* – содержит информацию о программе.

## Примеры программирования

#### Программный модуль SRV.ocx

Модуль предназначен для работы с устройствами АЦП-ЦАП, для обработки сигналов в реальном времени и обработки оцифрованных сигналов, записанных в файлы. Модуль обеспечивает обмен данными и потоками данных с драйверами, и другими пользовательскими программами по СОМ-интерфейсу с использованием технологии клиент-сервер. Модуль поддерживает одновременную работу с несколькими платами АЦП-ЦАП различного или одинакового типа. Суммарное количество каналов не более 200. Суммарное количество работающих устройств в системе не более 50. Оцифрованные данные в программу пользователя передаются в формате плавающей запятой одинарной точности, в заданных единицах измерения. Различные модули АЦП преобразуют аналоговый сигнал в 12, 14, 16 или 24 разрядный код. Компонент SRV преобразует эти целочисленные значения в формат плавающей запятой с учетом коэффициентов усиления, чувствительности преобразователей, смещения постоянной составляющей, поправками по измерительным каналам. Эти параметры задаются в программе «Диспетчер устройств» из группы «Сервисные».

### ZETServer - сервер данных

Сервер является основным средством взаимодействия между модулями АЦП ЦАП (или анализаторами спектра) и всеми приборами-программами виртуальной лаборатории ZETLab. Он предназначен для работы с модулями АЦП и ЦАП, для обработки сигналов в реальном времени и обработки оцифрованных сигналов записанных в файлы. Модуль обеспечивает обмен данными и потоками данных с драйверами, и другими пользовательскими программами по СОМ-интерфейсу с использованием технологии клиент-сервер. Модуль поддерживает одновременную работу с несколькими платами АЦП ЦАП различного или одинакового типа. Суммарное количество каналов не более 60. Оцифрованные данные в программу пользователя передаются в формате плавающей запятой одинарной точности, в заданных единицах измерения. Различные модули АЦП преобразуют аналоговый сигнал в 12, 14, 16 или 24 разрядный код. Сервер преобразует эти целочисленные значения в формат плавающей запятой с учетом коэффициентов усиления, чувствительности преобразователей, смещения постоянной составляющей, поправками по измерительным каналам. обеспечивает несколькими Компонент ZETServer одновременную работу с программами (до 60).

Пример работы с сервером: программа формирования на выходе генератора синусоидального сигнала заданной частоты и уровня СКЗ:

#### Вопросы и ответы пользователю при работе с Zet 7176 ethernet канала

#### Вопрос 1:

Subject: Вопрос по программному чтению Zet 7176 ethernet канала

Нам необходимо программно читать поступающие данные в устройство Zet 7176. Чтение будет осуществляться через библиотеку ZADC.dll и код C++ (если это возможно).

Изучив руководство программиста ZXXX, перечень функций ZADC.dll, вопрос, как осуществить это чтение, остается открытым.

Просьба показать пример подобного чтения, и\или показать возможные пути его создания. Мы обладаем лицензией Zetlab Studio.

#### Ответ 1:

Через Zadc.dll читать из ZET7176 невозможно. Необходимо работать через SRV.ocx

#### Вопрос 2:

А имеется ли какой-нибудь пример работы с датчиками через ethernet, SRV.ocx посредством языков программирования C++, C# или Delphi?

#### Ответ 2:

Примеры программ есть на диске с ПО и на ftp-сервере https://file.zetlab.com/Document/Samples/

#### Вопрос 3:

К сожалению, я не нашел там примеров по работе с датчиками через ethernet... Не подскажите, где его можно увидеть?

#### Ответ 3:

Если работать через SRV.ocx, то нет разницы как подключен датчик. Он может быть подключен через USB или через Ethernet. Взаимодействие с данными идет на уровне

канала. Соответственно можно взять в качестве примера общение с SRV.ocx

**Вопрос 4:** Мы пытаемся прочесть вихретоковый преобразователь через Zet 7140-S подключенный в Ethernet.Я нашел пример работы с SRV.ocx (пример был в папке

ZetlabStudio\_GeneratorSinusSRV). Однако это пример для подключения к АЦП и работе с ЦАП. Очевидно, что для чтения нашего датчика нужно использовать другие функции.

Какие функции и как использовать? Просьба показать, или дать пример работы в подобном режиме.

#### Ответ 4:

В папке примеров для VisualBasic6 есть примеры работы с SRV.ocx для обработки данных (Sample\_I - Sample\_IV). Если у Вас нечем просмотреть эти

проекты, то можно просто открыть файлы с расширением \*.frm любым текстовым редактором и увидеть код. Вкратце все сводится к следующему: слежению за временем по

каналу функцией CurrentTime и забору данных канала функцией GetData при достижении определенного времени. Следить за временем можно и по таймеру и в потоке. В

примерах данные забираются порциями либо по 0.1 секунде, либо по 1 секунде. Ну и еще необходимо не забыть про подключение к серверу при начале работы программы

функцией Connect и про отключение от сервера по окончанию работы программы функцией Disconnect.

#### Вопрос 5:

Подтверждаю, данный метод чтения сработал. Однако, возникла странная проблема. В примере ZetlabStudio\_GeneratorSinusSRV невозможно открыть режим редактирования

основного окна программы, как на Visual studio 2010, так и на Visual studio 2015. При открытии выскакивает окно (см. скриншот), после нажатия "Да" закрывается как это окно,

так и вся Visual Studio. При создании подобного проекта заново, выявилось, что проблема находится при добавлении компонента ActiveX SRV Control. После его добавления

эта проблема возникает.Важное уточнение - и пример и созданный проект заново компилируется, и работает правильно, в том числе используя этот компонент SRV.ocx.

Просьба пояснить как устранить данную проблему.

#### Ответ 5:

Установите paнee приобретенный вами ключ с Zetlab Studio, проблема должна решиться.

#### Вопрос 6:

Появился новый вопрос. Программирование собственного чтения датчика на основе SRV.ocx прошло успешно. Однако, частота обновления данных у опрашиваемого канала

равна 0.5 секунд. Необходимо минимизировать эту частоту, чтобы уменьшить задержку поступления данных. Эта проблема с вихретоковым преобразователем Zet7140-S,

который входит в Zet7176 который переводит данные в канал Ethernet, поток этих данных идет по кабелю в компьютер.Стоит добавить важную информацию - в моей

программе (сделанной с использованием SRV.ocx) скорость обновления этого датчика такая же как в программе ZETLab (измерение вольтметр постоянного тока). Там он,

несмотря на установленную частоту обновления раз в 0.1 секунду, выдает обновление раз в 0.5 секунд для этого датчика. Так же стоит добавить, что в моей программе, как

и в программе ZETLab, данные, подаваемые напрямую с АЦП Zet220, приходят с задержкой 0.1 сек и менее при тех же настройках. Таймер опроса данных с канала стоит на

частоте 10 мс, установка нулевой или первой декады в функции ReadData не помогает. Как я понимаю проблема в том, что функция GetCurrentTime данного канала

поднимается на 0.5 раз в полсекунды. Скриншот свойств токовихревого преобразователя и Zet7176 прилагаю.

#### Ответ 6:

Данная ситуация вполне нормальна для тех настроек, что у Вас выставлены. Обновление данных 2 раза в секунду связано с буферизацией их в преобразователе ZET7176.

Преобразователь передает данные порциями и при выставленных настройках получается, что они приходят 2 раза в секунду. Для того, чтобы данные приходили чаще,

нужно увеличить частоту дискретизации измерительного датчика, например со 100 Гц до 500 Гц в настройках.

## Глава 1.Примеры работы с CBuilder

Примеры находятся на сервере по адресу: \\192.168.0.7\Setup ZET\Setup\_for\_diskWriting\Doc\Samples\CBuilder

или на поставляемым диском: Doc\Samples\CBuilder

## Глава 2. Примеры работы с драйверами

Примеры находятся на сервере по адресу: \\192.168.0.7\Setup ZET\Setup\_for\_diskWriting\Doc\Samples\drivers

или на поставляемым диском: Doc\Samples\drivers

## Глава 3. Примеры работы с Visual Basic6

Примеры находятся на сервере по адресу: \\192.168.0.7\Setup ZET\Setup for diskWriting\Doc\Samples\VisualBasic6

или на поставляемым диском: Doc\Samples\VisualBasic6

В приложении на компакт-диске представлены разнообразные примеры программ работы с устройствами АЦП-ЦАП в реальном времени и по записанным файлам с исходными текстами и комментариями.

Sample\_I Sample\_II Sample\_III Sample\_IV

В примерах приведено последовательное создание программы «Осциллограф». Программа подключается к серверу и рисует форму сигнала выбранного канала. Программа создана в среде VB6.0. Размер программы – 45 строк.

#### Sample V

Пример программы, которая выдает на выходе ЦАП сигнал, усиленный от выбранного канала АЦП или виртуального канала. Программа создана в среде VB6.0. Размер программы – 44 строки.

#### Sample\_VI

Пример программы генератора синусоидальных сигналов заданной частоты и амплитуды. Программа создана в среде VB6.0. Размер программы – 44 строки.

#### Sample\_VII

Пример программы узкополосного фильтра. В программе задается центральная частота фильтра, и полоса фильтра, по этим параметрам рассчитывается квадратурный фильтр. Программа создает три виртуальных канала – выходы квадратурного фильтра действительного и мнимого частей и выход огибающей. Фильтр реализован в виде фильтра с конечно-импульсной характеристикой с весовым окном Хана. Программа создана в среде VB6.0. Размер программы – 100 строк.

#### Sample VIII

Пример программы расчета активного сопротивления. Программа включает генератор и вольтметр переменного тока. Сопротивление ставится между выходом ЦАП и входом АЦП. По считываемым значениям вольтметра программа определяет падение напряжения и рассчитывает и отображает величину сопротивления. Программа сохраняет параметры в файле параметров и использует их при следующем запуске. Реализована процедура калибровки. Программа создана в среде VB6.0.

#### Sample\_IX

Во время запуска данной программы параллельно в скрытом режиме запускаются еще 3 программы: <u>вольтметр переменного тока</u>, <u>вольтметр постоянного</u> <u>тока</u> и <u>селективный вольтметр переменного тока</u>. Пользователь выбирает канал модуля АЦП и в реальном времени в окне программы отображаются показания всех вольтметров по выбранному каналу. Программа создана в среде VB6.0.

Sample\_X

Программа предназначена для работы с цифровым входом в ручном режиме. По таймеру программа 10 раз в секунду просматривает статус (разрешение ввода-вывода) цифрового порта и значение цифрового порта и отображает эту информацию в мнемоническом виде на экране. Программа создана в среде VB6.0.

#### Sample\_XI

Программа – простой цифровой автомат. В зависимости от уровня входного сигнала включается и выключается заданный выходной бит по цифровому порту. В программе выбирается входной аналоговый канал, устанавливаются верхний и нижний предел срабатывания, выбирается выходной цифровой бит, по которому выполняется управление. Алгоритм работы автомата следующий: при превышении уровня сигнала верхнего уровня бит отключается, т.е. туда устанавливается 0, при снижении уровня сигнала нижнего уровня бит включается. Этот автомат может применяться в простых системах регулирования – термостатах, системах освещения, системах сигнализации. Программа создана в среде VB6.0.

#### Sample\_XII

Программа цифровой фильтрации с конечно-импульсной характеристикой. Программа создает виртуальный канал отфильтрованного сигнала. В программе задается входной канал для фильтрации, тип фильтра – фильтр низких частот, верхних частот, режекторный или полосовой фильтр, тип оконной функции, порядок фильтра – длина фильтра в отсчетах. В программе отображаются в графическом виде частотная и импульсная характеристики фильтра. Программа создана в среде VB6.0.

#### Sample\_XIII

Программа работы с цифровым портом ввода-вывода. Программа создана в среде VB6.0. Программа выполняет функции таймера, счетчика и делителя частоты.

| 🔲 Пример                            |                 |     |
|-------------------------------------|-----------------|-----|
| Начать через                        | Þ               | сек |
| Номер бита                          | 1 💌             |     |
| Длительность                        | 2               | сек |
| Пауза                               | 2               | сек |
| Количество сигналов в ци            | кле 2           |     |
| Текущий сигнал в цикле              | 0               |     |
| Количество                          | 2               |     |
| Текущий цикл                        | 0               |     |
| Включить 1 бит                      | Выключить 1 бит |     |
| Включить все биты Выключиь все биты |                 | ты  |
| Старт                               | Стоп            |     |

#### Sample\_XIV

Программа суммирования сигналов. Программа создает виртуальный канал суммы или разности двух сигналов. Программа создана в среде VB6.0.

#### Sample XV

Программа коррекции уровня сигнала. Эта программа предназначена для снятия показаний с датчиков с нелинейной характеристикой, например, тензометрических датчиков, датчиков давления, температуры.

#### 3.1.Пример SAMPLE\_I

Запускаем Visual Basic 6.0 и создаем новый проект. На панели *ToolBox* нажатием правой кнопкой мыши и во всплывающем меню (рисунок 1.1) выбираем **Components...** (панель *ToolBox* можно вызвать из главного меню командой **View** $\rightarrow$ **ToolBox**). Другой способ открыть окно **Components** – выбрать меню **Projects**  $\rightarrow$  **Components** (рисунок 1.2)

| File Edit View Project Format Debug Run Query Diagram Tools Add-Ins Wind     Solution     General     Form1     Solution                                                                                                    |
|----------------------------------------------------------------------------------------------------|
| ▶       +       I       I                                                                                                    |
| General Project1 - Form1 (Form)                                                                                                    |
| Image: Second second se |
|                                                                                                    |
| Γ <sup>XΨ</sup>                                                                                                    |
|                                                                                                    |
|                                                                                                    |
|                                                                                                    |
| ал Ц                                                                                                    |
| a                                                                                                    |
|                                                                                                    |
|                                                                                                    |
|                                                                                                    |
|                                                                                                    |
| OLE Components                                                                                                    |
| Add Tab                                                                                                    |
|                                                                                                    |
| Hide                                                                                                    |
|                                                                                                    |

Рисунок 1.1

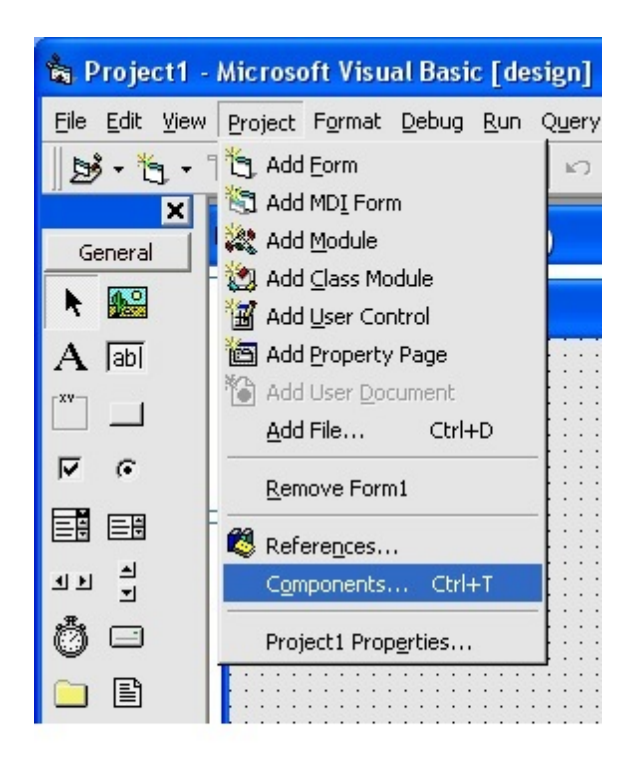

#### Рисунок 1.2

В окне **Components** (рисунок 1.3) в перечне компонент находим *SRV ActiveX Control Module* и ставим напротив него галочку. При этом на панели *ToolBox* появляется компонент *SRV*. Нажимаем на этот компонент и устанавливаем его на форму (рисунок 1.4).

© ООО "ЭТМС" 1992-2024. Все права защищены

| Components                                                                                                    |                                   | X                      |
|----------------------------------------------------------------------------------------------------|-----------------------------------|------------------------|
| Controls Designers Insertable Objects                                                                                                    |                                   |                        |
| <ul> <li>scale ActiveX Control module</li> <li>Shockwave Flash</li> <li>Skype4COM 1.0 Type Library.</li> <li>Snapshot Viewer Control</li> <li>spectlab</li> <li>spmServices.DRMClientV2 Type Library</li> <li>spp</li> <li>SOLdrive ActiveX-Steuerelement-Modul</li> </ul> |                                   |                        |
| SRV ActiveX Control module                                                                                                    |                                   |                        |
| SW<br>System Monitor Control<br>TextDisp ActiveX Control module<br>toggleSwitch ActiveX Control module<br>SRV ActiveX Control module<br>Location: C:\ZETLab\SRV.ocx                                                                                                    | ▶ <u>B</u> r<br>▶ Γ <u>S</u> elec | owse<br>ted Items Only |
|                                                                                                    |                                   |                        |
|                                                                                                    | ОК Отмена                         | Применить              |
| Рисуно                                                                                                    | эк 1.3                            |                        |

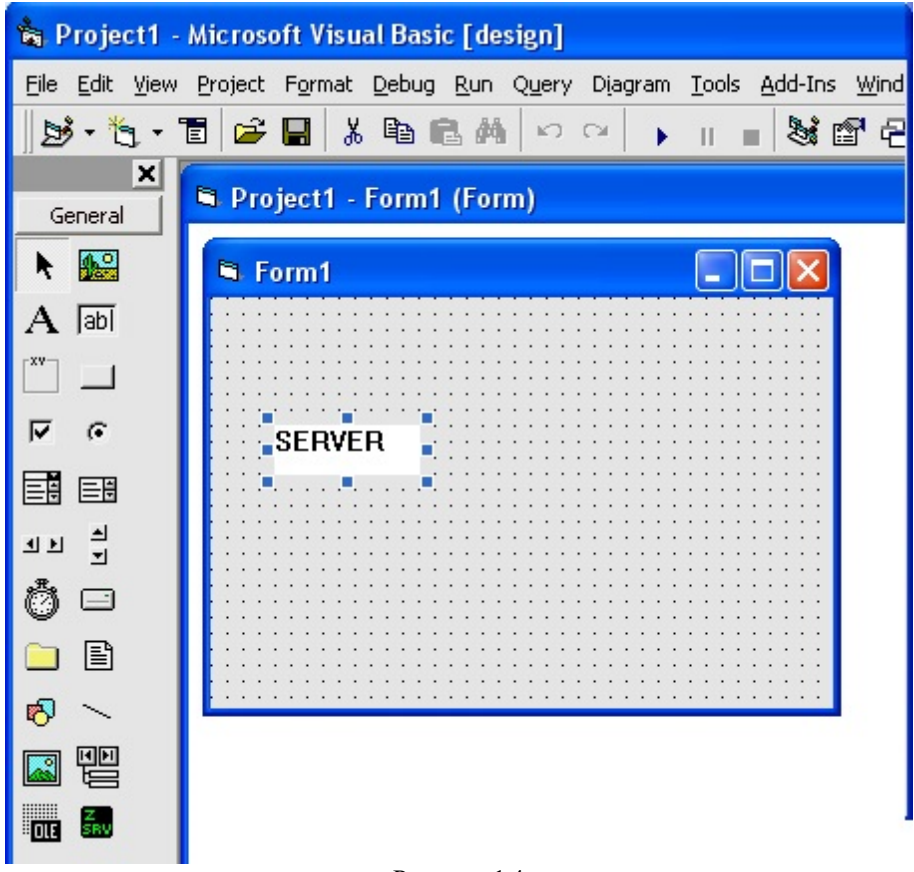

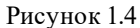

Устанавливаем аналогично Label и Timer (рисунок 1.5).

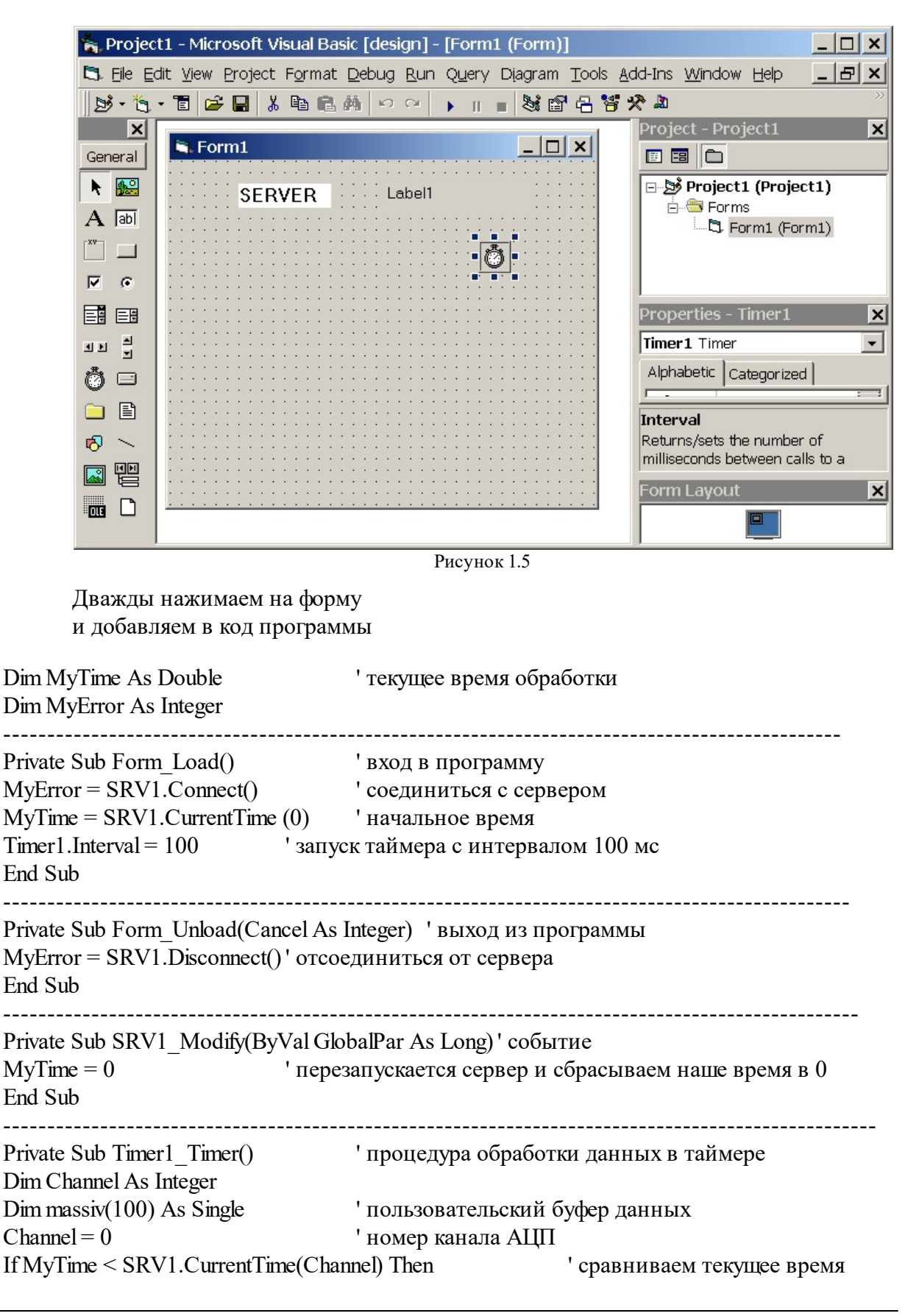

```
MyErr = SRV1.GetData(Channel, 0, MyTime, 100, massiv(0)) 'берем данные
MyTime = MyTime + 1 'увеличиваем время на 1 секунду
Labell.Caption = massiv(0) 'выводим на экран значение одного отсчета
End If
End Sub
```

На экране должна появиться следующая картина (рисунок 1.6).

| 🗟. Form1 |           |  |
|----------|-----------|--|
| SERVER   | -11,14014 |  |
|          |           |  |
|          |           |  |
|          |           |  |
|          |           |  |
|          |           |  |
|          |           |  |
|          |           |  |

Рисунок 1.6

Для того чтобы во время выполнения программы не было видно надписи компонента «SERVER» необходимо свойство компонента SRV. Visible сделать False.

#### 3.2.Пример SAMPLE\_2

Подключение графики

Для того чтобы отобразить данные в виде графика в режиме осциллографа, необходимо добавить компонент Grid. Тогда внешний вид формы будет иметь вид (Рисунок 2.1):

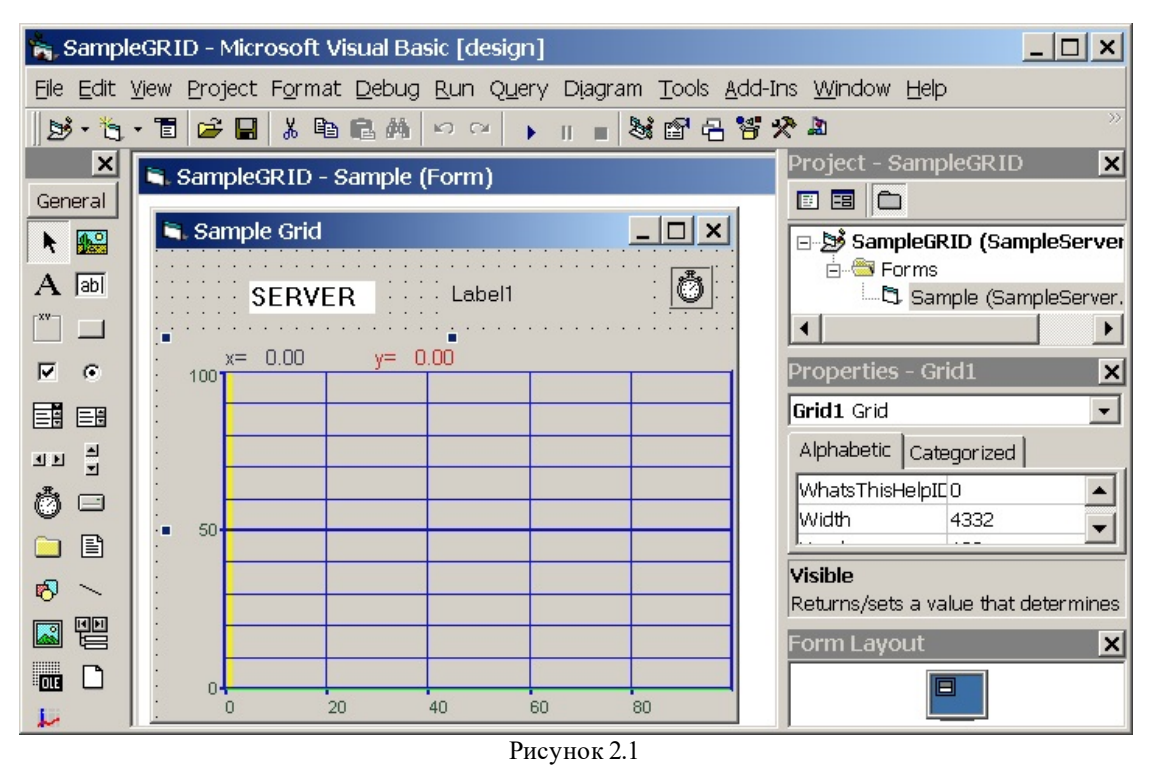

Необходимо добавить в процедуру обработки функцию построения графика. Новая процедура:

```
Private Sub Timer1 Timer()
                                  ' процедура обработки данных в таймере
Dim Channel As Integer
Dim massiv(100) As Single
                                  'пользовательский буфер данных
Channel = 0
                                  ' номер канала АЦП
If MyTime < SRV1.CurrentTime(Channel) Then
                                                       ' сравниваем текущее время
  MyErr = SRV1.GetData(Channel, 0, MyTime, 100, massiv(0))
                                                                     ' берем данные
                                  ' увеличиваем время на 0,1 секунду
  MyTime = MyTime + 0.1
  Labell.Caption = massiv(0) 'выводим на экран значение одного отсчета
  Myerr = Grid1.Paint(massiv(0))
                                  'отображение графика
End If
End Sub
```

В результате выполнения получаем следующую картину (Рисунок 2.2):

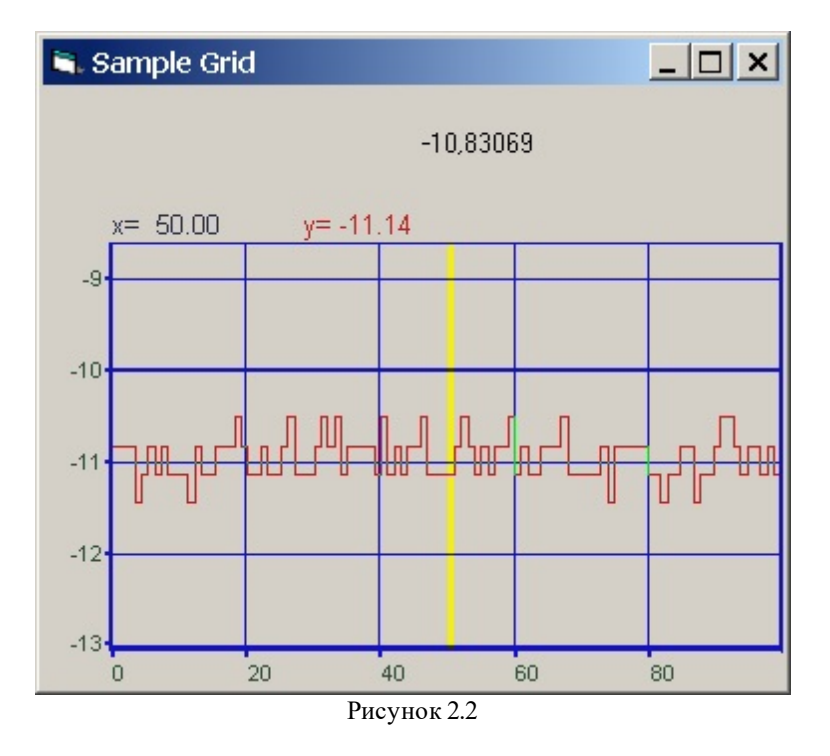

## 3.3.Пример SAMPLE\_3

Создание виртуального канала В этом примере создается виртуальный канал в виде суммы двух каналов. В программе добавлена функция MyError = SRV1.ConnectVrtCh(1) 'соединиться с сервером и создать 1 'виртуальный канал

вместо функции SRV1.Connect()

Исправлена процедура обработки сигналов. Добавлены массивы для обработки. Размер выбирается из частоты дискретизации АЩП и заданного интервала обработки.

```
Private Sub Timer1 Timer()
Dim Channel As Integer, channel2 As Integer
Dim massiv(20000) As Single
Dim massiv2(20000) As Single
Dim massiv3(20000) As Single
Dim interval As Single
Dim size As Integer
interval = 0.1
                                   'интервал расчета
                                   ' номер канала АЦП
Channel = 0
channel = 1
                                   ' номер канала АЦП
size = interval * Freq
                                   ' порция данных накопленная за интервал времени
If MyTime < SRV1.CurrentTime(Channel) Then
                                                         ' сравниваем текущее время
  If MyTime < SRV1.CurrentTime(channel2) Then
                                                  ' сравниваем текущее время
    Myerr = SRV1.GetData(Channel, 0, MyTime, size, massiv(0))
                                                                ' берем данные по
                                                                      ' первому каналу
```

Myerr = SRV1.GetData(channel2, 0, MyTime, size, massiv2(0)) 'берем данные 'по второму каналу For i = 0 To size - 1 massiv3(i) = massiv(i) + massiv2(i)' суммируем временные отсчеты 'двух каналов Next i Myerr = SRV1.PutData(0, MyTime, size, massiv3(0)) 'кладем данные MyTime = MyTime + interval ' увеличиваем время на 0.1 секунду Labell.Caption = massiv(0)' выводим на экран значение одного отсчета Myerr = Grid1.Paint(massiv3(0)) 'выводим график сигнала End If End If End Sub

Внешний вид программы (Рисунок 3.1) Sample Virt -10,83069 x= 33.00 y=-1523.41 1000 1000 0 20 40 60 80 Рисунок 3.1

<u>20 40 60 80</u> Рисунок 3,1 Для просмотра и анализа полученного сигнала можно использовать программы ZETLab осциллографы, анализаторы, вольтметры. Созданный виртуальный канал будет

## доступен всем программам. 3.4.Пример SAMPLE\_4

Определение параметров канала

Для того чтобы в пользовательских программах можно было задавать различные измерительные каналы, необходимо добавить следующие компоненты и функции в программу. Сначала надо добавить Combo Box (стандартная) и Scale ActiveX (ZETLab) на форму. Затем добавить в процедуре загрузки формы Load() следующий текст.

\_ 8 ×

\_ & ×

\*

•

×

Combo1.Clear ' очистить комбо-бокс For i = 0 To SRV1.QuanChan() - 1 ' количество каналов Combo1.AddItem (SRV1.Commentary(i)) 'добавить в комбо-бокс Next i Combol.ListIndex = 0 ' индекс указателя канала

В обработке сигналов Timer() необходимо добавить

Channel = Combo1.ListIndex ' номер канала АЦП из списка HorScale1.Amplitude = SRV1.CurLevel(Channel) ' отображение общего уровня сигнала

### Глава 4. Установка компонента Grid.ocx

Для работы с компонентом необходимо установить его в проект: В проекте VISUAL C++ v6.0: 🐲 osc - Microsoft Visual C++ - [osc.rc - IDD\_OSC\_DIALOG [English (U.S.)] (Dialog)] Ele Edit View Insert Project Build Layout Tools TrueCoverageDE DriverStudio Window Help . 😭 🚅 🔚 🎒 🐰 🗈 👔 Set Active Project 🔽 😘 🖄 🖄 🙀 約 🔧 😤 🗇 🕮 👗 🖠 🕀 Add To Project × New... COscDlg ▶ 💣 Ne<u>w</u> Folder. Source <u>C</u>ontrol E- OSC resources ▶ Eiles... Dependencies... × Alt+E7 Settinas... No. Data Connection Export Makefile... OK Components and Controls. Insert Project into Workspace.. Cancel f1 Edit utto 4444444 uttor Badio3 f2 Controls N 🔠 Aa ab 🖺 🗆 • • • • •

0.000000 y=0.000000 1000 🛊 🚥 🕂 🖙 💷 📴 🗂 🗄 🚈 🕅 🛄 🚥 😨 🔛 🖹 😽 💽 OCX ocx 🛄 500 📲 Cla... ) 🎬 Re... 📄 File... Build  $\langle$  Debug  $\rangle$  Find in Files 1  $\rangle$  Find in Files 2  $\rangle$  Results  $\rangle$  SG  $\triangleleft$ 휠 | 많 뭐 쮸 拈 | 효 팬 | 퍼 폰 | ▦ | Ħ | Ħ 🗄 0,0 📅 339×240 READ 🦺 Пуск 🔟 📀 🥶 🚱 🐨 🦉 💾 Wind... 🎯 grid - ... 🗞 test - ... 🗑 Опис... 🎯 osc -... 🔤 E:\WI... 🗔 RegS... 🔤 🖞 « 🔥 ሩ 🔞 23:14 Рисунок 1.1 После выбора в меню Project Add To Project ->

**Components and Controls** 

Появится окно:

| Components and Controls Gallery                                                                                         | ? ×               |
|----------------------------------------------------------------------------------------------------|-------------------|
| Choose a component to insert into your project:                                                                         |                   |
| 🔲апка: 🗀 Gallery 💌 🗢 🖻                                                                                                  | ≝                 |
| ©Registered ActiveX Controls<br>© Visual C++ Components<br>■ MSCREATE.DIR<br>Ярлык для grafor.ocx<br>Ярлык для grid.ocx |                   |
| <u>И</u> мя файла: Grid Control.Ink                                                                                     | In <u>s</u> ert   |
|                                                                                                    | Close             |
|                                                                                                    | <u>M</u> ore Info |
| Path to control:                                                                                                    |                   |
|                                                                                                    |                   |
|                                                                                                    | 11.               |

В этом окне в папке зарегистрированных ActiveX Controls необходимо найти компонент GRID.OCX и выбрать его. После этого компонент появится в окне Controls при проектировании диалоговых окон.

В проекте VISUAL BASIC После выбора в меню Project-> Сотроленts... появится окно

| Components                                                                                                    | ×   |
|----------------------------------------------------------------------------------------------------|-----|
| Controls Designers Insertable Objects                                                                                                    |     |
| <ul> <li>E:\WINDOWS\System32\msconf.dll</li> <li>E:\WINDOWS\System32\tdc.ocx</li> <li>FIUpl Control Library</li> <li>FPDTC 1.0 TYPE LIBRARY</li> <li>fpole 1.0 Type Library</li> <li>grafor ActiveX Control module</li> <li>GridDTC</li> <li>Help Center UI 1.0 Type Library</li> <li>HHActiveX 1.0 Type Library</li> </ul> |     |
| □ IStudio Active Designer Controls □ LayoutDTC 1.0 Type Library □ LEDMeter ActiveX Control module                                                                                                    |     |
| ОК Отмена Примени                                                                                                    | ПТЬ |

Необходимо выбрать необходимый компонент и установить напротив него знак

 $\vee$  .

После этого ActiveX-элемент появится на поле компонентов.

Следует отметить, что компонент автомасштабируется при изменении его размеров, поэтому необходимо следить за тем, чтобы высота компонента в приложении была не менее 80 пикселей, иначе он может отображаться некорректно.

## Глава 5.Примеры работы с VisualStudio2010

Примеры находятся на сервере по адресу: \\192.168.0.7\Setup ZET\Setup\_for\_diskWriting\Doc\Samples\VisualStudio2010

или на поставляемым диском: Doc\Samples\VisualStudio2010

# Глава 6.Примеры программирования на .Net платформе

В данной статье на примере компонента ZETServer Control (SRV.ocx) проведем интеграцию ActiveX компонента Zet, с Вашей программой.

#### 6.1.Общие сведения о подключении компонентов к С#

Для использования ActiveX необходимо несколько условий:

- 1. Элемент ОСХ должен быть зарегистрирован.
  - Если вы использовали установочный диск ZETLab, то необходимость в регистрации компонента отпадает, поскольку все входящие в комплект компоненты регистрируются автоматически.
  - При использовании дополнительных компонентов, необходимо их зарегистрировать. Путем использования утилиты RegSvr32, входящей в стандартный комплект операционной системы Windows, либо с применением тестового контейнера ActiveX, непосредственно, из Visual Studio. (tools -> ActiveX Test Container -> File -> Register Controls... -> в появившемся диалоговом окне нажать кнопку "Register..." и выбрать необходимый для регистрации файл с расширением .ocx).
- 2. Подключение ActiveX компонента к проекту C#.

В Visual Studio C# возможны несколько способов подключения ActiveX компонента к уже существующему проекту.

Приведем их:

- ➤ С панели инструментов ToolBox.
- С помощью применения специальных .dll файлов ActiveX Wrapper (Обертка) созданных на основе существующего .ocx компонента. Для создания обертки существует утилита aximp, входящая в состав SDK Visual Studio.

При использовании обоих подходов итог один — во вкладке *References* вашего проекта C# появляются два файла AxSrvLib.dll и SrvLib.dll.

Программист должен обратить особое внимание именно на первый файл — AxSrvLib.dll, так как в нем находятся рабочее пространство и классы ZETServer Control. Содержимое файла можно посмотреть с помощью Object Browser (B Visual Studio, в Solution Explorer -> References -> AxSrvLib -> AxSrv -> смотреть содержимое).

Именно AxSrv представляет класс внедряемого компонента. Смотри Рисунок 1.1.
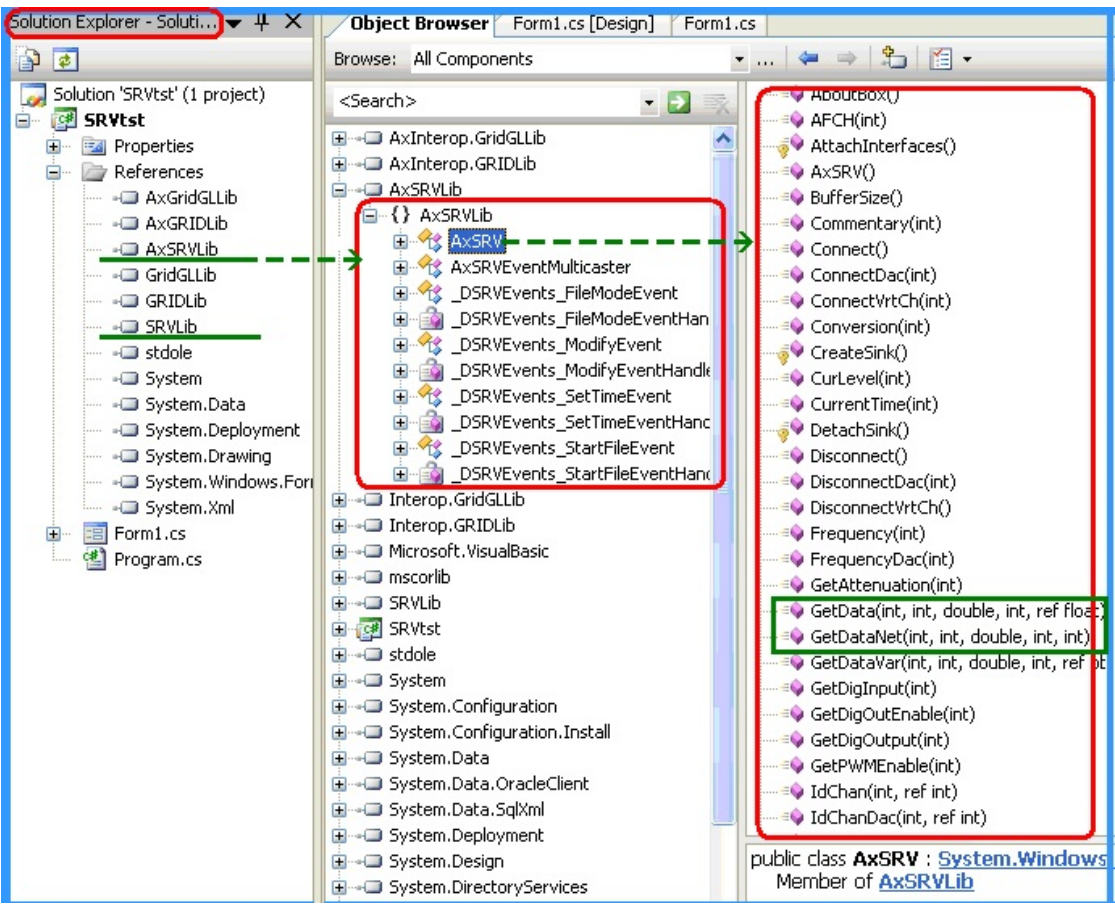

Рисунок 1.1. Представление осх файлов в виде dll и их содержимое

## 6.2.Подключение компонента ActiveX к проекту C#

Как уже говорилось, для применения компонента в Вашем проекте помимо регистрации необходимо его подключение к проекту.

Для пользователя наиболее простой способ – применение панели инструментов ТооіВох.

Более сложный способ — создание вышеупомянутых файлов .dll вручную, с применением утилиты ахітр, входящей в состав SDK (Source Development Kit). Утилита позволяет выбрать необходимый вам .ocx файл и создать из него ActiveX Wrapper, "обертку".

## Использование панели ToolBox

Опишем основные шаги:

- 1. Открываем панель ToolBox. Если панели на дисплее не видно необходимо ее подключить. Для этого надо вызвать ее из меню View -> ToolBox, либо нажать комбинацию (Ctrl+Alt+X).
- 2. Щелкнуть правой кнопкой мыши на одной из вкладок со стандартными элементами управления VS, либо создать свою, новую вкладку например "Zet Controls", путем выбора из всплывающего меню кнопки Add

Tab. Путем выбора пункта меню Choose Item... вызвать диалоговое окно Choose ToolBox Items.

- 3. В данном диалоговом окне выбрать вторую вкладку Com components. В ней хранятся ссылки на все зарегистрированные в системе ActiveX компоненты, в том числе и Zet компоненты. После выбора данной вкладки возможна задержка на некоторое время, связано это с тем, что VS опрашивает си систему в поисках зарегистрированных компонентов.
- 4. Выбрать из списка SRV Control. Необходимо отметить компонент галочкой и нажать кнопку OK. Рисунок 1.2.
- 5. После чего компонент появится в ToolBox. Рисунок 3'.
- 6. Для использования компонента на форме необходимо перетащить компонент с панели ToolBar на форму, при этом форма должна быть в режиме дизайна (View Design).
- 7. После Данных манипуляций в ваш проект будет подключен компонент, с именем класса AxSrv. Смотри рисунок 1.3. AxSrvLib и SrvLib.
- 8. О дальнейших действиях с подключенным компонентом, а так же пример использования будут приведены в следующих главах.

| Choose Toolbox Items                                  |                                |                                                                    |                           |                                     | ?×    |
|-------------------------------------------------------|--------------------------------|--------------------------------------------------------------------|---------------------------|-------------------------------------|-------|
| .NET Framework Components                             | COM Components                 | InstallShield Controls                                             |                           |                                     |       |
| Name                                                  | Path<br>C:\ZET                 | Lab\specbas.ocx                                                    |                           | Library                             |       |
| spectlab.DolVsp<br>spectlab.uskospectr<br>spp.vspectr | C:\ZET<br>C:\ZET<br>C:\ZET     | Lab\specbas.ocx<br>Lab\specbas.ocx<br>Lab\spp.ocx                  |                           |                                     |       |
| SRV Control                                           | C:\Zeti                        | Lab\SRV.ocx                                                        |                           | SRV ActiveX Co                      |       |
| SSSplitter Control                                    | C:\WIN<br>rol C:\PRC<br>C:\PRC | NDOWS\system32\5PLIT<br>)GRA~1\MATLAB\R2007<br>)GRA~1\MICRO5~2\Off | TER<br>'a\tool<br>fice12\ | Sheridan Splitte<br>Mathworks: Stri |       |
| STSUpld UploadCtl Class                               | C:\PRC<br>C:\ZET               | OGRA~1\MICROS~2\Off<br>Lab\SW.ocx                                  | fice12\                   | SW                                  | ~     |
|                                                       |                                |                                                                    |                           |                                     |       |
| SRV Control<br>Language: Hesab<br>Version: 1.0        | исимо от языка                 |                                                                    |                           | Brow                                | se    |
|                                                       |                                | ОК                                                                 |                           | Cancel E                            | Reset |

Рисунок 1.2. Подключение компонента

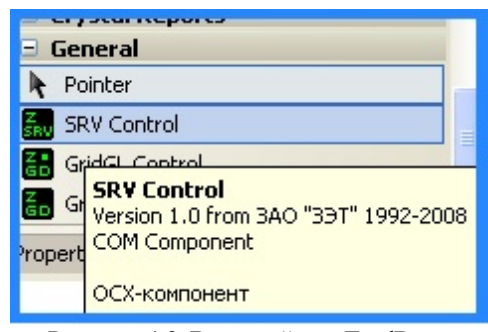

Рисунок 1.3. Внешний вид ToolBox с

подключенным компонентом ZETServer.

## Создание ActiveX Wrapper вручную

При создании ActiveX Wrapper вручную нужно провести более сложные манипуляции. Прежде чем приступить к процессу подключения настроим среду Visual Studio.

#### Настройка среды Visual Studio.Net 2005. Подключение утилиты aximp

Утилита aximp — специальная программа, которая умеет делать обертку ActiveX.

Обычно, по умолчанию утилита устанавливается по следующему пути — C: \Program Files\Microsoft Visual Studio 8\SDK\v2.0\Bin\AxImp.exe

Для создания обертки можно ее оттуда и вызвать, но для более легкого применения данной программы, возможно ее подключение к среде Visual Studio, в главном меню в Tools. Рисунок 1,4.

| 0                                |                                      |        |
|----------------------------------|--------------------------------------|--------|
| : Build Debug Data To            | ols Window Community Help            |        |
|                                  | Attach to Process Ctrl+Alt+P         |        |
| 🚹 🖉 - 🖓 - 🕞 - 🖪                  | Connect to Device                    | - 🔊 F  |
| Form1.cs [D                      | Connect to Database                  |        |
| 🕻 SRVtst.Form1 🙎                 | Connect to Server                    | serv 🔊 |
| 🗆 using System; 🗔                | Code Snippets Manager Ctrl+K, Ctrl+B |        |
| using System.C                   | Choose Toolbox Items                 |        |
| using System.D                   | Add-in Manager                       |        |
| using System.D                   | Macros •                             |        |
| using System.1<br>using System.W | ActiveX Control Test Container       |        |
| using AxSRVLib                   | Create GUID                          |        |
| D namesnace SBVt                 | Dotfuscator Community Edition        |        |
| {                                | Error Lookup                         |        |
|                                  | ATL/MFC Trace Tool                   |        |
| public part<br>{                 | ILDasm                               |        |
| 🖯 //вда                          | Spy++                                |        |
| - //знач<br>privat               | Visual Studio 2005 Command Prompt    |        |
| double                           | aximp                                |        |
| AxSRV                            | External Tools                       |        |
| int si 📑                         | Device Emulator Manager              |        |
| public                           | Import and Export Settings           |        |
| {<br>                            | Customize                            |        |
| se                               | Options                              |        |

Рисунок 1.4. Внешний вид меню Tools после подключения утилиты aximp.

## Подключение Ахітр:

- 1. Tools->External Tools... -> Появится диалоговое окно в котором можно добавить новый элемент для меню Tools.
- 2. Добавить новый элемент кнопкой Add
- 3. Ввести следующие параметры, смотри рисунок 1.5:
  - Title: aximp
  - Command: C:\Program Files\Microsoft Visual Studio 8\SDK\v2.0\Bin\AxImp.exe (Путь для Ахіmp.exe по умолчанию).
  - Initial: \$(ProjectDir) (Данный параметр не надо набивать с клавиатуры, он выбирается из ниспадающего списка справа от поля).
- 4. Теперь вы можете вызывать ее из прямо из меню Tools.

| External Tools                 |                                             | ? 🔀                |  |
|--------------------------------|---------------------------------------------|--------------------|--|
| Me <u>n</u> u contents:        |                                             |                    |  |
| ActiveX Control Test Co        | ActiveX Control Test Co&ntainer <u>A</u> dd |                    |  |
| Dot&fuscator Community Edition |                                             | Delete             |  |
| ATL/MFC &Trace Tool            |                                             |                    |  |
| Spy++                          | Move Up                                     |                    |  |
| aximp                          | mand Prompt                                 | Move Do <u>w</u> n |  |
| Title:                         |                                             |                    |  |
| <u></u>                        | aximp                                       |                    |  |
| <u>C</u> ommand:               | oft Visual Studio 8\SDK\v2.0\Bin\A          | xImp.exe           |  |
| Arguments:                     |                                             |                    |  |
| Initial directory:             | \$(ProjectDir)                              | Þ                  |  |
| Use Output window              | Prompt for argum                            | ents               |  |
| Treat output a <u>s</u> Unic   | ode Close on <u>e</u> xit                   |                    |  |
|                                | OK Cancel                                   | Apply              |  |

Рисунок 1.5. Добавление Утилиты aximp.exe

## Создание обертки и подключение компонента

После настройки среды Visual Studio 2005 необходимо приступить, непосредственно, к созданию компонента.

### Шаги:

- 1. Tools -> aximp -> появится диалоговое окно угилиты aximp. Рисунок 1.6.
- 2. В поле Arguments надо ввести путь к кайлу. В данном случае это путь к файлу srv.ocx. Нажать ОК.
- 3. Появится консоль утилиты aximp, выполняющая создание обертки. Рисунок 1,7.
- 4. В итоге, в корневом каталоге Вашего проекта возникнут два файла dll, которые необходимо подключить к проекту. Рисунок 8.
- 5. Щелкнуть в Solution Explorer по вкладке References -> Add Reference... -> Выбрать Вкладку Browse -> Выделить оба файла -> нажать кнопку OK.
- 6. К проекту будут добавлены оба файла. Смотри рисунок 1. AxSrvLib.dll и SrvLib.dll.

|                                                     | aximp                                                                                   | · · · · · · · · · · · · · · · · · · ·                                                                                              |
|-----------------------------------------------------|-----------------------------------------------------------------------------------------|----------------------------------------------------------------------------------------------------|
|                                                     | <u>A</u> rguments:<br><u>C</u> ommand Line:                                             | C:\Program Files\Microsoft Visual Studio 8\SDK\v2.0\Bir                                                                            |
|                                                     |                                                                                         | OK Cancel                                                                                                    |
|                                                     | Рисунс                                                                                  | ок 1.6. Создание обертки ActiveX Wrapper.                                                                                          |
| C:\WINDOW<br>nerated As<br>nerated As<br>я продолже | VS\system32\cmd.e<br>ssembly: C:\com<br>ssembly: C:\com<br>ения нажмите лю              | ехе _ □ ×<br>mon\примеры C#\пример 1\SRUtst\SRUtst\SRULib.dll<br>mon\примеры C#\пример 1\SRUtst\SRUtst\AxSRULib.dll<br>бую клавишу |
|                                                     |                                                                                         | Рисунок 7. Работа утилиты Ахітр.                                                                                                   |
| Add R                                               | Reference                                                                               | ? 🗙                                                                                                    |
|                                                     | COM Project<br>Iaпка: C SRVts<br>bin<br>obj<br>Properties<br>AxSRVLib.dll<br>SRVLib.dll | ts Browse Recent                                                                                                    |
| И                                                   | мя файла: "SRV                                                                          | Lib.dll" "AxSRVLib.dll"                                                                                                    |
| Ŀ                                                   | ип файлов: Comp                                                                         | onent Files (*.dll;*.tlb;*.olb;*.ocx;*.exe;*.manifest)                                                                             |
|                                                     |                                                                                         | OK Cancel                                                                                                    |

Рисунок 1.8. Добавление созданных файлов к проекту.

#### Подключение компонентов ActiveX в C#. Резюме

Как у первого, так и у второго способа есть свои преимущества и недостатки. Например, второй способ проигрывает первому в простоте использования. Но подключение компонента с помощью создания обертки компонента вручную более выгоден разработчику ActiveX компонентов, если, помимо, Наших компонентов вы захотите использовать создаваемые лично Вами.

Поскольку, в Visual Studio есть некоторые сложности при обновлении библиотеки типов, и в этом способе, после обновления, или, после перекомпиляции внедряемого ActiveX компонента, надо, просто, один раз воспользоваться уже добавленной в меню

Tools утилитой aximp. А поскольку файлы AxSrvLib и SrvLib уже были добавлены, еще раз добавлять их не надо, поскольку в проекте указывается лишь ссылка на существующие компоненты.

# 6.3.Использование компонентов ActiveX Zet в тексте программы C#

После добавления в проект всех необходимых компонентов вы имеете класс компонента. В данном случае, относительно сервера — это AxSrv. На рисунке 1 в центре сам класс, справа — функции, доступные при работе с компонентом.

При создании нового проекта C# Code Wizard создает следующий программный

```
код:
using System;
using System.Collections.Generic;
using System.ComponentModel;
using System.Data;
using System.Drawing;
using System.Text;
using System.Windows.Forms;
namespace WindowsApplication1
{
    public partial class Form1 : Form
    {
        public Form1()
        {
            InitializeComponent();
        }
    }
}
```

Листинг 1. Текст программы, генерируемый с помощью Code Wizard.

Для использования компонента надо добавить к коду формы добавить пространство имен ActiveX компонента. Следует заметить, что при использовании ToolBox этого делать не надо, поскольку данная строчка записывается автоматически. using AxSRVLib;

Для обращения к компоненту надо объявить его и создать объект. Назовем его SRV. Добавлять его необходимо следующим образом:

//при использовании ToolBox этого тоже деать не надо

}

```
serv = new AxSRV();
serv.Parent = this;
Controls.Add(serv);
//------}
```

На этом можно приступить к полноценной работе с компонентом Zet Srv Control. Теперь можно пользоваться функциональностью компонента и всеми его возможностями, например, такими как получение сигналов с линий АЦП подключенного прибора, либо создание своих виртуальных каналов.

# 6.4.Особенности работы с указателями на массив на .Net платформе

Следует отметить, то при работе в .net языках функции, в которых в качестве параметров выступают указатели на массив, например GetData в .net языках работают некорректно, поэтому следует использовать обновленные функции, имеющие такое же название + приписка Net, например, GetDataNet.

При этом вызов подобных функций следует использовать в коде unsafe. В настройках параметров проекта необходимо поставить галочку Project->Properties->Build->allow unsafe code.

Чтоб в этом разобраться Вам поможет листинг 3. В этом примере по таймеру идет опрос сервера.

```
private void timer1 Tick(object sender, EventArgs e)
 {
     int Channel = 0; //номер канала АЦП
     //смотрим текущее значение времени сервера по выбранному каналу
     double ServerTime;
     ServerTime = serv.CurrentTime(Channel);
    //сравниваем текущее время
     if (MyTime < serv.CurrentTime(Channel))</pre>
     {
         unsafe
         {
             float* p = stackalloc float[size];
             serv.GetDataNet(Channel, 0, MyTime, size, (int)p);
             //увеличиваем счетчик времени
             MyTime = MyTime + 0.12;
             //выводим на экран значение одного отсчета
             dataVal.Text = p[0].ToString();
             //вывод полученных значений на график
             axGridGL1.PaintNet((int)p);
```

```
axGrid1.PaintNet(<mark>(int)p</mark>);
}
}
Листинг 3. Применение *.*Net функций и указателей на массив в коде unsafe.
```

## 6.5. Пример программы опроса компонента ZETServer на C#

Далее будет приведен пример программы с использованием трех компонентов ZETLab:

≻SRV, ≻Grid,

}

≻GridGL.

Притом, компонент Server Control добавлен в проект ручным способом, с помощью угилиты aximp, и добавлением в References проекта. А компоненты Grid и GridGL добавлены из ToolBox.

В программе производится опрос нулевой линии подключенного к компьютеру прибора, в данном случае, какого именно, роли не играет, поскольку работа с любыми каналами любых приборов ZET унифицирована. После опроса АЦП происходит вывод информации на график.

Опрос АЦП происходит самым простым способом — по таймеру.

Проект приведенной программы на Visual Studio поставляется с ZETLab Studio и находится по следующему пути:

c:\zetlab\doc\zetlabstudio\Samples\Примеры С#\Пример 1

Листинг приведен ниже.

```
using System;
using System.Collections.Generic;
using System.ComponentModel;
using System.Data;
using System.Drawing;
using System.Text;
using System.Windows.Forms;
using AxSRVLib;
namespace SRVtst
{
   public partial class Form1 : Form
    {
        //в данной переменной хранится текущее
        //значение времение по каналу в ZetSrv
        private double MyTime;
        double delta1;
        AxSRV serv;
        int size = 10000;
```

e)

```
public Form1()
{
    InitializeComponent();
    serv = new AxSRV();
    serv.Parent = this;
    Controls.Add(serv);
}
private void button1 Click(object sender, EventArgs e)
    //возвращаемая ошибка, при попытке подсоединиться к серверу
    long MyError;
   MyTime = 0;
   MyError = serv.Connect();
   MyTime = serv.CurrentTime(0);
    timer1.Interval = 100;
    timer1.Enabled = true;
}
private void button2 Click(object sender, EventArgs e)
{
    timer1.Enabled = false;
    long MyError;
   MyError = serv.Disconnect();
}
private void Form1 FormClosing(object sender, FormClosingEventArgs
{
    timer1.Enabled = false;
    long MyError;
   MyError = serv.Disconnect();
}
private void timer1 Tick(object sender, EventArgs e)
{
    //номер канала АЦП
    int Channel = 0;
    //выводим текущее значение времени сервера по выбранному каналу
    double ServerTime;
    ServerTime = serv.CurrentTime(Channel);
    srvTimelbl.Text = ServerTime.ToString();
    //сравниваем текущее время
    if (MyTime < serv.CurrentTime(Channel))</pre>
    {
        unsafe
        {
            float * p = stackalloc float[size];
            serv.GetDataNet(Channel, 0, MyTime, size, (int)p);
            //увеличиваем счетчик времени
```

```
MyTime = MyTime + 0.12;
prgTimelbl.Text = MyTime.ToString();
//выводим на экран значение одного отсчета
dataVal.Text = p[0].ToString();
//вывод полученных значений на график
axGridGL1.PaintNet((int)p);
axGrid1.PaintNet((int)p);
}
}
}
```

} Листинг 4. Пример программы на С#

## Глава 7.Пример управления генератором Dac

## Программа формирования на выходе генератора синусоидального сигнала заданной частоты и уровня СКЗ.

На сайте http://www.zetlab.ru/catalog/programs/zetlab\_studio/zetserver.php? sphrase\_id=15968 на серевере (для сотрудников) \\192.168.0.7\Setup ZET\Setup\_for\_diskWriting\Doc\Samples\VisualStudio2010 на поставляемым диске: Doc\Samples\VisualStudio2010

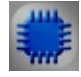

## Пример текста программы GeneratorSinus на Visiual C++ 10

| Старт |
|-------|
|       |
|       |
|       |
| к 2.1 |
| ł     |

## Глава 8.Примеры работы с драйверами ZET

Работа с модулями АЦП-ЦАП или анализаторами спектра возможна с помощью вызовов функций библиотеки Zadc.dll. При этом, пользователь свободен в выборе языка программирования. Примеры Test\_DAC и Test\_Zadc, написанные на Visual C++ 6, Visual Basic 6, Borland C++ Builder 6 и Delphi 2007 демонстрируют работу с библиотекой Zadc.dll

Программа *Test\_Zadc* включает два канала АЦП и отображает мгновенное амплитудное значение по двум каналам 2 раза в секунду.

Программа *Test\_DAC* включает два канала **ЦАП** и отображает мгновенное амплитудное значение по двум каналам 2 раза в секунду.

# Примеры иллюстрируют следующие возможности библиотеки

#### для АЦП

- подключение к драйверу;
- проверка поддержки АЦП;
- опрос количества каналов АЦП;
- включение/выключение каналов АЦП;
- опрос коэффициентов усиления по каналу АЦП;
- опрос веса младшего разряда АЦП по каналу;
- опрос количества включенных каналов АЦП;
- опрос количества слов в одном отсчете АЦП;
- запрос буфера АЦП;
- остановка АЦП;
- запуск АЦП;
- отключение от драйвера;
- освобождение буфера АЦП;
- запрос текущего значения указателя в буфере;

#### Примеры находятся по адресу:

на сайте sphrase\_id=15965 http://www.zetlab.ru/catalog/programs/zetlab\_studio/test\_drivers.php?

#### для ЦАП

- проверка поддержки ЦАП;
- включение/выключение каналов ЦАП;
- опрос количества включенных каналов ЦАП;
- опрос веса младшего разряда ЦАП;
- опрос количества слов в одном отсчете ЦАП;
- опрос частоты дискретизации ЦАП;
- опрос размера буфера прерывания ЦАП;
- установить/опросить коэффициент затухания аттенюатора по каналу ЦАП;
- запрос буфера ЦАП;
- остановка ЦАП;
- запуск ЦАП;
- освобождение буфера ЦАП.

насеревере(длясотрудников)\\192.168.0.7\SetupZET\Setup\_for\_diskWriting\Doc\Doc\Samples\driversна поставляемым диске: Doc\Samples\drivers\\192.168.0.7\Setup

| Test_Zadc для устройства № 456                      |         |
|-----------------------------------------------------|---------|
| Мпновенное значение напряжения на первом канале, В: | 0,00139 |
| Мгновенное значение напряжения на втором канале, В: | 0,00372 |

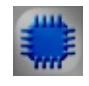

.....

## Пример текста программы Test\_Zadc на Visual Basic 6

| 🖷 Test_Zadc для устройства №456                     |          |
|-----------------------------------------------------|----------|
| Мгновенное значение напряжения на первом канале, В: | 0,002325 |
| Мгновенное значение напряжения на втором канале, В: | 0.001628 |
| Данный пример непосредственно в ZETLab              |          |

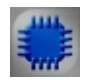

Пример текста программы Test\_Zadc на Borland C++ Builder 6

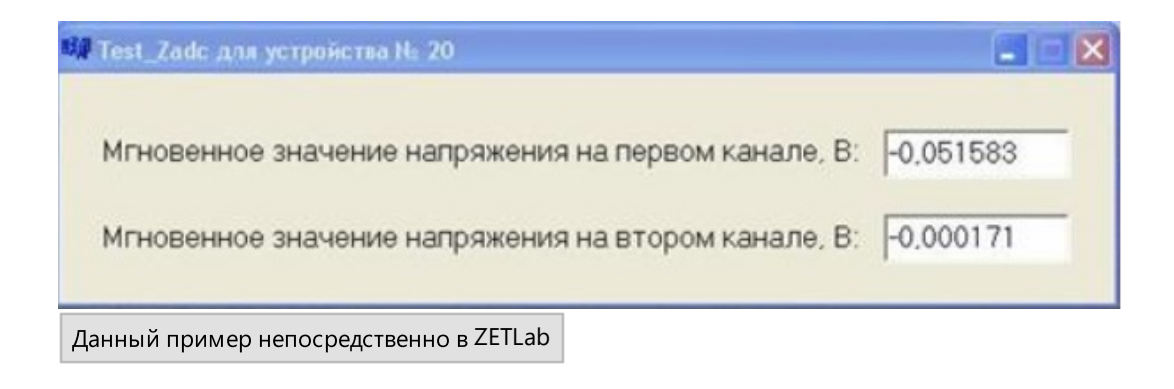

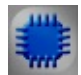

Пример текста программы Test\_Zadc на Visual C++ 10

| 🔳 D:\Примеры программирования\ZET\Примеры для ZETLabStudio\Примеры Zadc\Test_Zadc\ 🔤 💷 🕰 |
|------------------------------------------------------------------------------------------|
| ■ D:\Примеры программирования\ZET\Примеры для ZETLabStudio\Примеры Zadc\Test_Zadc\       |
| -0.0158 +0.0174<br>-0.0144 +0.0172                                                       |
| Данный пример непосредственно в ZETLab                                                   |

## Пример текста программы Test\_Dac на Delephi 2007

| Test_DAC                                  |        |
|-------------------------------------------|--------|
| Текущий указатель цикла генерации синуса: | 275000 |
| Текущий указатель драйвера:               | 245760 |
| Данный пример непосредственно в ZETLab    |        |

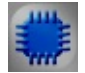

Пример текста программы Test\_Dac на Visual Basic 6

| Test_DAC                                  |        |
|-------------------------------------------|--------|
| Текущий указатель цикла генерации синуса: | 525000 |
| Текущий указатель драйвера:               | 507904 |
| Данный пример непосредственно в ZETLab    |        |

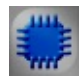

Пример текста программы Test\_Dac на Borland C++ Builder 6

| Test_DAC                                  |        |
|-------------------------------------------|--------|
| Текущий указатель цикла генерации синуса: | 662816 |
| Текущий указатель драйвера:               | 592816 |
| Данный пример непосредственно в ZETLab    |        |

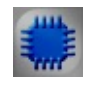

Пример текста программы Test\_Dac на Visual C++ 10

| 🗈 D:\Примеры программирования\ZET\Примеры для ZETLabStudio\Примеры Zadc\Test_DAC\.\                                                                                                    |
|----------------------------------------------------------------------------------------------------|
| Device found                                                                                                    |
| Device name: ZEI210                                                                                                    |
| Serial number: 180                                                                                                    |
| First Channel activation is successful                                                                                                    |
| Quantity of activated DHC channel: 1                                                                                                    |
| First channel digital resolution: 0.000076                                                                                                    |
| Quantity of Words: 1                                                                                                    |
| Interpreted by footboll and the second second                                                                                                    |
| $\frac{1}{1} \frac{1}{1} \frac{1}$ |
| $p_0 intercycleDad = 05550$ , $p_0 interDriverDad = 10304$                                                                                                    |
| $p_{0}$ intercyclebro - 05350, pointerpriverpro - 52700                                                                                                    |
| $p_0$ intervous lenge - 98304, pointerbriverne - 32768                                                                                                    |
| pointer Gycle $DaGC = 98304$ pointer Davies $DaC = 49152$                                                                                                    |
| pointerCucleDaC = $98304$ , pointerDriverDaC = $49152$                                                                                                    |
| $p_{0}$ interCycleDAC = 98304, pointerDriverDAC = 49152                                                                                                    |
| pointerCycleDAC = 98304, $pointerDriverDAC = 49152$                                                                                                    |
| wointerCycleDAC = 98304, wointerDriverDAC = 65536                                                                                                    |
| pointerCycleDAC = 131072, pointerDriverDAC = 65536                                                                                                    |
| pointerCycleDAC = 131072, $pointerDriverDAC = 65536$                                                                                                    |
| pointerCycleDAC = 131072, pointerDriverDAC = 81920                                                                                                    |
| pointerCycleDAC = 131072, pointerDriverDAC = 81920                                                                                                    |
| pointerCycleDAC = 131072, pointerDriverDAC = 81920                                                                                                    |
| pointerCycleDAC = 131072, pointerDriverDAC = 98304                                                                                                    |
| pointerCycleDAC = 163840, pointerDriverDAC = 98304                                                                                                    |

Данный пример непосредственно в ZETLab

## Глава 9.Примеры использования Unit.ocx (на MS Visual Basic 6.0)

## Unit - модуль управления и автоматизации

Данный модуль предназначен для управления и автоматизации процесса измерений при построении различных технологических программно-аппаратных комплексов на базе модулей АЦП ЦАП и анализаторов спектра.

Пользователю предоставляется возможность реализации любого алгоритма работы программ средств измерений. На любом удобном объектно-ориентированном языке программирования (MS Visual Basic, MS Visual C++, Borland Delphi, Borland C++ Builder \*) пользователь создает графическую оболочку, обеспечивающую требуемый интерфейс. Затем, используя модуль управления и автоматизации Unit активизируются необходимые виртуальные приборы, и посредством команд пользовательская программа получает полный доступ к операциям, функциям и данным используемого виртуального прибора.

\* При программировании на Borland Delphi и Borland C++ Builder обеспечивается ограниченная функциональность по причине особенностей данных языков программирования.

Т.о., определив сценарий работы измерительной системы и сформировав его в виде команд, пользователь имеет возможность автоматизировать процесс получения и обработки входных/выходных данных с модулей АЦП ЦАП и анализаторов спектра.

Данный модуль обеспечивает гибкость при построении собственных измерительных систем и, в то же время, сохраняет метрологическую целостность комплекса.

## 9.1. Программа "Узкополосный спектр"

Примернаходитсянасайте:http://www.zetlab.ru/catalog/programs/zetlab\_studio/unit\_and\_spectr.php?sphrase\_id=15964 (первый пример)ввили<a href="http://www.zetlab.ru/catalog/programs/zetlab\_studio/unit\_and\_spectr.php">http://www.zetlab.ru/catalog/programs/zetlab\_studio/unit\_and\_spectr.php</a>вили<a href="http://www.zetlab.ru/catalog/programs/zetlab\_studio/unit\_and\_spectr.php">http://www.zetlab.ru/catalog/programs/zetlab\_studio/unit\_and\_spectr.php</a>в

Программы SpectrTest, написанные на разных языках программирования, демонстрируют совместную работу нескольких ActiveX компонентов, входящих в состав средств разработчика ZETLab Studio.

Используемые компоненты:

- GridGL.ocx;
- Unit.ocx;
- программа "Узкополосный спектр".

Примеры показывают, как обеспечить взаимодействие между компонентами на языках программирования C++, C# и Basic в среде разработки VS 2005.

В каждой программе реализован следующий алгоритм:

- 1. Unit запускает программу Spectr.exe.
- 2. Далее, порционно (по готовности Spectr.exe), Unit считывает массив, содержащий частотную сетку и спектр.
- 3. В зависимости от количества данных в массиве настраивается сетка GridGL.
- 4. С помощью GridGL отображается график частотного спектра.

Результат работы каждой программы будет одинаков, вне зависимости от выбранного языка программирования. На рисунке 1 справа представленно окно непосредственно программы SpectrTest, а слева - окно запущенной из нее программы Spectr.exe.

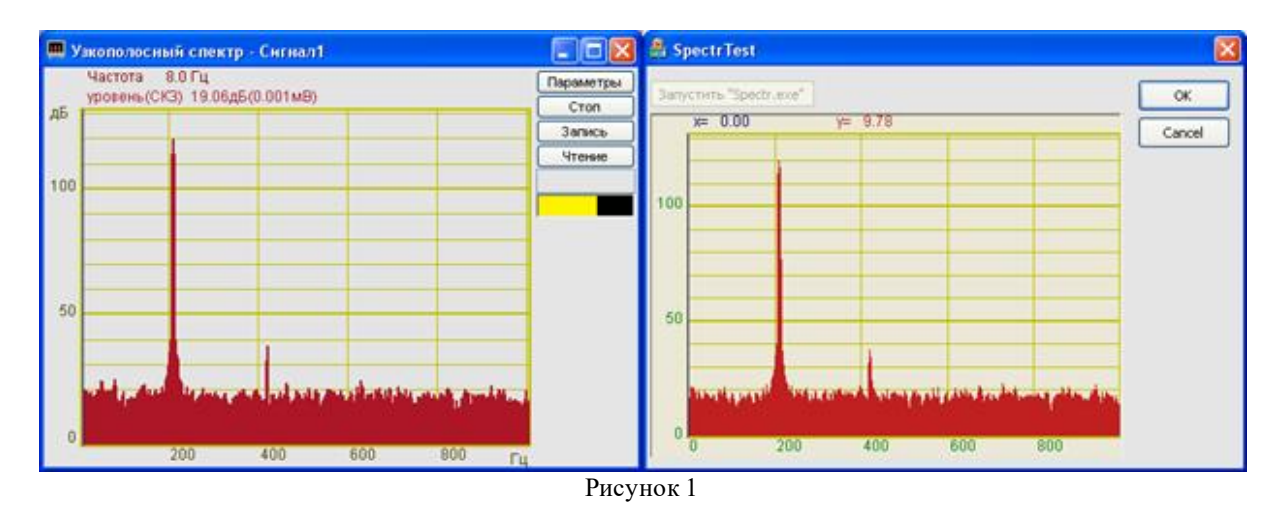

## Программа SpectrTest на Visual Studio C++

Ниже приведен фрагмент программы SpectrTest на VS C++

При создании программы на форму диалогового окна (рисунок 2) были добавлены компоненты GridGL.ocx для отображения спектра, Unit.ocx для обеспечения запуска и управления программой Spectr.exe и кнопка Button, для запуска пользователем программы Spectr.exe.

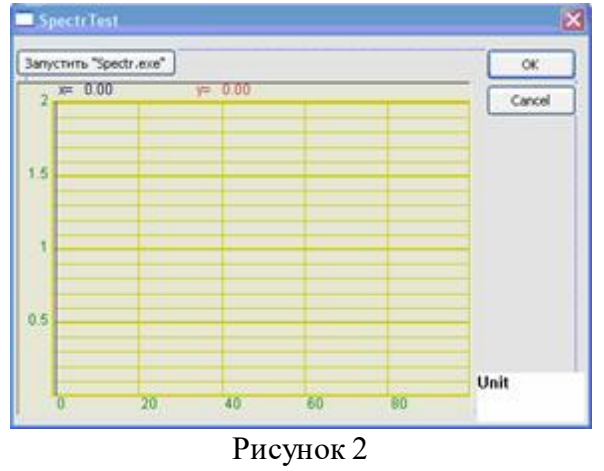

Данный пример непосредственно в ZETLab

## 9.2. Программа "Три вольтметра - в одном"

Пример находится на сайте: http://www.zetlab.ru/catalog/programs/zetlab\_studio/unit.php#2

| Канал измерений                                                  | сигнал] • |        |
|------------------------------------------------------------------|-----------|--------|
| Вольтнетр переменного тока, мВ<br>Вольтнетр постоянного тока, мВ | 0.6520    |        |
|                                                                  | 1.9490    | Beerga |
| Селектненый вольтиетр, мВ                                        | 0.0010    |        |

Во время запуска данной программы параллельно в скрытом режиме запускаются еще 3 программы: вольтметр постоянного тока, вольтметр переменного тока и селективный вольтметр переменного тока. Пользователь выбирает канал модуля АЦП или анализатора спектра и в реальном времени в окне программы отображаются показания всех вольтметров по выбранному каналу.

Последовательность действий при создании программы:

- 1. Создаем новый проект "Standart EXE";
- 2. Через меню "Project -> Components" добавляем в проект два компонента: "SRV ActiveX Control Module" и "Unit ActiveX Control Module";
- Размещаем на форме один компонент "SRV ActiveX Control Module" и три компонента "Unit ActiveX Control Module";
- 4. Добавляем и размещаем на форме необходимые элементы (Label, TextBox, ComboBox, EditBox, Button) (см. рисунок);
- 5. Обрабатываем нажатие клавиши и сообщения от модуля управления:

Данный пример непосредственно в ZETLab

## Глава 10. Примеры подключения ZETSENSOR к сторонним системам

## 10.1.Взаимодействие с ZETSENSOR посредством пр-мы Simply Modbus

Программа Simply Modbus позволяет сформировать запрос нашему интеллектуальному датчику (рис. 1).

Посмотреть номер СОМ порта или настроить скорость передачи данных можно с помощью программы "Диспетчер устройств", находящуюся во вкладке «Сервисные» панели ZETPanel.

У всех датчиков **ZET 70XX** 0x14 - это адрес в памяти датчика, содержащий значения канала (возможно лишь считывание).

| <ol> <li>Способ передачи.</li> <li>Способ передачи.</li> <li>СОМ порт, к которому подключен<br/>интеллектуальный датчик ZETSENSOR.</li> <li>Скорость передачи данных<br/>по протоколу Modbus.</li> <li>Количество бит.</li> <li>Количество бит.</li> <li>Количество бит, которыми обозначается<br/>конец пакета передачи данных.</li> <li>Лог программы.</li> </ol>                                                                                                    |
|----------------------------------------------------------------------------------------------------|
| Simply Modbus Master 7.1         Image: Simply Modbus Master 7.1         Image: Simple Master 7.1         Image: Simple Master 7.1         Image: Simple Master 7.1         Image: Simple Master 7.1         Image: Simple Master 7.1         Image: Simple Master 7.1         Image: Simple Master 7.1         Image: Simple Master 7.1         Image: Simple Master 7.1         Image: Simple Master 7.1         Image: Simple Master 7.1      < |
| Wigh byte/Low byte       expected response bytes         High word/Low word       crc       8A48       9         SAVE CFG       RESTORE CFG       WRITE       ABOUT         0,0       0,0       0,0       0,0         Ctrl+H for context.help       remove echo       ILOG DATA       reset         2014/02/19       11:21:58       VA 04 04 00 00 00 00 41 44         2014/02/19       11:22:56       >>> 0A 04 00 14 00 02 30 B4         2014/02/19       11:22:56       < 0A 04 04 D8 98 40 FB 8A 48                                                                                                    |

Таблица адресов памяти

#### На сайте указана полная

информация:http://www.zetlab.ru/catalog/smart\_sensor/connecting-to-third-partysystems/third\_party\_systems\_examples.php

# 10.2.Взаимодействие с ZETSENSOR посредством программы на С

В примере показано взаимодействие с ZET 7010 посредством программы, работающей с устройством ICP CON I-7561 как с COM портом.

Пример находится в файле на сервере:\\192.168.0.7\Program release\ZetLab-Release-For-Testingalpha\Teксты\7xxx\_External.rar

# 10.3.Взаимодействие с ZETSENSOR посредством компонента SCADA ZETVIEW "OPC Сервер"

#### Взаимодействие с ZETSENSOR посредством компонента SCADA ZETVIEW "OPC Сервер"

Сервер ОРС является широко используемым в промышленной автоматизации. Он обеспечивает обмен данными между клиентской программой и физическими устройствами.

В программном обеспечении ZETLAB предусмотрено три типа программ, организующих взаимодействие по OPC:

1. <u>Программа «ModbusOPC»</u> поддерживает обмен данными по протокопу Modbus. При подключении такого устройства к компьютеру автоматически запускается программа «ModbusOPC» из состава ZETLAB, являющаяся полноценным OPC-сервером. Структурная схема, позволяющая понять принцип обмена данными представлена на рисунке 2.

| ZETSENSOR                                                                                                    | OPC Server                             | OPC Client                    |
|----------------------------------------------------------------------------------------------------|----------------------------------------|-------------------------------|
| Contraction of the second second second second second second second second second second second second second s | Программа<br>"ModbusOPC"               | Сторонняя система             |
|                                                                                                    | Передает данные по запросу ОРС клиента | Попучает данные с ОРС сервера |

Рис. 2. Структурная схема, описывающая обмен данными

2. ОРС-сервер "ZET.OPC" из состава ZETLAB предназначен для подключения аппаратуры к ПО сторонних производителей, если оно удовлетворяет стандарту ОРС (рис.3).

| OPC Client                                                  | OPC Server                                    | OPC Client                    |
|-------------------------------------------------------------|-----------------------------------------------|-------------------------------|
| Компонент<br>"Обмен данными по ОРС"<br>(из состава ZETVIEW) | Программа<br>"ZET.OPC"<br>(из состава ZETLAB) | Сторонняя система             |
| Передает данные в ОРС сервер                                | Хранилище данных                              | Получает данные с ОРС сервера |

3. SCADA-компонент ZETVIEW «Клиент OPC» - обмен данными по OPC. Упрощенный SCADA-проект, демонстрирующий возможности связи различных компонентов с OPC для предоставления

Наш ОРС-сервер позволяет, помимо обмена данными со SCADA, выполнять следующие полезные функции:

создавать иерархическое представление имен тегов;

результатов вычисления в другие системы

наблюдать значения тегов

Также в соответствии со стандартом, ОРС-сервер во время инсталляции автоматически регистрируется в реестре Windows. Запуск сервера осуществляется так же, как и любой другой программы или автоматически из клиентской программы.

Кпиентская программа и ОРС-сервер могут быть установлены на одном и том же компьютере или на разных компьютерах сети Ethernet. Благодаря технологии DCOM, использующей удаленный вызое процедур (*RPC - Remote Procedure Call*) любой ОРС-клиент с любого компьютера может обращаться к любому ОРС-серверу. Например, SCADA на рис. 4 может обратиться за данными к модулю ввода вывода по пути, указанному на рис. 4 штриховой линией. ПК и контроллеры в такой архитектуре могут работать с разными промышленными сетями.

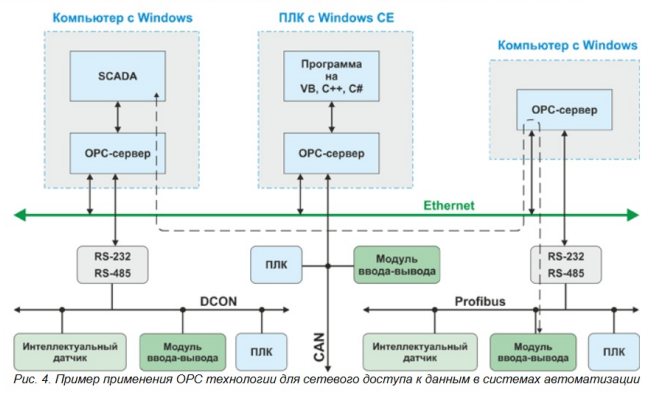

При использовании оборудования разных производителей на компьютере (контроллере) может быть установлено несколько ОРС-серверов разных производителей, но не стоит забывать, что ОРС-сервер монопольно занимает СОМ-порт ПК (посколых) непрерывно выполняет обновление данных), поэтому количество портов должно быть равно количеству ОРС-серверов.

# Ошибки, возникающие при работе с элементами \*.ОСХ

При установке компоненты на диалоговое окно в среде VC++ (2003) и назначении имени переменной этой компоненте командой Add Variable...

| Add Member Variable Wiz                                      | ard - spectrGL                                                  |                                           |               |            |
|--------------------------------------------------------------|-----------------------------------------------------------------|-------------------------------------------|---------------|------------|
| Welcome to the Add N<br>This wizard adds a member va         | <b>1ember Variable Wi</b> :<br>ariable to your class, struct, c | <b>zard</b><br>or union.                  |               | $\Diamond$ |
| Access:       public       Yariable type:       CGridgletrl1 | Control variable<br>Control ID:<br>IDC_GRIDGLCTRL1              | Category:                                 | ¥             |            |
| Variable <u>n</u> ame:<br>m_grid                             | Control type:<br>OCX<br>Min value:                              | Ma <u>x</u> chars;<br>Max valu <u>e</u> ; |               |            |
| Comment (// potation pot roguin                              | .h file:                                                        | .cpp file;                                |               |            |
|                                                              | зи).                                                            |                                           |               |            |
|                                                              |                                                                 |                                           |               |            |
|                                                              |                                                                 |                                           | Finish Cancel | Help       |

возникает ошибка и выдается сообщение:

| 🕘 Interne | t Explorer Script Error 🛛 ? 🔀                                                                                    |
|-----------|----------------------------------------------------------------------------------------------------|
|           | An error has occurred in the script on this page.                                                                |
| Line:     | 1199                                                                                                    |
| Char:     | 3                                                                                                    |
| Error:    | Библиотека не зарегистрирована.                                                                                  |
| Code:     | 0                                                                                                    |
| URL:      | file://D:\Program Files\Microsoft Visual Studio .NET 2003\Vc7<br>\VCWizards\MemVariableWiz\HTML\1033\default.htm |
|           | Do you want to continue running scripts on this page?                                                            |
|           | Yes No                                                                                                    |

Для того, чтобы эта ошибка не проявлялась, необходимо удалить из директории C:\ZETLab\ файлы с расширением \*.OCA. Эти файлы образуются при установке компоненты на диалоговую форму в среде Visual Basic 6.

## Modbaszetlab для связи с измерительными программами ZET 7000 ZETSensor

Modbus — открытый коммуникационный протокол, основанный на архитектуре «клиент-сервер». Широко применяется в промышленности для организации связи между электронными устройствами. Может использоваться для передачи данных через последовательные линии связи RS-485, RS-422, RS-232, а также сети TCP/IP (Modbus TCP).

Документ, описывающий протокол называется "Общая структура команд протокола Modbus-Zetlab"

Shared memory создаёт modbuszetlab, и с её помощью считываются параметры датчика.

## struct \_STRUCT7000EX()

long Virtchan - IN номер виртуального канала в программе MODBUSZETLAB, если -1, то зачитывается информация из линии FTDI и ноды node long Stepcomm - IN команда запуска 1 - запустить процесс чтения информации по заданному виртуальному каналу, -1 запись измененной информации (команда 1 переходит в 2 - этап выполнения-чтение первой зоны памяти, 3- чтение) long GUID - OUT GUID измерительного канала long IsReady - OUT ответ о готовности программы 0- не готов, 1- готов long Ftdindex - OUT номер линии к которой подключен модуль, IN - номер линии по которой надо получить информацию, если к ней не подключен модуль, тогда номер *virtchan* = -1 Long node - OUT номер ноды которая создает измерительный канал Long size dev struct - OUT размер структуры структур данных Long size define - OUT размер структуры структур описателей Char dev struct [SIZE OF STRUCT + 1000] - ОUT структуры данных Char define struct [SIZE OF STRUCT + 1000] - ОUT структуры описателей Long numftdindex - количество линий FTDI от 0 до NUMLINES LINE INFO linfo [NUMLINES] - данные о FTDI контроллерах DeviceInfo devinfo[NUMCELLS] - данные об устройствах double lastsend - время последнего запроса, если потерялся, то давай повторим long adtable - адрес чтения из памяти устройства

long quantity – размер чтения в словах (в 2-ух байтах) long command – номер команды long numelem - количество элементов отображаемых на дереве, при обновлении занулять long numerr - количество перезапусков после 10 надо останавливать HTREEITEM pos - позиция в дереве, на котором стоит курсор

FAST\_COMMAND fastCommands[NUMLINES][MAX\_FAST\_COMMAND\_PER\_LINE] -20 возможных быстрых команд по NUMLINES линиям

# Справка и техническая поддержка

## <sup>®</sup> <sup>®</sup> <sup>®</sup> *ZETLab*

Контактные данные

ООО "Электронные технологии и метрологические системы"

Адрес предприятия ООО «ЭТМС»: 124460, г. Москва, г. Зеленоград, ул. Конструктора Лукина, д. 14, стр. 12, этаж 4, комната 423

Телефон: Тел./факс: +7 (495) 739-39-19 (многоканальный),

+7 (499) 116-70-69 (многоканальный)

Сайт в Internet: <u>https://www.zetlab.com</u> 782

E-mail:

ZETLAB@ZETLAB.COM - по вопросам подбора и приобретения оборудования

INFO@ZETLAB.COM - по вопросам технической поддержки и консультации SNAB@ZETLAB.COM - по вопросам снабжения, логистики, сертификации и охране труда

REKLAMA@ZETLAB.COM - по вопросам публикаций и рекламным предложениям

**ЧАСЫ РАБОТЫ** пн-пт: 09<sup>00</sup>-18<sup>00</sup> (MSK time)

## **GPS КООРДИНАТЫ** 56.008067, 37.153907

## Техподдержка

При возникновении вопросов, касающихся выбора нашего оборудования, эксплуатации или обслуживания Вы может обращаться к нам по e-mail или задать вопрос на форуме на нашем сайте. На все Ваши вопросы ответят квалифицированные специалисты.

Для получения консультации у специалиста по вопросам функционирования нашей аппаратуры Вам необходимо подготовить перечень исходных данных. Исходных данных очень много и поэтому лучше их написать в письменном виде и передать по электронной почте. Попытки объяснять ситуацию на пальцах по телефону как правило приводят к потере времени.

Нам необходимы следующие данные:

- Как Вас зовут и как с вами связаться;
- Название изделия и серийный номер;
- Какой компьютер (процессор, память, видео) и операционная система;
- Какой версией и конфигурацией ZETLAB пользуетесь. Дата последнего обновления;
- Какие программные настройки частота дискретизации, количество каналов, коэффициенты усиления, синфазные, дифференциальные каналы;
- Схема внешнего подключения текстовое описание, эскиз схемы, фотография подключенного устройства или карандашного эскиза;
- Номера контактов разъемов, длина связей, тип применяемого кабеля: экранированный, витая пара;
- Какие источники сигналов используются, или какие у них внутренние сопротивления;
- Оценка уровней сигналов, приложенных к контактам изделия, какой характер сигнала используется (укажите специфические параметры сигнала, если они известны, импульсный или синусоидальный, случайный или периодичный, ширина полосы частот);
- В каких условиях эксплуатируется изделие (лаборатория, производство);
- Описать, как выполнены цепи заземления компьютера, заземлены ли источники сигналов; если да, то каким образом;
- И, наконец, опишите наблюдаемые помехи, межканальное прохождение или другой негативный эффект, снабдив это описание хотя бы какими-то количественными характеристиками или оценками! Желательно прикладывать копии экрана.

Если Вы потрудитесь немного и предоставите эти полные исходные данные, это позволит специалисту в кратчайшие сроки дать Вам наиболее точный и правильный ответ, что, безусловно, в Ваших интересах!

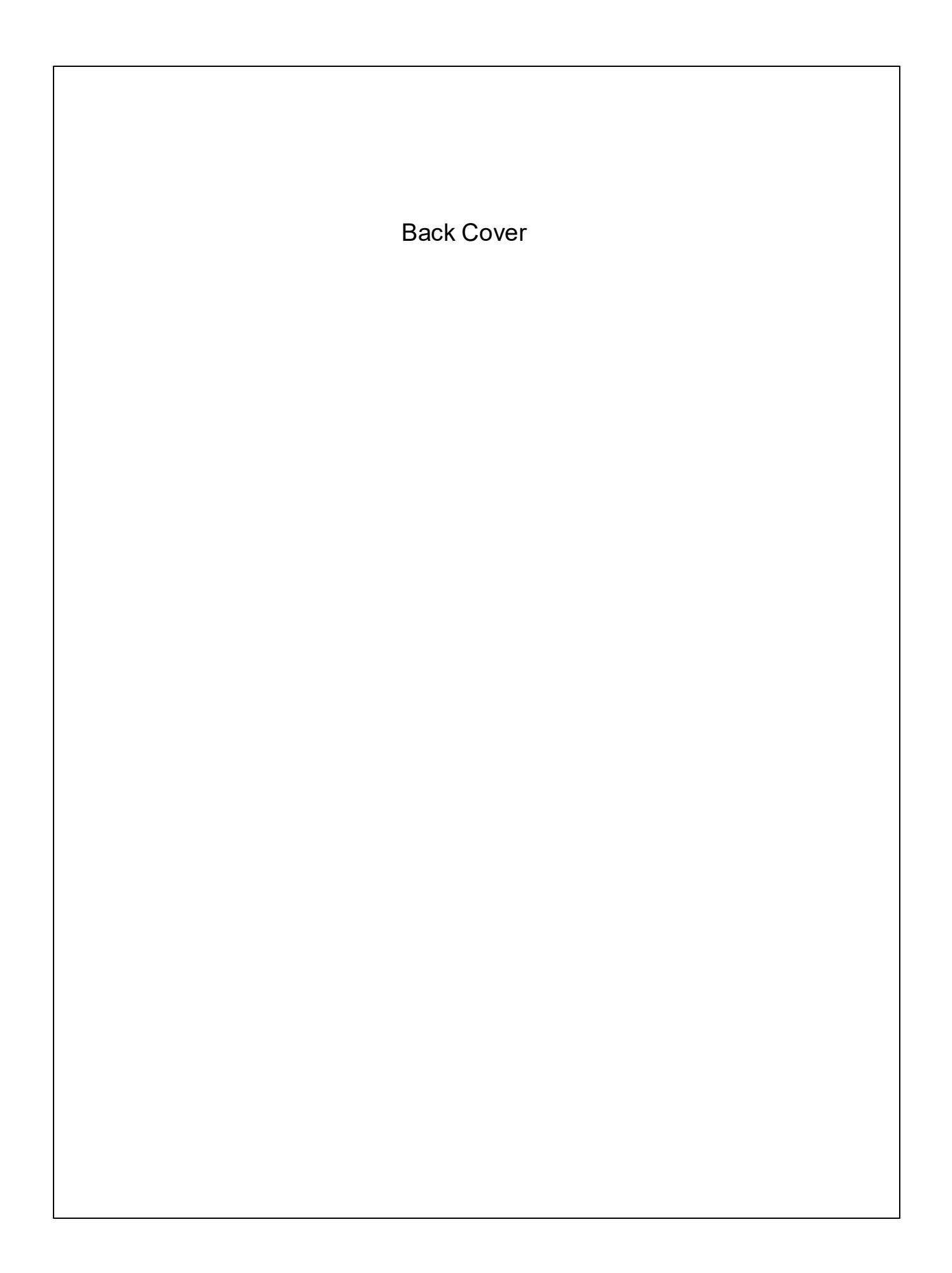